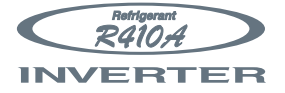

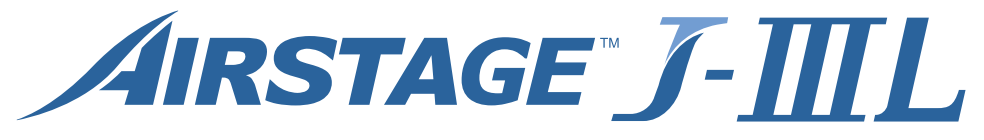

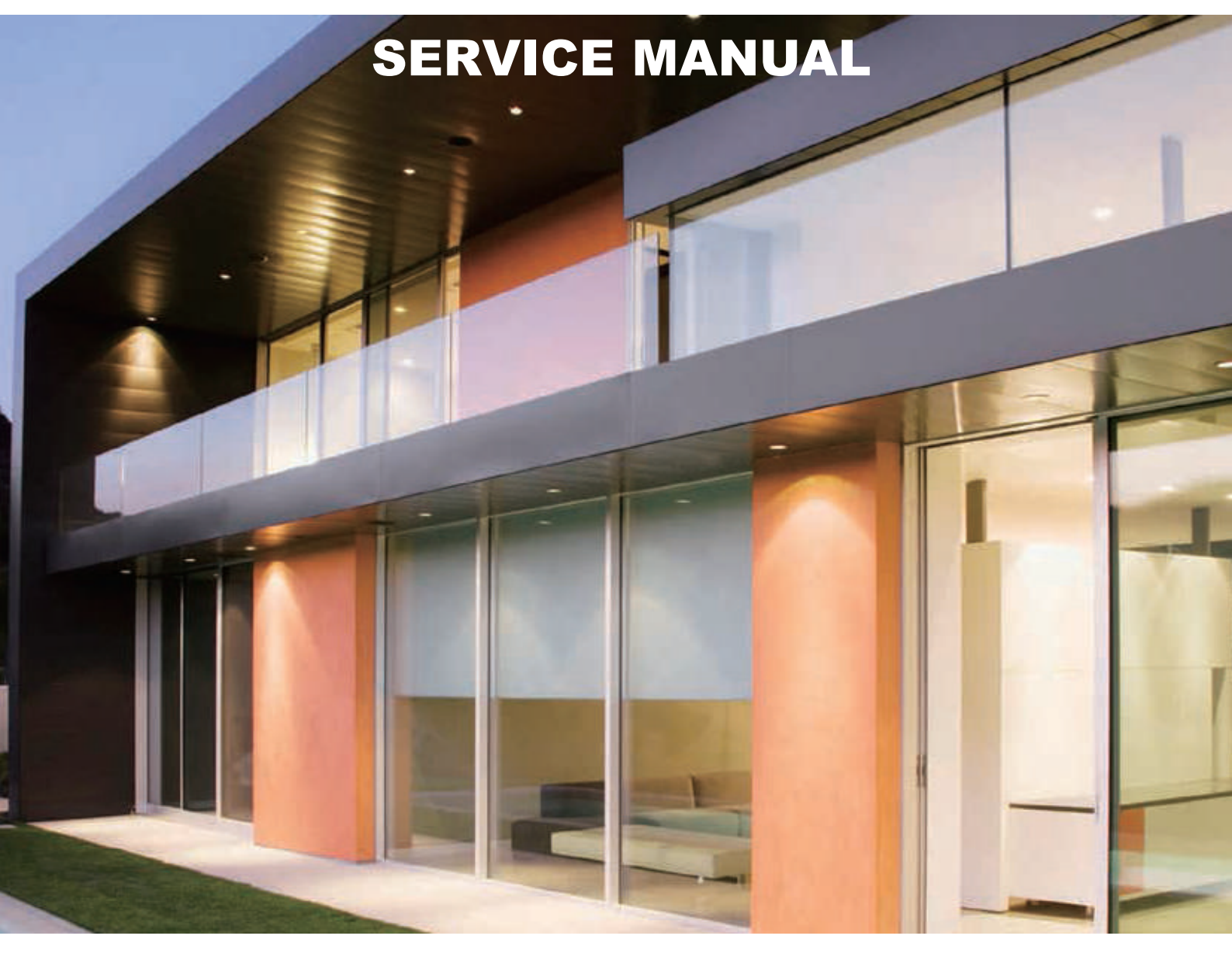

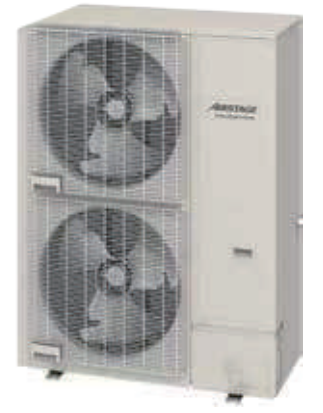

# FUJITSU GENERAL LIMITED

# CONTENTS

| 1. TEST RUN                                                     |         |
|-----------------------------------------------------------------|---------|
| 1-1 EXECUTION PROCEDURE AND EXECUTION PRECAUTIONS               | 01-01   |
| 1-2 TEST RUN METHOD                                             | . 01-03 |
| 1-2-1 Check Items Before Power ON                               | . 01-03 |
| 1-2-2 Check Items After Power ON                                | . 01-04 |
| 1-2-3 Automatic address setting procedure for Signal amplifiers | . 01-06 |
| 1-2-4 Automatic address setting procedure for indoor units      | . 01-07 |
| 1-2-5 Indoor unit connection check procedure                    | 01-08   |
| 1-2-6 Test run from the outdoor Main PCB                        | . 01-09 |
| 1-2-7 Test run from the Remote controller                       | . 01-10 |
|                                                                 | 01-15   |
| 1-5 FIELD SETTING AND MONITOR MODE LIST FOR OUTDOOR UNIT        | 01-10   |
| 1-6 FIELD SETTING / FUNCTION SETTING FOR OUTDOOR AIR UNIT       | .01-21  |
|                                                                 | -       |
| 2. OUTDOOR ONIT OPERATION CONTROL                               |         |
| 2-1 INPUT / OUTPUT LIST                                         | 02-01   |
| 2-2-1 Operation / Stop Condition                                | 02-02   |
| 2-2-2 Capacity Control                                          | 02-02   |
| 2-2-3 Speed Range of Start, Stop, and Operation                 | 02-03   |
| 2-3 FAN CONTROL                                                 | 02-04   |
| 2-3-1 Cooling Operation                                         | 02-04   |
| 2-3-2 Heating Operation                                         | 02-05   |
| 2-3-3 Low noise mode                                            | 02-06   |
| 2-3-4 Other Control                                             | 02-07   |
| 2-4 EXPANSION VALVE CONTROL                                     | 02-07   |
| 2-5 SPECIAL OPERATION                                           | 02-08   |
| 2-5-1 Oil Recovery Operation                                    | 02-08   |
| 2-5-2 Pre-Heat Operation                                        | 02-09   |
| 2-5-3 Defrost Operation Control                                 | 02-09   |
| 2-6 PROTECTIVE FUNCTION                                         | 02-10   |
| 2-6-1 Protective Function List                                  | 02-10   |
|                                                                 |         |

# CONTENTS

| 3. INDOOR UNIT OPERATION                                  |       |
|-----------------------------------------------------------|-------|
| 3-1 FAN CONTROL                                           |       |
| 3-1-1 Fan Speed Setting                                   | 03-01 |
| 3-1-2 "AUTO" Position                                     | 03-01 |
| 3-2 MASTER CONTROL                                        | 03-02 |
| 3-2-1,2 Operation Mode Control                            |       |
| 3-2-3,4 Auto Changeover                                   | 03-05 |
| 3-2-5,6,7,8 "COOL"/"HEAT"Position                         | 03-08 |
| 3-3 LOUVER CONTROL                                        | 03-10 |
| 3-4 ELECTRONIC EXPANSION VALVE CONTROL                    | 03-14 |
| 3-5 DRAIN PUMP OPERATION                                  | 03-14 |
| 3-6 FUNCTION                                              | 03-15 |
| 3-6-1 Auto Restart                                        | 03-15 |
| 3-6-2 Icing Protection Control                            | 03-15 |
| 3-6-3 Oil Recovery Operation                              | 03-15 |
| 3-6-4 Outdoor temperature protected operation for outdoor | 03-16 |
| 3-7 TIMER CONTROL                                         | 03-17 |
| 3-7-1 Wireless Remote Controller                          | 03-17 |
| 3-7-2 Group Remote Controller                             |       |
| 3-7-3 Wired Remote Controller                             | 03-21 |
| 3-8 DX-KIT                                                | 03-25 |
| 3-8-1 System configuration                                |       |
| 3-8-2,3 Fundamental functions                             |       |
| 3-8-4 Electrical expansion valve control for DX-KIT       | 03-28 |
| 3-8-5 Drain pump operation for DX-KIT                     | 03-28 |
| 3-8-6 Function                                            | 03-29 |

# CONTENTS

## 4. TROUBLE SHOOTING

| 4-1 NORMAL OPERATION                                         | 04-01  |
|--------------------------------------------------------------|--------|
| 4-1-1 Indoor Unit Display                                    | 04-01  |
| 4-1-2 Outdoor Unit Display                                   | 04-02  |
| 4-2 ABNORMAL OPERATION                                       | 04-03  |
| 4-2-1 Indoor Unit Display                                    | 04-03  |
| 4-2-2 Outdoor Unit Display                                   | 04-04  |
| 4-2-3 Error Code List for Outdoor Unit                       | 04-05  |
| 4-2-4 Remote Controller Display                              | 04-06  |
| 4-2-5 Error Code List for Simple and Wired Remote Controller | 04-07  |
| 4-2-6 Error Code List for Group Remote Controller            | 04-07  |
| 4-2-7 Troubleshooting - No Error code                        | 04-08  |
| 4-2-8 Error Code List for External Switch Controller         | 04-08  |
| 4-2-9 Error Code List for Signal Amplifier                   | 04-08  |
| 4-2-10 Error Code List for Network Convertor                 | 04-08  |
| 4-3 TROUBLE SHOOTING                                         | 04-09  |
| 4-3-1 Trouble Shooting With Error Code (Indoor unit)         | 04-09  |
| 4-3-2 Trouble Shooting With Error Code (Outdoor unit)        | 04-39  |
| 4-3-3 Trouble Shooting With No Error Code                    | 04-76  |
| 4-3-4 Trouble Shooting for Option Parts                      | 04-82  |
| 4-4 SERVICE PARTS INFORMATION                                | 04-106 |

## 5. APPENDING DATA

| 5-1 REFRIGERANT CIRCUIT                                             | 05-01 |
|---------------------------------------------------------------------|-------|
| 5-2 WIRING DIAGRAM                                                  | 05-03 |
| 5-2-1 Indoor Unit                                                   | 05-03 |
| 5-2-2 Outdoor Unit                                                  | 05-18 |
| 5-2-3 DX-KIT                                                        | 05-20 |
| 5-3 CHARACTERISTICS OF SENSORS                                      | 05-22 |
| 5-3-1 Pressure sensor                                               | 05-22 |
| 5-3-2 Thermistor resistance                                         | 05-23 |
| 5-3-3 Saturation temperature and saturation pressure tables (R410A) | 05-24 |
| 5-3-4 Temperature and pressure of refrigerant (Graph)               | 05-25 |

## 6. DISASSEMBLY PROCESS

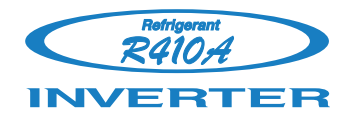

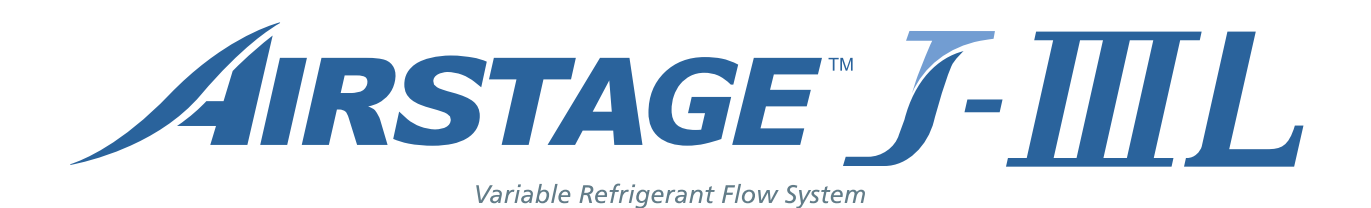

## **1. TEST RUN**

# 1. TEST RUN

## **1-1 EXECUTION PROCEDURE AND EXECUTION PRECAUTIONS**

| Before execution                   | Execution procedure and precautions                                                                                                    | Reason                                                                                                    |
|------------------------------------|----------------------------------------------------------------------------------------------------|----------------------------------------------------------------------------------------------------|
| Location decision                  | Do not install the units in the place not recommended in the installation manual.                                                                                                    | The performance may drop significantly<br>due to the protection controlling                                                                  |
| Confirmation of Refrigerant used   | Check the characteristics of the refrigerant used and grasp the special features of the refrigerant. If refrigerant must be charged, always charge the refrigerant specified for the product.<br>*Confirm the product design pressure. < R410A 4.2MPa >                                               | Use of a refrigerant other than the<br>specified refrigerant will invite<br>equipment trouble                                                |
|                                    | Prepare the design for the system                                                                                                    |                                                                                                    |
| Confirmation of installation site  | <ol> <li>Use new refrigerant piping of the thickness specified by the D&amp;T manual.</li> <li>Since R410A dedicated tools are necessary, prepare them in advance.</li> <li>Absolutely avoid use of existing piping. If use of existing piping is unavoidable, the piping must be cleaned.</li> </ol> | Secure the necessary pressure resistance.                                                                                                    |
| Execution 1/2                      |                                                                                                    |                                                                                                    |
| Sleeve and insert work             | Always use a level and keep the indoor unit level.<br>If the equipment is tilted toward the drain port, install it so that the tilt<br>is within 13/32in.(10mm).<br>Excessive tilt will cause water leakage.                                                                                          | Prevention of water leakage                                                                                                    |
|                                    | When performing piping work, observe the following items so that the inside of the piping is clean and air tight.                                                                                                    | <ul> <li>Foreign matter, water, etc. in the<br/>piping will cause faulty cooling and<br/>compressor trouble.</li> </ul>                      |
|                                    | <ul> <li>② Confirm the design for the piping ( Diameter, Thickness )</li> <li>③ When the pipe is left standing, protect it.</li> </ul>                                                                                                    | Incorrect pipe diameter will cause faulty cooling                                                                                            |
|                                    | <ul> <li>④ Confirm the angle of separation tube and header correctly.</li> <li>⑤ Finish flaring exactly.</li> <li>⑥ Confirm the width across flate dimension and share of flare suite</li> </ul>                                                                                                    | <ul> <li>Incorrect angle of separation tube or<br/>header will be cause poor cooling or<br/>refrigerant noise problem</li> </ul>             |
| Drain piping work                  | <ul> <li>⑦ Always blow nitrogen while brazing.</li> <li>⑧ Perform flushing before connecting the equipment.</li> </ul>                                                                                                    | • Refrigerant leakage will cause low performance and abnormal stopping                                                                       |
| Duct work                          | ① Always make the downward slope of the drain pipe 1/100 or greater and make the horizontal length within 20m.                                                                                                    | Prevention of water leakage                                                                                                    |
| Heat insulation work               | <ul> <li>② Use hard polyvinyl chloride pipe as the drain pipe.</li> <li>③ Support the drain pipe between 1.5m to 2.0m.</li> <li>④ Use pipe of 1 rank up (VP30 or greater) as central piping.</li> </ul>                                                                                               |                                                                                                    |
| Cutdoor unit foundation work       | Select the size of the heat insulating material according to the ambient temperature and relative humidity of the refrigerant.<br>Use a heat insulating material having a heat conductivity of 0.043W/ (m.k) or less.                                                                                 | Prevention of water leakage                                                                                                    |
|                                    | When making flags connections always use a targue wronch and                                                                                                    | • Pofrigorant loakago will causo low                                                                                                    |
| Outdoor unit installation          | tighten the flare nut positively to the specified torque.                                                                                                    | performance and abnormal stopping.                                                                                                    |
| Refrigerant piping connection work | Pressurize the product with nitrogen gas up to the design pressure<br>and conduct a 24Hr air tightness test.                                                                                                    | Refrigerant leakage will cause low<br>performance and abnormal stopping.                                                                     |
| Air tightness test                 | <ol> <li>Install a vacuum pump with reverse flow check mechanism or a<br/>reverse flow check adapter to a conventional vacuum pump and<br/>use.</li> <li>Pump down sufficiently.<br/>Approximately 1 hour or longer after -14.5psi (-0.10MPa) reached.</li> </ol>                                     | <ul> <li>Mixing in of vacuum pump oil by<br/>reverse flow will cause equipment<br/>trouble.</li> <li>recommend the vacuuming mode</li> </ul> |
| Vacuum drying                      | <ul> <li>Allow to starte for approximately infour after stopping the vacuum pump and confirm that the needle does not return.</li> <li>(3) Air purging using refrigerant is strictly prohibited.</li> </ul>                                                                                           |                                                                                                    |
| *\                                 | /accuming mode<br>This function is used for vacuuming the indoor unit and the                                                                                                    | connection piping                                                                                                    |

Note: For starting Vacuuming mode, the refrigerant address setting has to be finished.

When the [vacuuming mode] is set, <Push switch setting, F3:21> EEV of connected all indoor units opens.

So, the vacuuming indoor unit and piping becomes easier.

When the vacuuming ends, please turn off the power supply for all of the indoor units and the outdoor unit, [vacuuming mode] is released.

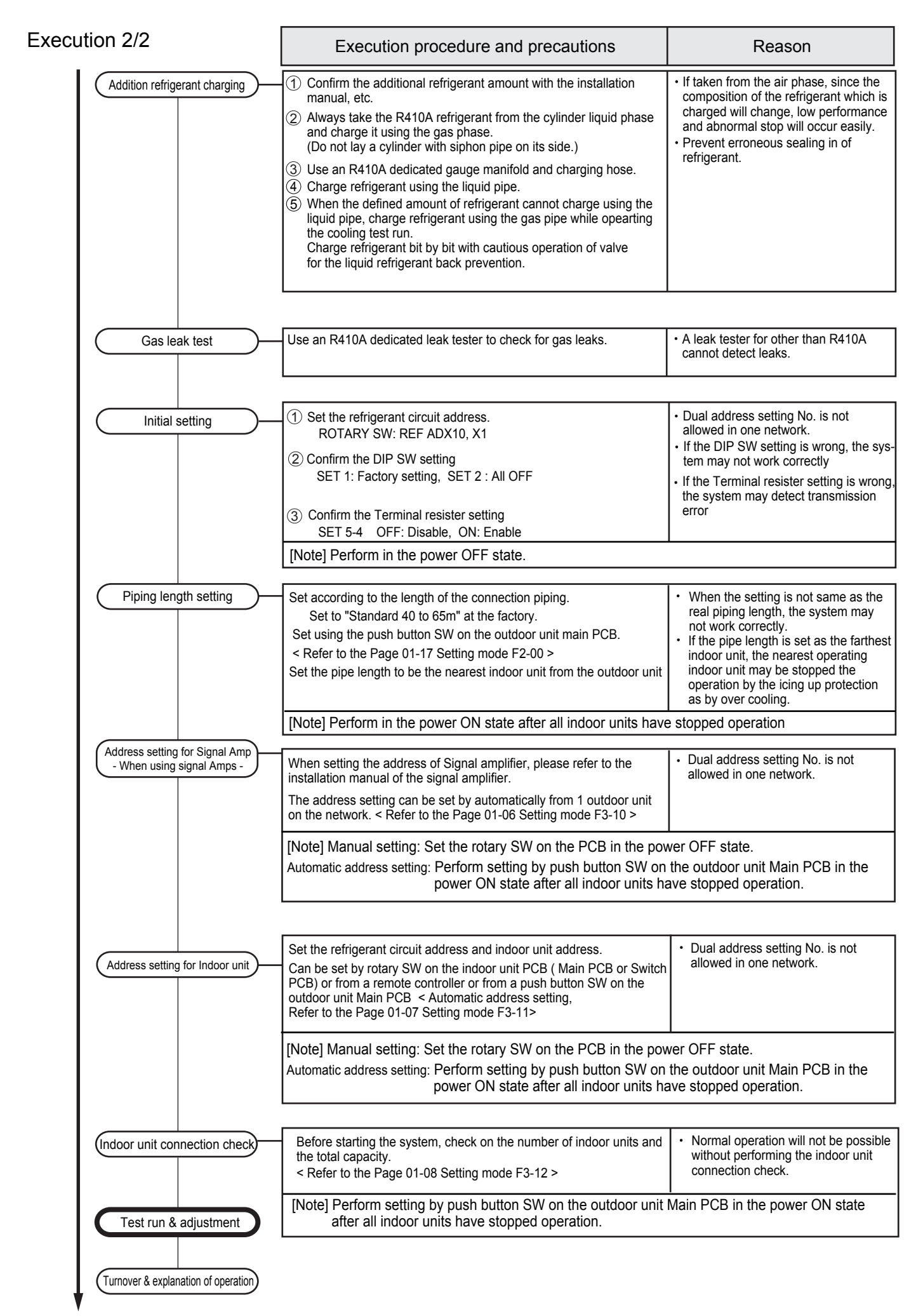

## 1-2-1 Check Items Before Power ON

| Procedure | Check contents              | Judgement standard                                                                                              | Check |
|-----------|-----------------------------|----------------------------------------------------------------------------------------------------|-------|
|           | Circuit breaker capacity    | Outdoor unit: AJ*072/090LELAH: 20A / AJ*108LELAH: 25A                                                           |       |
|           |                             | Indoor unit: 20A                                                                                                |       |
|           |                             | Leakage current: 100 mA 0.1 sec or less                                                                         |       |
| Deuver    |                             | Install a breaker (Included with Earth Leakage Circuit Breaker) in accordance                                   |       |
| Power     |                             | with the related laws and regulations.                                                                          |       |
| 300100    | Type of power source wiring | Outdoor unit: Power cable: 6.0mm <sup>2</sup> / Earth cable: 6.0mm <sup>2</sup><br>Limited wiring length : 62 m |       |
|           |                             | Indoor unit: 2.5mm <sup>2</sup> 2 wires + Ground                                                                |       |
|           | Supply power source         | Outdoor unit side: 400V 3 $\varphi$ 50Hz                                                                        |       |
|           |                             | Indoor unit side: 230V 1 $\varphi$ 50Hz                                                                         |       |
|           | Wiring on terminal blocks   | Use crimp-type terminals with insulating sleeves for stranded conductor cable                                   |       |

|         | Appearance                     | Shall be no scratches, deformation, etc. (Be careful of deformation of the front panel)            |  |
|---------|--------------------------------|----------------------------------------------------------------------------------------------------|--|
|         | Serial No.                     | Shall be checked and entered in the check sheet.                                                   |  |
|         | Outside air temperature        | Shall be checked and entered in the check sheet.                                                   |  |
|         | Power source wiring connection | Connection points check & loose terminal block screws check                                        |  |
|         | Type of communication line     | 0.33mm <sup>2</sup> , shielded wire used (22AWG)                                                   |  |
| Outdoor | Communication line connection  | Connection points check & loose terminal panel screws check                                        |  |
|         | Connection piping              | Check whether or not the heat insulation material is installed without a gap.                      |  |
| unit    | DIP-SW setting                 | DIP SW : SET1 (1 ~4), Factory setting SET2, SET3,SET5-1,2,3: ALL OFF                               |  |
|         |                                | Terminal resistor setting SET5 - 4 OFF: Disable, ON: Enable Refer to the Installation manual 7.2.2 |  |
|         | Rotary SW setting              | Refrigerant circuit address setting (SET : REF AD x10 and REF AD x1)                               |  |
|         | Additional refrigerant amount  | Comparison of calculated value and value written on electrics box. Entered in check sheet.         |  |
|         |                                | Refer to the installation manual 8.3.2                                                             |  |
|         | 3-way valve                    | Gas pipe: fully open                                                                               |  |
|         |                                | Liquid pipe: fully open                                                                            |  |

[Note] If operated with the 3-way valve closed, the oil discharged from the compressor will not be returned and will lead to trouble.

|          | Appearance                          | There shall be no scratches, deformation, tilting, etc.                                             |  |
|----------|-------------------------------------|----------------------------------------------------------------------------------------------------|--|
|          | Serial No.                          | Shall be checked and entered in the check sheet.                                                    |  |
|          | Drain cap installation              | Shall be installed positively.                                                                      |  |
|          | Power source wiring connection      | Connection points check & loose terminal panel screws check                                         |  |
|          | Type of communication line          | 0.33mm <sup>2</sup> , shielded wire used (22AWG)                                                    |  |
|          | Communication line connection       | Connection points check & loose terminal panel screws check                                         |  |
| la da an | Type of remote controller wiring    | 2 wire type : 16 to 22AWG (0.33 to 1.25mm <sup>2</sup> ) 3 wire type : 22AWG (0.33mm <sup>2</sup> ) |  |
| Indoor   | Remote controller wiring connection | Connection points check & loose terminal panel screws check                                         |  |
| unit     | Connection piping                   | Check whether or not the heat insulation material is installed without a gap.                       |  |
|          | Rotary SW setting                   | Refrigerant circuit address (REF AD)                                                                |  |
|          |                                     | Indoor unit address (IU AD)                                                                         |  |
|          |                                     | At automatic address setting, IU AD/REF AD shall be [0].                                            |  |
|          |                                     | Remote controller address (RC AD)                                                                   |  |
|          | DIP-SW setting                      | Function setting (Remote controller custom code/ external input switching/                          |  |
|          |                                     | auxiliary heater ON-OFF)                                                                            |  |

## 1-2-2 Check Items After Power ON

#### [Note]

Cooling test run for each refrigerant circuit.

If multiple refrigerant circuits are test run at the same time, refrigerant circuit address setting errors cannot be detected.

| Procedure | Check contents                  | Judgement standard                                                            | Check |
|-----------|---------------------------------|-------------------------------------------------------------------------------|-------|
| Power ON  | Outdoor unit circuit breaker ON | Check lighting of Main PCB LED101 and 7-segment display.                      |       |
|           | Indoor unit circuit breaker ON  | Check whether or not indoor unit OPERATION and TIMER lamps flash alternately. |       |

[Note] Turn on all indoor units power in the same refrigerant circuit address.

When the system operates with the indoor units remaining no power, it is cause of malfunction.

| Outdoor unit Main<br>PCB push button<br>SW setting/check | Function setting             | Are the necessary functions set ? < For the setting, Refer to the page 01-16 $\sim$ 19 >                                                                       |  |
|----------------------------------------------------------|------------------------------|----------------------------------------------------------------------------------------------------|--|
| [                                                        |                              |                                                                                                    |  |
| Address<br>setting/                                      | Automatic address setting    | Addresses shall be assigned to all indoor units / Signal amps.<br>Check for unset or duplicated addresses.<br>< For the setting, Refer to the page 01-06, 07 > |  |
|                                                          | Address read                 | All the indoor units and outdoor units of the same refrigerant circuit can be checked on the service tool.                                                     |  |
|                                                          | Address record               | Enter the set addresses in the check sheet.                                                                                                    |  |
|                                                          | Address hold check           | Check whether or not the address setting is held by the service tool after indoor/outdoor circuit breakers were turned OFF to ON.                              |  |
| Indoor unit connection check                             | Indoor unit connection check | Are the number of connecting indoor units correct ?<br>Is the total capacity of indoor units correct ?<br>< For the checking, Refer to the page 01-08 >        |  |

[Note] Before connecting service tool, the address setting has to be completed.

| Cooling<br>test run | Outdoor unit push button<br>SW operation                                                        | All the indoor units in the same refrigerant circuit shall enter the cooling test run state. The outdoor units corresponding to the operation capacity of the indoor units shall operate. < Test operation procedure, Refer to the page 01-09,10 > |  |
|---------------------|-------------------------------------------------------------------------------------------------|----------------------------------------------------------------------------------------------------|--|
|                     | <on service="" tool=""></on>                                                                    |                                                                                                    |  |
|                     | High pressure                                                                                   | HPS: 2.7 ~ 3.0 MPa *                                                                                                    |  |
|                     | Low pressure                                                                                    | LPS: 0.9 ~ 1.0 MPa *                                                                                                    |  |
|                     | Discharge pipe temperature (outdoor unit)                                                       | TH1: 81°C <b>*</b>                                                                                                    |  |
|                     | Suction pipe temperature (outdoor unit)                                                         | TH4: 15°C <b>*</b>                                                                                                    |  |
|                     | Inlet air temperature (indoor unit)                                                             | TH21: 27°C <b>*</b>                                                                                                    |  |
| All of the          | Heat exchange inlet temperature (indoor unit)                                                   | TH22: 11°C <b>*</b>                                                                                                    |  |
| operation           | Heat exchange outlet temperature (indoor unit)                                                  | TH24: 13°C <b>*</b>                                                                                                    |  |
| (after 30 mins)     | Compressor operation                                                                            | Shall operate corresponding to the operation capacity of the indoor units.                                                                                                    |  |
|                     | Data output                                                                                     | Service tool used, output (CSV $\Rightarrow$ Excel)                                                                                                    |  |
|                     | <outdoor unit=""></outdoor>                                                                     |                                                                                                    |  |
|                     | Outdoor Main PCB 7-seg. display                                                                 | There shall be no Error information on the 7-segment display on the Main PCB.                                                                                                    |  |
|                     | Operation voltage                                                                               | 3 Phase: 342 to 456V                                                                                                    |  |
|                     | Abnormal sound/                                                                                 | These shall be no abnormal sound or abnormal vibration.                                                                                                    |  |
|                     | abnormal vibration                                                                              | The outdoor fan shall not make a moaning sound.                                                                                                    |  |
|                     |                                                                                                 | There shall be no discharge air leaking from the outdoor duct.                                                                                                    |  |
|                     |                                                                                                 | There shall be no pipe chattering sound or flute sound generated.                                                                                                    |  |
|                     | <indoor service="" td="" to<="" unit=""><td>col + actual measurement&gt;</td><td></td></indoor> | col + actual measurement>                                                                                                    |  |
|                     | Outlet air temperature                                                                          | Inlet air temperature and outlet air temperature difference shall be 10°C or greater.                                                                                                    |  |
|                     | Abnormal sound/abnormal vibration                                                               | There shall be no abnormal sound or abnormal vibration.                                                                                                    |  |
|                     | Water leakage check                                                                             | There shall be no water leakage. There shall be no condensation on the drain, cabinet, piping, and discharge port.                                                                                                    |  |
|                     | Remote controller operation                                                                     | Shall operate according to the settings. (ON-OFF, set temperature change)                                                                                                    |  |

| Procedure                 | Check contents                                                             | Judgement standard                                                                                                 | Check |  |
|---------------------------|----------------------------------------------------------------------------|----------------------------------------------------------------------------------------------------|-------|--|
|                           | <indoor +="" actual="" measurement="" service="" tool="" unit=""></indoor> |                                                                                                    |       |  |
|                           | Fan operation                                                              | Shall be switched to all fan speeds in the cooling mode.                                                           |       |  |
|                           | Louver operation (except duct)                                             | Louver shall be switched to all positions. Shall also swing.                                                       |       |  |
| Indoor unit<br>individual | Outlet air temperature                                                     | Inlet air temperature and outlet air temperature difference shall be 10°C or greater.                              |       |  |
| operation                 | Abnormal sound/abnormal vibration                                          | There shall be no abnormal sound or abnormal vibration.                                                            |       |  |
|                           | Water leakage check                                                        | There shall be no water leakage. There shall be no condensation on the drain, cabinet, piping, and discharge port. |       |  |
|                           | Remote controller operation                                                | Shall operate according to the settings. (ON-OFF, set temperature change)                                          |       |  |

\*

These are representative figures of AJ\*108LELAH at the standard condition. (Indoor :  $27^{\circ}$ C, Outdoor :  $35^{\circ}$ C)

If conditions are different from those above mentioned, the figures will be changed slightly.

- It depends on following conditions.
- Outdoor unit capacity
- Indoor and outdoor temperature
- Indoor unit capacity
- Pipe length
- etc

### Trouble shooting on Test run operation

#### 1. Error occured

- Check on the Error code on the Remote controller or Indoor unit or Outdoor unit or Service tool and check the description of the Error code.
  - < Refer to the Trouble shooting in the Service manual.>
  - < Refer to the Execution of precautions 1-1 and Check item Before power ON 1-2-1>
- 2. No good performance without error code
  - Check if the protection controlling is operating or not
    - Evaporator loing up protection, High discharge temperature protection, etc.
    - < Refer to the part of protection controlling in the Service manual >
  - Check on the refrigerant circuit

Refrigerant amount, Pipe blockage, Wrong position of separation pipes etc.

- < Refer to the Execution of precautions 1-1 and Check item Before power ON 1-2-1>
- < Refer to the regulation of installation in the Installation manual>

## 1-2-3 Automatic address setting for signal amplifiers When using signal amplifiers

When setting the address of the signal amplifier, SWITCH POSITION please use the factory setting. POWER MODE (See the installation manual of the signal amplifier) ERROR When the system is normal, nothing will be displayed on 7 Segment LED Lamp LED101 LED102 the 7 segment display. GREEN) (RED) LED105 LED104 When ERROR is displayed, inspect the units. Use the "MODE/EXIT", "SELECT", and "ENTER" buttons on the outdoor unit Main PCB to configure settings according to the MODE /EXIT procedures below. Outdoor unit printed circuit board SELECT ENTER Push button switch SW107 SW108 SW109 1: FUNCTION Setting First 2 digits Last 2 digits (the display when the main power is turned on) MODE/EXIT SELECT SELECT (When [F4] to [F9] are displayed, continue to press the "SELECT" button until [F3] is displayed) ENTER Automatic address setting for signal amplifiers Press the "SELECT" button until "10" is displayed SELECT Press the "ENTER" button for more than 3 seconds ENTER \* Setting is complete when the number of unit is displayed ENTER MODE/EXIT End

## 1-2-4 Automatic address setting for Indoor units

Check that the rotary switch IU AD on the indoor unit Main PCB is set to "00". If it is not set to "00", it means the address of that device is not set. (Factory default is "00").

Turn on the power of the indoor and outdoor units.

When the system is normal, nothing will be displayed on the 7 segment display.

When ERROR is displayed, inspect the units.

Use the "MODE/EXIT", "SELECT", and "ENTER" buttons on the outdoor unit Main PCB to configure settings according to the procedures below.

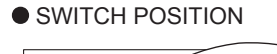

Outdoor unit printed circuit board

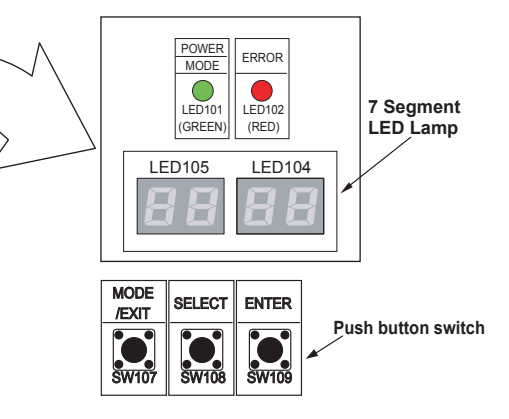

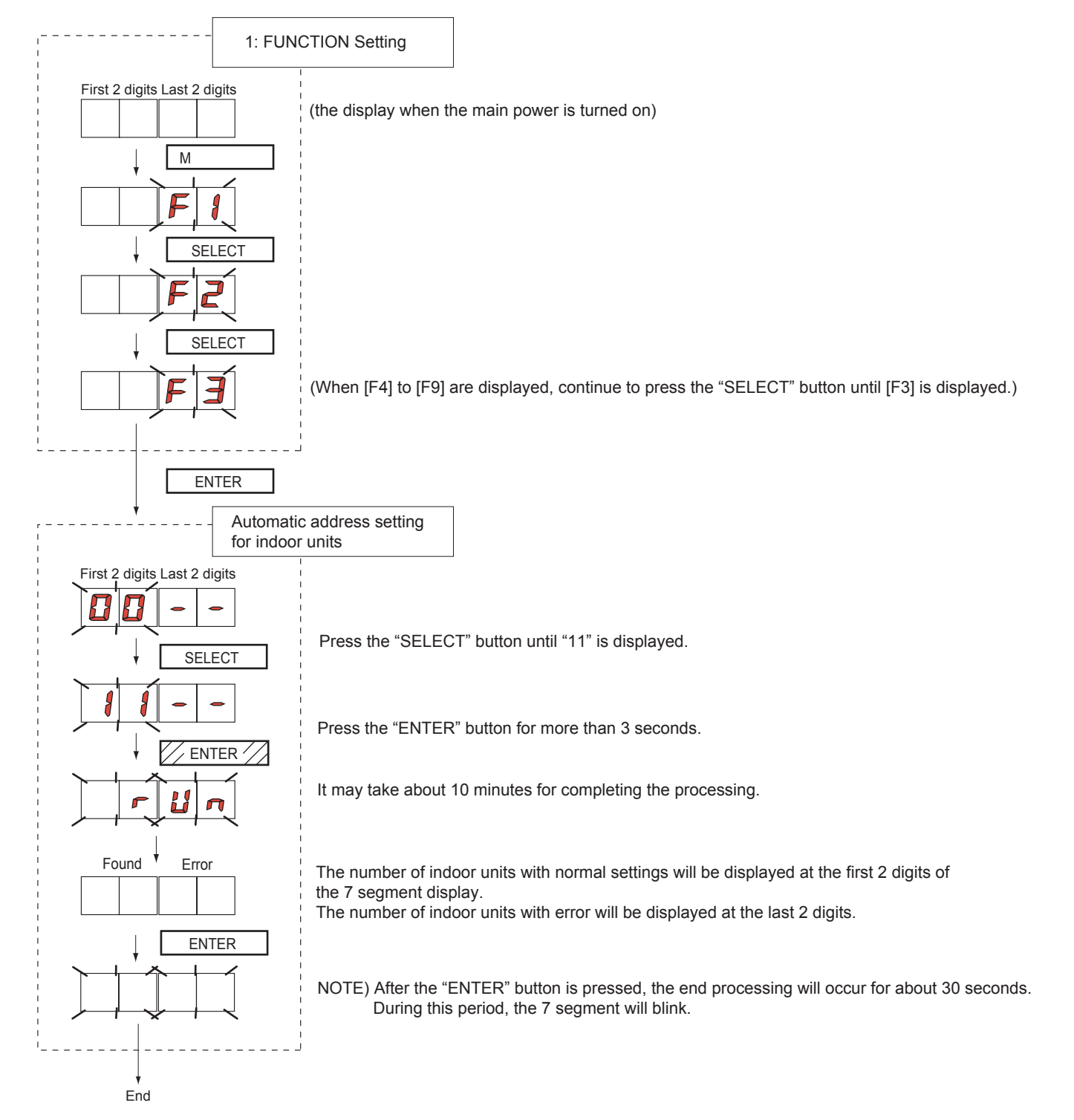

## **1-2-5 Indoor unit connection check**

SWITCH POSITION

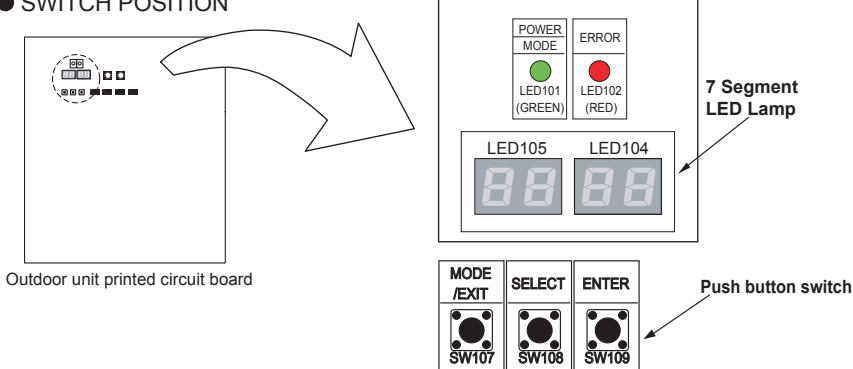

Please perform the indoor unit connection check according to following procedures. • Turn on the powerof indoor unit and outdoor unit.

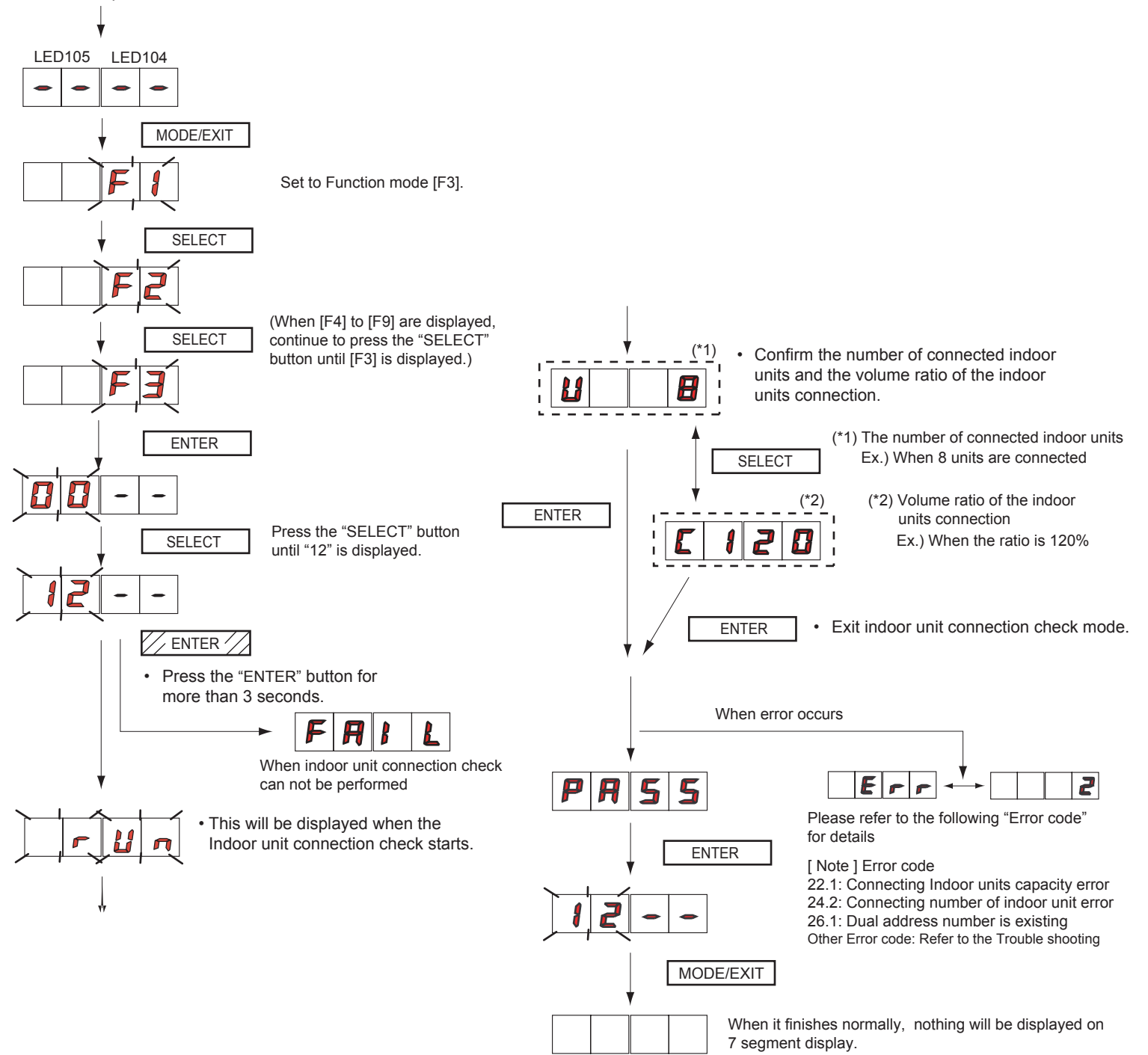

## 1-2-6 Test Run From Outdoor Main PCB

All the indoor units connected to the outdoor unit can be test-operated by push button setting.

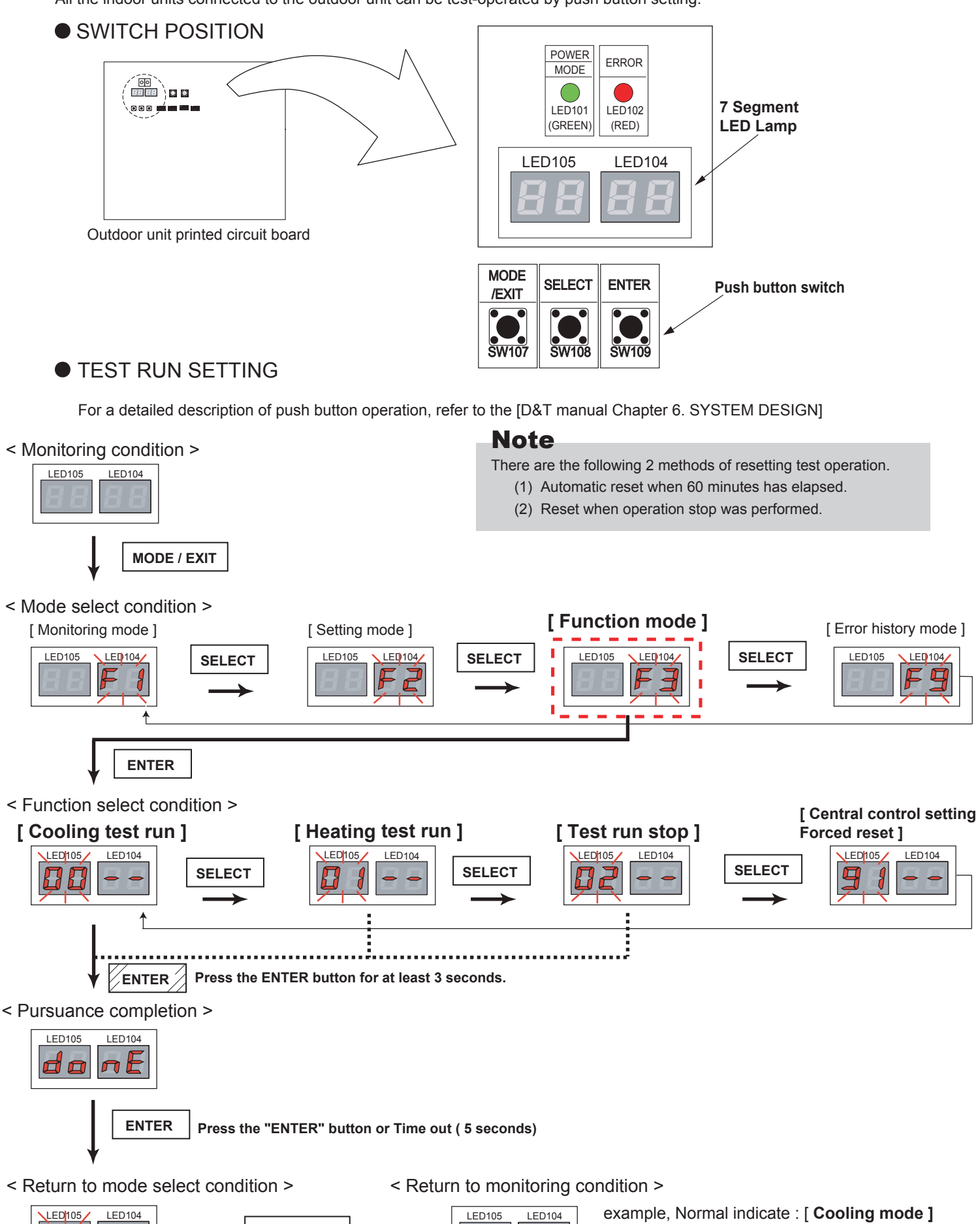

--

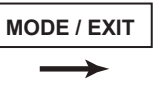

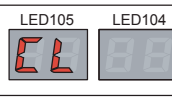

## 1-2-7 Test Run From Remote Controller

#### 1. Standard wired remote controller

Stop the indoor unit. Push the % button and ⊗\*\*○○ button simultaneously for more than two seconds. The air conditioner will start to conduct a test run and "□ /" will display on the remote controller display. However, the V, A setting button does not have function,

but all other buttons, displays, and protection functions will operate.

- Perform the test operation for 60 minutes.
- To stop test run, push the START / STOP button of the standard wired remote controller.
- For the operation method, refer to the operating manual and perform operation check.
- Check that there are no abnormal sounds or vibration sounds during test run operation.

#### 2. Standard wireless remote controller

- · Press the TEST RUN button on the remote controller, while the air conditioner is running.
- To end test run operation, press the remote controller START / STOP button.

When the air conditioner is being test run, the OPERATION and TIMER lamps of indoor unit flash slowly at the same time.

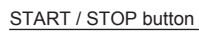

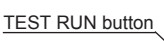

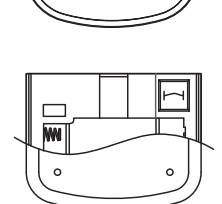

UTY - LNH \*

#### 3. Simple remote controller

Stop the indoor and outdoor units. Push the remote controller  $\checkmark$  button and mod button simultaneously for more than three seconds. The air conditioner will start to conduct a test run and "*a* I" will display on the temperature display.

However the 🔺 💌 setting button does not have function but all other buttons, displays and protection functions will operate.

- To stop test running press the <u>bill</u> button of the simple remote controller.
- For the operation method refer to the operating manual and perform operation check.
- Check that there are no abnormal sounds or vibration sounds during test run operation.

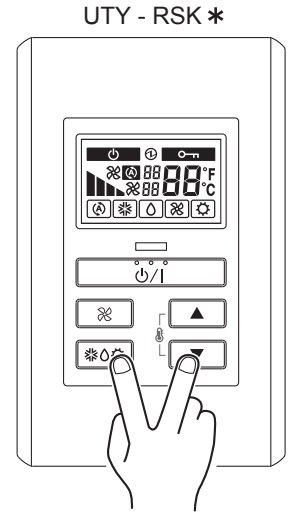

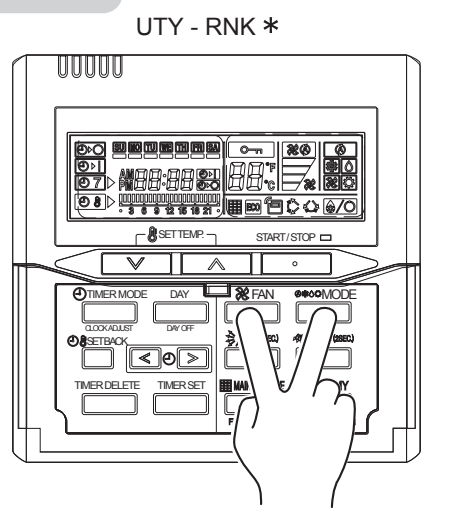

#### 4. Central remote controller

Test run operating procedure

- < Monitor screen : 9 units display >
- 1) Press 🔳 Button
- 2) Press the [Setup Menu (F2)] button

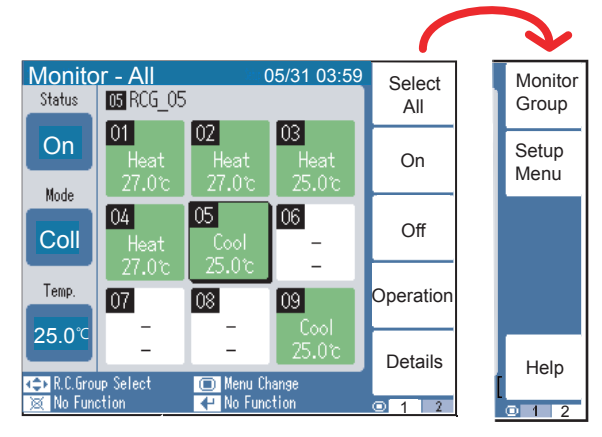

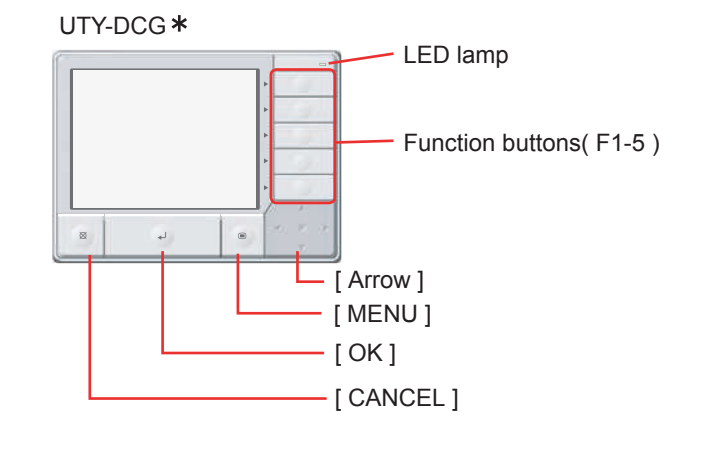

< Password verification >

3) Shift Indoor unit special setting by pressing the [+] button and [+] button

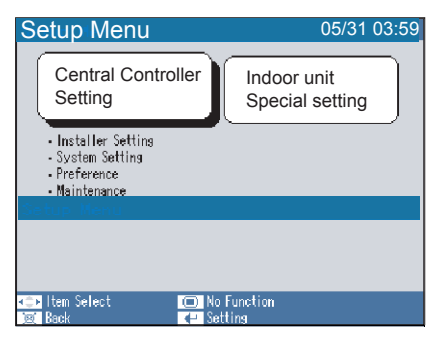

4) Shift the Test Operation by pressing the [+] button and [+] button

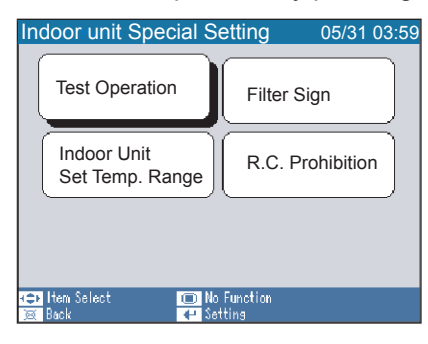

5) Press the [Select All (F2)] button or [Identify Unit (F3)] button

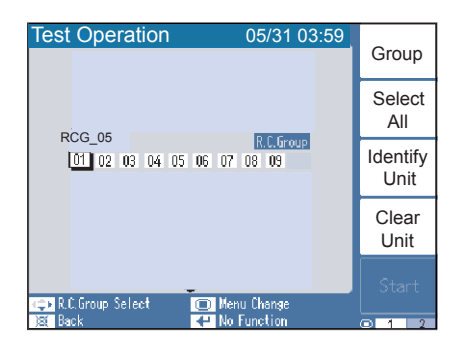

6) Press the [Start (F5)] button

[ Select All (F2) ]: All of R.C.Group (Indoor units) [ Identify Unit (F3) ] : Specific R.C.Group (Indoor unit)

#### 5. Touch panel controller

#### Test run operating procedure

# 

UTY - DTG \*

<Monitor screen (icon)>

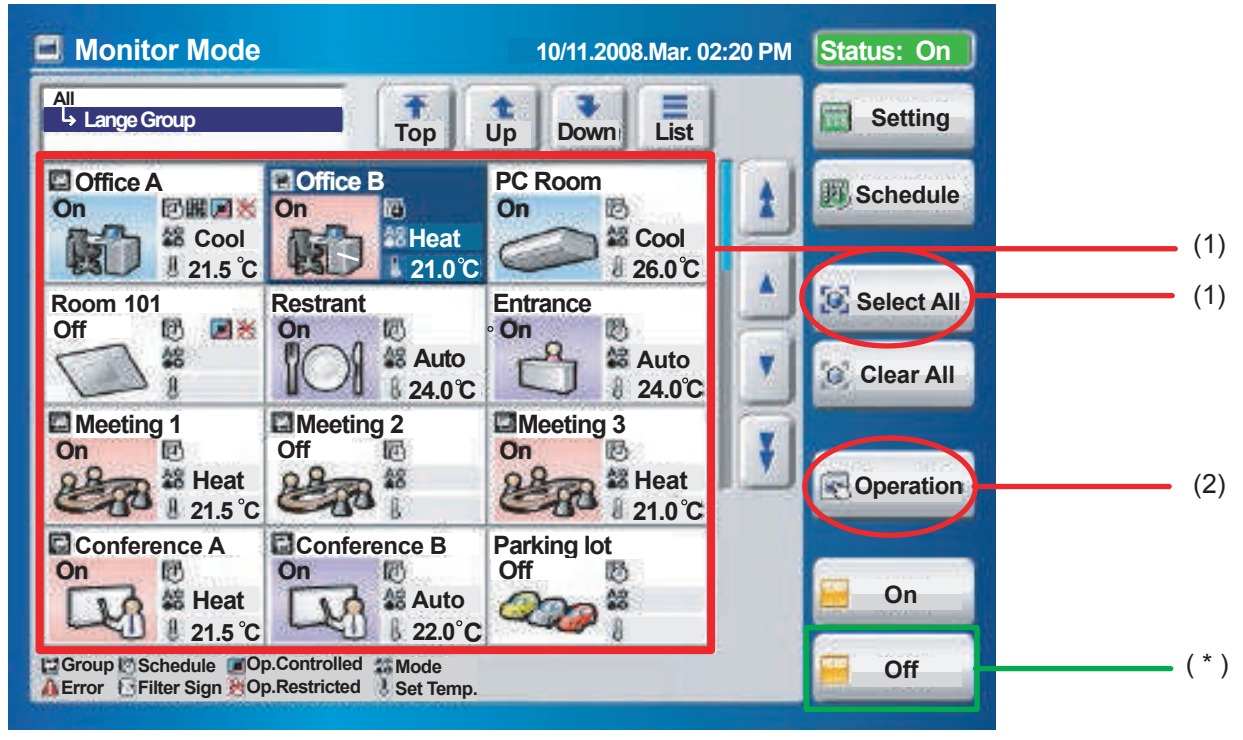

#### <Monitor screen (list)>

| Monitor Mode          |       | 10/11.2008.Mar. ( |       |             |       |                 | :20 PM | Status: On |  |
|-----------------------|-------|-------------------|-------|-------------|-------|-----------------|--------|------------|--|
| All<br>└→ Lange Group |       |                   | Тор   | t<br>Up     | Down  | List            |        | Setting    |  |
| Name Expand           | Statu | S                 | Mode  | Set<br>Temp | Fan   | R/C<br>Prohibit |        | Schedule   |  |
| C Office A            | On    |                   | Heat  | 21.5°C      | High  |                 |        |            |  |
| Coffice B             | Mixed | 10                | Mixed | Mixed       | Mixed | Mixed           |        | Select All |  |
| PC Room               | On    | 12                | Auto  | 24.0°C      | Low   | 023             |        |            |  |
| Room 101              | Off   | 1                 |       |             |       | <b>3</b> 78     |        | Clear All  |  |
| Restrant              | On    | ø                 | Cool  | 26.0°C      | Auto  |                 | Ŧ      | Onemption  |  |
| Entrance              | Off   | Ø                 |       |             |       |                 |        | Operation  |  |
| C Meeting 1           | Off   |                   |       |             |       |                 |        | - On       |  |

(1) Select the objective you want to test run.

Select the objective icon or list at the monitor screen. (Multiple selections is possible) Select all the devices registered as objectives by pressing "Select All" on the monitor screen.

(2) After objective selection at (1), switch to the <Setting screen> by pressing "Operation".

| <setting scree<="" th=""><th>n&gt;</th><th></th><th></th><th></th><th></th><th></th><th></th><th></th></setting> | n>                      |           |           |                 |       |          |    |     |
|----------------------------------------------------------------------------------------------------|-------------------------|-----------|-----------|-----------------|-------|----------|----|-----|
|                                                                                                    | Setting                 |           | 10/11.200 | 8.Mar. 02:20 PI | M Sta | itus: On |    |     |
| Control Unit :                                                                                                   | Meeting Ro              | om        |           | R/C Prohibit    | tion  |          |    |     |
| operation                                                                                                    | Mode                    | Set Temp. | Fan       |                 | B     | æ        |    |     |
| On                                                                                                    | Auto                    | 24.0°C    | Auto      | 🕅 On/Off        | ß     | ۵        |    |     |
| Off                                                                                                    | Cool                    |           | High      | 11 On           | ₿     | 6        |    | (*) |
| Air Flow Direction                                                                                               | Dry                     |           | Med       | 88 Mode         | ß     | 63       |    |     |
| Economy<br>Anti Freeze                                                                                           | Fan                     |           | Low       | 👪 Temp.         | B     | ⊕        |    |     |
| Test Operation                                                                                                   | Heat                    |           | Quiet     | 2 Timer         | Ð     | ₿        |    |     |
| Optional<br>Setting                                                                                              | Operation<br>Controlled |           |           | Pilter          | Ē     | 8        | 8. | (3) |
| Cancel                                                                                                    |                         |           |           |                 |       | ОК       |    |     |

(3) Switch to the <Details setting screen> by pressing "Optional Setting" on the setting screen.

#### <Details setting screen>

|                                 | ration Setting     | 10/11.2008.Mar. 02:20 PM Status: On           |     |
|---------------------------------|--------------------|-----------------------------------------------|-----|
| Contro                          | Optional Setting   | ration                                        |     |
| Operer                          | Air Flow Direction | Economy Anti Freeze Filter Sign               |     |
| C                               | Up 🗚 🚺 👗           | On On Reset                                   |     |
|                                 | Swing 23/4         |                                               |     |
|                                 | Down               | Test Operation Start                          | (4) |
| Econor<br>Econor<br>Mote Econor | Left Right         | Special State                                 | ( ) |
| Test O                          | Swing              | Stand by (Defrost)<br>Stand by (Oil Recovery) |     |
| Opt<br>Se                       |                    | Test Operation                                |     |
| Can                             | Cancel             | ОК                                            | (5) |
| - Desceld                       |                    |                                               |     |

(4) Send (start) test run by pressing "Start" and then pressing "OK" on the details setting screen. Test run continues for 60 minutes.

During sending, the slave screen shown below is displayed. When sending is completed, the sending slave screen and details setting screen are closed.

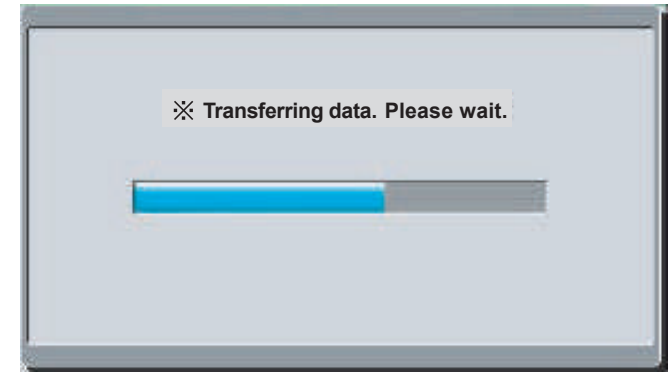

To interrupt test run, select the device being test run and execute an operation stop command.

- (\*) At the monitor screen, test run is reset by stopping operation of the objective devices by pressing "OFF".
- (\*) Or test operation is reset by stopping operation of the objective devices by pressing "Off" of Operation and then pressing "OK" on the setting screen.

#### 6. 2-Wire type wired remote controller

- (1) Press "Menu" on the monitor screen. the < Main Menu screen > is displayed.
- (2) Press "Next Page" and press "Maintenance"
  (3) Press "Next Page" and press "Test Run". the <Test run screen > is displayed. (4) Press "OK"
  - The test run continues for 60 minutes.

To interrupt test run before it is complet, return to the "Monitor Mode Screen", and press ON/ OFF.

< Monitor Mode Screen >

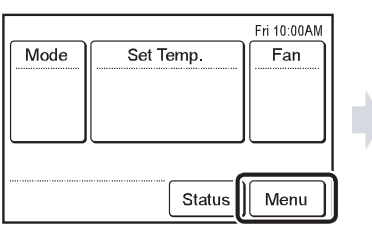

| Main Menu                     | Page 1/2        |  |  |  |  |
|-------------------------------|-----------------|--|--|--|--|
| Air Flow Direction<br>Setting | Timer Setting   |  |  |  |  |
| Weekly Timer<br>Setting       | Special Setting |  |  |  |  |
| Monitor                       | Next<br>Page    |  |  |  |  |

< Main Menu Screen >

| Main Menu              | Page 2/2    |  |  |
|------------------------|-------------|--|--|
| Summer Time<br>Setting | Preference  |  |  |
| Initial Setting        | Maintenance |  |  |
| Monitor Prev<br>Pag    | ious<br>e   |  |  |

#### < Test Run Screen >

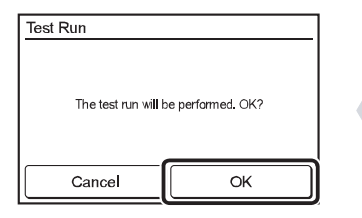

| Maintenance           |     |                         | Page 2/3      |  |
|-----------------------|-----|-------------------------|---------------|--|
| Test Ru               | n   | R.C. Address<br>Setting |               |  |
| I.U. Addre<br>Setting | iss | Fund                    | ction Setting |  |
| Back Previ            |     | ious                    | Next<br>Page  |  |

#### < Maintenance Screen >

| Maintenance          | Page 1/ 3              |
|----------------------|------------------------|
| Error History        | Setting<br>Status List |
| Filter Sign<br>Reset | Version                |
| Back                 | Next<br>Page           |

#### UTY - RNR\*

# 1. When the test run signal is transmitted from standard wired, wireless remote controller, simple remote controller, transmitted network, and outdoor unit.

- (1) The test run operation starts and the electric expansion valve is controlled to a maximum flow, regardless of the temperature condition.
- (2) Frost prevention operation has priority over item(1).
- (3) Whether state of the indoor unit operates or stops, All units in the same refrigerant circuit will start to conduct a test run in accordance with the operation mode set by push switch of outdoor unit ( see 1 2 3 ).
- (4) After 60 minutes passes, the test run stops.
- (5) Test running initialization is shown below.

| Operating Mede               | EXCEPT FOR TH   | E DUCT MODEL | DUCT TYPE |         |  |
|------------------------------|-----------------|--------------|-----------|---------|--|
|                              | Cooling Heating |              | Cooling   | Heating |  |
| Fan speed                    | Hi              | Hi           | Hi        | Hi      |  |
| Room Temperature Indication  | 18              | 30           | 18        | 30      |  |
| Vertical Air Direction Panel | Position ①      | Position ④   |           |         |  |
| Swing                        | OFF             | OFF          |           |         |  |

\*Example

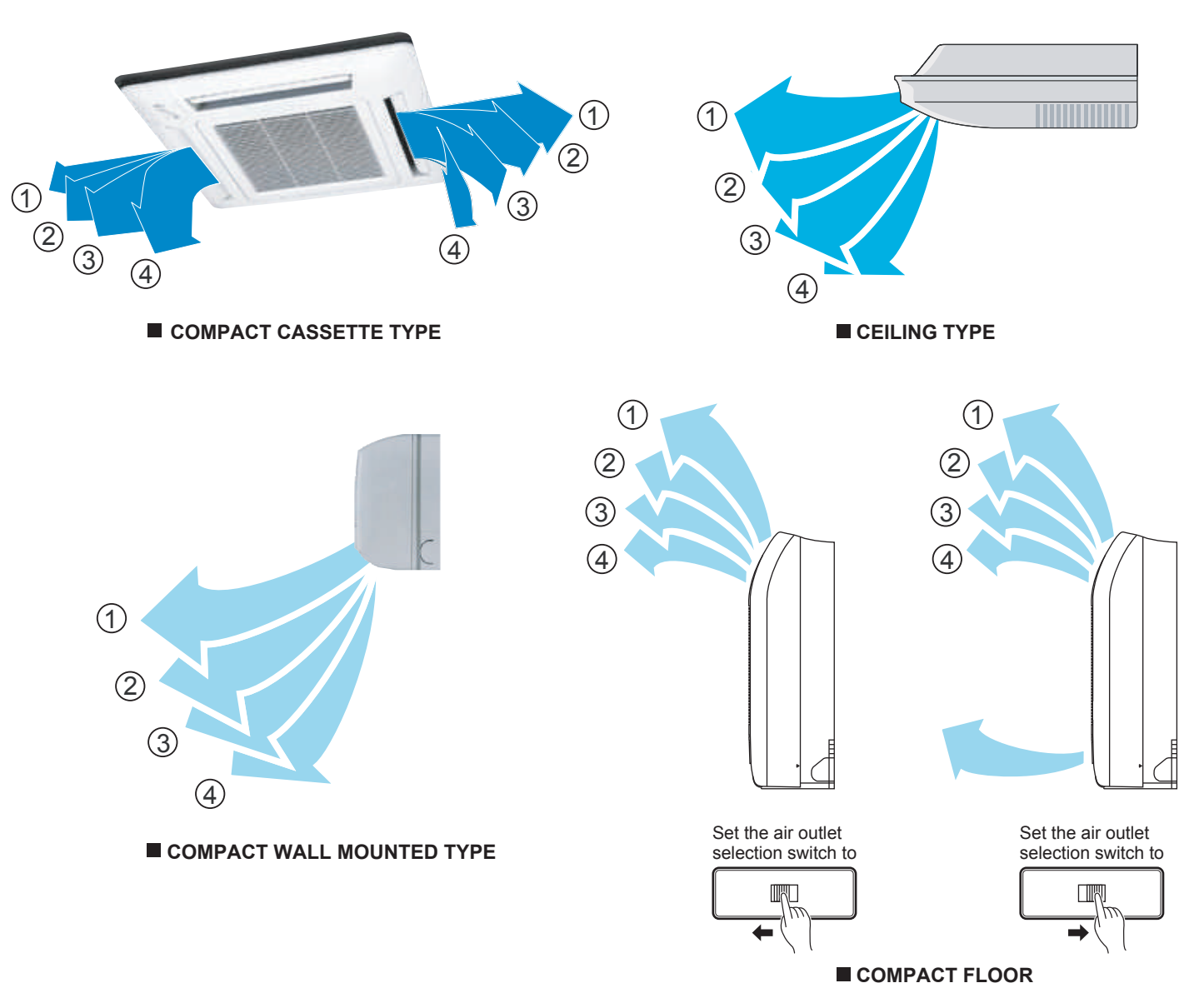

## 1-4 FIELD SETTING AND MONITOR MODE LIST FOR OUTDOOR UNIT

|                                    | Classification              | ITEM<br>CODE No. | Setting Mode                                                                            | Information contents                                                                            |
|------------------------------------|-----------------------------|------------------|-----------------------------------------------------------------------------------------|-------------------------------------------------------------------------------------------------|
| Push switch on<br>outdoor unit PCB | Device and system           | 00               | Connected number of indoor unit                                                         | The number of the communicating unit is displayed                                               |
| No. of the second of the           |                             | 01               | Software version of outdoor unit                                                        | Software version : E●●●VOO☆■□L△△-◎                                                              |
| [F1]                               |                             | 02               | Software version of INV PCB                                                             | [E●●●] [VOO] [☆■□] [L△△] [-◎] displays by five items                                            |
|                                    |                             | 03               | Software version of communication PCB                                                   | It skips when there is no suffix <sup>Γ</sup> -⊚」                                               |
|                                    | Operation of each part      | 10               | Rotational speed of outdoor unit fan motor                                              | The rotational speed of the outdoor unit fan motor is displayed [rpm]                           |
|                                    |                             | 11               | Rotational speed of INV compressor                                                      | The rotational speed of the compressor is displayed<br>[ rps ]                                  |
|                                    |                             | 12               | Current value of INV compressor                                                         | Current value of INV compressor is displayed [A]                                                |
|                                    |                             | 13               | Forbidden                                                                               |                                                                                                 |
|                                    |                             | 14               | Pulse of EEV1                                                                           | Pulse of EEV1 is displayed<br>[ pls ]                                                           |
|                                    |                             | 15               | Pulse of EEV2                                                                           | Pulse of EEV2 is displayed<br>[ pls ]                                                           |
|                                    | Time guard                  | 20               | Accumulated current time                                                                | Accumulated current time is displayed<br>[×10 hour]                                             |
|                                    |                             | 21               | INV compressor accumulated time<br>[ Cooling ]                                          | Accumulated time is displayed in the cooling operation of the<br>INV compressor                 |
|                                    |                             | 22               | INV compressor accumulated time [Heating]                                               | Accumulated time is displayed in the heating operation of the<br>INV compressor<br>IX 20 hour 1 |
|                                    |                             | 23               | Forbidden                                                                               |                                                                                                 |
|                                    | Refrigerant<br>cycle data 1 | 30               | Information on Thermistor 1<br>(INV compressor discharge temperature sensor)            | The value of the Thermistor 1 is displayed<br>[°C ] or [°F ]                                    |
|                                    |                             | 31               | Forbidden                                                                               |                                                                                                 |
|                                    |                             | 32               | Information on Thermistor 3<br>( Outdoor temperature sensor )                           | The value of the Thermistor 3 is displayed<br>[°C ] or [°F ]                                    |
|                                    |                             | 33               | Information on Thermistor 4<br>( Suction temperature sensor )                           | The value of the Thermistor 4 is displayed<br>[°C ] or [°F ]                                    |
|                                    |                             | 34               | Information on Thermistor 5<br>(Heat-exchanger (outlet) temperature sensor)             | The value of the Thermistor 5 is displayed<br>[°C ] or [°F ]                                    |
|                                    |                             | 35               | Forbidden                                                                               |                                                                                                 |
|                                    | Refrigerant cycle data 2    | 36               | Information on Thermistor 7<br>( Liquid temperature sensor 2 )                          | The value of the Thermistor 7 is displayed<br>[°C ] or [°F ]                                    |
|                                    |                             | 37               | Forbidden                                                                               |                                                                                                 |
|                                    |                             | 38               | Information on Thermistor 9<br>(Sub-cool heat-exchanger (outlet)<br>temperature sensor) | The value of the Thermistor 9 is displayed<br>[°C ] or [°F ]                                    |
|                                    |                             | 39               | Information on Thermistor 10<br>(INV compressor temperature sensor )                    | The value of the Thermistor 10 is displayed<br>[°C ] or [°F ]                                   |
|                                    | Refrigerant cycle data 3    | 40               | Forbidden                                                                               |                                                                                                 |
|                                    | Refrigerant cycle data 4    | 50               | Information on pressure sensor 1<br>( High pressure sensor )                            | The value of the pressure sensor 1 is displayed<br>[MPa] or [psi]                               |
|                                    |                             | 51               | Information on pressure sensor 2<br>( Low pressure sensor )                             | The value of the pressure sensor 2 is displayed<br>[MPa] or [psi]                               |

|                  | Classification          | ITEM<br>CODE No.              | Setting Mode                                                                                                    | ITEM<br>CODE No. | Information contents                                                           | Default  |
|------------------|-------------------------|-------------------------------|----------------------------------------------------------------------------------------------------|------------------|--------------------------------------------------------------------------------|----------|
| Push switch on   | Install                 | 00                            | Pipe length setting                                                                                                    | 00               | 40-65m                                                                         | 0        |
| outdoor unit PCB |                         |                               |                                                                                                    | 01               | 0-40m                                                                          |          |
|                  |                         |                               |                                                                                                    | 02               | 65-90m                                                                         |          |
|                  |                         |                               |                                                                                                    | 03               | 90-120m                                                                        |          |
|                  | Correction              | 10                            | Forbidden                                                                                                    | 00               | Factory defalt                                                                 | 0        |
| Monitor mode     |                         | 11                            | Cooling capacity shift                                                                                                    | 00               | Normal mode                                                                    | 0        |
| [ F2 ]           |                         |                               |                                                                                                    | 01               | Save energy mode +2°C                                                          |          |
| ן ניבן           |                         |                               |                                                                                                    | 02               | High power mode 1 -2°C                                                         |          |
|                  |                         |                               |                                                                                                    | 03               | High power mode 2 -4 °C                                                        |          |
|                  |                         |                               |                                                                                                    | 04               | Forbidden                                                                      |          |
|                  |                         | 12                            | Heating capacity shift                                                                                                    | 00               | Normal mode                                                                    | 0        |
|                  |                         |                               |                                                                                                    | 01               | Save energy mode -2°C                                                          |          |
|                  |                         |                               |                                                                                                    | 02               | High power mode 1 +2°C                                                         |          |
|                  |                         |                               |                                                                                                    | 03               | High power mode 2 +4°C                                                         |          |
|                  |                         | 13,14                         | Forbidden                                                                                                    | 00               | Factory default                                                                | 0        |
|                  |                         | 16,17                         | Forbidden                                                                                                    | 00               | Factory default                                                                | 0        |
|                  | Change of               | 20                            | Switching between forced stop or                                                                                                    | 00               | Forced stop                                                                    | 0        |
|                  | function 1              |                               | emergency stop                                                                                                    | 01               | Emergency stop                                                                 |          |
|                  |                         | 21                            | Operation mode selecting method                                                                                                    | 00               | Priority given to the first command                                            | 0        |
|                  |                         |                               |                                                                                                    | 01               | Priority given to the external input of outdoor unit                           |          |
|                  |                         |                               |                                                                                                    | 02               | Priority given to the master indoor unit                                       |          |
|                  |                         | 22,23,24                      | Forbidden                                                                                                    | 00               | Factory default                                                                | <u> </u> |
|                  |                         | 25,26,27                      | Forbidden                                                                                                    | 00               | Factory default                                                                | 0        |
|                  |                         | 28                            | Change of unit (Temperature)                                                                                                    | 00               |                                                                                | 0        |
|                  |                         |                               |                                                                                                    | 01               |                                                                                |          |
|                  |                         | 29                            | Change of unit (Pressure)                                                                                                    | 00               | MPa                                                                            | 0        |
|                  |                         |                               |                                                                                                    | 01               | psi                                                                            |          |
|                  | function 2              | 30                            | Energy saving level setting                                                                                                    | 00               | Level 1 (stop)                                                                 |          |
|                  |                         |                               |                                                                                                    | 01               | Level 2 (operated at 40% capacity)                                             |          |
|                  |                         |                               |                                                                                                    | 02               | Level 3 (operated at 60% capacity)                                             |          |
|                  |                         |                               |                                                                                                    | 03               | Level 4 (operated at 80% capacity)                                             |          |
|                  |                         | 24.24.25                      |                                                                                                    | 04               | Level 5 (operated at 100% capacity)                                            |          |
|                  |                         | 31,34,35<br>35,36,37<br>38,39 | Forbiaden                                                                                                    | 00               | Factory default                                                                |          |
|                  | Low noise               | 40                            | Capacity priority setting                                                                                                    | 00               | Off (quiet priority)                                                           | 0        |
|                  | setting 1               |                               |                                                                                                    | 01               | On (capacity priority)                                                         |          |
|                  | -                       | 41                            | Low noise mode setting                                                                                                    | 00               | Off (Normal)                                                                   | 0        |
|                  |                         |                               | ĭ                                                                                                    | 01               | On (Low noise mode operation is always done)                                   |          |
|                  |                         | 42                            | Low noise level setting                                                                                                    | 00               | Level 1                                                                        | 0        |
|                  |                         |                               |                                                                                                    | 01               | Level 2                                                                        |          |
|                  | Change of<br>function 3 | 50,51,60,<br>61,64            | Forbidden                                                                                                    | 00               | Factory defalut                                                                | 0        |
|                  | Change of<br>function 4 | 70                            | Electricity meter No. setting 1<br>(Set the ones digit and tens digit of the No. of<br>the electricity meter connected to CN135 )*1                   | 00~99            | Setting number x00~x99<br>( Refer to Design & Technical Manual for details.)   | 00       |
|                  |                         | 71                            | Electricity meter No. setting 2<br>(Set the ones digit and tens digit of the No. of<br>the electricity meter connected to CN135)*1                    | 00~02            | Setting number 0xx~2xx<br>( Refer to Design & Technical Manual for details.)   | 00       |
|                  |                         | 72                            | Electricity meter pulse setting 1<br>(Set the ones digit and tens digit of the No. of<br>the electricity meter pulse setting connected<br>to CN135)*2 | 00~99            | Setting number xx00~xx99<br>( Refer to Design & Technical Manual for details.) | 00       |
|                  |                         | 73                            | Electricity meter pulse setting 2<br>(Set the ones digit and tens digit of the No. of<br>the electricity meter pulse setting connected<br>to CN135)*2 | 00~99            | Setting number 00xx~99xx<br>( Refer to Design & Technical Manual for details.) | 00       |

\*1 : When electricity meter No. is set to "000" and "201 to 299", the pulses input to CN135 become ineffective. Available setting number is "001" to "200"
\*2 : When the electricity meter pulse setting is set to "0000", the pulses input to CN135 become ineffective. Available setting number is "0001" to "9999"

|                                    | Classification            | ITEM<br>CODE No. | Setting Mode                                                               | Setting Function                                                                                          |
|------------------------------------|---------------------------|------------------|----------------------------------------------------------------------------|----------------------------------------------------------------------------------------------------|
| Push switch on<br>outdoor unit PCB | Forced operation          | 00               | Cooling test run                                                           | Forced thermostat-ON in Cooling.                                                                          |
| Monitor mode                       |                           | 01               | Heating test run                                                           | Forced thermostat-ON in Heating.                                                                          |
| [F3]                               |                           | 02               | Test run stop                                                              | Test run is stopped.                                                                                      |
|                                    |                           | 03.04            | Forbidden                                                                  |                                                                                                    |
|                                    | Install and maintenance 1 | 10               | Signal amplifier automatic address                                         | Automatic address setting operates for signal amplifier.                                                  |
|                                    |                           | 11               | Indoor unit automatic address                                              | Automatic address setting operates for indoor unit of same refrigerant circuit.                           |
|                                    |                           | 12               | Indoor unit connection check                                               | The number of indoor units and the total capacity of indoor units of same refrigerant circuit.            |
|                                    | Install and               | 20               | Forbidden                                                                  |                                                                                                    |
|                                    | maintenance 2             | 21               | Vacuuming mode                                                             | Vacuuming mode operates Refer to page 01-01 for the function.                                             |
|                                    | Clear                     | 30               | Error history clear                                                        | All the abnormal code histories are cleared.                                                              |
|                                    |                           | 31               | Forbidden                                                                  |                                                                                                    |
|                                    |                           | 32               | Current time clear                                                         | Accumulated current time becomes [ 0 ]                                                                    |
|                                    |                           | 33               | INV compressor accumulated time clear                                      | Accumulated time of the INV compressor becomes [ 0 ]                                                      |
|                                    |                           | 35               | Field setting all clear                                                    | Return to default the all set items.                                                                      |
|                                    |                           | 36               | Clear memorized information of "F3 - 12"<br>(Indoor unit connection check) | The information of the number of indoor units and the total capacity of indoor units are cleared.         |
|                                    |                           | 37               | Forbidden                                                                  |                                                                                                    |
|                                    |                           | 40               | Abnormal reset                                                             | It was displayed when abnormality occurs, and the total code is reset.                                    |
|                                    |                           |                  |                                                                            | This is a function that uses to clear abnormal display after the repair is completed.                     |
|                                    |                           |                  |                                                                            | Please operate the switch after power off or power on the outdoor unit.                                   |
|                                    | Reset                     | 41               | Maximum memorized indoor unit number reset                                 | Maximum memorized indoor unit number is reset<br>"E14.5 : Indoor unit number shortage " error is cleared. |
|                                    |                           | 00               | Forbiddon                                                                  |                                                                                                    |
|                                    | Specialty                 | 90               |                                                                            | When the controlized control device foilure, and the controlized                                          |
|                                    | function                  | 91               |                                                                            | control setting cannot be released, this function is used.                                                |
|                                    |                           |                  |                                                                            | All the limitations set with the centralized control device are released.                                 |
| /                                  | •                         |                  | •                                                                          |                                                                                                    |

|                  | Classification | ITEM<br>CODE No. | Meaning of Error History Number |      | Information contents                                      |          |
|------------------|----------------|------------------|---------------------------------|------|-----------------------------------------------------------|----------|
| Push switch on   | Error history  | 00               | 1 time ago (Newest)             | W    | hen the error occurred, the error code is memorized up to |          |
| outdoor unit PCB |                |                  |                                 | 10   | ) on Main PCB.                                            |          |
|                  |                | 01               | 2 time ago                      |      |                                                           |          |
|                  |                | 02               | 3 time ago                      | If t | the memorized error code becomes over 10, the oldest one  | :        |
|                  |                |                  | -                               | wi   | ill be erased.                                            |          |
| Monitor mode     |                | 03               | 4 time ago                      |      |                                                           | 1        |
|                  |                | 04               | 5 time ago                      |      | Defer to Chapter 4 TROURLE SHOOTING                       |          |
|                  |                | 05               | 6 time ago                      |      | Relef to Chapter 4.1 ROUBLE SHOUTING                      |          |
|                  |                | 06               | 7 time ago                      |      |                                                           |          |
|                  |                | 07               | 8 time ago                      |      | 4-3-2 Error Code List for Outdoor unit                    |          |
|                  |                | 08               | 9 time ago                      |      |                                                           |          |
|                  |                | 09               | 10 time ago                     |      |                                                           | <u> </u> |

## \*< Reset Error Item List By Abnormal Reset Setting >

- Compressor Motor Loss of Synchronization
   Compressor 1 Temperature Abnormal
   Inverter Compressor Start Up Error
   Discharge Temperature 1 Abnormal
   Low Pressure Abnormal
   Current Sensor 1 Error

- Trip Detection
  Rush Current Limiting Resistor Temp Rise Protection
  Outdoor Unit FAN motor 1 Lock Error
  Outdoor Unit FAN motor 2 Lock Error

## 1-5 FIELD SETTING / FUNCTION SETTING FOR INDOOR UNIT

| Function             | Function<br>number |       | Setting number             | Default | Details                                              |                                                      |                            |  |  |
|----------------------|--------------------|-------|----------------------------|---------|------------------------------------------------------|------------------------------------------------------|----------------------------|--|--|
| Address              | 01                 | 00~63 | Indoor unit address        | 00      |                                                      |                                                      |                            |  |  |
|                      | 02                 | 00~99 | Ref. circuit address       | 00      |                                                      |                                                      |                            |  |  |
| Filter               |                    | 00    | Standard                   |         | Adjust the filter cleaning                           | the notification is too                              |                            |  |  |
| indicator            | 11                 | 01    | Longer                     |         | early, change to setting                             | too late, change to                                  |                            |  |  |
| interval             |                    | 02    | Shorter                    |         | setting U2.                                          |                                                      |                            |  |  |
| Filter               |                    | 00    | Enable                     |         | Enable or disable the filter indicator.              |                                                      |                            |  |  |
| indicator            | 13                 | 01    | Disable<br>Display only on |         |                                                      |                                                      |                            |  |  |
| action               |                    | 02    | central remote             |         | Setting U2 is for use with a central remote control. |                                                      |                            |  |  |
|                      |                    | 00    | control                    |         |                                                      |                                                      |                            |  |  |
| airflow              | 20                 | 00    | High Ceiling               |         | Regulate the airfl ow ac<br>When set to 01, the air  | cording to the needs of flow will be stronger. (Ca   | the installation location. |  |  |
| Vertical             |                    | 00    | Standard                   |         | Adjust the vertical airflo                           | ow direction. All airflow d                          | lirection louvers are      |  |  |
| airflow<br>direction | 23                 | 01    | Raise                      |         | adjusted together.<br>(Cassette type only)           |                                                      |                            |  |  |
| Horizontal           |                    | 00    | Standard                   |         | Adjust the horizontal su                             | ving airflow direction                               |                            |  |  |
| airflow              | 24                 | 01    | Left half                  |         | (For horizontal swing e                              | nuipped models)                                      |                            |  |  |
| direction            |                    | 02    | Right half                 |         | (i of nonzontal owing c                              |                                                      |                            |  |  |
|                      |                    | 00    | SP mode 00                 |         | _                                                    |                                                      |                            |  |  |
|                      |                    | 01    | SP mode 01                 |         |                                                      |                                                      |                            |  |  |
|                      |                    | 02    | SP mode 02                 |         | Madal name                                           | Range of static                                      | Normal static              |  |  |
|                      |                    | 03    | SP mode 03                 |         |                                                      | pressure                                             | pressure                   |  |  |
|                      |                    | 04    | SP mode 04                 |         | ARXK07GCLH                                           | SP mode 00 to 03                                     | 10 Pa                      |  |  |
|                      |                    | 05    | SP mode 05                 |         |                                                      |                                                      |                            |  |  |
|                      |                    | 06    | SP mode 06                 |         |                                                      |                                                      | 15 Pa                      |  |  |
|                      |                    | 07    | SP mode 07                 |         | ARXK18GCLH                                           | SP mode 00 to 05                                     |                            |  |  |
|                      |                    | 08    | SP mode 08                 |         | ARXK24GCLH                                           |                                                      |                            |  |  |
|                      |                    | 09    | SP mode 09                 |         | ARXD04GALH                                           |                                                      | 25Pa                       |  |  |
|                      |                    | 10    | SP mode 10                 |         | ARXD07GALH                                           |                                                      |                            |  |  |
|                      |                    | 11    | SP mode 11                 |         | ARXD09GALH                                           | SP mode 00 to 09<br>(0 to 90 Pa)<br>SP mode 00 to 05 |                            |  |  |
|                      |                    | 12    | SP mode 12                 |         | ARXD12GALH                                           |                                                      |                            |  |  |
|                      |                    | 13    | SP mode 13                 |         | ARXD18GALH                                           |                                                      |                            |  |  |
|                      |                    | 14    | SP mode 14                 |         |                                                      |                                                      |                            |  |  |
| Static pressure      | 26                 | 15    | SP mode 15                 |         |                                                      | (0 to 50 Pa)                                         | 100                        |  |  |
|                      |                    | 16    | SP mode 16                 |         |                                                      | SP mode 00 to 14                                     | 40Pa                       |  |  |
|                      |                    | 17    | SP mode 17                 |         | ARXA36GBLH                                           | SP mode 00 to 12                                     | 50Pa                       |  |  |
|                      |                    | 18    | SP mode 18                 |         | ARXA45GBLH                                           | SP mode 00 to 12                                     | 60Pa                       |  |  |
|                      |                    | 19    | SP mode 19                 |         | ARXC36GBTH                                           | SP mode 02 to 16                                     | 100Pa                      |  |  |
|                      |                    | 20    | SP mode 20                 |         | ARXC72GBTH                                           | SP mode 04 to 27                                     |                            |  |  |
|                      |                    | 21    | SP mode 21                 |         | ARXC90GBTH                                           | SP mode 05 to 24                                     | 150Pa                      |  |  |
|                      |                    | 22    | SP mode 22                 |         |                                                      | SP mode 05 to 29                                     |                            |  |  |
|                      |                    | 23    | SP mode 23                 |         | ARXN24GATH                                           | SP mode 05 to 15                                     |                            |  |  |
|                      |                    | 24    | SP mode 24                 |         | ARXN30GATH                                           |                                                      | 50Pa                       |  |  |
|                      |                    | 25    | SP mode 25                 |         | ARXN34GATH                                           | SD mode 05 to 25                                     |                            |  |  |
|                      |                    | 26    | SP mode 26                 |         | ARXN36GATH                                           | SF 11100E 05 to 25                                   | 60Pa                       |  |  |
|                      |                    | 27    | SP mode 27                 |         | ARXN45GATH                                           |                                                      | 001 4                      |  |  |
|                      |                    | 28    | SP mode 28                 |         | Please refer to "Chapte                              | r04 7.FAN PERFORMA                                   | NCE CURVE" for the         |  |  |
|                      |                    | 29    | SP mode 29                 |         | characteristics of each                              | indoor unit.                                         |                            |  |  |
|                      |                    | 31    | Normal SP                  |         | <u> </u>                                             |                                                      |                            |  |  |
| Cool air tam         |                    | 00    | Standard                   |         | Adjust the cool air trigg                            | er temperature. To lowe                              | r the trigger              |  |  |
| perature trigger     | 30                 | 01    | Adjust (1)                 |         | temperature, use settin                              | g 01. To raise the trigger                           | temperature,               |  |  |
|                      |                    | 02    | Adjust (2)                 |         | use setting 02.                                      |                                                      |                            |  |  |
| Heat air tom         |                    | 00    | Adjust (1)                 |         | Adjust the heat air trigg                            | er temperature. To lowe                              | r the trigger              |  |  |
| perature trigger     | 31                 | 02    | Adjust (2)                 |         | temperature by 6 degre                               | es C, use setting 01. To                             | raise the trigger          |  |  |
|                      |                    | 03    | Adjust (3)                 |         | temperature, use setting 03.                         |                                                      |                            |  |  |

| Function                                      | Function<br>number | Setting number |                                                   | Default | Details                                                                                                    |
|-----------------------------------------------|--------------------|----------------|---------------------------------------------------|---------|----------------------------------------------------------------------------------------------------|
| *1 Auto                                       | 40                 | 00             | Enable                                            |         | Enable or disable sutematic system restart after a power sutema                                                                                                    |
| restart                                       | 40                 | 01             | Disable                                           |         | chable of disable automatic system restart after a power outage.                                                                                                    |
| Cool Air<br>Prevention                        |                    | 00             | Super low                                         |         |                                                                                                    |
|                                               | 43                 | 01             | Follow the setting<br>on the remote<br>controller |         | Restrain the cold airflow with making the airflow lower when starting heating operation. To correspond to the ventilation, set to 01.                                                                                                    |
| External<br>control                           |                    | 00             | Start/Stop                                        |         | Allow an external controller to start or stop the system, or to perform                                                                                                    |
|                                               | 46                 | 01             | Emergency stop                                    |         | <ul> <li>an emergency stop, or to perform a forced stop.</li> <li>* If an emergency stop is performed from an external controller, same refrigerant system will be disabled.</li> </ul>                                                                        |
|                                               |                    | 02             | Forced stop                                       |         | *If forced stop is set,indoor unit stops by the input to the external input terminals,and Start/Stop by a remote controller is restricted.                                                                                                    |
| Error                                         | 47                 | 00             | All                                               |         |                                                                                                    |
| report<br>target                              |                    | 47 01          | Display only on<br>central remote<br>control      |         | Change the target for reporting errors. Errors can either be reported in all locations, or only on the wired remote.                                                                                                    |
| Fan setting<br>when cooling<br>thermostat OFF |                    | 00             | Follow the setting<br>on the remote<br>controller | •       | When set 00, Indoor unit is continued operation based upon Central remote controller or individual controller set.<br>Once indoor unit received signal from External controller, Indoor unit changed Fan mode forcibly.                                        |
|                                               | 49                 | 01             | Stop                                              |         | When set 01, Indoor unit is continued operation based upon Central<br>remote controller or individual controller set.<br>Once indoor unit received signal from External controller, Indoor unit<br>stop forcibly.<br>Connection of the wired remote controller |
|                                               |                    |                |                                                   |         |                                                                                                    |

\*1 : Auto restart is an emergency function such as for power failure etc. Do not start and stop the indoor unit by this function in normal operation. Be sure to operate by the control unit, converter or external input device.

## 1-6 FIELD SETTING / FUNCTION SETTING FOR OUTDOOR AIR UNIT

| Function                  | Function number |    | Setting number                                    | Default | Details                                                                                                    |                                                                |                                            |  |  |
|---------------------------|-----------------|----|---------------------------------------------------|---------|----------------------------------------------------------------------------------------------------|----------------------------------------------------------------|--------------------------------------------|--|--|
| Filter                    |                 | 00 | Standard                                          |         | Adjust the filter cleaning interval notification. If the notification is too                                    |                                                                |                                            |  |  |
| indicator                 | 11              | 01 | Longer                                            |         | Jearly, change to setting 01. If the notification is too late, change to                                        |                                                                |                                            |  |  |
| Interval                  |                 | 02 | Shorter                                           |         |                                                                                                    |                                                                |                                            |  |  |
| <b>F</b> ilter            |                 | 00 | Enable                                            |         | En aluta an alla aluta du a G                                                                                   |                                                                |                                            |  |  |
| indicator                 | 13              | 01 | Disable<br>Diaplay only on                        |         | Enable or disable the filter<br>indicator. Setting 02 is for use<br>with a central remote control.              |                                                                |                                            |  |  |
| action                    |                 | 02 | central remote<br>control                         |         |                                                                                                    |                                                                |                                            |  |  |
|                           |                 | 05 | SP mode 05                                        |         |                                                                                                    |                                                                |                                            |  |  |
|                           |                 | 06 | SP mode 06                                        |         |                                                                                                    |                                                                |                                            |  |  |
|                           |                 | 07 | SP mode 07                                        |         |                                                                                                    |                                                                |                                            |  |  |
|                           |                 | 08 | SP mode 08                                        |         |                                                                                                    |                                                                |                                            |  |  |
|                           |                 | 09 | SP mode 09                                        |         |                                                                                                    |                                                                |                                            |  |  |
|                           |                 | 10 | SP mode 10                                        |         |                                                                                                    |                                                                |                                            |  |  |
|                           |                 | 11 | SP mode 11                                        |         | Model name                                                                                                    | Range of static                                                | Normal static                              |  |  |
|                           |                 | 12 | SP mode 12                                        |         |                                                                                                    | pressure                                                       | pressure                                   |  |  |
|                           |                 | 13 | SP mode 13                                        |         | ARXH054GTAH                                                                                                    | SP mode 05 to 19                                               | 185Pa                                      |  |  |
| Static pressure           | 26              | 14 | SP mode 14                                        |         | ]                                                                                                    | (50 10 185 Pa)                                                 |                                            |  |  |
|                           |                 | 15 | SP mode 15                                        |         | ARXH072GTAH                                                                                                    | (50 to 200 Pa)                                                 | 200Pa                                      |  |  |
|                           |                 | 16 | SP mode 16                                        |         |                                                                                                    | SP mode 05 to 22                                               | 0000                                       |  |  |
|                           |                 | 17 | SP mode 17                                        |         | ARXH096GTAH                                                                                                    | (50 to 220 Pa)                                                 | 200Pa                                      |  |  |
|                           |                 | 18 | SP mode 18                                        |         | _                                                                                                    |                                                                |                                            |  |  |
|                           |                 | 19 | SP mode 19                                        |         |                                                                                                    |                                                                |                                            |  |  |
|                           |                 | 20 | SP mode 20                                        |         |                                                                                                    |                                                                |                                            |  |  |
|                           |                 | 21 | SP mode 21                                        |         |                                                                                                    |                                                                |                                            |  |  |
|                           |                 | 22 | SP mode 22                                        |         | -                                                                                                    |                                                                |                                            |  |  |
|                           |                 | 31 | Normal SP                                         |         | -                                                                                                    |                                                                |                                            |  |  |
| *1 Auto                   |                 | 00 | Enable                                            |         |                                                                                                    |                                                                |                                            |  |  |
| restart                   | 40              | 01 | Disable                                           |         | Enable or disable autor                                                                                         | able or disable automatic system restart after a power outage. |                                            |  |  |
|                           |                 | 00 | Prohibited                                        |         |                                                                                                    |                                                                |                                            |  |  |
| Cool Air<br>Prevention    | 43              | 01 | Follow the setting<br>on the remote<br>controller | •       | Setting change prohibited.                                                                                      |                                                                |                                            |  |  |
|                           |                 | 00 | Start/Stop                                        |         | Allow an external contr<br>an emergency stop, or                                                                | oller to start or stop the s<br>to perform a forced stop       | system, or to perform                      |  |  |
| External control          | 46              | 01 | Emergency stop                                    |         | * If an emergency stop is performed from refrigerant system will be disabled.                                   |                                                                | external controller, same                  |  |  |
|                           |                 | 02 | Forced stop                                       |         | *If forced stop is set,inc<br>terminals,and Start/St                                                            | loor unit stops by the inp<br>op by a remote controlle         | out to the external input r is restricted. |  |  |
|                           |                 | 00 | All                                               |         |                                                                                                    |                                                                |                                            |  |  |
| Error<br>report<br>target | 47              | 01 | Display only on<br>central remote<br>control      |         | Change the target for reporting errors. Errors can either be report all locations, or only on the wired remote. |                                                                |                                            |  |  |
|                           |                 | 00 | mode 00                                           |         | Select control condition                                                                                        | ns of external output.                                         |                                            |  |  |
| Humidifier                | 63              | 01 | mode 01                                           |         | Mode 00" is output wh                                                                                           | en heating thermostat is                                       | ON, "Mode 01" is                           |  |  |
| CONTROL                   |                 | 02 | mode 02                                           |         | and in fan operation.                                                                                           |                                                                |                                            |  |  |

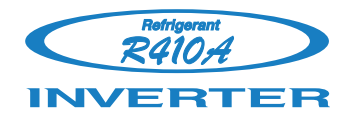

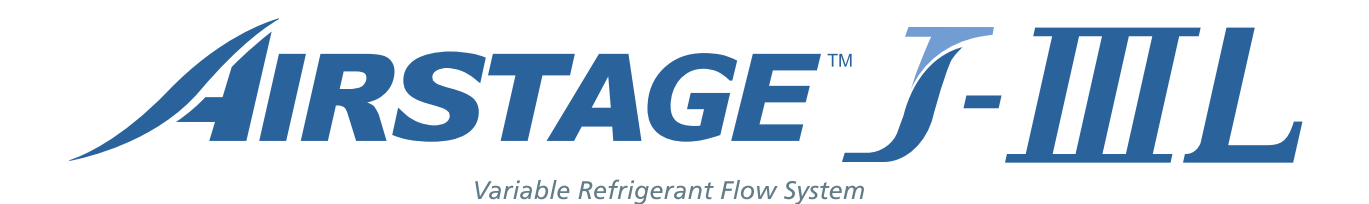

# **2. OUTDOOR UNIT OPERATION CONTROL**

# 2. OUTDOOR UNIT

## 2-1 INPUT / OUTPUT LIST

|                                 |                                                                                                    | Input / output or kind of detail                                                                                                    | Control range                                                                                                    |  |
|---------------------------------|----------------------------------------------------------------------------------------------------|----------------------------------------------------------------------------------------------------|----------------------------------------------------------------------------------------------------|--|
| ЧС Ч Х –                        | Discharge pressure sensor <high>Suction pressure sensor<low>Discharge temperature sensor<th1>Outdoor temperature sensor<th3>Suction temperature sensor<th4>Heat exchanger temperature sensor<th5>Liquid temperature sensor<th7>Sub-cool heat exchanger (outlet) sensor<th1>Compressor temperature sensor<th1>Operation current sensor<th10>Pressure switch</th10></th1></th1></th7></th5></th4></th3></th1></low></high> | Pressure sensorPressure sensorThemistorChemistorChemistorChemistorChemistorCurrent sensorPressure switch                                                  | Measure range 0.0 to 5.0MPa<br>Measure range 0.0 to 1.7MPa<br>Measure range 10 to 130°C<br>Measure range -25 to 58°C<br>Measure range -35 to 70°C<br>Measure range -35 to 70°C<br>Measure range -35 to 70°C<br>Measure range 10 to 130°C<br>Open 4.2MPa Short 3.2MPa |  |
|                                 | Rotary SW & DIP-SW & Push SW                                                                                                    | Address and function setting                                                                                                    |                                                                                                    |  |
| O<br>U<br>T<br>P<br>U<br>T      | Compressor<br>Electronic expansion valve 1 (Main)<br>Electronic expansion valve 2 (SC-Hex)<br>Fan motor 1 (Upper)<br>Fan motor 2 (Lower)<br>4-way valve<br>Crank case heater<br>Base beater                                                                                                    | DC Inverter compressor<br>EEV coil<br>EEV coil<br>DC Brushless motor<br>DC Brushless motor<br>4-way valve coil<br>For Inverter Compressor<br>Field supply | Operating voltage DC12V<br>Operating voltage DC12V<br>AC220-240V, 50/60Hz 6/5 W<br>AC240V, 35W<br>AC220-240V 35W                                                                                                    |  |
| Communication<br>Input / Output | LON WORKS<br>Inverter communication                                                                                                    | Indoor unit                                                                                                    |                                                                                                    |  |
| External<br>Input / Output      | External input 1 (CN131)<br>(Low noise mode operation)<br>External input 2 (CN132)<br>(Cooling / Heating priority)<br>External input 3 (CN133)<br>(Outdoor unit operation peak control)<br>External input 4 (CN134)<br>(Emergency stop operation)                                                                                                    | Dry contact input                                                                                                    |                                                                                                    |  |
|                                 | External output 1 (CN136) (Error display)<br>External output 2 (CN137) (Operation display)                                                                                                    | ON (Error) / OFF (Normal)<br>ON (Operation) / OFF (Stop)                                                                                                  | Control output: DC 0/12-24V, Max.30mA<br>Control output: DC 0/12-24V, Max.30mA                                                                                                    |  |
| LED display                     | Single LED 101<br>Single LED 102<br>7 Segment LED                                                                                                    | Display the information on operation, error and setting with single LED and 7 segment LED.                                                                |                                                                                                    |  |

## **2-2 COMPRESSOR OPERATION**

## 2-2-1 Operation / Stop Condition

When cooling requirement capacity or heating requirement capacity from either of the indoor units in the same refrigerant circuit is input, the compressor operates.

When all the indoor units in no "cooling requirement capacity" or "heating requirement capacity", the compressor is stopped.

But in the following case, the compressor operates in accordance with operation of each mode.

- · During 3 minute restart prevention operation
- · Icing protection
- Failure (Refer to chapter 4, TROUBLE SHOOTING )
- Under expansion valve initialization
- At protective operation
- Emergency stop
- Defrost operation
- · Peak cut stop operation

## 2-2-2 Capacity Control

#### (1) Capacity of compressor operation

By the operation of DC inverter rotary compressor, the amount of required refrigerant circulation acceding to cooling and heating load can be supplied from compressor efficiently. DC inverter rotary compressor is able to control the amount of required refrigerant circulation in details.

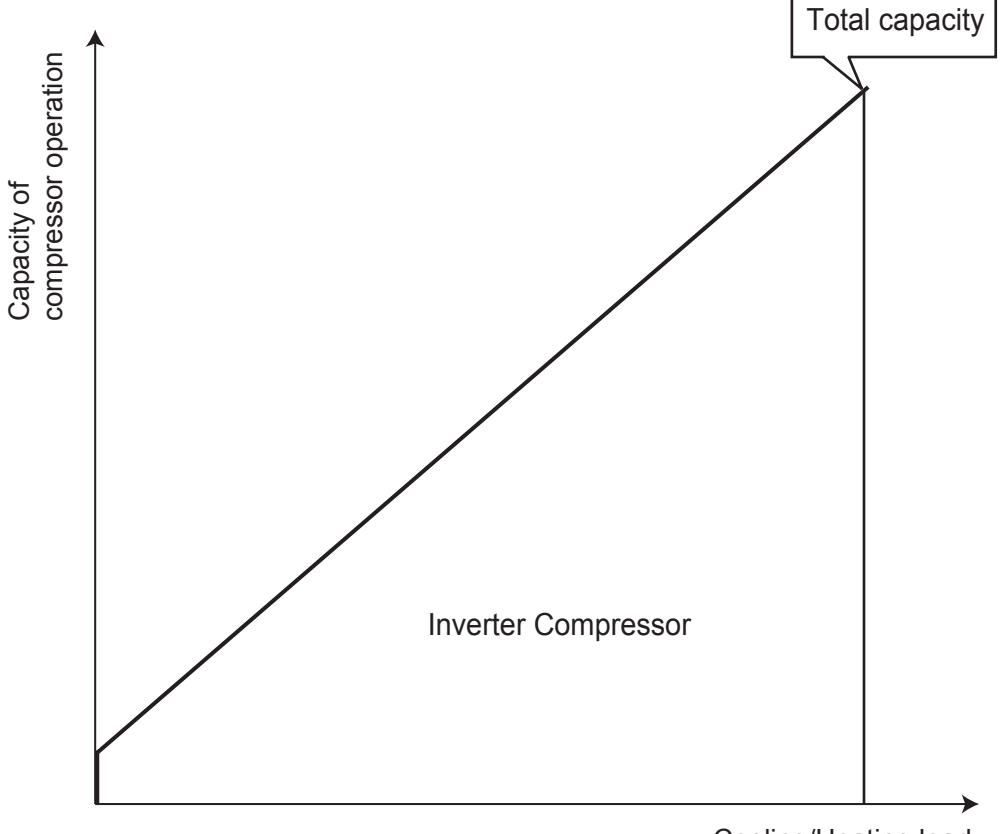

Cooling/Heating load

#### (2) Target low-pressure and high-pressure control

#### <Cooling>

In order to make the evaporation pressure of the indoor unit at the proper pressure on a variety of operations, capacity of the compressor will be controlled by low-pressure sensor of the outdoor unit.

<Heating>

In order to make the condensation pressure of the indoor unit at the proper pressure on a variety of operations, capacity of the compressor will be controlled by high-pressure sensor of the outdoor unit.

Target low-pressure and high pressure temperature depends on system capacity, capacity of compressor operation, pipe length, and capacity shift switch settings.

## 2-2-3 Speed Range of Start, Stop, And Operation

- · On stop mode : 0 rps
- On operating mode : 15 120 rps
- (1) Heating starting process

\*The compressr starting process in cool mode does not have the limitated hold controlling.

- For Heating operation only, the upper limit speed at starting is made 40rps and is raised in +10rps increments every 60 seconds.
- The compressor operates at the upper limit speed if the target speed is higher than the upper limit speed.
- The compressor operates at the target speed if the target speed is lower than the upper limit speed.

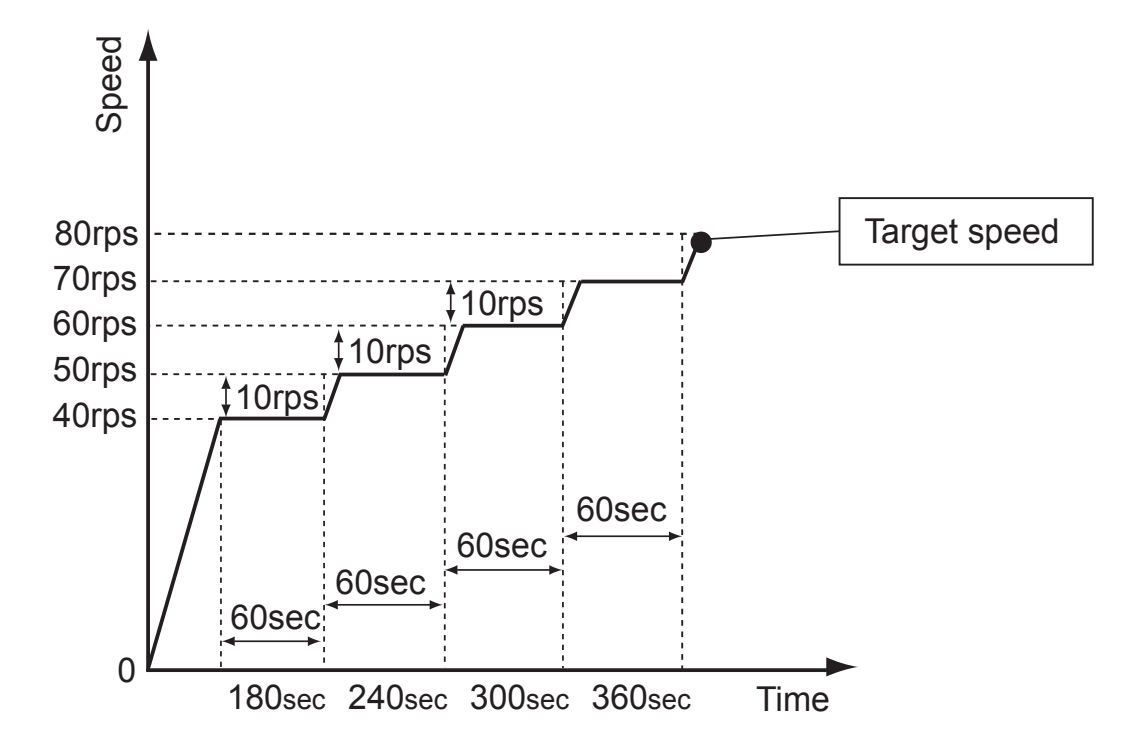

## 2-3 FAN CONTROL

## 2-3-1 Cooling Operation

| Fan sten | Fan speed (rpm) |                |                |  |  |
|----------|-----------------|----------------|----------------|--|--|
|          | AJ*072LELAH     | AJ*090LELAH    | AJ*108LELAH    |  |  |
| 40       | -               | -              | 960            |  |  |
| 13       | -               | -              | 880            |  |  |
| 10       | -               | -              | 870            |  |  |
| 12       | -               | -              | 790            |  |  |
|          | 680             | 780            | 790            |  |  |
| 11       | 680             | 740            | 710            |  |  |
| 10       | 660             | 660            | 700            |  |  |
| 10       | 660             | 660            | 620            |  |  |
| 0        | 590             | 590            | 590            |  |  |
| 9        | 510             | 510            | 510            |  |  |
|          | 520             | 520            | 520            |  |  |
| 8        | 400             | 400            | 400            |  |  |
| 7        | 440             | 440            | 440            |  |  |
| /        | 330             | 330            | 330            |  |  |
| 0        | 380             | 380            | 380            |  |  |
| 0        | 300             | 300            | 300            |  |  |
| -        | 300             | 300            | 300            |  |  |
| 5        | 300             | 300            | 300            |  |  |
|          | 450             | 450            | 450            |  |  |
| 4        | 0               | 0              | 0              |  |  |
| 2        | 300             | 300            | 300            |  |  |
| 3        | 0               | 0              | 0              |  |  |
| 2        | Intermittent 1  | Intermittent 1 | Intermittent 1 |  |  |
| 2        | 0               | 0              | 0              |  |  |
| 1        | Intermittent 2  | Intermittent 2 | Intermittent 2 |  |  |
|          | 0               | 0              | 0              |  |  |
| 0        | 0               | 0              | 0              |  |  |
|          | 0               | 0              | 0              |  |  |

| Cton | Upper FAN |
|------|-----------|
| Step | Lower FAN |

Intermittent 1 : 14 sec. ON (300rpm), 17 sec. OFF Intermittent 2 : 19 sec. ON (300rpm), 17 sec. OFF

#### Switching conditions of step

The initial speed of the outdoor unit is detected by out door temperature sensor.

| Outside air temperature sensor detected value | Fan step |  |
|-----------------------------------------------|----------|--|
| TAOUT > 30°C                                  | 9        |  |
| 30°C ≧ TAOUT > 20°C                           | 7        |  |
| 20°C≧ TAOUT > 10°C                            | 4        |  |
| 10°C≧ TAOUT                                   | 0        |  |

The fan is controlled to keep high puressure saturation temperature within the target range as follows

High-pressure saturation temperature

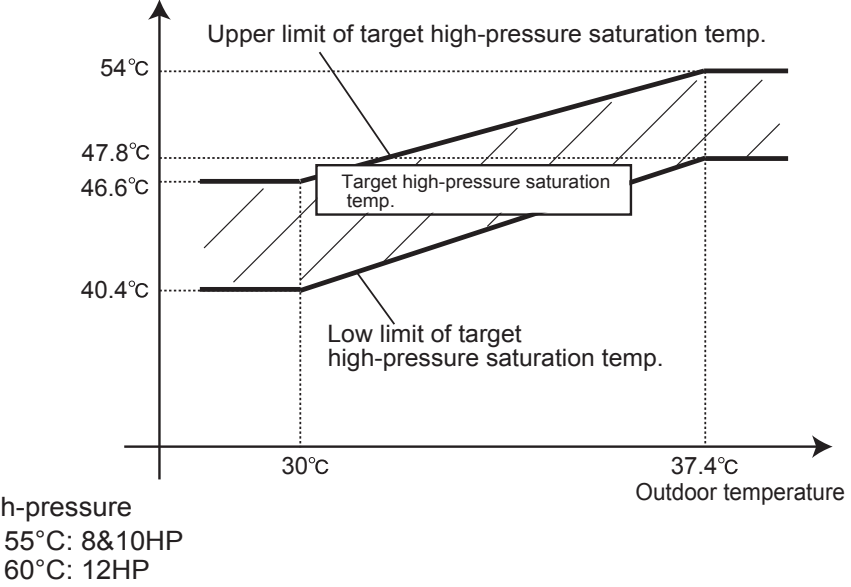

Thereafter, the high-pressure is monitoring at a set time interval and the fan speed is changed by the following conditions.

(Conditions which lower the fan speed)

High-pressure saturation < low limit of target high-pressure saturation range and heat sink temperature  $\leq 55^{\circ}$ C: 8&10HP

(Conditions which raise the fan speed)

High-pressure saturation > upper limit of target high-pressure saturation or heat sink temperature  $\geq \frac{60^{\circ}C: 8\&10HP}{65^{\circ}C: 12HP}$ 

| Fan sten  | Fan speed (rpm) |                |                |  |  |
|-----------|-----------------|----------------|----------------|--|--|
| i un otop | AJ*072LELAH     | AJ*090LELAH    | AJ*108LELAH    |  |  |
| 40        | -               | -              | 960            |  |  |
| 13        | -               | -              | 880            |  |  |
| 10        | -               | -              | 870            |  |  |
| 12        | -               | -              | 790            |  |  |
|           | 680             | 780            | 790            |  |  |
| 11        | 680             | 740            | 710            |  |  |
| 10        | 660             | 660            | 700            |  |  |
| 10        | 660             | 660            | 620            |  |  |
| 0         | 590             | 590            | 590            |  |  |
| 9         | 510             | 510            | 510            |  |  |
| 0         | 520             | 520            | 520            |  |  |
| 8         | 400             | 400            | 400            |  |  |
| 7         | 440             | 440            | 440            |  |  |
| 1         | 330             | 330            | 330            |  |  |
| C         | 380             | 380            | 380            |  |  |
| 0         | 300             | 300            | 300            |  |  |
| ~         | 300             | 300            | 300            |  |  |
| 0         | 300             | 300            | 300            |  |  |
| 4         | 450             | 450            | 450            |  |  |
| 4         | 0               | 0              | 0              |  |  |
| 2         | 300             | 300            | 300            |  |  |
| 3         | 0               | 0              | 0              |  |  |
| 2         | Intermittent 1  | Intermittent 1 | Intermittent 1 |  |  |
| 2         | 0               | 0              | 0              |  |  |
| 1         | Intermittent 2  | Intermittent 2 | Intermittent 2 |  |  |
| 1         | 0               | 0              | 0              |  |  |
| 0         | 0               | 0              | 0              |  |  |
| U         | 0               | 0              | 0              |  |  |

| Cton | Upper FAN |
|------|-----------|
| Step | Lower FAN |

Intermittent 1 : 14 sec. ON (300rpm), 17 sec. OFF Intermittent 2 : 19 sec. ON (300rpm), 17 sec. OFF

#### • Switching conditions of step

The initial speed of the first boot outdoor unit is detected by outdoor air temperature sensor value (TAOUT).

| Outside air temperature sensor detected value | Fan step                |
|-----------------------------------------------|-------------------------|
| TAOUT < 0°C                                   | 8HP&10HP: 11 / 12HP: 13 |
| 0°C ≦ TAOUT < 5°C                             | 6                       |
| 5°C≦ TAOUT                                    | 0                       |

Thereafter, the high-pressure is monitoring at a set time interval and the fan speed is changed by the following conditions.

(Condition which lowers the fan speed) Low-pressure  $\ge 0.85$ MPa and heat sink temperature  $\le \frac{55^{\circ}C: 8\&10$ HP  $60^{\circ}C: 12$ HP

(Condition which raises the fan speed) Low-pressure saturation  $\leq 0.74$ MPa or heat sink temperature  $\geq \frac{60^{\circ}C: 8\&10$ HP  $65^{\circ}C: 12$ HP

## 2-3-3 Low noise mode

When the low noise mode setting ON from PUSH SW or EXTERNAL INPUT, the outdoor unit operates in the low noise mode as follows.

«Settings and corresponding operations»

| Capacity priority setting<br>(PUSH SW) | Low noise level setting<br>(PUSH SW) | Operation mode        |
|----------------------------------------|--------------------------------------|-----------------------|
| OFF                                    | ON                                   | LOW NOISE MODE        |
| ON                                     | ON                                   | * Automatic switching |

«Low noise mode and operation contents»

|                |      |                                   | AJ*072LELAH | AJ*090LELAH | AJ*108LELAH |
|----------------|------|-----------------------------------|-------------|-------------|-------------|
|                |      | Max FAN Step                      | 8           | 9           | 10          |
|                | COOL | Upper FAN                         | 520         | 590<br>510  | 700         |
|                |      | Lower FAN<br>Max Compressor Spood | 400         | 63          | 80          |
| Low Noise Mode |      | Max FAN Step                      | 8           | 9           | 10          |
| Lever          | HEAT | Upper FAN                         | 520         | 590         | 700         |
|                |      | Lower FAN<br>Max Compressor Speed | 400         | 510<br>65   | 620<br>85   |
| <br>           | COOL | Max FAN Step                      | 7           | 8           | 8           |
|                |      | Upper FAN                         | 440         | 520         | 520         |
| Low Noise Mode |      | Max Compressor Speed              | 330         | 400         | 54          |
| Level 2        |      | Max FAN Step                      | 7           | 8           | 8           |
|                | HEAT | Upper FAN<br>Lower FAN            | 440<br>330  | 520<br>400  | 520<br>400  |
|                |      | Max Compressor Speed              | 37          | 48          | 58          |

The operating noise is reduced by limiting the rotational speed of the compressor and fan motor

LOW NOISE MODE • • • The operating sound lowers from about 3 to 5 dB more than the rated value

\* Automatic switching

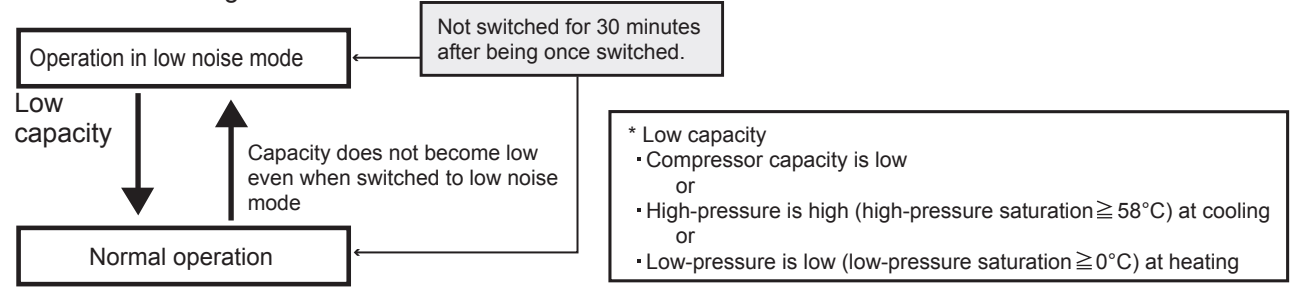

## 2-3-4 Other Control

To accurately detect the outside air temperature, the fan is operated while the outdoor unit is stopped.

## 2-4 EXPANSION VALVE CONTROL

|       | Initialization conditions                                                        | Operation mode | Control range     |           |
|-------|----------------------------------------------------------------------------------|----------------|-------------------|-----------|
|       |                                                                                  |                | operation         | stop      |
| EEV 1 | <ol> <li>When power<br/>turned on</li> <li>When operation<br/>stopped</li> </ol> | Cooling        | 3000 Plulses      | 40 pulses |
|       |                                                                                  | Heating        | 160 - 3000 pulses |           |
| EEV 2 |                                                                                  | Cooling        | 55 - 500 pulses   | 0 pulses  |
|       |                                                                                  | Heating        |                   |           |

< Cooling mode >

3000 pulses basically.

< Heating mode >

EEV is controlled so that the system reaches closer to the target discharge temperature that is calculated from high and low pressure.

## 2-5-1 Oil Recovery Operation

#### Purpose of the operation

The amount of refrigerant lubricant oil which has been transported to the indoor units and the connection pipe with the refrigerant will become large as the operation time of compressor increases. It is necessary to recover the oil back into the outdoor unit for a certain time interval in order to prevent compressors from damaging due to lack of lubrication oil.

#### 1. Oil Recovery in Cooling operation

< Start condition >

Compressor accumulated operation time since last cooling oil recovery operation exceeds 3 hours (first time : 1hour)

< End condition >

30 seconds have elapsed since the start and "suction temperature - low pressure saturation temperature  $\leq$  5deg" or 6 minutes have elapsed since the start.

< Operation >

COMPRESSOR: The rotation speed varies depending on the operation state. EEV Opening (Indoor/Outdoor unit): Controlled pulse (as normal operation mode). FAN speed (Indoor/Outdoor unit) : Controlled fan speed (as normal operation mode).

#### 2. Oil Recovery in Cooling start-up operation

- < Start condition >
  - LP < 0.13Mpa
- < End condition >

HP- LP  $\geq$  0.7Mpa and LP  $\geq$  0.18Mpa or LP  $\geq$  0.52Mpa or 15 minutes have elapsed since the start.

< Operation >

COMPRESSOR: The rotation speed varies depending on the operation state. EEV Opening (Indoor/Outdoor unit): Controlled pulse (as normal operation mode). FAN speed (Indoor/Outdoor unit) : Controlled fan speed (as normal operation mode).

#### 3. Oil Recovery in Heating operation

< Start condition > Compressor accumulated operation time since the last heating oil recovery exceeds 8 hours (first time : 1hour)

< End condition > After 4 minutes have elapsed

< Operation >

COMPRESSOR: The rotation speed varies depending on the operation state. EEV Opening (Indoor/Outdoor unit) : Controlled pulse (as normal operation mode) FAN speed (Indoor/Outdoor unit) : Controlled fan speed (as normal operation mode)

#### Others

During the oil recovery operation, appears on the display of wired and central remote controller, and \_\_\_\_\_\_ appears on the simple remote controller. The operation indicators (LED) of the indoor units flash slowly.

## 2-5-2 Pre-heat Operation

This pre-heat operation protects the start up failure by preventing the refrigerant from soaking into the oil in compressor.

Crankcase heater ON: 30 minutes elapsed since installed compressors stopped (However, ON when power turned on) OFF: Compressor starts

\*It doesn't control according to the temperature.

## 2-5-3 Defrost Operation Control

#### **Defrost Operation Start Condition 1**

Outdoor temperature <2°C and Compressor stop count exceed 20 times at less than 10 minutes of accumulated heating operation time

#### **Defrost Operation Start Condition 2**

Accumulated heating operation time is 40 minutes or longer

[Accumulated heating operation time is reset at the end of cooling operation or defrosting operation.] and

an outdoor unit satisfies condition (1) or (2) below

Condition (1): "Heat exchange temperature  $\leq -2^{\circ}$ C" accumulated operating time is 180 minutes or longer

Condition②: After the following all condition satisfied, "heat exchange temperature ≦ defrosting start judgment temperature and during heat exchange liquid temperature drop" accumulated time:10minutes

- (a) accumulated heating operation time  $\geq$  30 minutes
- (b) 10 minutes have elapsed after outdoor unit starting
- (c) 5 minutes have elapsed since oil recovery

\* Defrosting start and end judgment temperature are determined by the outdoor temperature.

⇒ Defrosting start judgment temperature = 0.8 x outdoor temperature - 11.6 (However, -27.6°C to - 6°C) If the calculated result is lower than -27.6 °C, the judgment temperature is defined as -27.6 °C If the calculated result is higher than -6 °C, the judgment temperature is defined as -6 °C

#### **Defrost Operation End Condition**

① At all outdoor units, heat exchange liquid temperature ≥ end judgment temperature or
 ② when 15 minutes have elapsed from the start

#### ⇒ Defrosting end judgment temperature = 0.39 x outdoor temperature + 12.7 (However, 5 to 12°C range)

If the calculated result is lower than 5°C, the judgment temperature is defined as 5°C If the calculated result is higher than 12°C, the judgment temperature is defined as 12°C
## 2-6 PROTECTIVE FUNCTION

## **2-6-1 Protective Function List**

| Protective Function                             | Detect Parts                 | COOL | HEAT | DISPLAY | Operating Condition                                                                                                    | Operation                                                                                                    |
|-------------------------------------------------|------------------------------|------|------|---------|----------------------------------------------------------------------------------------------------|----------------------------------------------------------------------------------------------------|
| Discharge Temp<br>Protection 1                  | Discharge Temp<br>Thermistor | 0    |      |         | <starting conditions=""><br/>3 minutes have elapsed since the start of operation and<br/>(discharge temperature ≥ 105°C or suction SH ≥ 10°C accumulated time<br/>30 minutes)<br/><reset conditions=""><br/>Discharge temperature ≤ 100 °C and suctionSH ≤ 7°C</reset></starting> | EEV of operating indoor unit gradually opened                                                                                                    |
| Discharge Temp<br>Protection 2                  | Discharge Temp<br>Thermistor | 0    | 0    |         | <starting conditions=""> &lt; Reset conditions&gt;<br/>Cooling: Discharge temperature ≧ 100°C Discharge temperature &lt; 95°C</starting>                                                                                                    | EEV2 + 30pls/30 secs                                                                                                    |
| Discharge Temp<br>Protection 4                  | Discharge Temp<br>Thermistor | 0    | 0    |         | <starting condition=""><br/>Discharge temperature ≧110°C<br/>and<br/>Compressor temperature &lt;105°C</starting>                                                                                                    | Compressor speed -6rps every 30 secs<br>Speed rise prohibited,<br>when discharge temperature becomes lower<br>than 105°C, prohibit the rotational speed rise<br>of the compressor. |
| Discharge Temp<br>Protection 5                  | Discharge Temp<br>Thermistor |      | 0    | _       | <starting conditions=""><br/>Discharge temperature ≧ 95°C and EEV1=3000 pls<br/><reset conditions=""><br/>2 minutes have elapsed and<br/>(discharge temperature ≦ 90°C or EEV1 ≦ 400pls)</reset></starting>                                                                       | Expansion valve of stopped indoor unit gradually<br>opened<br>(upper limit 200pls)                                                                                                 |
| Discharge Temp<br>Protection Stop               | Discharge Temp<br>Thermistor | 0    | 0    | P1      | <pattern condition="" starting="" ①=""><br/>Discharge temperature ≧ fixed value (120°C)<br/><pattern condition="" reset="" ①=""><br/>3 minutes have elapsed and discharge temperature ≦ 85°C</pattern></pattern>                                                                  | Compressor stopped                                                                                                    |
|                                                 |                              |      |      | EA11    | <pattern condition="" starting="" ②=""><br/>Pattern ① generated 2 times within 40 minutes<br/><pattern condition="" reset="" ②=""><br/>Error reset (push button SW) executed after power turned on again</pattern></pattern>                                                      | Compressor stopped<br>(permanent stop)<br>Error display                                                                                                    |
| High Pressure<br>Protection 3                   | High Pressure<br>Sensor      | 0    |      | _       | <starting conditions=""><br/>Fixed time has elapsed and high-pressure ≧ 3.50MPa<br/>(* Fixed time at start of operation: 10 secs, after operation execution: 20 secs)<br/><reset conditions=""><br/>Operation (fan speed 1 step increase) complete</reset></starting>             | Fan speed 1 step increase                                                                                                    |
| High Pressure<br>Protection 4                   | High Pressure<br>Sensor      |      | 0    | _       | <starting conditions=""> <reset conditions=""><br/>High-pressure ≥ 3.50MPa High-pressure &lt; 3.50MPa</reset></starting>                                                                                                    | Fan lowest speed<br>Upper 300 rpm<br>Lower 0 rpm                                                                                                    |
| High Pressure<br>Protection 5                   | High Pressure<br>Sensor      |      | 0    | _       | <starting conditions=""> <reset conditions="">       High-pressure ≥ 3.20MPa     High-pressure &lt; 3.20MPa</reset></starting>                                                                                                    | Compressor capacity lowered/every 15 secs                                                                                                    |
| Abnormal High<br>Pressure protection<br>Control | High Pressure<br>Sensor      | 0    |      |         | <starting conditions=""> <reset conditions=""><br/>HP ≥ 3.68 MPa After 25 seconds have elapsed and,<br/>HP &lt; 3.60 MPa</reset></starting>                                                                                                    | Compressor capacity rise prohibited                                                                                                    |
|                                                 |                              |      |      |         | <starting conditions=""><br/>HP ≧ 3.8 MPa<br/>HP &lt; 3.68 MPa<br/>HP &lt; 3.68 MPa</starting>                                                                                                    | Compressor capacity lowered every 30 secs                                                                                                    |

| Protective Function                            | Detect Parts            | COOL | HEAT | DISPLAY | Operating Condition                                                                                                    | Operation                                                                                                    |
|------------------------------------------------|-------------------------|------|------|---------|----------------------------------------------------------------------------------------------------|----------------------------------------------------------------------------------------------------|
| High Pressure<br>Protection Stop 1             | High Pressure<br>Sensor | 0    | 0    | P2      | <pattern condition="" starting="" ①=""><br/>High-pressure ≧ 4.00MPa</pattern>                                                                                           | Compressor stopped                                                                                                    |
|                                                |                         |      |      |         | <pattern condition="" reset="" ①=""><br/>5 minutes have elapsed and high-pressure ≦ 3.50MPa</pattern>                                                                   |                                                                                                    |
|                                                |                         |      |      | EA41    | <pattern condition="" starting="" ②=""><br/>Pattern ① generated 3 times within 60 minutes.</pattern>                                                                    | Compressor stopped                                                                                                    |
|                                                |                         |      |      |         | <pattern condition="" reset="" ②=""><br/>10 minutes have elapsed and high-pressure ≦ 3.50MPa</pattern>                                                                  |                                                                                                    |
| High Pressure<br>Protection Stop 2             | Pressure Switch         | 0    | 0    | P2      | <pattern condition="" ①starting=""><br/>Pressure SW operated (Operated by high-pressure ≧4.20MPa)</pattern>                                                             | Compressor stopped                                                                                                    |
|                                                |                         |      |      |         | <pattern condition="" ①reset=""><br/>5 minutes have elapsed and pressure SW operation reset<br/>(Reset by high-pressure ≤3.2MPa)</pattern>                              |                                                                                                    |
|                                                |                         |      |      | EA42    | <pattern<sup>② starting condition&gt;<br/>Pattern<sup>①</sup> generated 3 times within 60 minutes.</pattern<sup>                                                        | Compressor stopped<br>Error display                                                                                                    |
|                                                |                         |      |      |         | <pattern② condition="" reset=""><br/>10 minutes have elapsed and pressure SW operation reset<br/>(Reset by high-pressure ≤ 3.2MPa)</pattern②>                           |                                                                                                    |
| Low Pressure<br>Protection 1                   | Low Pressure<br>Sensor  |      | 0    | _       | <starting conditions=""> 3 minutes have elapsed and low-pressure <math>\leq 0.18</math>MPa</starting>                                                                   | EEV of stopped indoor unit opened quickly (450pls)                                                                                     |
|                                                |                         |      |      |         | <reset conditions=""> 3 minutes have elapsed and low-pressure <math>\ge</math> 0.22MPa</reset>                                                                          |                                                                                                    |
| Abnormal Low<br>Pressure Protection<br>Control | Low Pressure<br>Sensor  |      | 0    |         | <starting condition=""> <reset condition=""><br/>Low-pressure ≦ 0.16MPa 3 minutes have elapsed and<br/>low-pressure ≧ 0.18MPa</reset></starting>                        | Compressor capacity lowered every 180 secs,<br>when the Low-pressure becomes more than .<br>0.17MPa, prohibit compressor capacity rise |
| Low Pressure<br>Protection Stop                | Low Pressure<br>Sensor  | 0    | 0    | P3      | <pattern <math="">(\hat{1}) starting condition&gt;<br/>Low-pressure <math>\leq 0.05</math>MPa or low-pressure <math>\leq 0.10</math>MPa continues for 10 mins</pattern> | Compressor stopped                                                                                                    |
|                                                |                         |      |      |         | <pattern <math=""> reset condition&gt; 3 minutes have elapsed and low-pressure <math>\geqq</math> 0.17MPa</pattern>                                                     |                                                                                                    |
|                                                |                         |      |      | EA51    | <pattern condition="" starting="" ②=""><br/>Pattern ① generated 5 times within 180 minutes.</pattern>                                                                   | Compressor stopped<br>(permanent stop)<br>Error display                                                                                |
|                                                |                         |      |      |         | <pattern <math="" display="inline">\textcircled{2} reset condition&gt; Error reset (push button SW) executed after power turned on again.</pattern>                     |                                                                                                    |
| Compressor Temp<br>Protection                  | Compressor<br>Temp      | 0    | 0    | —       | <starting condition=""><br/>Compressor temperature ≧ fixed value (115°C)</starting>                                                                                     | Compressor stopped                                                                                                    |
|                                                | Inermistor              |      |      |         | <reset condition=""><br/>Compressor temperature &lt; fixed value (110°C)</reset>                                                                                        |                                                                                                    |
|                                                |                         |      |      |         | Discharge temperature < fixed value (105°C)                                                                                                    |                                                                                                    |
|                                                |                         |      |      |         |                                                                                                    |                                                                                                    |
| Compressor Temp<br>Protection Stop             | Compressor<br>Temp      | 0    | 0    | P4      | <pattern condition="" starting="" ①=""><br/>Compressor temperature ≧ fixed value (130°C)</pattern>                                                                      | Compressor stopped                                                                                                    |
|                                                | Thermistor              |      |      |         | <pattern <math="">\textcircled{1} reset condition&gt; 3 minutes have elapsed and discharge temperature <math>\leq</math> 90°C</pattern>                                 |                                                                                                    |
|                                                |                         |      |      | EA31    | <pattern condition="" starting="" ②=""><br/>Pattern ① generated 2 times within 40 minutes</pattern>                                                                     | Compressor stopped<br>(permanent stop)<br>Error display                                                                                |
|                                                |                         |      |      |         | Error reset (push button SW) executed after power turned on again                                                                                                    |                                                                                                    |

| Protective Function                                     | Detect Parts                      | COOL | HEAT | DISPLAY                  | Operating Condition                                                                                                    | Operation                           |
|---------------------------------------------------------|-----------------------------------|------|------|--------------------------|----------------------------------------------------------------------------------------------------|-------------------------------------|
| Overcurrent Break<br>Stop<br>(Compressor)               | Overcurrent<br>Protection Circuit | 0    | 0    | E941<br>(permanent stop) | Compressor is stopped when the over current protectioncircuit in the inverter PCBoad detects an abnormal current duringthe operation. If it repeated 5 times, the compressor becomes permanentstop.                                 | Compressor stopped                  |
|                                                         |                                   |      |      | E931<br>(permanent stop) | Compressor is stopped when the over current protection circuit in the inverter PC Board detects an abnormal current at the time of start up. Compressor becomes permanent stop if it repeated over the number of set time.          | -                                   |
|                                                         |                                   |      |      | —                        | <reset condition=""><br/>Error reset (push button SW) executed after power turned on again.</reset>                                                                                                    |                                     |
| Heatsink Temp<br>Protection Stop                        | Heatsink Temp<br>Thermistor       | 0    | 0    |                          | <pattern condition="" starting="" ①=""><br/>Heat sink temperature ≧ 95°C</pattern>                                                                                                    | Compressor stopped                  |
|                                                         |                                   |      |      |                          | <pattern (1)="" condition="" reset=""> 3 minutes have elapsed and heat sink temperature <math>\leq</math> 74°C</pattern>                                                                                                    |                                     |
|                                                         |                                   |      |      | EAC4                     | <pattern② condition="" starting=""><br/>Pattern① generated 3 times within 60 minutes.</pattern②>                                                                                                    | Compressor stopped<br>Error display |
|                                                         |                                   |      |      |                          | <pattern <math="">@ reset condition&gt;<br/>10 minutes have elapsed and heat sink temperature <math>\leq</math> 74°C</pattern>                                                                                                    |                                     |
| Frequency Maximum<br>Setting Protection<br>(Compressor) | Current Detector<br>Circuit       | 0    | 0    |                          | <pattern① condition="" starting=""><br/>Current value ≧ Cooling: 14.8A (8,10HP) / 17.7A (12HP)<br/>Heating: 23.5A<br/><pattern① condition="" reset=""><br/>Current value &lt; Cooling: 22.5A / Heating: 23.5A</pattern①></pattern①> | Compressor speed rise prohibited    |
|                                                         |                                   |      |      | _                        | <pattern condition="" starting="" ②=""><br/>Current value ≧ Cooling: 15.8A (8,10HP) / 18.7A (12HP)<br/><pattern condition="" reset="" ②=""><br/>Current value &lt; Cooling: 23.0A / Heating: 24.0A</pattern></pattern>              | Compressor speed lowered            |
|                                                         |                                   |      |      |                          | Pattern (1) and (2) start current value changed by outside temperature                                                                                                    |                                     |

| Protective function                                          | Detect device                                   | Cool | Heat | Display | Operating condition                                                                                                    | Operation                    |
|--------------------------------------------------------------|-------------------------------------------------|------|------|---------|----------------------------------------------------------------------------------------------------|------------------------------|
| Outdoor Unit Reverse<br>phase, Missing phase<br>Wire Error p | Main PCB<br>Reverse phase<br>prevention circuit | 0    | 0    | E615    | <ul> <li>&lt; Starting condition&gt;</li> <li>1 Reverse phase prevention circuit detected reversed phase input or input was not normal at the time of power ON.</li> <li>2 Reverse phase prevention circuit detected open-phase after power ON.</li> <li>&lt; Reset condition&gt;</li> <li>Reverse phase prevention circuit detects normal condition</li> </ul> | System Stop Error indication |

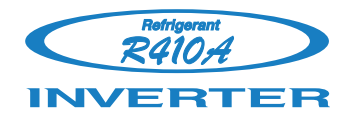

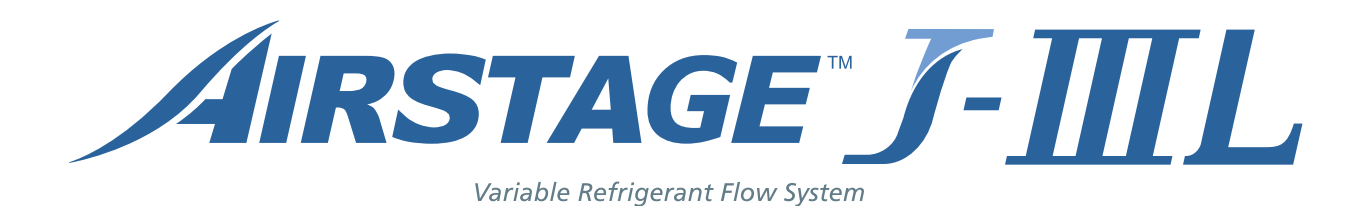

# **3. INDOOR UNIT OPERATION**

# **3. INDOOR UNIT OPERATION**

## **3-1 FAN CONTROL**

## 3-1-1 Fan Speed Setting

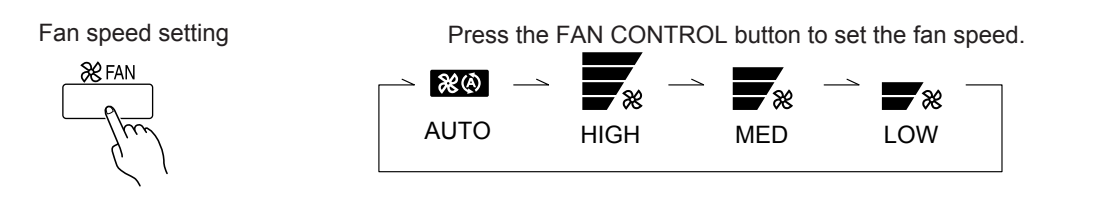

## 3-1-2 "AUTO" Position

## 1. COOLING OPERATION

The fan speed is determined automatically in accordance with the condition "( $T_R$ (corrected room temperature) -  $T_s$  (corrected set temperature)" as shown on the right. However, the fan speed zone is determined in the manner as the room temperature increases for the following cases.

- (1) When the Ts is changed.
- (2) When the operation mode is changed from other mode to "COOL".
- (3) When the fan control is changed from other position to "AUTO".

## 2. HEAT OPERATION

Same as Cooling operation, fan speed is decided by the difference between the room temperature and the set temperature.

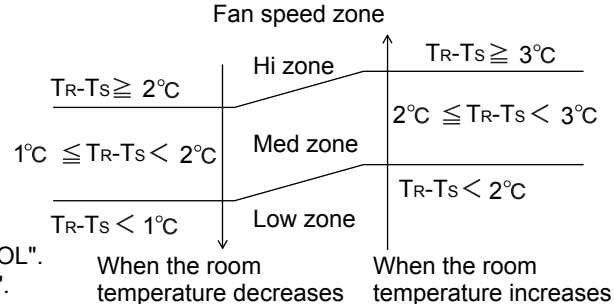

Fan speed zone  $T_{R}-T_{S} > -2 \ ^{\circ}C$   $-2 \ ^{\circ}C \ge T_{R}-T_{S} > -3 \ ^{\circ}C$   $T_{R}-T_{S} \le -3 \ ^{\circ}C$  Hi zone  $T_{R}-T_{S} \le -2 \ ^{\circ}C$ 

When the room temperature decreases

When the room temperature increases

## 3. DRY OPERATION

The indoor fan always rotates at "Lo" speed.

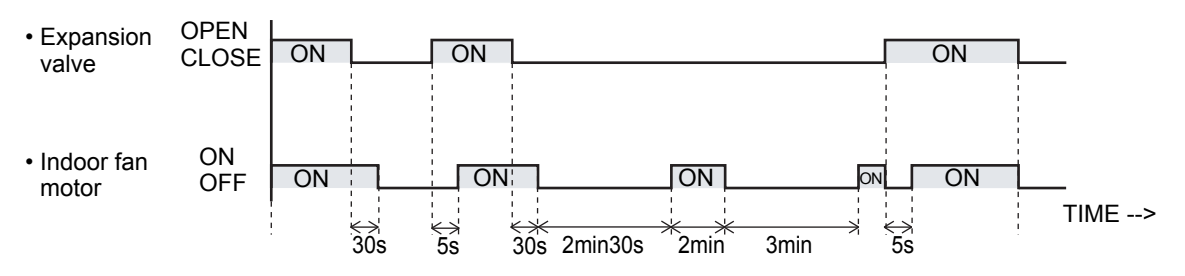

- (1) The indoor fan starts operation 5 seconds after the electric expansion valve opens. However, when the indoor unit just starts its operation or the operation mode is changed from other to "DRY" and the refrigerant circulation is not stopped, the fan will rotate immediately without a delay time of 5 seconds.
- (2) The indoor fan will stop in 30 seconds when the refrigerant circulation stops.
- (3) The indoor fan will stop immediately when the indoor unit is stopped by pushing the stop button or by a setting of ON timer.
- (4) When the refrigerant circulation is stopped due to a lower room temperature for more then 3 minutes, the fan will rotate 2 minutes at intervals of 3 minutes.
- (5) When the indoor unit just starts its operation or the operation mode is changed from other to "DRY" and the refrigerant circulation is stopped, the fan will rotate for 1 minute and then it will operate according to the statement (4).

## **3-2 MASTER CONTROL**

## **3-2-1 Operation Mode Control**

Each operation mode is controlled as below.

- (1) Stop mode
  - Indoor fan motor : OFF Electric expansion valve : Stop pulse Drain pump : Turns ON-OFF by the drain pump control function

#### (2) Cool, Dry and Heat Mode

|                               | Cool                                                                                            | Dry                                                                                                 | Heat                                                                                                   |
|-------------------------------|-------------------------------------------------------------------------------------------------|----------------------------------------------------------------------------------------------------|----------------------------------------------------------------------------------------------------|
| Indoor fan motor              | Operates according to<br>the AIR FLOW-MODE<br>setting.                                          | See the fan control page.                                                                           | Operates according to<br>the AIR FLOW-MODE<br>setting, and besides<br>cold air prevention<br>operation |
| Drain pump                    | Turns ON-OFF by th                                                                              | e drain pump control                                                                                | function                                                                                               |
| Electrical<br>expansion valve | Pulse controlled by<br>the temperature differ-<br>ence calculation and<br>frost prevent fuction | Pulse controlled by<br>the temperature dif-<br>ference calculation<br>and frost prevent<br>function | Pulse controlled by<br>the temperature dif-<br>ference.                                                |

### (3) Priority mode

The purpose of the priority mode is to restrict operation commands (heating, cooling, dry) from the connected indoor units. There are 3 priority modes of Neutral, Cooling Priority, and Heating Priority. The operation modes restricted by each of these modes are as follows:

| Priority mode    | Restricted operation mode |
|------------------|---------------------------|
| Neutral          | No restrictions           |
| Cooling priority | Heating                   |
| Heating priority | Cooling, dry              |

## 1. Priority mode decision methods

Method 1. (Default value)

The initial priority mode is made Neutral and is shifted to Cooling Priority when cooling and to Heating Priority when heating depending on which operation mode (cooling, heating) was input first. After shifting to Cooling Priority or Heating Priority, the priority mode shifts to Neutral only when there was a Stop input from all the indoor units.

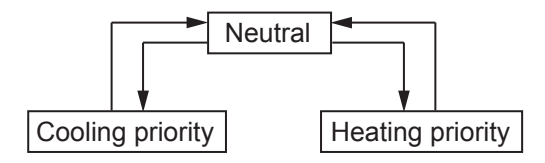

Method 2. (Management by outdoor unit)

Operation mode management is made "Management by outdoor unit" by outdoor unit PUSH-SW (field setting).

The priority mode shifts to Cooling Priority or Heating Priority in accordance with input from the outdoor unit regardless of the current mode.

Cooling priority Heating priority

Method 3. (Management by indoor unit)

Operation mode management is made "Management by indoor unit" by outdoor unit PUSH-SW (field setting).

Then the master indoor unit is set by wired remote controller.

Thereupon the priority mode shifts to Cooling Priority or Heating Priority in accordance with input from the master indoor unit regardless of the current priority mode.

The priority mode is fixed at either cooling or heating even if the master indoor unit stops Cooling/heating switching can be performed by the master indoor unit only.

Cooling priority Heating priority

(4) Opposite operation mode

When the operation mode commanded from an indoor unit (remote controller) and the operation mode allowed by the system (cooling and dry operation for cooling only type and operation mode allowed by priority mode for heat pump type) do not match, it is indicated by blinking of an LED.

Timer lamp: 3 secs ON/1 sec OFF repeated

## 3-2-1 Operation Mode Control for Outdoor air unit

Each operation mode is controlled as below.

(1) Stop mode

| Outdoor air unit fan motor | · OFF                                             |
|----------------------------|---------------------------------------------------|
| Electric expansion valve   | : Stop pulse                                      |
| Drain numn                 | : Turns ON OFF by the drain nump control function |
|                            | . Turns ON-OFF by the drain pump control function |
| Solenoid valve             | : Closed                                          |

(2) Cool and Heat Mode

Each operation mode is controlled as below.

|                               | Cool                                                                                              | Heat                                                                         | Fan                                             |
|-------------------------------|---------------------------------------------------------------------------------------------------|------------------------------------------------------------------------------|-------------------------------------------------|
| Outdoor air unit<br>fan motor | Operates according to the<br>HIGH MODE setting.                                                   | Operates according to the<br>HIGH MODE setting.                              | Operates according to the<br>HIGH MODE setting. |
| Drain pump                    | Turn                                                                                              | is ON-OFF by the drain pum                                                   | p control function                              |
| Electrical<br>expansion valve | Pulse controlled by the<br>temperature difference<br>calculation and<br>freeze prevention control | Pulse controlled by the temperature difference.                              | Stop pulse                                      |
| Solenoid valve                | Closed at all times                                                                               | Opened at thermostat off<br>and compressor on.<br>Closed at other operation. | Closed at all times                             |

### (3) Priority mode

The purpose of the priority mode is to restrict operation commands (heating, cooling) from the connected outdoor air units. There are 3 priority modes of Neutral, Cooling Priority, and Heating Priority. The operation modes restricted by each of these modes are as follows:

| Priority mode    | Restricted operation mode |
|------------------|---------------------------|
| Neutral          | No restrictions           |
| Cooling priority | Heating                   |
| Heating priority | Cooling                   |

- 1. Priority mode decision methods
  - Method 1. (Default value)

The initial priority mode is made Neutral and is shifted to Cooling Priority when cooling and to Heating Priority when heating depending on which operation mode (cooling, heating) was input first. After shifting to Cooling Priority or Heating Priority, the priority mode shifts to Neutral only when there was a Stop input from all the indoor units.

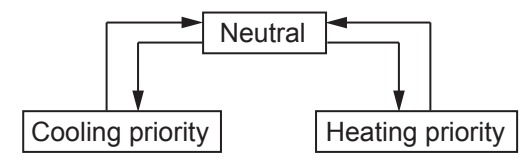

Method 2. (Management by Outdoor unit)

Operation mode management is made "Management by Outdoor unit" by Outdoor unit PUSH-SW (field setting).

The priority mode shifts to Cooling Priority or Heating Priority in accordance with input from the Outdoor unit regardless of the current mode.

Cooling priority Heating priority

Method 3. (Management by indoor unit)

Operation mode management is made "Management by indoor unit" by Outdoor unit PUSH-SW (field setting).

Then the master indoor unit is set by wired remote controller.

Thereupon the priority mode shifts to Cooling Priority or Heating Priority in accordance with input from the master indoor unit regardless of the current priority mode.

The priority mode is fixed at either cooling or heating even if the master indoor unit stops Cooling/Heating switching can be performed by the master indoor unit only.

Cooling priority Heating priority

(4) Opposite operation mode

When the operation mode commanded from an indoor unit (remote controller) and the operation mode allowed by the system (cooling and dry operation for cooling only type and operation mode allowed by priority mode for heat pump type) do not match, it is indicated by blinking of an LED.

Timer lamp: 3 secs ON/1 sec OFF repeated

## 3-2-2 Auto Changeover

[Method]

- 1. Switch operation mode management to "Management by indoor unit" by outdoor unit DIP-SW.
- 2. Set the master indoor unit by wired remote controller.
- 3. Judge cooling/heating by the difference between the master indoor unit's setting temperature and the room temperature.

#### AUTO CHANGEOVER operation

Operation flow chart

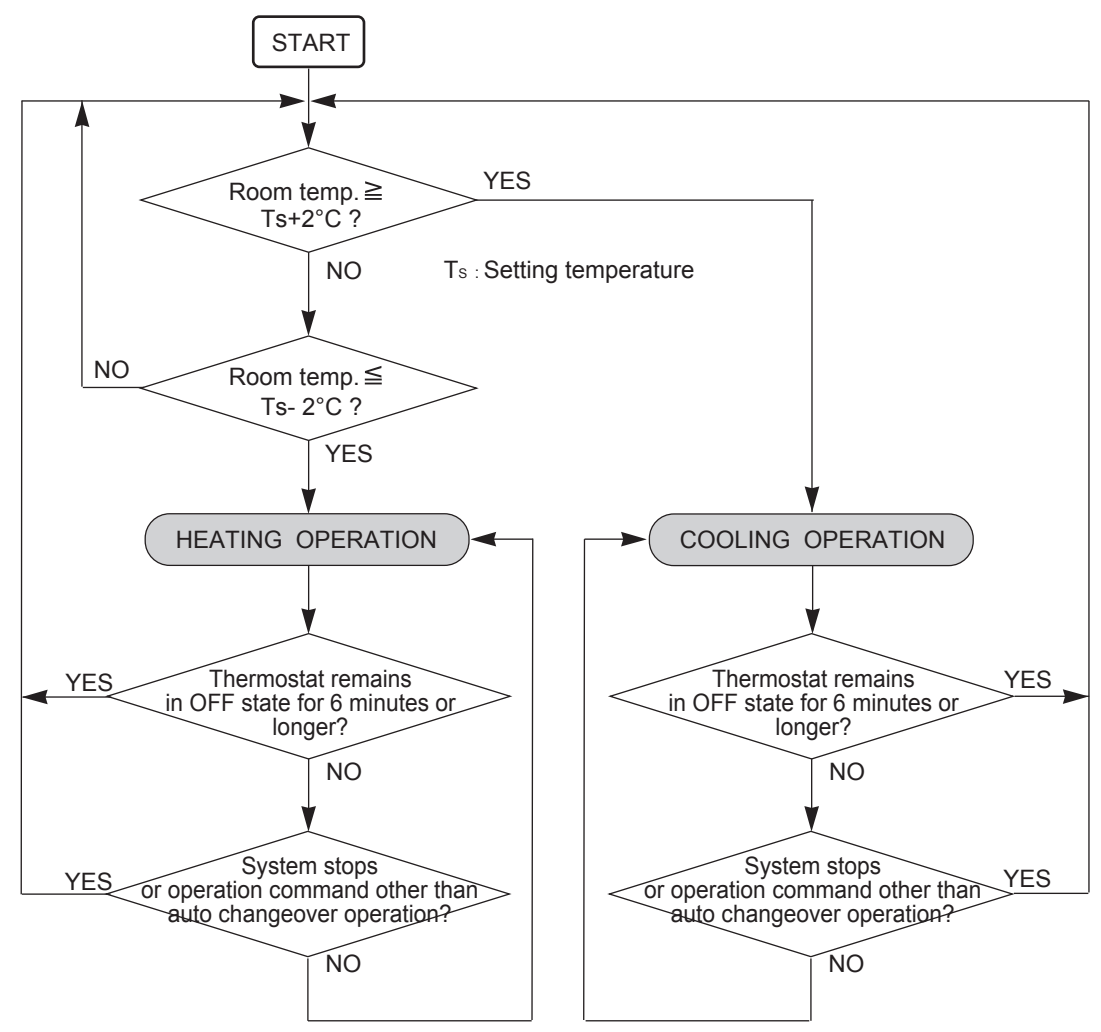

## 3-2-2 Auto Changeover Heating / Cooling Operation for Outdoor air unit

Function is available when an outdoor air unit set as the administrative indoor unit (Management Outdoor air unit). Refer to the setting Method

Setting Method

- 1. Switch operation mode management to "Management by outdoor air unit" by Outdoor unit PUSH-SW.
- 2. Set the master outdoor air unit by wired remote controller.
- 3. Judge cooling/heating by the difference between the master outdoor air unit's setting temperature and the suction airflow temperature
- AUTO CHANGEOVER operation

Operation flow chart

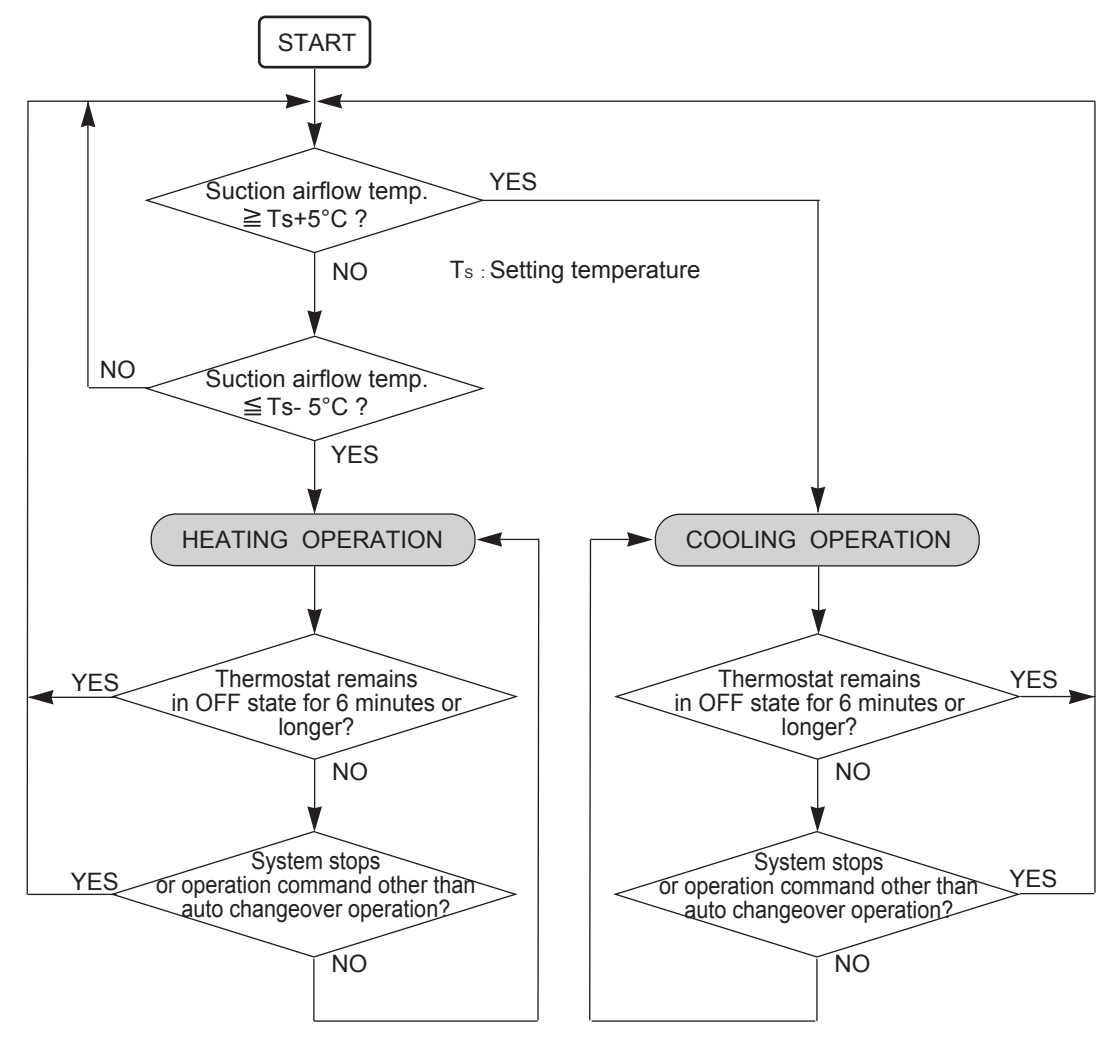

## 3-2-3 "COOL" Position

When using the cooling mode, set the temperature to a value lower than the current room temperature, otherwise the indoor unit will not start the cooling operation and only the fan will rotate.

#### An example for COOLING TEMPERATURE CONTROL time chart (Manual setting)

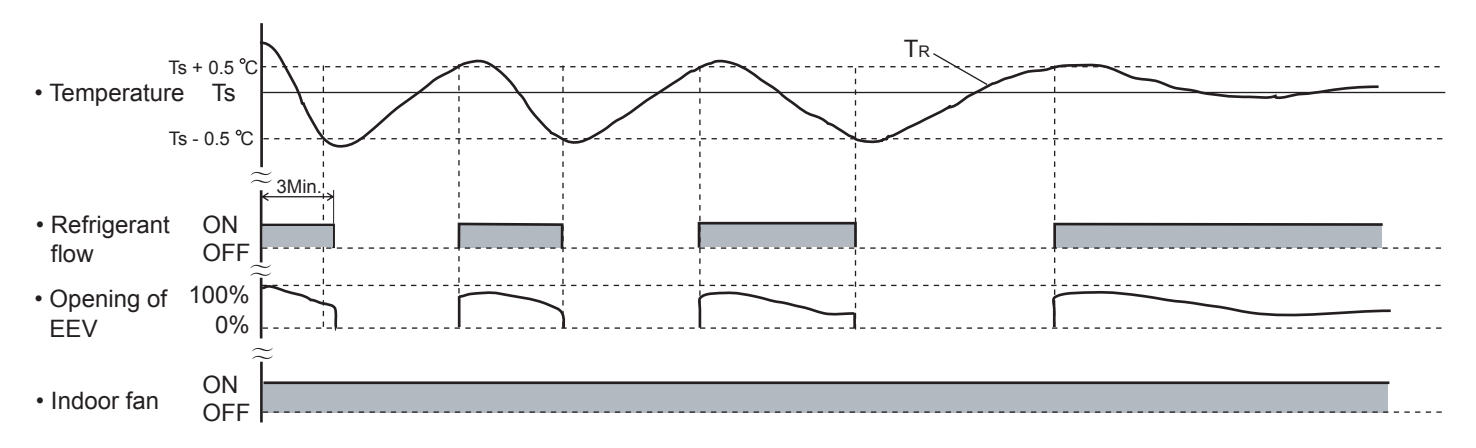

- Ts : Corrected setting temperature TR : Corrected room temperature
- Ts + 0.5 ℃: The thres hold temperature of start of refrigrant flow Ts - 0.5  $^{\circ}$ C : The thres hold temperature of stop of refrigrant flow

## 3-2-4 "HEAT" Position

- (1) When using the heating mode, set the temperature to a value higher than the current room temperature, otherwise the indoor unit will not start the heating operation.
- (2) After the start of heating operation, the fan of indoor unit will not rotate until the heater exchange is warmed up to blow out warm air.
- (3) During defrosting, the OPERATION indicator lamp flashes 6 sec. ON and 2 sec. OFF, and repeat. The heating operation will be temporarily interrupted.

### An example for HEATING TEMPERATURE CONTROL time chart (Manual setting)

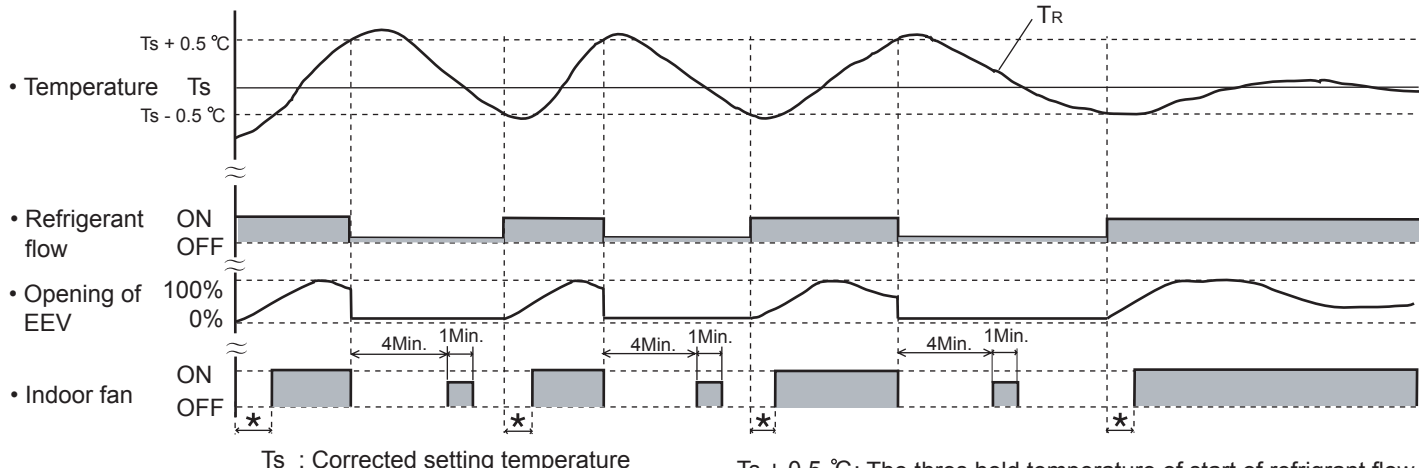

- Ts : Corrected setting temperature
- TR : Corrected room temperature : Duration of cold air prevention \*
- Ts + 0.5 °C: The thres hold temperature of start of refrigrant flow Ts - 0.5  $^\circ$ C : The thres hold temperature of stop of refrigrant flow

## 3-2-4 "COOL" Position for Outdoor air unit

When using the cooling mode, set the temperature to a value lower than the discharge airflow temperature, otherwise the outdoor air unit will not start the cooling operation and only the fan will rotate.

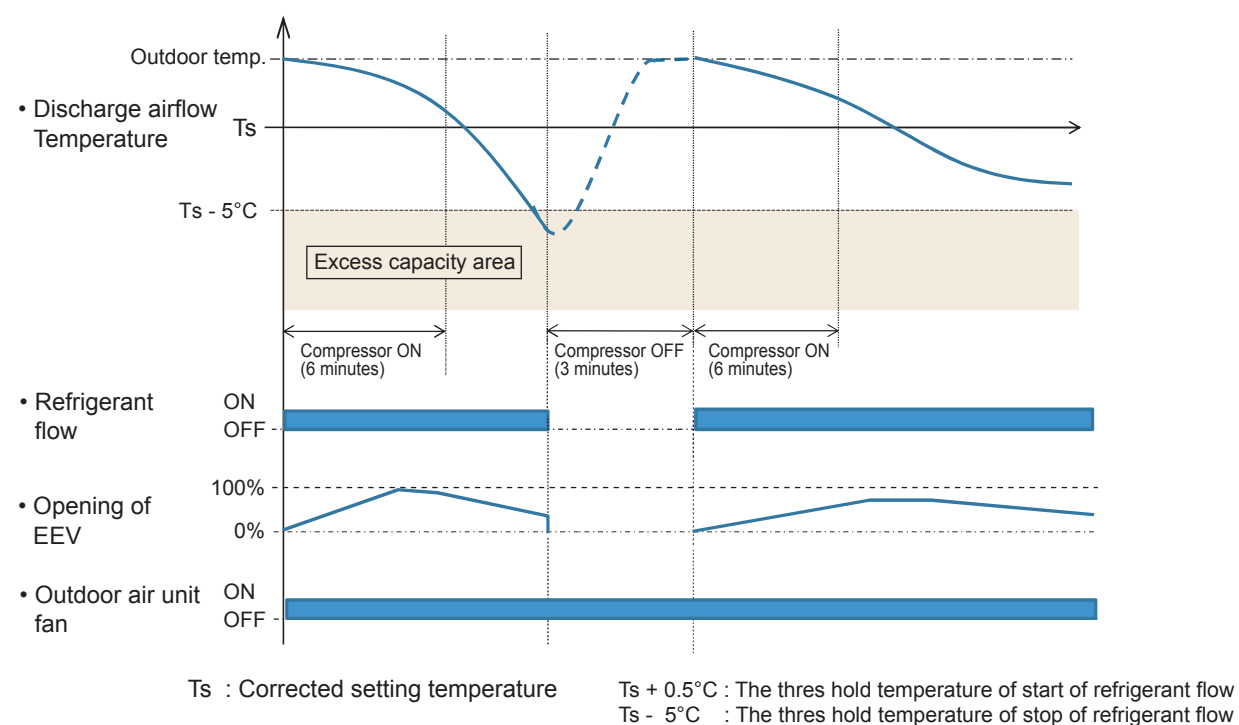

#### An example for COOLING TEMPERATURE CONTROL time chart (Manual setting)

## **3-2-5 "HEAT"** Position for Outdoor air unit

- (1) When using the heating mode, set the temperature to a value higher than the discharge airflow temperature, otherwise the outdoor air unit will not start the heating operation.
- (2) During defrosting, the OPERATION indicator lamp flashes 6 sec. ON and 2 sec. OFF, and repeat. The heating operation will be temporarily interrupted.

#### An example for HEATING TEMPERATURE CONTROL time chart (Manual setting)

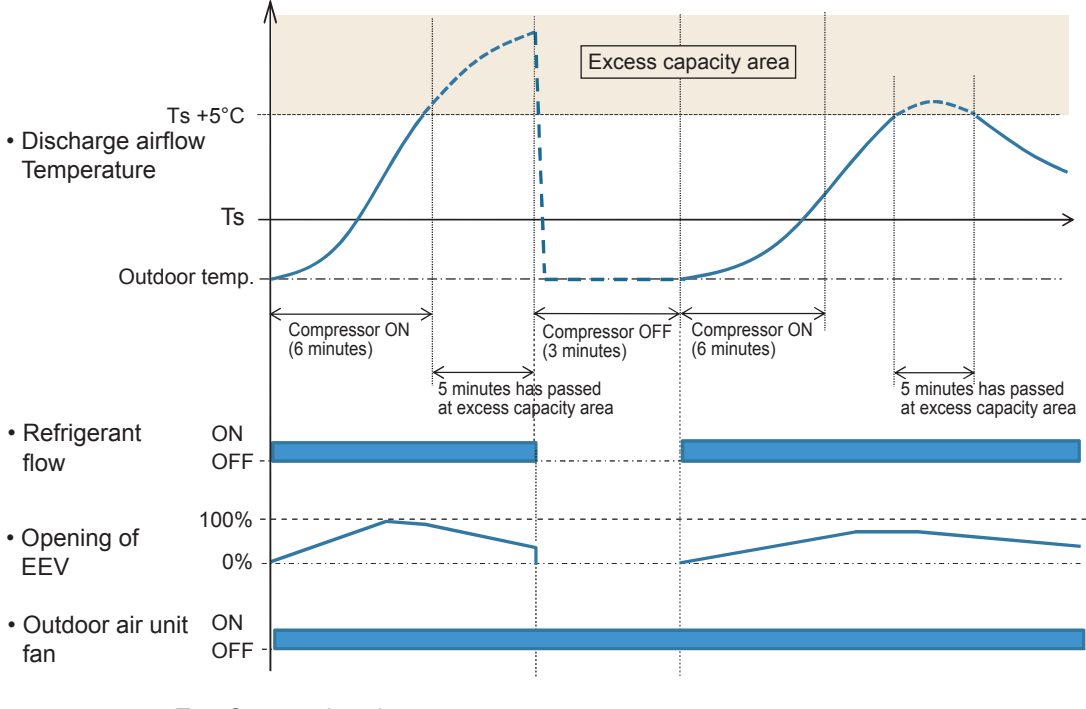

Ts : Corrected setting temperature

Ts  $\,$  - 0.5  $^\circ C$  : The thres hold temperature of start of refrigerant flow Ts + 5  $^\circ C$  for 5 minutes or more

: The thres hold temperature of stop of refrigerant flow

## **3-3 LOUVER CONTROL**

### (1) ADJUSTING THE DIRECTION OF AIR CIRCULATION

Instructions relating to heating (\*) are applicable only to heat pump type outdoor unit. Begin air conditioner operation before performing this procedure.

#### **Vertical Air Direction Adjustment**

This instructions are applicable to "LARGE CEILING TYPE", "UNIVERSAL FLOOR/CEILING TYPE", "CASSETTE TYPE", "WALL MOUNTED TYPE", "COMPACT WALL MOUNTED TYPE" and "COMPACT FLOOR TYPE".

#### Press the VERTICAL AIR FLOW DIRECTION SET button.

• Press the VERTICAL AIRFLOW DIRECTION button.

The temperature display will change to the vertical airflow direction setting display.

• Press the VERTICAL AIRFLOW DIRECTION button to change the vertical louvre position. The position number will appear on the display.

Cooling & Dry: (1, 2, 3, 4)Heating : (1, 2, 3, 4)

#### LARGE CEILING TYPE

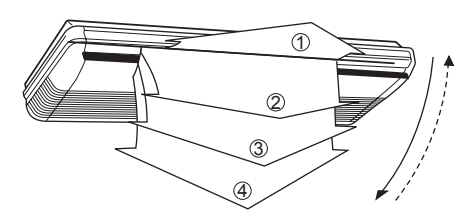

■ UNIVERSAL FLOOR/CEILING TYPE

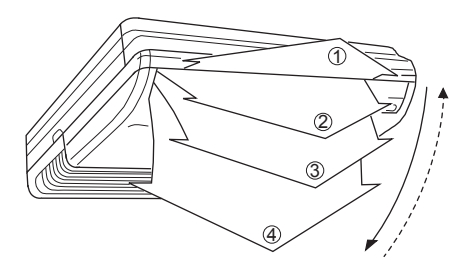

CASSETTE TYPE

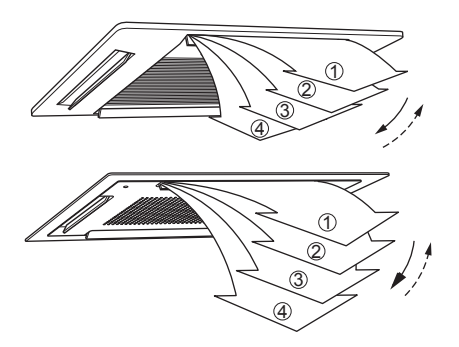

#### ■ WALL MOUNTED TYPE

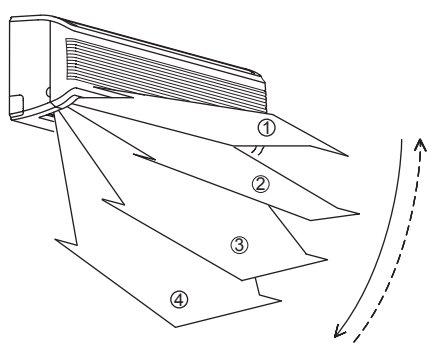

#### ■ COMPACT WALL MOUNTED TYPE

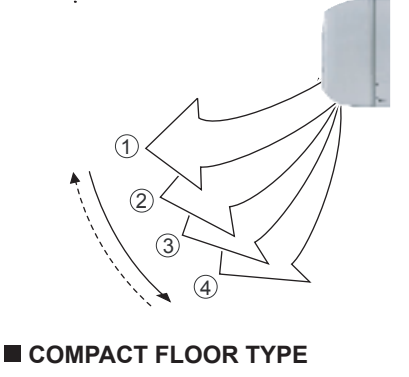

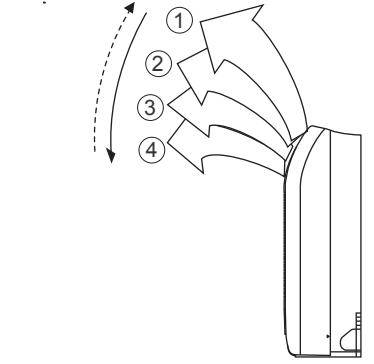

### \land DANGER!

Never place fingers or foreign objects inside the outlet ports, since the internal fan opertes at high speed and could cause personal injury.

- Always use the remote control umit's AIR FLOW DIRECTION button to adjust the UP/DOWN air direction flaps or RIGHT/LEFT air direction louvers. At tempting to move them manually could result in improper operation; in this case, stop operation and restart. The louvers should begin to operate properly again.
- When used in a room with infants, children, elderly or sick persons, the air direction and room temperature should be considered carefully when making settings.
- Use the air direction adjustments within the ranges shown above.
- The vertical airflow direction is set automatically as shown, in accordance with the type of operation selected.
  - During Cooling mode : Horizontal flow 1
  - \* During Heating mode : Downward flow (4)
- During AUTO mode operation, for the first minute after beginning operation, airflow will be horizontal ①, the air direction cannot be adjusted during this period.

Example : When set to vertical air direction.

### **Horizontal Air Direction Adjustment**

This instructions are applicable to "LARGE CEILING TYPE", "UNIVERSAL FLOOR/CEILING TYPE" and "WALL MOUNTED TYPE".

#### Press the HORIZONTAL AIR FLOW DIRECTION SET button.

 Press the HORIZONTAL AIRFLOW DIRECTION button. The temperature display will change to the horizontal airflow direction setting display.

• Press the HORIZONTAL AIRFLOW DIRECTION button to change the horizontal louvre position. The position number will appear on the display.

Cooling & Dry : (1), (2), (3), (4), (5)Heating : (1), (2), (3), (4), (5)

### LARGE CEILING TYPE

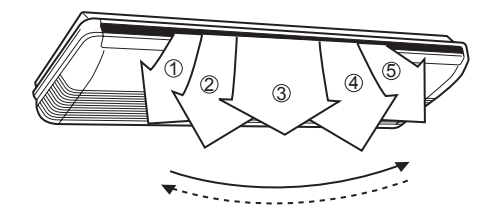

### UNIVERSAL FLOOR/CEILING TYPE

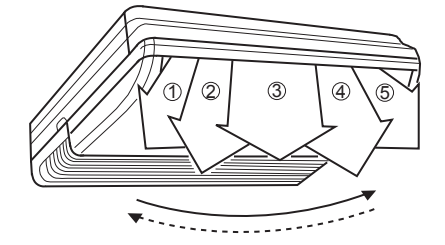

## (2) SWING OPERATION

Instructions are applicable to "LARGE CEILING TYPE", "UNIVERSAL FLOOR / CEILING TYPE", "CASSETTE TYPE", "WALL MOUNTED TYPE", "COMPACT WALL MOUNTED TYPE" and "COMPACT FLOOR TYPE".

Begin air conditioner operation before performing this procedure.

### To select Vertical airflow SWING Operation

This instructions are applicable to "LARGE CEILING TYPE", "UNIVERSAL FLOOR/CEILING TYPE", "CASSETTE TYPE", "WALL MOUNTED TYPE", "COMPACT WALL MOUNTED TYPE" and "COMPACT FLOOR TYPE".

#### Press the VERTICAL SWING button for more than two seconds.

The remote controller's Vertical Swing Display will light up. In this mode, the UP/DOWN air direction flaps will swing automatically to direct the air flow both up and down.

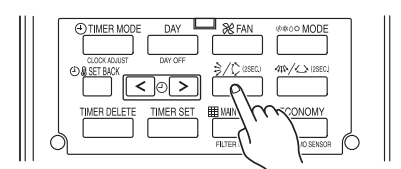

Example : When set to vertical swing.

### To Stop Vertical airflow SWING Operation

Press the VERTICAL SWING button for more than two seconds once and again.

The remote controller's Vertical Swing Display will go out.

Airflow direction will return to the setting before swing was begun.

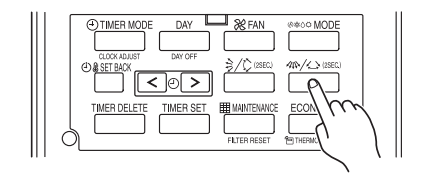

**Example** : When set to horizontal air direction.

### WALL MOUNTED TYPE

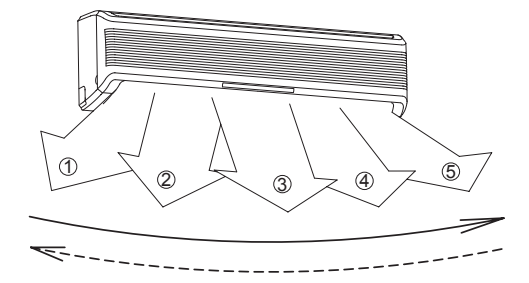

#### Instructions are applicable to "LARGE CEILING TYPE", "UNIVERSAL FLOOR / CEILING TYPE", "CASSETTE TYPE", "WALL MOUNTED TYPE", "COMPACT WALL MOUNTED TYPE", and "COMPACT FLOOR TYPE".

### **About Vertical Airflow SWING Operation**

- The SWING operation may stop temporarily when the air conditioner's fan is not operating, or when operating at very low speeds.
- The swing operation is not available depending on the model. Please refer to the operating manual for the indoor unit.

| 0                      |                |
|------------------------|----------------|
| Air flow direction set | Range of swing |
| 1                      |                |
| 2                      | (1) to (4)     |
| 3                      | (All range)    |
| (4)                    |                |

Air swing range

### To select Horizontal Airflow SWING Operation

This instructions are applicable to "LARGE CEILING TYPE", "UNIVERSAL FLOOR / CEILING TYPE", "WALL MOUNTED TYPE".

### Press the HORIZONTAL SWING button for more than two seconds.

The remote controller's Horizontal Swing Display will light up. In this mode, the RIGHT/LEFT air direction louvers will swing automatically to direct the airflow both right and left.

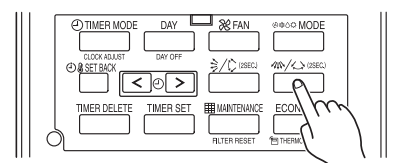

Example : When set to horizontal swing.

### To stop Horizontal airflow SWING Operation

# Press the HORIZONTAL SWING button for more than two seconds once and again.

The remote controller's Horizontal Swing Display will go out. Airflow direction will return to the setting before swing was begun.

### **About Horizontal Airflow Swing Operation**

- Left and right swing range can be changed in 3 steps by field setting.
- The SWING operation may stop temporarily when the air conditioner's fan is not operating, or when operating at very low speeds.
- The swing operation is not available depending on the model. Please refer to the operating manual for the indoor unit.

|   | Left and right swing ra | ( Factory setting) |               |
|---|-------------------------|--------------------|---------------|
|   | Range of swing          | Function Number    | Setting Value |
| • | 1 to 5 (All range)      |                    | 00            |
|   | (1) to (3)              | 24                 | 01            |
|   | (3) to (5)              |                    | 02            |

## **3-4 ELECTRONIC EXPANSION VALVE CONTROL**

### 1. Initialization

- When the power is turned ON.
- When it has passed the limited time since the last initialization.

## 2. Operation Control

• When indoor unit stopping

| Outdoor unit Condition | EEV Condition |
|------------------------|---------------|
| OFF                    | Fully closed  |
| Cooling                | Fully closed  |
| Heating                | Slightly open |

• When starting up

(Cooling) Move to the cooling control base pulse in steps.

- (Heating) Move to the heating control base pulse in steps.
- Automatic operatic control Automatic PI control is performed based on the indoor unit heat exchanger outlet temp and inlet temp.
- Room temperature control

The room temperature is controlled so that it reaches to the set-up temperature based on the difference between the room temperature and the set-up temperature, and the change of indoor unit temperature. if the room temperature becomes  $0.5^{\circ}$ C lower than the set-up temperature, EEV is fully closed.

### 3. Special Control

- Oil recovery operation : Controlled pulse.
- Test run operation : Controlled pulse.
- Icing protection control : Fully closed.
- Pump down operation : Fully open.
- Defrost operation : Controlled pulse

## **3-5 DRAIN PUMP OPERATION**

- (1) When cooling and refrigerant circulation starts, the drain pump starts simultaneously.
- (2) The drain pump operates continuously for 3 minutes after the refrigerant circulation stopped.
- (3) When the refrigent circulation is stopped by a start of indoor heat exchanger frost prevention operation, the drain pump will turn off in 1 hour after the end of indoor heat exchanger frost prevention operation.
- (4) When the water level in the drain pan rises up and then the float switch functions:
  - ① Microcomputer stops the refrigerant circulation and indoor fan motor operation.
  - ② Drain pump operates continuously for 3 minutes after the float switch is turned off. (Almost condensing water may be drained)
- (5) When the float switch turns ON continuously for 3 minutes, 'FAILURE INDICATION' operates.
- (6) When the float switch turns OFF within 3 minutes, the unit starts cooling operation.

## 3-4 ELECTRONIC EXPANSION VALVE CONTROL for Outdoor air unit

### 1. Initialization

- When the power is turned ON.
- When it has passed the limited time since the last initialization.

## 2. Operation Control

• When indoor unit stopping by Thermo-OFF condition.

| Outdoor unit Condition | EEV Condition |
|------------------------|---------------|
| OFF                    | Fully closed  |
| Cooling                | Fully closed  |
| Heating                | Fully closed  |

• When starting up

(Cooling) Move to the cooling control base pulse in steps.

- (Heating) Move to the heating control base pulse in steps.
- Automatic operatic control Automatic PI control is performed based on the indoor unit heat exchanger outlet temp and inlet temp.
- Discharge airflow temperature control

The discharge airflow temperature is controlled so that it reaches to the set-up temperature based on the difference between the discharge airflow temperature and the set-up temperature.

Cooling operation: 1) If the discharge airflow temperature becomes 5°C lower than the set-up temperature, EEV is fully closed.

2) If the suction airflow temperature becomes 0.5°C lower than the set-up temperature, EEV is fully closed.

Heating operation: 1) If the discharge airflow temperature becomes 5°C higher than the set-up temperature for 5 minutes or more, EEV is fully closed.

2) If the suction airflow temperature becomes 0.5°C higher than the set-up temperature, EEV is fully closed.

## 3. Special Control

- Oil recovery operation
  - ion : Controlled pulse(Maximum 1400 puls) : Controlled pulse.
- Test run operation
- Freeze prevention control : Fully closed.
- Vacuuming operation : Fully open.
- Defrost operation
- : Controlled pulse(Maximum 1400 puls)

## 3-5 DRAIN PUMP OPERATION for Outdoor air unit

- (1) When cooling and refrigerant circulation starts, the drain pump starts simultaneously.
- (2) The drain pump operates continuously for 3 minutes after the refrigerant circulation stopped.
- (3) When the refrigent circulation is stopped by a start of indoor heat exchanger frost prevention operation, the drain pump will turn off in 1 hour after the end of indoor heat exchanger frost prevention operation.
- (4) When the water level in the drain pan rises up and then the float switch functions:
  - ① Microcomputer stops the refrigerant circulation and indoor fan motor operation.
  - ② Drain pump operates continuously for 3 minutes after the float switch is turned off. (Almost condensing water may be drained)
- (5) When the float switch turns ON continuously for 3 minutes, 'FAILURE INDICATION' operates.
- (6) When the float switch turns OFF within 3 minutes, the unit starts cooling operation.

## **3-6 FUNCTION**

## **3-6-1 Auto Restart**

The air conditioner restarts with the previous setting operation.

## **3-6-2 Icing Protection Control**

The icing of the indoor heat exchanger is prevented during the cooling and dry mode operation.

- (1) Starting Condition
  - Compressor is operation more than 3 minutes.

When "Heat exchanger inlet temperature  $\leq$  TA" continues \*4 minutes or more.

• Compressor is operation more than 3 minutes.

When "Heat exchanger outlet temperature  $\leq$  TA" continues 4 minutes or more.

- (2) OperationEEV is closed.Fan is at the setting amount.
- (3) Completing Condition
   Heat exchanger inlet and middle temperature ≥ TB
   After more than 5 minutes
  - \* Drain pump turns off at 60 minutes past the completion of the icing protection operation.

| ТА  | Тв  |
|-----|-----|
| 1°C | 7°C |

## 3-6-3 Oil Recovery Operation

[Oil recovery operation] : It periodically returns the residual refrigerant ion oil in the indoor unit and the connection piping back to the outdoor unit , and prevents the compressor oil level from decreasing.

Indoor unit LED : Operation LED

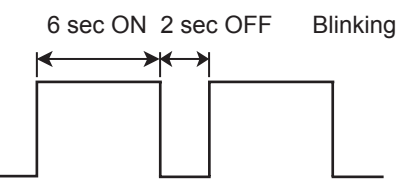

Indoor fan : Same operation before oil recovery operation.

Indoor EEV : Control pulse

\* During the above operation, a refrigerant noise may be from the indoor unit.

## 3-6-4 Outdoor temperature protected operation for Outdoor air unit

## **1. COOL OPERATION**

The contents of operation is controlled as following based on the suction airflow temperature.

a) Operation mode management is made "Management by indoor unit", and outdoor air unit is master indoor unit.

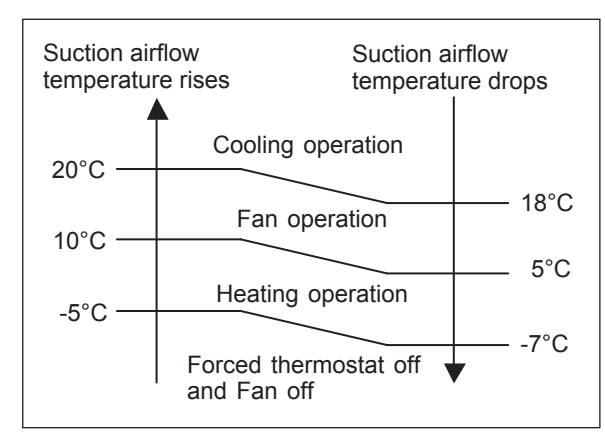

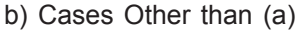

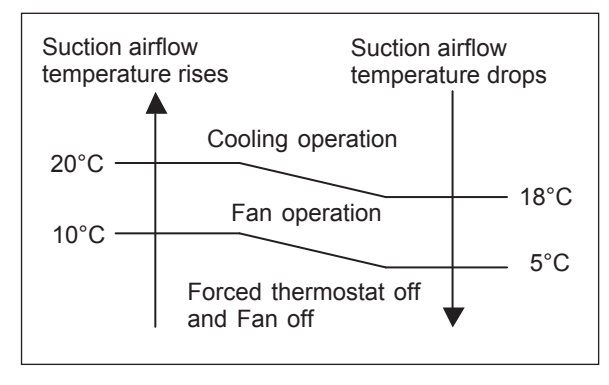

## 2. HEAT OPERATION

The contents of operation is controlled as following based on the suction airflow temperature.

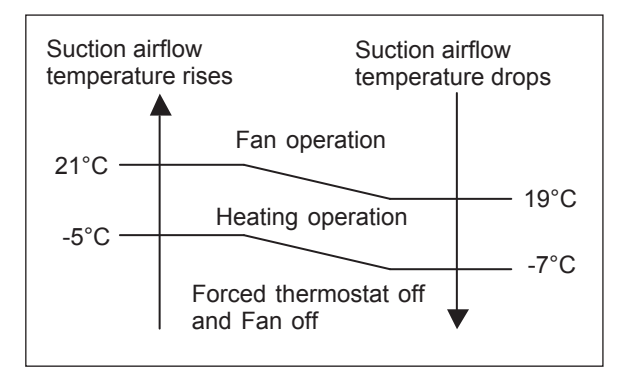

### **3. FAN OPERATION**

The contents of operation is controlled as following based on the suction airflow temperature.

 a) Operation mode management is made "Management by indoor unit", and outdoor air unit is master indoor unit.

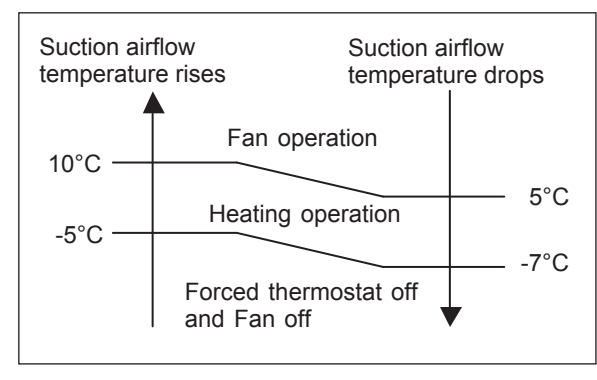

b) Cases Other than (a)

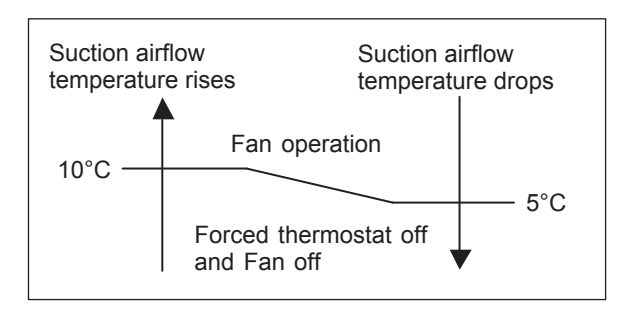

## **3-7 TIMER CONTROL**

## 3-7-1 Wireless Remote Controller

### UTY - LNH\*

There are following 4 kinds of timer modes are available.

- ON Timer
- OFF Timer
- PROGRAM Timer
- SLEEP Timer

#### 1. ON / OFF TIMER

The timer functions cannot be used when this controller is used together with the remote controller (Wired type). A beeping sound is made when a signal is received.

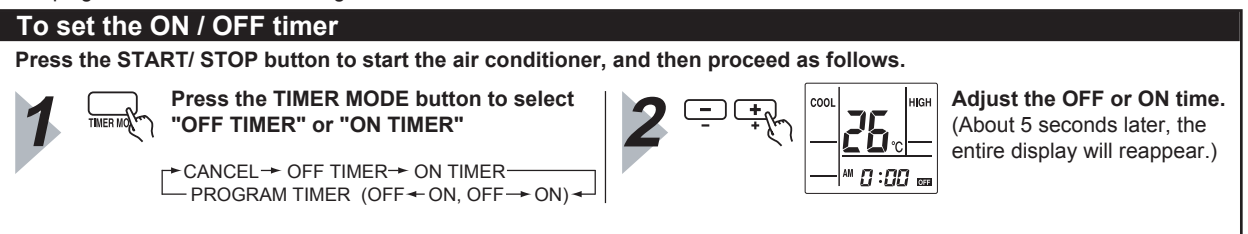

### 2. PROGRAM TIMER

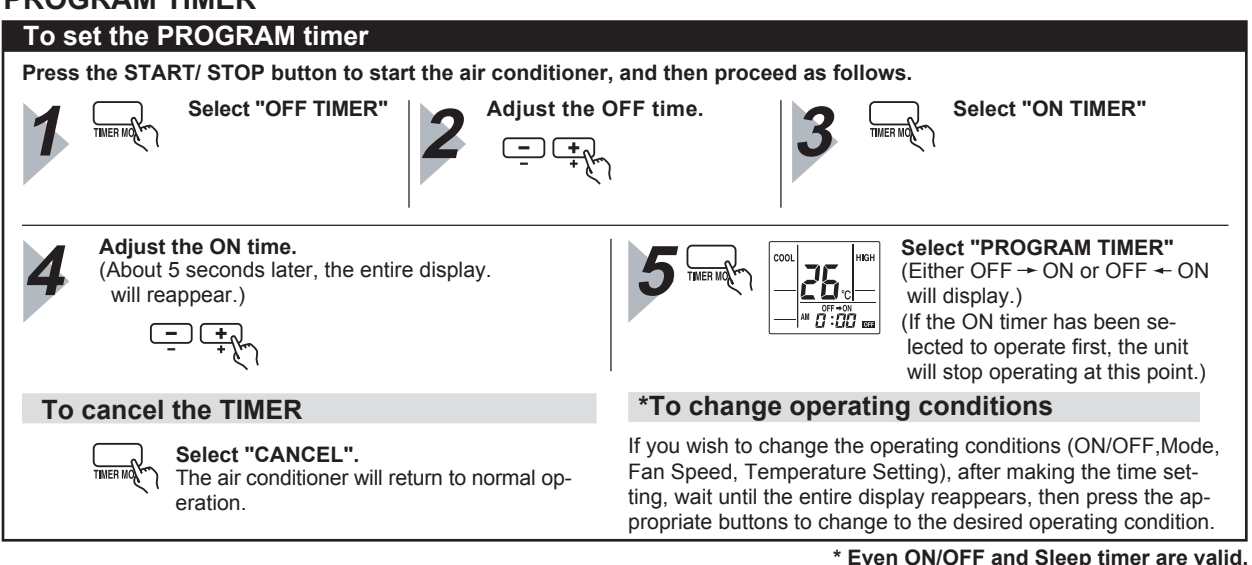

3. SLEEP TIMER

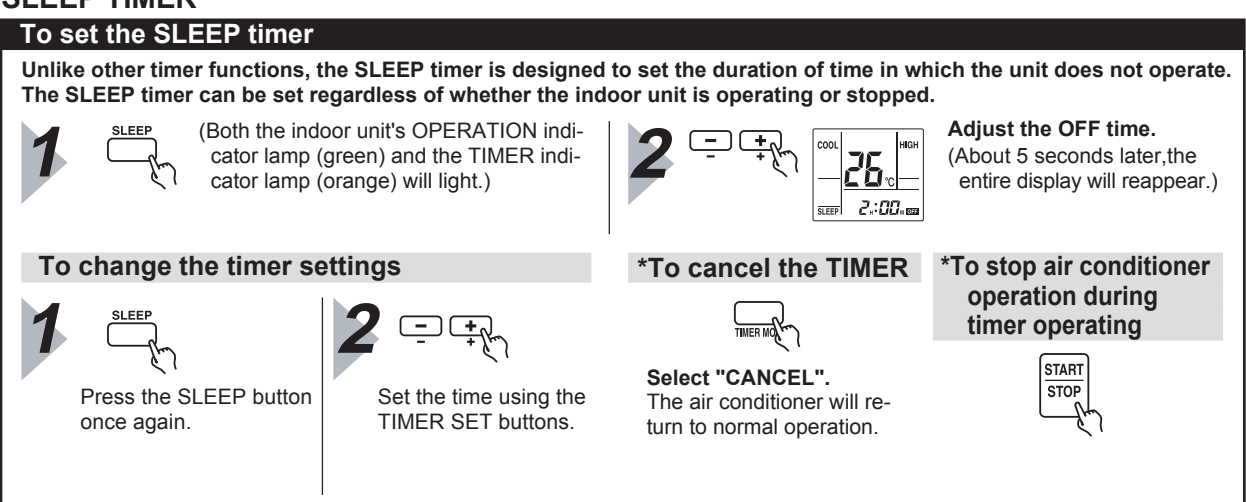

\* Even ON/OFF and Program timer are valid.

### • Sleep timer

The sleep timer function automatically corrects the temperature thermostat setting according to the time setting to prevent excessive cooling and heating while sleeping.

### Cooling operation / dry operation When the sleep timer is set, the set temperature automatically rises 1°C every hour.The set temperature can rise up to a maximum of 2°C

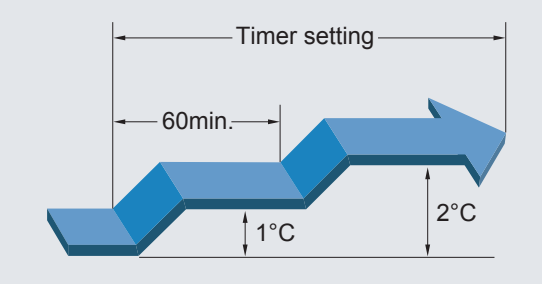

### Heating operation

When the sleep timer is set, the set temperature sutomatically drops 1°C every 30 minutes. The set temperature can drop to a maximum of  $4^{\circ}C$ 

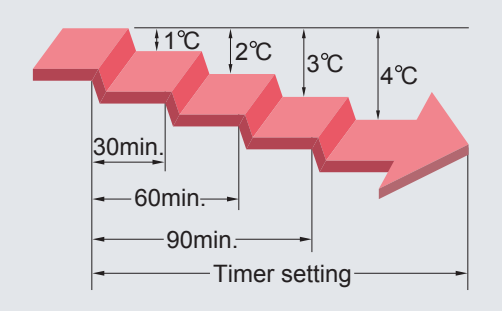

## 3-7-2 Group Remote Controller

### UTY - CGG \*

Different schedules can be set for each day of the week.

WEEKLY TIMER Four timers can be set for each day

### **1. WEEKLY TIMER**

- The timer function is not available depending on the initial setting.
- Different schedules can be set for each day of the week.
- Four timers can be set for each day.
- Operation on/off time, operation mode, and temperature can be specified for each timer.

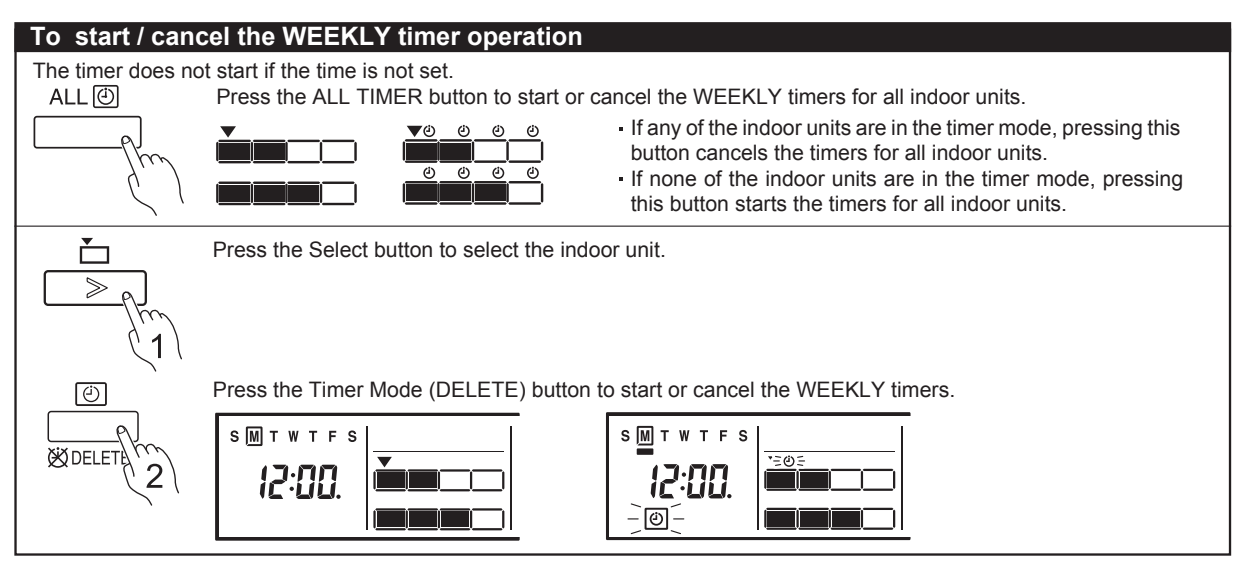

Note: When a time is not set, the weekly timer cannot be started.

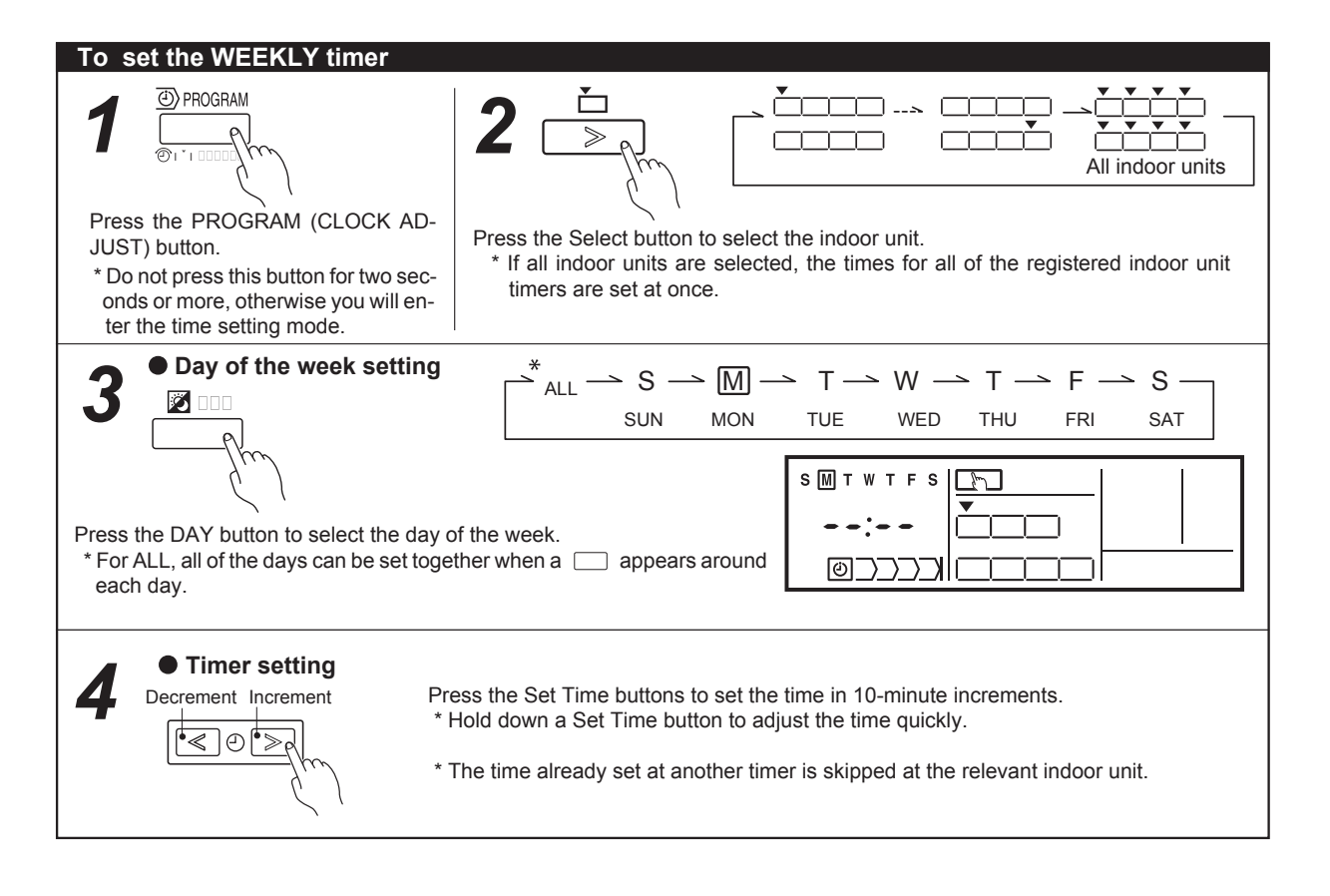

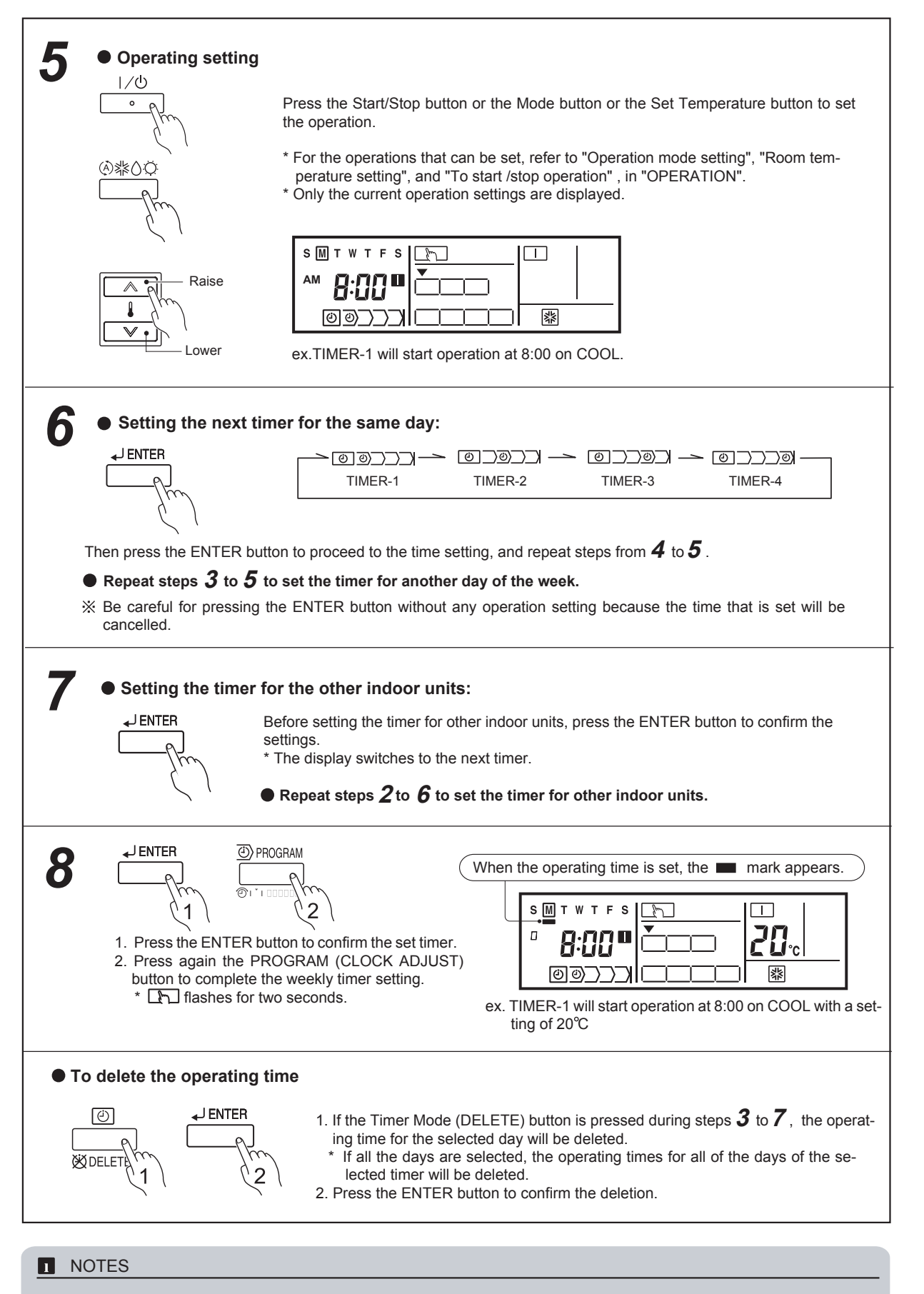

- (1) The WEEKLY timer does not operate when the HEAT timer is set if a HEAT PUMP MODEL in the air conditioning system is operating in the cooling mode. In addition, the WEEKLY timer does not operate when the COOL or DRY timer is set if a HEAT PUMP MODEL in the air conditioning system is operating in the heating mode.
- (2) Even if the timer operation is set, the timer lamp of the indoor unit does not light up. (The timer lamp is used for wireless remote controller only.)
- (3) If the same time is set in Timer-1 to Timer-4 of an indoor unit, the timer setting of the smallest number will be effective.

## **3-7-3 Wired Remote Controller**

### UTY - RNK \*

- ON / OFF TIMER
- WEEKLY TIMER
- TEMPERATURE SET BACK TIMER

### 1. ON / OFF TIMER

The timer function is not available depending on the model.

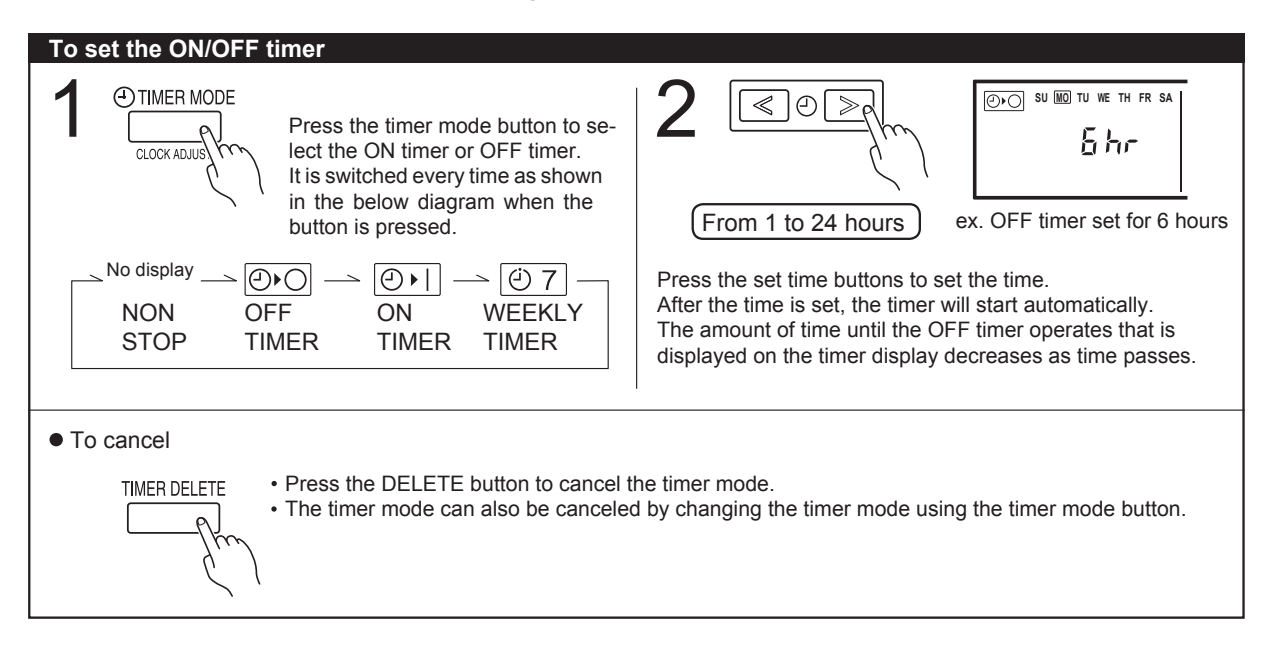

## 2. WEEKLY TIMER

The timer function is not available depending on the model.

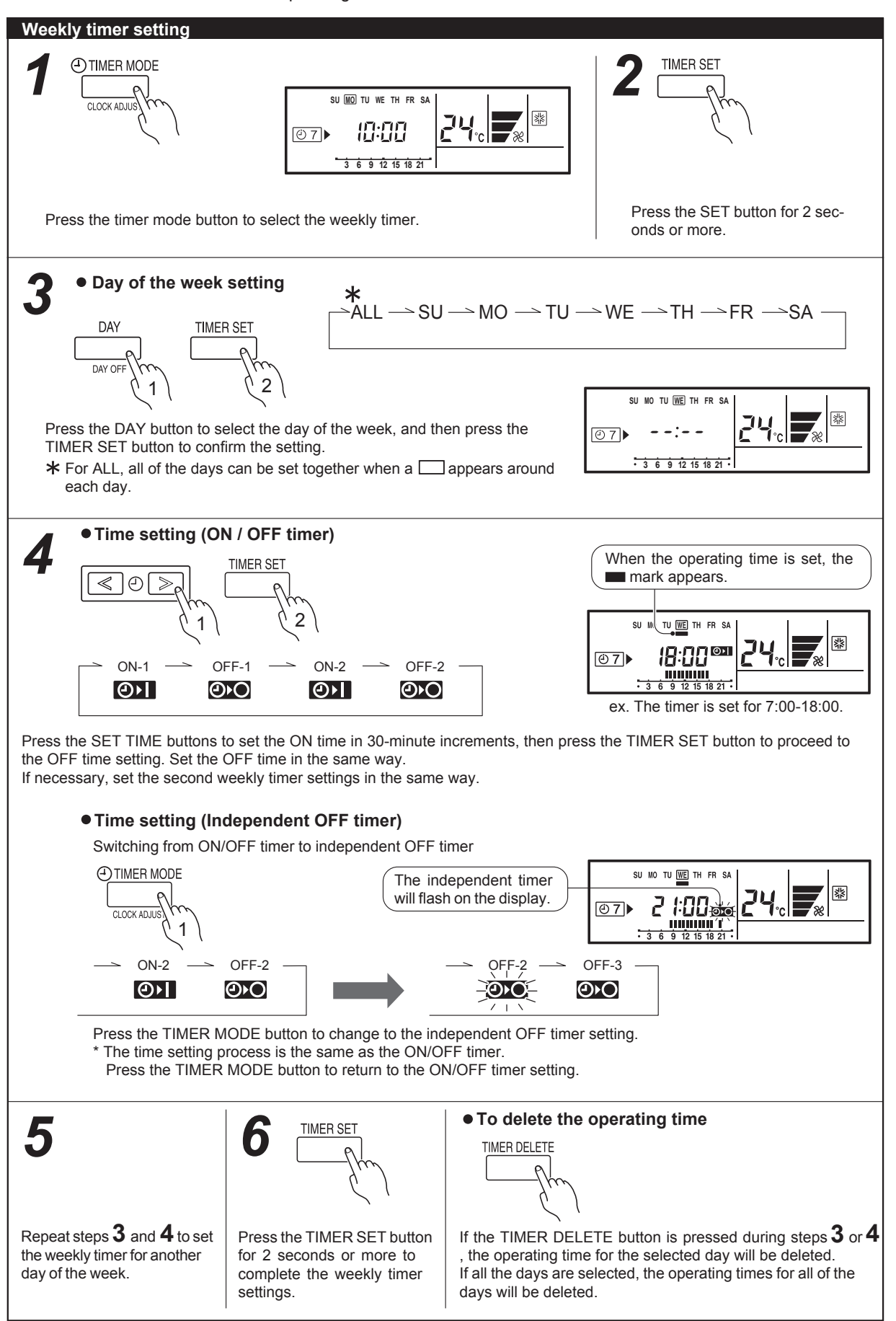

#### To start /cancel the WEEKLY timer operation

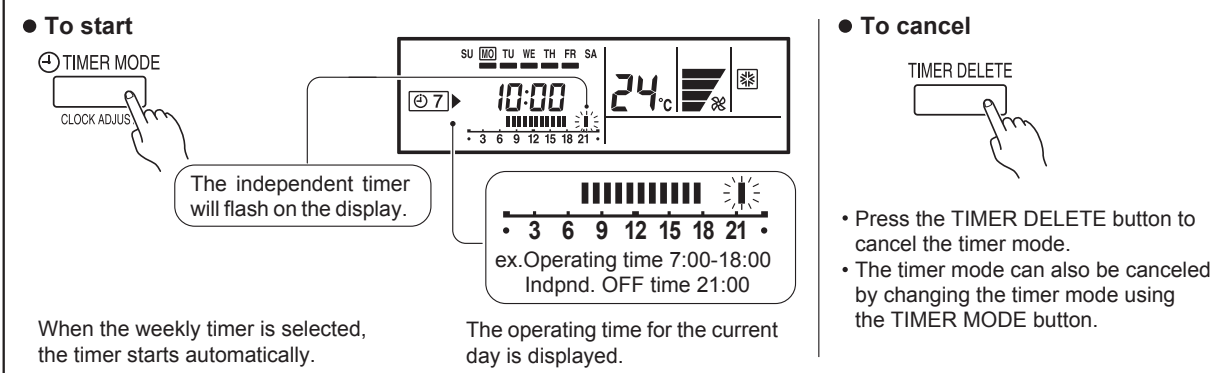

#### **I** NOTES

(1) PRECAUTIONS DURING WEEKLY TIMER SETUP Setup is not possible in the following cases, so amend the time.

- Be sure to set the ON time first, then the OFF time. If either the ON time or the OFF time is not set cor rectly, the timer will not operate properly.
- The WEEKLY 2 settings cannot be set earlier than the WEEKLY 1 settings.
- The WEEKLY 1 and WEEKLY 2 time spans cannot overlap.
- (2) The earliest OFF time you can set is 30 minutes after the ON time.
- (3) The OFF time can be carried over to the next day.
- (4) The earliest independent OFF time you can set is 30 minutes after the last OFF time.
- (5) An independent OFF time can be set up to 0:00 hours of the next day.
- (6) Even if the timer operation is set, the timer indicator lamp of the indoor unit does not light up. (The timer indicator lamp is used for wireless remote controllers only.)

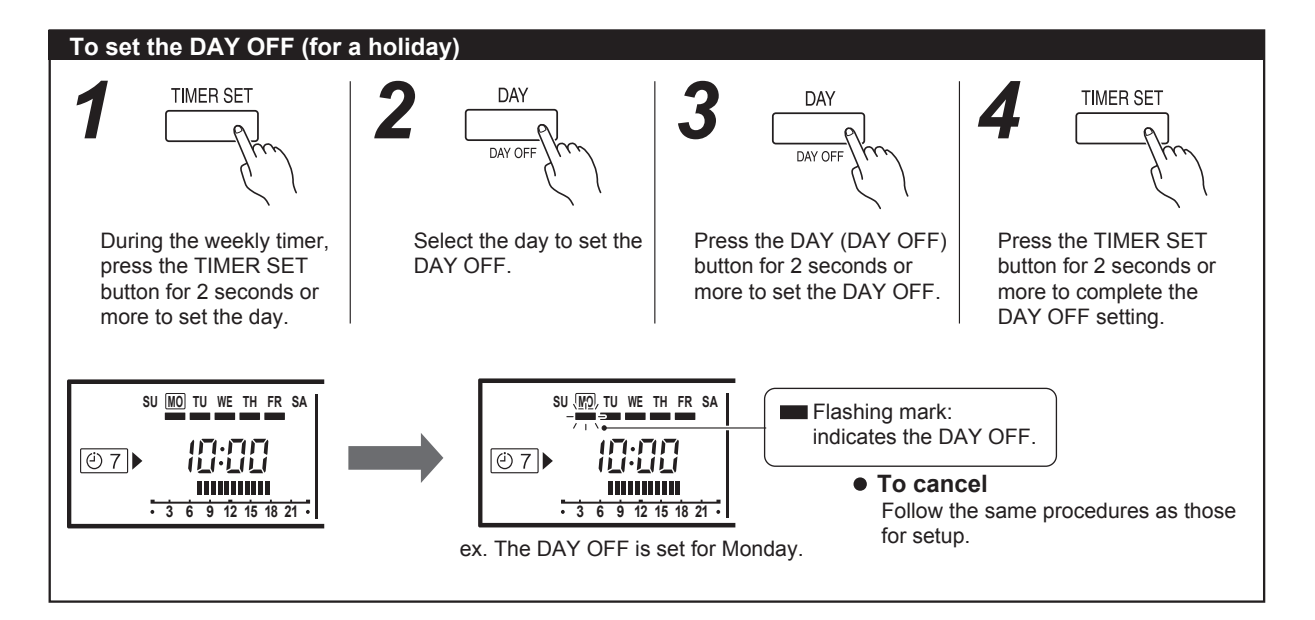

## **I**NOTES

• The DAY OFF setting is only available for days for which weekly settings already exist.

• If the operating time carries over to the next day (during a next day setting), the effective DAY OFF range will be set as shown below.

#### Normal

#### Next day setting

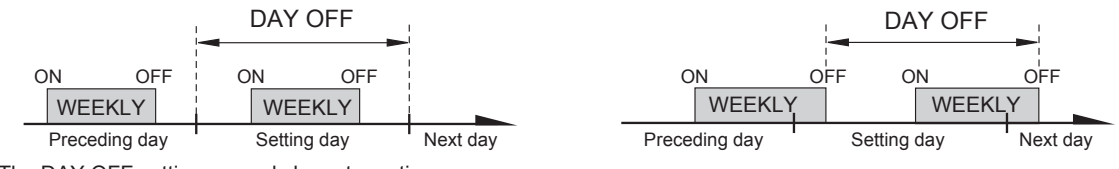

• The DAY OFF setting can only be set one time.

The DAY OFF setting is cancelled automatically after the set day has passed.

### **3. TEMPERATURE SET BACK TIMER**

The timer function is not available depending on the model.

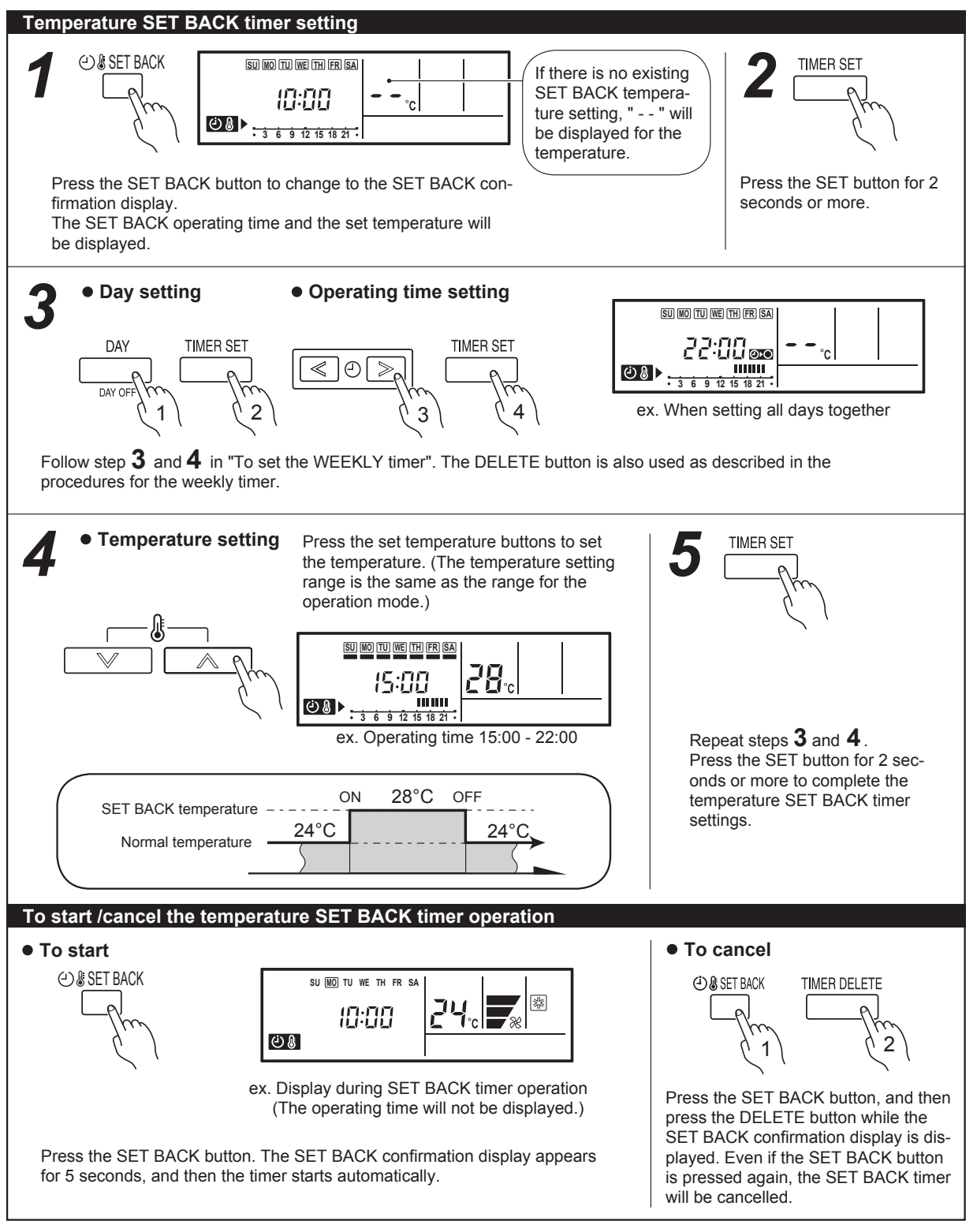

### **NOTES**

- The SET BACK timer only changes the set temperature, it cannot be used to start or stop air conditioner operation.
- The SET BACK timer can be set to operate up to two times per day but only one temperature setting can be used.

• The SET BACK timer can be used together with the ON, OFF, and weekly timer functions.

- The SET BACK operating time is displayed only in the SET BACK confirmation display.
- (Refer to step 1 for the SET BACK confirmation display.)
- During the COOL/DRY mode, the air conditioner will operate at a minimum of 18°C even if the SET BACK temperature is set to 17°C or lower.
- •Room temperatures as low as 10, 12, and 14°C cannot be set depending on the model.

## 3-8 DX-KIT

## **3-8-1 SYSTEM CONFIGURATION**

## 1. FGL remote/controller connection

The DX kit is controlled by a VRF operation device and use the external output of the DX kit to perform the AHU operation indirectly.

Control devices can be unified with FGL devices.

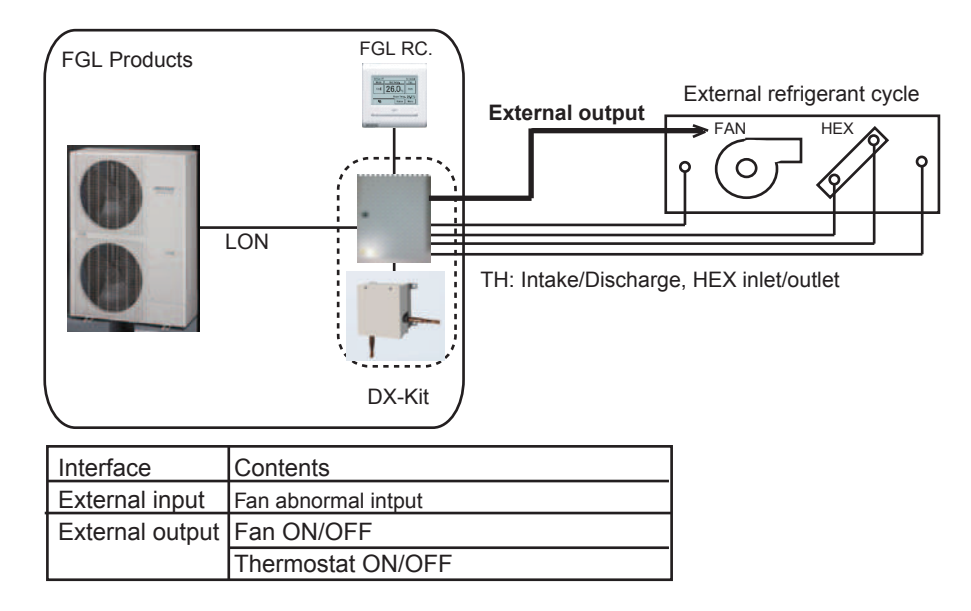

### 2. External controller connection

Air conditioning control (thermostat-control) can be designed on-site. (Air conditioning control by DX is also possible.) Control equipment suited to the application can be connected.

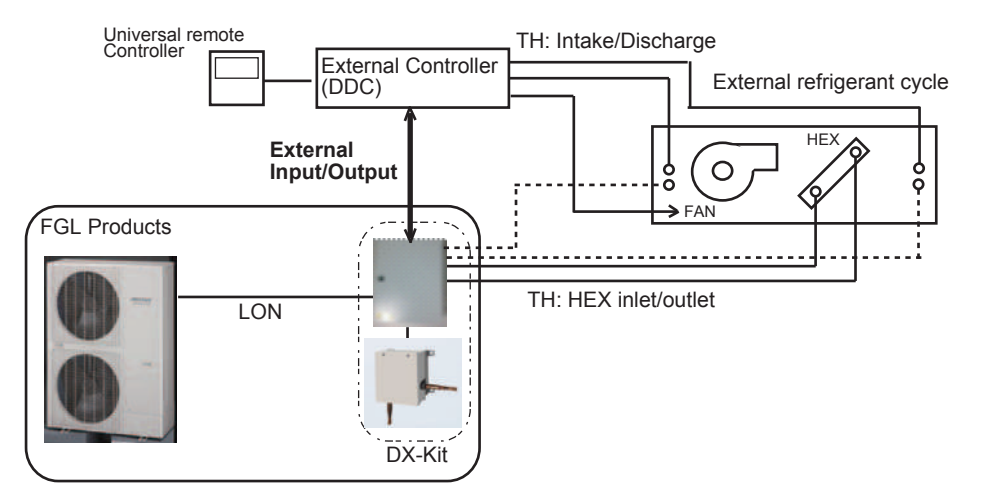

| Interface                        | Contents                    | Remarks                                                      |
|----------------------------------|-----------------------------|--------------------------------------------------------------|
| External input                   | Operation ON/OFF            |                                                              |
|                                  | Operation mode Cool/Heat    | Typical indoor unit is required for mode changing.           |
|                                  | Set temperature or capacity | Temperature setting:                                         |
|                                  | request (Analog input)      | When thermo-control is performed by DX kit.                  |
|                                  |                             | Capacity request:                                            |
|                                  |                             | When the thermo-control is performed by external controller. |
|                                  | Error                       | Information on error occurred at external controller         |
| External output Operation ON/OFF |                             |                                                              |
|                                  | Error                       | Information on error occurred at VRF system                  |
|                                  | Special operation (defrost) | The Fan operation can be stopped with the communication      |
|                                  |                             | siginal of special operation                                 |

## **3-8-2 FUNDAMENTAL FUNCTIONS**

### 1. FGL remote/controller connection

| Air conditioning<br>control system<br>(SET3-3) | Intake temperature control                                               | Discharge temperature control                      |
|------------------------------------------------|--------------------------------------------------------------------------|----------------------------------------------------|
| Set temperature                                | Intake temperature (Room temperature)                                    | Discharge temperature                              |
| objective                                      | Cooling: 18 to 30 ℃                                                      | Cooling: 14 to 25℃                                 |
|                                                | Heating: 10 to 30°C                                                      | Heating: 17 to 28°C                                |
| Thermostat OFF                                 | Cooling                                                                  | Cooling                                            |
| conditions                                     | Intake temperature < Setting temperature -0.5°C                          | Discharge temperature < Setting temperature -5.0°C |
|                                                | Heating                                                                  | Heating                                            |
|                                                | Intake temperature > Setting temperature +0.5°C                          | Discharge temperature > Setting temperature +5.0°C |
|                                                |                                                                          | for 5 minutes                                      |
| Operation                                      |                                                                          |                                                    |
| (ON/OFF/Mode/                                  | FGL controller                                                           |                                                    |
| Set temperature                                |                                                                          |                                                    |
| Fan control                                    | Fan control commands are output from the DX kit external output terminal |                                                    |

### 2. External controller connection

| Air conditioning                                                                                         |                |                                                                                                   |                                                         |  |
|----------------------------------------------------------------------------------------------------|----------------|---------------------------------------------------------------------------------------------------|---------------------------------------------------------|--|
| control system                                                                                           |                | Intake temperature control                                                                        | Outlet temperature control                              |  |
| (SET3-3)                                                                                                 |                |                                                                                                   |                                                         |  |
| A                                                                                                    | nalog input    | Set temperature input / Capacity input                                                            | Set temperature input / Capacity input                  |  |
| sy                                                                                                    | vstem (SET3-2) | Selection                                                                                         | Selection                                               |  |
|                                                                                                    | Temperature    | Intake temperature (Room temperature)                                                             | Discharge temperature                                   |  |
| ti                                                                                                    | Setting range  | Cooling: 18 to 30 ℃                                                                               | Cooling: 14 to 25°C                                     |  |
| set                                                                                                    |                | Heating: 10 to 30 ℃                                                                               | Heating: 17 to 28°C                                     |  |
| lle                                                                                                    | Thermostat     | Cooling                                                                                           | Cooling                                                 |  |
| rati                                                                                                    | OFF conditions | Intake temperature < Setting temperature -0.5 °C                                                  | Discharge temperature < Setting temperature -5.0 °C     |  |
| be                                                                                                    |                | Heating                                                                                           | Heating                                                 |  |
| Ten                                                                                                    |                | Intake temperature > Setting temperature +0.5°C                                                   | Discharge temperature > Setting temperature +5.0 °C     |  |
| Ľ                                                                                                    |                |                                                                                                   | for 5 minutes                                           |  |
| To Capacity 0%, 5% to 100% input range                                                                   |                | 0%, 5% to 100%                                                                                    |                                                         |  |
|                                                                                                    |                |                                                                                                   |                                                         |  |
| acit)                                                                                                    | Thermostat OFF | Controlled by external controller and EEV closed by making the capacity input 0% in cooling mode. |                                                         |  |
| apa                                                                                                    | conditions     | EEV slightly opened when the Compressor operating in heating mode                                 |                                                         |  |
|                                                                                                    |                |                                                                                                   |                                                         |  |
| Operation Controlled by external controller, input to DX Kit external input terminal                     |                | ternal input terminal                                                                             |                                                         |  |
| (ON/OFFMode/ *Operation from F                                                                           |                | *Operation from FGL controller is disabled.                                                       |                                                         |  |
| Set temperature (Only monitoring is possible)                                                            |                |                                                                                                   |                                                         |  |
| When error When fanmotor locked or another error was generated at the external equipment, the refrigeran |                | ated at the external equipment, the refrigerant cycle is                                          |                                                         |  |
| generated at stopped by inputting an error signal to the DX Kit external input terminal. (EEV is Cl      |                | external input terminal. (EEV is Closed)                                                          |                                                         |  |
| external equipment                                                                                       |                |                                                                                                   |                                                         |  |
| Fa                                                                                                    | n control      | Control is perfomed by external equipment, but wh                                                 | nen you want to stop the fan during defrosting, use the |  |
| defrost signal that is output from the DX Kit external output terminal.                                  |                | al output terminal.                                                                               |                                                         |  |

## **3-8-3 FUNDAMENTAL FUNCTIONS**

## **Cooling operation**

When using the cooling mode, set the temperature to a value lower than the target controlling temperature, otherwise the External refrigeration cycle equipment will not start the cooling operation.

An example for COOLING TEMPERATURE CONTROL time chart

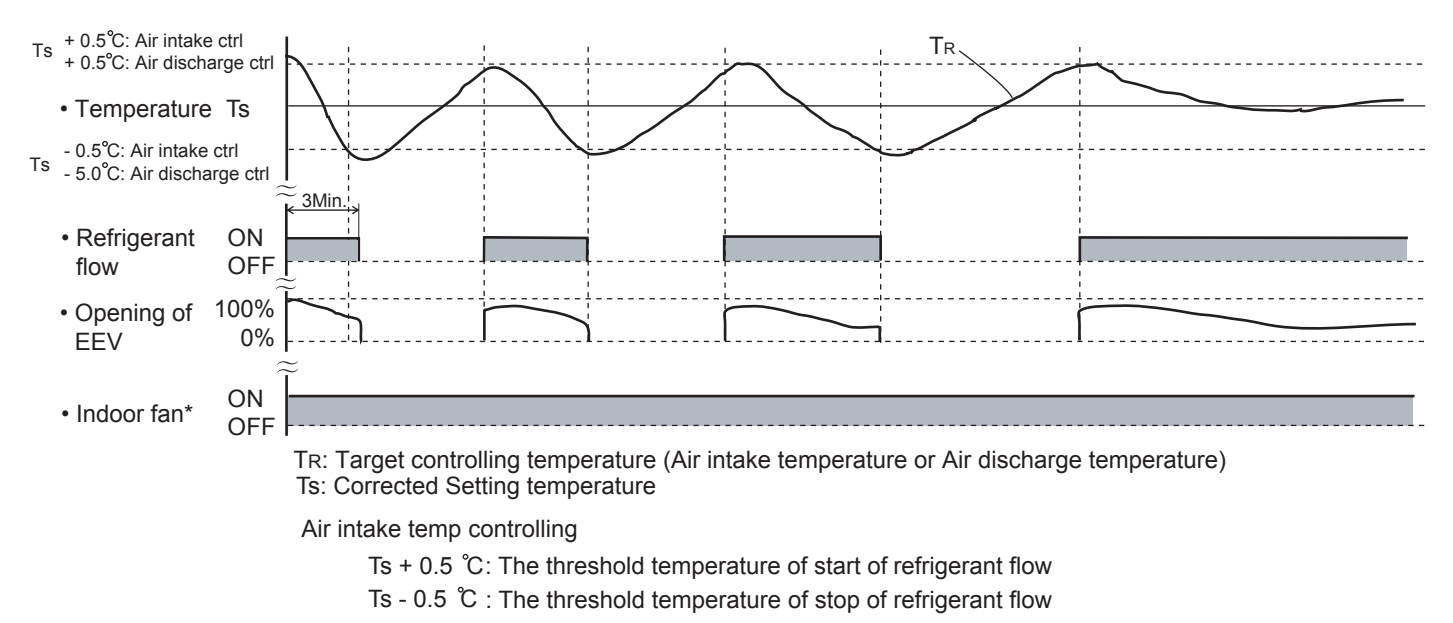

Air discharge temp controlling

Ts + 0.5 °C: The threshold temperature of start of refrigerant flow

Ts - 5.0 °C: The threshold temperature of stop of refrigerant flow

## **Heating operation**

- (1) When using the heating mode, set the temperature to a value higher than the current room temperature, otherwise the indoor unit will not start the heating operation.
- (2) After the start of heating operation, the fan of indoor unit will not rotate until the heater exchange is warmed up to blow out warm air.
- (3) During defrosting, the OPERATION indicator lamp flashes 6 sec. ON and 2 sec. OFF, and repeat. The heating operation will be temporarily interrupted.

#### An example for HEATING TEMPERATURE CONTROL time chart

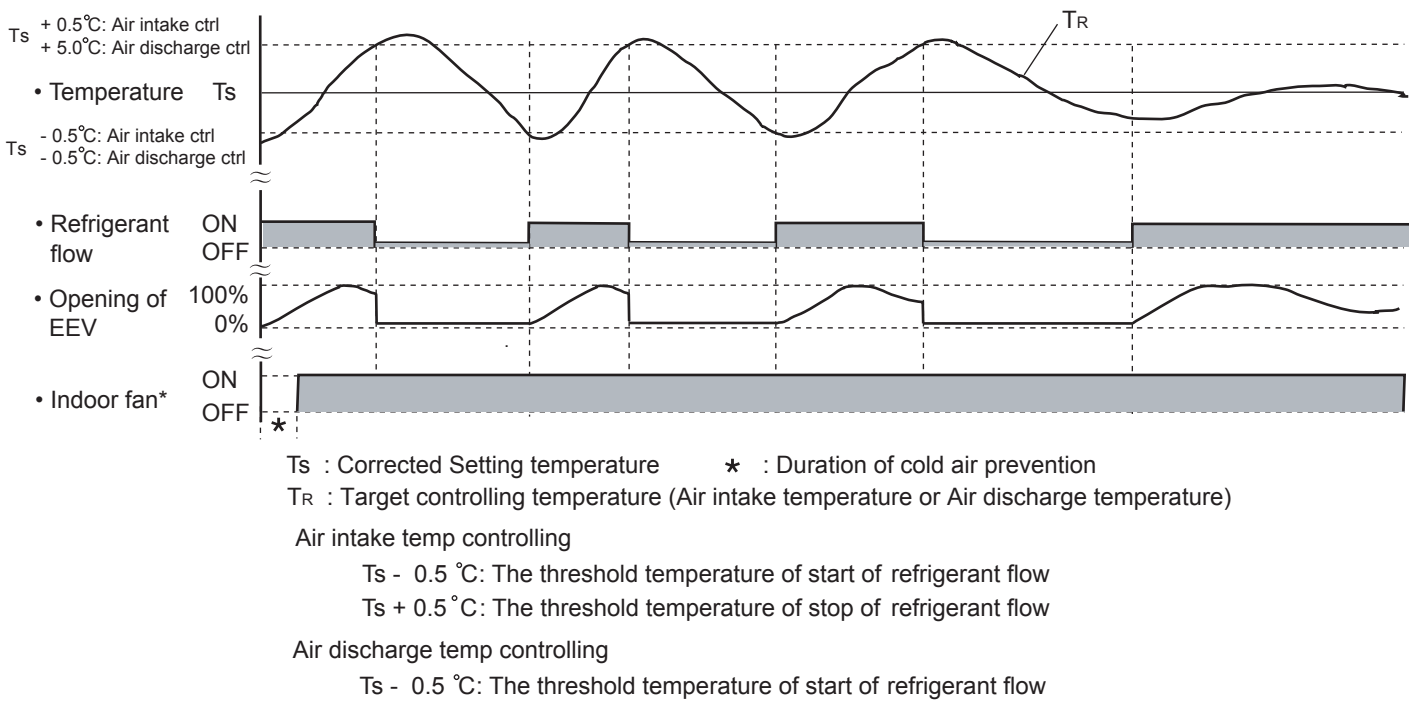

Ts + 5.0 °C: The threshhold temperature of stop of refrigerant flow

\*When the EEV operates with the minimum pulse, and it keeps for 5 minutes.

## 1. Initialization

- When the power is turned ON.
- When it has passed the limited time since the last initialization.

## 2. Operation Control

• When indoor unit stopping by Thermo-OFF condition.

| Outdoor unit Condition | EEV Condition |
|------------------------|---------------|
| OFF                    | Fully closed  |
| Cooling                | Fully closed  |
| Heating                | Fully closed  |

- When starting up
  - (Cooling) Move to the cooling control base pulse in steps.
  - (Heating) Move to the heating control base pulse in steps.
- Automatic operatic control Automatic PI control is performed based on the indoor unit heat exchanger outlet temp and inlet temp.
- Discharge airflow temperature control

The discharge airflow temperature is controlled so that it reaches to the set-up temperature based on the difference between the discharge airflow temperature and the set-up temperature.

- Cooling operation: 1) If the discharge airflow temperature becomes 5°C lower than the set-up temperature, EEV is fully closed.
  - 2) If the suction airflow temperature becomes 0.5°C lower than the set-up temperature, EEV is fully closed.

Heating operation: If the suction airflow temperature becomes 0.5°C higher than the set-up temperature, EEV is fully closed.

## 3. Special Control

- Oil recovery operation
  - tion : Controlled pulse(Maximum 1400 puls)
- Test run operation : Controlled pulse.
- Freeze prevention control : Fully closed.
- Vacuuming operation : Fully open.
- Defrost operation
- : Controlled pulse(Maximum 1400 puls)

## 3-8-5 DARIN PUMP OPERATION for DX-KIT

- (1) When cooling and refrigerant circulation starts, the drain pump starts simultaneously.
- (2) The drain pump operates continuously for 3 minutes after the refrigerant circulation stopped.
- (3) When the refrigent circulation is stopped by a start of indoor heat exchanger frost prevention operation, the drain pump will turn off in 1 hour after the end of indoor heat exchanger frost prevention operation.
- (4) When the water level in the drain pan rises up and then the float switch functions:
  - ① Microcomputer stops the refrigerant circulation and indoor fan motor operation.
  - ② Drain pump operates continuously for 3 minutes after the float switch is turned off. (Almost condensing water may be drained)
- (5) When the float switch turns ON continuously for 3 minutes, 'FAILURE INDICATION' operates.
- (6) When the float switch turns OFF within 3 minutes, the unit starts cooling operation.

## **3-8-6 FUNCTION**

## **Auto Restart**

The air conditioner restarts with the previous setting operation.

## **Freeze Prevention Control**

The icing of the indoor heat exchanger is prevented during the cooling and dry mode operation.

- (1) Starting Condition
- Compressor is operation more than 3 minutes.
   When "Heat exchanger inlet temperature ≤ TA" continues \*4 minutes or more.

Compressor is operation more than 3 minutes.
 When "Heat exchanger outlet temperature ≤ TA" continues 4 minutes or more.

(2) Operation EEV is closed.

Fan is at the setting amount.

- (3) Completing Condition Heat exchanger inlet and middle temperature ≥ TB After more than 5 minutes
  - \* Drain pump turns off at 60 minutes past the completion of the icing protection operation.

| ТА  | Тв  |
|-----|-----|
| 1°C | 7°C |

## **Oil Recovery Operation / Defrost Operation**

[Oil recovery operation / Defrost operation] :

It periodically returns the residual refrigerantion oil in the indoor unit and the connection piping back to the outdoor unit, and prevents the compressor oil level from decreasing.

IR Receiver Unit LED: Operation LED

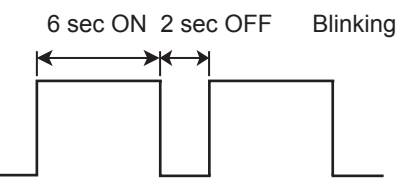

FAN output: Same operation before oil recovery operation in cooling operation or dry operation.(Heating operation: Stop) DX-KIT EEV: Control pulse

\* During the above operation, a refrigerant noise might hear from the EEV Kit.

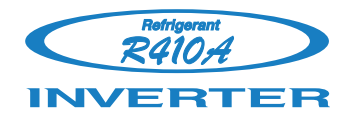

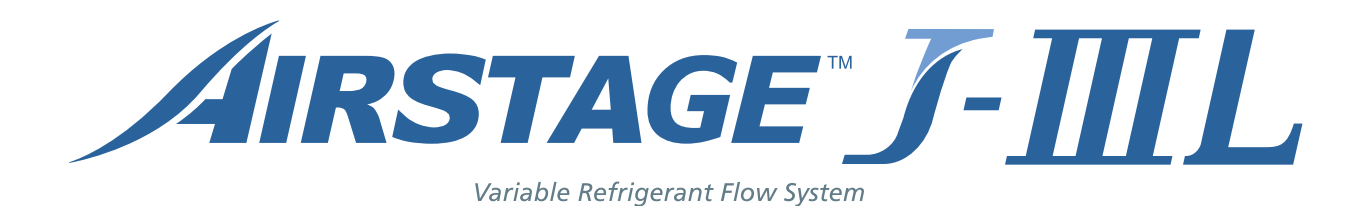

# **4. TROUBLE SHOOTING**

# 4. TROUBLESHOOTING

# 4-1 NORMAL OPERATION

## 4-1-1 Indoor Unit Display

| Indication type         | Indication Lamp | Flashing Pattern                   |  |
|-------------------------|-----------------|------------------------------------|--|
| Operation               |                 | Continuous lighting                |  |
| Anti Freeze             |                 | Continuous lighting(lowered light) |  |
| Timer                   | Timer LED       | Continuous lighting(lowered light) |  |
| Filter                  | Filter LED      | Continuous lighting                |  |
| Power Failure           | Operation LED   | ON H-H 1 sec H-H 1 sec<br>OFF      |  |
|                         | Timer LED       | ON H 1 sec H 1 sec<br>OFF OFF      |  |
| Test Operation          | Operation LED   |                                    |  |
|                         | Timer LED       |                                    |  |
| Defrosting              | Operation LED   |                                    |  |
| Oil Recovery            |                 | OFF                                |  |
| Opposite Operation Mode | Timer LED       | ON H 3 sec H 1 sec                 |  |
|                         | Operation LED   |                                    |  |
| Maintenance Mode        | Timer LED       |                                    |  |
|                         | Filter LED      |                                    |  |

## 4-1-2 OUTDOOR UNIT DISPLAY

| Indication type                              | 7 Segment LED Pattern | Description                                                                                                    |
|----------------------------------------------|-----------------------|----------------------------------------------------------------------------------------------------|
| Idling(stop)                                 | Blank                 |                                                                                                    |
| Cooling Mode                                 | "C" 00 "L"            |                                                                                                    |
| Heating Mode                                 | "H" EA "T"            |                                                                                                    |
| Oil Recovery Operation                       | "O" IL "R" ECOVERY    | Refer to 02-08 page for operation.                                                                                                    |
| Defrost Operation                            | "D" E "F" ROST        | Refer to 02-09 page for operation.                                                                                                    |
| Discharge Temp. Protection is stopped        | "P" ROTECT "1"        | <starting condition=""><br/>Discharge temp ≥ fixed value 120°C<br/>Release condition&gt;<br/>3 minutes have elapsed and discharge temperature ≤ 85°C</starting>                                              |
| High Pressure Protection is stopped          | "P" ROTECT "2"        | <starting condition=""><br/>High pressure ≧ 4.20MPa<br/><release condition=""><br/>5 minutes have elapsed and high pressure ≦ 3.20MPa</release></starting>                                                   |
| Low Pressure Protection is stopped           | "P" ROTECT "3"        | <starting condition=""><br/>Low pressure ≤ 0.05MPa<br/>or low pressure ≤ 0.10MPa continues for 10 mins<br/><release condition=""><br/>3 minutes have elapsed and low pressure ≥ 0.17MPa</release></starting> |
| Compressor Temperature Protection is stopped | "P" ROTECT "4"        | <starting condition=""><br/>Compressor temp ≧ fixed value 130°C<br/><release condition=""><br/>3 minutes have elapsed and discharge temperature ≦ 90°C</release></starting>                                  |
| Peak Cut Mode                                | "P" eak "C" ut        |                                                                                                    |
| Low Noise Mode                               | "L" OW "N" OISE       | Refer to 02-06 page for operation.                                                                                                    |
| Inverter Compressor Operation Indication     | Blinking              | ON 1 sec 1 sec                                                                                                    |

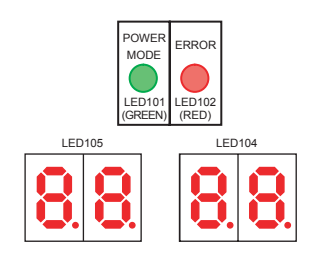

| POWER  | ON  |
|--------|-----|
| LED101 | OFF |
| ERROR  | ON  |
| LED102 | OFF |
## 4-2-1 Indoor Unit Display

Please refer the flashing pattern as follows.

| Error Contents                                                    | Operation LED | Timer LED      | Filter LED       | Trouble<br>shooting |
|-------------------------------------------------------------------|---------------|----------------|------------------|---------------------|
| Wired Remote Controller Communication Error                       | 1 times flash | 2 times flash  | Continuous flash | 1, 2, 3             |
| Network Communication Error                                       | 1 times flash | 4 times flash  | Continuous flash | 4, 5, 6             |
| Peripheral device Communication Error                             | 1 times flash | 6 times flash  | Continuous flash | 7, 8                |
| Address setting Error                                             | 2 times flash | 6 times flash  | Continuous flash | 9, 10               |
| Connection Unit Number Error in Wired Remote<br>Controller System | 2 times flash | 9 times flash  | Continuous flash | 11, 12              |
| Indoor Unit Power Frequency Abnormal                              | 3 times flash | 1 times flash  | Continuous flash | 13                  |
| Indoor Unit Main PCB Error                                        | 3 times flash | 2 times flash  | Continuous flash | 14, 15, 16          |
| Indoor Unit Power Supply Error For Fan Motor 1(2)                 | 3 times flash | 9 times flash  | Continuous flash | 17, 18, 19          |
| Indoor Unit Communication circuit (Wired Remote Controller) Error | 3 times flash | 10 times flash | Continuous flash | 20                  |
| Room Temperature Sensor Error                                     | 4 times flash | 1 times flash  | Continuous flash | 21                  |
| Indoor Unit Heat Ex. Sensor Error                                 | 4 times flash | 2 times flash  | Continuous flash | 22, 23              |
| Outdoor Air Unit Temperature Sensor Error                         | 4 times flash | 10 times flash | Continuous flash | 24, 25              |
| Indoor Unit Fan Motor 1 Error                                     | 5 times flash | 1 times flash  | Continuous flash | 26                  |
| Indoor Unit EEV coil 1 Error                                      | 5 times flash | 2 times flash  | Continuous flash | 27                  |
| Indoor Unit Water Drain Abnormal                                  | 5 times flash | 3 times flash  | Continuous flash | 28                  |
| Indoor Unit Fan Motor 2 Error                                     | 5 times flash | 9 times flash  | Continuous flash | 29                  |
| Outdoor Unit Error                                                | 9 times flash | 15 times flash | Continuous flash | 4, 6, 30~66         |

Depending on contents of Outdoor unit, it may not indicate. (Refer to "TROUBLE LEVEL OF SYSTEM")

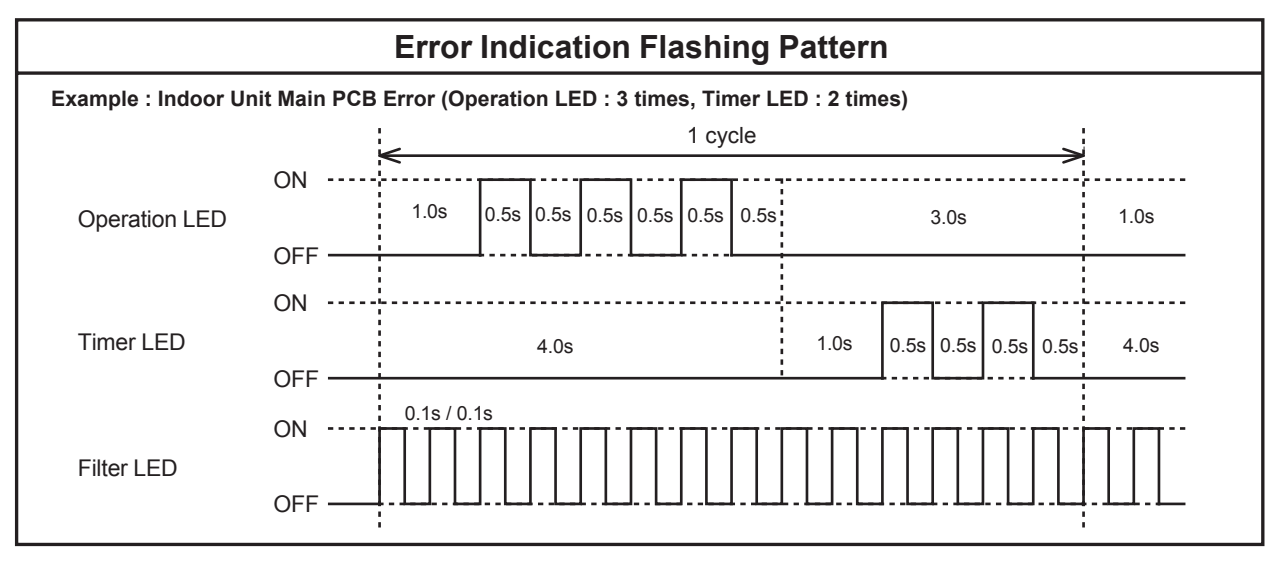

\* LED Display when Option receiver unit installed.

## 4-2-2 Outdoor Unit Display

#### LED display

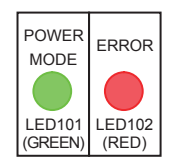

POWER MODE LED : on ERROR LED : blink

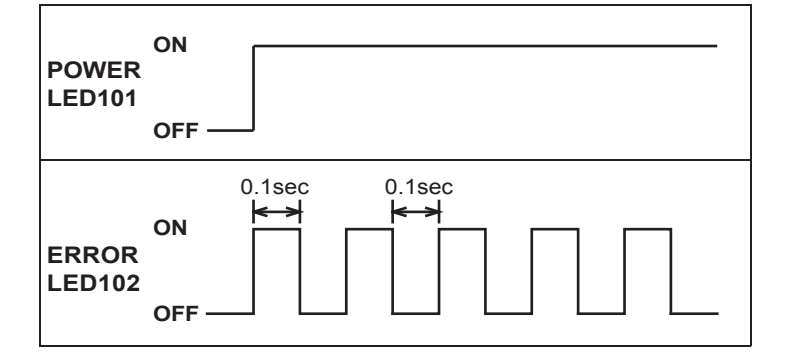

#### **Operation button**

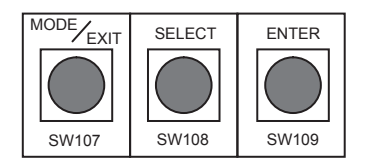

#### **ERROR transition**

Short press : less than 3 seconds Long press : more than 3 seconds

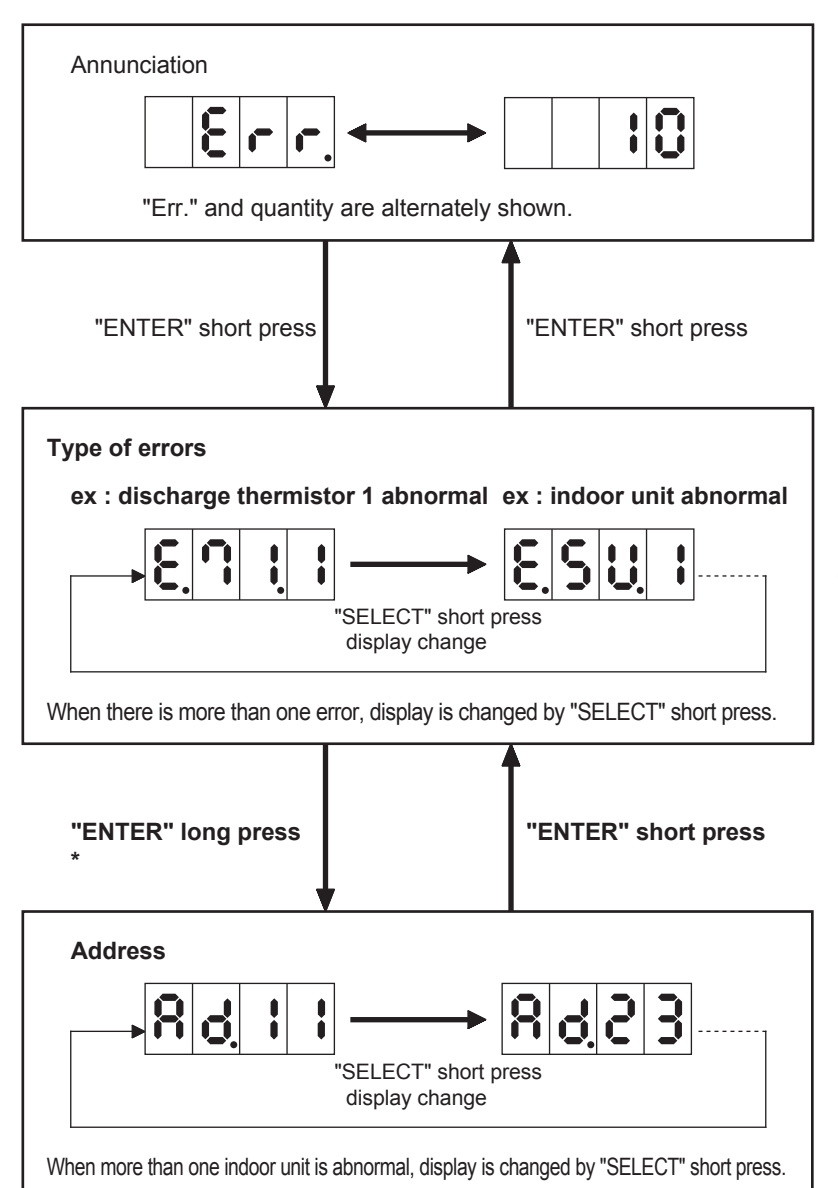

If some error is newly occured or resolved during transition, it is reflected after going back to "Annunciation".

\* Only in the case of "indoor unit abnormal (E.5U.1)", indoor unit address is shown by ENTER long press.

## 4-2-3 Error Code List for Outdoor Unit

| Error<br>Code | Error Contents                                                |      |  |  |
|---------------|---------------------------------------------------------------|------|--|--|
|               | Initial Setting Error                                         | 30   |  |  |
| 1 4.2         | Outdoor unit Network communication abnormal 2                 | 4    |  |  |
| 1 4.5         | The number of Indoor unit shortage                            | 6    |  |  |
| 2 8.1         | Auto Address Setting Error                                    | 31   |  |  |
| 2 8.4         | Signal Amplifier Auto Address Setting Error                   | 32   |  |  |
| 5 U.1         | Indoor Unit Error                                             | 1~29 |  |  |
| 6 1.5         | Outdoor Unit Reverse phase missing, phase wire Error          | 33   |  |  |
| 62.3          | Outdoor Unit EEPROM Access Error                              | 34   |  |  |
| 6 2.6         | Inverter Communication Error                                  | 35   |  |  |
| 62.8          | EEPROM Data corrupted Error                                   | 36   |  |  |
| 6 3.1         | Inverter Error                                                | 37   |  |  |
| 67.2          | Inverter PCB short interruption detection                     | 38   |  |  |
| 68.2          | Rush current limiting resistor temp rise protection           |      |  |  |
| 6 9.1         | Outdoor Unit transmission PCB<br>Parallel Communication Error | 40   |  |  |
| 7 1.1         | Discharge Temp. Sensor Error < TH1 >                          | 41   |  |  |
| 7 2.1         | Compressor Temp. Sensor Error < TH10 >                        | 42   |  |  |
| 7 3.3         | Heat Ex. Liquid pipe Temp. Sensor Error < TH5 >               | 43   |  |  |
| 74.1          | Outdoor Temp. Sensor Error < TH3 >                            | 44   |  |  |
| 7 5.1         | Suction Gas Temp. Sensor Error < TH4 >                        | 45   |  |  |
| 7 7.1         | Heat Sink Temp. Sensor Error                                  | 46   |  |  |
| 8 2.2         | SC HE. Gas Outlet Temp. Sensor Error < TH9 >                  | 47   |  |  |
| 8 3.2         | SC HE. Liquid Outlet Temp Sensor Error < TH7 > 48             |      |  |  |
| 84.1          | Current Sensor Error                                          | 49   |  |  |
| 8 6.1         | Discharge Pressure Sensor Error                               | 50   |  |  |

| Error<br>Code | Error Contents                                       | Trouble shooting |
|---------------|------------------------------------------------------|------------------|
| 8 6.3         | Suction Pressure Sensor Error                        | 51               |
| 8 6.4         | High Pressure Switch Error                           | 52               |
| 93.1          | Inverter Compressor Start Up Error                   | 53               |
| 94.1          | Trip Detection                                       | 54               |
| 9 5.5         | Compressor Motor Loss of Synchronization             | 55               |
| 97.1          | Outdoor unit Fan Motor 1 Lock Error (Start up Error) | 56               |
| 97.4          | Outdoor unit FAN Motor 1 Under voltage               | 57               |
| 97.5          | Outdoor unit Fan Motor 1 Temperature Abnormal        | 58               |
| 97.9          | Outdoor unit FAN Motor Driver Abnormal               | 59               |
| 9 8.1         | Outdoor unit Fan Motor 2 Lock Error (Start up Error) | 56               |
| 98.5          | Outdoor unit Fan Motor 2 Temperature Abnormal        | 58               |
| 98.9          | Outdoor unit FAN Motor Driver Abnormal               | 59               |
| 9 A.1         | Coil ( Expansion Valve 1 ) Error                     | 60               |
| 9 A.2         | Coil ( Expansion Valve 2 ) Error                     | 60               |
| A 1.1         | Discharge Temperature Abnormal                       | 61               |
| A 3.1         | Compressor Temperature Abnormal                      | 62               |
| A 4.1         | High Pressure Abnormal                               | 63               |
| A 4.2         | High Pressure Protection 1                           | 64               |
| A 5.1         | Low Pressure Abnormal                                | 65               |
| A C.4         | Outdoor unit Heat Sink temp. Abnormal                | 66               |

## 4-2-4 Remote Controller Display

#### << SIMPLE REMOTE CONTROLLER >> UTY-RSKU, UTY-RHKU

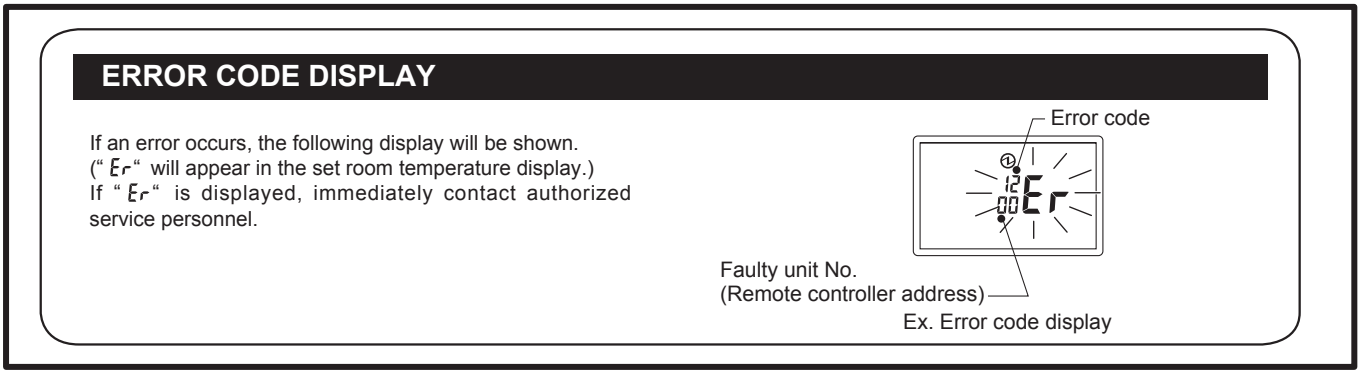

#### << WIRED REMOTE CONTROLLER 3 wire type >> UTY-RNKU

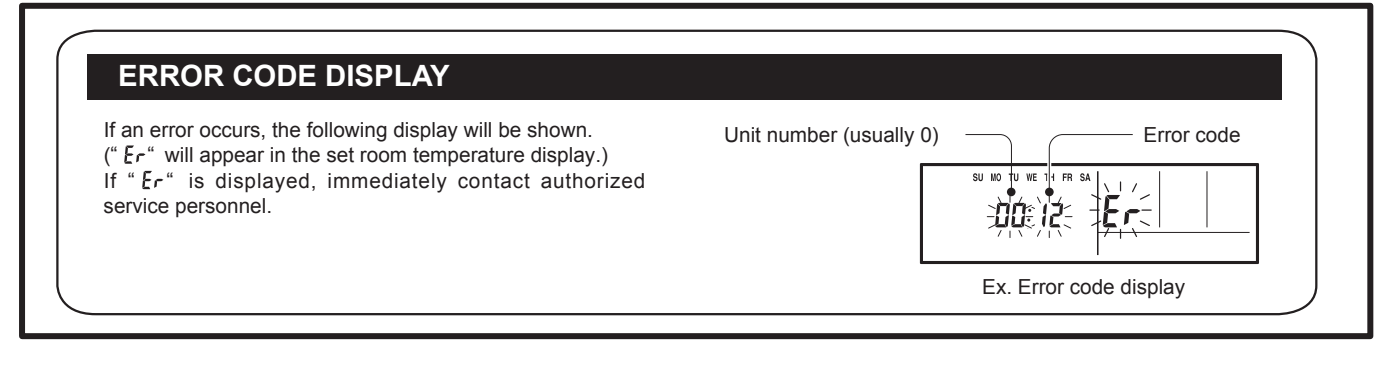

#### << WIRED REMOTE CONTROLLER 2 wire type >> UTY-RNRU

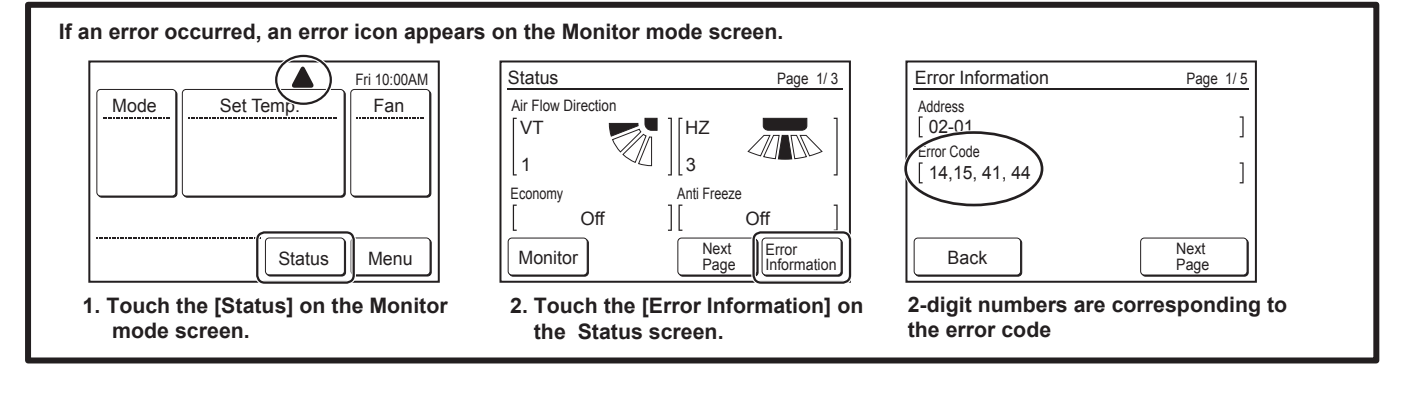

#### << WIRED REMOTE CONTROLLER 2 wire type >> UTY-RNRU

This appears automatically on the display if an error occurs.

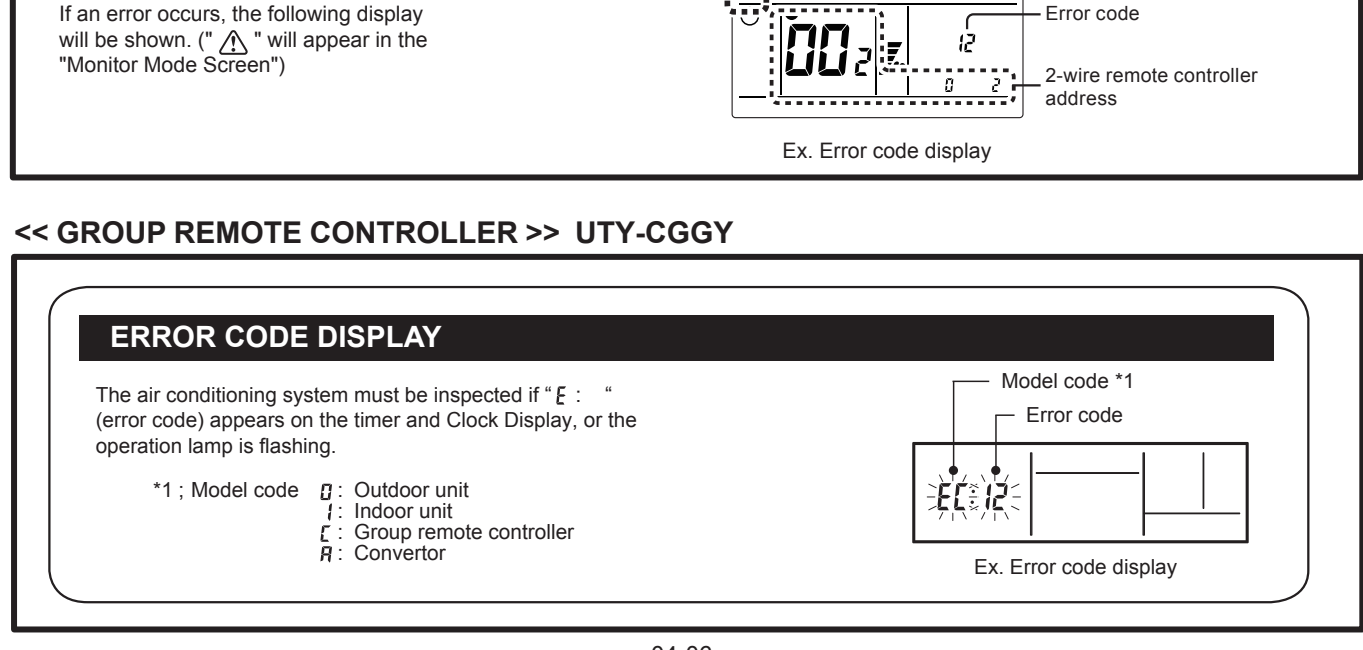

## 4-2-5 Error Code List for Simple and Wired Remote Controller

| Error<br>Code | Error Contents                                                    | Trouble shooting | Error<br>Code | Error Contents                                | Trouble shooting |
|---------------|-------------------------------------------------------------------|------------------|---------------|-----------------------------------------------|------------------|
| 12            | Remote Controller<br>Communication Error                          | 1, 2, 3          | 3 A           | Indoor unit Communication circuit (WRC) Error | 20               |
| 14            | Network Communication Error                                       | 4, 5, 6          | 4 1           | Room Temperature Sensor Error                 | 21               |
| 15            | Incompatible Indoor units connected                               | 95               | 42            | Indoor Unit Heat Ex. Sensor Error             | 22, 23           |
| 16            | Peripheral device Communication Error                             | 7, 8             | 4 A           | Outdoor Air Unit Temperature sensor Error     | 24, 25           |
| 26            | Address Setting Error                                             | 9, 10            | 51            | Indoor Unit Fan Motor Error                   | 26               |
| 29            | Connection Unit Number Error in<br>Wired Remote Controller System | 11, 12           | 52            | Indoor Unit EEV Coil 1 (2) Error              | 27               |
| 3 1           | Indoor Unit Power Frequency Abnormal                              | 13               | 53            | Water Drain Abnormal                          | 28               |
| 32            | Indoor Unit Main PCB Error                                        | 14, 15, 16       | 59            | Indoor Unit Fan Motor 2 Error                 | 29               |
| 39            | Indoor Unit Power Supply Error for Fan Motor 1(2)                 | 17, 18, 19       | 9 U           | Outdoor Unit Error                            | 4, 6, 30~ 66     |

Thermo sensor Icon on the display is brinking: The integrated room temperature sensor Error --> Refer to the Trouble shooting No. 96

## 4-2-6 Error Code List for Group Remote Controller

| Error<br>Code | Error Contents                                                    | Trouble<br>shooting |   | Error<br>Code | Error Contents                                 | Trouble shooting |
|---------------|-------------------------------------------------------------------|---------------------|---|---------------|------------------------------------------------|------------------|
|               | Initial Setting Error                                             | 30                  |   | 7 1           | Discharge Temperature Sensor Error             | 41               |
| 12            | Remote Controller Communication Error                             | 1, 2, 3, 91         |   | 72            | Compressor Temperature Sensor Error            | 42               |
| 14            | Network Communication Error                                       | 4, 5, 6, 7, 94      |   | 73            | Heat Ex. liquid pipe Temperature Sensor Eror   | 43               |
| 1 5           | Scan Error                                                        | 93                  |   | 74            | Outdoor Temperature Sensor Error               | 44               |
| 16            | Peripheral device Communication Error                             | 7, 8, 87            |   | 75            | Suction Gas Temperature Sensor Error           | 45               |
| 26            | Address Setting Error                                             | 9, 10, 92           |   | 77            | Heat Sink Temperature Sensor Error             | 46               |
| 29            | Connection Unit Number Error in<br>Wired Remote Controller System | 11, 12              |   | 82            | Sub-cool Heat Ex. Gas Temperature Sensor Error | 47               |
| 3 1           | Indoor Unit Power Frequency Abnormal                              | 13                  |   | 83            | Liquid Pipe Temperature Sensor Error           | 48               |
| 3 2           | Indoor Unit Main PCB Error                                        | 14, 15, 16          |   | 84            | Current Sensor Error                           | 49               |
| 39            | Indoor Unit Power Supply Error for Fan Motor 1(2)                 | 17, 18, 19          |   | 86            | Pressure Sensor Error                          | 50, 51, 52       |
| 3 A           | Indoor Unit Communication circuit (WRC) Error                     | 20                  |   | 93            | Inverter Compressor Start Up Error             | 53               |
| 4 1           | Room Temperature Sensor Error                                     | 21                  |   | 94            | Trip Detection                                 | 54               |
| 4 2           | Indoor Unit Heat Ex. Sensor Error                                 | 22, 23              |   | 95            | Compressor Motor loss of Synchronization       | 55               |
| 4 A           | Outddor Air Unit Temperature Sensor Error                         | 24, 25              |   | 97            | Outdoor Unit Fan Motor 1 Error                 | 56~59            |
| 5 1           | Indoor Unit Fan Motor Error                                       | 26                  |   | 98            | Outdoor Unit Fan Motor 2 Error                 | 56 ~ 59          |
| 52            | Indoor Unit EEV coil 1 (2) Error                                  | 27                  |   | 9 A           | Coil ( Expansion Valve ) Error                 | 60               |
| 53            | Water Drain Abnormal                                              | 28                  |   | A 1           | Discharge Temperature Abnormal                 | 61               |
| 59            | Indoor Unit Fan Motor 2 Error                                     | 29                  |   | A 3           | Compressor Temperature Abnormal                | 62               |
| 6 1           | Outdoor Unit Reverse phase missing, phase wire Error              | 33                  |   | A 4           | High Pressure Abnormal                         | 63, 64           |
| 62            | Outdoor Unit Main PCB Error                                       | 34, 36              |   | A 5           | Low Pressure Abnormal                          | 65               |
| 63            | Inverter Error                                                    | 37                  | 1 | A C           | Outdoor unit Heat Sink temp. Abnormal          | 66               |
| 6 7           | Inverter PCB short interruption detection                         | 38                  | 1 | C 1           | Main PCB Error                                 | 80, 84           |
| 68            | Rush current limiting resistor temp rise protection               | 39                  |   | C 4           | Group Remote controller Hardware Error         | 90               |
| 69            | Outdoor Unit transmission PCB Parallel<br>Communication Error     | 40                  |   | СА            | Software Error                                 | 88               |

## 4-2-7 Trouble shooting - No Error code -

| No Error Code   | Error condition                          | Trouble shooting |
|-----------------|------------------------------------------|------------------|
| System Abnormal | Indoor Unit - No Power                   | 67               |
|                 | Outdoor unit - No Power                  | 68               |
|                 | No operation (Power is ON)               | 69               |
|                 | No Cooling                               | 70               |
|                 | Abnormal Noise                           | 71               |
|                 | Indoor Unit - No Power(Outdoor air unit) | 72               |

## 4-2-8 Error Code List for External Switch Controller (UTY-TEKX)

| Error indiction LED1           | Error Contents                                              | Trouble shooting |
|--------------------------------|-------------------------------------------------------------|------------------|
| OFF                            | Power Supply Error                                          | 73               |
| 0.5sec ON / 0.5sec OFF         | The abnormality in connection<br>of remote controller cable | 74               |
| 0.5sec ON / 1.0sec OFF         | Transmission Error                                          | 75               |
| ON, but SW1 or SW2 not operate | Switch Operation Error                                      | 76               |

## 4-2-9 Error Code List for Signal Amplifier (UTY-VSGXZ1)

| Error indication of converter  | Error Contents        | Trouble shooting |
|--------------------------------|-----------------------|------------------|
|                                | Power Supply Error    | 77               |
|                                | Communication Error   | 78               |
| 2 6                            | Address Setting Error | 79               |
| C 1                            | Main PCB Error        | 80               |
| LED "D9" Flashing or Lighting  | Communication Error B | 81               |
| LED "D14" Flashing or Lighting | Communication Error A | 82               |

## 4-2-10 Error Code List for Network Convertor (UTY-VGGXZ1)

| Error indication of converter | Error Contents                                | Trouble<br>shooting |
|-------------------------------|-----------------------------------------------|---------------------|
|                               | Power Supply Error                            | 83                  |
| C 1                           | Main PCB Error                                | 84                  |
| 1 2                           | Communication Error<br>with Remote Controller | 85, 86              |
| 1 6                           | Peripheral device Communication abnormal      | 87                  |
| C A                           | Software Error                                | 88                  |
| 2 6                           | Refrigerant circuit address setting error     | 89                  |

## 4-2-11 Error Code List for Wireless LAN Adaptor

| LED1          | LED2          | Error Contents                                                                                   | Trouble shooting |
|---------------|---------------|--------------------------------------------------------------------------------------------------|------------------|
| Flashing Fast | Flashing Fast | Wireless LAN adaptor Error OR<br>Communication Error between Indoor Unit and Wireless LAN Router | 97, 98           |
| Flashing Fast | ON            | Communication Error between Indoor unit and Wireless LAN adaptor                                 | 99               |
| ON            | Flashing Fast | Communication Error between Wireless LAN Router and Wireless LAN adaptor                         | 100              |
| OFF           | OFF           | Wireless LAN adapter Non-Energized OR Wireless LAN adaptor Sleep mode                            | 101, 102         |

### 4-2-12 TROUBLE SHOOTING WITH ERROR CODE

| Trouble shooting 1 E <sup>-</sup><br>INDOOR UNIT Error Method:<br>Wired Remote Controller<br>Communication Error | 12.1  | Indicate or Display:<br>Outdoor Unit : E.5 U.1<br>Indoor Unit : Operation LED 1 times Flash, Timer LED 2 Times Flash,<br>Filter LED Continuous Flash. <12><br>Error Code : 12                 |
|----------------------------------------------------------------------------------------------------|-------|----------------------------------------------------------------------------------------------------|
|                                                                                                    |       |                                                                                                    |
| <b>Detective Actuators:</b>                                                                                      |       | Detective details:                                                                                                    |
| Indoor unit controller PCB circuit<br>Wired Remote Control (3 wire / 2 Wire                                      | type) | Upon receiving the signal more than 1 time from Wired Remote or other Indoor<br>unit, but the same signal has not been received more than 1 minute (3 Wire<br>type). 2.5 minute (2 Wire type) |

#### Forecast of Cause :

1. Terminal connection abnormal 2. Wired Remote Control failure 3. Controller PCB failure

#### Check Point 1 : Check the connection of terminal

After turning off the power, check & correct the followings.

□ Indoor Unit - Check the connection of terminal between remote control and Indoor unit, or between Indoor units, and check if there is a disconnection or short of the cable.

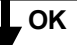

Check Point 2 : Check Remote and Controller PCB

Check terminal voltage of controller PCB Connector CNC01. (Power supply for Remote) If DC12V, Remote Control failure (Controller PCB is OK) >>> Replace Remote controller

If DC0V, Controller PCB failure (Remote is OK) >>> Replace Controller PCB

In case of re-installation is done due to removed connector or incorrect wiring. turn on the power again.

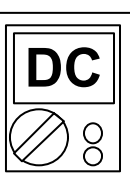

| Trouble shooting 2 E12.2<br>INDOOR UNIT Error Method:<br>Wired Remote Controller signal Error | Indicate or Display:<br>Outdoor Unit : E.5 U.1,<br>Indoor Unit : Operation LED 1 times Flash, Timer LED 2 Times Flash,<br>Filter LED Continuous Flash.<br>Remote Controller : 1 2 |
|-----------------------------------------------------------------------------------------------|----------------------------------------------------------------------------------------------------|
| Detective Actuators:                                                                          | Detective details:                                                                                                    |
| Indoor unit Controller PCB circuit<br>Wired Remote Control (3 wire type)                      | More than 1 time of Token (Communication between wired remote controllers) is received, but it was not received more than 1 minute.                                               |
| Forecast of Cause :                                                                           |                                                                                                    |
| 1. Terminal connection abnormal 2. Mi                                                         | s-setting 3. Wired Remote Control failure 4. Controller PCB failure                                                                                                    |

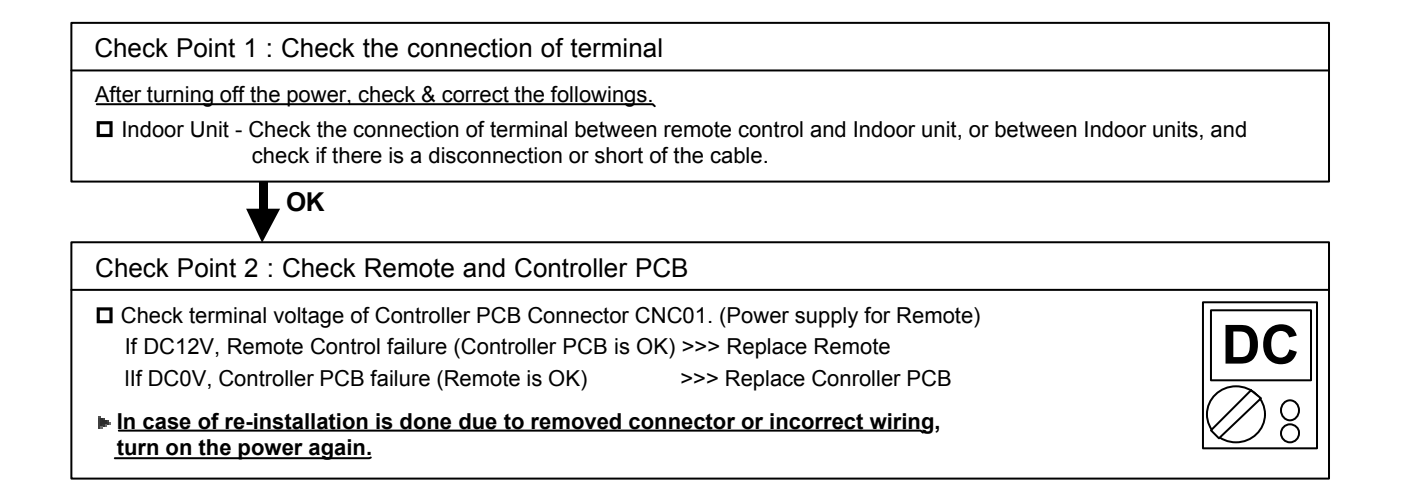

| Trouble shooting 3E12.3INDOOR UNIT Error Method:Number excess of device in Wiredremote contorller system (2 Wires RC) | Indicate or Display:         Outdoor Unit : E.5 U.1         Indoor Unit : Operation LED 1 times Flash, Timer LED 2 Times Flash,<br>Filter LED Continuous Flash.         Error Code : 12 |
|----------------------------------------------------------------------------------------------------|----------------------------------------------------------------------------------------------------|
|                                                                                                    |                                                                                                    |
| Detective Actuators:                                                                                                  | Detective details:                                                                                                    |

#### Detective Actuators: Wired remote controller ( 2-Wire )

Indoor unit Controller PCB circuit

#### Detective details:

When the number of connecting Indoor unit and Remote controller in one RCgroup exceeds more than 32 units.

#### Forecast of Cause :

1. Wrong wiring of RCgroup 2. Indoor unit controller PCB failure

Check Point 1 : Wire installation Wrong RCgroup setting

D Wrong wire connection in RCgroup (Please refer to the installation manual)

**D** The number of connecting indoor unit and Remote controller in one RCgroup were less than 32 units.

ОК

Check Point 2 : Check Indoor unit controller PCB

Check if controller PCB damage

| Indicate or Display:         Outdoor Unit       : E. 1 4. 2         Indoor Unit       : Operation LED 9 times Flash, Timer LED 15 Times Flash, Filter LED Continuous Flash. / Operation LED 1 times Flash, Timer LED 4 Times Flash, Filter LED Continuous Flash. *         Error Code       : 9 U / 14 / 16 / 14. 2 |
|----------------------------------------------------------------------------------------------------|
| * Indoor unit indicates 9 U or 1 4<br>Peripheral device indicates 1 4 or 1 6                                                                                                    |
| Detective details:                                                                                                    |
| <ul> <li>No communication for 180 seconds or more from an indoor unit which received communication once.</li> <li>No communication for 180 seconds or more from all indoor units that once received communication.</li> </ul>                                                                                       |
|                                                                                                    |

| Forecast of Cause : | 1. Noise, momentary open, voltage drop     | 2. Indoor unit power off                            |
|---------------------|--------------------------------------------|-----------------------------------------------------|
|                     | 3. Communication line connection defective | <ol><li>Terminal resistor setting mistake</li></ol> |
|                     | 5. Communication PCB mounting defective, C | Communication PCB defective                         |
|                     | 6. Control PCB defective                   |                                                     |

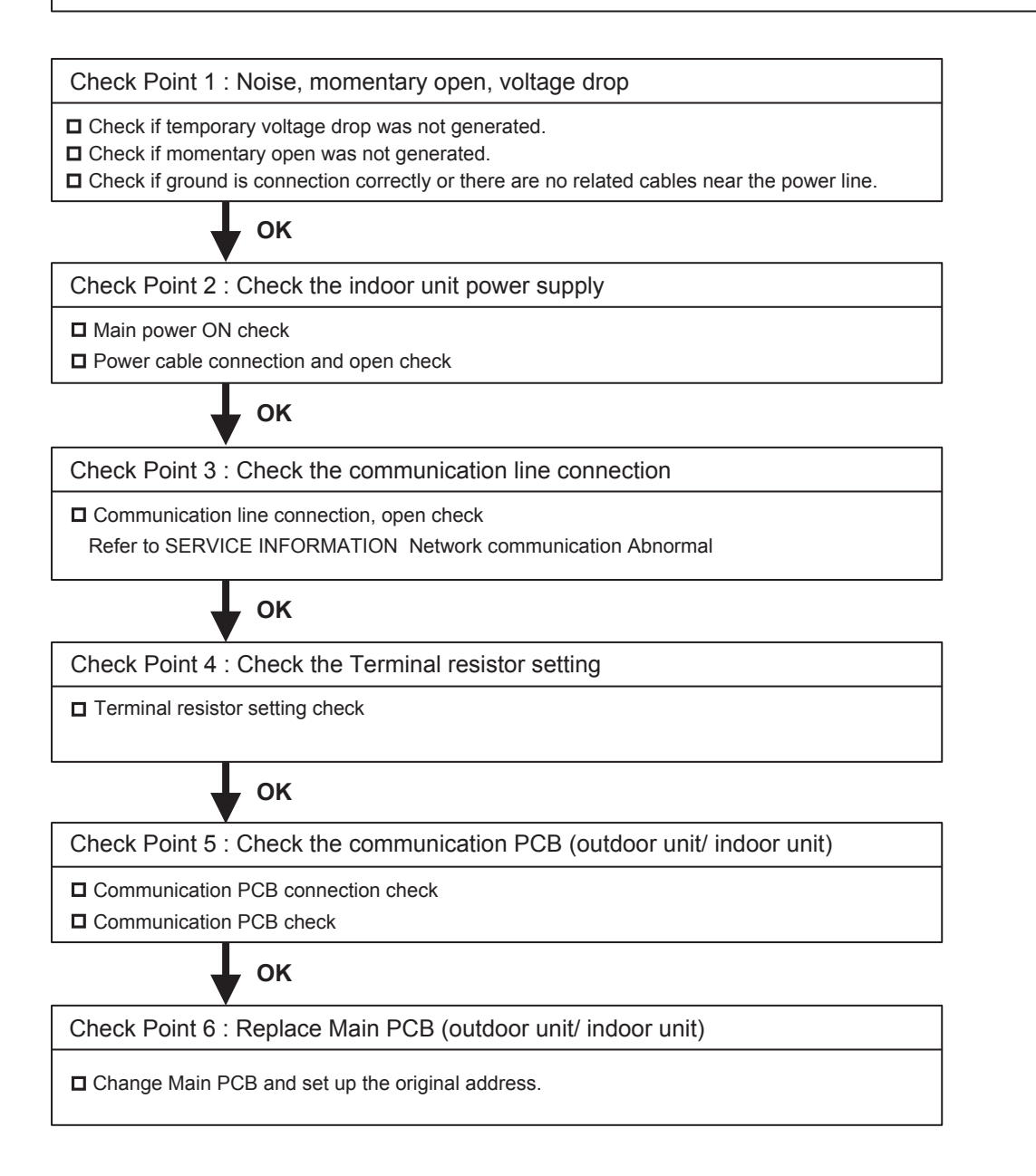

| Trouble shooting 5 E14. 3<br>INDOOR UNIT Error Method:<br>Indoor unit Network communication<br>Error                                                                                                    | Indicate or Display:<br>Outdoor Unit : E.1 4. 1 / 1 4. 2 *<br>Indoor Unit : Operation LED 1 times Flash, Timer LED 4 Times Flash,<br>Filter LED Continuous Flash.<br>Error Code : 1 4 / 1 6 / 9 U / 14.1 / 14.2 / 14.3 * |
|----------------------------------------------------------------------------------------------------|----------------------------------------------------------------------------------------------------|
| * Outdoor<br>Peripher                                                                                                    | r unit indicates 1 4.1 or 1 4.2 (No communication from 14.3 Error Indoor unit)<br>ral device indicates 1 4 or 1 6                                                                                                    |
| Detective Actuators:<br>Indoor unit Controller PCB circuit<br>Indoor unit Communication PCB                                                                                                    | Detective details:<br>When the cut-off of network communication is detected (more than 90 seconds passed since the last receipt of Outdoor unit signal).                                                                 |
| Forecast of Cause :           1. Outside cause         2.Connection failur                                                                                                    | re 3. Communication PCB failure 4. Controller PCB failure                                                                                                    |
| Check Point 1 : Check if any outside caus                                                                                                    | e such as voltage drop or noise                                                                                                    |
| <ul> <li>Instant voltage drop Check if there is any e</li> <li>Momentary power failure Check contact fai</li> <li>&gt;Check power supply for Outdoor Unit as to</li> </ul>                                                                                                    | electric equipment with a large load within the same circuit.<br>lure or leak current in power supply circuit<br>well.                                                                                                   |
| <ul> <li>Check if there is any equipment that causes ha<br/>(Neon light bulb or any electronic equipment wh<br/>&gt;&gt;If the same symptom does not reappear a</li> </ul>                                                                                                    | rmonic wave near the power cable<br>nich causes harmonic wave). And check the complete insulation of grounding.<br>after resetting the power, possibility of noise is high.                                              |
|                                                                                                    |                                                                                                    |
| Check Point 2 : Check the connection                                                                                                    |                                                                                                    |
| <ul> <li><u>After turning off the power, check and correct follo</u></li> <li>Is Indoor Communication PCB loose?</li> <li>Check loose or removed connection of commu Refer to SERVICE INFORMATION Network of</li> <li>When the signal amplifier is connected, Check</li> </ul> | wings.<br>nication line Indoor unit => Outdoor unit.<br>communication Abnormal<br>c the error indication of signal amplifier. ( Refer to the installation manual)                                                        |
| ок                                                                                                    |                                                                                                    |
| Check Point 3 : Check Communication PC                                                                                                    | СВ                                                                                                    |
| ■ Replace Communication PCB of the Indoor uni                                                                                                    | its that have the error.                                                                                                    |
| Check Point 4 : Check Controller PCB                                                                                                    |                                                                                                    |
| Replace controller PCB of the Indoor units that                                                                                                    | have the error.                                                                                                    |

| Trouble shooting 6 E14. 5<br>OUTDOOR UNIT Error Method:<br>The number of Indoor unit shortage<br>Error                                                                         | Indicate or Display:<br>Outdoor Unit : E.1 4. 5<br>Indoor Unit : Operation<br>Filter LED                                      | _ED 9 times Flash, Timer LED 15 Times Flash,<br>Continuous Flash. /<br>6 / 1 4 5 / 1 4 3 *                                          |
|----------------------------------------------------------------------------------------------------|----------------------------------------------------------------------------------------------------|----------------------------------------------------------------------------------------------------|
|                                                                                                    | *Peripheral device indicat                                                                                                    | es 14,16                                                                                                    |
| Detective Actuators:                                                                                                    | Detective details:                                                                                                    |                                                                                                    |
| Outdoor unit Main PCB                                                                                                    | When the indoor unit number decreases for 180 seconds from the memorized maximum indoor units number after power(Breaker) ON. |                                                                                                    |
| Forecast of Cause : 1. Indoor unit power of 3. Communication lin 5. Communication PC 6. Controller PCB def                                                                     | off 2. No<br>e connection defective 4. Te<br>CB mounting defective, Commun<br>fective                                         | ise, momentary open, voltage drop<br>rminal resistor setting mistake<br>nication PCB defective                                      |
| Check Point 1 : Find the indoor unit that                                                                                                    | the communication is lost.                                                                                                    |                                                                                                    |
| Check system drawing and service tool.                                                                                                    |                                                                                                    |                                                                                                    |
| ок                                                                                                    |                                                                                                    |                                                                                                    |
| Check Point 2 : Check the indoor unit po                                                                                                    | wer supply                                                                                                    |                                                                                                    |
| Main power ON check     Rever ashle connection and open shock                                                                                                    |                                                                                                    |                                                                                                    |
|                                                                                                    |                                                                                                    |                                                                                                    |
| Check Point 2 : Noise, momentary open,                                                                                                    | voltage drop                                                                                                    |                                                                                                    |
| <ul> <li>Check if temporary voltage drop was not gene</li> <li>Check if momentary open was not generated.</li> <li>Check if ground is connection correctly or there</li> </ul> | rated.<br>re are no related cables near the po                                                                                | ower line.                                                                                                    |
|                                                                                                    |                                                                                                    | ]                                                                                                    |
| Check Point 3 : Check the communicatio                                                                                                    | n line connection                                                                                                    | -                                                                                                    |
| Communication line connection, open check<br>Refer to SERVICE INFORMATION Network                                                                                              | communication Abnormal                                                                                                    |                                                                                                    |
| ок                                                                                                    |                                                                                                    |                                                                                                    |
| Check Point 4 : Check the Terminal resis                                                                                                    | stor setting                                                                                                    |                                                                                                    |
| Terminal resistor setting check                                                                                                    |                                                                                                    |                                                                                                    |
| ОК                                                                                                    |                                                                                                    | If the failure indoor unit is pinpointed and it                                                                                     |
| Check Point 5 : Check the communication PCB<br>(indoor unit/ outdoor unit)                                                                                                    |                                                                                                    | needs to erase the error indication, it can be<br>reset by function setting (F3-41: Maximum<br>memorized indoor unit number reset). |
| <ul> <li>Communication PCB connection check</li> <li>Communication PCB check</li> </ul>                                                                                        |                                                                                                    |                                                                                                    |
| ОК                                                                                                    |                                                                                                    | Even if normal, this error occurs temporarily b                                                                                     |
| Check Point 6 : Replace Main PCB and<br>(indoor unit/ outdoor uni                                                                                                    | Communication PCB<br>t)                                                                                                    | the timing of the power ON of outdoor unit,<br>indoor unit, and signal amplifier.                                                   |
| Change Main PCB and Communication PCB, and set up the original address.                                                                                                    |                                                                                                    | In this case, please wait for 5 minutes after turning on all the equipments.                                                        |

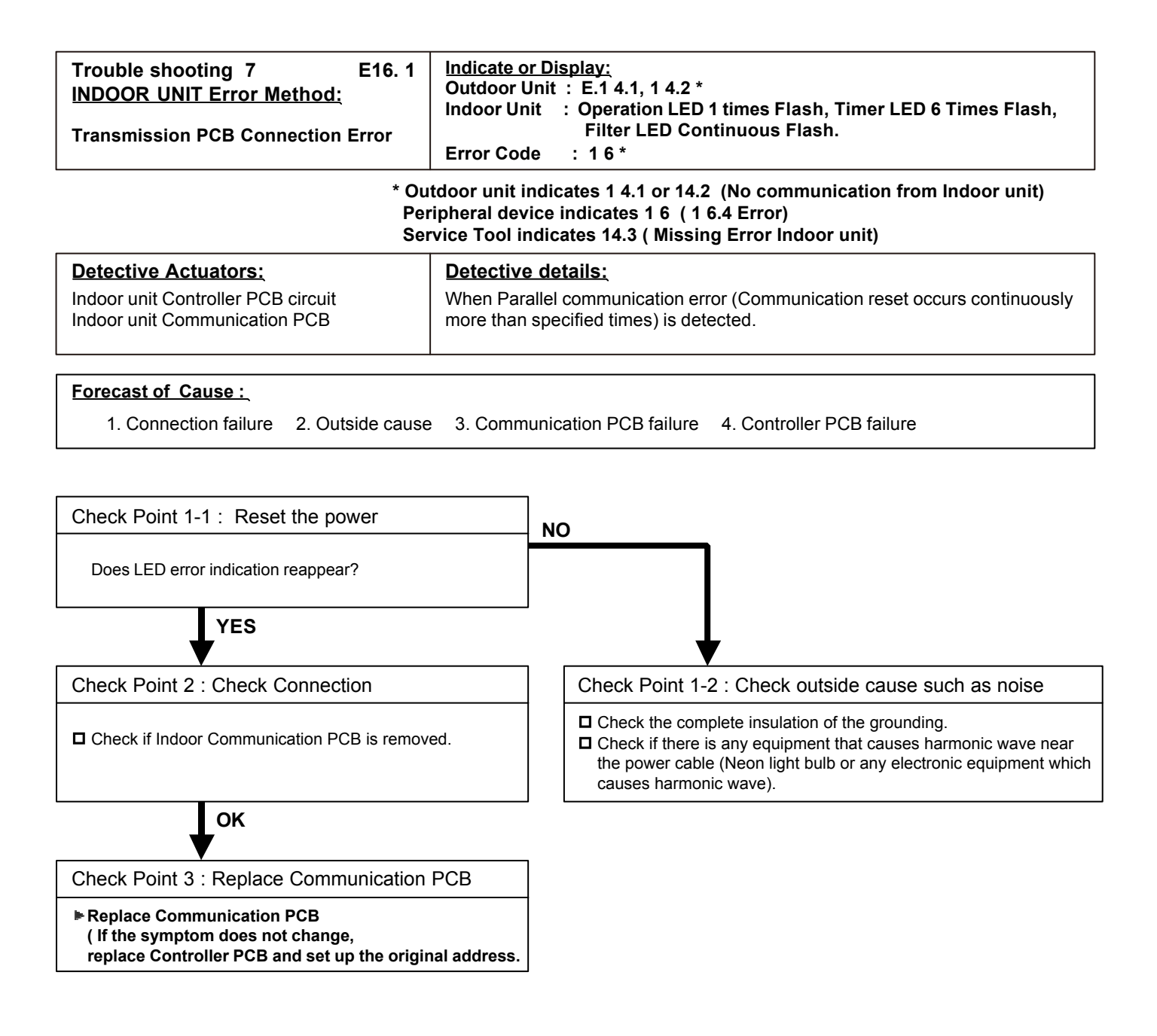

| Trouble shooting 8 E16. 4<br>INDOOR UNIT Error Method:<br>Communication Error Between<br>Controller and Indoor unit                                                                                                    | Indicate or Display:<br>Outdoor Unit : No Display<br>Indoor Unit : No Display<br>Error Code : 1 6 (Peripheral Unit )                                                                                                    |  |
|----------------------------------------------------------------------------------------------------|----------------------------------------------------------------------------------------------------|--|
| Detective Actuators:                                                                                                    | Detective details:                                                                                                    |  |
| Indoor unit Controller PCB circuit<br>Indoor unit Communication PCB                                                                                                    | When the cut-off of network communication is detected (more than 90 seconds passed since the last receipt of Outdoor unit signal).                                                                                                    |  |
| Forecast of Cause :<br>1. Outside cause 2.Connection failur                                                                                                    | e 3. Communication PCB failure 4. Controller PCB failure                                                                                                    |  |
| Check Point 1 : Check if any outside cau                                                                                                    | se such as voltage drop or noise                                                                                                    |  |
| <ul> <li>Instant voltage drop Check if there is any e</li> <li>Momentary power failure Check contact fail</li> <li>&gt;Check power supply for Outdoor Unit as v</li> <li>Check if there is any equipment that causes har<br/>(Neon light bulb or any electronic equipment wh<br/>&gt;&gt;If the same symptom does not reappear a</li> </ul> | lectric equipment with a large load within the same circuit.<br>ure or leak current in power supply circuit<br><b>vell.</b><br>monic wave near the power cable<br>ich causes harmonic wave). And check the complete insulation of grounding.<br><b>fter resetting the power, possibility of noise is high.</b> |  |
| Check Point 2 : Check the connection                                                                                                    |                                                                                                    |  |
| After turning off the power, check and correct follo                                                                                                    | owings.                                                                                                    |  |
| <ul> <li>Is Indoor Communication PCB loose?</li> <li>Check loose or removed connection of communication</li> </ul>                                                                                                    | inication line Indoor unit => Outdoor unit                                                                                                    |  |
| Refer to SERVICE INFORMATION Network of                                                                                                    | communication Abnormal                                                                                                    |  |
| When the signal amplifier is connected , Chec                                                                                                    | k the error indication of signal amplifier - Refer to the Installation manual-                                                                                                    |  |
| ОК                                                                                                    |                                                                                                    |  |
| Check Point 3 : Check Communication P                                                                                                    | СВ                                                                                                    |  |
| Replace Communication PCB of the Indoor un                                                                                                    | its that have the error.                                                                                                    |  |
| ок                                                                                                    |                                                                                                    |  |
| Check Point 4 : Check Controller PCB                                                                                                    |                                                                                                    |  |
| Replace controller PCB of the Indoor units that                                                                                                    | t have the error.                                                                                                    |  |

| Trouble shooting 9E26. 4INDOOR UNIT Error Method:Address Duplication in Wired remote<br>contorller system | Indicate or Display:<br>Outdoor Unit : E.5 U.1<br>Indoor Unit : Operation LED 2 times Flash, Timer LED 6 Times Flash,<br>Filter LED Continuous Flash.<br>Error Code : 2 6 |
|----------------------------------------------------------------------------------------------------|----------------------------------------------------------------------------------------------------|
| Detective Actuators:<br>Wired remote controller ( 2-Wire )<br>Indoor unit Controller PCB circuit          | Detective details:<br>When the duplicated address number exists in one RCgroup                                                                                            |

 Forecast of Cause :
 1. Wrong wiring of RCgroup
 2. Wrong remote address setting
 3. Indoor unit controller PCB failure

 4. Remote controller failure

Check Point 1 : Wire installation

Uvrong wire connection in RCgroup (Please refer to the installation manual)

Check Point 2 : Wrong RCgroup setting

 $\ensuremath{\square}$  The duplicated address number is not existing in one  $\ensuremath{\mathsf{RCgroup}}$ 

Check Point 3 : Check Indoor unit controller PCB

Check if controller PCB damage

| Trouble shooting 10 E26. 5<br>INDOOR UNIT Error Method:<br>Address setting Error in Wired remote<br>contorller system | Indicate or Display:<br>Outdoor Unit : E.5 U.1<br>Indoor Unit : Operation LED 2 times Flash, Timer LED 6 Times Flash,<br>Filter LED Continuous Flash.<br>Error Code : 2 6 |
|----------------------------------------------------------------------------------------------------|----------------------------------------------------------------------------------------------------|
| Detective Actuators:                                                                                                  | Detective details:                                                                                                    |
| Wired remote controller ( 2-Wire )                                                                                    | When the address number set by auto setting and manual setting are mixed in                                                                                               |
| Indoor unit Controller PCB circuit                                                                                    | one RC group                                                                                                    |

# Forecast of Cause : 1. Wrong wiring of RCgroup 2. Wrong remote address setting 3. Indoor unit controller PCB failure 4. Remote controller failure

Check Point 1 : Wire installation

D Wrong wire connection in RCgroup (Please refer to the installation manual)

Check Point 2 : Wrong RCgroup setting

The given address number by auto setting (00) and the manual set number (Except 00) were not existing in one RCG.
 The remote controller address setting by U.I. were not existing same address.

Check Point 3 : Check Indoor unit controller PCB

Check if controller PCB damage

| Trouble shooting 11E29. 1INDOOR UNIT Error Method:Connection unit number error (Indoor<br>unit in Wired remote controller system) | Indicate or Display:<br>Outdoor Unit : E.5 U.1<br>Indoor Unit : Operation LED 2 times Flash, Timer LED 9 Times Flash,<br>Filter LED Continuous Flash.<br>Error Code : 2 9 |
|----------------------------------------------------------------------------------------------------|----------------------------------------------------------------------------------------------------|
|                                                                                                    |                                                                                                    |
|                                                                                                    |                                                                                                    |

#### **Detective Actuators:**

**Detective details:** When the number of connecting indoor units are out of specified rule.

### Wired remote controller ( 2-Wire ) Indoor unit Controller PCB circuit

#### Forecast of Cause :

1. Wrong wiring/ Number of I.U, RC in RCgroup 2. Indoor unit controller PCB defective

Check Point 1 : Wire installation

Wrong number of connceting indoor unit

Check Point 2 : Check Indoor unit controller PCB

Check if controller PCB damage

| Trouble shooting 12E29. 2INDOOR UNIT Error Method:Connection unit number error<br>(Remote controller) | Indicate or Display:<br>Outdoor Unit : No Display<br>Indoor Unit : No Display<br>Error Code : 2 9 |
|----------------------------------------------------------------------------------------------------|---------------------------------------------------------------------------------------------------|
| <b>Detective Actuators:</b>                                                                           | <b>Detective details:</b>                                                                         |
| Wired remote controller ( 2-Wire )                                                                    | When the number of connecting remote controller are out of specified rule.                        |

#### Forecast of Cause :

1. Wrong wiring / Wrong number of connecting RC in RCgroup 2. Remote controller PCB defective

Check Point 1 : Wire installation

Wrong number of connceting remote controller

Check Point 2 : Check Indoor unit controller PCB

Check if controller PCB damage

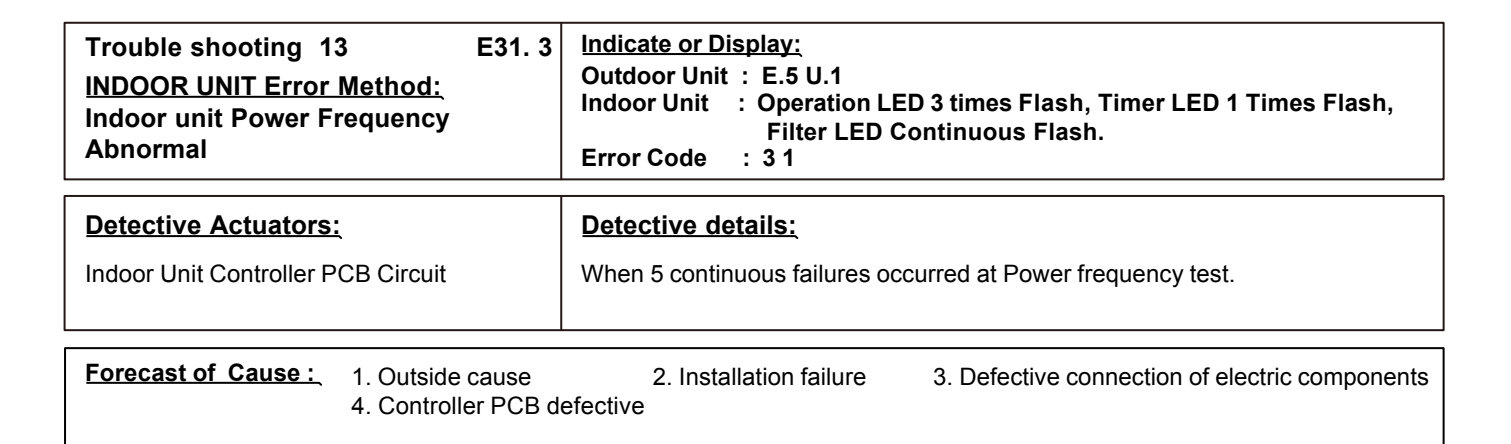

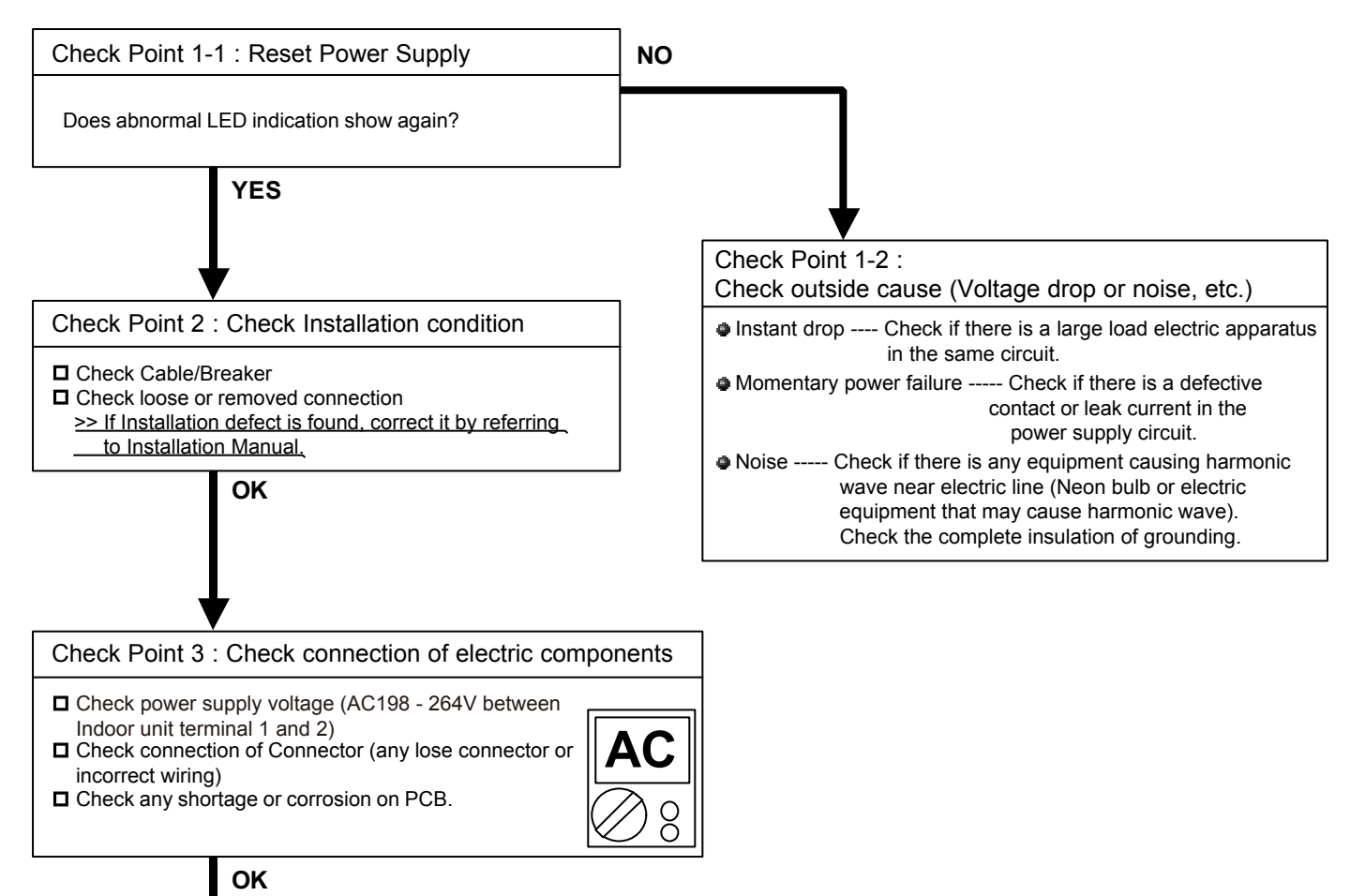

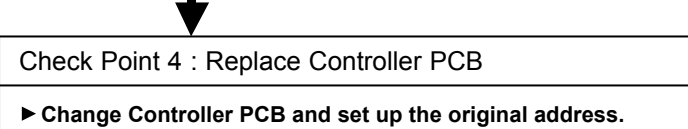

| Trouble shooting 14 E32. 1<br>INDOOR UNIT Error Method:<br>Indoor unit PCB Model Information<br>Error | Indicate or Display:<br>Outdoor Unit : E.5 U.1<br>Indoor Unit : Operation LED 3 times Flash, Timer LED 2 Times Flash,<br>Filter LED Continuous Flash.<br>Error Code : 3 2                                                                                                    |
|----------------------------------------------------------------------------------------------------|----------------------------------------------------------------------------------------------------|
| Detective Actuators:<br>Indoor Unit Controller PCB Circuit                                            | <b>Detective details:</b><br>3 continuous failure of lead test of EEPROM at Power ON, or Apparent Model<br>information error from EEPROM. Also, Error on Model information upon model<br>information test of EEPROM, or Model information of EEPROM not possible to<br>recover. |

#### Forecast of Cause :

1. Outside cause

2. Connection failure of electric components 3. Controller PCB defective

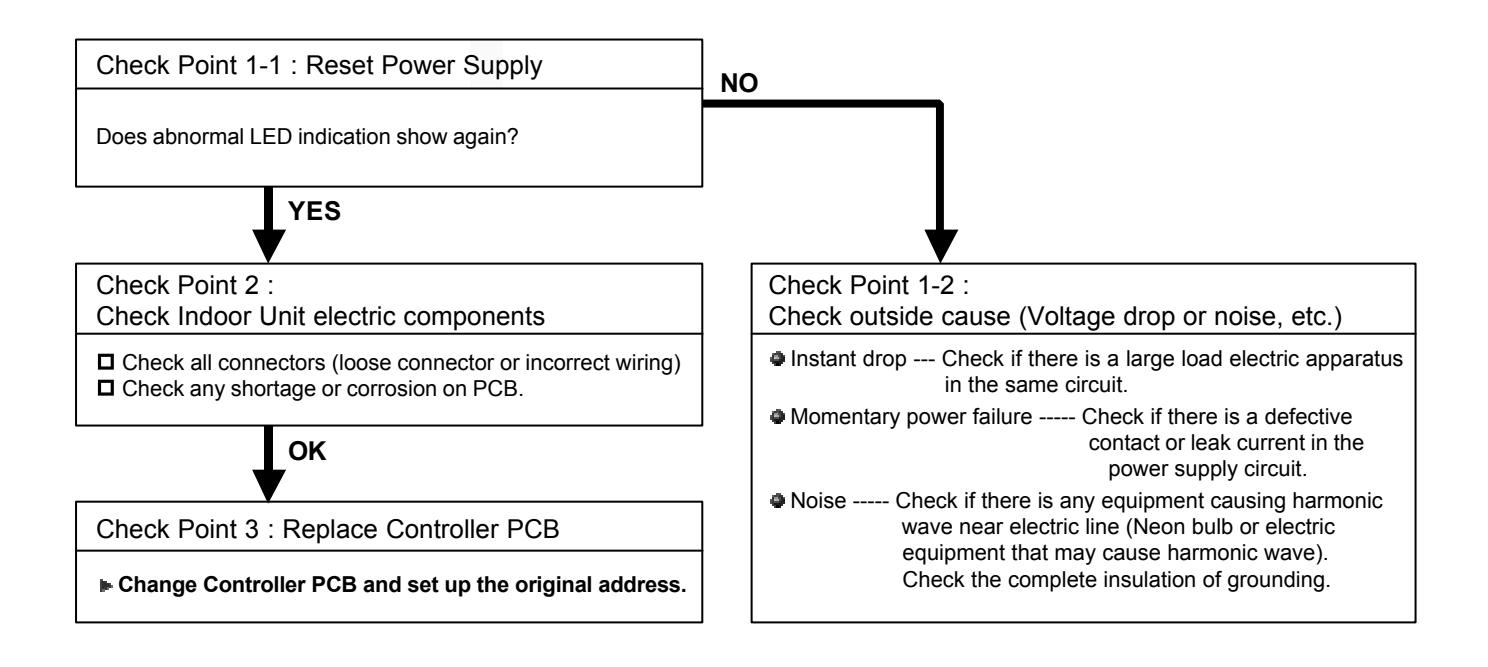

#### Note : EEPROM

EEPROM(Electronically Erasable and Programmable Read Only Memory) is a nonvolatile memory which keeps memorized information even if power is turned off. It can change the contents electronically. To change the contents, it uses higher voltage than normal, and it can not change a partial contents. (Rewriting shall be done upon erasing the all contents.) There is a limit in a number of rewriting.

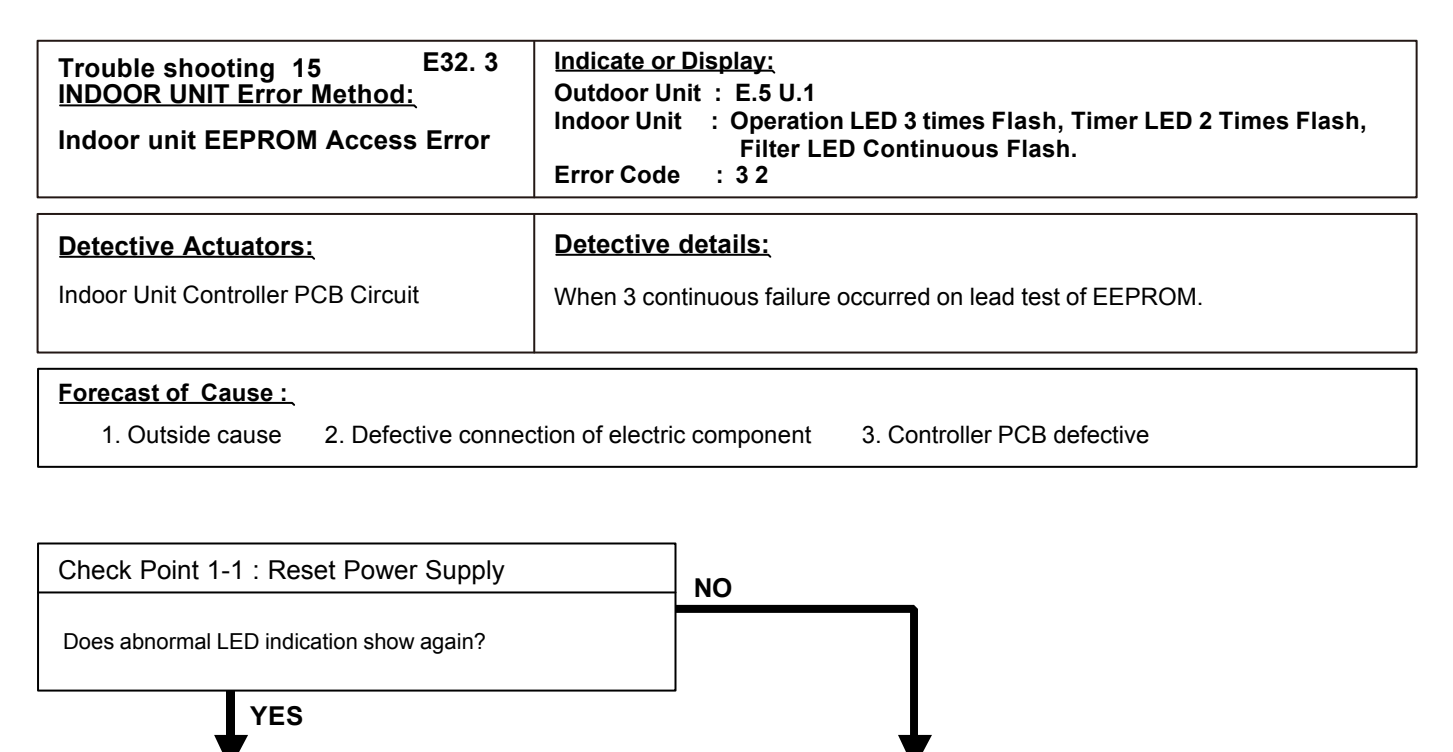

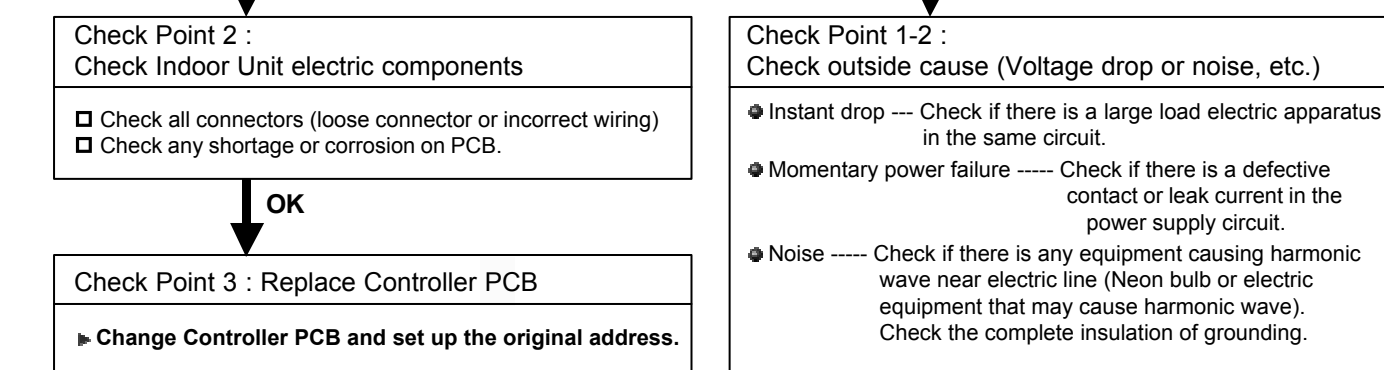

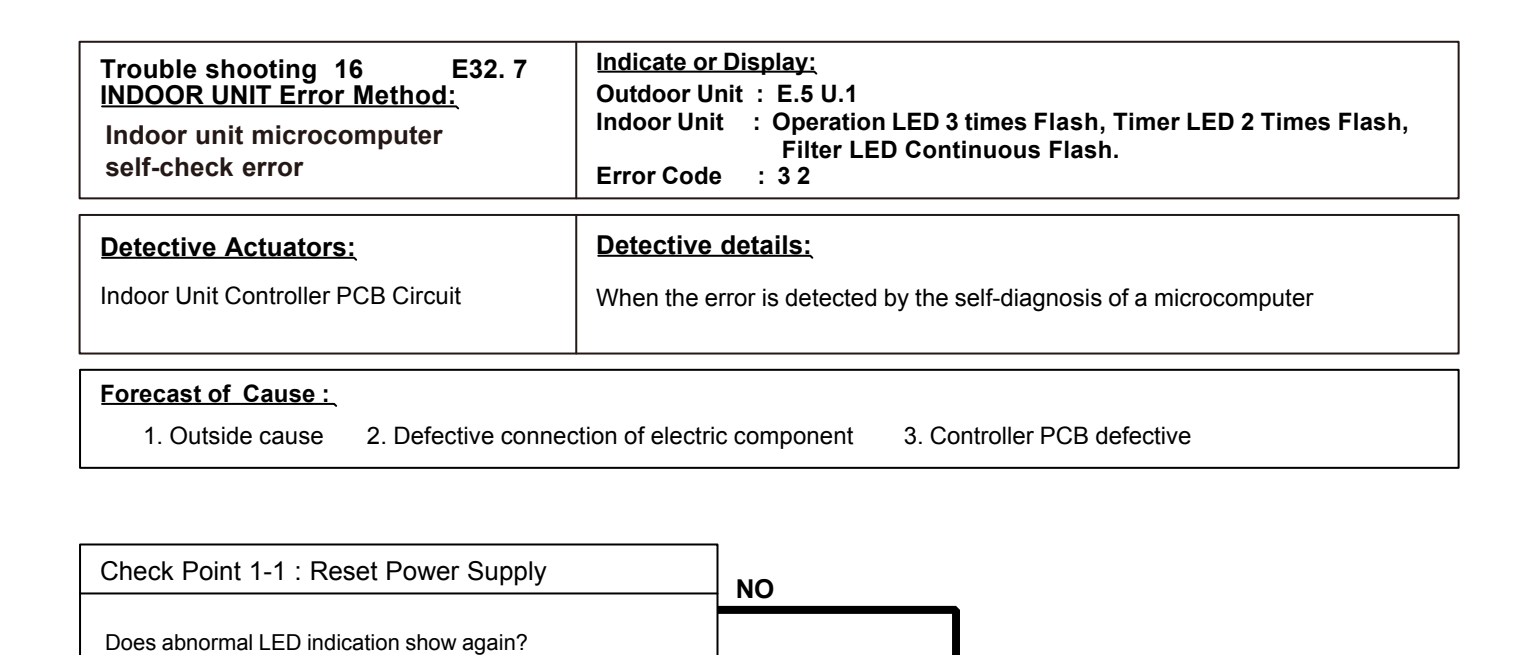

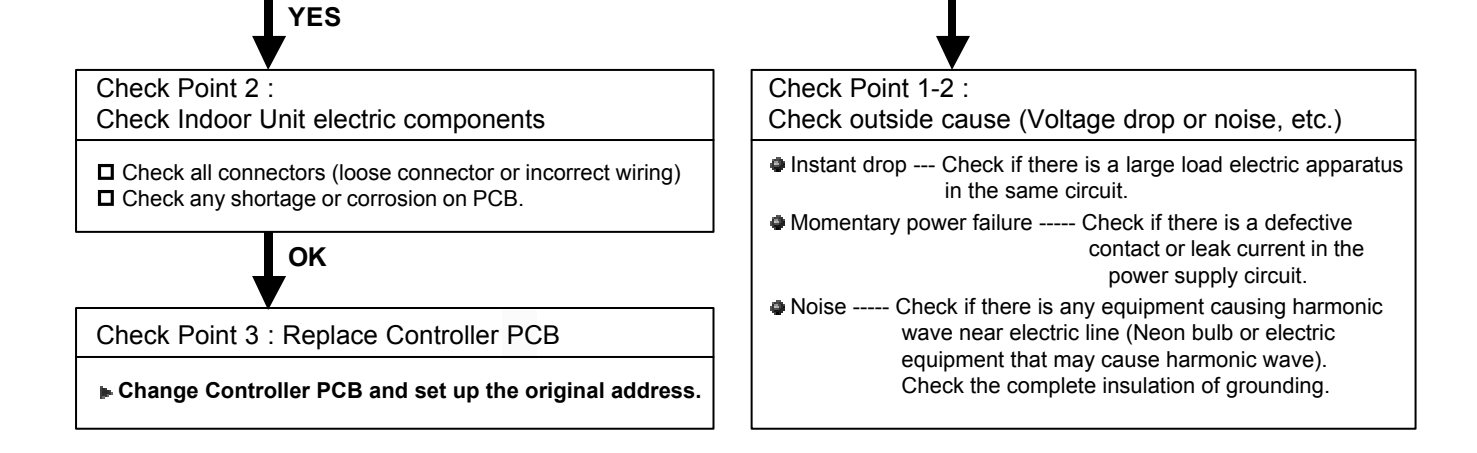

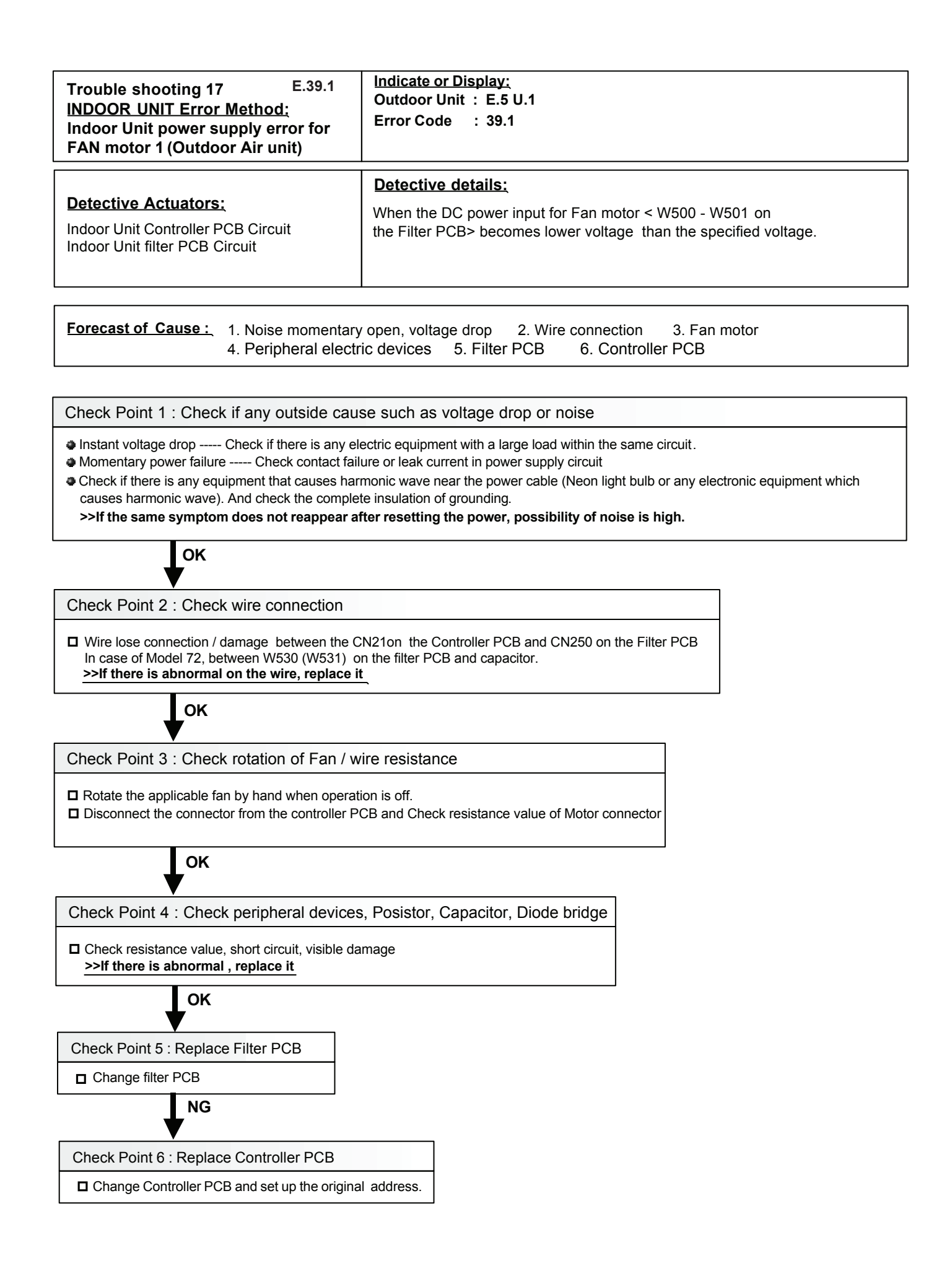

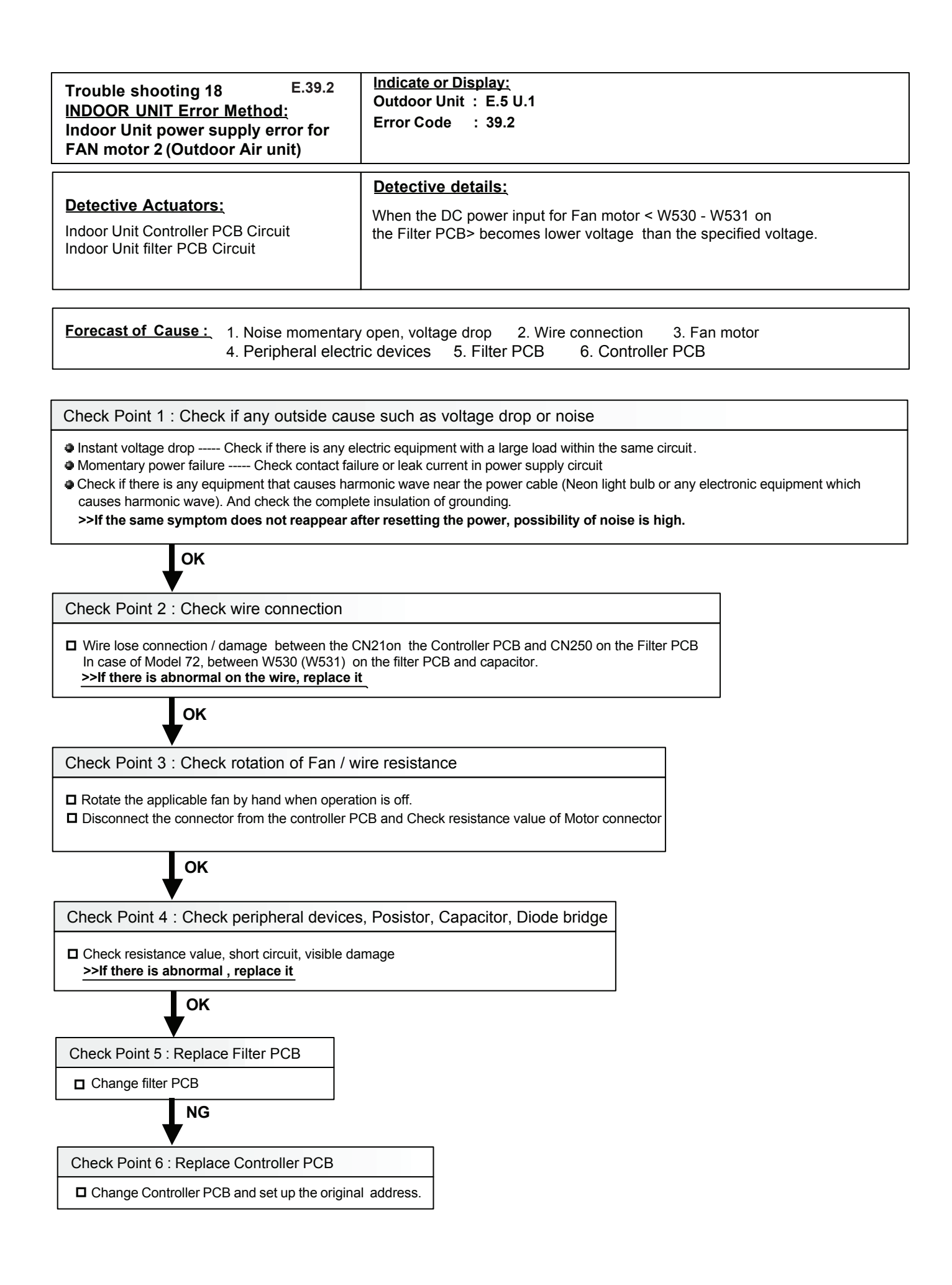

| Trouble shooting 19E39.3IINDOOR UNIT Error Method:IIndoor Unit Power Supply ErrorIof AC24V System | Indicate or Display:<br>Outdoor Unit : E.5 U.1<br>Error Code : 3 9 |
|---------------------------------------------------------------------------------------------------|--------------------------------------------------------------------|
|---------------------------------------------------------------------------------------------------|--------------------------------------------------------------------|

| Detective Actuators:                                                                          | Detective details:                                                 |
|-----------------------------------------------------------------------------------------------|--------------------------------------------------------------------|
| Indoor Unit Power Supply PCB Circuit<br>Indoor Unit Power Trans<br>Indoor Unit Controller PCB | When the AC voltage of the Power Trans output , Is lower than 24V. |

| Forecast of Cause : | 1. Terminal Connection | Abnormal 2. Power                | Supply Abnormal     | 3. Power Trans |
|---------------------|------------------------|----------------------------------|---------------------|----------------|
|                     | 4. Power Supply PCB    | <ol><li>Controller PCB</li></ol> | 6. Cable Connection | failure        |

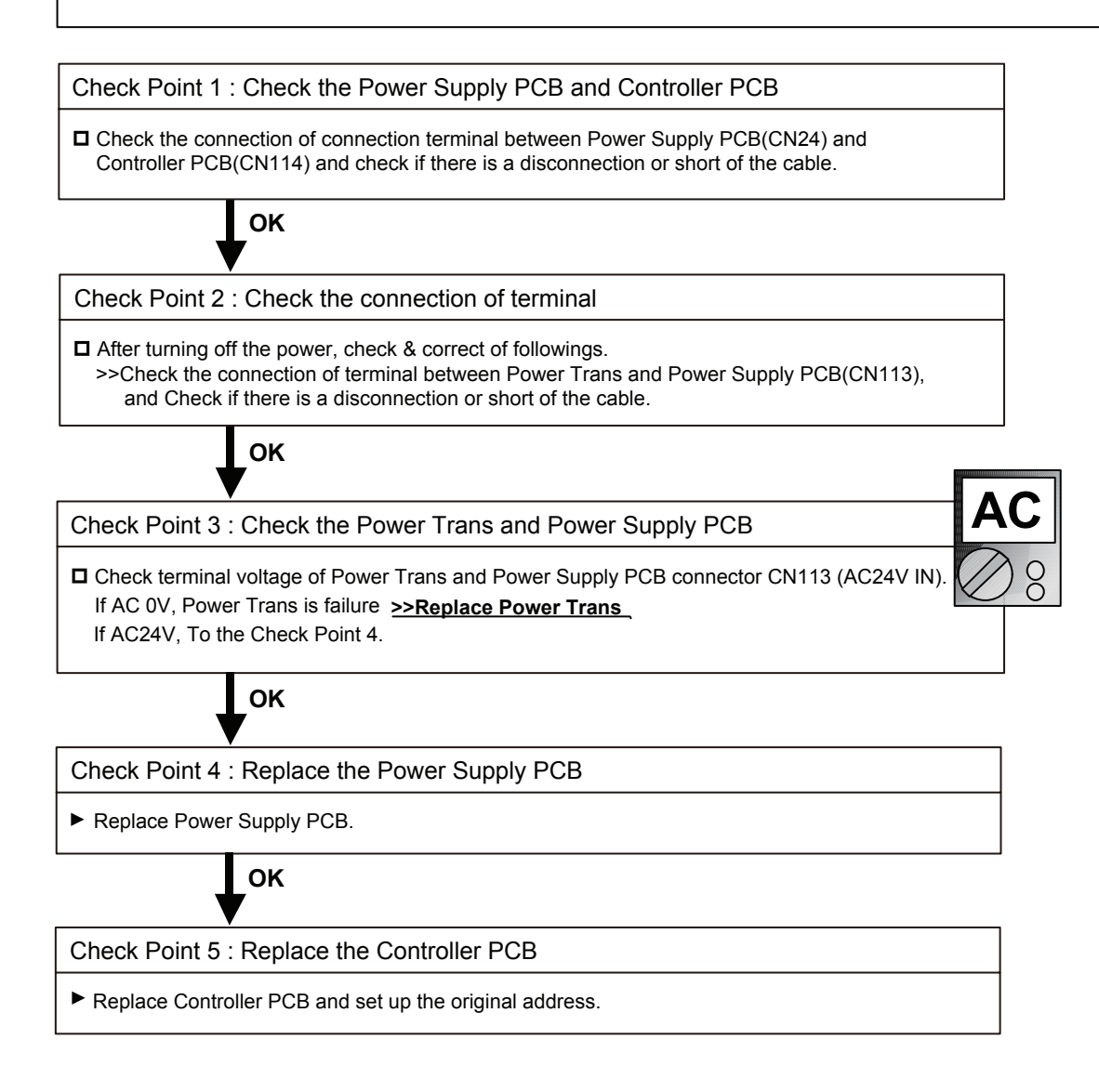

| Trouble shooting 20 E3A. 1<br><u>INDOOR UNIT Error Method:</u><br>Indoor unit communication circuit (WRC)<br>microcomputers communication Error | Indicate or Display:         Outdoor Unit : E.5 U.1         Indoor Unit : Operation LED 3 times Flash, Timer LED 10 Times Flash,<br>Filter LED Continuous Flash.         Error Code : 3 A |
|----------------------------------------------------------------------------------------------------|----------------------------------------------------------------------------------------------------|
|                                                                                                    |                                                                                                    |
| Detective Actuators:                                                                                                    | Detective details:                                                                                                    |

Wired remote controller ( 2-Wire ) Indoor unit Controller PCB circuit When the indoor unit(s) detects the configuration of RCG abnormal or the indoor unit detects lack of primaly -remote controller.

Forecast of Cause: 1. Terminal connection abnormal 3. Indoor unit controller PCB defective

2. Wired remote controller failure

Check Point 1 : Check the connection of terminal

After turning off the power supply, check & correct the followings

Indoor unit - Check the connection of terminal between remote control and indoor unit, or between Indoor units and check if there is a disconnection or short of the cable.

Check Point 2, 3: Check Indoor unit controller PCB

Check terminal voltage of controller PCB connector CNC01 (Power supply for remote)

If DC12V, Remote control failure (Controller PCB is OK)>>> Replace Remote controllerIf DC0V, Controller PCB failure (Remote is OK)>>> Replace Controller PCB

In case of re-installation is done due to remobed connector or incorrect wiring, turn on the power again.

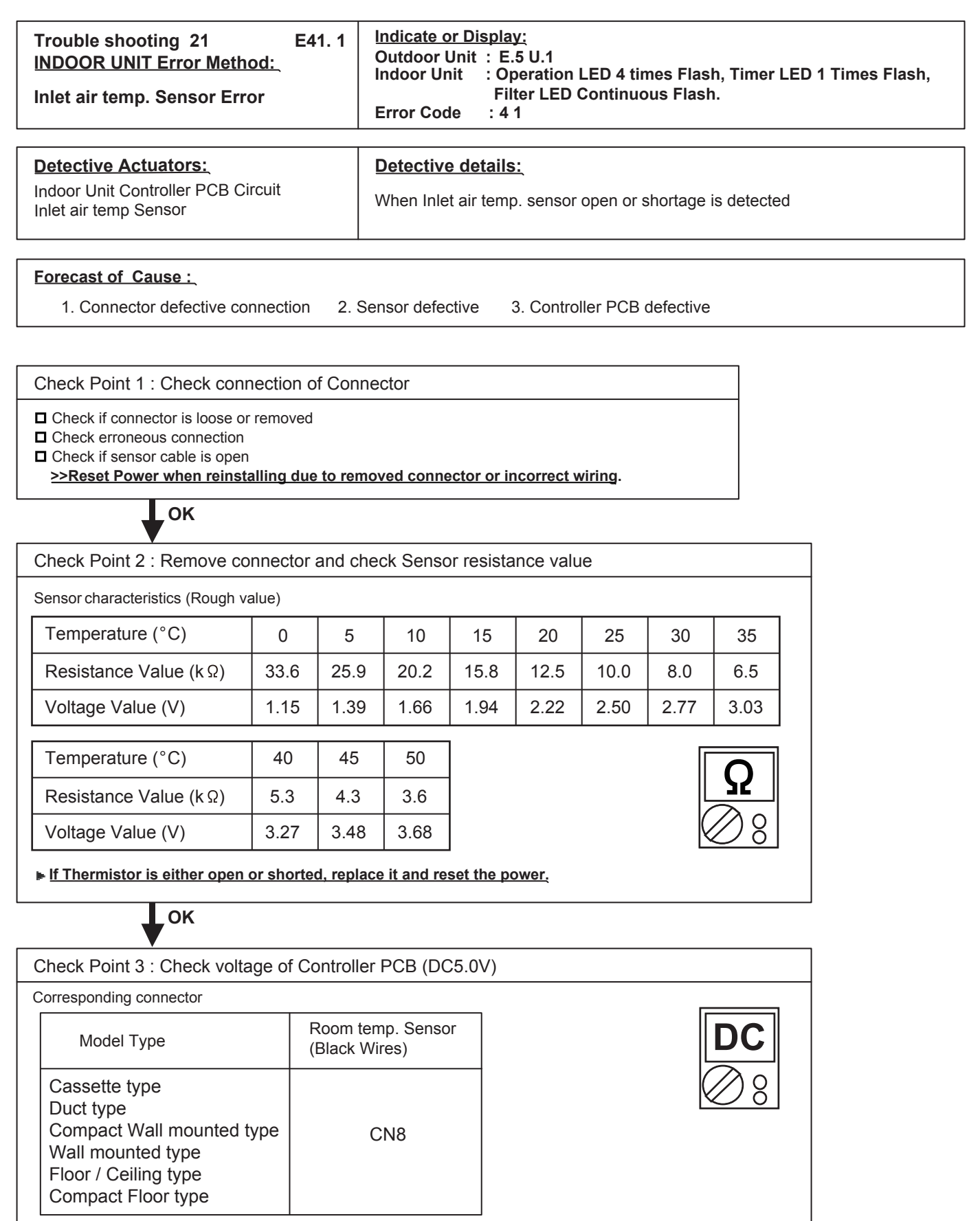

▶ If the voltage does not appear, replace Controller PCB and set up the original address.

| Trouble shooting 22 E42. 1<br>INDOOR UNIT Error Method:<br>Indoor unit Heat Ex. inlet temp.<br>sensor Error | Indicate or Display:<br>Outdoor Unit : E.5 U.1<br>Indoor Unit : Operation LED 4 times Flash, Timer LED 2 Times Flash,<br>Filter LED Continuous Flash.<br>Error Code : 4 2 |
|----------------------------------------------------------------------------------------------------|----------------------------------------------------------------------------------------------------|
| Detective Actuators:<br>Indoor Unit Controller PCB Circuit<br>Heat Exchanger Inlet temp. Sensor             | Detective details:<br>When open or shorted Heat Exchanger Inlet temp. sensor is detected                                                                                  |
| Forecast of Cause :           1. Connector defective connection         2                                   | 2. Sensor defective 3. Controller PCB defective                                                                                                    |
| Check Point 1 : Check connection of Con                                                                     | inector                                                                                                    |

Check if connector is loose of i

Check if thermistor cable is open

>>Reset Power when reinstalling due to removed connector or incorrect wiring.

ок

| •                                                                  |                                      |            |           |            |       |      |      |              |
|--------------------------------------------------------------------|--------------------------------------|------------|-----------|------------|-------|------|------|--------------|
| Check Point 2 : Remove connector and check sensor resistance value |                                      |            |           |            |       |      |      |              |
| Sensor Characteristics (Rough v                                    | Sensor Characteristics (Rough value) |            |           |            |       |      |      |              |
| Temperature (°C)                                                   | 0                                    | 5          | 10        | 15         | 20    | 25   | 30   | 35           |
| Resistance Value (k $\Omega$ )                                     | 168.6                                | 129.8      | 100.9     | 79.1       | 62.5  | 49.8 | 40.0 | 32.4         |
| Voltage Value (V)                                                  | 1.14                                 | 1.39       | 1.65      | 1.93       | 2.22  | 2.50 | 2.77 | 3.03         |
|                                                                    |                                      |            |           |            |       |      |      |              |
| Temperature (°C)                                                   | 40                                   | 45         | 50        |            |       |      | Г    |              |
| Resistance Value (k $\Omega$ )                                     | 26.3                                 | 21.6       | 17.8      |            |       |      | L    | <u>Y</u>     |
| Voltage Value (V)                                                  | 3.27                                 | 3.49       | 3.69      |            |       |      | K    | $\bigcirc 8$ |
| If Thermistor is either open                                       | or shorte                            | d, replace | it and re | set the po | ower. |      |      |              |

ок

| ( | Check Point 3 : Check voltage of Controller PCB (DC5.0V)                                  |                                             |   |            |  |  |  |  |
|---|-------------------------------------------------------------------------------------------|---------------------------------------------|---|------------|--|--|--|--|
| C | Corresponding connector                                                                   |                                             |   |            |  |  |  |  |
|   | Model Type                                                                                | Heat Ex Inlet temp. Sensor<br>(Black Wires) |   | DC         |  |  |  |  |
|   | Cassette type                                                                             | CN5 or CN9                                  | 1 | $\bigcirc$ |  |  |  |  |
|   | Duct type                                                                                 | CN9                                         |   | ₩ ð        |  |  |  |  |
|   | Compact Wall mounted type                                                                 | CN5 or CN20                                 | - |            |  |  |  |  |
|   | Wall mounted type                                                                         | CN5 or CN9                                  | - |            |  |  |  |  |
|   | Floor / Ceiling type                                                                      | CN9                                         |   |            |  |  |  |  |
|   | Compact Floor type                                                                        | CN5                                         |   |            |  |  |  |  |
|   | ▶ If the voltage does not appear, replace Controller PCB and set up the original address. |                                             |   |            |  |  |  |  |

| Trouble shooting 23 E42. 3<br><u>INDOOR UNIT Error Method:</u><br>Indoor unit Heat Ex. outlet temp.<br>Sensor Error | Indicate or Display:Outdoor Unit : E.5 U.1Indoor Unit : Operation LED 4 times Flash, Timer LED 2 Times Flash,<br>Filter LED Continuous Flash.Error Code : 4 2 |
|----------------------------------------------------------------------------------------------------|----------------------------------------------------------------------------------------------------|
| Detective Actuators:<br>Indoor Unit Controller PCB Circuit<br>Heat Exchanger Outlet Temp. Sensor                    | Detective details:<br>When open or shorted Heat Exchanger outlet temp. sensor is detected                                                                     |

#### Forecast of Cause :

1. Connector defective connection

2.Sensor defective 3.Controller PCB defective

Check Point 1 : Check connection of Connector

Check if connector is loose or removed

 $\hfill\square$  Check erroneous connection

 $\hfill\square$  Check if Sensor cable is open

>>Reset Power when reinstalling due to removed connector or incorrect wiring.

ок

Check Point 2 : Remove connector and check sensor resistance value

Sensor Characteristics (Rough value)

| Temperature (°C)       | 0     | 5     | 10    | 15   | 20   | 25   | 30   | 35   |
|------------------------|-------|-------|-------|------|------|------|------|------|
| Resistance Value (k Ω) | 168.6 | 129.8 | 100.9 | 79.1 | 62.5 | 49.8 | 40.0 | 32.4 |
| Voltage Value (V)      | 1.14  | 1.39  | 1.65  | 1.93 | 2.22 | 2.50 | 2.77 | 3.03 |

| Temperature (°C)       | 40   | 45   | 50   |
|------------------------|------|------|------|
| Resistance Value (k Ω) | 26.3 | 21.6 | 17.8 |
| Voltage Value (V)      | 3.27 | 3.49 | 3.69 |

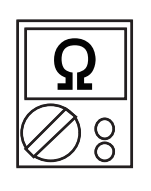

If Thermistor is either open or shorted, replace it and reset the power.

### ок

| С  | heck Point 3 : Check voltage of Controller PCB (DC5.0V) |                                             |                       |  |  |  |
|----|---------------------------------------------------------|---------------------------------------------|-----------------------|--|--|--|
| Сс | prresponding connector                                  |                                             |                       |  |  |  |
|    | Model Type                                              | Heat Ex Outlet temp. Sensor<br>(Gray Wires) | DC                    |  |  |  |
|    | Cassette type                                           | CN5 or CN9                                  | $\bigcirc$            |  |  |  |
|    | Duct type                                               | CN9                                         |                       |  |  |  |
|    | Compact Wall mounted type                               | CN5 or CN21                                 |                       |  |  |  |
|    | Wall mounted type                                       | CN5 or CN9                                  |                       |  |  |  |
|    | Floor / Ceiling type                                    | CN9                                         |                       |  |  |  |
|    | Compact Floor type                                      | CN5                                         |                       |  |  |  |
|    | ▶ If the voltage does not appear, r                     | eplace Controller PCB and set up            | the original address. |  |  |  |

| Trouble shooting 24E.4.A.1INDOOR UNIT Error Method:Indoor unit suction air temp.thermistor error (Outdoor Air unit ) | Indicate or Display:<br>Outdoor Unit : E.5 U.1<br>Error Code : 4 A, 4 A. 1                       |
|----------------------------------------------------------------------------------------------------|--------------------------------------------------------------------------------------------------|
| Detective Actuators:<br>Indoor Unit Controller PCB Circuit<br>Suction air temp. Sensor                               | Detective details:<br>When Indoor unit suction air temp. thermistor open or shortage is detected |

#### Forecast of Cause : 1. Connector defective connection 2. Thermistor defective 3. Controller PCB defective

Check Point 1 : Check connection of Connector

Check if connector is loose or removed

Check erroneous connection

Temperature (°C)

Resistance Value (kQ)

Check if thermistor cable is open

>>Reset Power when reinstalling due to removed connector or incorrect wiring.

ок

Check Point 2 : Remove connector and check sensor resistance value

| Sensor Characteristics (Rough value) |      |      |      |      |      |      |     |     |
|--------------------------------------|------|------|------|------|------|------|-----|-----|
| Temperature (°C)                     | 0    | 5    | 10   | 15   | 20   | 25   | 30  | 35  |
| Resistance Value (k Q)               | 33.6 | 25.2 | 20.1 | 15.8 | 12.5 | 10.0 | 8.0 | 6.5 |

50

3.5

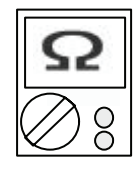

ΟΚ

Check Point 3 : Check voltage CN9 of Controller PCB (DC5.0V)

40

5.3

If Thermistor is either open or shorted, replace it and reset the power.

If the voltage does not appear, replace Controller PCB and set up the original address.

45

4.3

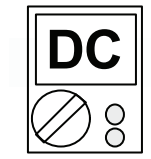

| Trouble shooting 25E.4.A.2INDOOR UNIT Error Method:Indoor unit discharge air temp.thermistor error (Otudoor Air unit) | Indicate or Display:<br>Outdoor Unit : E.5 U.1<br>Error Code : 4 A, 4 A. 2                         |
|----------------------------------------------------------------------------------------------------|----------------------------------------------------------------------------------------------------|
| Detective Actuators:<br>Indoor Unit Controller PCB Circuit<br>Discharge air temp. Sensor                              | Detective details:<br>When Indoor unit discharge air temp. thermistor open or shortage is detected |

#### Forecast of Cause: 1. Connector defective connection 2. thermistor defective 3. Controller PCB defective

Check Point 1 : Check connection of Connector

Check if connector is loose or removed

Check erroneous connection

Check if thermistor cable is open

>>Reset Power when reinstalling due to removed connector or incorrect wiring.

ок

Check Point 2 : Remove connector and check sensor resistance value

Sensor Characteristics (Rough value)

| Temperature (°C)       | 0    | 5    | 10   | 15   | 20   | 25   | 30  | 35  |
|------------------------|------|------|------|------|------|------|-----|-----|
| Resistance Value (k Q) | 33.6 | 25.2 | 20.1 | 15.8 | 12.5 | 10.0 | 8.0 | 6.5 |

| Temperature (°C)                           | 40  | 45  | 50  |
|--------------------------------------------|-----|-----|-----|
| Resistance Value ( <sub>k</sub> <u>o</u> ) | 5.3 | 4.3 | 3.5 |

If Thermistor is either open or shorted, replace it and reset the power.

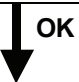

Check Point 3 : Check voltage CN9 of Controller PCB (DC5.0V)

▶ If the voltage does not appear, replace Controller PCB and set up the original address.

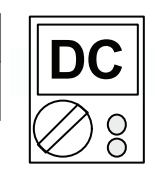

| Trouble shooting 26 E51. 2<br>INDOOR UNIT Error Method:<br>Indoor Unit Fan Motor 1 rotation<br>speed Error | Indicate or Display:<br>Outdoor Unit : E.5 U.1<br>Indoor Unit : Operation LED 5 times Flash, Timer LED 1 Times Flash,<br>Filter LED Continuous Flash.<br>Error Code : 5 1                                                                                                    |
|----------------------------------------------------------------------------------------------------|----------------------------------------------------------------------------------------------------|
| Detective Actuators:<br>Indoor Unit Controller PCB Circuit<br>Indoor Fan Motor                             | Detective details:<br>When the FAN motor feed back rotation value which is detecting on the<br>controller PCB becomes 0 and lasts for more than 1 minute at motor<br>operation condition.<br>Or, when the feed back rotation value continues at 1/ 3 of target value for<br>more than 1 minute. |
| Forecast of Cause : 1. Fan rotation failu<br>4. Capacitor failure                                          | ure 2. Fan motor winding open 3. Motor protection by ambient temp. increase 5. Controller PCB failure                                                                                                    |

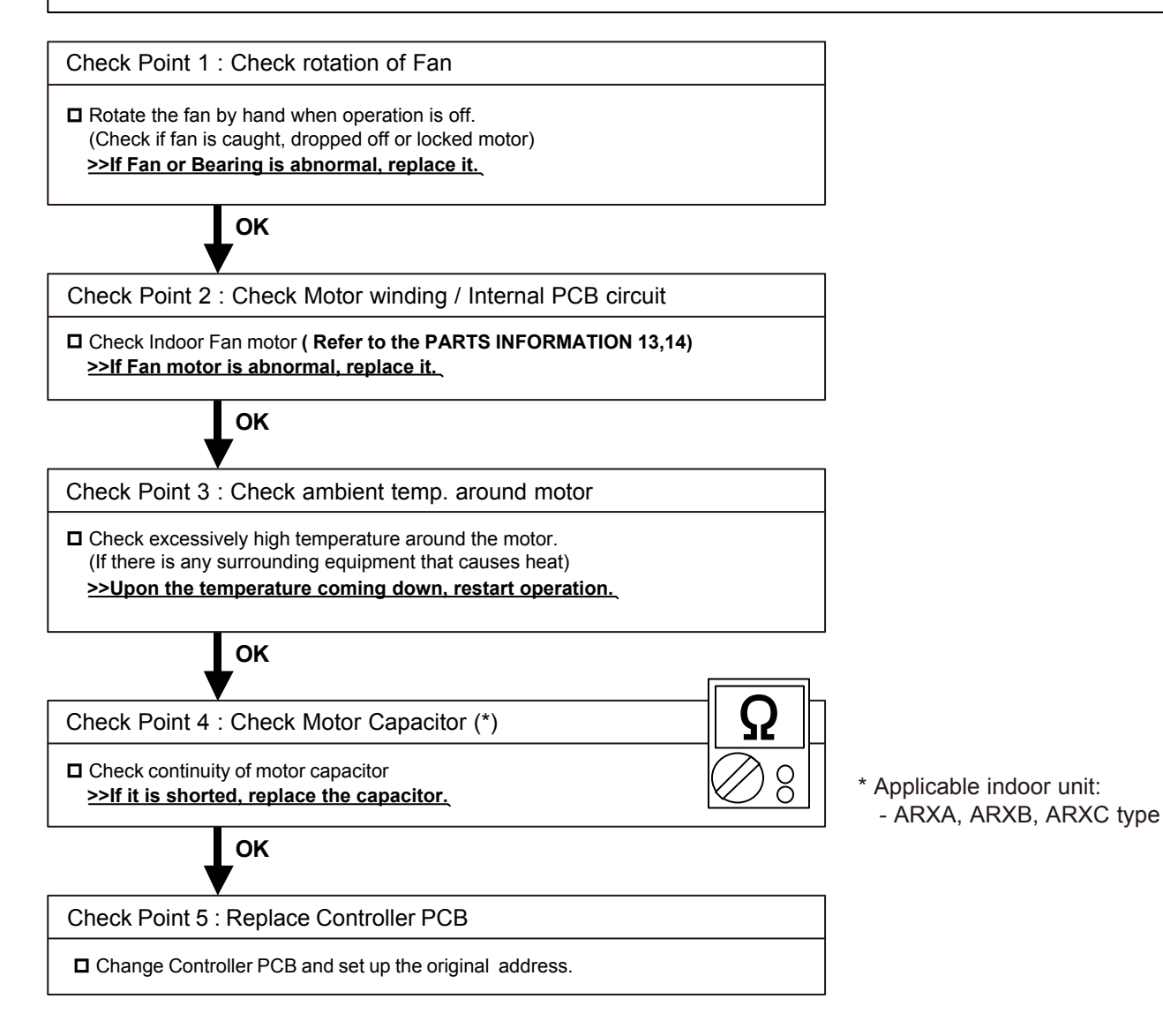

| Trouble shooting 27 E52. 1<br>INDOOR UNIT Error Method: (E52. 2)*<br>Coil 1 (2)* Expansion valve Error   | Indicate or Display:<br>Outdoor Unit : E.5U.1<br>Indoor Unit : Operation LED 5 times Flash, Timer LED 2 Times Flash,<br>Filter LED Continuous Flash.<br>Error Code : 5 2 |
|----------------------------------------------------------------------------------------------------|----------------------------------------------------------------------------------------------------|
| Detective Actuators:<br>Indoor unit controller PCB                                                       | Detective details:<br>When the EEV1 (2)* drive circuit is open circuit                                                                                                   |
| Forecast of Cause :       1. EEV1 coil lose coil         4. Controller PCB (E         5. Noise momentary | nnection 2. EEV1 (2)* wire(s) cut or pinched 3. Defective EEV1 (2)* coil<br>DC 12V) output abnormal<br>open, voltage drop                                                |

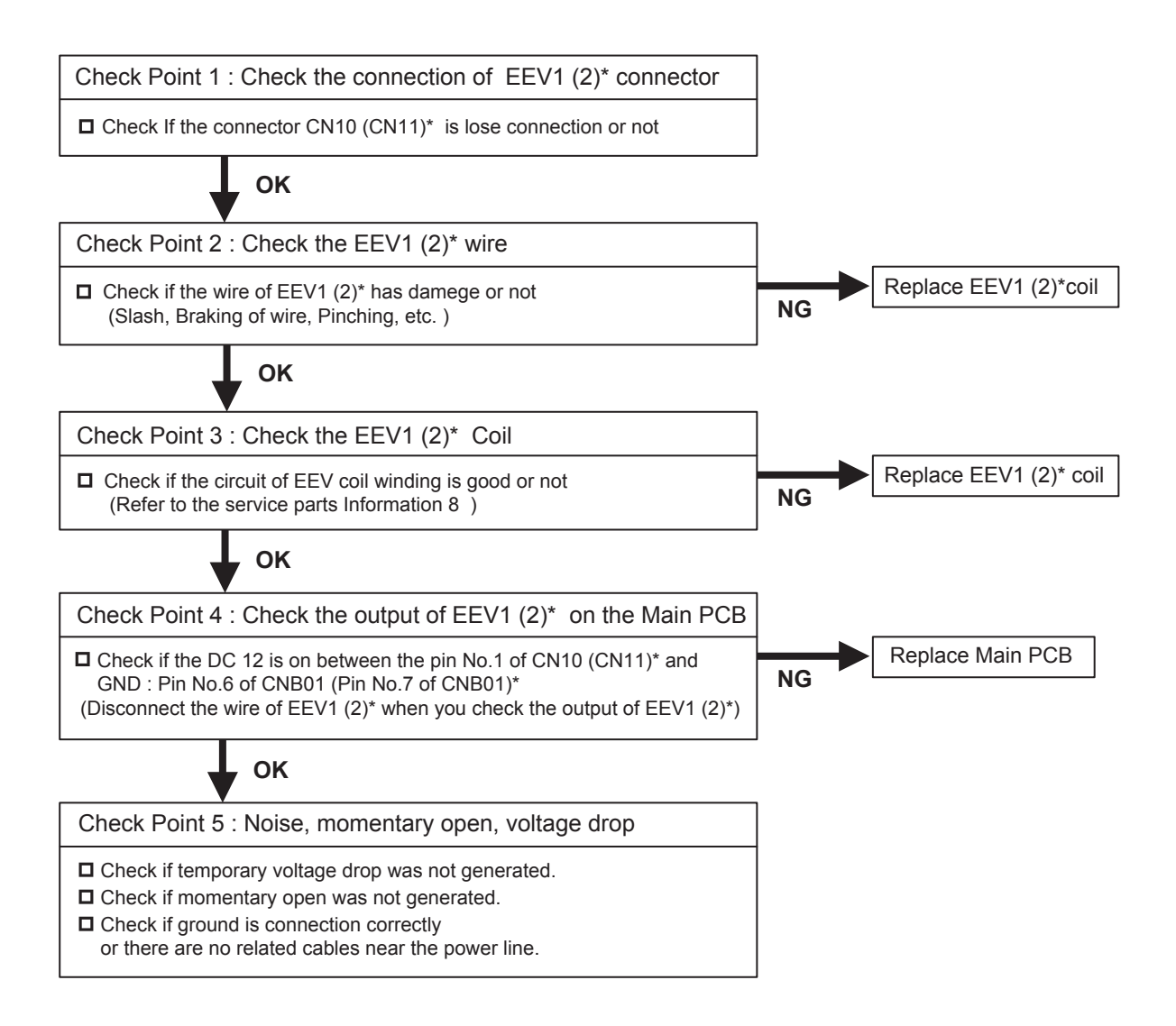

| Trouble shooting 28 E53. 1<br>INDOOR UNIT Error Method:<br>Indoor unit Drain pump Error | Indicate or Display:         Outdoor Unit : E.5 U.1         Indoor Unit : Operation LED 5 times Flash, Timer LED 3 Times Flash, Filter LED Continuous Flash.         Error Code : 5 3 |
|-----------------------------------------------------------------------------------------|----------------------------------------------------------------------------------------------------|
| Detective Actuators:<br>Indoor Unit Controller PCB Circuit<br>Float Switch              | Detective details:<br>When Float switch is ON for more than 3 minutes.                                                                                                    |
| Forecast of Cause : 1. Drain Installation<br>4. Shorted connect                         | 2. Drain pipe line blockage     3. Float switch defective     or/wire     5. Controller PCB defective / Drain pump defective                                                          |

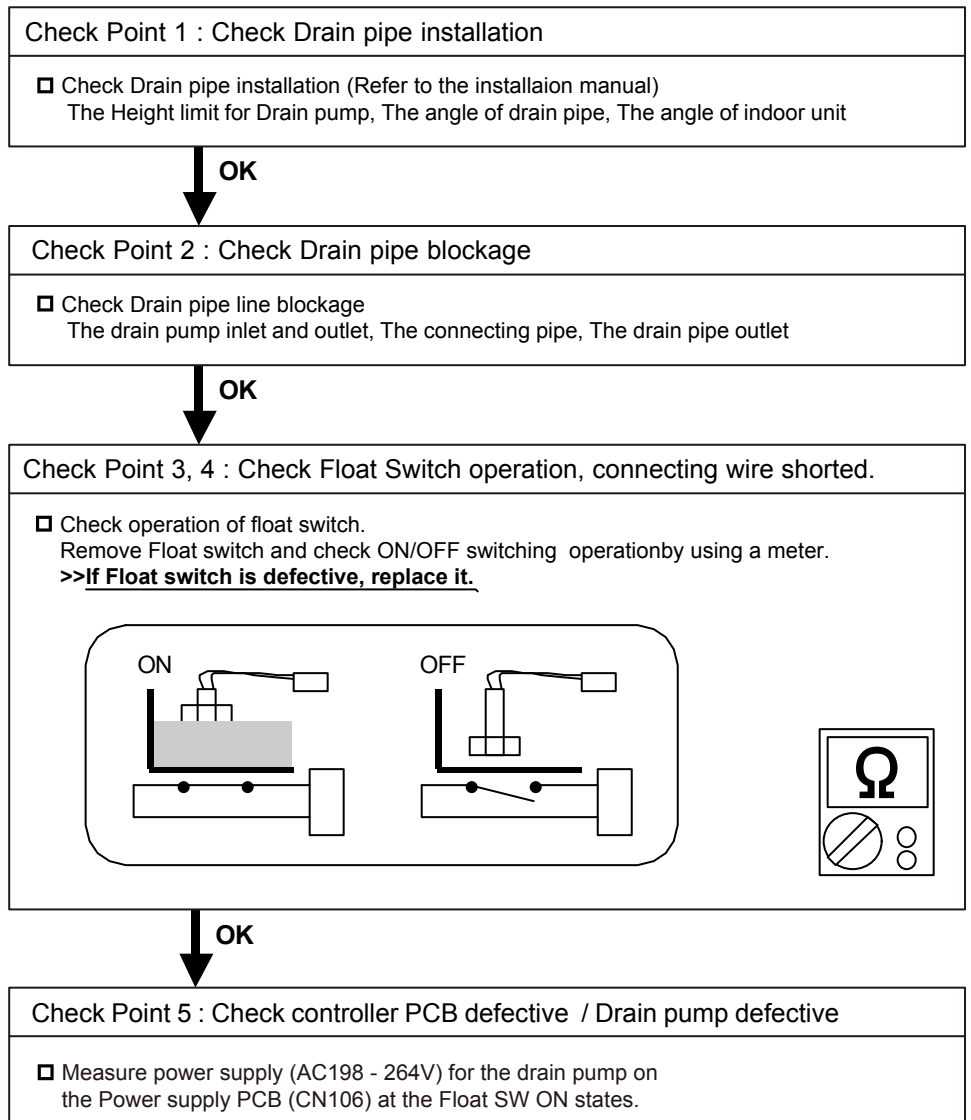

>>If No voltage on the connector, replace the power supply PCB >>If AC198- 264V on the connector, replace the Drain pump

| Trouble shooting 29E.59.2INDOOR UNIT Error Method:<br>Indoor Unit Fan Motor 2 rotation<br>speed Error | Indicate or Display:<br>Outdoor Unit : E.5 U.1<br>Error Code : 5 9, 5 9. 2                                                                                                    |
|----------------------------------------------------------------------------------------------------|----------------------------------------------------------------------------------------------------|
| Detective Actuators:<br>Indoor Unit Controller PCB Circuit<br>Indoor Fan Motor                        | Detective details:<br>When the FAN motor feed back rotation value which is detecting on the<br>controller PCB becomes 0 and lasts for more than 1 minute at motor opera<br>tion condition.<br>Or, when the feed back rotation value continues at 1/3 of target value for more<br>than 1 minute. |

## Forecast of Cause : 1. Fan rotation failure 2. Fan motor winding open 3. Motor protection by ambient temp. increase 4. Capacitor failure 5. Controller PCB failure

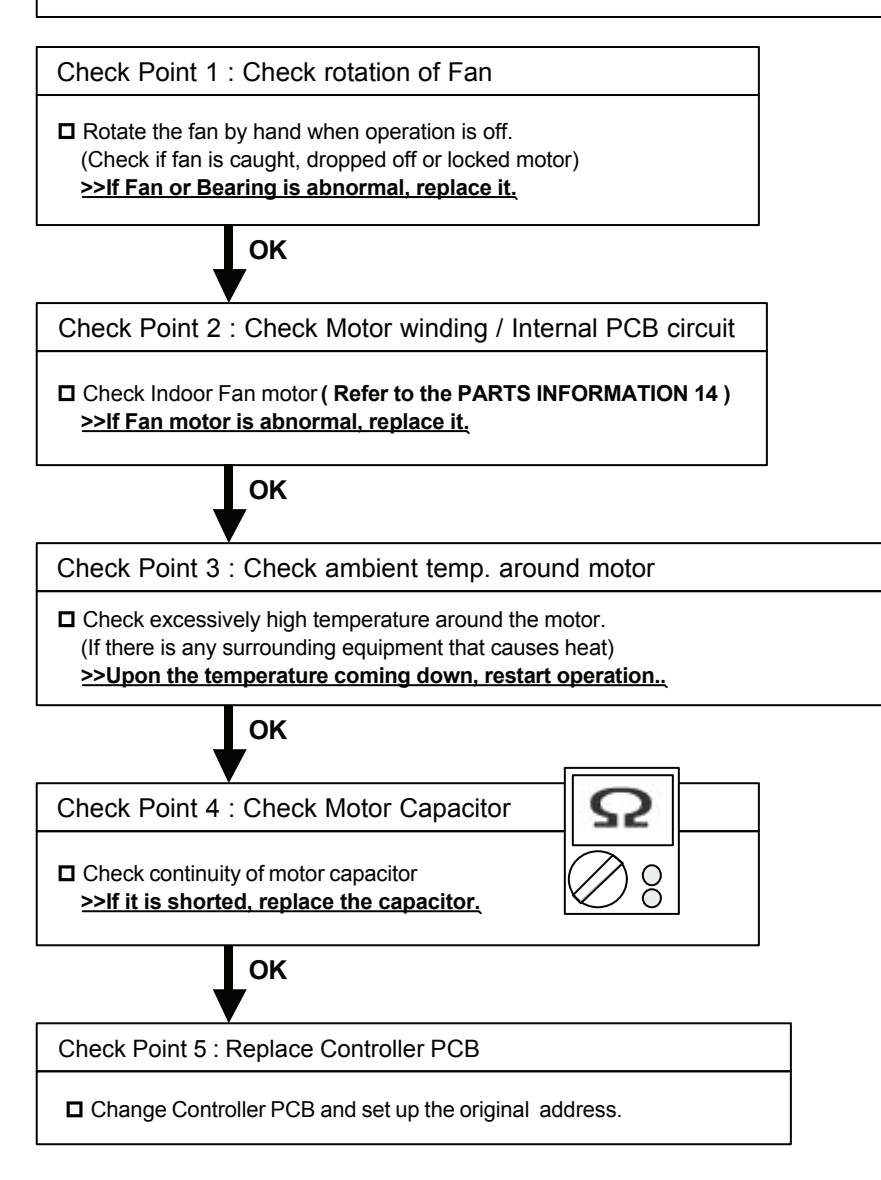

## 4-3-2 Trouble Shooring With Error Code (OUTDOOR UNIT)

| Trouble shooting 30<br>OUTDOOR UNIT Error M<br>Initial Setting Error | <u>Method:</u>                                           | Indicate or Display:<br>Outdoor Unit : (Flashing 0.5 sec. ON and OFF)<br>Indoor Unit : No Display<br>Error Code : No Display |
|----------------------------------------------------------------------|----------------------------------------------------------|----------------------------------------------------------------------------------------------------|
| Detective Actuators:                                                 |                                                          | Detective details:                                                                                                    |
| Outdoor unit main PCB                                                |                                                          | When the DIP SW setting was wrong, after turned on the power supply                                                          |
|                                                                      |                                                          |                                                                                                    |
| Forecast of Cause :                                                  | 1. Wrong DIP SW<br>2. Power supply o<br>3. Main PCB defe | / setting<br>defective<br>ective                                                                                             |
|                                                                      |                                                          |                                                                                                    |
| Check Point 1 : Check the                                            | e power supply                                           |                                                                                                    |
|                                                                      |                                                          |                                                                                                    |

Main power ON/OFF state checkPower cable connection, open check

ок

Check Point 2 : Replace Main PCB

Change Main PCB and set up the original address.
| Trouble shooting 31E. 28. 1OUTDOOR UNIT Error Method:Auto Address Setting Error                                                          | Indicate or Display:<br>Outdoor Unit : E. 28. 1<br>Indoor Unit : No Display<br>Error Code : 28                                                                    |  |
|----------------------------------------------------------------------------------------------------|----------------------------------------------------------------------------------------------------|--|
| Detective Actuators:<br>Outdoor unit Main PCB                                                                                            | <ul> <li>Detective details:</li> <li>When none of the connected indoor units answers during auto address<br/>And when abnormal answer signal is input.</li> </ul> |  |
| Forecast of Cause : 1. Indoor unit power s<br>3.Communication line                                                                       | supply defective 2 Indoor unit overconnected<br>e incorrect connection 4. Noise, momentary open                                                                   |  |
| Check Point 1 : Check the indoor unit powe                                                                                               | er supply                                                                                                    |  |
| Check the indoor unit power supply                                                                                                    |                                                                                                    |  |
| • ок                                                                                                    |                                                                                                    |  |
| Check Point 2 : Check the indoor unit num                                                                                                | ber connection                                                                                                    |  |
| Check if each indoor units are connected in a refrigerant circuit                                                                        |                                                                                                    |  |
| • ок                                                                                                    |                                                                                                    |  |
| Check Point 3 : Check the communication                                                                                                  | line connection                                                                                                    |  |
| Check if communication line is correctly connected<br>ls it uncoupled or cut halfway ?<br>Connecting terminal position is correct as the | d<br>installation manual shows ?                                                                                                    |  |
|                                                                                                    |                                                                                                    |  |
| Check Point 4 : Check noise, momentary o                                                                                                 | open, voitage drop                                                                                                    |  |
| Check if power supply temporarily stops by outages or if strong noise is generated from<br>surrounding environment during auto address   |                                                                                                    |  |

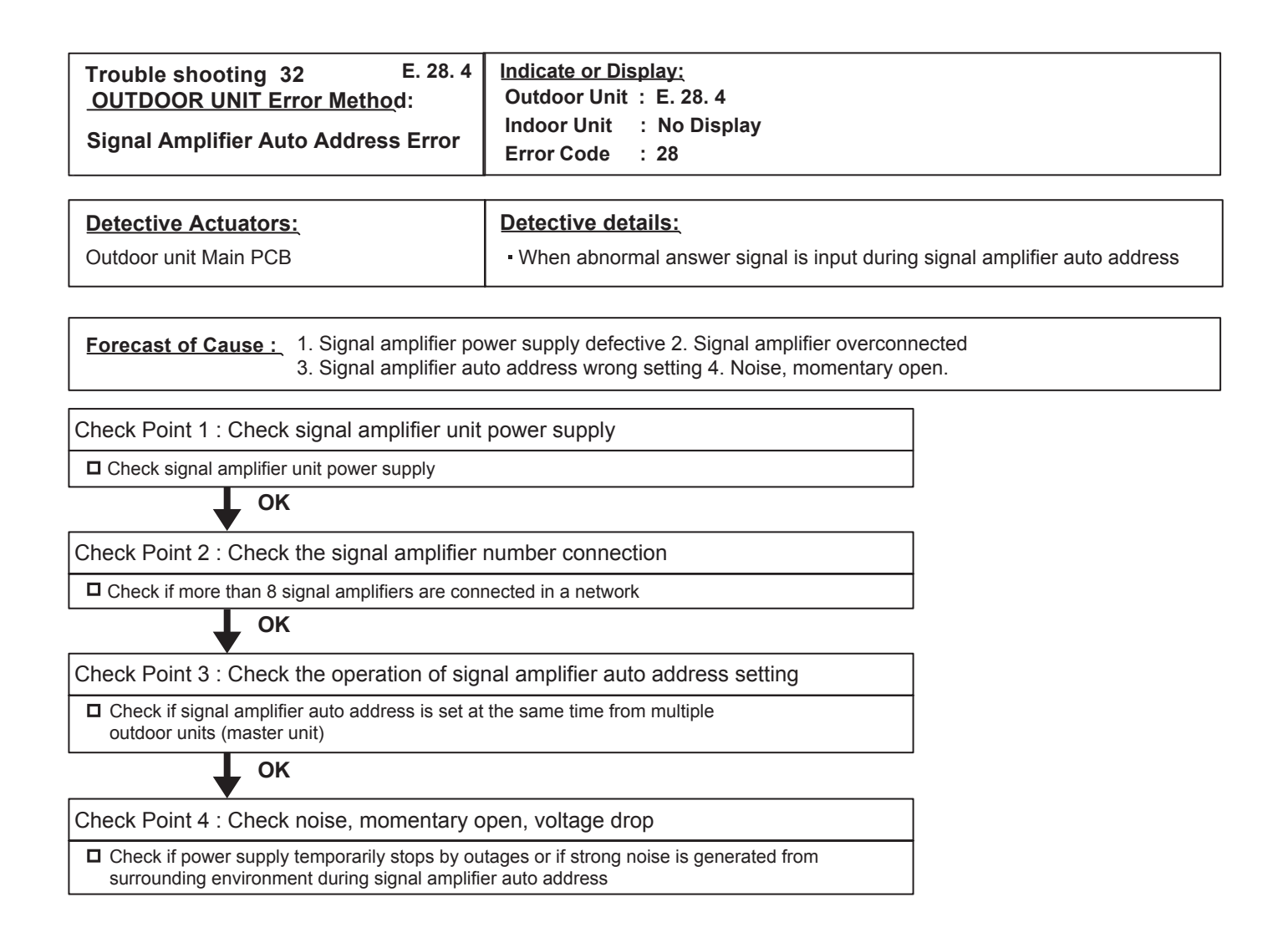

| Trouble shooting 33 E61. 5<br>OUTDOOR UNIT Error Method:<br>Outdoor Unit Reverse Phase,<br>Missing Phase Wire Error | Indicate or Display:<br>Outdoor Unit : E. 6 1. 5<br>Indoor Unit : Operation LED 9 times Flash, Timer LED 15 Times Flash,<br>Filter LED Continuous Flash.<br>Error Code : 9 U / 6 1 |
|----------------------------------------------------------------------------------------------------|----------------------------------------------------------------------------------------------------|
| Detective Actuators:<br>Outdoor unit Main PCB                                                                       | <ul> <li>Detective details:</li> <li>Reverse phase prevention circuit detected reversed phase input or input was not normal at the time of power ON.</li> </ul>                    |
|                                                                                                    | <ul> <li>Reverse phase prevention circuit detected open-phase after power ON.</li> </ul>                                                                                           |
| Forecast of Cause :       1. Noise, momentary         3. Filter PCB (Main)                                          | y open, voltage drop2. Power supply defectivedefective4. Main PCB defective                                                                                                    |

| Check Point 1: Noise, momentary open, voltage drop                                                                                                    |
|----------------------------------------------------------------------------------------------------|
| <ul> <li>Check if temporary voltage drop was not generated.</li> <li>Check if momentary open was not generated.</li> <li>Check if ground is connection correctly or there are no related cables near the power line.</li> </ul> |
| ок                                                                                                    |
| Check Point 2 : Check the power supply                                                                                                    |
| Power cable connection, open check                                                                                                    |
| ок                                                                                                    |
| Check Point 3 : Check Filter PCB (Main) and Main PCB                                                                                                    |
| Check Filter PCB (Main) and Main PCB.<br>(Refer to "Service Parts Information 3 ".)                                                                                                    |

| Trouble shooting 34E. 62. 3OUTDOOR UNIT Error Method:Outdoor Unit EEPROM Access Error | Indicate or Display:<br>Outdoor Unit : E. 62. 3<br>Indoor Unit : Operation LED 9 times Flash, Timer LED 15 Times Flash,<br>Filter LED Continuous Flash.<br>Error Code : 62 |
|---------------------------------------------------------------------------------------|----------------------------------------------------------------------------------------------------|
| Detective Actuators:                                                                  | Detective details:                                                                                                    |
| Outdoor unit Main PCB                                                                 | <ul> <li>Access to EEPROM failed due to some cause after outdoor unit started.</li> </ul>                                                                                  |

Forecast of Cause : 1. Noise, momentary open, voltage drop 2. Main PCB defective

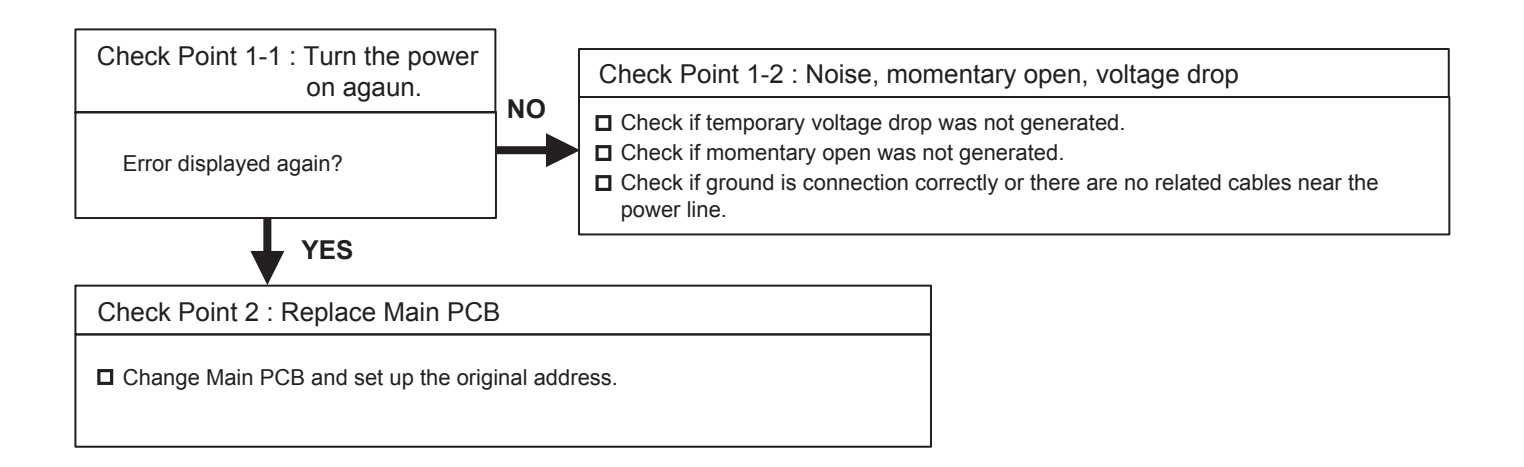

| Trouble shooting 35 E. 62. 6<br>OUTDOOR UNIT Error Method:<br>Inverter Communication Error | Indicate or Display:         Outdoor Unit       : E. 62. 6         Indoor Unit       : Operation LED 9 times Flash, Timer LED 15 Times Flash, Filter LED Continuous Flash.         Error Code       : 62 |
|--------------------------------------------------------------------------------------------|----------------------------------------------------------------------------------------------------|
| Detective Actuators:                                                                       | Detective details:                                                                                                    |
| Outdoor unit Main PCB<br>Outdoor unit Inverter PCB                                         | <ul> <li>Communication not received from Inverter PCB for 10 seconds or more</li> </ul>                                                                                                    |

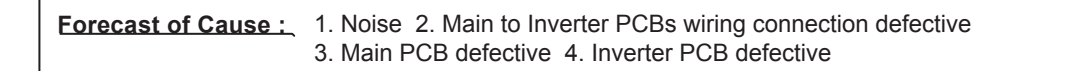

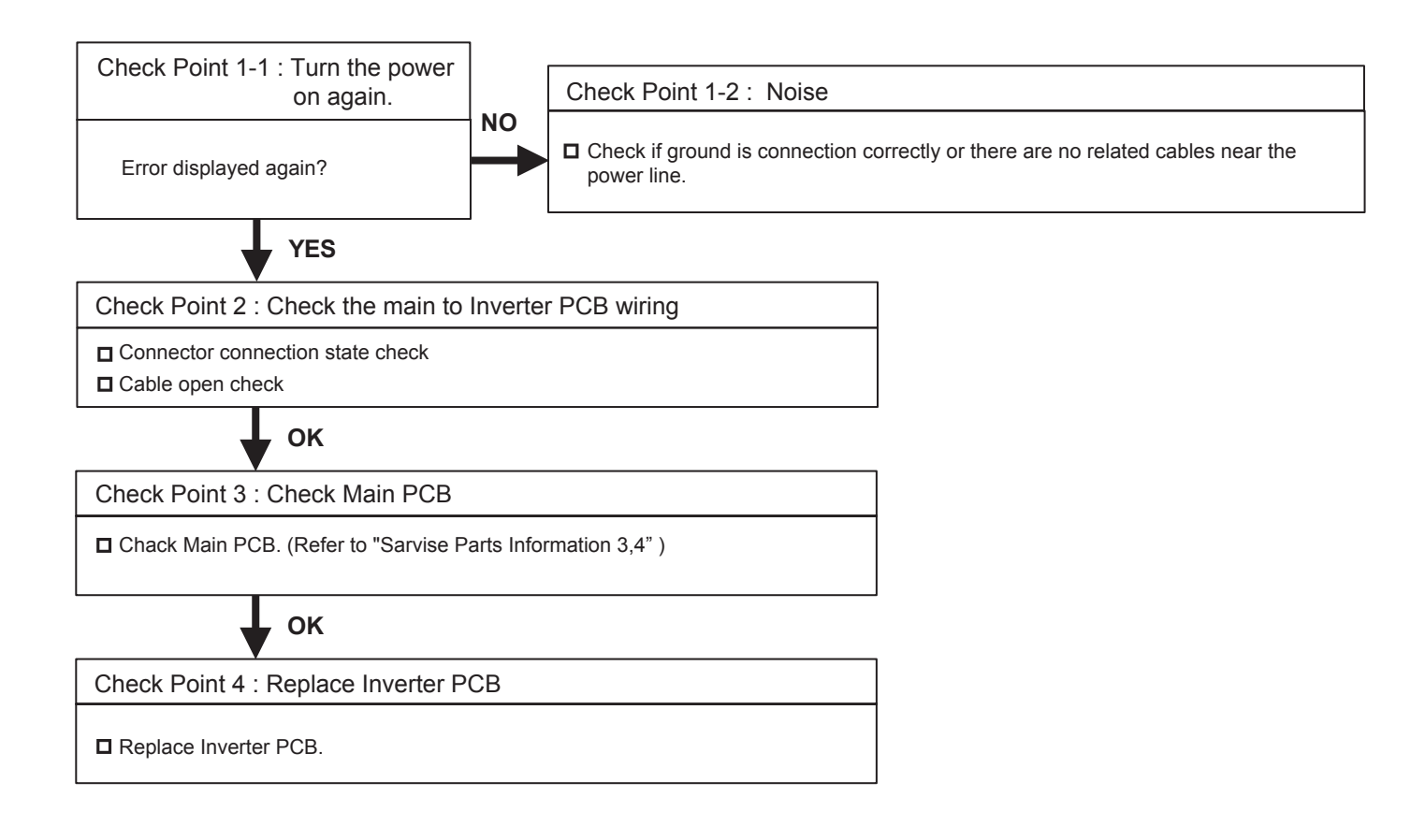

| Trouble shooting 36E. 62. 8OUTDOOR UNIT Error Method:EEPROM Data corrupted Error | Indicate or Display:         Outdoor Unit       E. 62. 8         Indoor Unit       Operation LED 9 times Flash, Timer LED 15 Times Flash, Filter LED Continuous Flash.         Error Code       : 62                                                                              |
|----------------------------------------------------------------------------------|----------------------------------------------------------------------------------------------------|
| Detective Actuators:                                                             | Detective details:                                                                                                    |
| Outdoor unit Main PCB                                                            | <ul> <li>Set contents sum value memorized in EEPROM and sum value calculated<br/>based on the set contents read from EEPROM do not match</li> <li>* Regarding the sum value, only the contents set in the push button SW<br/>setting mode (F2) shall be the objective.</li> </ul> |
|                                                                                  | setting mode (F2) shall be the objective.                                                                                                    |

Forecast of Cause : 1. Noise, momentary open, voltage drop 2. Main PCB defective

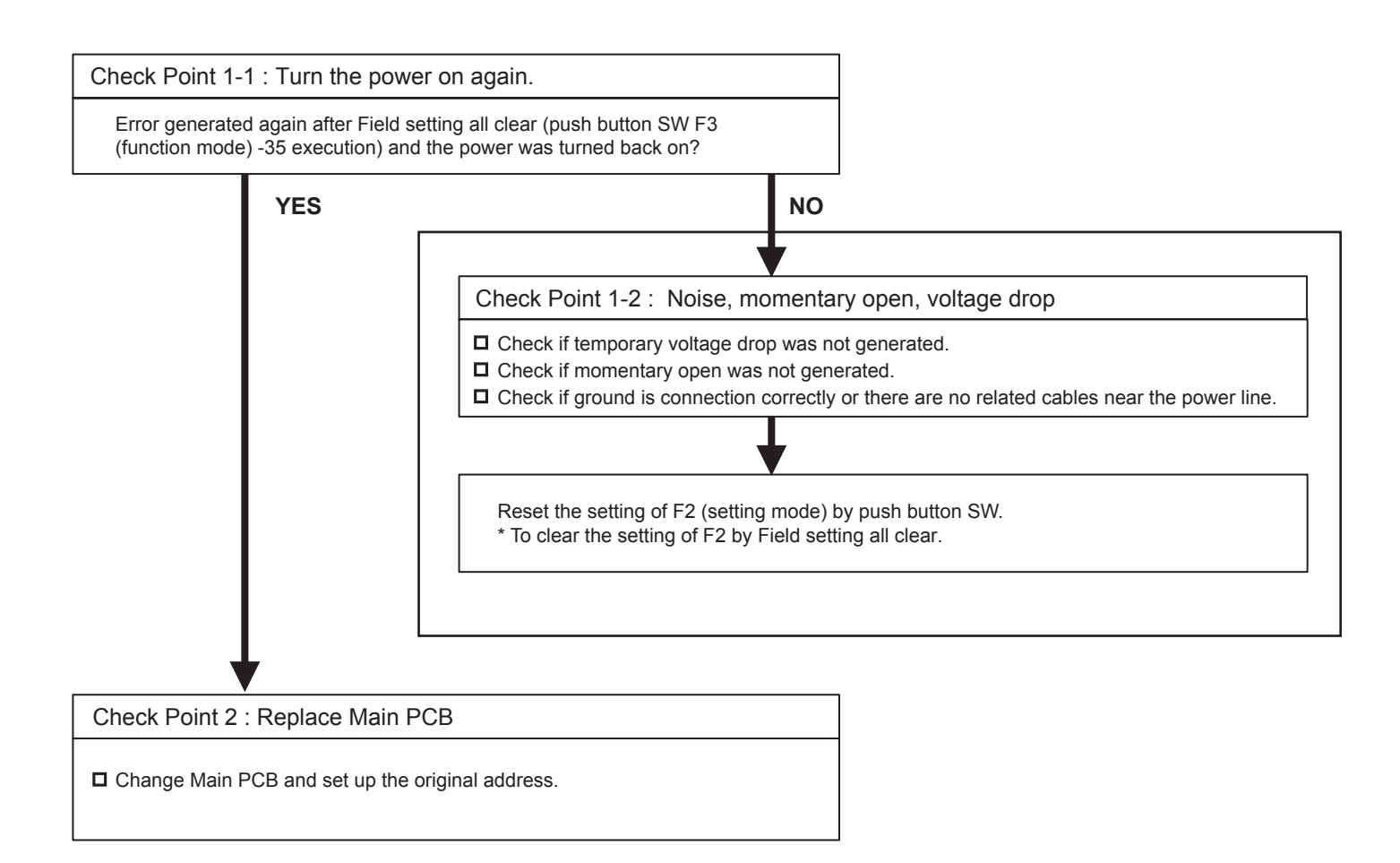

| Trouble shooting 37 E. 63.1<br><u>OUTDOOR UNIT Error Method:</u><br>Inverter Error | Indicate or Display:         Outdoor Unit       E. 63. 1         Indoor Unit       Operation LED 9 times Flash, Timer LED 15 Times Flash, Filter LED Continuous Flash.         Error Code       : 63 |
|------------------------------------------------------------------------------------|----------------------------------------------------------------------------------------------------|
| Detective Actuators:                                                               | Detective details:                                                                                                    |
| Inverter PCB                                                                       | <ul> <li>Error information received from Inverter PCB</li> </ul>                                                                                                    |

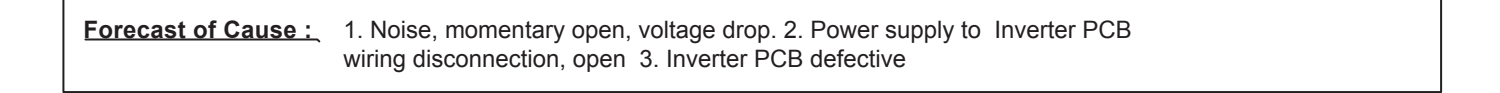

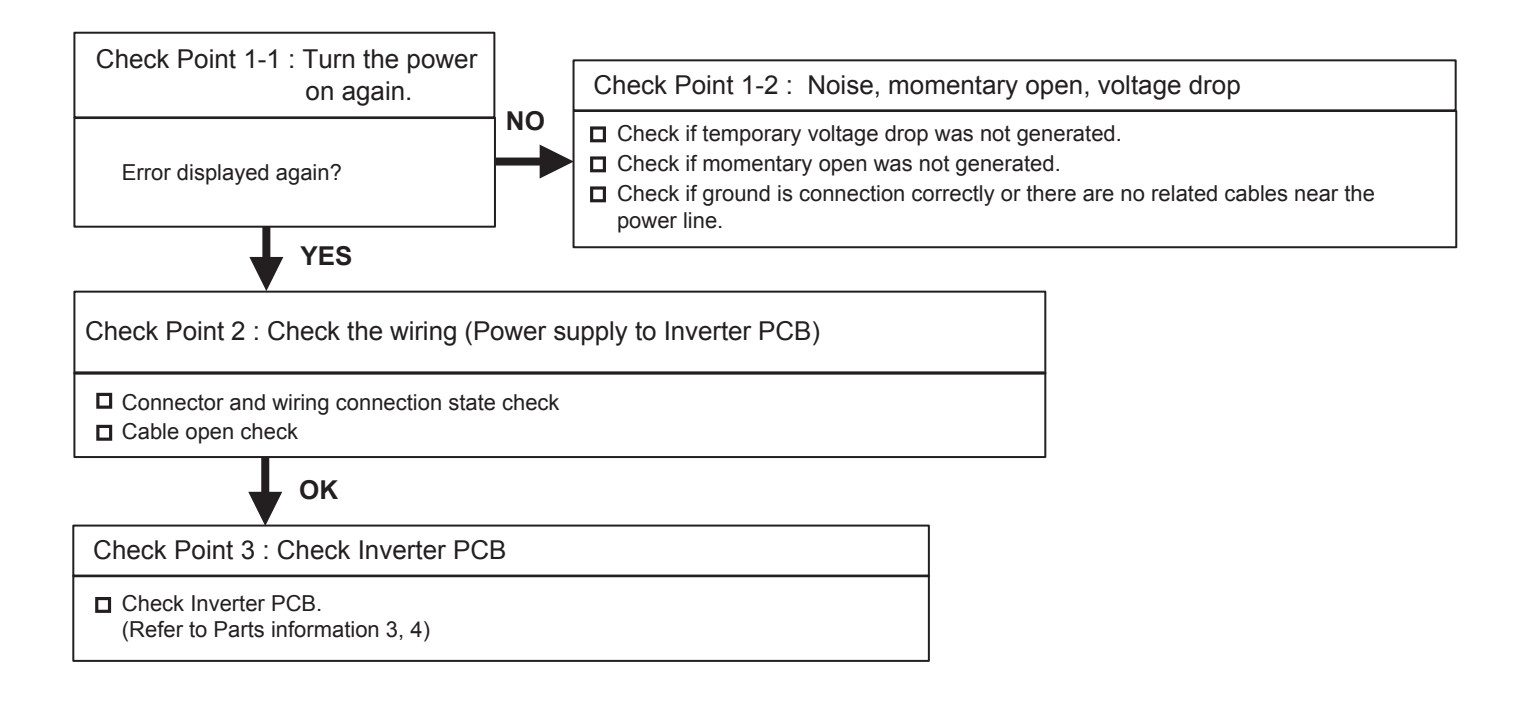

| Indicate or Display:<br>Outdoor Unit : E. 67. 2<br>Indoor Unit : No Display<br>Error Code : 67 |
|------------------------------------------------------------------------------------------------|
| Detective details:<br>• "Momentary power failure" received from Inverter PCB                   |
|                                                                                                |

 Forecast of Cause :
 1. Noise, momentary power failure, voltage drop

 2. Power supply to Inverter PCB wiring disconnection, open

 3. Main PCB defective
 4. Inverter PCB defective

Check Point 1 : Noise, momentary power failure, voltage drop

Check if temporary voltage drop was not generated.
Check if momentary power failure was not generated.
Check if ground is connection correctly or there are no related cables near the power line.
OK
Check Point 2 : Check the wiring to Inverter PCB
Connector and wiring connection state check
Cable open check
OK
Check Point 3 : Check Main PCB

Check Main PCB Power supply

ок

Check Point 4 : Replace Inverter PCB

□ Replace Inverter PCB.

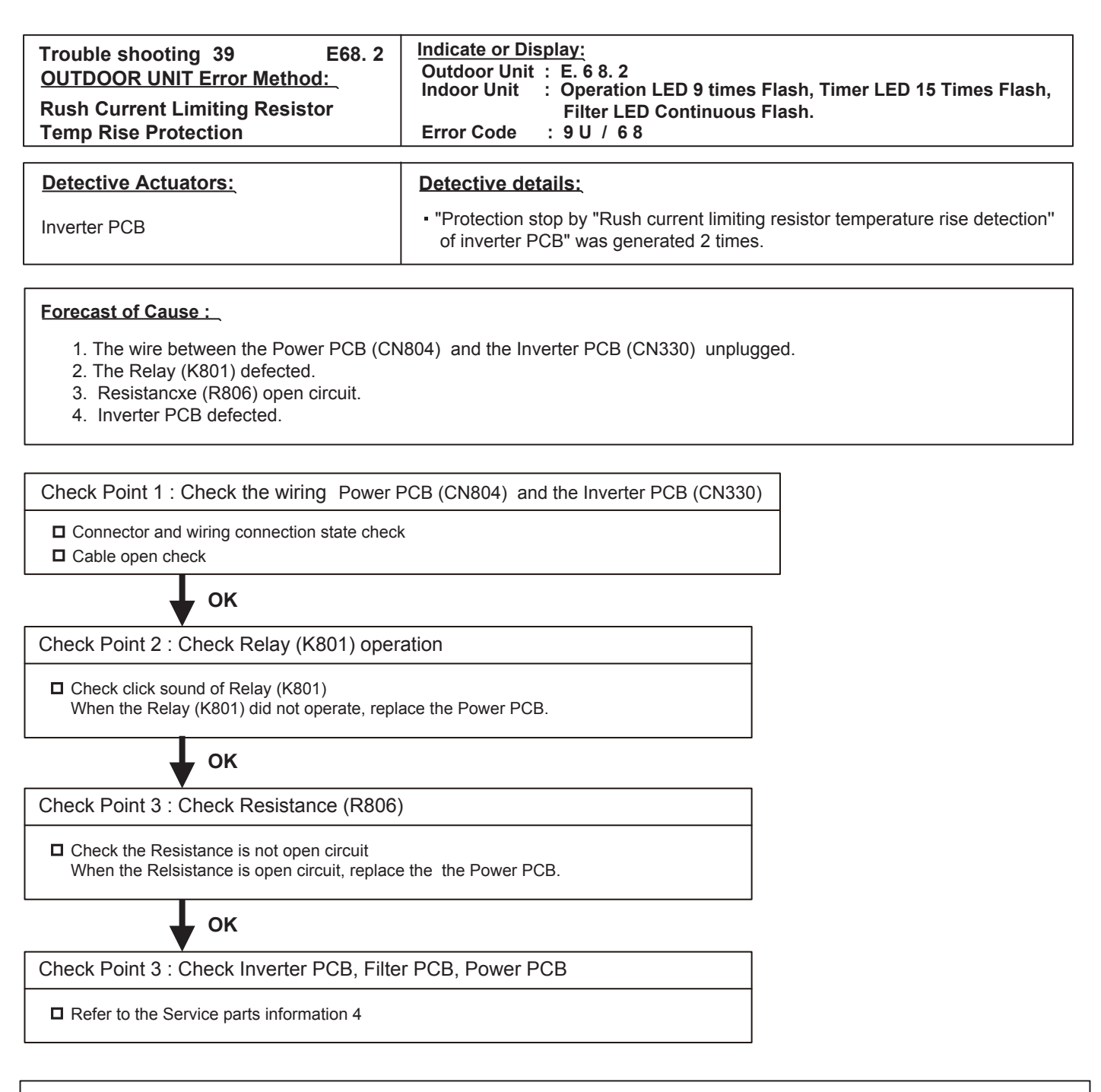

After fixing the problem and for canceling the Error, Error Reset (F3-40) will be required after power reset

| Trouble shooting 40E. 69.1OUTDOOR UNIT Error Method:Outdoor Unit transmission PCBParallel Communication Error | Indicate or Display:         Outdoor Unit       E. 69. 1         Indoor Unit       Operation LED 9 times Flash, Timer LED 15 Times Flash, Filter LED Continuous Flash.         Error Code       69 |
|----------------------------------------------------------------------------------------------------|----------------------------------------------------------------------------------------------------|
| Detective Actuators:                                                                                          | Detective details:                                                                                                    |
| Outdoor unit Main PCB<br>Communication PCB                                                                    | <ul> <li>Parallel communication (communication between main CPU and<br/>communication PCB) failed 5 times.</li> </ul>                                                                              |

| Forecast of Cause : | 1. Noise  | 2. Communication PCI  | B connection defective |
|---------------------|-----------|-----------------------|------------------------|
|                     | 3. Commun | ication PCB defective | 4. Main PCB defective  |

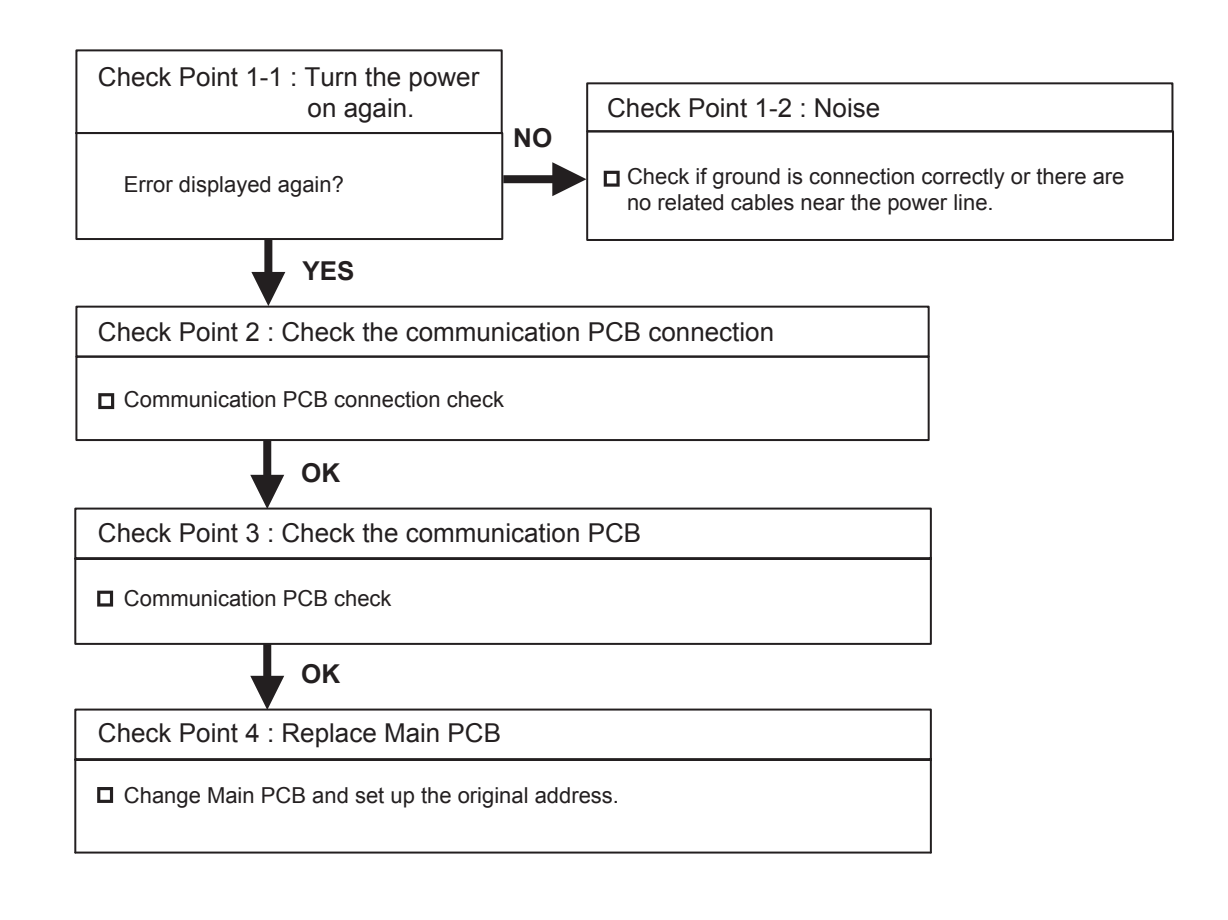

| Trouble shooting 41 E. 71.1<br>OUTDOOR UNIT Error Method:<br>Discharge Temp Sensor Error <th1></th1> | Indicate or Display:         Outdoor Unit       : E. 71. 1         Indoor Unit       : Operation LED 9 times Flash, Timer LED 15 Times Flash, Filter LED Continuous Flash.         Error Code       : 71 |  |
|----------------------------------------------------------------------------------------------------|----------------------------------------------------------------------------------------------------|--|
| Detective Actuators:                                                                                 | Detective details:                                                                                                    |  |
| Discharge temperature thermistor 1                                                                   | <ul> <li>Discharge temperature thermistor 1 short detected</li> <li>Discharge thermistor 1 open detected after compressor 1 operated continuously for 5 minutes or more</li> </ul>                       |  |

 Forecast of Cause :
 1. Connector connection defective, open

 2. Thermistor defective

 3. Main PCB defective

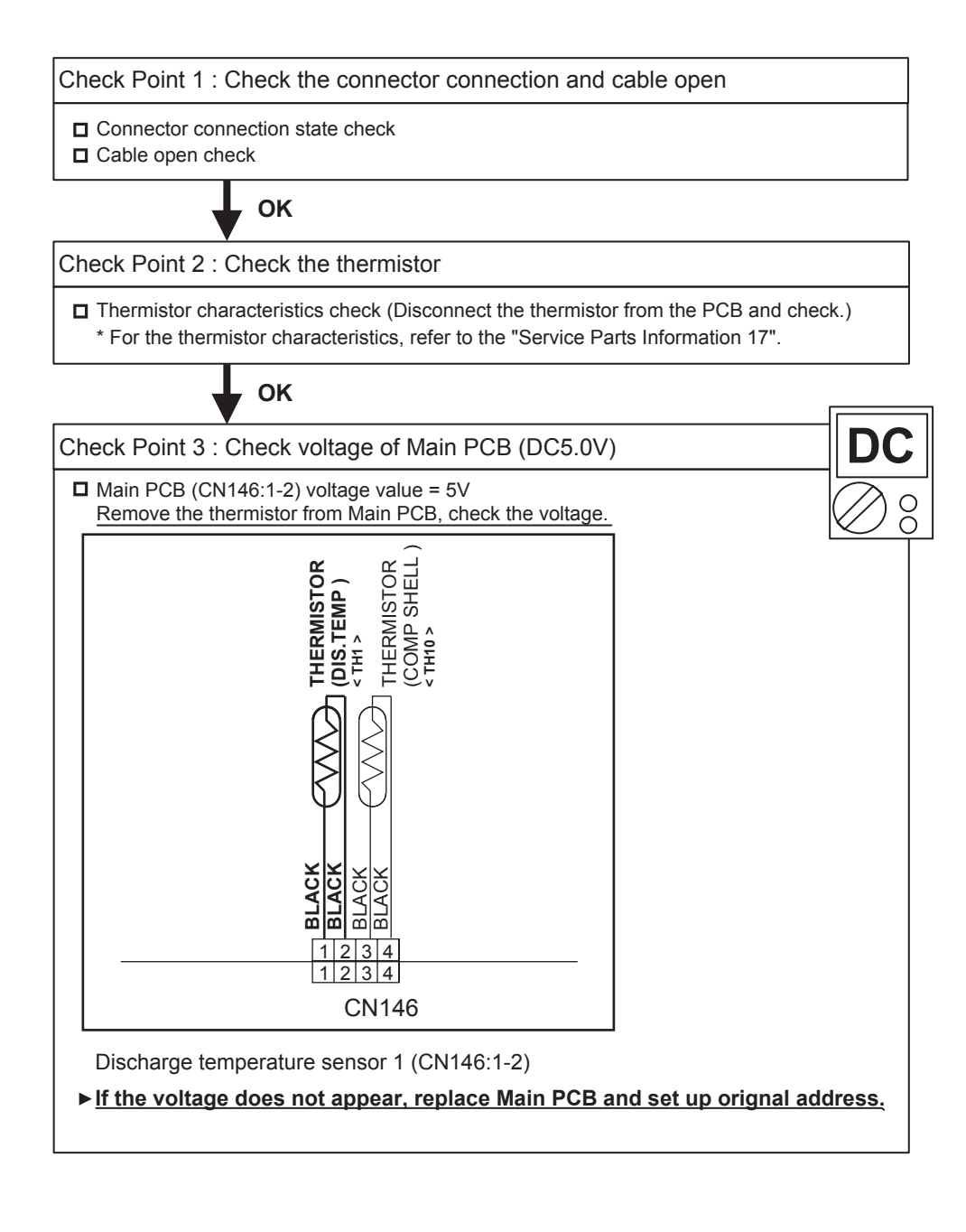

| Trouble shooting 42 E. 72.1<br>OUTDOOR UNIT Error Method: | Indicate or Display:<br>Outdoor Unit : E. 72. 1                                                                                                    |
|-----------------------------------------------------------|----------------------------------------------------------------------------------------------------|
| Compressor Temp Sensor Error<br><th10></th10>             | Filter LED Continuous Flash.<br>Error Code : 72                                                                                                    |
|                                                           |                                                                                                    |
| Detective Actuators:                                      | Detective details:                                                                                                    |
| Compressor temperature thermistor 1                       | <ul> <li>Compressor temperature thermistor 1 short detected</li> <li>Compressor thermistor 1 open detected after compressor 1 operated continuously for 5 minutes or more</li> </ul> |

 Forecast of Cause :
 1. Connector connection defective, open

 2. Thermistor defective

 3. Main PCB defective

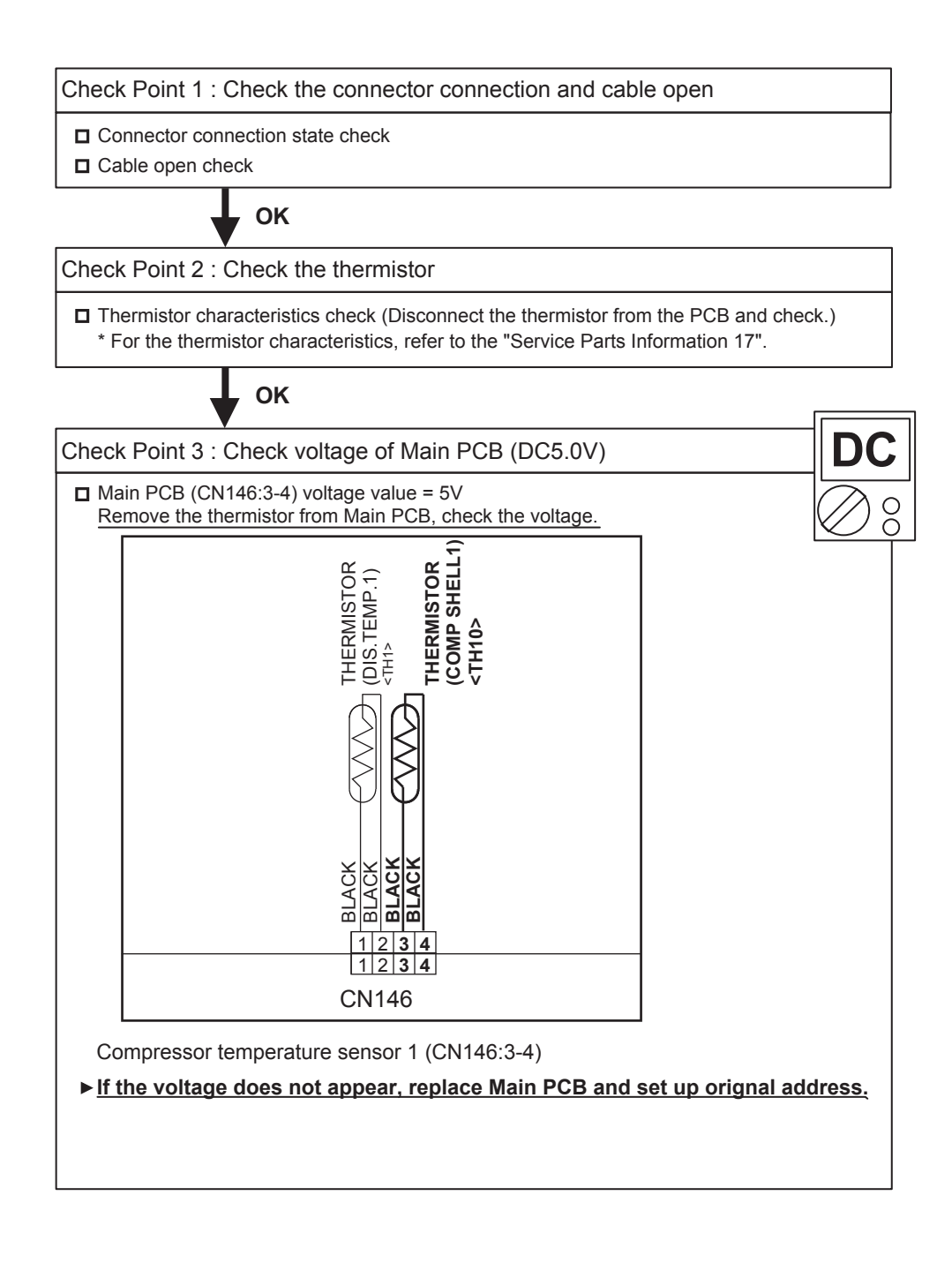

| Trouble shooting 43 E. 73.3<br><u>OUTDOOR UNIT Error Method:</u><br>Heat Ex. Liquid pipe Temp.<br>Sensor Error <th5></th5> | Indicate or Display:         Outdoor Unit : E. 73. 3         Indoor Unit : Operation LED 9 times Flash, Timer LED 15 Times Flash, Filter LED Continuous Flash.         Error Code : 73 |
|----------------------------------------------------------------------------------------------------|----------------------------------------------------------------------------------------------------|
| Detective Actuators:                                                                                                    | Detective details:                                                                                                    |
| Heat exchanger liquid temperature thermistor                                                                               | <ul> <li>Heat exchanger liquid temperature thermistor short or open detected</li> </ul>                                                                                                |

Forecast of Cause : 1. Connector connection defective, open

2. Thermistor defective

3. Main PCB defective

Check Point 1 : Check the connector connection and cable open Connector connection state check Cable open check ΟΚ Check Point 2 : Check the thermistor □ Thermistor characteristics check (Disconnect the thermistor from the PCB and check.) \* For the thermistor characteristics, refer to the "Service Parts Information 17".

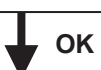

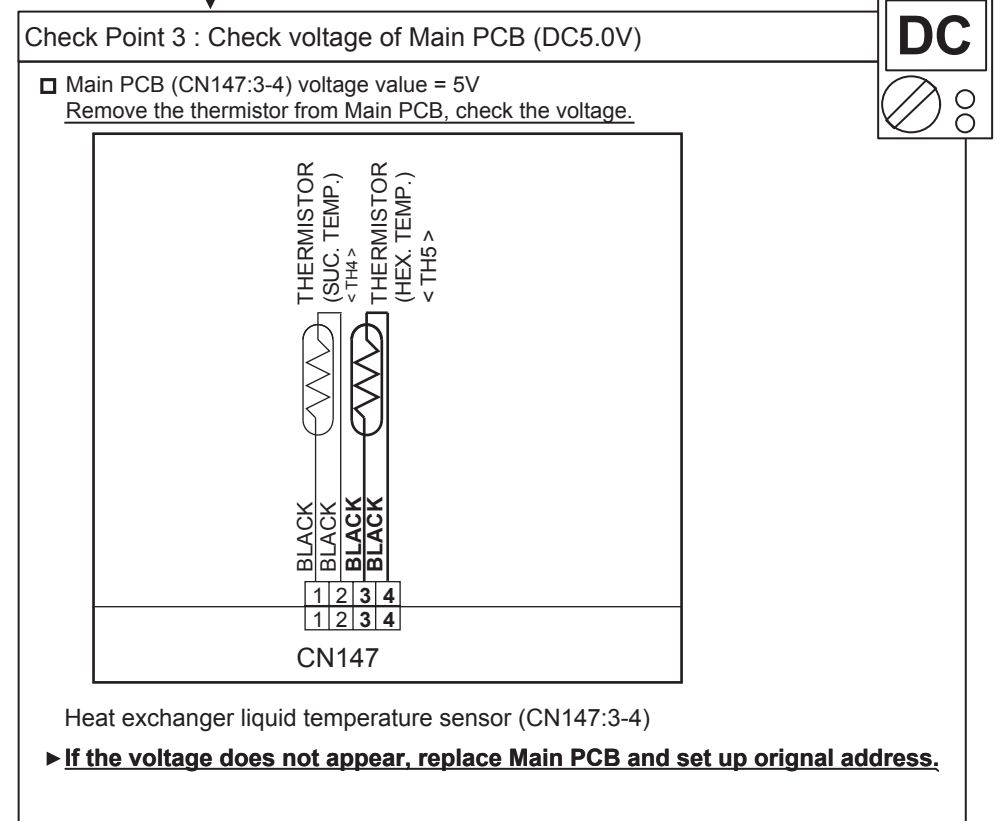

| Indicate of Display:         Outdoor Unit : E. 74. 1         Indoor Unit : Operation LED 9 times Flash, Timer LED 15 Times Flash,<br>Filter LED Continuous Flash.         Error Code : 74 |
|----------------------------------------------------------------------------------------------------|
| Detective details:                                                                                                    |
| Outdoor temperature thermistor short or open detected                                                                                                    |
|                                                                                                    |

**Eorecast of Cause :** 1. Connector connection defective, open 2. Thermistor defective

3. Main PCB defective

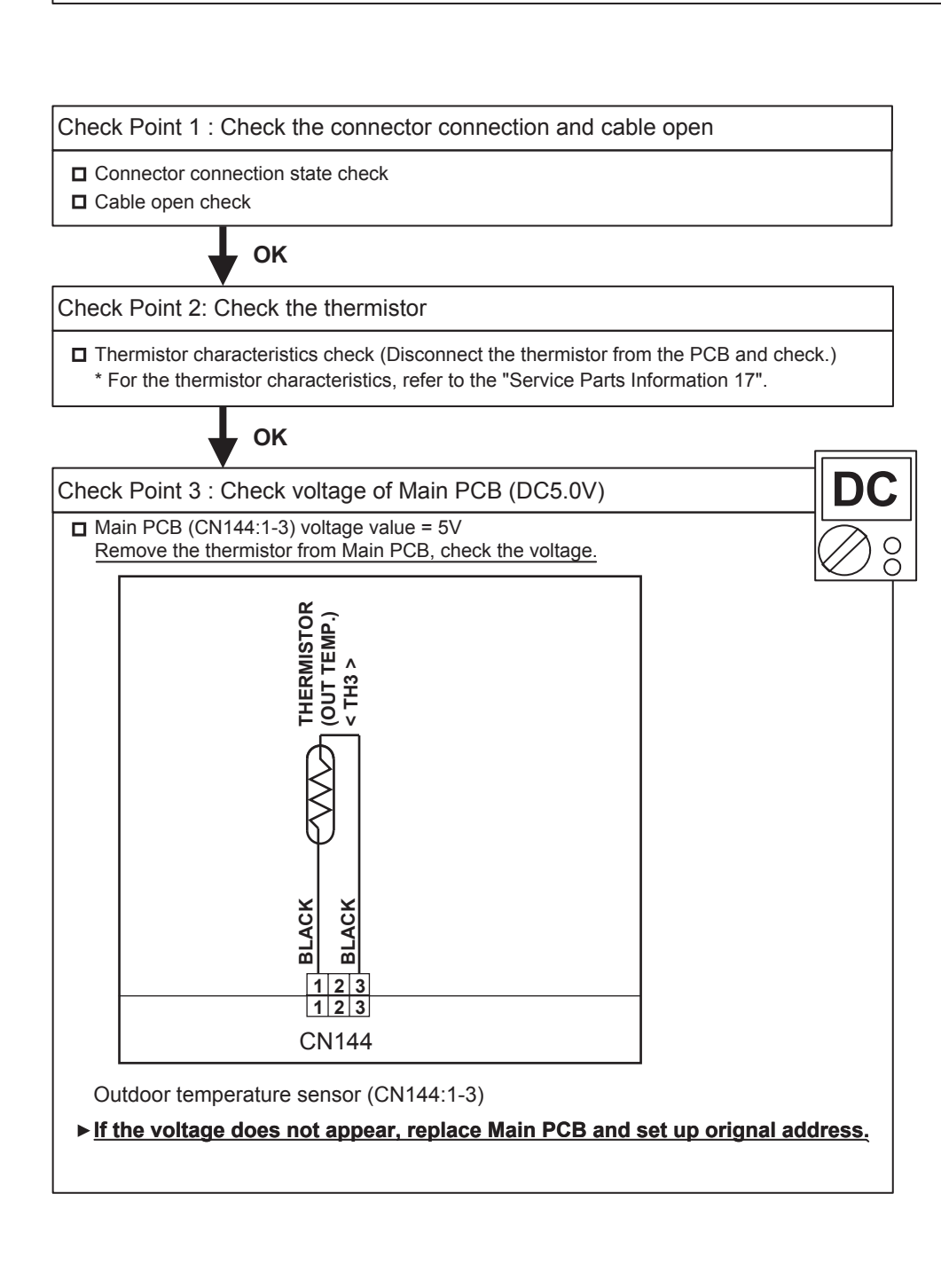

| Trouble shooting 45 E. 75.1<br>OUTDOOR UNIT Error Method: | Indicate or Display:<br>Outdoor Unit : E. 75. 1                               |
|-----------------------------------------------------------|-------------------------------------------------------------------------------|
| Suction Gas Temp Sensor Error<br><th4></th4>              | Filter LED Continuous Flash.<br>Error Code : 75                               |
|                                                           |                                                                               |
| Detective Actuators:                                      | Detective details:                                                            |
| Suction gas temperature thermistor                        | <ul> <li>Suction gas temperature thermistor short or open detected</li> </ul> |

 Forecast of Cause :
 1. Connector connection defective, open

 2. Thermistor defective
 3. Main PCB defective

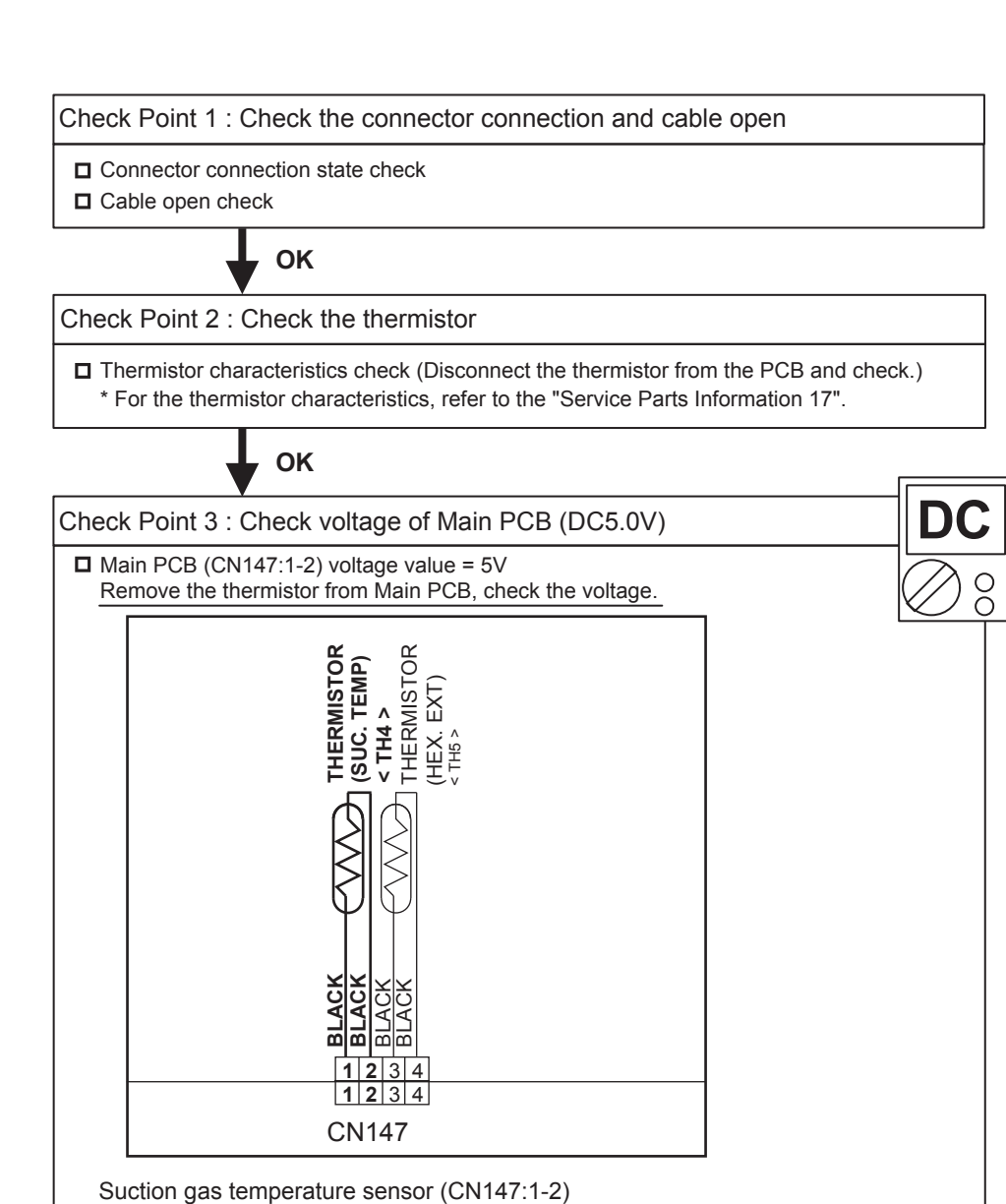

▶ If the voltage does not appear, replace Main PCB and set up orignal address.

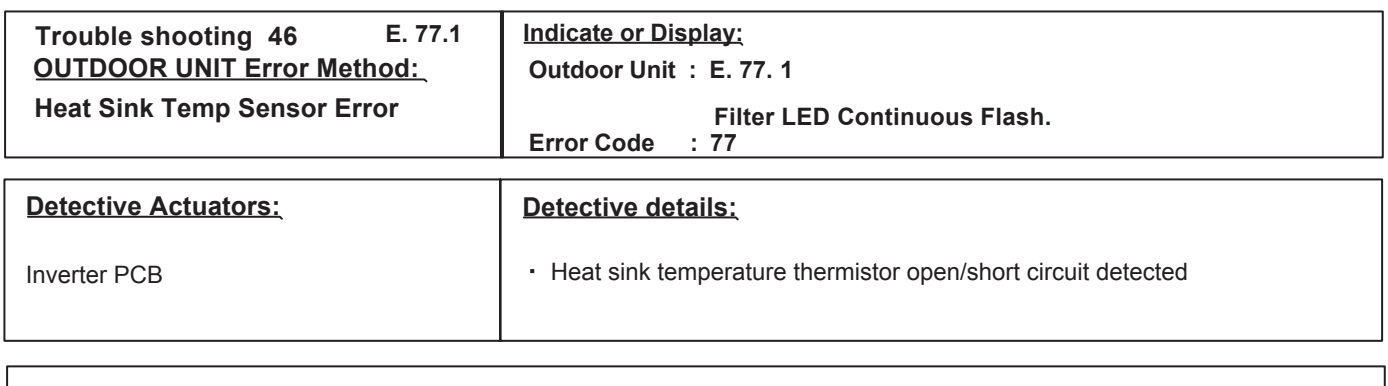

Forecast of Cause : 1. Heat sink Thermistor open / short circuit

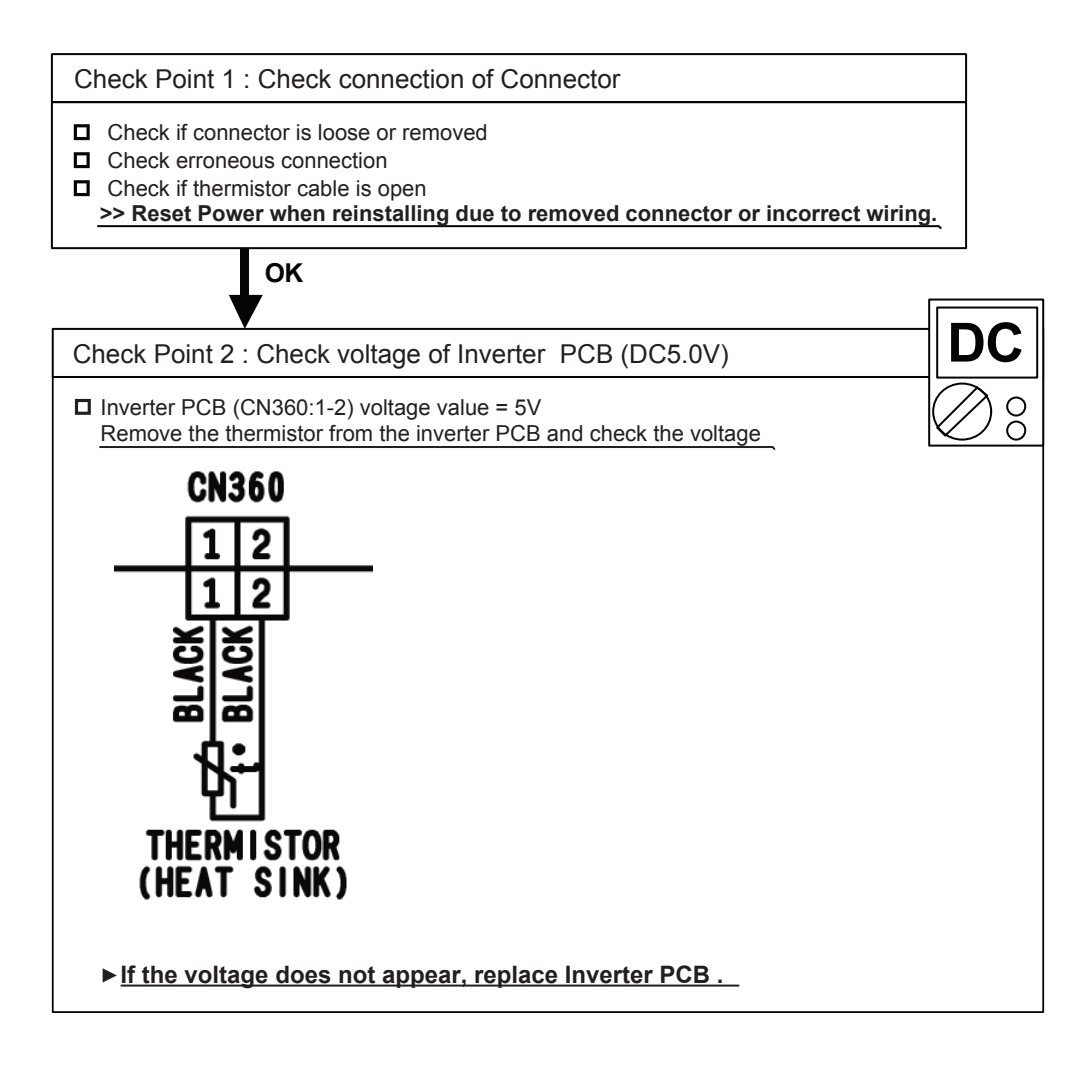

| Trouble shooting 47 E. 82.2<br><u>OUTDOOR UNIT Error Method:</u><br>Sub-cool Heat EX. Gas outlet<br>Temp Sensor Error <th9></th9> | Indicate or Display:         Outdoor Unit : E. 82. 2         Indoor Unit : Operation LED 9 times Flash, Timer LED 15 Times Flash, Filter LED Continuous Flash.         Error Code : 82 |
|----------------------------------------------------------------------------------------------------|----------------------------------------------------------------------------------------------------|
| Detective Actuators:<br>Sub-cooling heat exchanger gas outlet<br>temperature thermistor                                           | <ul> <li>Detective details:</li> <li>Sub-cooling heat exchanger gas outlet temperature thermistor short or open detected</li> </ul>                                                    |

Forecast of Cause : 1. Connector connection defective, open

2. Thermistor defective 3. Main PCB defective

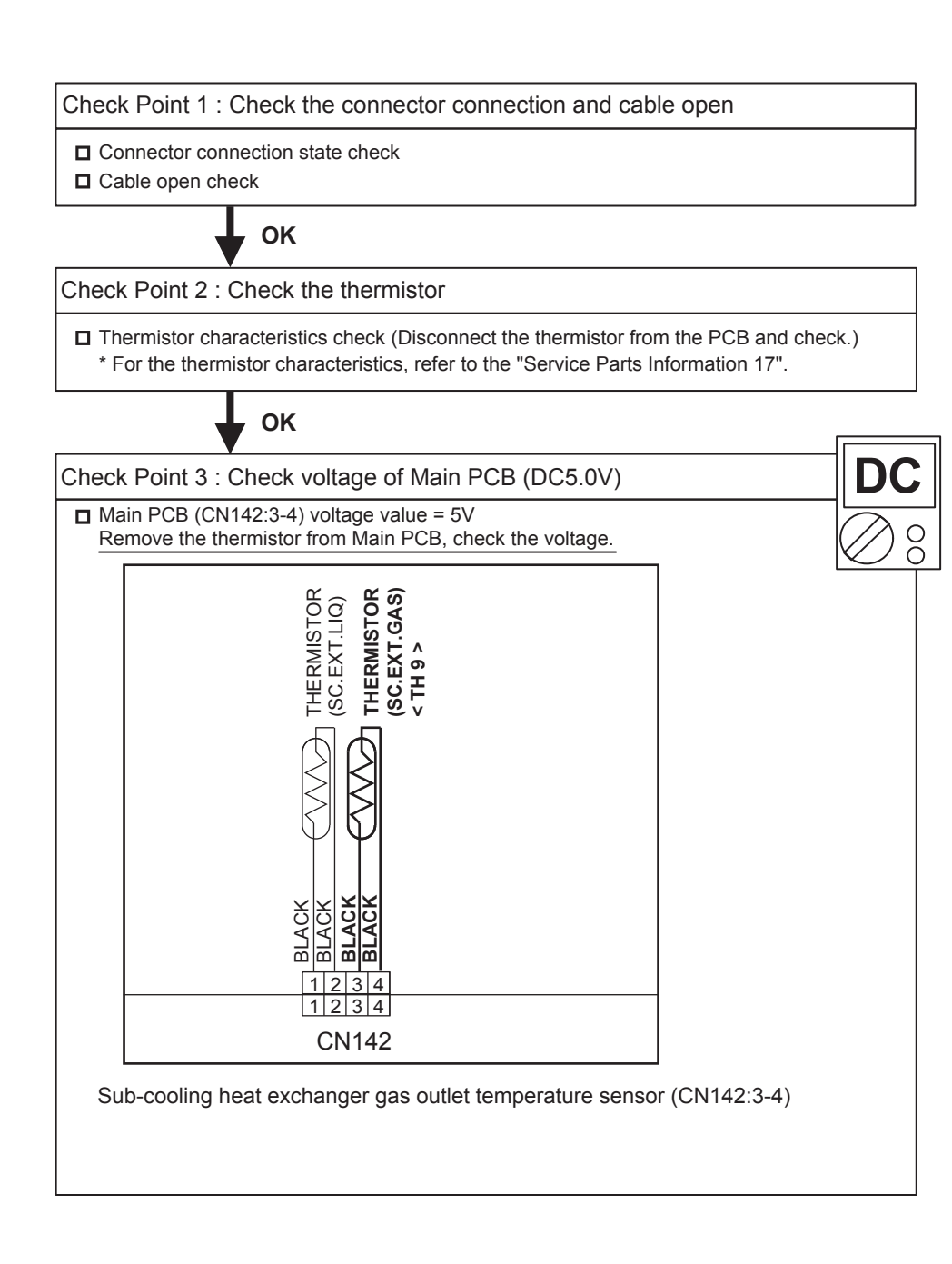

| Trouble shooting 48 E. 83.2                                | Indicate or Display:                                                                                                |
|------------------------------------------------------------|----------------------------------------------------------------------------------------------------|
| <u>OUTDOOR UNIT Error Method:</u>                          | Outdoor Unit : E. 83. 2                                                                                             |
| SC.HE. Liquid Outlet Sensor Error                          | Filter LED Continuous Flash.                                                                                        |
| <th7></th7>                                                | Error Code : 83                                                                                                    |
| Detective Actuators:<br>Liquid pipe temperature thermistor | <ul> <li>Detective details:</li> <li>SC.HE.Liquid Outlet temperature thermistor 2 short or open detected</li> </ul> |

Forecast of Cause : 1. Connector connection defective, open

- 2. Thermistor defective
- 3. Main PCB defective

Check Point 1 : Check the connector connection and cable open Connector connection state check Cable open check ΟΚ

Check Point 2 : Check the thermistor

□ Thermistor characteristics check (Disconnect the thermistor from the PCB and check.) \* For the thermistor characteristics, refer to the "Service Parts Information 17".

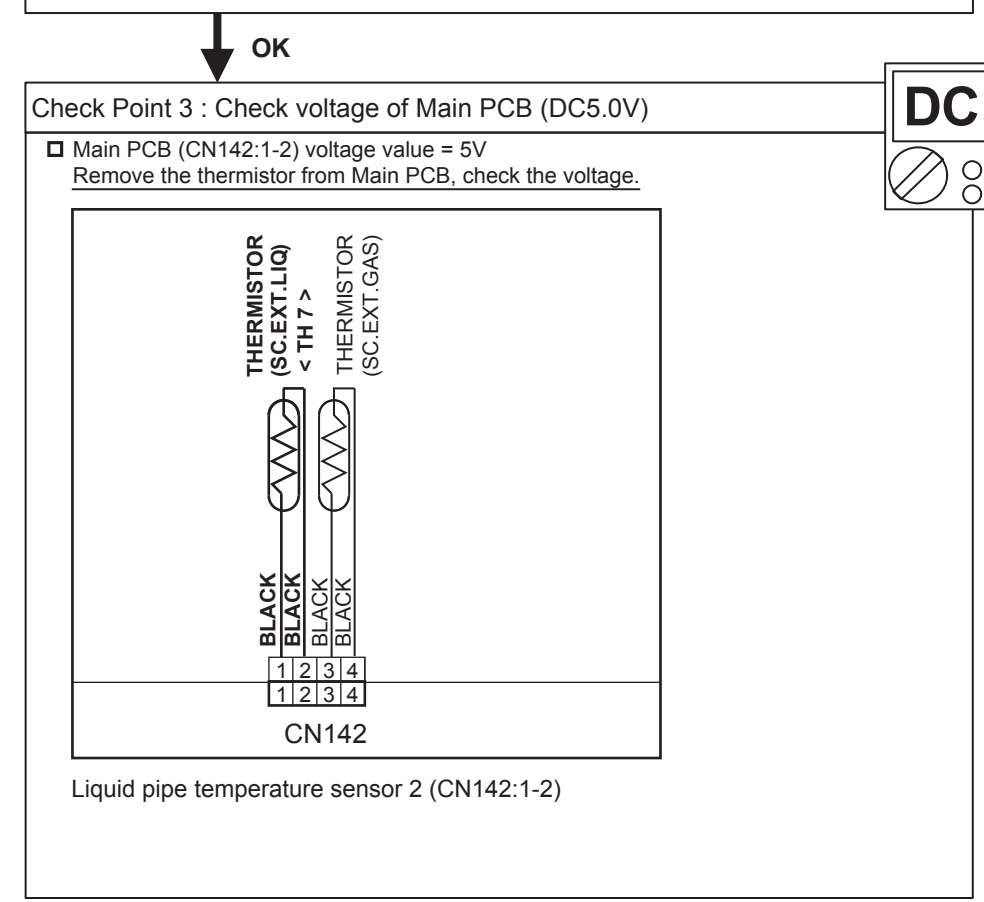

| Trouble shooting 49E. 84.1OUTDOOR UNIT Error Method:Current Sensor Error | Indicate or Display:<br>Outdoor Unit : E. 84. 1<br>Indoor Unit : Operation LED 9 times Flash, Timer LED 15 Times Flash,<br>Filter LED Continuous Flash. |
|--------------------------------------------------------------------------|----------------------------------------------------------------------------------------------------|
|                                                                          | Error Code : 84                                                                                                    |

| Detective Actuators:                         | Detective details:                                                                                                    |
|----------------------------------------------|----------------------------------------------------------------------------------------------------|
| Judgment from value sensed by current sensor | <ul> <li>"Protection stop by "inverter speed ≥20rps and sensor value 0.5A continued for 1 min"" was generated 2 times</li> <li>Sensor value while inverter stopped = maximum was detected</li> </ul> |

| <ol> <li>Power supply to Filter PCB to Inverter PC wiring disconnection, open</li> <li>Filter PCB defective (Power supply section, current sensor section)</li> <li>Inverter PCB defective</li> </ol> | Forecast of Cause : | <ol> <li>Filter PCB to Inverter PCB current sensor wiring connector disconnection, open</li> <li>Power supply to Filter PCB to Inverter PC wiring disconnection, open</li> <li>Filter PCB defective (Power supply section, current sensor section)</li> <li>Inverter PCB defective</li> </ol> |
|----------------------------------------------------------------------------------------------------|---------------------|----------------------------------------------------------------------------------------------------|
|----------------------------------------------------------------------------------------------------|---------------------|----------------------------------------------------------------------------------------------------|

Check Point 1 : Filter PCB to Inverter PCB

 $\ensuremath{\square}$  Connector and wiring connection state check

Cable open check

, OK

Check Point 2 : Check the wiring (Power supply to Filter PCB to Inverter PCB)

Connector connection state check

Cable open check

ок

Check Filter PCB and INV PCB

Refer to the "service parts information 3,4"

| Trouble shooting 50 E. 86.1<br>OUTDOOR UNIT Error Method:<br>Discharge Pressure Sensor Error | Indicate or Display:         Outdoor Unit : E. 86. 1         Indoor Unit : Operation LED 9 times Flash, Timer LED 15 Times Flash, Filter LED Continuous Flash.         Error Code : 86                                                                                                    |
|----------------------------------------------------------------------------------------------|----------------------------------------------------------------------------------------------------|
| Detective Actuators:                                                                         | Detective details:                                                                                                    |
| Discharge pressure sensor                                                                    | <ul> <li>When any of the following conditions is satisfied, a discharge pressure sensor error is generated.</li> <li>1. 30 seconds or more have elapsed since the outdoor unit power was turned on and pressure sensor detected value &lt; 0.3V continued for 30 seconds or more</li> <li>2. 30 seconds or more have elapsed since the outdoor unit power was turned on and pressure sensor detected value ≥ 5.0V was detected.</li> </ul> |

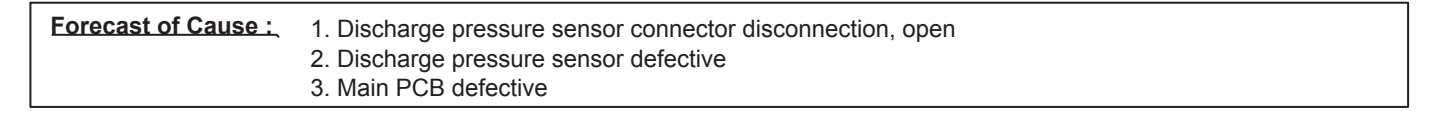

Check Point 1 : Check the discharge pressure sensor connection state

Connector connection state check

Cable open check

ΟΚ

Check Point 2 : Check the discharge pressure sensor

 Sensor characteristics check
 \* For the characteristics of the discharge pressure sensor, refer to the "Service Parts Information 15".

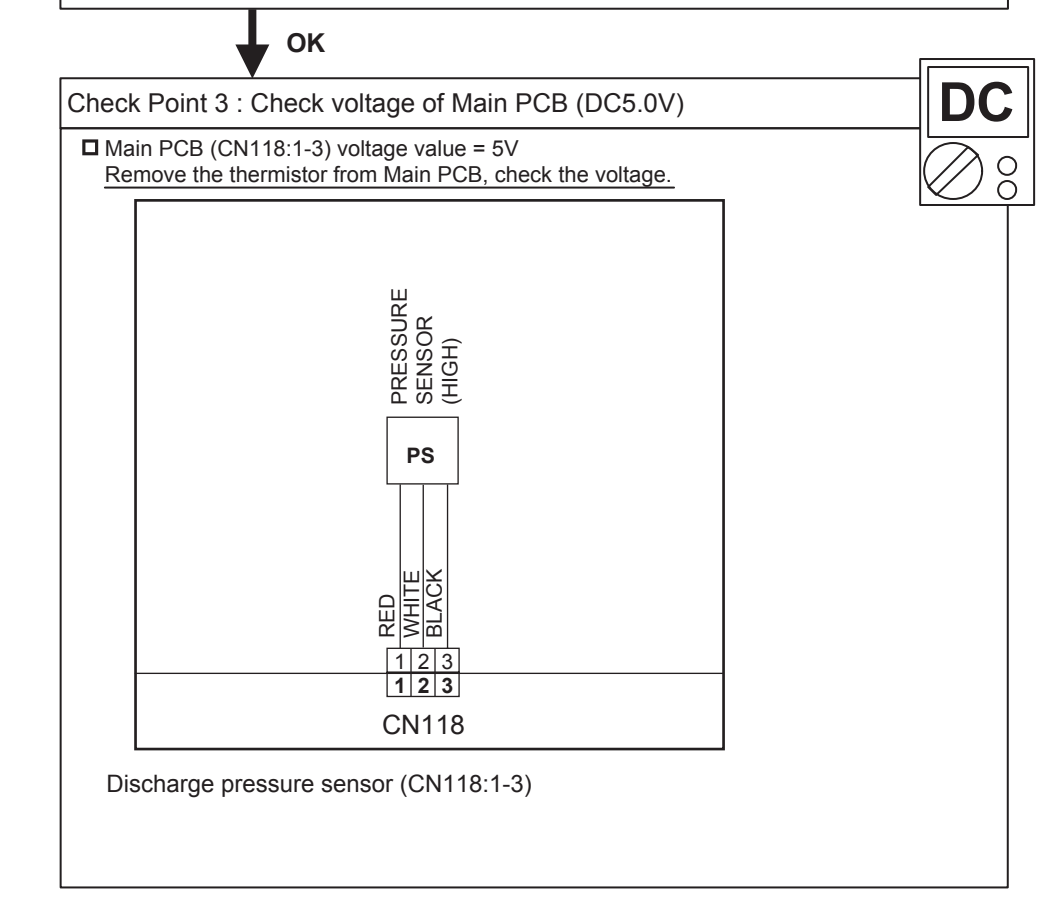

| Trouble shooting 51 E. 86.3<br>OUTDOOR UNIT Error Method:<br>Suction Pressure Sensor Error | Indicate or Display:Outdoor Unit: E. 86. 3Indoor Unit: Operation LED 9 times Flash, Timer LED 15 Times Flash,<br>Filter LED Continuous Flash.Error Code: 86                                                                                                    |
|--------------------------------------------------------------------------------------------|----------------------------------------------------------------------------------------------------|
| Detective Actuators:                                                                       | Detective details:                                                                                                    |
| Suction pressure sensor                                                                    | <ul> <li>When any of the following conditions is satisfied, a suction pressure sensor error is generated.</li> <li>1. 30 seconds or more have elapsed since the outdoor unit power was turned on and pressure sensor detected value &lt; 0.06V continued for 30 seconds or more.</li> <li>2. 30 seconds or more have elapsed since the outdoor unit power was turned on and pressure sensor detected value ≥ 5.0V was detected.</li> </ul> |

| Forecast of Cause : | 1. Suction pressure sensor connector disconnection, open |
|---------------------|----------------------------------------------------------|
|                     | 2. Suction pressure sensor defective                     |
|                     | 3. Main PCB defective                                    |

Check Point 1 : Check the suction pressure sensor connection state

Connector connection state check

Cable open check

ΟΚ

Check Point 2 : Check the suction pressure sensor

 Sensor characteristics check
 \* For the characteristics of the suction pressure sensor, refer to the "Service Parts Information 15".

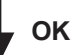

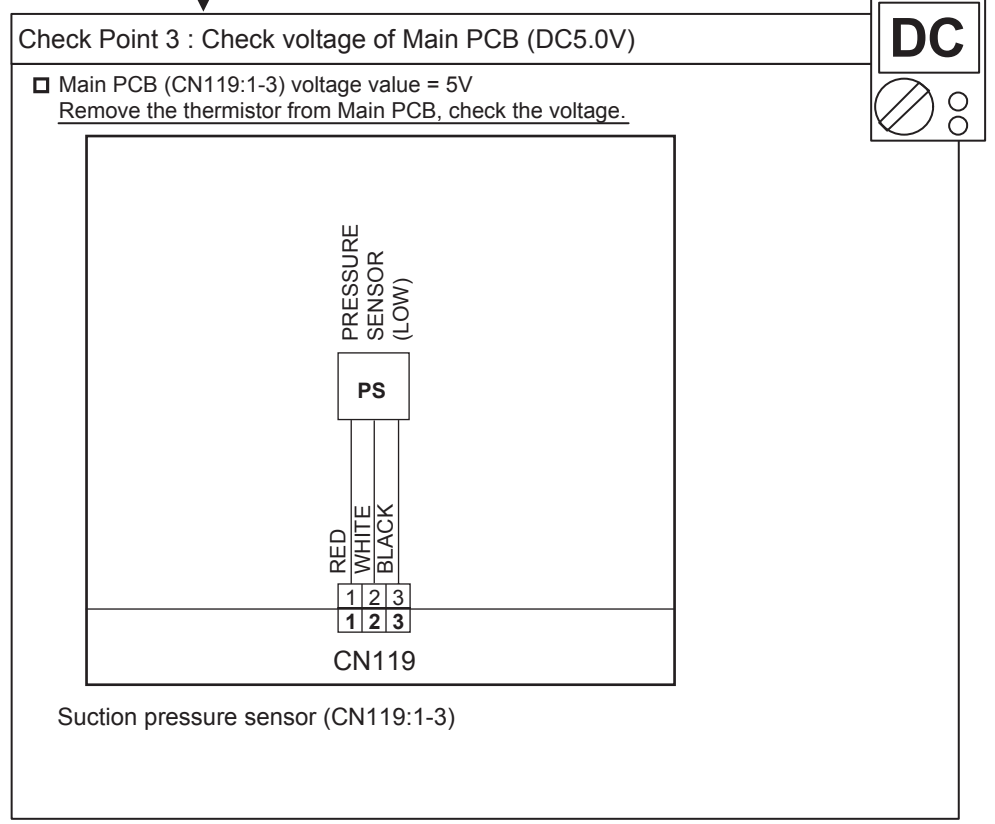

| Trouble shooting 52 E. 86.4<br>OUTDOOR UNIT Error Method:<br>High Pressure Switch Error | Indicate or Display:<br>Outdoor Unit : E. 86. 4<br>Indoor Unit : Operation LED 9 times Flash, Timer LED 15 Times Flash,<br>Filter LED Continuous Flash. |
|-----------------------------------------------------------------------------------------|----------------------------------------------------------------------------------------------------|
| -                                                                                       | Error Code : 86                                                                                                    |

| Detective Actuators: | Detective details:                                                        |
|----------------------|---------------------------------------------------------------------------|
| High pressure switch | When the power was turned on, "high pressure switch : open" was detected. |

**Eorecast of Cause :** 1. High pressure switch connector disconnection, open 2. High pressure switch characteristics defective 3. Main PCB defective

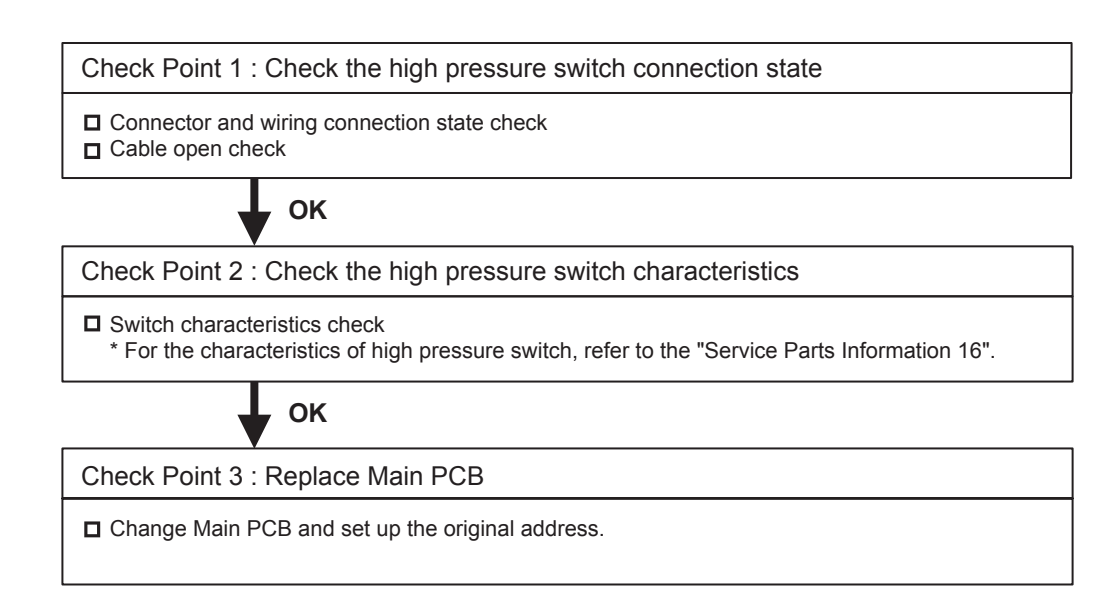

|--|

| Detective Actuators:                | Detective details:                                                                                                    |
|-------------------------------------|----------------------------------------------------------------------------------------------------|
| Inverter PCB<br>Inverter Compressor | <ul> <li>"Protection stop by "overcurrent generation at inverter compressor starting" ⇒ restart" generated consecutively 60 times x 2 sets (total 120 times)</li> <li>* The shortest time up to error generation is about 100 minutes</li> <li>* Restart is not performed if an indoor unit in the same refrigerant system is not turned ON by thermostat.</li> <li>* After the end of the 1st set, the 2nd set is not started if all the compressors in the same refrigerant system are not temporarily stopped.</li> </ul> |

**Eorecast of Cause :** 1. Inverter PCB to inverter compressor wiring disconnection, open

 2. Inverter PCB defective
 3. Inverter compressor defective (lock, winding short)

Check Point 1 : Check the Inverter PCB to inverter compressor connection state

Wiring connection state check

Cable open check

ок

Check Point 2 : Check the Inverter PCB

□ Inverter PCB check (Refer to "Service Parts Information 4")

ок

Check Point 3 : Check the Inverter compressor

□ Inverter compressor check (Refer to "Service Parts Information 1,2")

| Trouble shooting 54 E. 94.1<br>OUTDOOR UNIT Error Method:<br>Trip Detection | Indicate or Display:         Outdoor Unit       : E. 94. 1         Indoor Unit       : Operation LED 9 times Flash, Timer LED 15 Times Flash,         Filter LED Continuous Flash.         Error Code       : 94 |
|-----------------------------------------------------------------------------|----------------------------------------------------------------------------------------------------|
|-----------------------------------------------------------------------------|----------------------------------------------------------------------------------------------------|

| Detective Actuators: | Detective details:                                                                                                    |
|----------------------|----------------------------------------------------------------------------------------------------|
| Inverter PCB         | <ul> <li>"Protection stop by "overcurrent generation after inverter compressor start</li></ul>                                                  |
| Inverter Compressor  | processing completed"" generated consecutively 5 times. <li>* The number of generations is reset if protection stop is not generated again</li> |
| SV 2 coil            | within 40 seconds after restarting.                                                                                                    |

Forecast of Cause : 1. Outdoor unit fan operation defective, foreign matter on hear exchanger, excessive rise of ambient temperature
 2. Inverter PCB defective

3. Inverter compressor defective (lock, winding short)

Check Point 1 : Check the outdoor unit fan operation, heat exchanger, ambient temperature

□ No obstructions in air passages?

Heat exchange fins clogged

Outdoor unit fan motor check

- **D** Ambient temperature not raised by the effect of other heat sources?
- Discharged air not sucked in?

Check Point 2 : Check the Inverter PCB

□ Inverter PCB check (Refer to "Service Parts Information 4")

, ок

Check Point 3 : Check the Inverter compressor

Check Inverter compressor (Refer to "Service Parts Information 1,2")

| Trouble shooting 55 E. 95.5<br>OUTDOOR UNIT Error Method:<br>Compressor Motor Loss of<br>Synchronization | Indicate or Display:Outdoor Unit: E. 95. 5Indoor Unit: Operation LED 9 times Flash, Timer LED 15 Times Flash,<br>Filter LED Continuous Flash.Error Code: 95 |
|----------------------------------------------------------------------------------------------------|----------------------------------------------------------------------------------------------------|
|----------------------------------------------------------------------------------------------------|----------------------------------------------------------------------------------------------------|

| Detective Actuators:                | Detective details:                                                                                                    |
|-------------------------------------|----------------------------------------------------------------------------------------------------|
| Inverter PCB<br>Inverter Compressor | <ul> <li>"Protection stop by "loss of synchronization detection"" generated consecutively 5 times</li> <li>* The number of generations is reset if protection stop is not generated again within 40 seconds after restarting.</li> </ul> |

 Forecast of Cause :
 1. Inverter PCB defective

 2. Inverter compressor defective (lock)

Check Point 1 : Check the Inverter PCB

□ Inverter PCB check (Refer to "Service Parts Information 4")

OK

Check Point 2 : Check the Inverter compressor

□ Inverter compressor check (Refer to "Service Parts Information 1,2")

| Trouble shooting 56 E. 97.1 (E 98.1)<br>OUTDOOR UNIT Error Method:<br>Outdoor Unit Fan Motor 1(2)<br>Lock Error - Start up Error - | Indicate or Display:Outdoor Unit : E. 97.1 (FAN 1), E. 98.1 (FAN 2)Indoor Unit : Operation LED 9 times Flash, Timer LED 15 Times Flash,<br>Filter LED Continuous Flash.Error Code : 97 (FAN 1), 98 (FAN 2) |
|----------------------------------------------------------------------------------------------------|----------------------------------------------------------------------------------------------------|
|----------------------------------------------------------------------------------------------------|----------------------------------------------------------------------------------------------------|

| Detective Actuators: | Detective details:                                                                                                    |
|----------------------|----------------------------------------------------------------------------------------------------|
| Outdoor unit fan     | <ul> <li>"Protection stop by "fan speed ≤ 100rpm" 20 seconds after fan operation<br/>command issued" was generated consecutively 15 times</li> <li>* The compressor is protection stopped every time fan protection stop has<br/>been generated 3 times.</li> </ul> |
|                      |                                                                                                    |

| Forecast of Cause : | 1. Rotation obstruction by foreign matter                      |
|---------------------|----------------------------------------------------------------|
|                     | 2. Motor wiring, connector disconnection, open                 |
|                     | 3. Fan motor defective (winding open, lock)                    |
|                     | 4. Main PCB defective (drive circuit, speed detection circuit) |

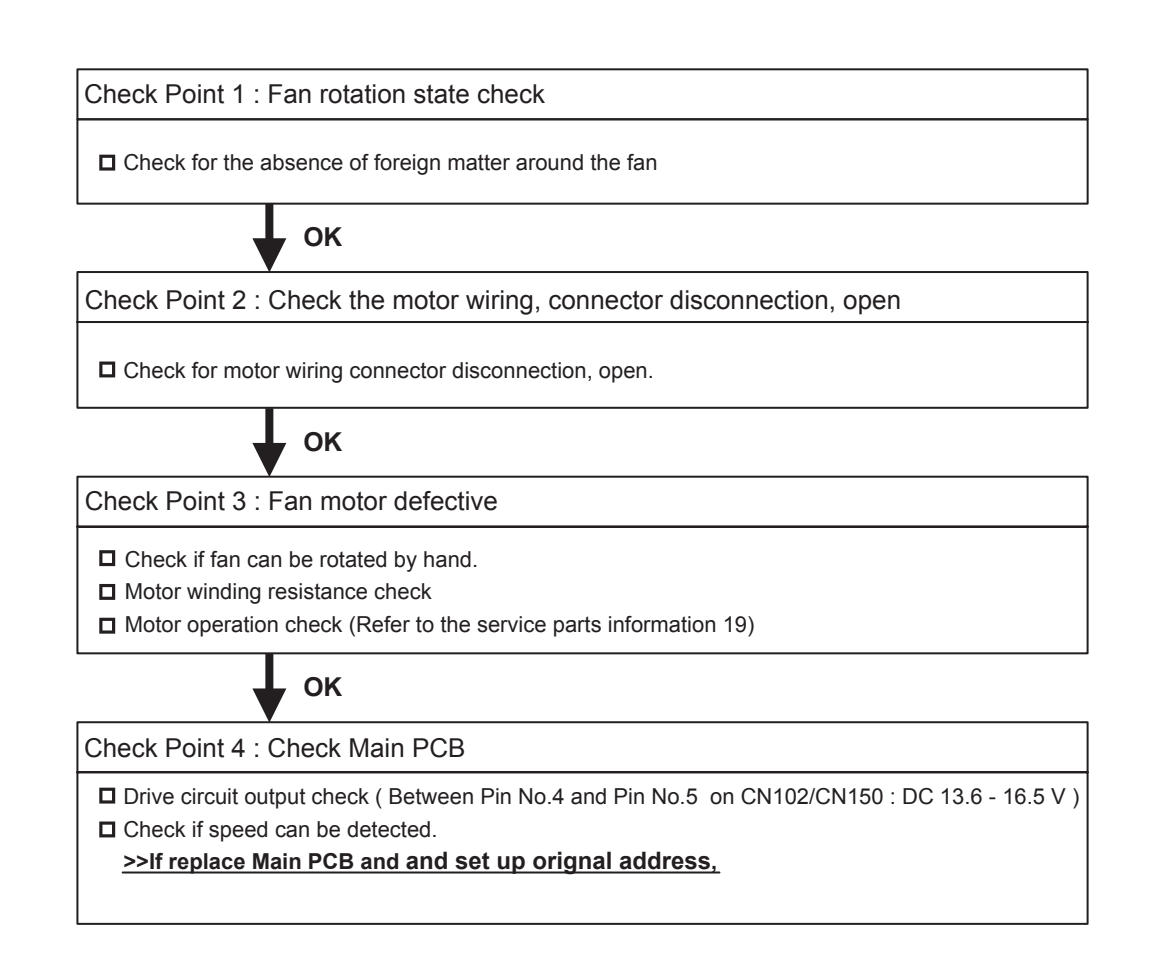

| Trouble shooting 57E. 97.4 (E. 98.4)IndicOUTDOOR UNIT Error Method:OutoOutdoor unit Fan motor 1(2)Indoundervoltage - Lack of DC Voltage -Error | cate or Display:<br>door Unit : E. 97. 4 E.98.4<br>oor Unit : Operation LED 9 times Flash, Timer LED 15 Times Flash,<br>Filter LED Continuous Flash.<br>or Code : 97 |
|----------------------------------------------------------------------------------------------------|----------------------------------------------------------------------------------------------------|
|----------------------------------------------------------------------------------------------------|----------------------------------------------------------------------------------------------------|

| Detective Actuators:  | Detective details:                                                         |
|-----------------------|----------------------------------------------------------------------------|
| Outdoor unit main PCB | <ul> <li>Low DC power supply (DC voltage 180V or less) detected</li> </ul> |

| Forecast of Cause : | 1. Power OFF, voltage drop, momentary open                                   |
|---------------------|------------------------------------------------------------------------------|
|                     | 2. Power supply wiring connection defective, open                            |
|                     | 3. Main PCB defective (electrolytic capacitor, DC voltage detection circuit) |

Check Point 1 : Check the Power supply

## D Power ON?

Temporary voltage drop not generated?

D Momentary open circuit not generated?

OK

Check Point 2 : Check the power line

 $\ensuremath{\square}$  Power supply wiring connection check

Power supply wiring open check

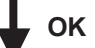

Check Point 3 : Replace Main PCB

Electrolytic capacitor check

DC voltage detection circuit check

>>If replace Main PCB and and set up orignal address,

| Trouble shooting 58       E. 97.5 (E.98.5)         OUTDOOR UNIT Error Method:       III         Outdoor Unit Fan Motor 1 Temp. Abnormal       IIII         Outdoor Unit Fan Motor 2 Temp. Abnormal       IIIIIIIIIIIIIIIIIIIIIIIIIIIIIIIIIIII | Indicate of Display:<br>Outdoor Unit : E. 97. 5 (FAN1), E. 98. 5 (FAN2)<br>Indoor Unit : Operation LED 9 times Flash, Timer LED 15 Times Flash,<br>Filter LED Continuous Flash.<br>Error Code : 97 (FAN1), 98 (FAN2) |
|----------------------------------------------------------------------------------------------------|----------------------------------------------------------------------------------------------------|
|----------------------------------------------------------------------------------------------------|----------------------------------------------------------------------------------------------------|

| Outdoor unit fan | Protection stop by speed $\leq$ 220rpm after 60 seconds have elapsed after fan operation command issued generated 3 times within 3 hours. |
|------------------|----------------------------------------------------------------------------------------------------|

| Forecast of Cause : | <ol> <li>Rotation obstructed by foreign matter</li> <li>Ventilation obstructed by heat exchange foreign matter</li> <li>Excessive ambient temperature rise</li> </ol> |
|---------------------|----------------------------------------------------------------------------------------------------|
|                     | <ol> <li>Static pressure setting incorrect, specified static pressure value exceeded</li> <li>Fan motor defective (internal PCB defective)</li> </ol>                 |

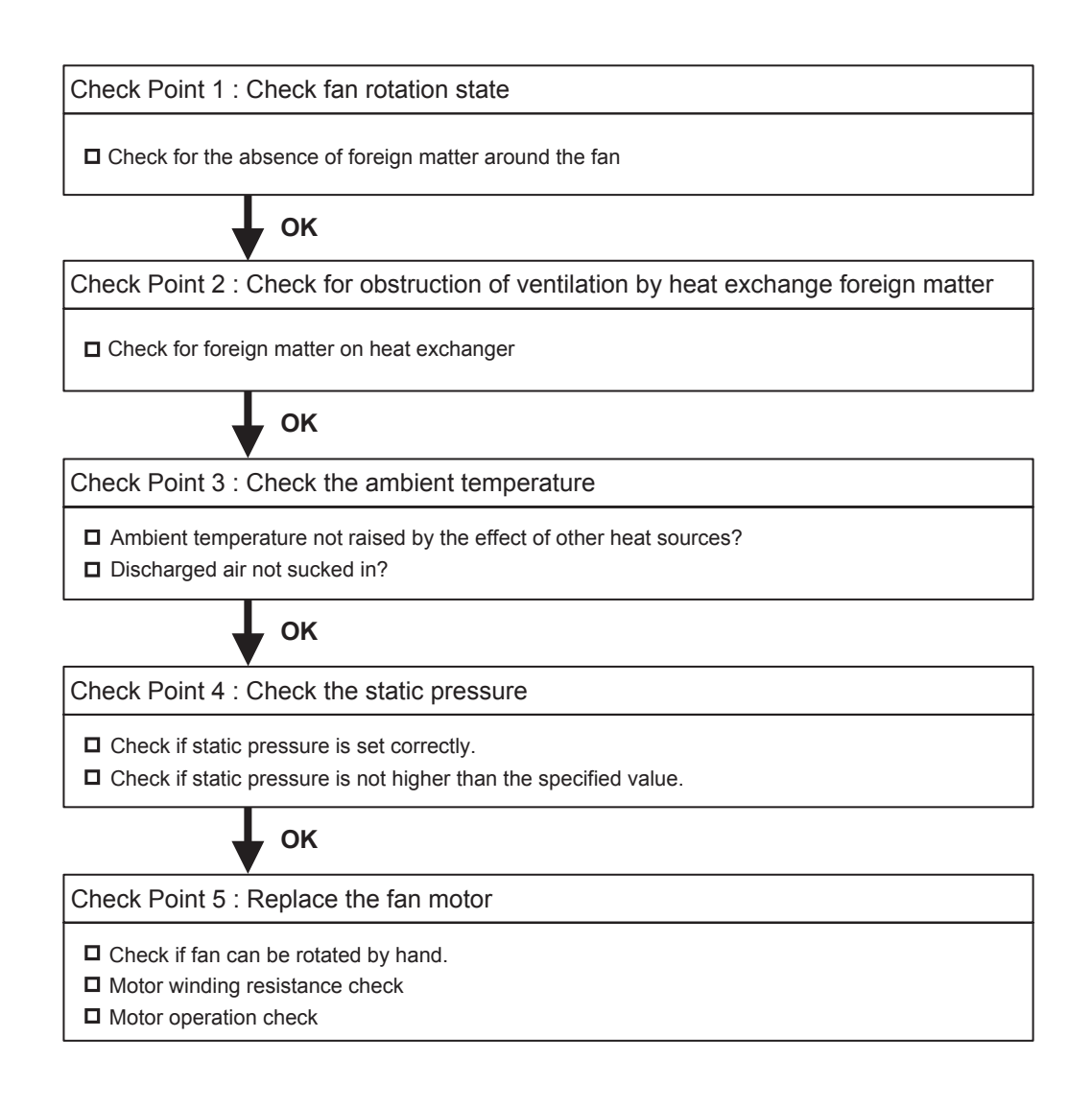

| Troubleshooting 59 E. 97.9 (E. 98.9)<br><u>OUTDOOR UNIT Error Method:</u><br>Outdoor Unit Fan Motor Driver 1(2)<br>Abnormal                                                                                | Indicate or Display:Outdoor Unit : E. 97.9 (E. 98.9)Indoor Unit : Operation LED 9 times Flash, Timer LED 15 Times Flash,<br>Filter LED Continuous Flash.Error Code : 9 U / 97 (98)                                                                                 |  |
|----------------------------------------------------------------------------------------------------|----------------------------------------------------------------------------------------------------|--|
| Detective Actuators:<br>Driver PCB<br>Fan motor<br>Main PCB                                                                                                    | Detective details:<br>When Driver PCB detects the following abnormalities,<br>the error signal is output.<br>• Driver PCB defective<br>• Fan motor defective (Layer short)<br>• Main PCB defective (DC output abnormal)<br>• Lose connection or disconnecting wire |  |
| Forecast of Cause :       1. Driver PCB defective       2. Fan motor defective       3. Main PCB defective         4. Lose connection or disconnecting wire                                                |                                                                                                    |  |
| Check Fan motor to Driver PCB wiring connector disconnection, open Check Driver PCB to Capacitor wiring connector disconnection, open Check Main PCB to Driver PCB wiring connector disconnection, open OK |                                                                                                    |  |
| Check Point 2 : Replace Driver PCB  Check the appearance and condition of mounting of Driver PCB. Change Driver PCB and release the error. Check if the error reoccurs on a test run.                      |                                                                                                    |  |

Check Point 3 : Replace Fan motor

Check the winding resistance of Fan motor.

Change Fan motor and check if the error reoccurs on a test run.

| Coll (Expansion valve 2 ) Enor |
|--------------------------------|
|--------------------------------|

| • When the EEV input on the Main PCB short circuit. | (CN116, CN117) was open circuit or |
|-----------------------------------------------------|------------------------------------|

## Forecast of Cause :

- 1. EEV coil lose connection
- 2. EEV wire(s) cut or pinched
- 4. Defective EEV coil
- 3. Main PCB (DC 12V) output abnormal

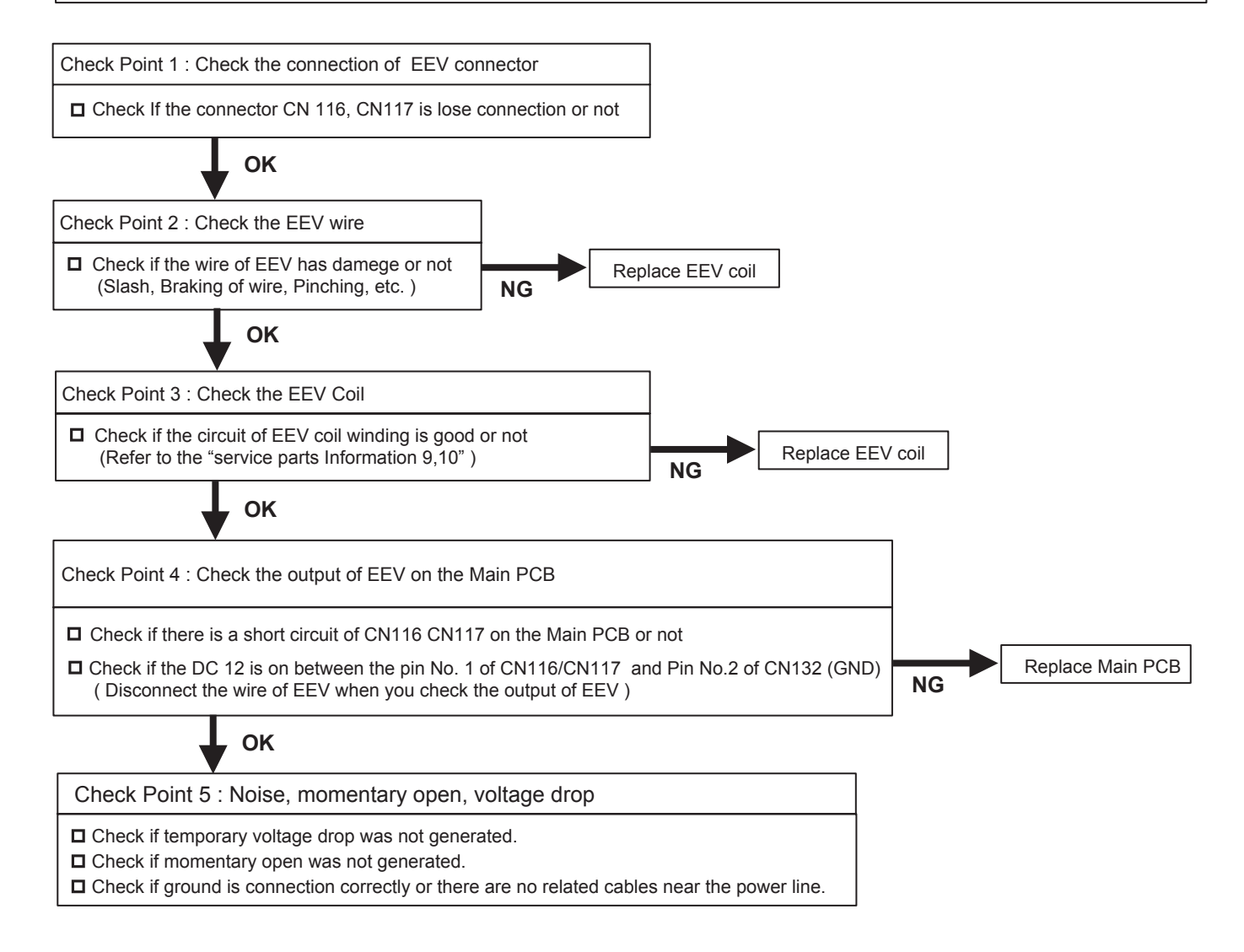

| Trouble shooting 61E.A1.1OUTDOOR UNIT Error Method:Outdoor Unit : E. A1. 1Discharge Tempreture AbnormalIndicate or Display:Error Code : A1A1 |
|----------------------------------------------------------------------------------------------------|
|----------------------------------------------------------------------------------------------------|

| Detective Actuators:             | Detective details:                                                                                                    |
|----------------------------------|----------------------------------------------------------------------------------------------------|
| Discharge temperature thermistor | <ul> <li>"Protection stop by "discharge temperature1 ≥ 115°C during<br/>compressor 1 operation" generated 2 times within 40 minutes</li> </ul> |

| Forecast of Cause : | <ol> <li>3-way valve not opened</li> <li>EEV defective, strainer clogged</li> <li>Outdoor unit operation defective, foreign matter on heat exchanger</li> <li>Discharge temperature thermistor 1 defective</li> </ol> |
|---------------------|----------------------------------------------------------------------------------------------------|
|                     | 5. Insufficient refrigerant                                                                                                    |

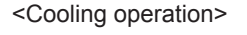

<Heating operation>

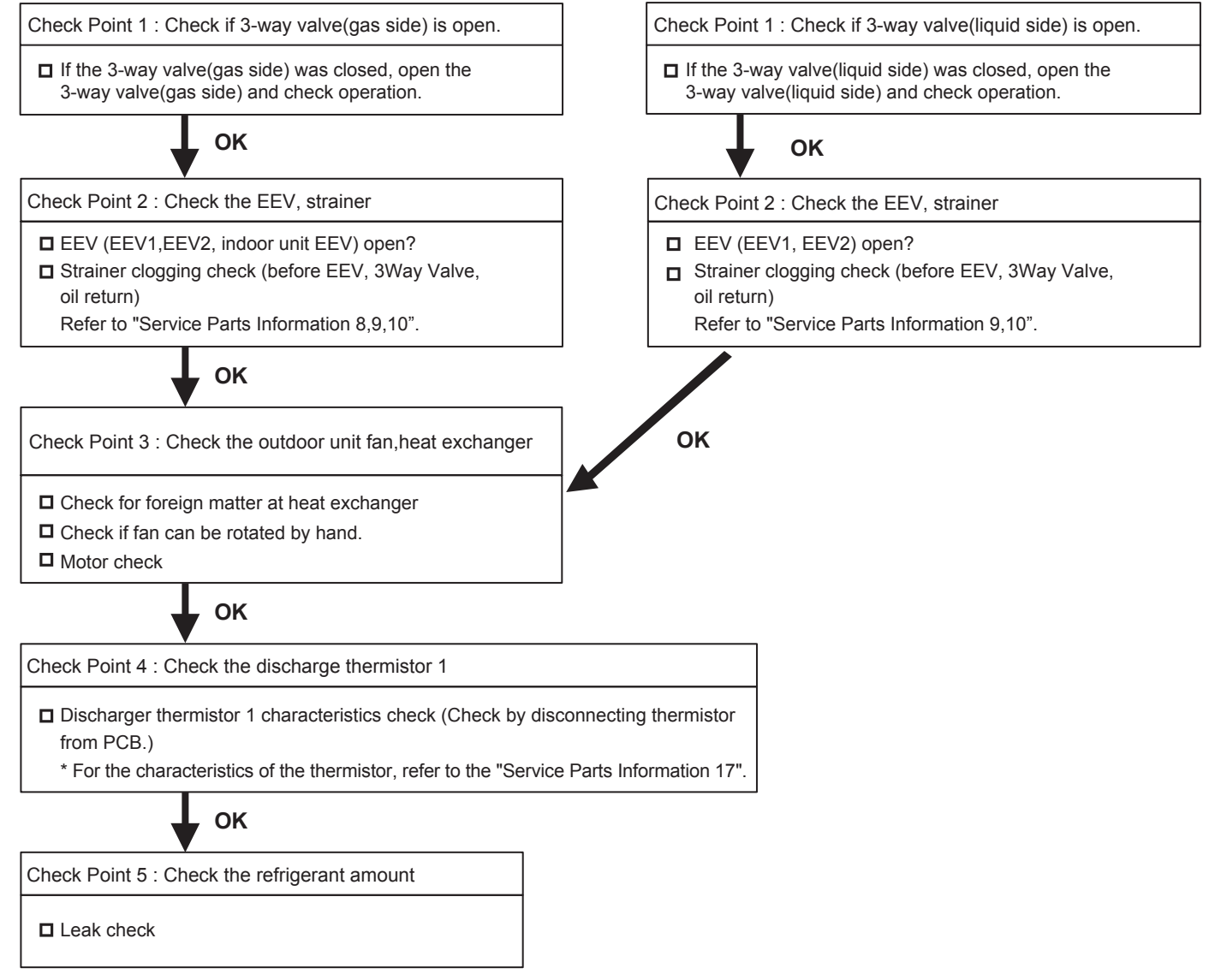

| Error Code : A3 | Trouble shooting 62E. A3. 1IndOUTDOOR UNIT Error Method:OInCompressor Tempreture AbnormalEn | ndicate or Display:<br>Outdoor Unit : E. A3. 1<br>Indoor Unit : Operation LED 9 times Flash, Timer LED 15 Times Flash,<br>Filter LED Continuous Flash.<br>Error Code : A3 |
|-----------------|---------------------------------------------------------------------------------------------|----------------------------------------------------------------------------------------------------|
|-----------------|---------------------------------------------------------------------------------------------|----------------------------------------------------------------------------------------------------|

| Detective Actuators:              | Detective details:                                                                                                    |
|-----------------------------------|----------------------------------------------------------------------------------------------------|
| Compressor temperature thermistor | <ul> <li>"Protection stop by "compressor tempreture" ≥ 230°F(110°C) during compressor<br/>operation""generated 2 times within 40 minutes</li> </ul> |
|                                   |                                                                                                    |

| Forecast of Cause : | 1. 3-way valve not opened                                                                           |
|---------------------|----------------------------------------------------------------------------------------------------|
|                     | 3. Outdoor unit operation defective, foreign matter on heat exchanger                               |
|                     | <ol> <li>Compressor 1 temperature thermistor defective</li> <li>Insufficient refrigerant</li> </ol> |

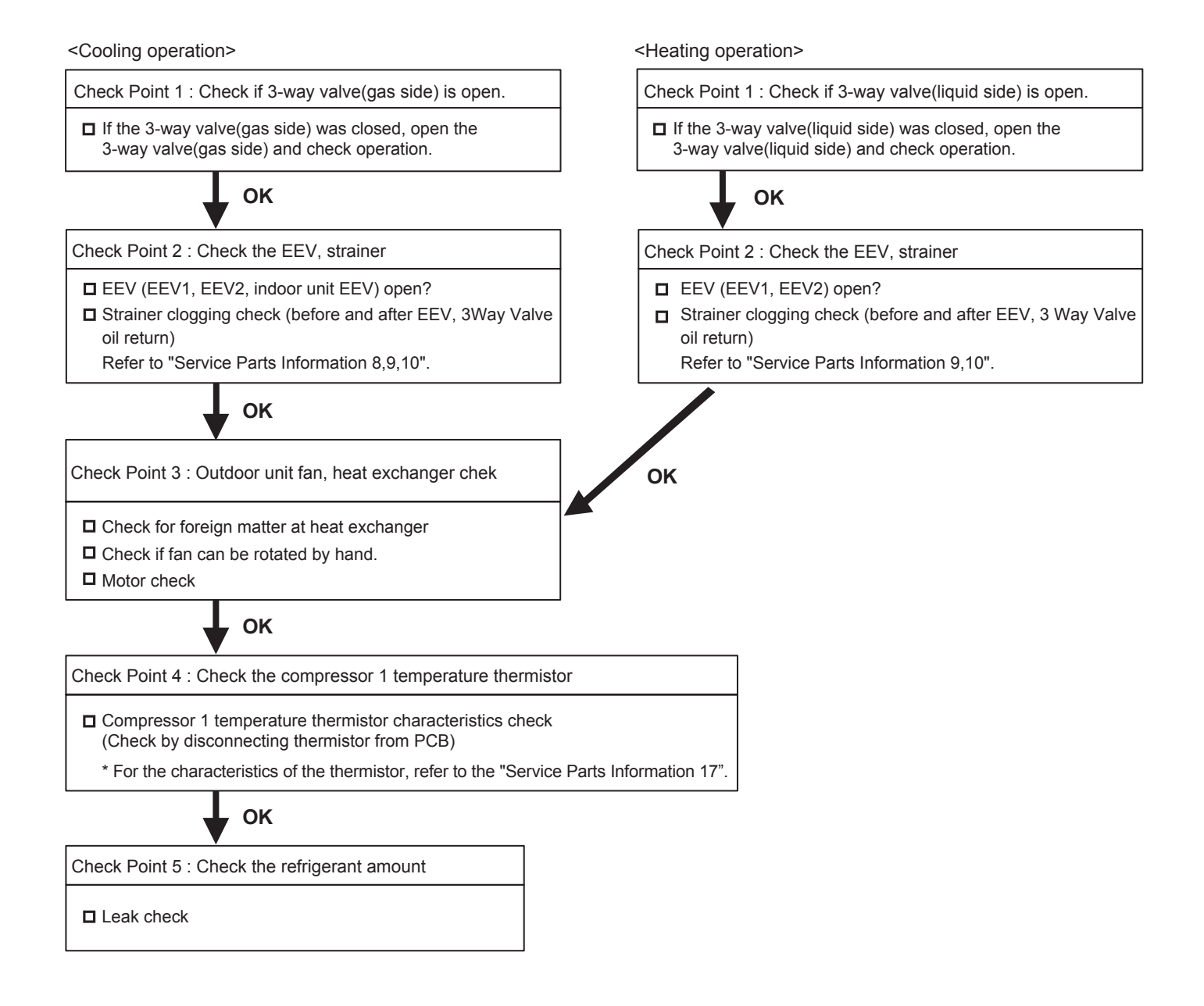

| Trouble shooting 63E. A4. 1OUTDOOR UNIT Error Method:Indicate or Display:High Pressure AbnormalOutdoor Unit : E. A4.Indoor Unit : OperaFilterFilterFilter | 4. 1<br>ration LED 9 times Flash, Timer LED 15 Times Flash,<br>er LED Continuous Flash. |
|----------------------------------------------------------------------------------------------------|-----------------------------------------------------------------------------------------|
| Error Code : A4                                                                                                    |                                                                                         |

| Detective Actuators:                                    | Detective details:                                                                                                    |
|---------------------------------------------------------|----------------------------------------------------------------------------------------------------|
| Judgment from value sensed by discharge pressure sensor | <ul> <li>"Protection stop by "discharge pressure ≥ 4.00MPa during<br/>operation of any compressor"" generated 3 times within 60 minutes</li> </ul> |

Forecast of Cause :1. 3-way valve not opened2. Outdoor unit fan operation defective, foreign matter at heat<br/>exchanger, excessive ambient temperature rise3. Check valve clogged4. EEV defective, strainer clogged5. Solenoid valve defective<br/>6. Discharge pressure sensor defective7. Refrigerant overcharged

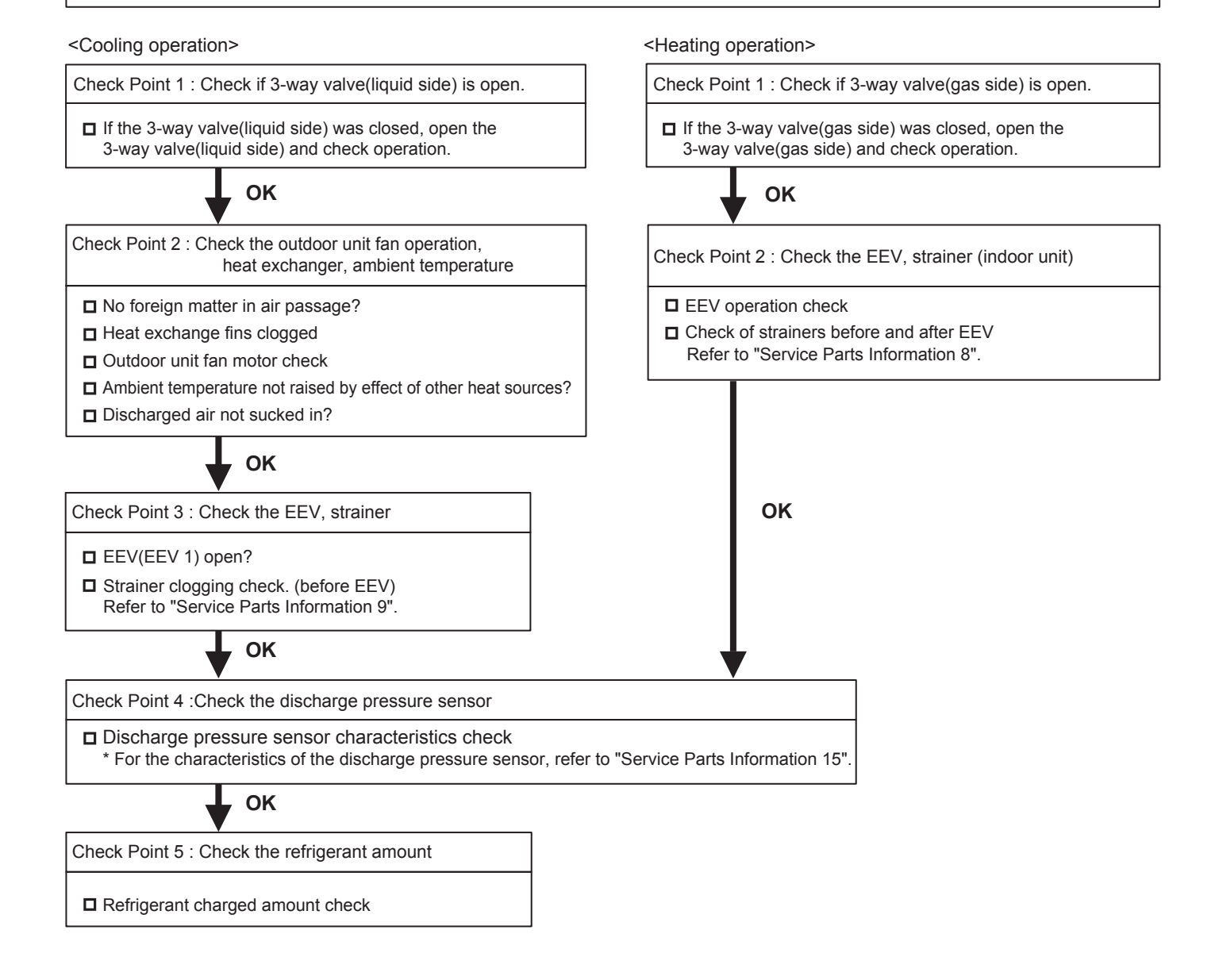

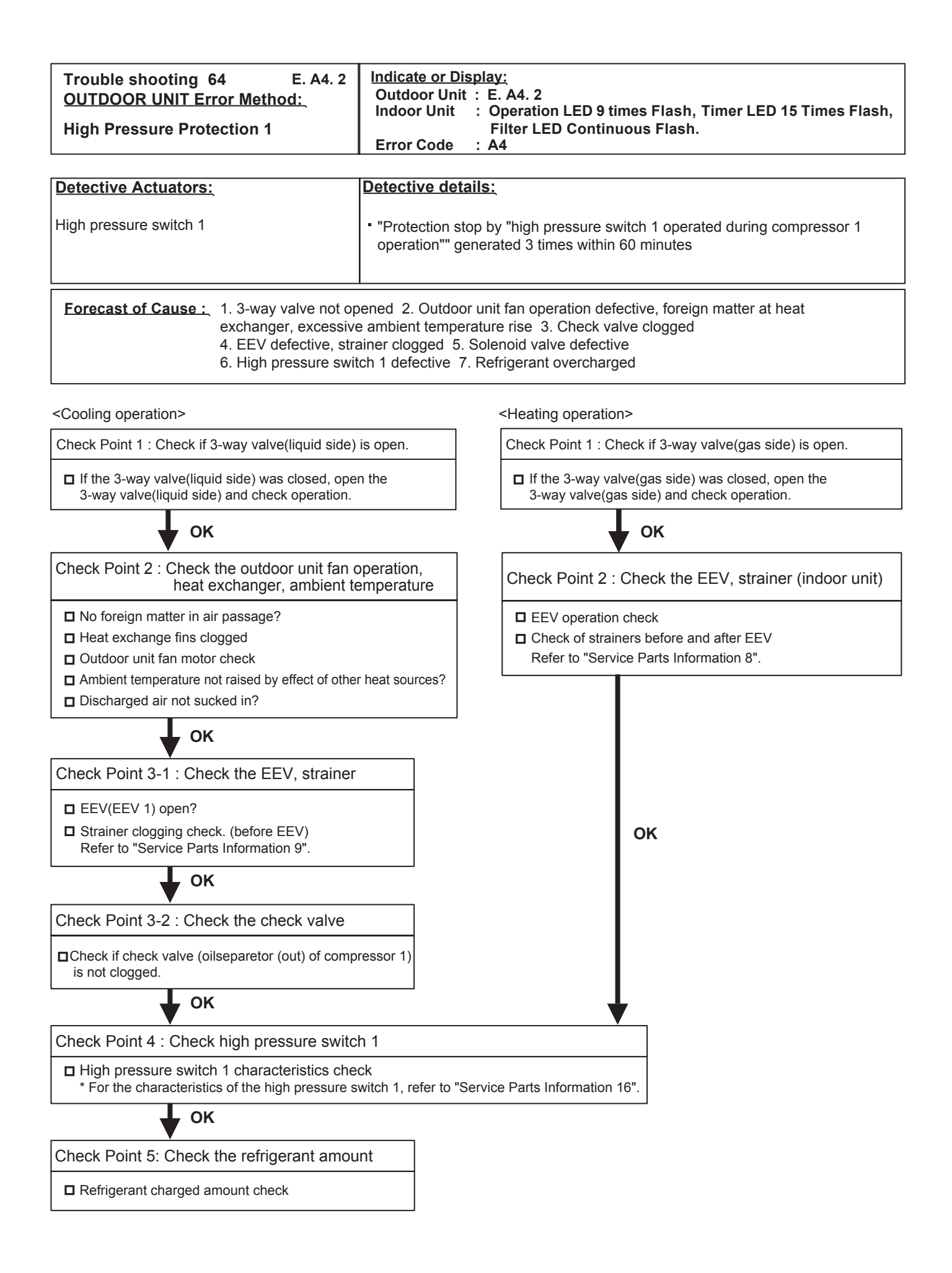

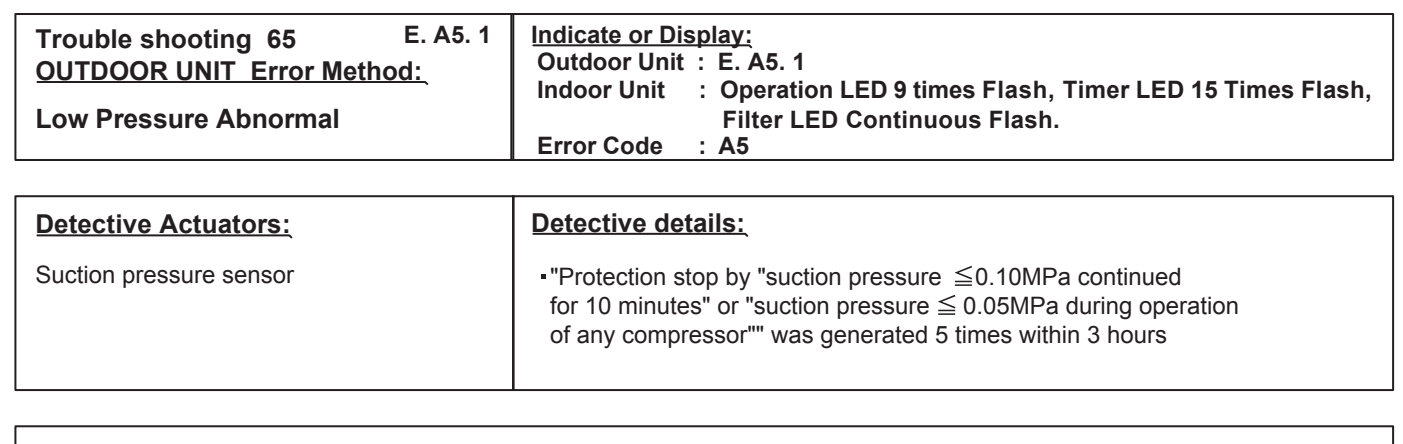

| Forecast of Cause : | 1. 3-way valve not opened 2. Outdoor unit ambient temperature too low        |  |
|---------------------|------------------------------------------------------------------------------|--|
|                     | 3. Outdoor unit fan operation defective, foreign matter at heat exchanger    |  |
|                     | 4. EEV defective, strainer clogged 5. Solenoid valve defective               |  |
|                     | 6. Low pressure sensor characteristics defective 7. Insufficient refrigerant |  |

<Cooling operation>

<Heating operation>

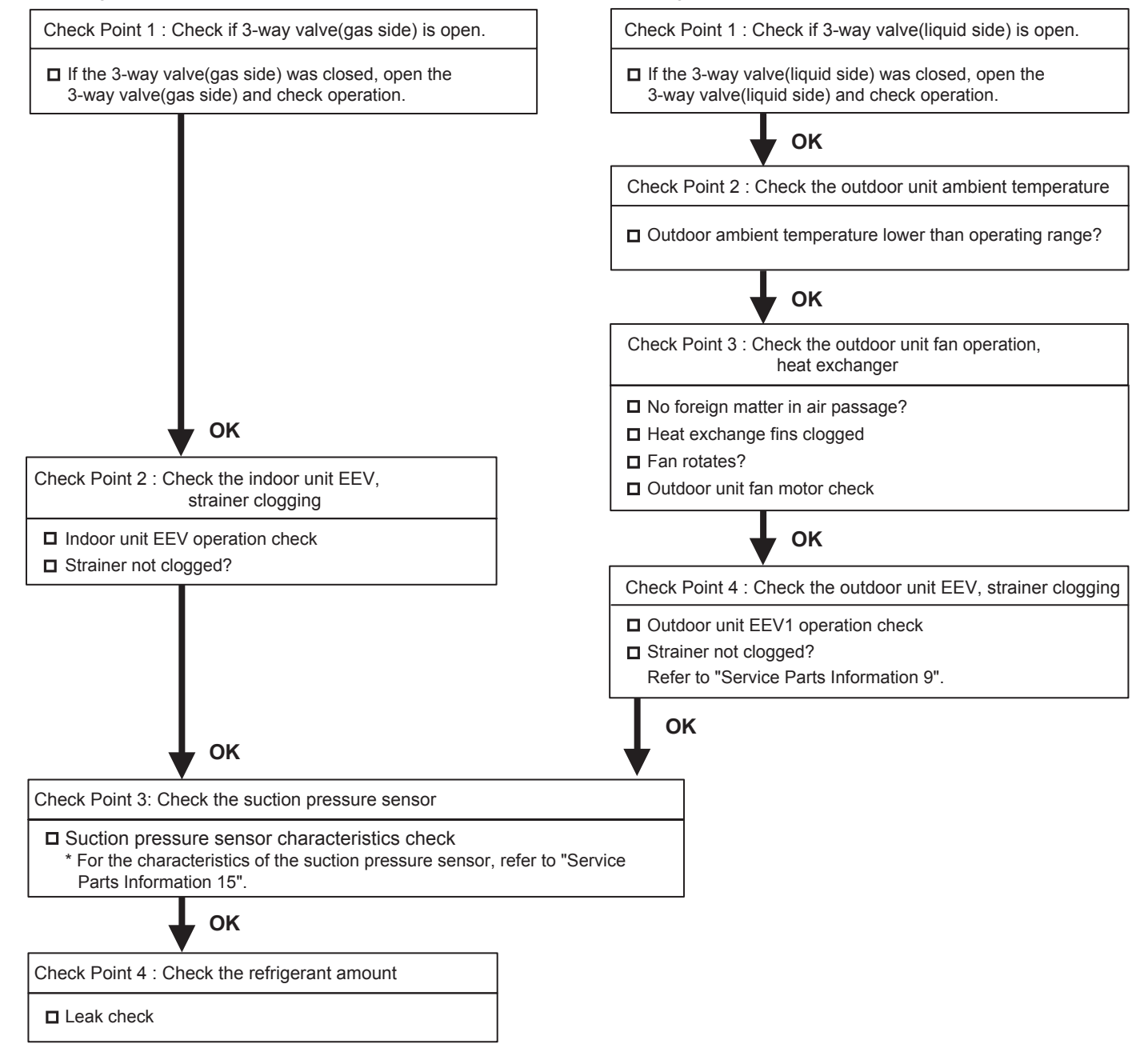

| Trouble shooting 66 E. AC. 4<br><u>OUTDOOR UNIT Error Method:</u><br>Outdoor unit Heat Sink Tempreture<br>Abnormal                                        | Indicate or Display:<br>Outdoor Unit : E. AC. 4<br>Indoor Unit : Operation LED 9 times Flash, Timer LED 15 Times Flash,<br>Filter LED Continuous Flash.<br>Error Code : AC |  |  |  |
|----------------------------------------------------------------------------------------------------|----------------------------------------------------------------------------------------------------|--|--|--|
| Detective Actuators:<br>Inverter PCB                                                                                                    | Detective details:<br>• "Protection stop by<br>"heat sink temp. ≧ 105°C generated 3 times within 60 minutes.                                                               |  |  |  |
| Forecast of Cause :       1. Foreign matter on heat sink, heat sink dirty         2. Foreign matter on heat exchanger, excessive ambient temperature rise |                                                                                                    |  |  |  |

3. Heat sink temp. sensor (Inside IPM) defective

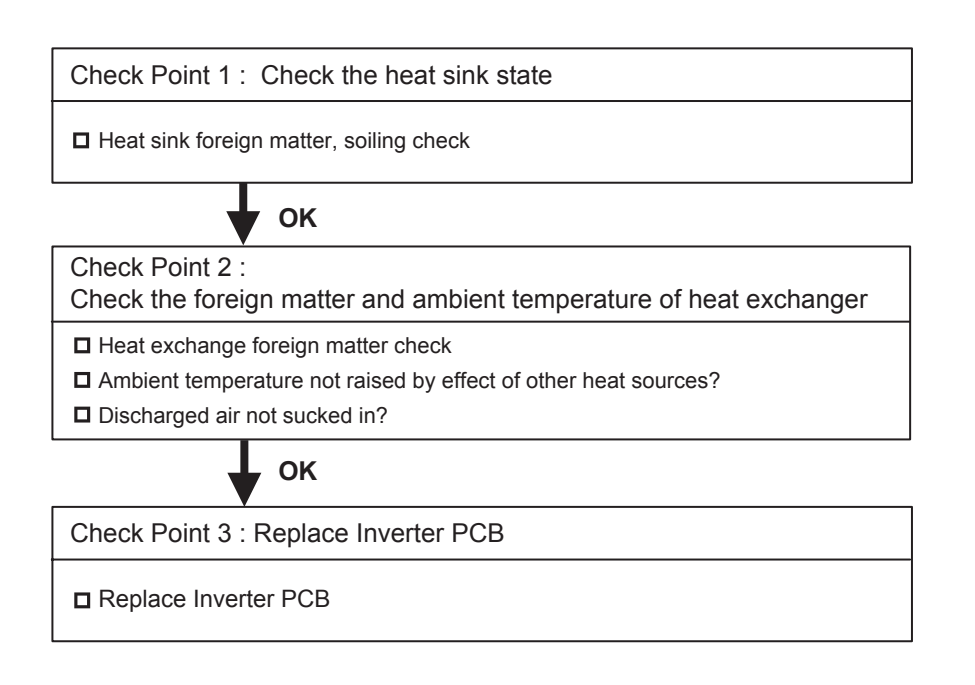
# 4-3-3 TROUBLE SHOOTING WITH NO ERROR CODE

## Trouble shooting 67

Indoor Unit - No Power

#### Forecast of Cause :

1. Power Supply failure 2. Outside cause 3. Electrical Component defective

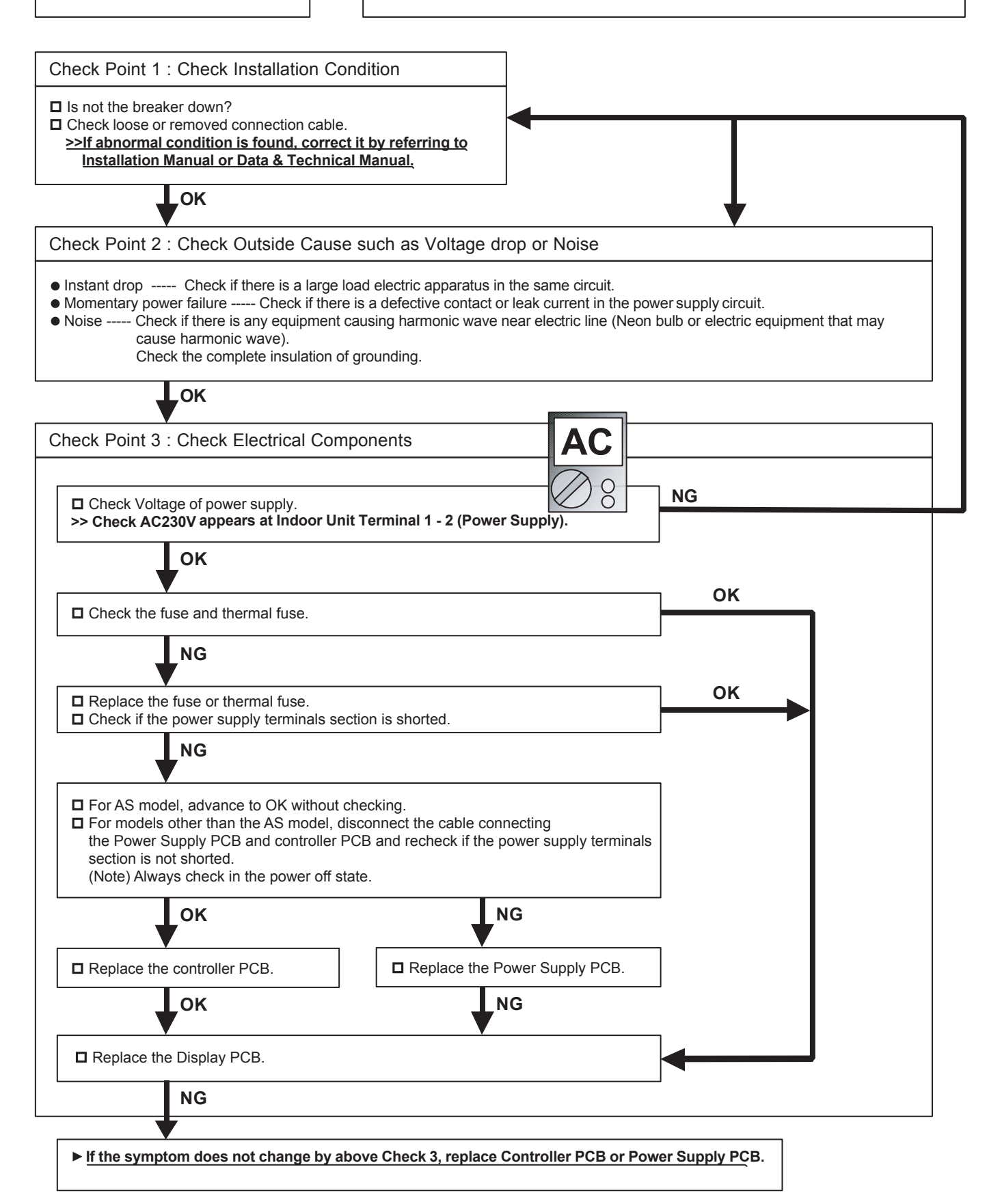

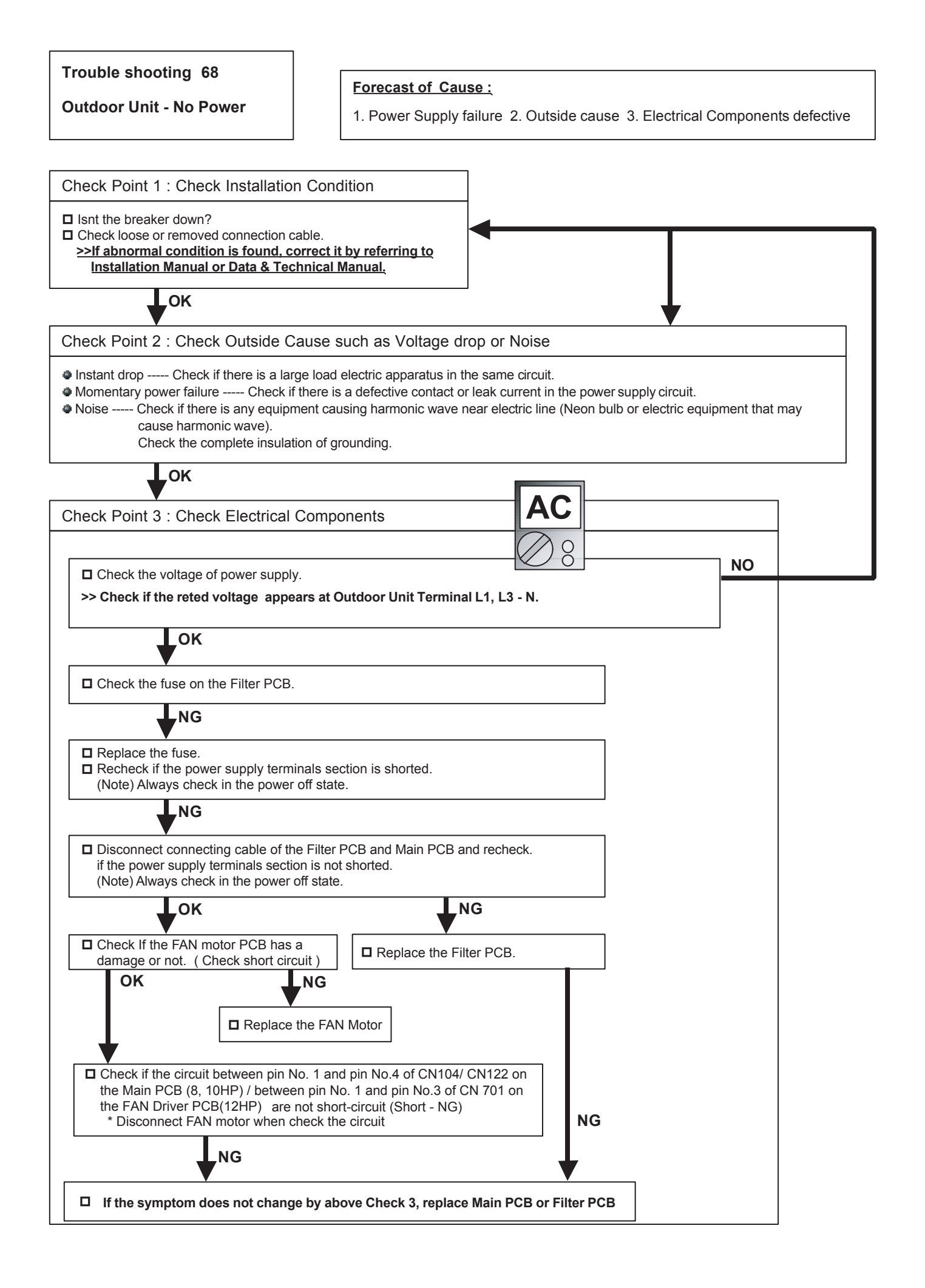

### Trouble shooting 69

No Operation (Power is ON)

Forecast of Cause :

1. Setting/Connection failure 2. Outside cause

3. Electrical Component defective

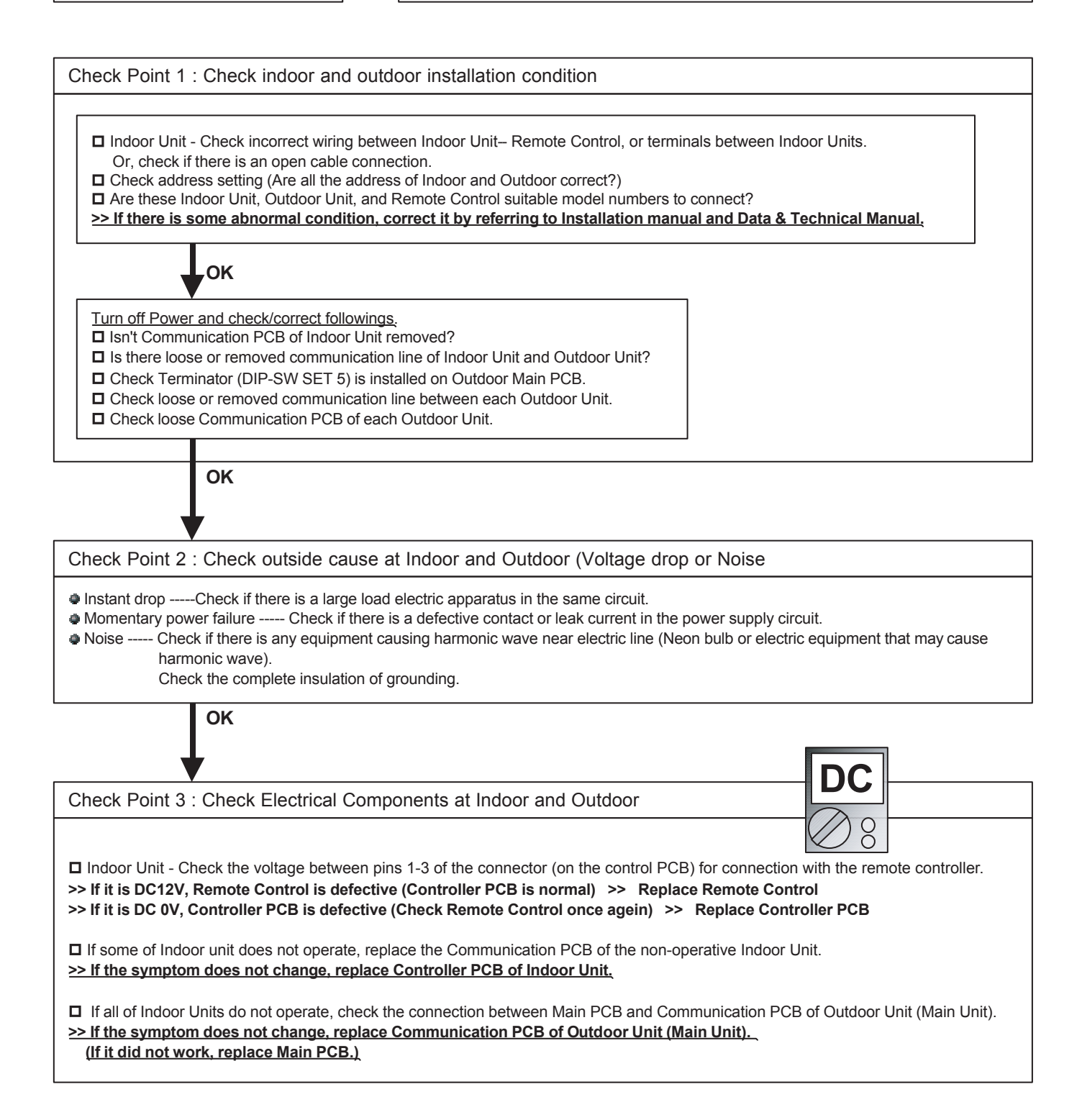

## Trouble shooting 70

**No Cooling** 

#### Forecast of Cause :

Indoor Unit error 2. Outdoor Unit error 3. Effect by Surrounding environment
 Connection Pipe / Connection Wire failure
 Refrigeration cycle failure

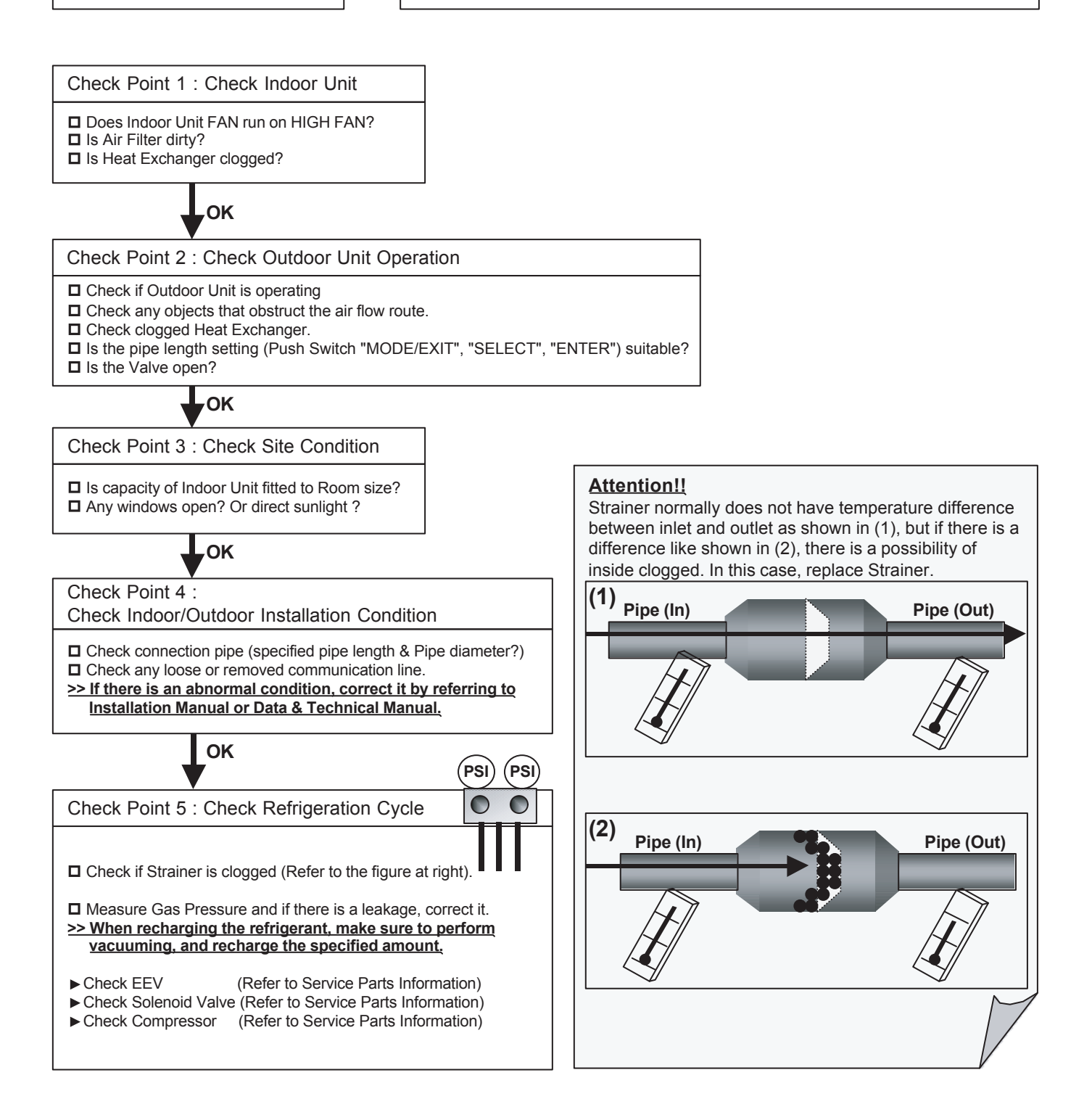

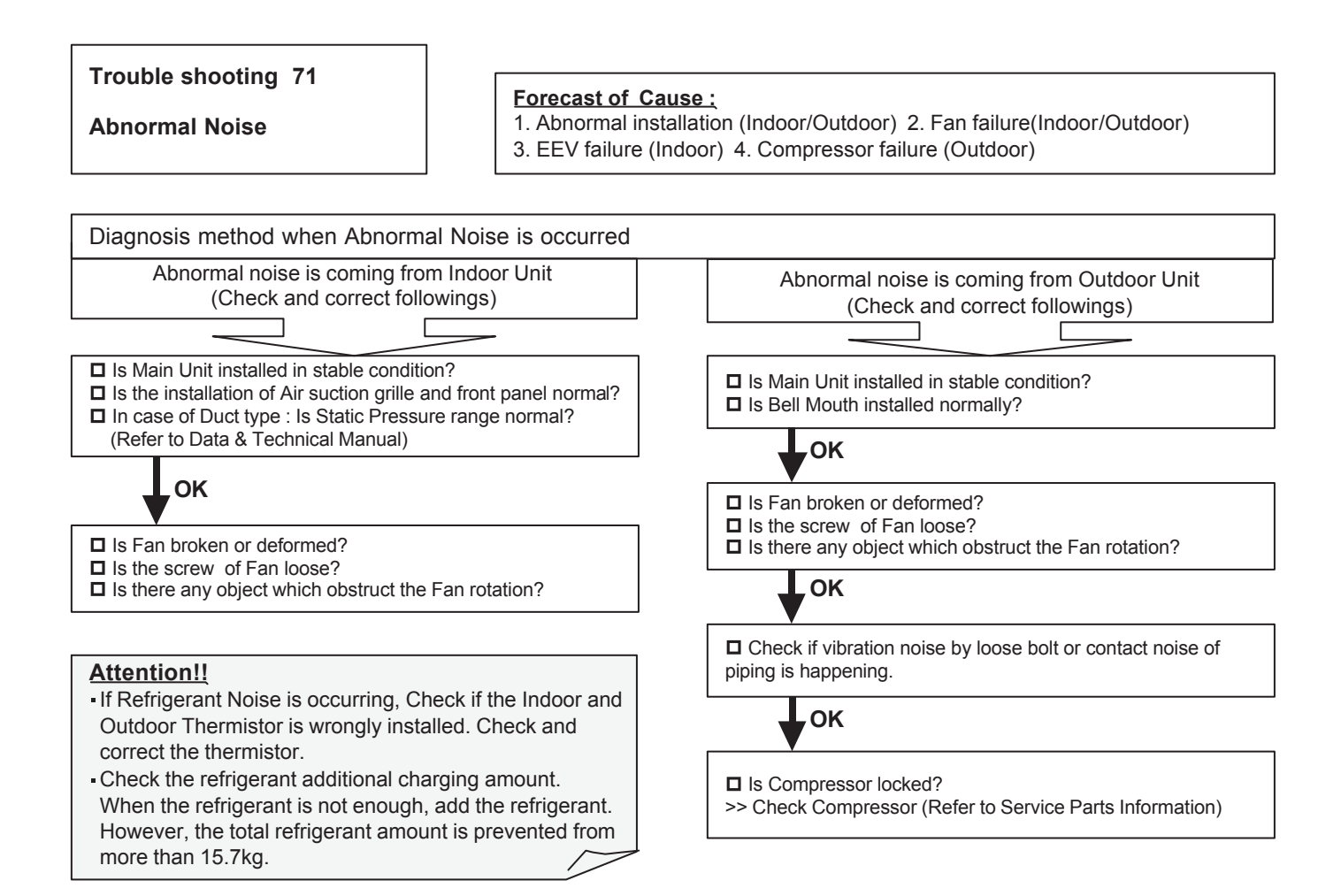

#### Trouble shooting 72

Outdoor air unit - No Power

#### Forecast of Cause :

1. Power Supply failure 2. Outside cause 3. Electrical Component defective

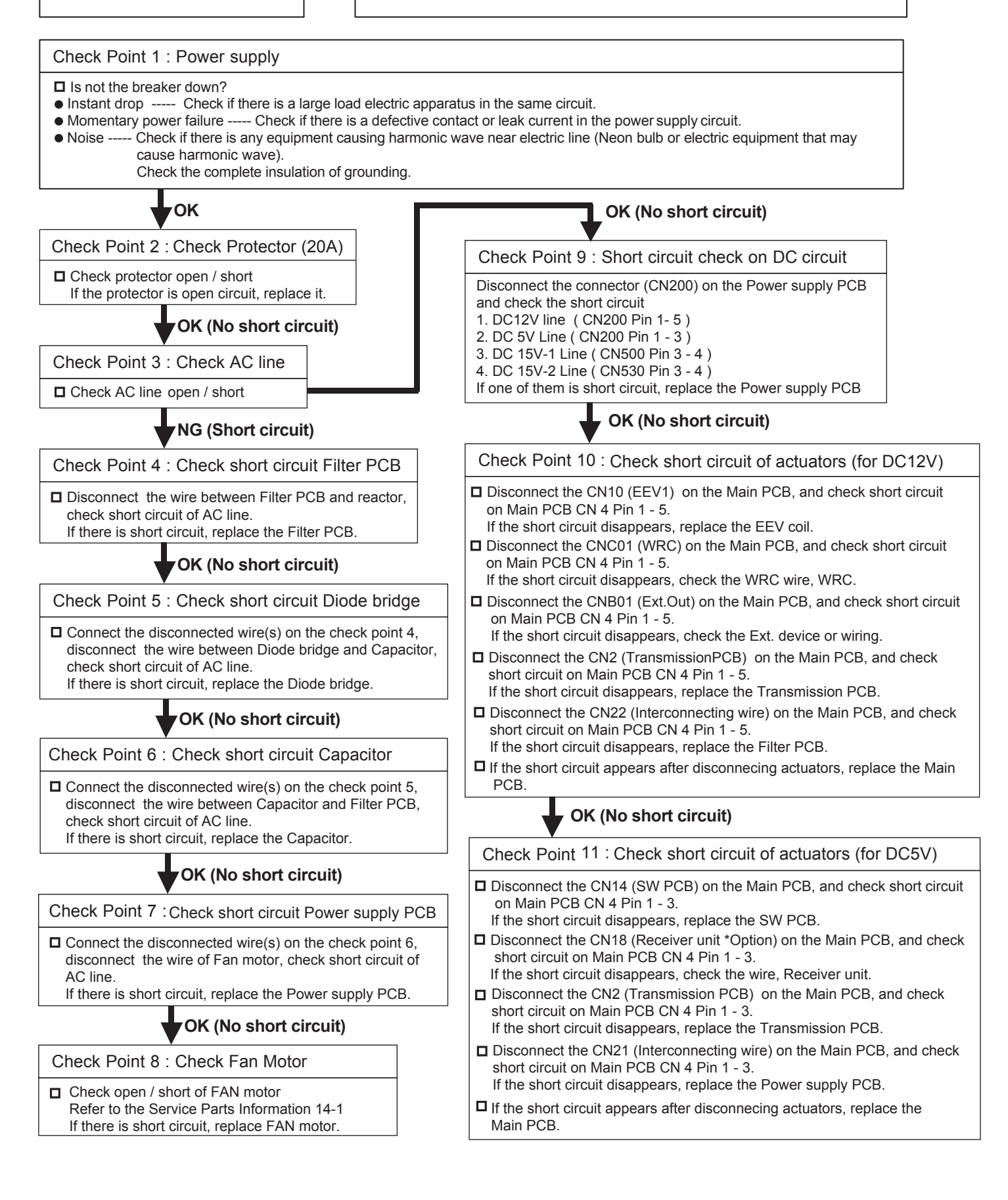

# 4-3-4 Trouble Shooting for Optional Parts

| 1. External Switch Controller (UT             | (-TEKX)                                                   |
|-----------------------------------------------|-----------------------------------------------------------|
| Trouble shooting 73                           |                                                           |
| <u>Error Contents :</u><br>Power Supply Error | <u>Symptom :</u><br>No operation & LED does not light up. |
| Condition :                                   | I                                                         |

#### <u>Condition :</u>

- 1. No power supply.
- Voltage error between red and black terminals of External Switch Controller. (Normal voltage: 12V plus minus 10%) 2. Electric circuit error.
- Voltage is normal between red and black terminals of External Switch Controller (Normal voltage: 12V plus minus 10%)

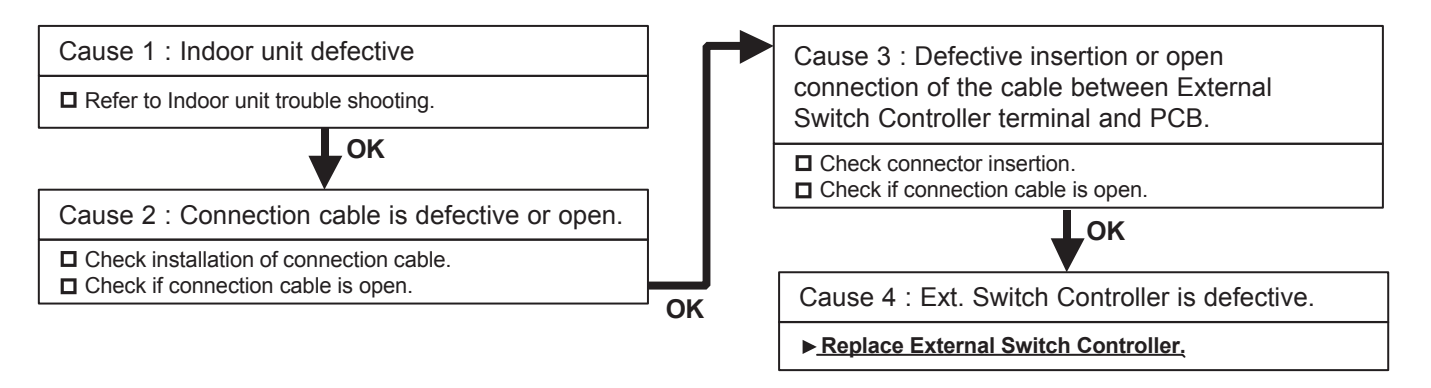

| Trouble shooting 74                                                             |                                                                  |
|---------------------------------------------------------------------------------|------------------------------------------------------------------|
| Error Contents :<br>The abnormality in connection<br>of remote controller cable | <u>Symptom :</u><br>LED repeats flashing 0.5sec ON & 0.5sec OFF. |

## Condition :

Communication with Indoor unit has been cut off for longer than 1 minute.

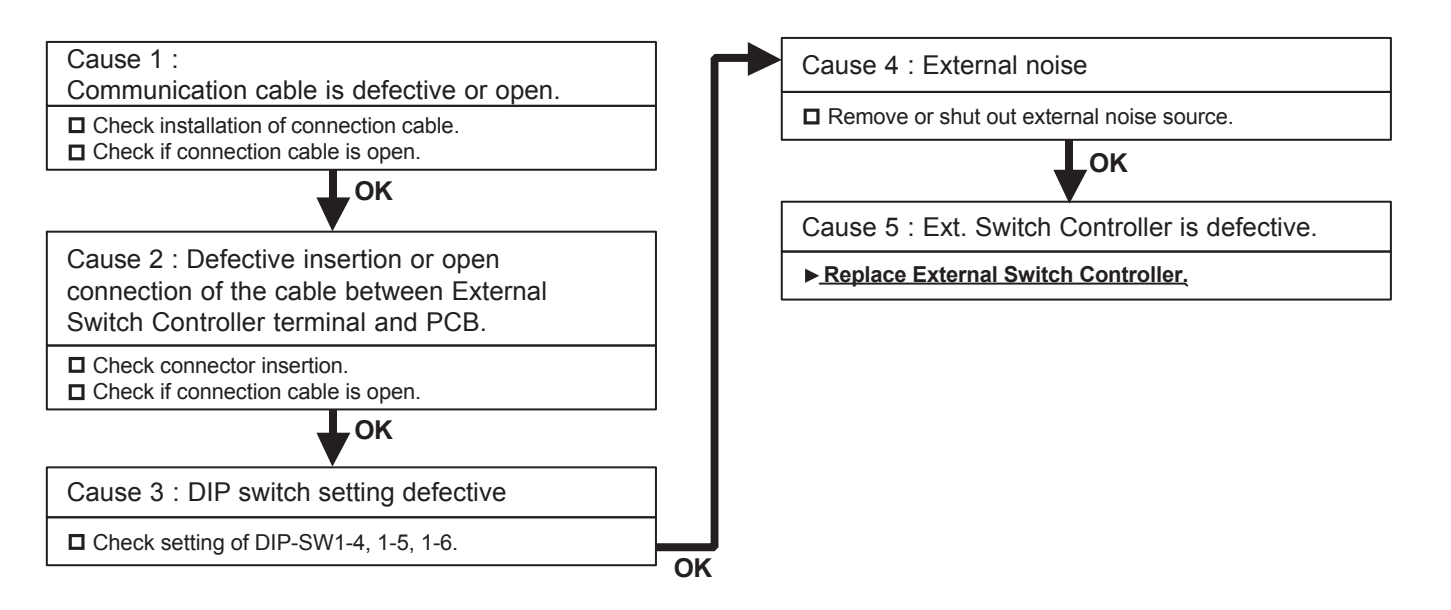

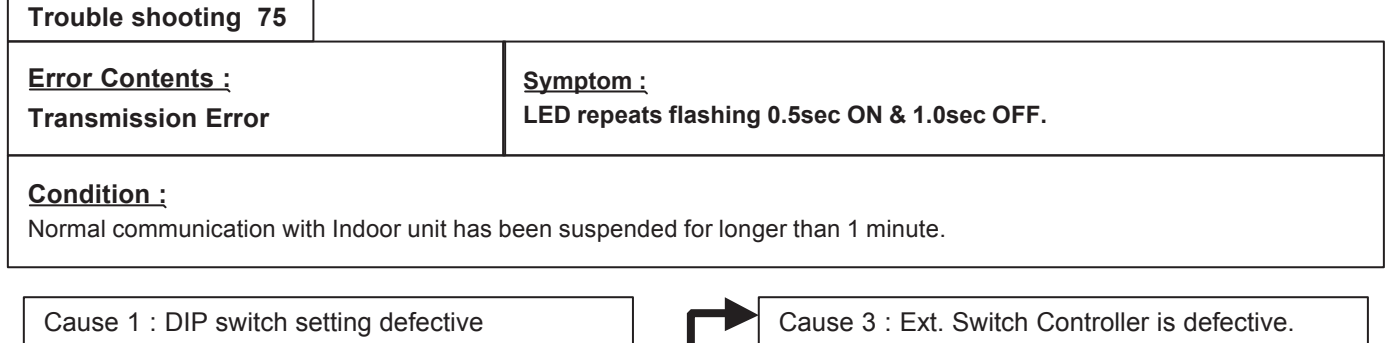

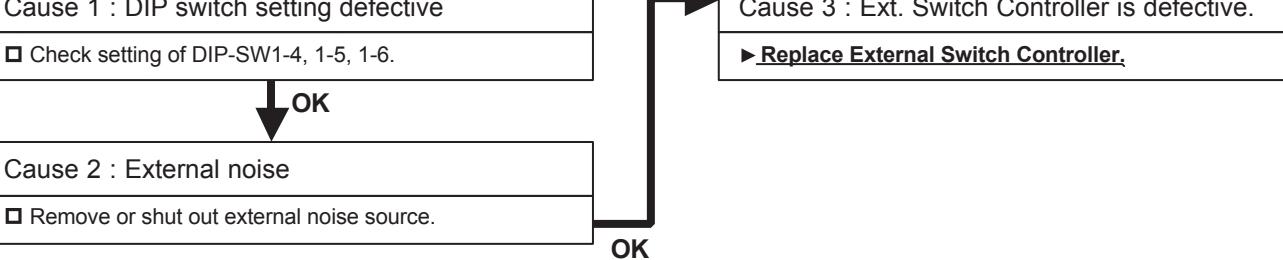

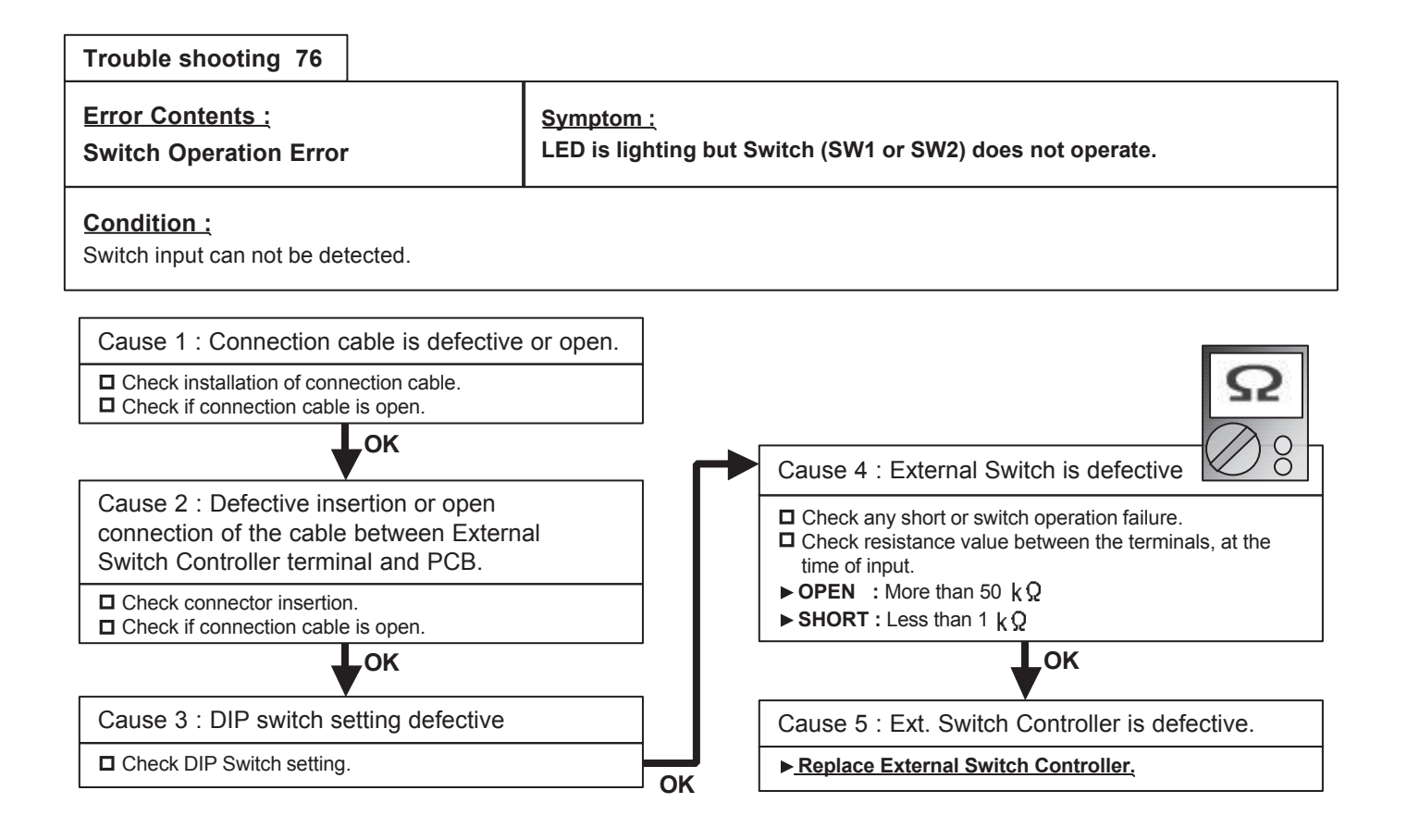

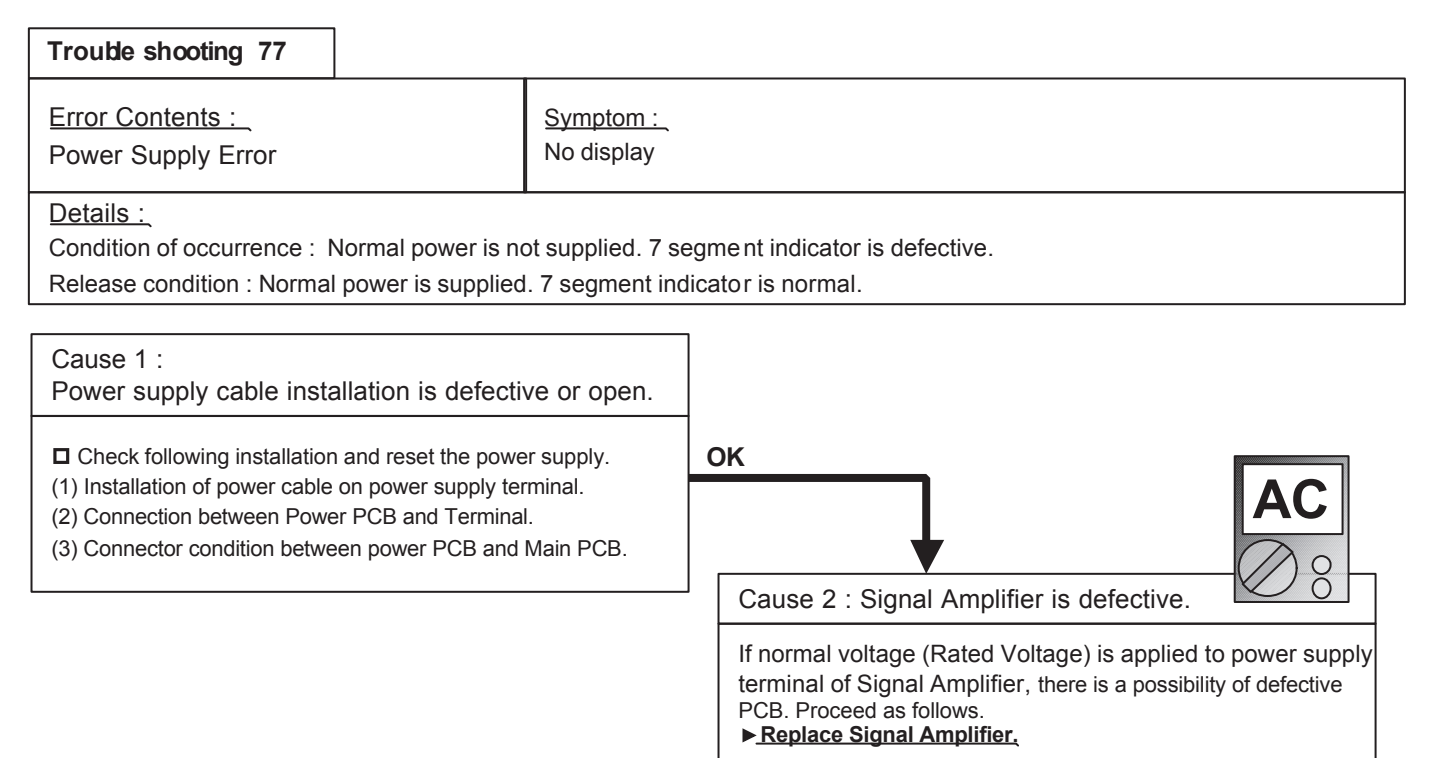

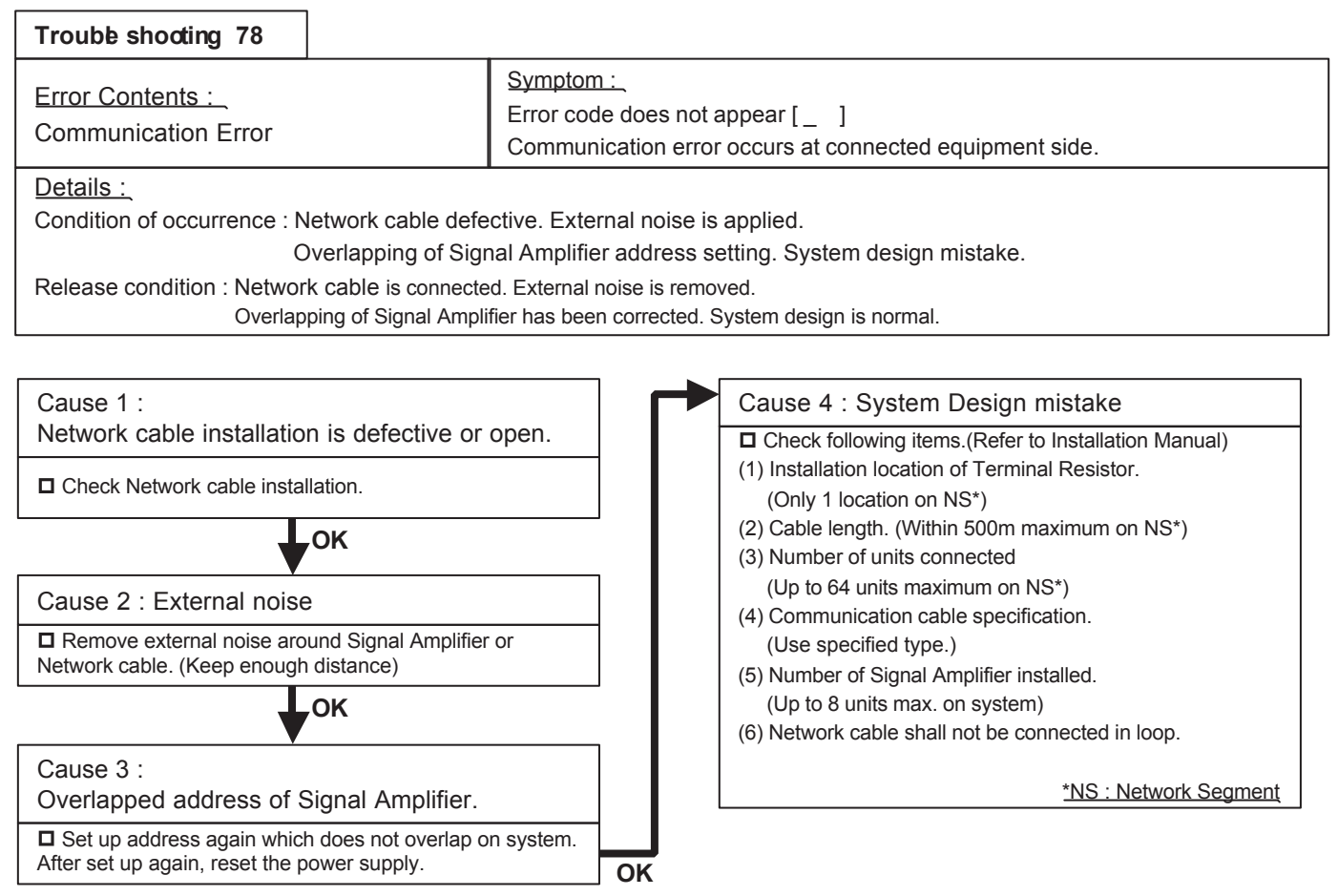

| Trouble shooting 79                                                                                        |                                                                          |
|----------------------------------------------------------------------------------------------------|--------------------------------------------------------------------------|
| Error Contents :<br>Address Setting Error                                                                  | Symptom :_<br>Error display [ 2 6 ]<br>No operation.                     |
| Details :<br>Condition of occurrence : Address is not set a<br>Release condition : Address setting mode is | at Signal Amplifier.<br>started up, and desired address has been set up. |

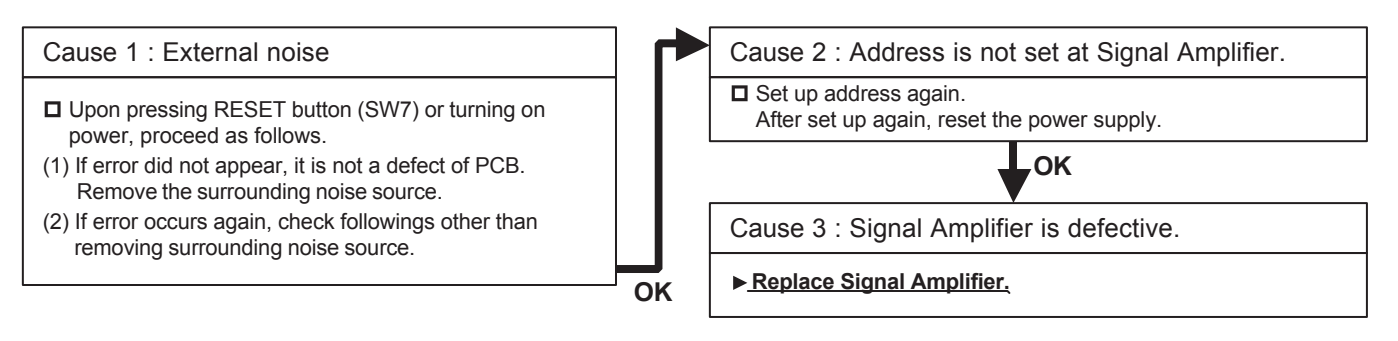

| Trouble shooting 80                                                   |                                        |                                                                               |
|-----------------------------------------------------------------------|----------------------------------------|-------------------------------------------------------------------------------|
| Error Contents :<br>Main PCB Error                                    |                                        | Symptom :<br>Error display [ C 1 ]<br>No operation.                           |
| Details :<br>Condition of occurrence : C<br>Release condition : Commu | ommunication err<br>inication is norma | ror between CPU and Network Driver IC<br>al between CPU and Network Driver IC |
|                                                                       |                                        |                                                                               |
| Cause 1 : External noise                                              |                                        |                                                                               |
| Upon pressing RESET butt                                              | ton (SW7) or turning                   | g on power,                                                                   |

 proceed as follows.
 OK

 (1) If error did not appear, it is not a defect of PCB. Remove the surrounding noise source.
 OK

 (2) If error occurs again, check followings other than removing surrounding noise source.
 OK

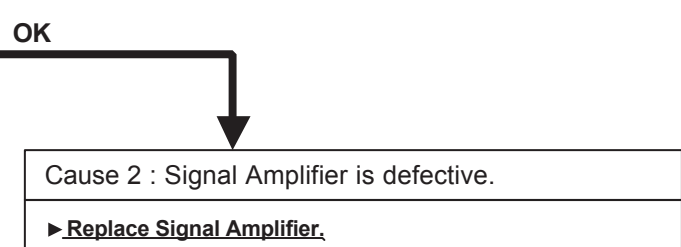

| Trouble shooting 81                                                                        |                   |                                                                                  |
|--------------------------------------------------------------------------------------------|-------------------|----------------------------------------------------------------------------------|
| Error Contents :<br>Communication Error I                                                  | В                 | <u>Symptom :</u><br>Error display [ D9 (Flashing or Lighting) ]<br>No operation. |
| <u>Details :</u>                                                                           |                   |                                                                                  |
| Condition of occurrence : C                                                                | Communication err | or between CPU and Network Driver IC (CH_B side).                                |
| 1                                                                                          | Network Driver IC | is defective.                                                                    |
| Release condition : Communication is normal between CPU and Network Driver IC (CH_B side). |                   |                                                                                  |
| Network Driver IC operation is normal.                                                     |                   |                                                                                  |
|                                                                                            |                   |                                                                                  |

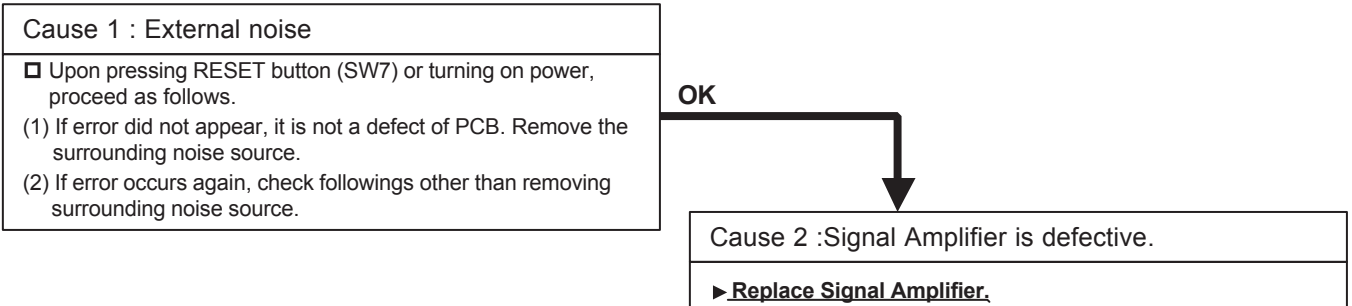

| Trouble shooting 82                                                                                                    |          |                                                                                   |
|----------------------------------------------------------------------------------------------------|----------|-----------------------------------------------------------------------------------|
| Error Contents :<br>Communication Error A                                                                                       | <b>A</b> | <u>Symptom :</u><br>Error display [ D14 (Flashing or Lighting) ]<br>No operation. |
| <u>Details :</u>                                                                                                    |          |                                                                                   |
| Condition of occurrence : Communication error between CPU and Network Driver IC (CH_A side).<br>Network Driver IC is defective. |          |                                                                                   |
| Release condition : Communication is normal between CPU and Network Driver IC (CH_A side).                                      |          |                                                                                   |
| Network Driver IC operation is normal.                                                                                          |          |                                                                                   |
|                                                                                                    |          |                                                                                   |
|                                                                                                    |          |                                                                                   |

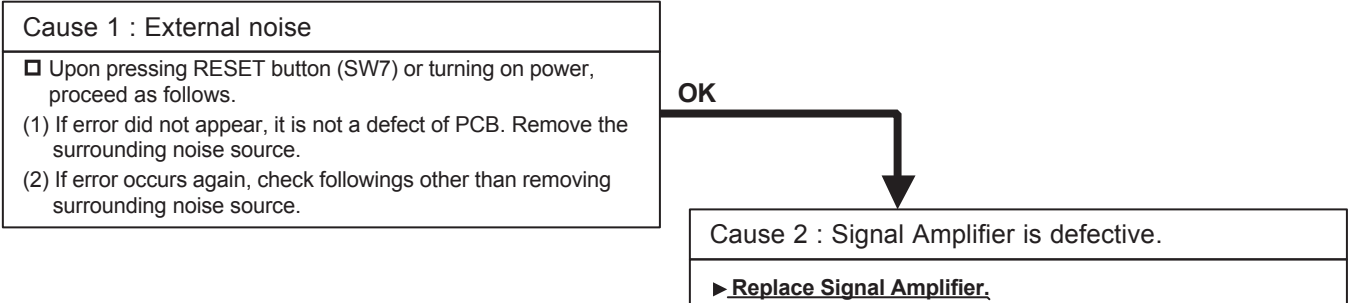

| Trouble shooting 83                                                                                                    |                                                                                  |                                         |                                                                                                    |
|----------------------------------------------------------------------------------------------------|----------------------------------------------------------------------------------|-----------------------------------------|----------------------------------------------------------------------------------------------------|
| Error Contents :<br>Power Supply Error                                                                                                    |                                                                                  | <u>Symptom :</u><br>No display          |                                                                                                    |
| Details :<br>Condition of occurrence : N<br>Release condition : Normal                                                                                                   | Normal power is no<br>power is supplied                                          | ot supplied. 7 seg<br>. 7 segment indic | gment indicator is defective.<br>cator is normal.                                                                                                    |
| Cause 1 :<br>Power supply cable insta                                                                                                    | allation is defection                                                            | ve or open.                             |                                                                                                    |
| <ul> <li>Check following installation</li> <li>(1) Installation of power cable</li> <li>(2) Connection between Power</li> <li>(3) Connector condition between</li> </ul> | and reset the powe<br>on power supply ter<br>PCB and Termina<br>en power PCB and | er supply.<br>minal.<br>Main PCB.       | OK<br>Cause 2 : Network Convertor is defective.                                                                                                    |
|                                                                                                    |                                                                                  |                                         | If normal voltage (Rated Voltage) is applied to power supply terminal of Network Convertor, there is a possibility of defective PCB. Proceed as follows.<br>Replace Nerwork Convertor. |

| Trouble shooting 84                                                    |                                            |                                                                                         |  |
|------------------------------------------------------------------------|--------------------------------------------|-----------------------------------------------------------------------------------------|--|
| <u>Error Contents :</u><br>Main PCB Error                              |                                            | <u>Symptom :</u><br>Error Code display [ C 1 ]<br>All the control items do not operate. |  |
| Details :<br>Condition of occurrence : S<br>Release condition : When t | Synchronization of N<br>he synchronization | Network Device was not normally done.                                                   |  |
| Cause 1 : External noise                                               | )                                          |                                                                                         |  |
| After pressing SW104 of N<br>Does error code display re                | etwork Convertor PC<br>appear?             | PCB for 5 seconds or turning on power.                                                  |  |
| Remove the surrounding                                                 | noise source.                              | • It is not a defect of PCB. Remove the surrounding noise source.                       |  |
| ОК                                                                     |                                            |                                                                                         |  |
| ↓                                                                      |                                            |                                                                                         |  |
| Cause 2 : Network Conv                                                 | ertor is defective                         | e.                                                                                      |  |
| ▶ <u>Replace Network Convert</u>                                       | or.                                        |                                                                                         |  |

#### Network Convertor (UTY-VGGXZ1) Group Remote controller Setting

# Trouble shooting 85 Symptom : Error Contents : Symptom : Communication Error Error Code display [ 1 2 ] Control/Display from Group Remote is not available. with Group Remote Controller not available.

#### <u>Details :</u>

Condition of occurrence : The communication between Group Remote and Network Convertor was not normally performed. Release condition : When the communication between Group Remote and Network Convertor resumes normal operation.

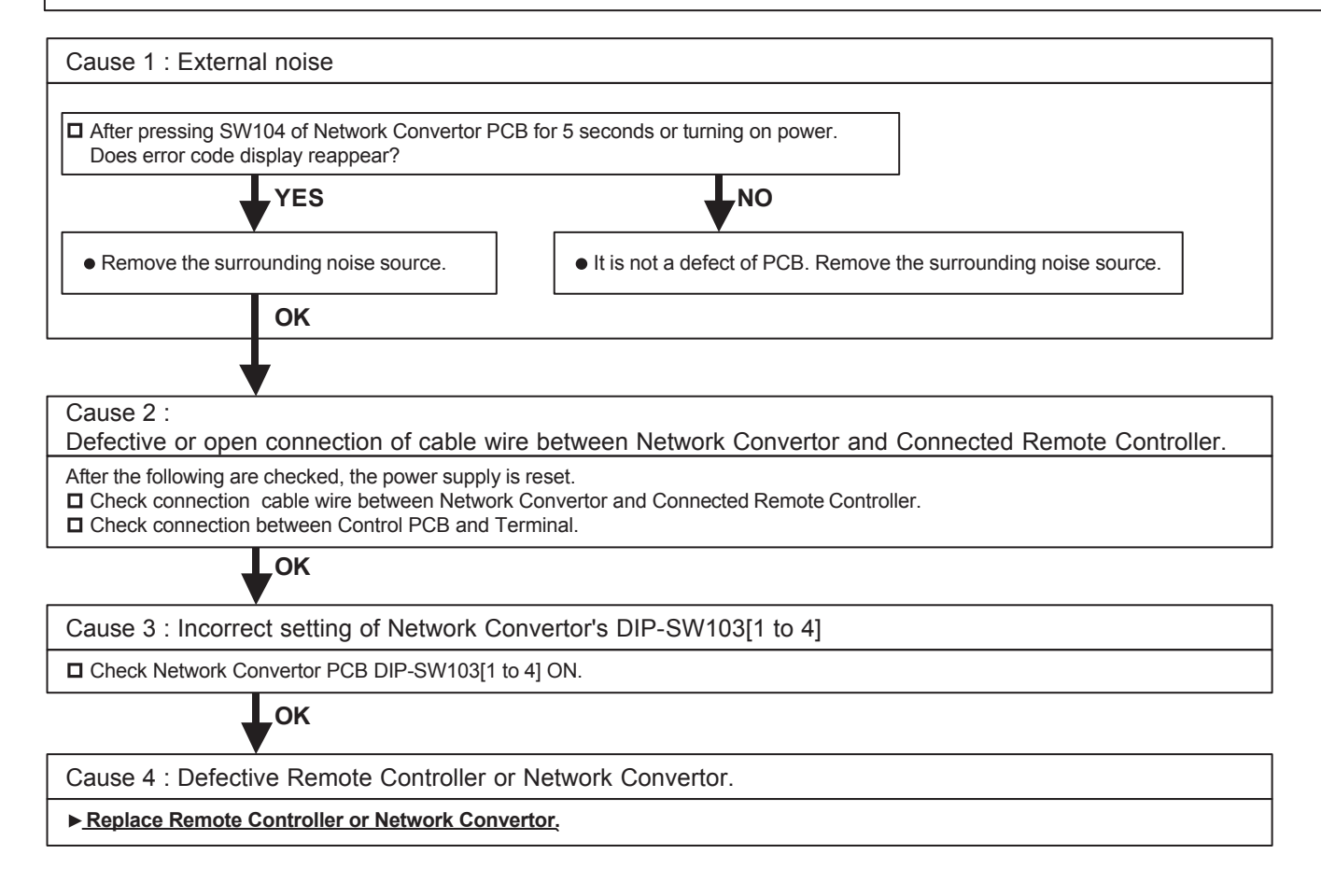

### Network Convertor (UTY-VGGXZ1) Single Split system setting

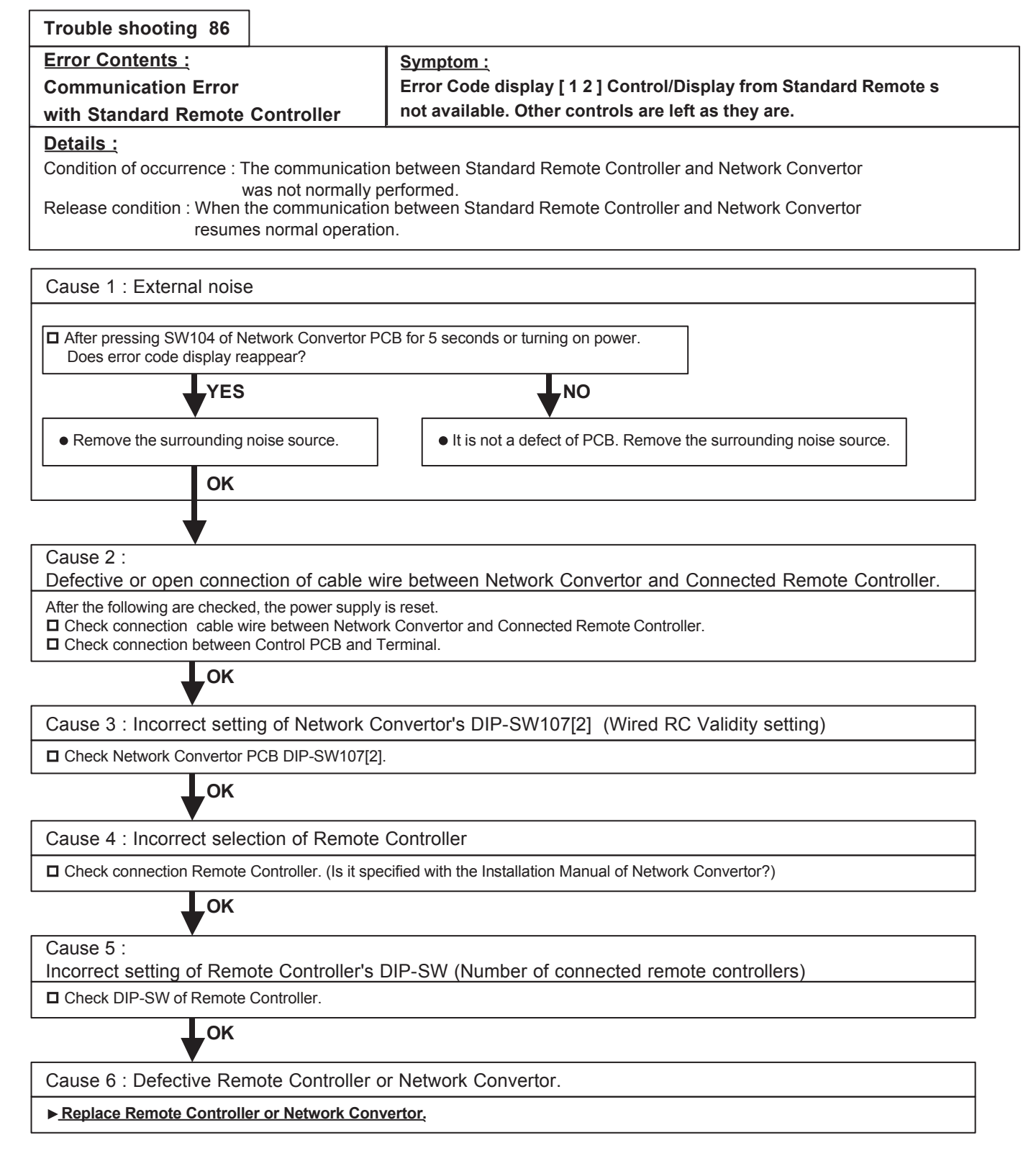

| Trouble shooting 87             |                                       |
|---------------------------------|---------------------------------------|
| Error Contents :                | Symptom :                             |
| Peripheral device Communication | Error Code display [ 1 6 ]            |
| abnormal                        | All the control items do not operate. |
|                                 |                                       |

Details :

Condition of occurrence : The communication between Indoor unit and Network Convertor was not performed normally. Release condition : When the communication with Indoor unit is resumed normally.

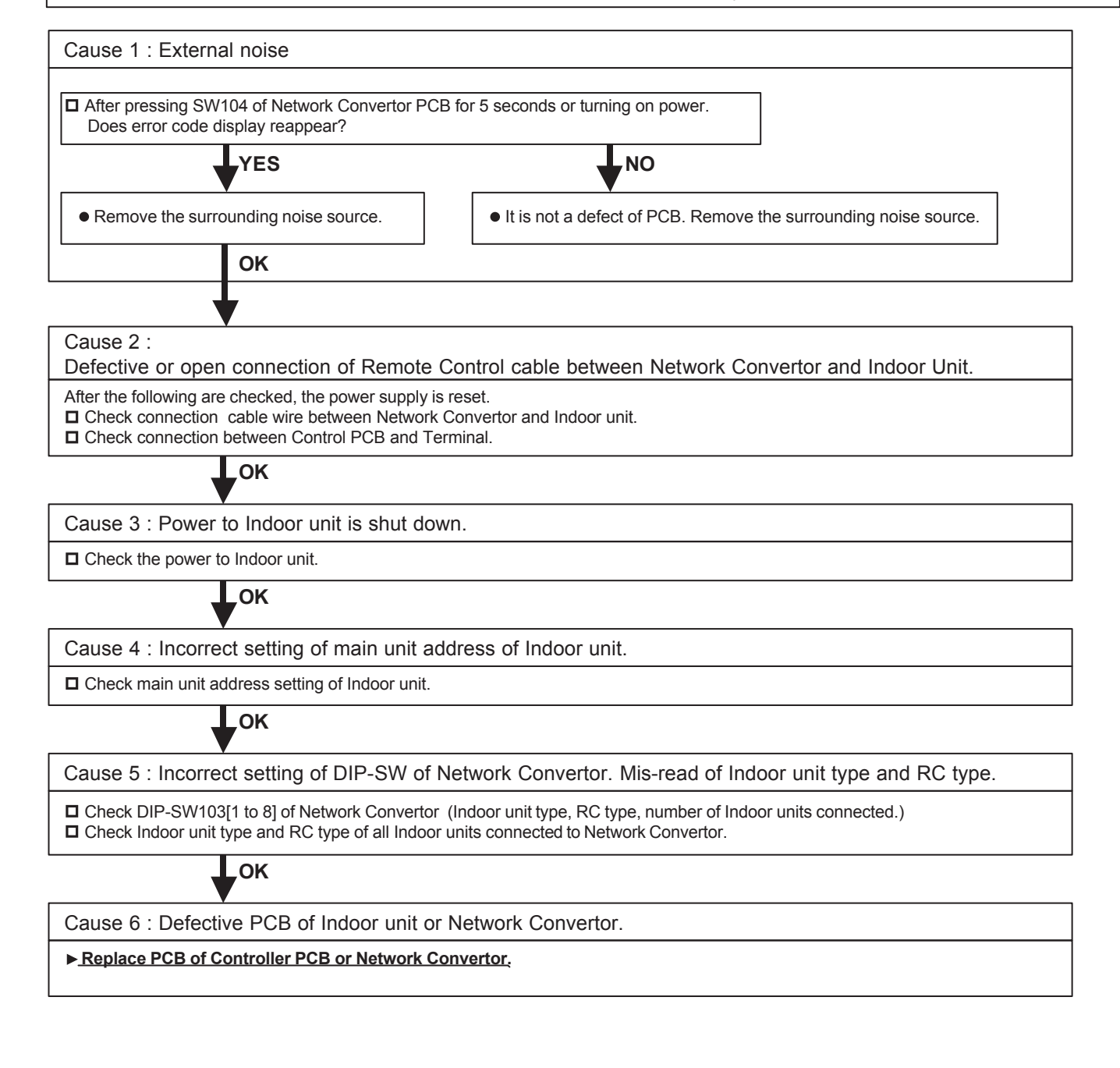

| Trouble shooting 88                                                                                                    |                                                                                                    |
|----------------------------------------------------------------------------------------------------|----------------------------------------------------------------------------------------------------|
| <u>Error Contents :</u><br>Software Error                                                                                                    | <u>Symptom :</u><br>Error Code display [ C A ]<br>All the control items do not operate.<br>Other Controls are left they are.                                                                                       |
|                                                                                                    |                                                                                                    |
| Details :<br>Condition of occurrence : Micon program pe<br>Error of inside info<br>initial setting of Ne<br>Release condition : Micon has been reset, a<br>When error disappeared | rformed an abnormal control.<br>rmation of EEPROM.<br>twork Converor PCB was not normally performed.<br>nd the control of Network Convertor became normal.<br>I and Network Convetor becomes available to control. |
| Cause 1 : External noise                                                                                                    |                                                                                                    |
| Check continuation of error.<br>(1) If error is released automatically, it is not a def<br>(2) If error is not released automatically, check for<br>CK                            | fect of PCB. Remove the surrounding noise source around Network Convertor.<br>Ilowings.                                                                                                    |
| After pressing SW104 of Network Convertor P<br>Does error code display reappear?                                                                                                  | CB for 5 seconds or turning on power.                                                                                                    |
| YES                                                                                                    | NO                                                                                                    |
| Remove the surrounding noise source.     It is not a defect of PCB. Remove the surrounding noise source.                                                                          |                                                                                                    |
| ОК                                                                                                    |                                                                                                    |
|                                                                                                    |                                                                                                    |
| Cause 2 : Network Convertor is defective                                                                                                    |                                                                                                    |
| ► <u>Replace Network Convertor</u> .                                                                                                    |                                                                                                    |

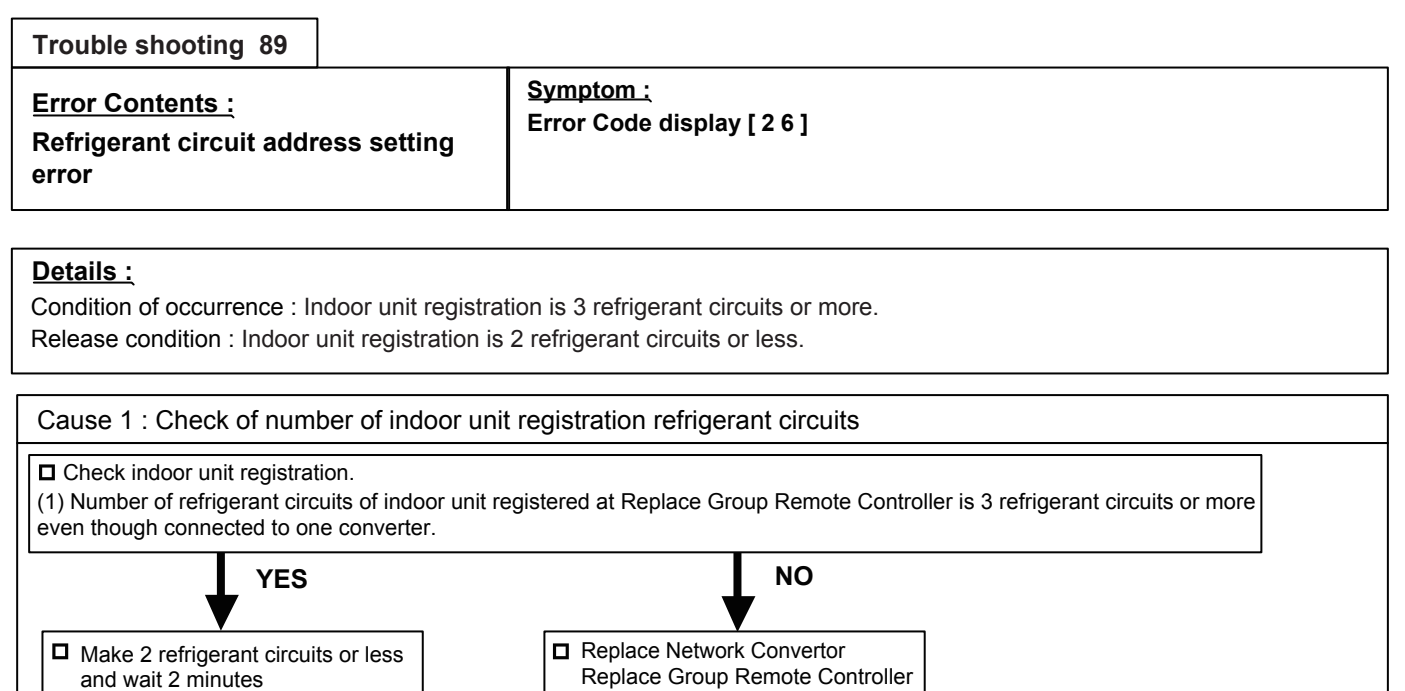

| Trouble shooting 90 | Group Remote Controller (UTY-CGGY / CGGG) |
|---------------------|-------------------------------------------|
|---------------------|-------------------------------------------|

| <u>Error Contents :</u>          | <u>Symptom :</u>           |
|----------------------------------|----------------------------|
| Group remote controller hardware | Error Code display [ C 4 ] |
| Error                            | OPERATION LED is flashing. |
| <u>Details :</u>                 |                            |

Condition of occurrence : When EEPROM can not be written, or the control port does not operate.

Release condition : Power is reset.

Cause 1 : Remote Controller is defective.

▶ <u>Replace Group Remote Controller.</u>

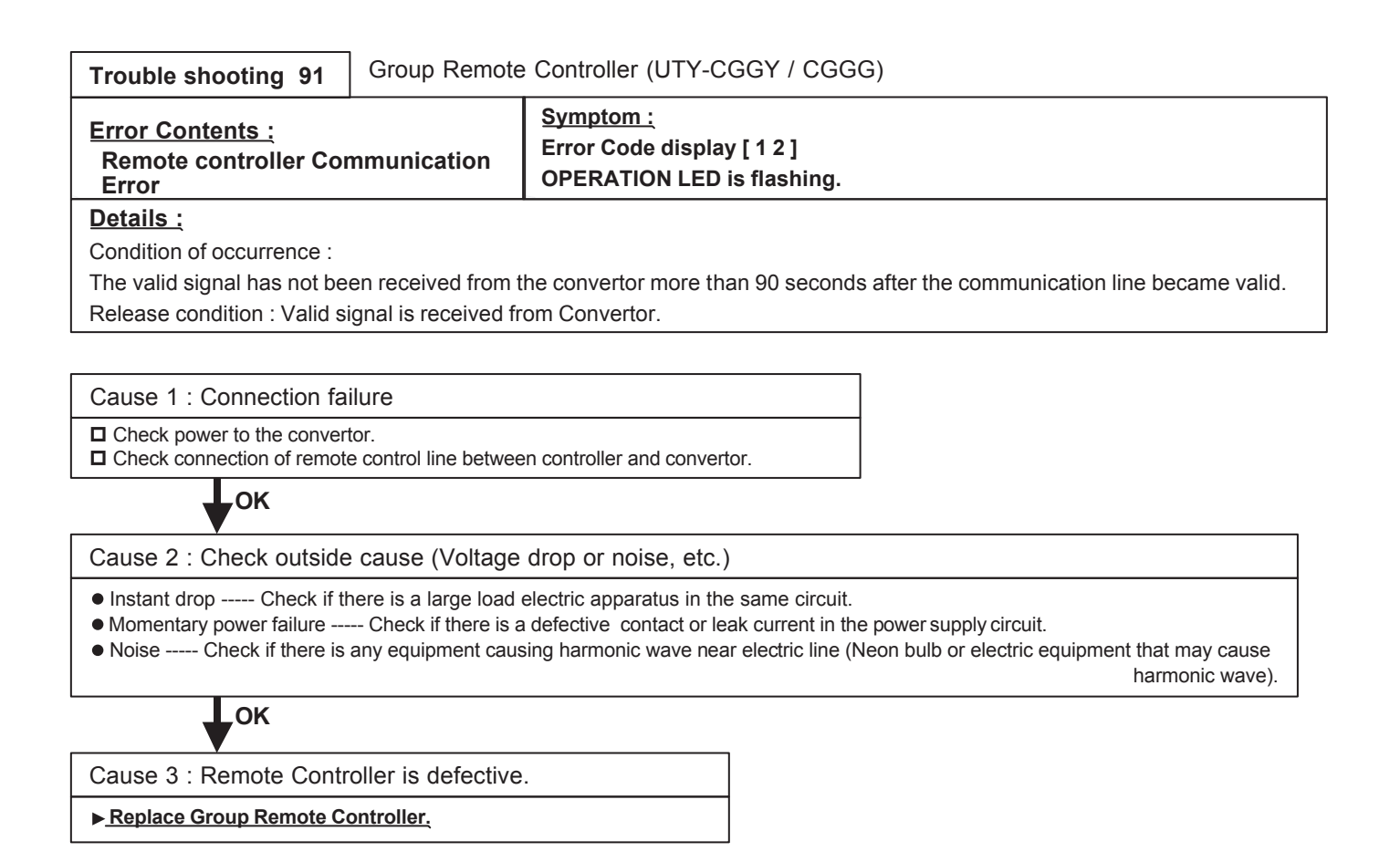

| Group Remote Controller (UTY-CGGY / CGGG)                                                                                          |                                                                                            |  |
|----------------------------------------------------------------------------------------------------|--------------------------------------------------------------------------------------------|--|
|                                                                                                    | <u>Symptom :</u><br>Error Code display [ 2 6 ]<br>OPERATION LED is flashing.               |  |
|                                                                                                    |                                                                                            |  |
|                                                                                                    |                                                                                            |  |
| 1. No Indoor unit is registered.                                                                                                   |                                                                                            |  |
| Release condition :                                                                                                    |                                                                                            |  |
| ction selection proc                                                                                                    | cess is pressed.                                                                           |  |
| TIME< key and TIME> key are simultaneously kept pressed.                                                                           |                                                                                            |  |
| 2. It automatically initializes by itself. After that, it is released by pressing the key to enter the function selection process. |                                                                                            |  |
|                                                                                                    |                                                                                            |  |
|                                                                                                    | Group Remote<br>red.<br>ction selection proc<br>ey are simultaneo<br>s by itself. After th |  |

Cause 1 : Setting failure

 Register Indoor units again by entering to the function selection mode. (Keep pressing TIME< key and TIME> key. (Refer to the installation manual for the remote controller.)

| Trouble shooting 93 Group Remote                                                                                                    | Controller (UTY-CO                                                                                                   | GGY / CGGG)                                                                                                    |
|----------------------------------------------------------------------------------------------------|----------------------------------------------------------------------------------------------------|----------------------------------------------------------------------------------------------------|
| <u>Error Contents :</u><br>Scan Error                                                                                                    | <u>Symptom :</u><br>Error Code display<br>OPERATION LED i                                                            | / [ 1 5 ]<br>is flashing.                                                                                                    |
| <ul> <li>Details :<br/>Condition of occurrence :</li> <li>1. Registration started within 4 minutes after p</li> <li>2. Indoor unit refrigerant system registered at converter)</li> <li>3. Only the slave unit is registered. (Main unit 4. Indoor unit which is not existing was registered. Outdoor unit is not set in the same refrigeration Release condition : Registered contents have</li> </ul> | power ON<br>controller connected<br>t is not registered.)<br>ered.<br>ant circuit as the indoc<br>been changed by SE | to converter reached 3 or more ([26] error generated at<br>or unit.<br>ELECT key, DAY key, Timer Mode key (DELETE key).                        |
| Cause 1 : Conditions check                                                                                                    |                                                                                                    |                                                                                                    |
| <ul> <li>Check if 4 minutes or more after starting</li> <li>Clear when [26] error generated at converter.</li> <li>Check if refrigerant systems do not become 3 this indoor unit registration.</li> </ul>                                                                                                    | or more by                                                                                                    |                                                                                                    |
| ок                                                                                                    |                                                                                                    |                                                                                                    |
| Cause 2 : Setting failure                                                                                                    |                                                                                                    |                                                                                                    |
| <ul> <li>Recheck the registered contents.(Register the</li> <li>Check Indoor unit DIP-SW, R-SW</li> <li>Check outdoor unit R-SW.</li> </ul>                                                                                                    | main unit.)                                                                                                    |                                                                                                    |
| ок                                                                                                    |                                                                                                    |                                                                                                    |
| Cause 3 : Connection failure                                                                                                    |                                                                                                    |                                                                                                    |
| <ul> <li>Check transmission cable</li> <li>Check if Indoor or Outdoor unit power line is disconnect</li> <li>Check if the convertor power line is disconnect</li> <li>Check connection between controller and the output</li> </ul>                                                                                                    | sconnected.<br>ted.<br>convertor.                                                                                    |                                                                                                    |
| ок                                                                                                    |                                                                                                    |                                                                                                    |
| Cause 4 : Check outside cause (Voltage                                                                                                    | drop or noise, etc.)                                                                                                 |                                                                                                    |
| <ul> <li>Instant drop Check if there is a large load e</li> <li>Momentary power failure Check if there is</li> <li>Noise Check if there is any equipment cau</li> </ul>                                                                                                    | electric apparatus in the<br>a defective contact or lea<br>sing harmonic wave nea                                    | same circuit.<br>ak current in the power supplycircuit.<br>Ir electric line (Neon bulb or electric equipment that may cause<br>harmonic wave). |
| ₩ок                                                                                                    |                                                                                                    |                                                                                                    |
| Cause 5 : Remote Controller is defective                                                                                                    | ÷                                                                                                    |                                                                                                    |
| ► <u>Replace Group Remote Controller</u> .                                                                                                    |                                                                                                    |                                                                                                    |

# Trouble shooting 94 Group Remote Controller (UTY-CGGY / CGGG)

| Error Contents :<br>Network communication Error | <u>Symptom :</u><br>Error Code display [ 1 4 ]<br>OPERATION LED is flashing. |
|-------------------------------------------------|------------------------------------------------------------------------------|
|-------------------------------------------------|------------------------------------------------------------------------------|

### <u>Details :</u>

Condition of occurrence :

When the signal is cut off for more than 10 minutes from the registered Indoor unit (not including Slave unit).

Release condition : 1. The signal has been received from the Indoor units that was creating the error.

2. MPU has been booted up. (Release from the reset operation, the power failure stand-by operation.

Cause 1 : Connection failure

Check transmission cable

Check disconnected power line for Indoor unit.

Check if convertor power line is disconnected.

## ок

Cause 2 : Check outside cause (Voltage drop or noise, etc.)

• Instant drop ----- Check if there is a large load electric apparatus in the same circuit.

• Momentary power failure ----- Check if there is a defective contact or leak current in the power supply circuit.

Noise ----- Check if there is any equipment causing harmonic wave near electric line (Neon bulb or electric equipment that may cause harmonic wave).

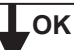

Cause 3 : Remote Controller is defective.

► Replace Group Remote Controller.

| Trouble shooting 95                                                                                                    |                                         |                                                                       |  |
|----------------------------------------------------------------------------------------------------|-----------------------------------------|-----------------------------------------------------------------------|--|
| <u>Error Contents :</u><br>Incompatible Indoor Ur<br>Connected                                                                                                    | nit is                                  | <u>Symptom :</u><br>Error Code display [ 1 5 ]                        |  |
| Details :<br>Condition of occurrence : W<br>Release condition : When in                                                                                                    | Vhen information v<br>nformation was ot | was not obtained from indoor unit<br>otained from indo <b>or unit</b> |  |
| Cause 1 : Check remote                                                                                                    | controller maste                        | r/slave setting.                                                      |  |
| <ul> <li>For the check and modification methods, refer to the remote controller (including external SW) installation manual.</li> <li>When there is 1 remote controller, check whether or not it is set as the master remote controller.</li> <li>When there are 2 remote controllers, check if one side is the master remote controller and the other side is the slave remote controller.</li> <li>When there are 1 remote controller and 1 external switch controller, check if the remote controller.</li> </ul> |                                         |                                                                       |  |
| ок                                                                                                    |                                         |                                                                       |  |
| Cause 2 : Check connec                                                                                                    | tion                                    |                                                                       |  |
| Check cable Check indoor unit power supply                                                                                                    |                                         |                                                                       |  |
| ₩ок                                                                                                    |                                         |                                                                       |  |
| Cause 3 : Noise                                                                                                    |                                         |                                                                       |  |
| Source around cable                                                                                                    |                                         |                                                                       |  |
| ↓ок                                                                                                    |                                         |                                                                       |  |
| Cause 4 : Remote controller trouble                                                                                                    |                                         |                                                                       |  |
| Replace remote controller.                                                                                                    |                                         |                                                                       |  |
| ОК                                                                                                    |                                         |                                                                       |  |
| Cause 5 : Indoor unit PCB trouble                                                                                                    |                                         |                                                                       |  |
| Change Controller PCB and set up the original address.                                                                                                    |                                         |                                                                       |  |

| Trouble shooting 96                                                           |                                                            |  |
|-------------------------------------------------------------------------------|------------------------------------------------------------|--|
| <u>Error Contents :</u><br>Thermo Sensor Error                                | <u>Symptom :</u><br>Thermostat Sensor display is flashing. |  |
| Details :                                                                     |                                                            |  |
| Condition of occurrence : Thermistor in remote controller is open or shorted. |                                                            |  |
| Release condition : Thermistor in remote controller is not open or shorted.   |                                                            |  |

Cause 1 : Remote controller internal thermistor trouble

□ Replace remote controller.

| Trouble shooting 97<br><u>INDOOR UNIT Error Method:</u><br>Wireless LAN adapter Error | Indicate of Display:Indoor Unit :Wireless LAN adapter :Operation lamp: No indicationLED 1 (Green) : Flashing FastTimer lamp : No indicationLED 2 (Orange) : Flashing FastERROR CODE : [ No indication ]Here and the second second se |
|---------------------------------------------------------------------------------------|----------------------------------------------------------------------------------------------------|
| Detective Actuators:                                                                  | Detective details:                                                                                                    |
| Wireless LAN adapter setting button<br>Wireless LAN adapter PCB                       | When the Setting button becomes ON for consecutive 60 or more seconds.                                                                                                    |

- 1. Wireless LAN adapter setting button failure
- 2. Wireless LAN adapter PCB failure

Check Point 1 : Check the setting button

- Check if Setting button is kept pressed.

> If the Settings button is held down by the foreign matter, Please remove the foreign matter or remove the cause of the button press.

OK

Check Point 2 : Replace wireless LAN adapter

▶ If Check Point 1 do not improve the symptom, replace Wireless LAN adapter and Please cancel the air conditioner of the registration on the Mobile App. After the replace adapter, Please perform the pairing on the app.

>> Refer to " Air conditioning unregistration method" >> Refer to " Air conditioner registration Paring Method"

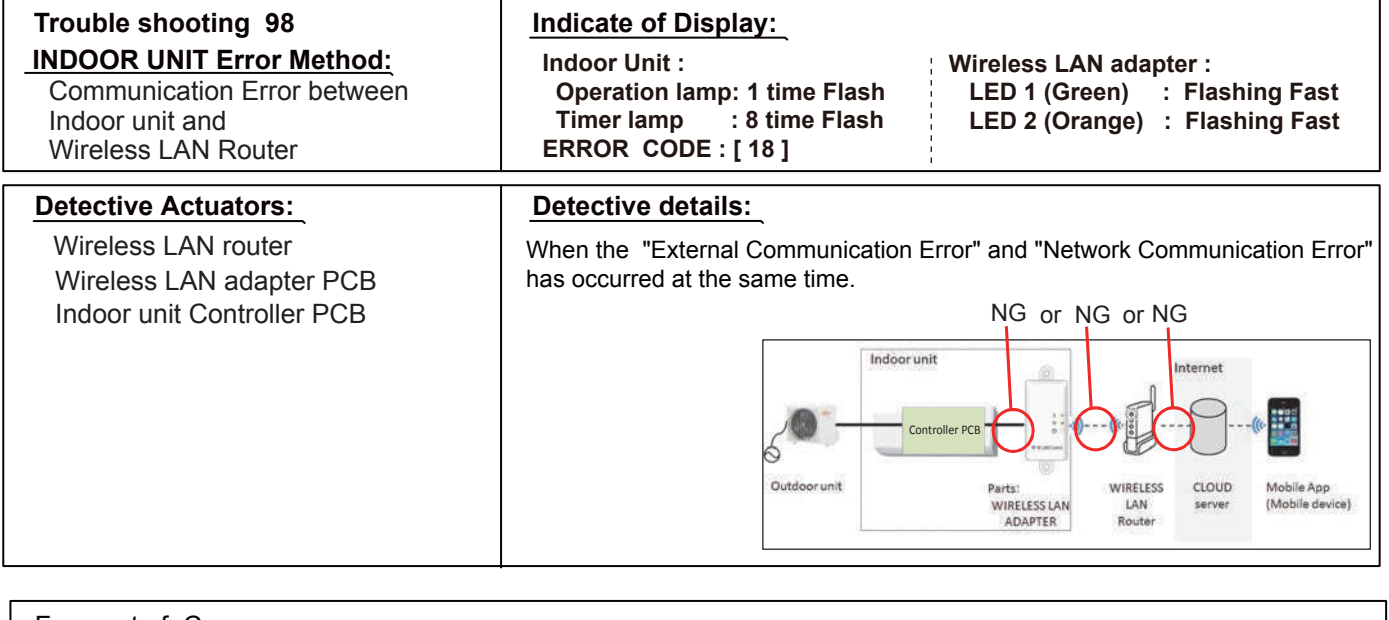

- 1. Connection cable failure of Wireless LAN router, 2. Wireless LAN router failure
- 3. Connection between A/C and Wireless LAN adapter failure
- 4. Connection between Wireless LAN adapter and Wireless LAN router failure
- 5. Wireless LAN adapter PCB failure, 6. Controller PCB failure

Check Point 1 : Check the connection cable · Check the connection cable on the Wireless LAN router. >If there is loose connector, open cable or miswiring, correct it. OK Check Point 2 : Check the connection status and transmission state Ex.) Wi-Fi products - Check the connection status to the Internet and Wireless LAN router. >If the Wireless LAN Router is not connected to the Internet, Please check the transmission between PC "Wi-Fi products of other than Air conditioner" and "Wireless LAN router". > When there is no problem with Wi-Fi products >> Refer to "Check Point 4". WIRELESS GAME -3)) LAN Router Check the Wireless transmission state of Wireless LAN router.(LED status) >If the wireless transmission from the Wireless LAN Router has not been outgoing, Please the inquiry to "Wireless LAN router maker". Did the display pattern will change? Wireless LAN adapter : LED 1 (Green) : Flashing Fast, LED 2 (Orange) :ON NO Check Point 3-1: Turn on power again of Air conditioner YES If Check Point 1.2 do not improve the symptom. turn on power again of the Air conditioner, please wait 60 seconds. > When the flashing pattern of the LED 2(Orange) is "ON" >> Refer to "Check Point 3-2". > When the flashing pattern of the LED 2(Orange) is "Flashing Fast" >> Refer to "Check Point 4"

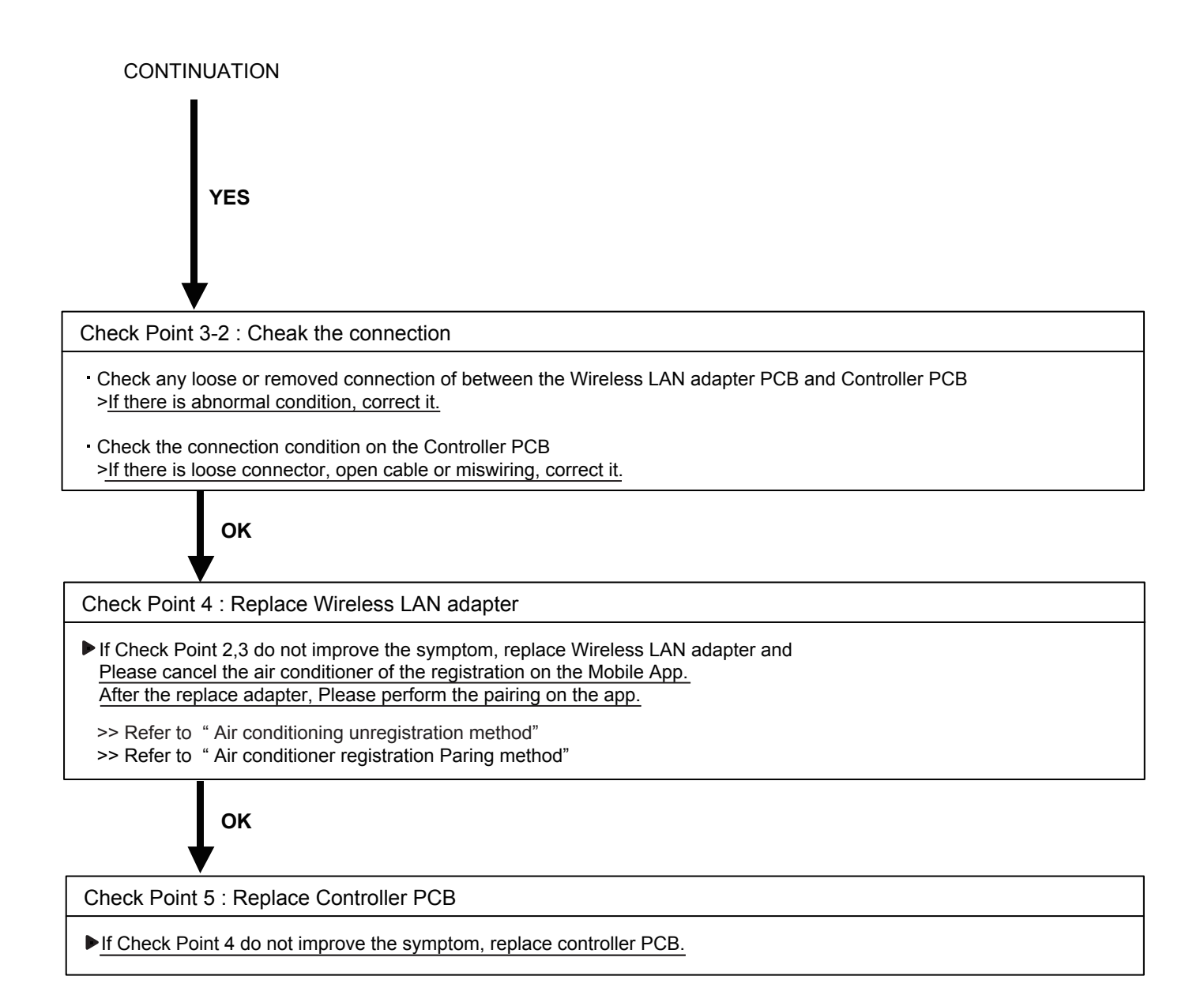

| Trouble shooting 99<br>INDOOR UNIT Error Method:<br>Communication Error between<br>Indoor Unit and Wireless LAN adapter | Indicate of Display:Indoor Unit :Wireless LAN adapter :Operation lamp: 1 times Flash,LED 1 (Green) : Flashing FastTimer lamp : 8 times FlashLED 2 (Orange) : ONERROR CODE : [18] |
|----------------------------------------------------------------------------------------------------|----------------------------------------------------------------------------------------------------|
| Detective Actuators:                                                                                                    | Detective details:                                                                                                    |
| Wireless LAN adapter PCB<br>Controller PCB                                                                              | After receiving a signal from the wireless LAN adapter,<br>the same a signal has not been received for 15sec.                                                                    |
|                                                                                                    | Outdoor unit<br>Outdoor unit<br>Berts:<br>WIRELESS LAN<br>ADAPTER<br>Router<br>Notific App<br>(Mobile App<br>(Mobile device)                                                     |

- 1. Connection between A/C and Wireless LAN adapter failure
- 2. Wireless LAN adapter PCB failure
- 3. Controller PCB failure

Check Point 1 : Cheak the connection

• Check any loose or removed connection of between the Wireless LAN adapter PCB and Controller PCB > If there is abnormal condition, correct it.

Check the connection condition on the Controller PCB >If there is loose connector, open cable or miswiring, correct it.

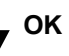

Check Point 2 : Replace wireless LAN adapter

If Check Point 1 do not improve the symptom, replace Wireless LAN adapter and Please cancel the air conditioner of the registration on the Mobile App. After the replace adapter, Please perform the pairing on the app.

>> Refer to "Air conditioning unregistration method" >> Refer to "Air conditioner registration Paring Method"

, OK

Check Point 3 : Replace Controller PCB

▶ If Check Point 2 do not improve the symptom, replace controller PCB.

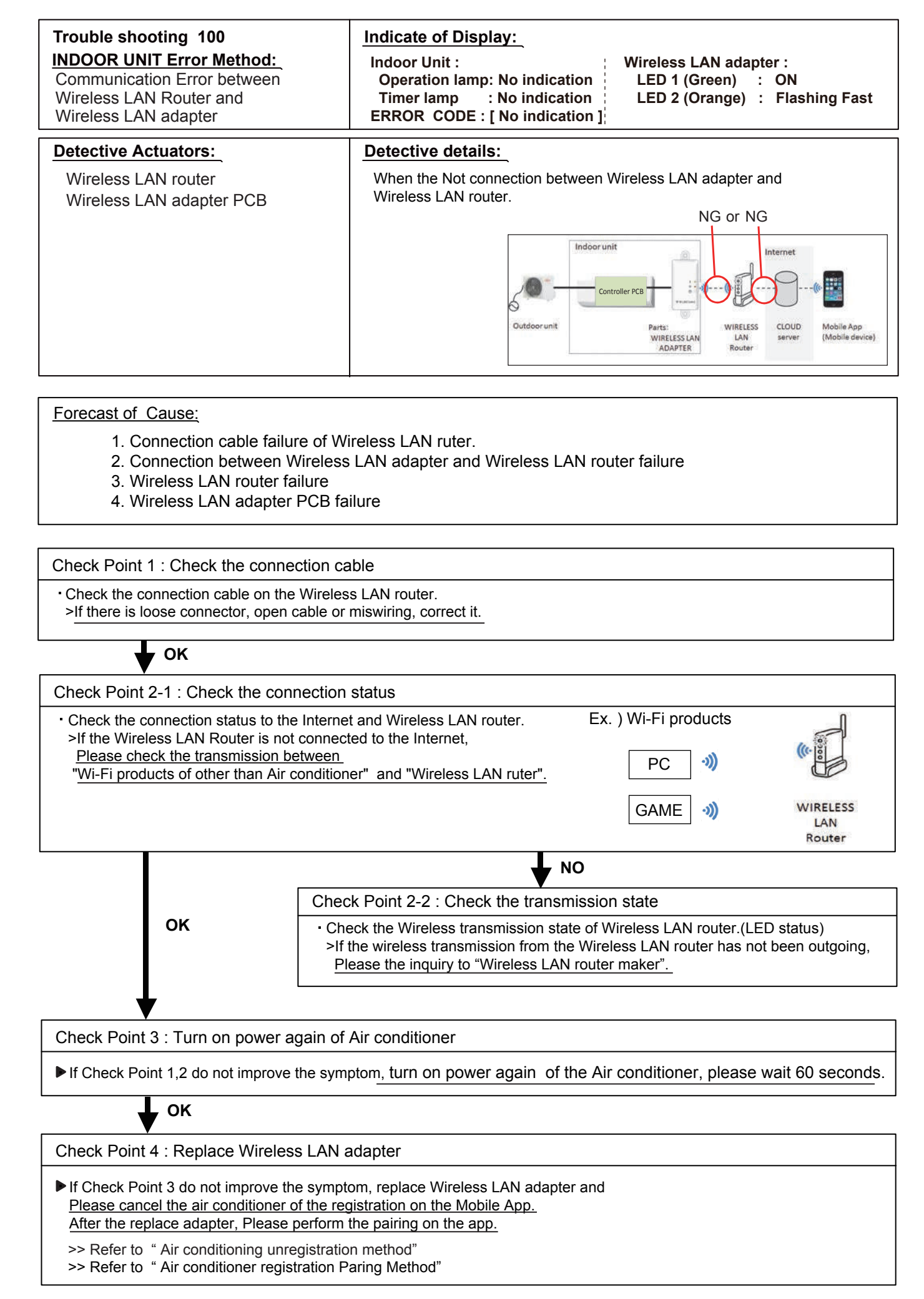

| Trouble shooting 101<br>INDOOR UNIT Error Method:<br>Wireless LAN adapter Non-Energized | Indicate of Display:Indoor Unit :Wireless LAN adapter :Operation lamp: 1 time FlashLED 1 (Green) : OFFTimer lamp : 8 time FlashLED 2 (Orange) : OFFERROR CODE : [18] |
|-----------------------------------------------------------------------------------------|----------------------------------------------------------------------------------------------------|
| Detective Actuators:                                                                    | Detective details:                                                                                                    |
| Indoor unit Controller PCB<br>Wireless LAN adapter PCB                                  | When the does not output the DC12 voltage from Controller PCB.                                                                                                    |

- 1. Indoor unit Controller PCB failure
- 2. Wireless LAN adapter PCB failure
- 3. Wiring connection failure

Check Point 1 : Cheak the Sleep mode · Press the Wireless LAN adapter setting button the 3 seconds or more. Did the display pattern will change? Wireless LAN adapter : LED 1 (Green) : Flashing Fast , LED 2 (Orange) : Flashing Fast YES NO Refer To "Trouble shooting 98 " Check Point 2 : Cheak the connection Check any loose or removed connection of between the Wireless LAN adapter PCB and Controller PCB >If there is abnormal condition, correct it. Check the connection condition on the Controller PCB >If there is loose connector, open cable or miswiring, correct it. OK Check Point 3 : Cheak the Wireless LAN adapter PCB and Controller PCB - Check Voltage at CN12 (terminal 1-2) of Controller PCB. >If it is DC 0V, Controller PCB is failure. Replace Controller PCB. >If it is DC12V, Wireless LAN adapter PCB failure. ▶ Replace Wireless LAN adapter and please cancel the air conditioner of the registration on the Mobile App. After the replace adapter, Please perform the pairing on the App. >> Refer to "Air conditioning unregistration method" >> Refer to "Air conditioner registration Paring Method"
| Trouble shooting 102<br>INDOOR UNIT Error Method:<br>Wireless LAN adapter Sleep mode | Indicate of Display:Indoor Unit :Wireless LAN adapter :Operation lamp: No indicationLED 1 (Green) : OFFTimer lamp : No indicationLED 2 (Orange) : OFFERROR CODE : [ No indication ] |
|--------------------------------------------------------------------------------------|----------------------------------------------------------------------------------------------------|
| Detective Actuators:                                                                 | Detective details:                                                                                                    |
| Sleep mode                                                                           | When the state in which fly a wireless(SSID) have passed 1 hour.                                                                                                    |

### Forecast of Cause:

1. Sleep mode

Check Point 1 : Cheak the sleep mode

Press the Wireless LAN adapter setting button the 3 seconds or more.

Did the display pattern will change?

Wireless LAN adapter : LED 1 (Green) : ON , LED 2 (Orange) : Flashing Fast

YES

Refer to "Trouble shooting 100 "

Compressor

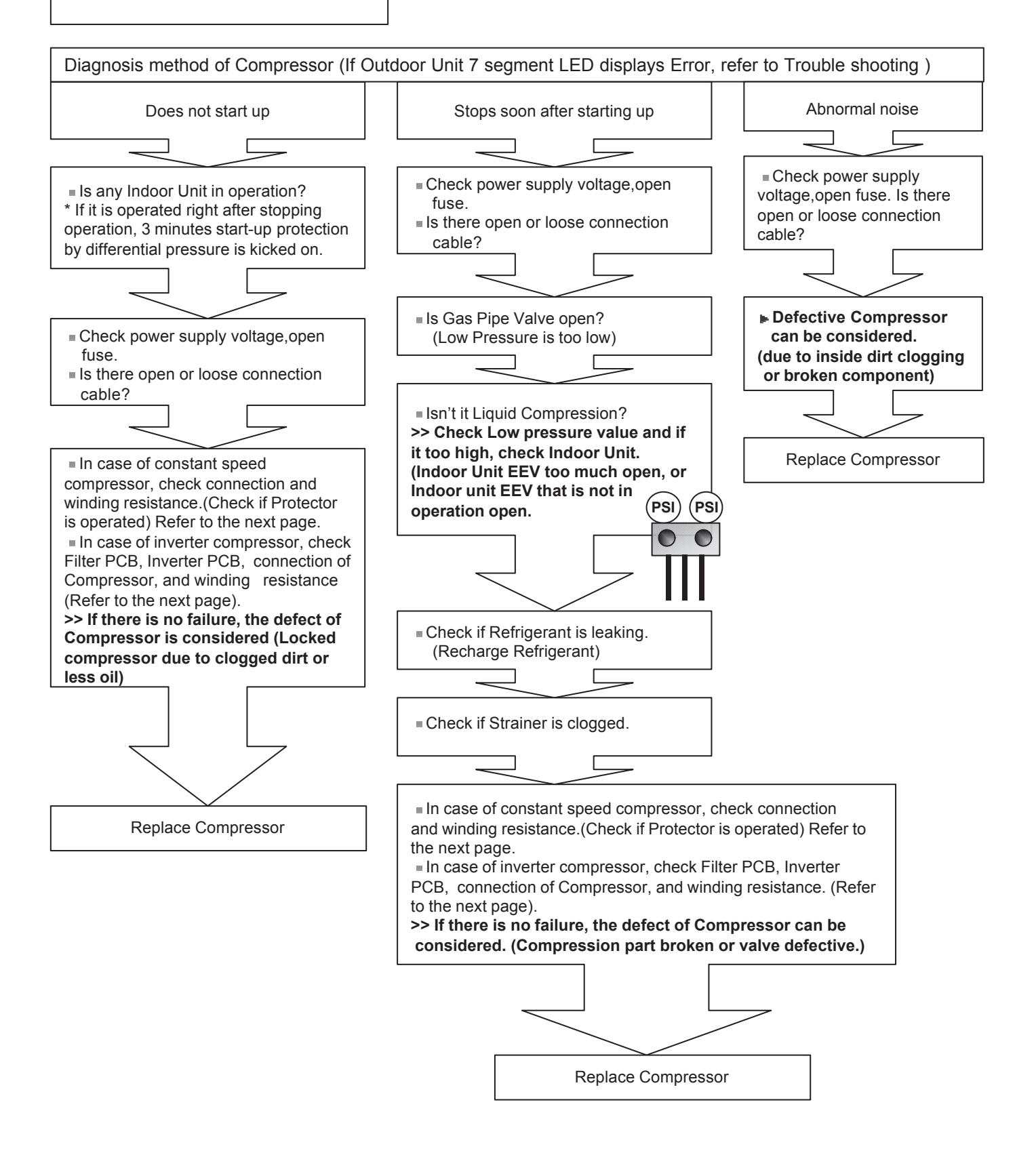

#### Check Point 1 : Check Connection

Check terminal connection of Compressor (loose or incorrect wiring)

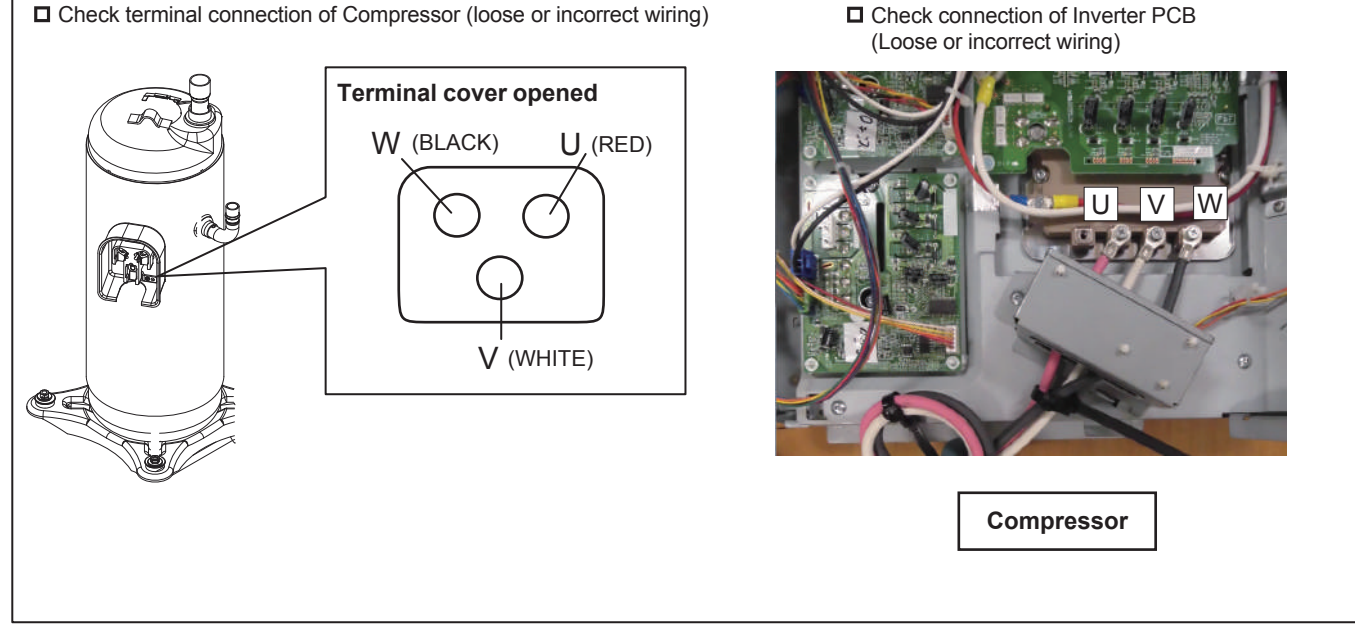

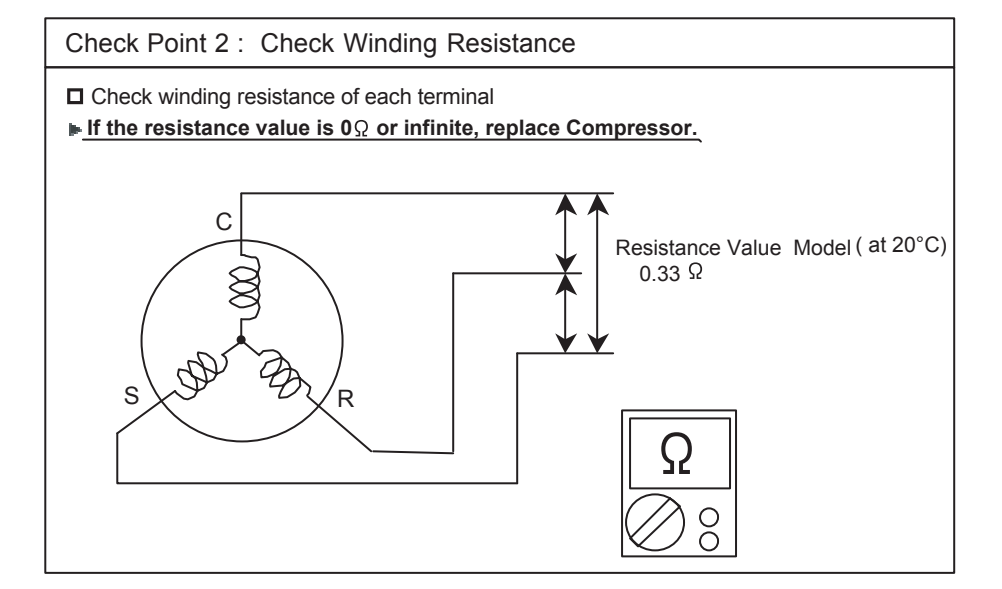

### Attention!!

If Check 1, 2 are normal, make sure the following points.

Check Voltage from Main PCB to Inverter PCB.

(DC16.0 - 20.0V between terminals of CN126 (1-2) connector of Main PCB).

- ▶ If it does not appear, replace Main PCB.
- ◆ If both of above voltages appear, it is considered to be Inverter PCB circuit failure. Replace Inverter PCB and check operation.

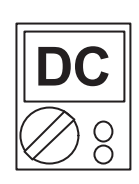

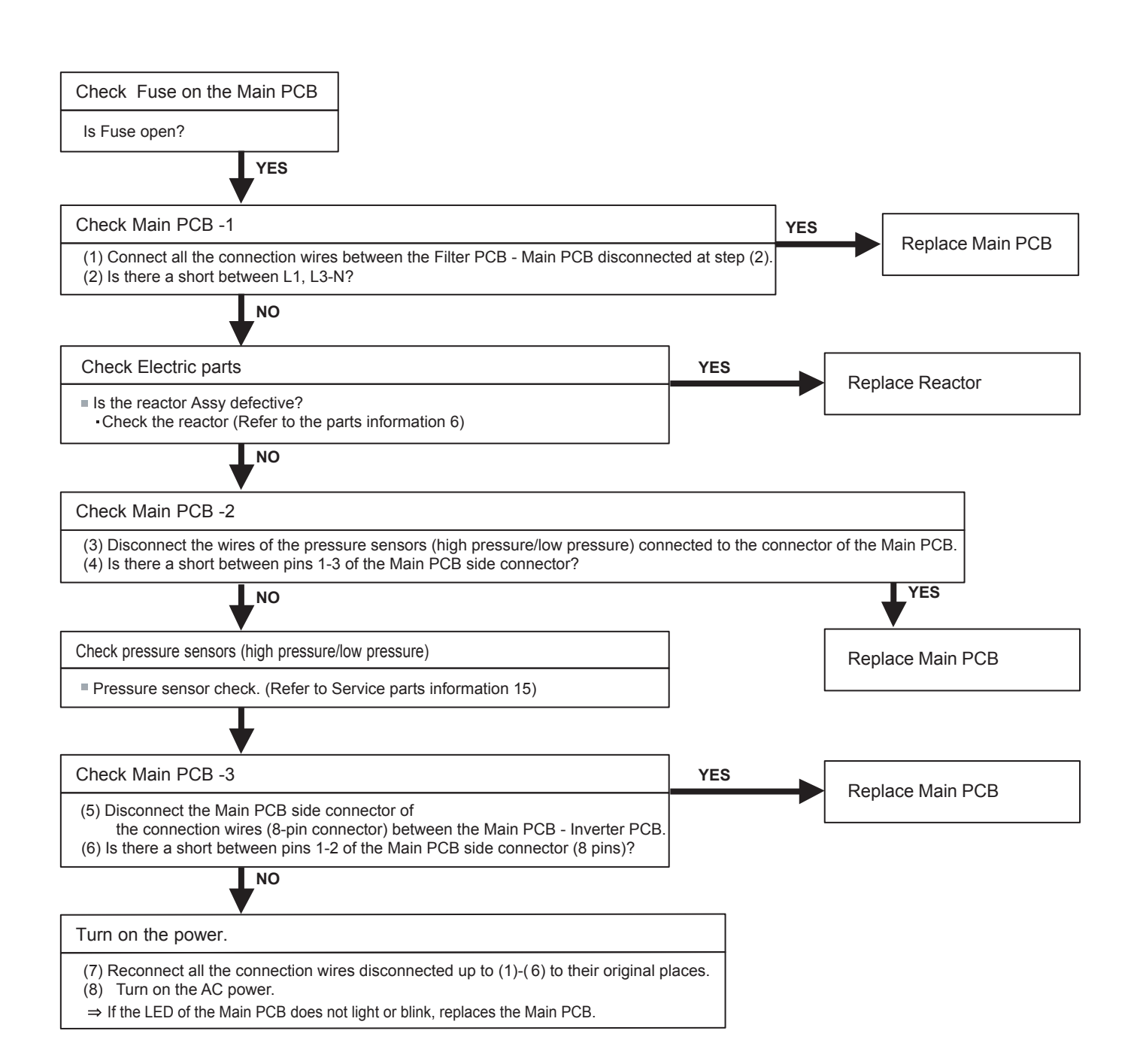

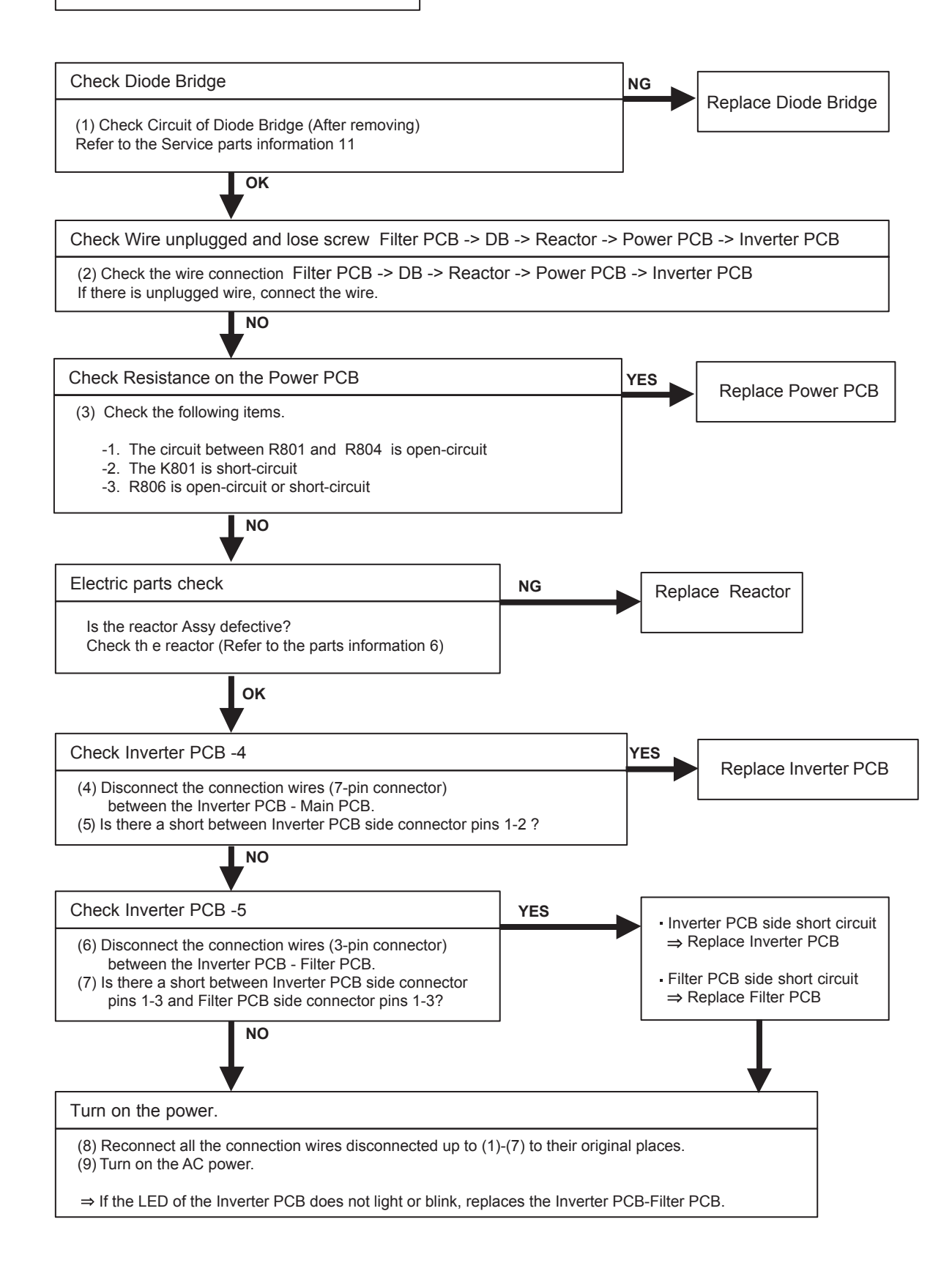

# (Mounted on Inverter PCB)

## Check Point 1

①Disconnect the connection wires between the Inverter PCB - ACTPM and Inverter PCB - Inverter Compressor.

②Set the tester to the "Resistance" mode, and measure the resistance between the following terminals.

P - Terminals U / V / W N (TM482) - Terminals U / V / W

③Judge the result of ② as follows:

All 6 points several  $M\Omega$  or greater: Normal1 or more points several  $k\Omega$  to short: Defective

Check Point 2

④ Set the tester to the "Diode" mode, and measure the voltage value between the following terminals.

| Tester +side<br>(red) | Tester - side<br>(black) | Tester display<br>[V] |
|-----------------------|--------------------------|-----------------------|
| Terminal U            |                          |                       |
| Terminal V            | (P)                      |                       |
| Terminal W            |                          |                       |
|                       | Terminal U               |                       |
| (N)                   | Terminal V               |                       |
|                       | Terminal W               |                       |

5 Judge the result of 4 as follows:

| All 6 points several 0.3V to 0.7V        | : Normal    |
|------------------------------------------|-------------|
| 1 or more points under 0.1V or over load | : Defective |

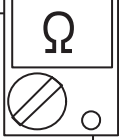

0

Choke Coil / Reactor assy (INV) Reactor assy

### Check Point 1 : Appearance check

□ No fissures, breaks, damage, etc. at the body and winding section, terminals section?

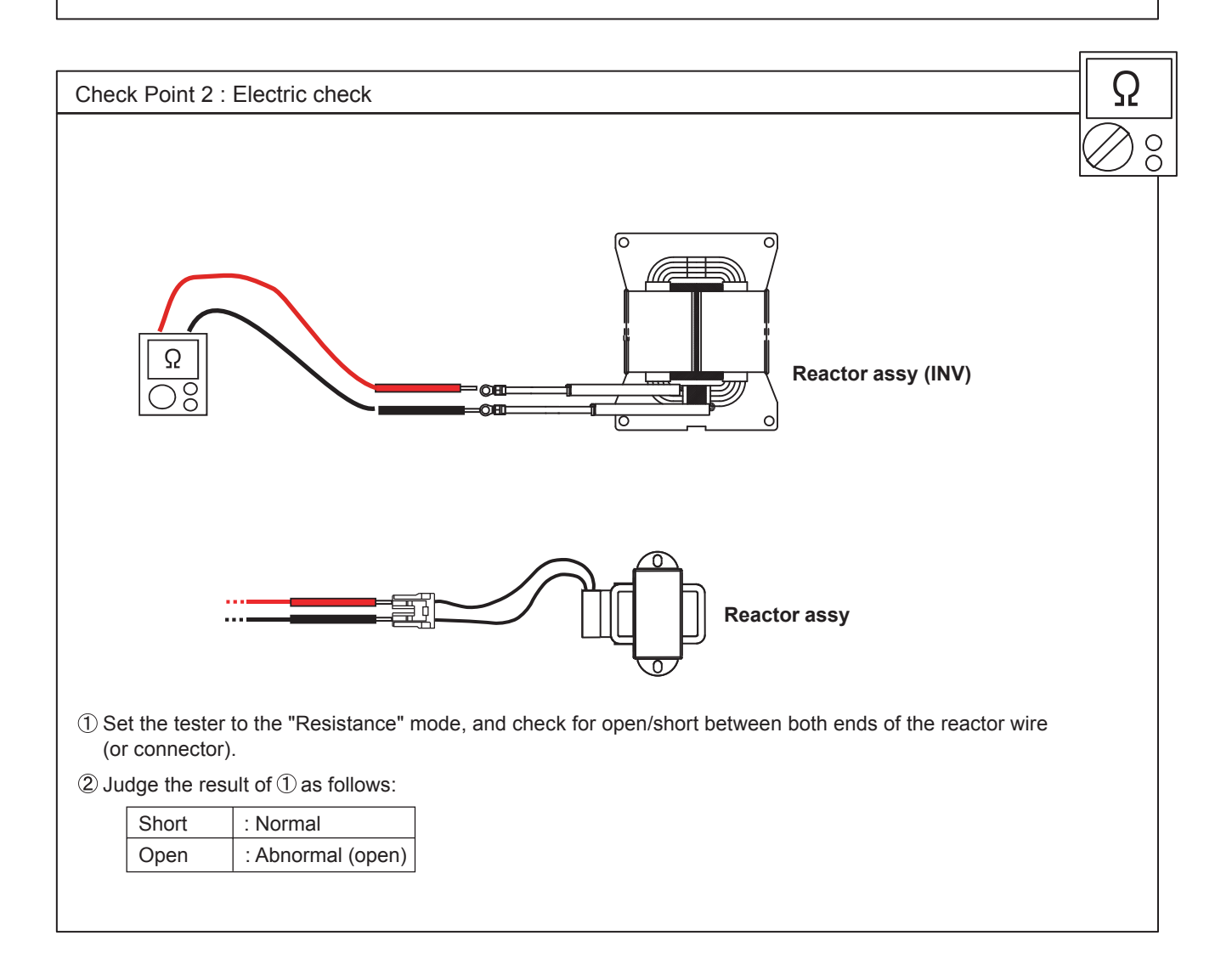

# SERVICE PARTS INFORMATION 7 Terminal

Check Point 1 : Appearance check

 $\hfill\square$  No fissures, breaks, damage, etc. at the body and terminals section?

□ Not clogged with foreign matter?

□ Are there no abnormalities at threaded parts (Stripped threads, deformation, damage, etc.) ?

Check Point 2 : Electric check

□ No short between adjacent terminals?

□ Conducts before and after same terminal?

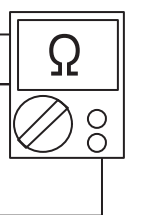

Indoor Unit Electronic Expansion Valve (EEV)

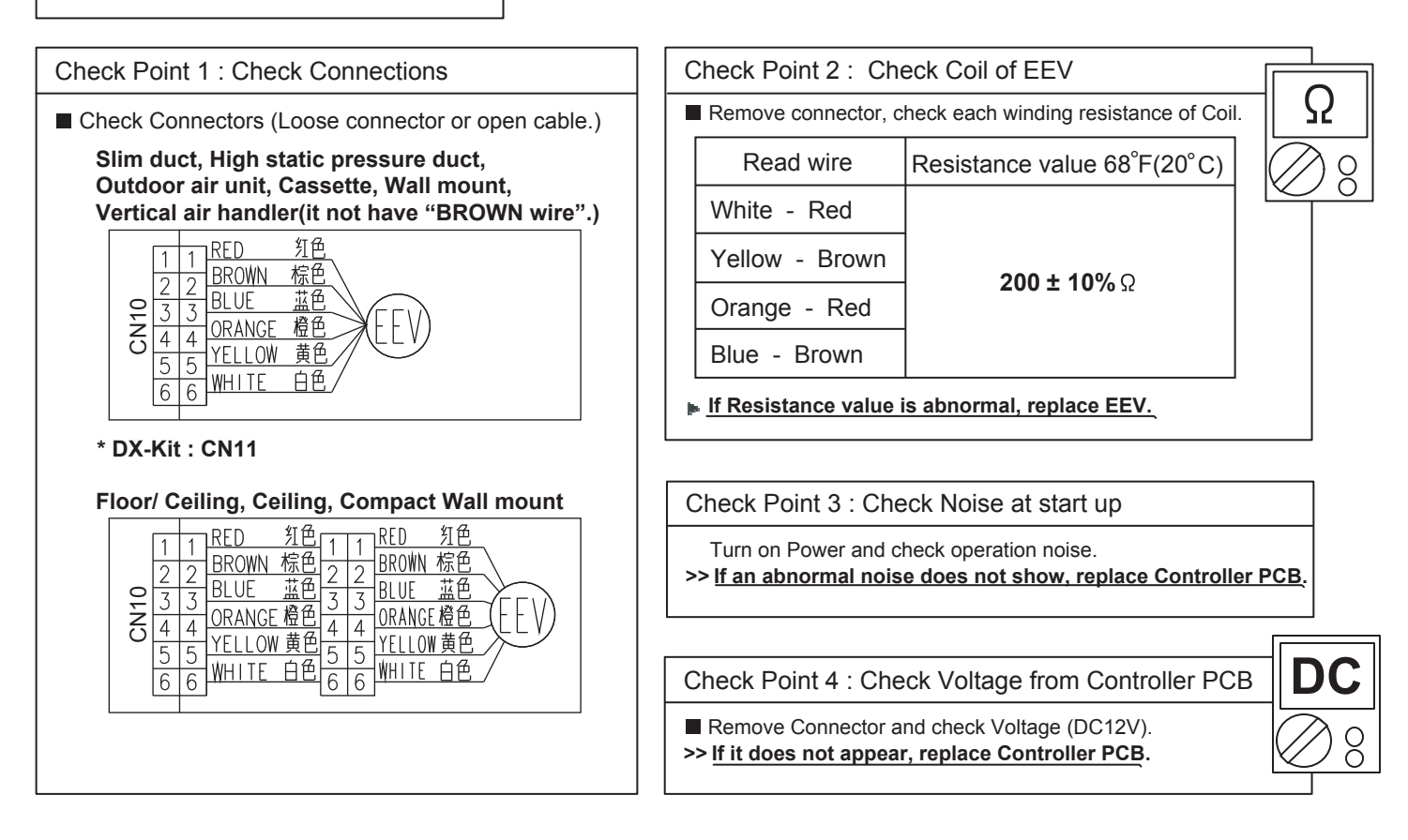

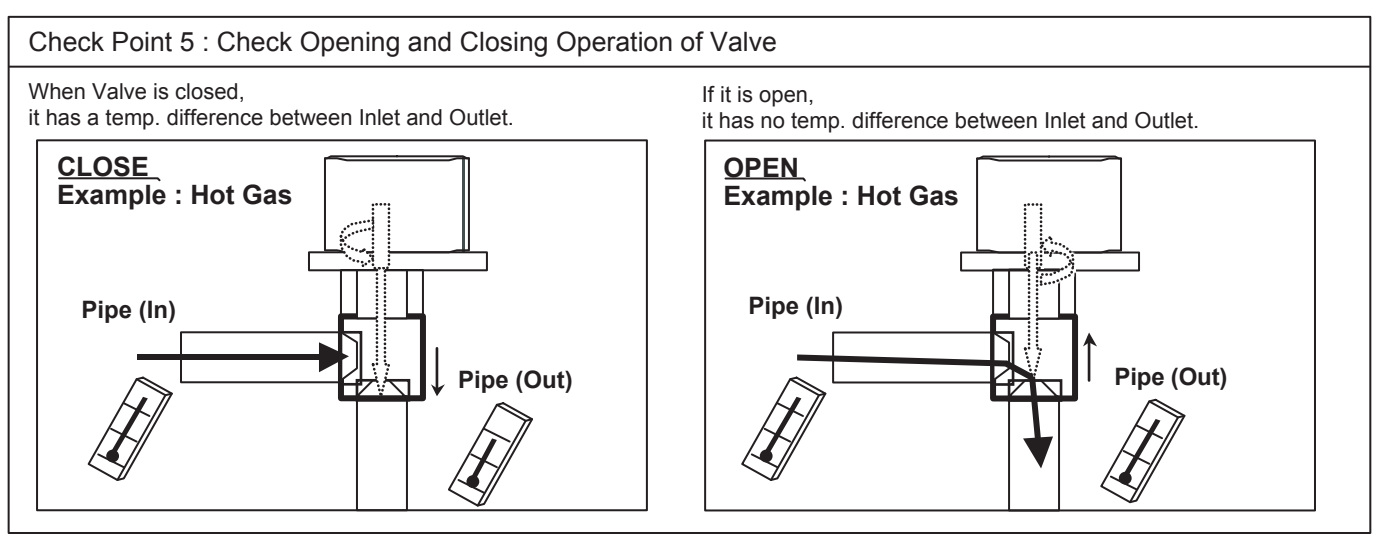

### Check Point 6 : Check Strainer

Strainer normally does not have temperature difference between inlet and outlet as shown in (1), but if there is a difference as shown in (2), there is a possibility of inside clogged. In this case, replace Strainer.

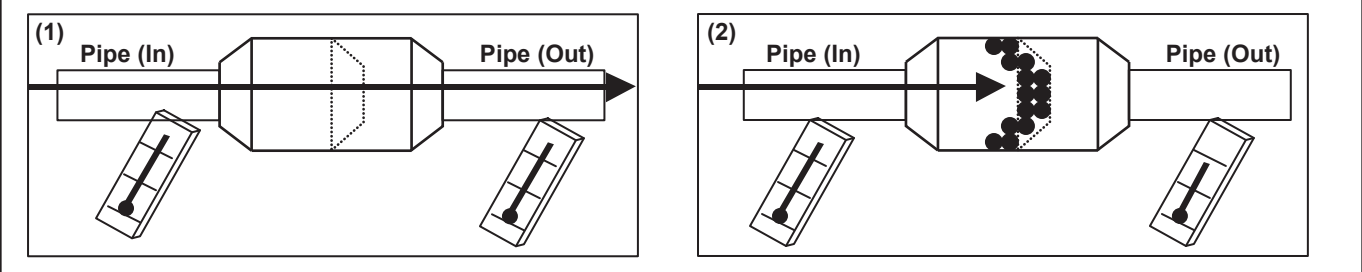

Indoor Unit Electronic Expansion Valve (EEV)

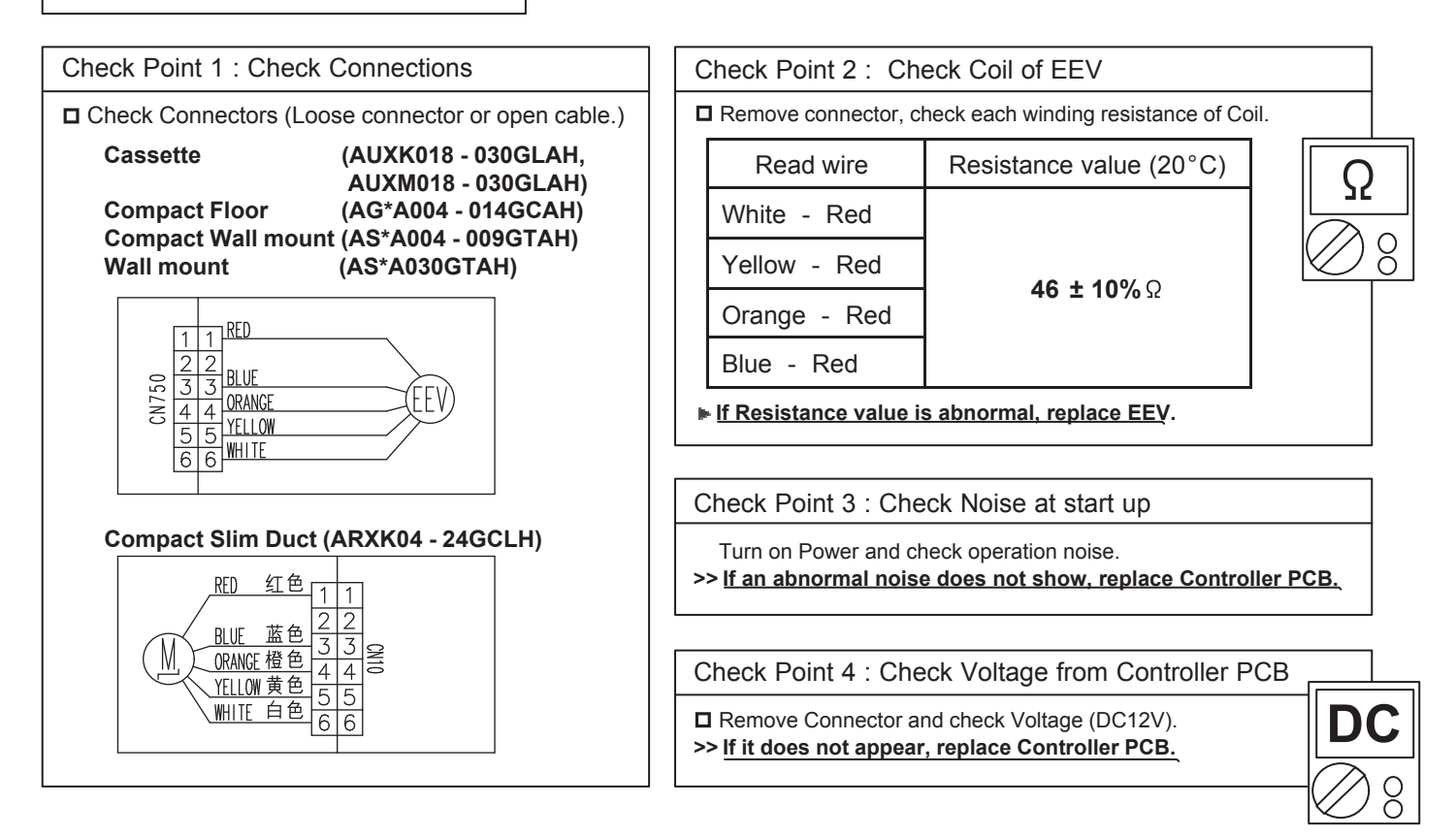

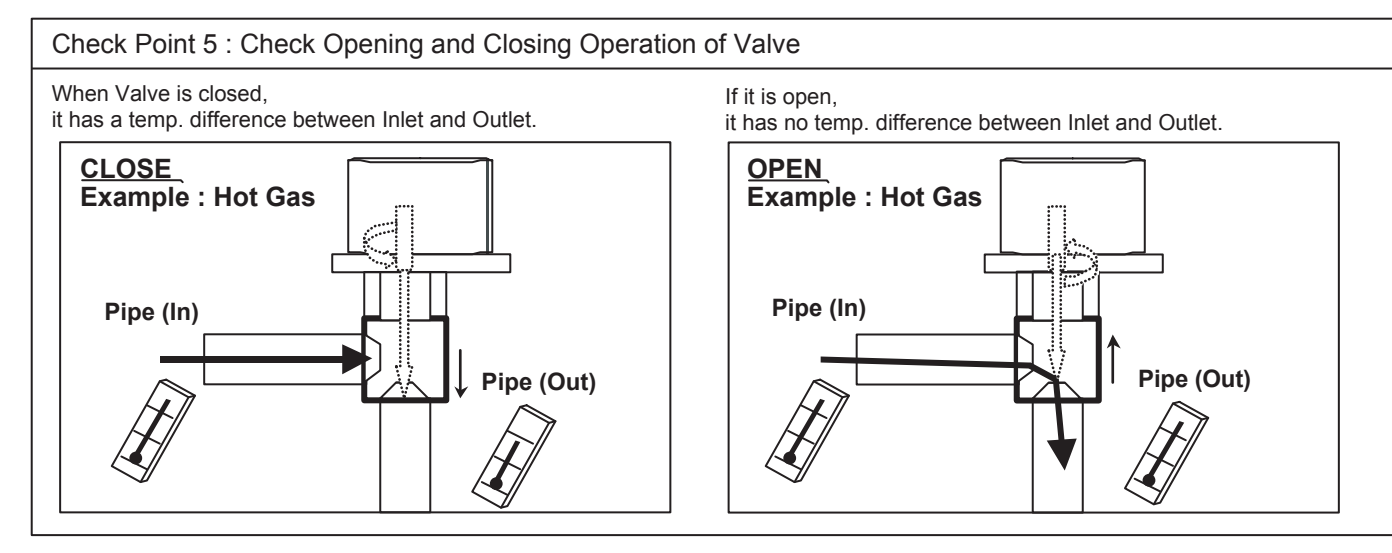

### Check Point 6 : Check Strainer

Strainer normally does not have temperature difference between inlet and outlet as shown in (1), but if there is a difference as shown in (2), there is a possibility of inside clogged. In this case, replace Strainer.

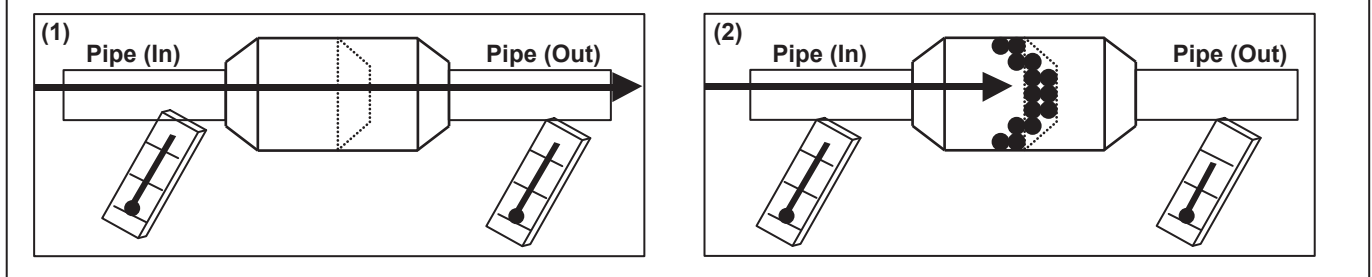

SERVICE PARTS INFORMATION 8-3 Indoor Unit Electronic Expansion Valve

(EEV)

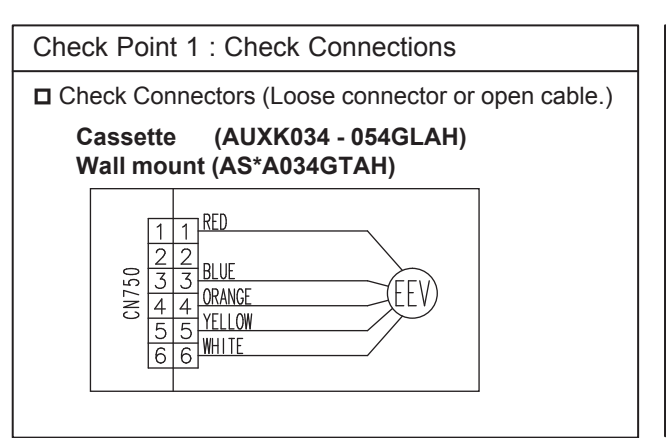

| Check Point 2 : Check Coil of EEV |                        |                                     |    |   |
|-----------------------------------|------------------------|-------------------------------------|----|---|
| C                                 | Remove connector, cl   | heck each winding resistance of Coi | I. |   |
|                                   | Read wire              | Resistance value (20°C)             | C  | ) |
|                                   | White - Red            |                                     |    | - |
|                                   | Yellow - Red           | 150 + 10%                           |    | 8 |
|                                   | Orange - Red           | 150 ± 10% ½                         |    |   |
|                                   | Blue - Red             |                                     |    |   |
| ļ                                 | If Resistance value is | s abnormal, replace EEV.            |    |   |
|                                   |                        |                                     |    | I |

Check Point 3 : Check Noise at start up

Turn on Power and check operation noise. >> If an abnormal noise does not show, replace Controller PCB.

D

Check Point 4 : Check Voltage from Controller PCB

■ Remove Connector and check Voltage (DC12V). >> If it does not appear, replace Controller PCB.

Check Point 5 : Check Opening and Closing Operation of Valve

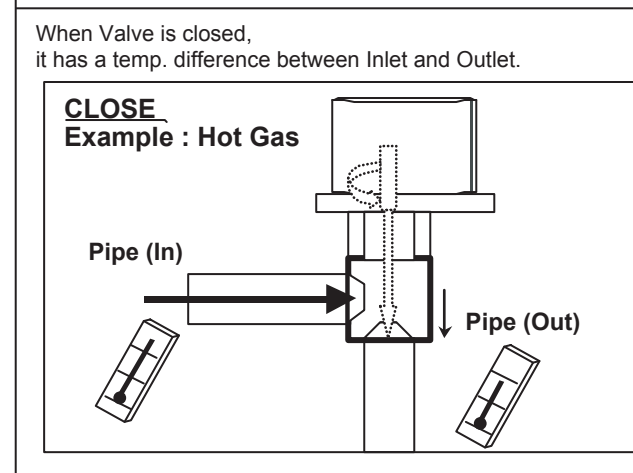

If it is open,

it has no temp. difference between Inlet and Outlet.

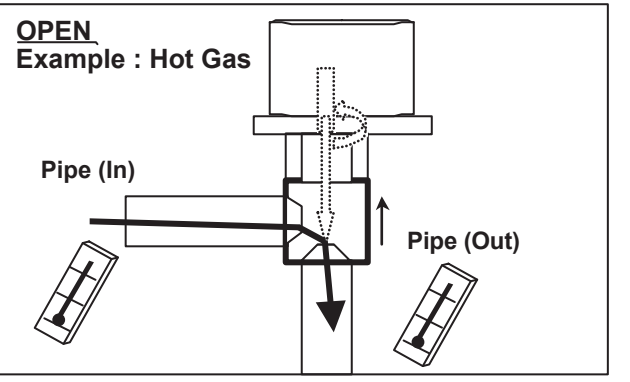

### Check Point 6 : Check Strainer

Strainer normally does not have temperature difference between inlet and outlet as shown in (1), but if there is a difference as shown in (2), there is a possibility of inside clogged. In this case, replace Strainer.

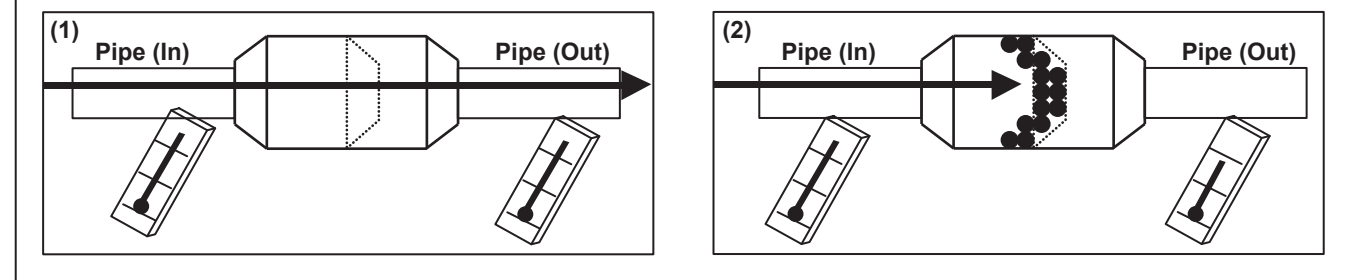

Outdoor Unit Electronic Expansion Valve (EEV1)

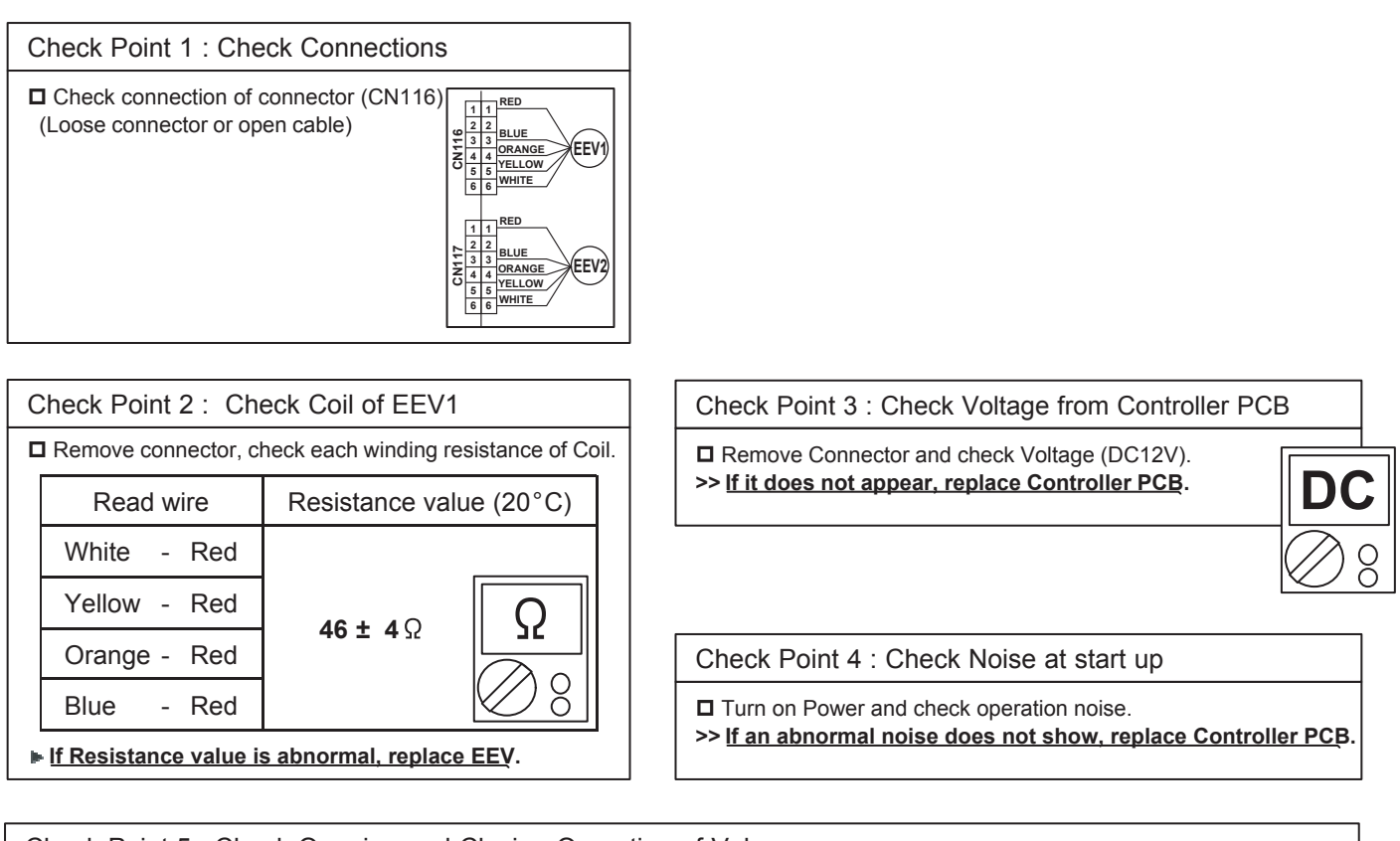

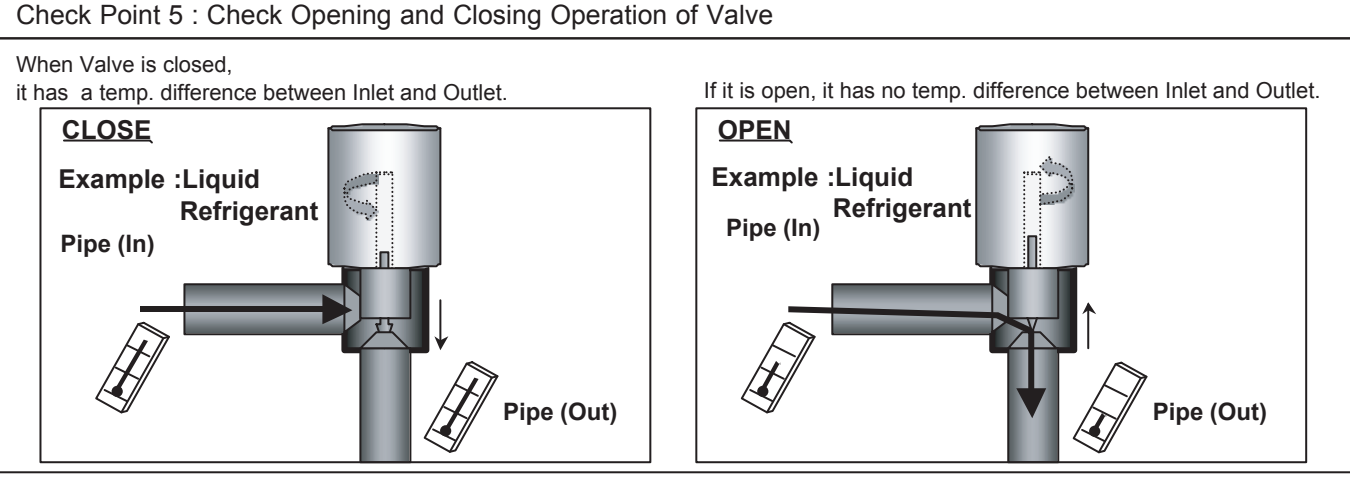

## Check Point 6 : Check Strainer

Strainer normally does not have temperature difference between i nlet and outlet as shown in (1), but if there is a difference as shown in (2), there is a possibility of inside clogged. In the is case, replace Strainer.

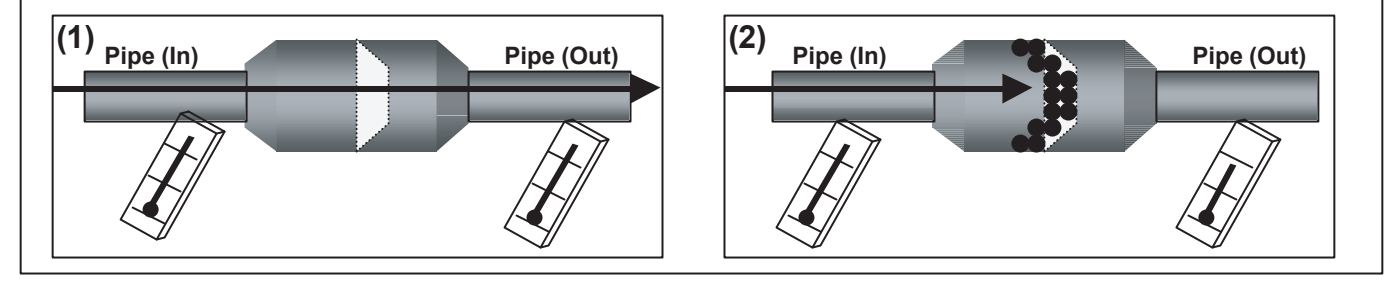

Outdoor Unit Electronic Expansion Valve (EEV2)

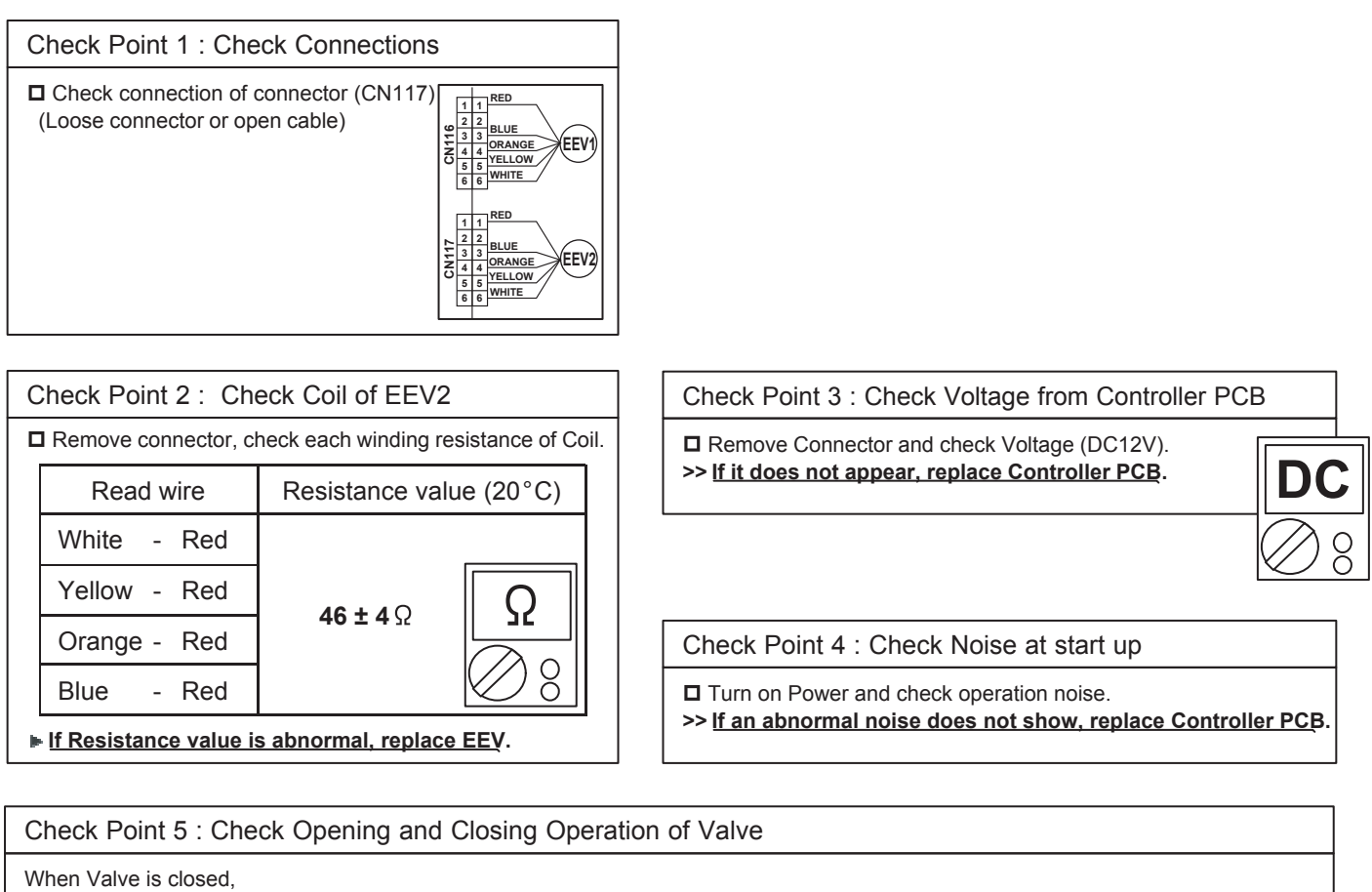

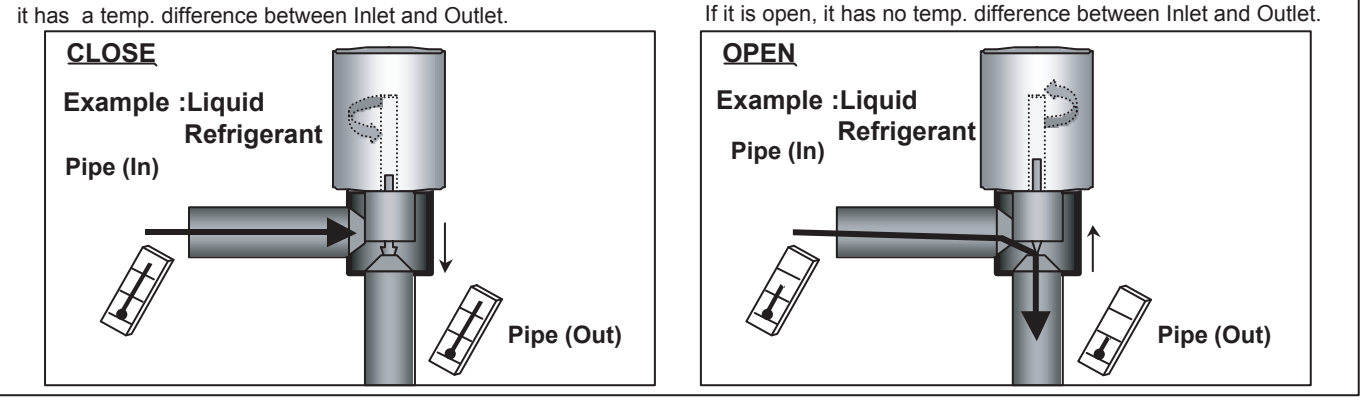

# Check Point 6 : Check Strainer

Strainer normally does not have temperature difference between i nlet and outlet as shown in (1), but if there is a difference as shown in (2), there is a possibility of inside clogged. In th is case, replace Strainer.

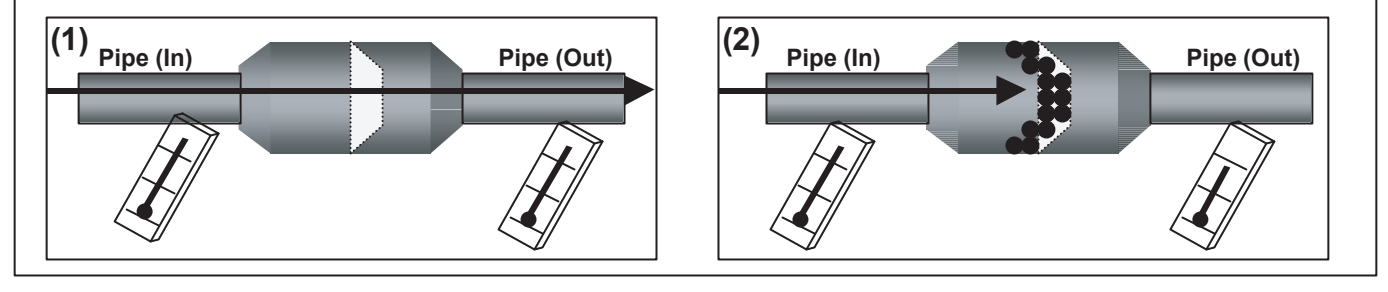

3-Phase Diode Bridge

Check Point 1 : Appearance check

□ No fissures, breaks, damage, etc. at body and terminal section?

□ Is the rear of the body coated with silicone grease?

 $\Box$  Are there no abnormalities at threaded parts (stripped threads, deformation, damage, etc.) ?

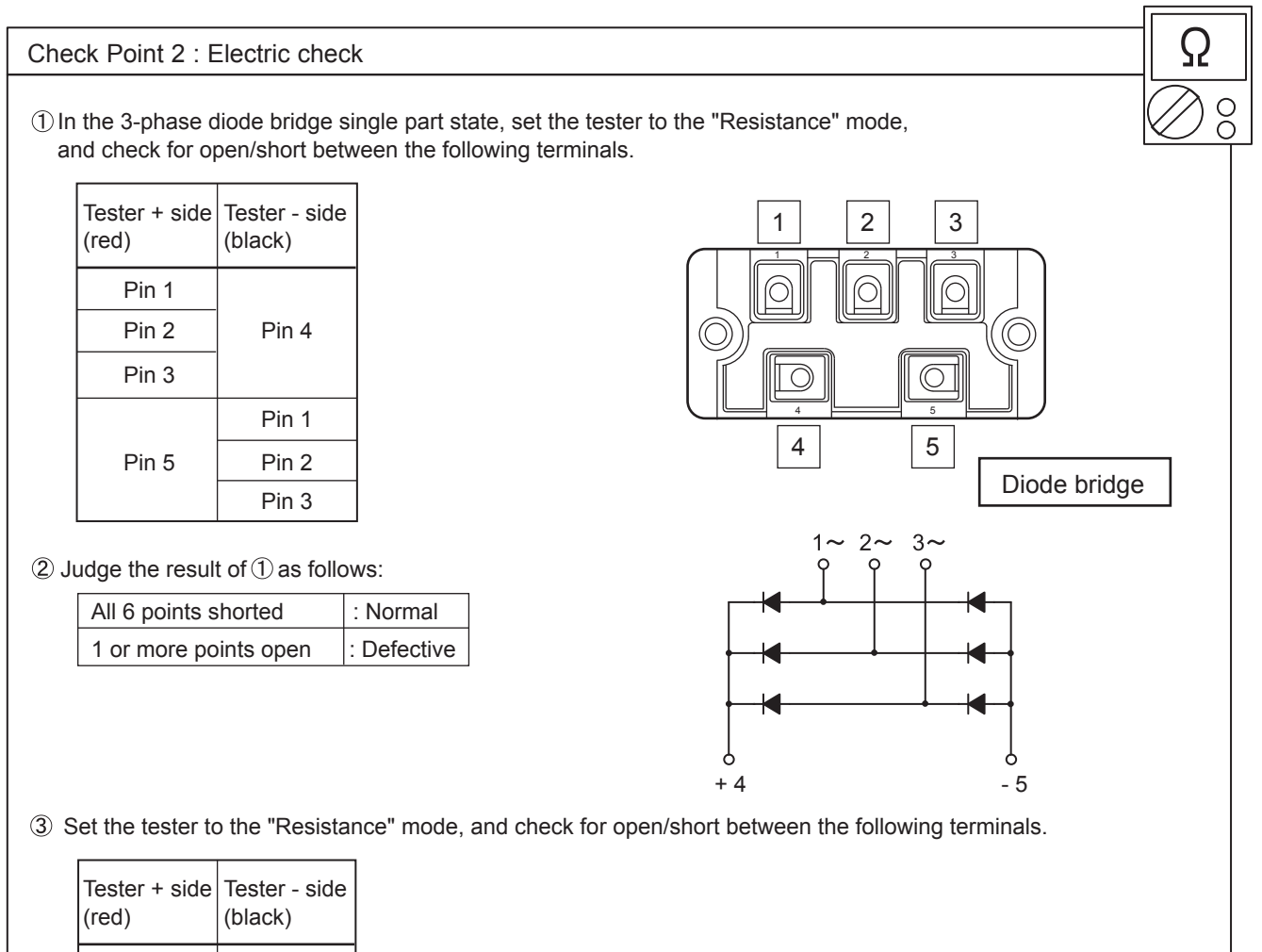

| (red) | (black) |
|-------|---------|
|       | Pin 1   |
| Pin 4 | Pin 2   |
|       | Pin 3   |
| Pin 1 |         |
| Pin 2 | Pin 5   |
| Pin 3 |         |

(4) Judge the result of (3) as follows:

| All 6 points open        | : Normal    |
|--------------------------|-------------|
| 1 or more points shorted | : Defective |

### 4-WAY VALVE

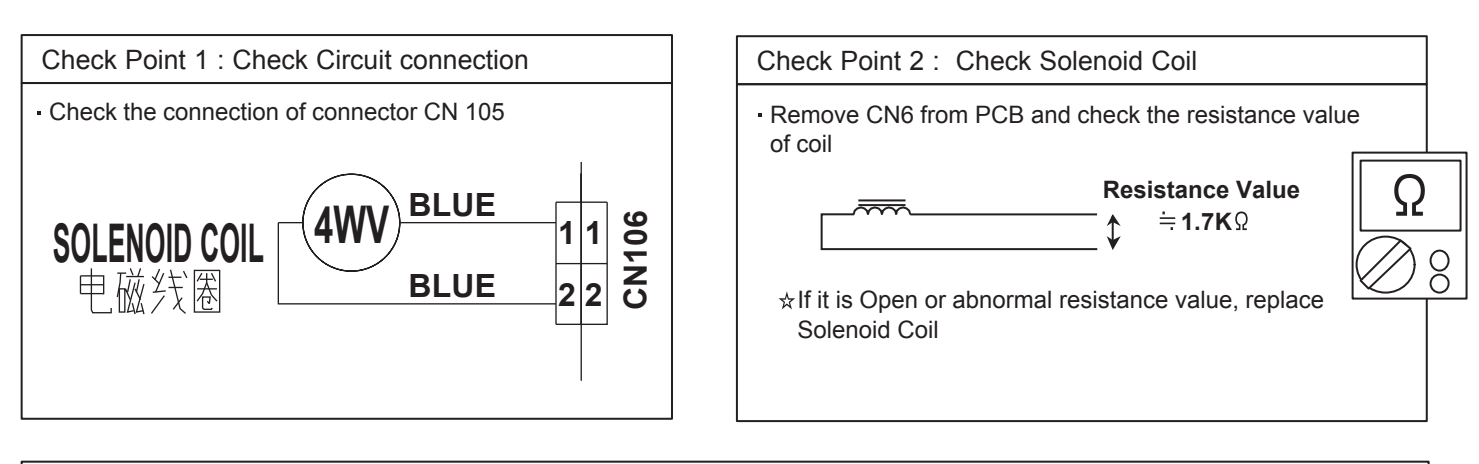

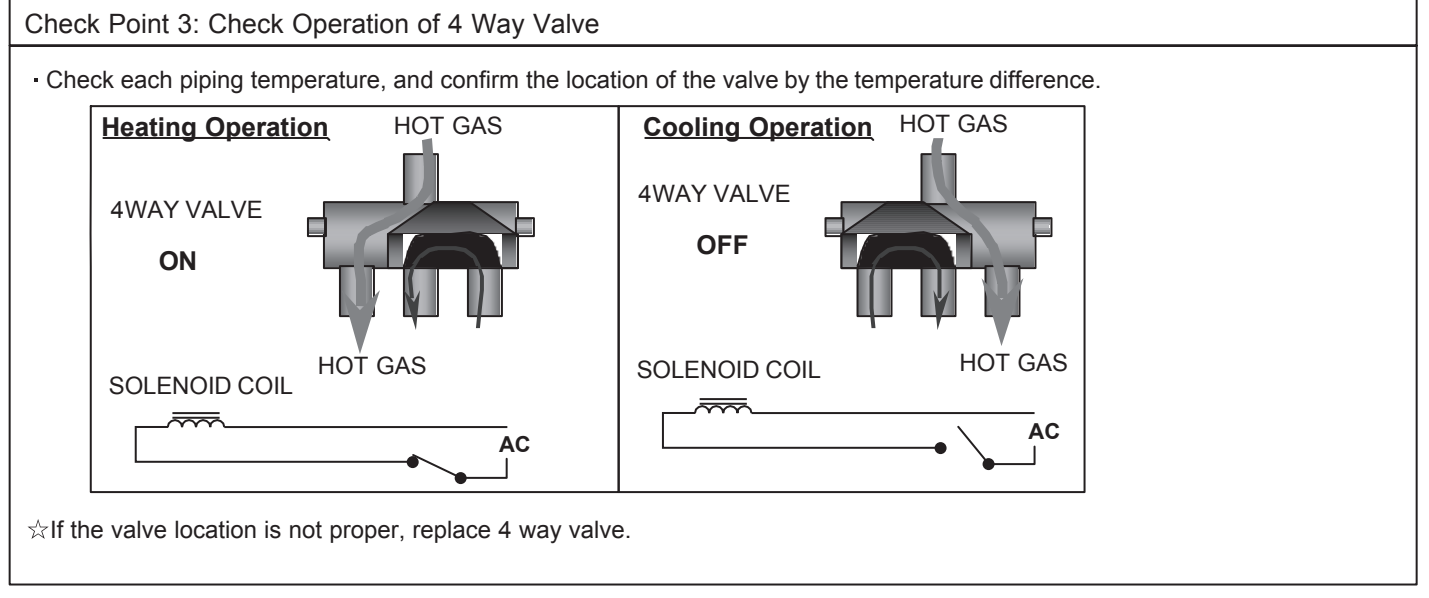

## Check Point 4: Check Voltage from Controller PCB

Remove connector and check the voltage (Rated AC voltage).
 >> If the voltage does not appear, replace Controller PCB.

#### Indoor Unit AC Fan Motor

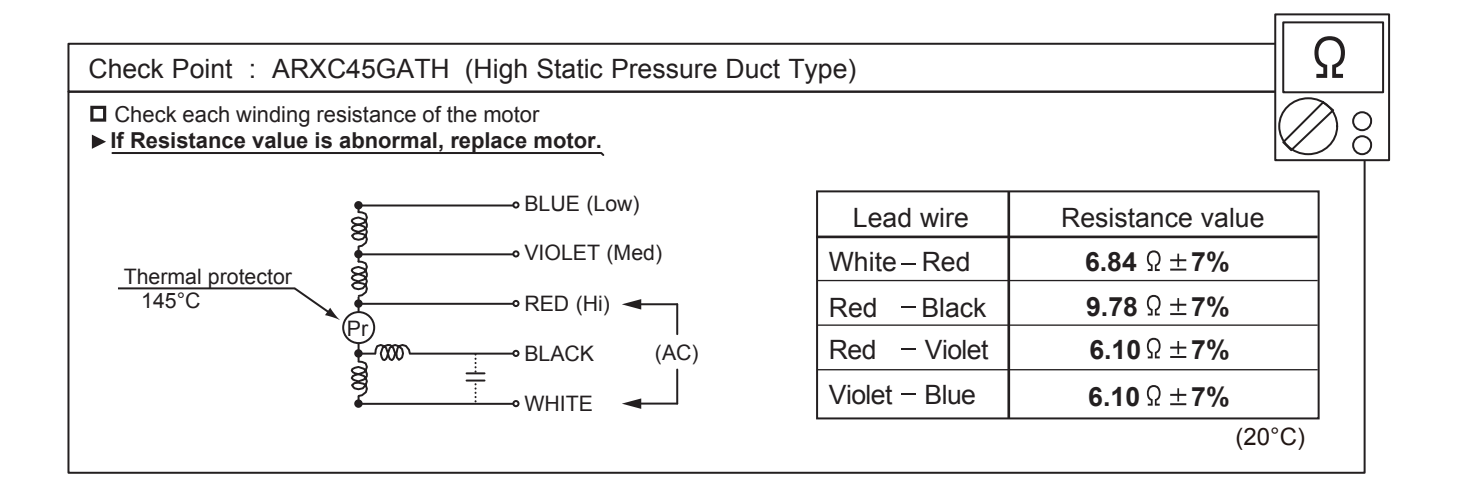

Indoor Unit Fan Motor <DC motor>

A When you approach this part, please cut off the power supply and wait for a while until DC voltage has been discharged.

Check Point 1 : Check rotation of Fan

• Rotate the fan by hand when operation is off. (Check if fan is caught, dropped off or locked motor)

>>If Fan or Bearing is abnormal, replace it.

Check Point 2 : Check resistance of Indoor Fan Motor

• Refer to below. Circuit-test "Vm" and "GND" terminal. (Vm: DC voltage, GND: Earth terminal)

>>If they are short-circuited (below 300 k $\Omega$ ), replace Indoor fan motor and Controller PCB.

| Pin number<br>(wire color) | Terminal function (symbol) |  |
|----------------------------|----------------------------|--|
| 1 (Brown or Blue)          | Feed back (FG)             |  |
| 2 (Yellow)                 | Speed command (Vsp)        |  |
| 3 (White)                  | Control voltage (Vcc)      |  |
| 4 (Black)                  | Earth terminal (GND)       |  |
| 5                          | No function                |  |
| 6 (Red)                    | DC voltage (Vm)            |  |

Indoor Unit Fan Motor <DC motor>

(Lower fan motor of Compact Floor model)

A When you approach this part, please cut off the power supply and wait for a while until DC voltage has been discharged.

Check Point 1 : Check rotation of Fan

Rotate the fan by hand when operation is off.
 (Check if fan is caught, dropped off or locked motor)
 >>If Fan or Bearing is abnormal, replace it.

Check Point 2 : Check resistance of Indoor Fan Motor

• Refer to below. Circuit-test "Vm" and "GND" terminal.

(Vm: DC voltage, GND: Earth terminal)

>>If they are short-circuited (below 300 k $\Omega$ ), replace Indoor fan motor and Controller PCB.

| Pin number<br>(wire color) | Terminal function<br>(symbol) |        |
|----------------------------|-------------------------------|--------|
| 1 (Blue)                   | Feed back (FG)                | 1      |
| 2 (Yellow)                 | Speed command (Vsp)           |        |
| 3 (White)                  | Control voltage (Vcc)         |        |
| 4 (Black)                  | Earth terminal (GND)          |        |
| 5                          | No function                   | ] )  Ω |
| 6                          | No function                   |        |
| 7 (Red)                    | DC voltage (Vm)               |        |

### SERVICE PARTS INFORMATION 14-3

Indoor Unit Fan Motor <DC motor> (For AS\*A030/ 034GTAH, AUXK018 - 054GLAH)

A When you approach this part, please cut off the power supply and wait for a while until DC voltage has been discharged.

Check Point 1 : Check rotation of Fan

Rotate the fan by hand when operation is off.
 (Check if fan is caught, dropped off or locked motor)
 >If Fan or Bearing is abnormal, replace it.

Check Point 2 : Check resistance of Indoor Fan Motor

• Refer to below. Circuit-test "Vm" and "GND" terminal.

(Vm: DC voltage, GND: Earth terminal)

>>If they are short-circuited (below 300 k $\Omega$ ), replace Indoor fan motor and Controller PCB.

| Pin number<br>(wire color) | Terminal function (symbol) | Ω |
|----------------------------|----------------------------|---|
| 1 (Red)                    | DC voltage (Vm)            |   |
| 2                          | No function                |   |
| 3                          | No function                |   |
| 4 (Black)                  | Earth terminal (GND)       |   |
| 5 (White)                  | Control voltage (Vcc)      |   |
| 6 (Yellow)                 | Speed command (Vsp)        |   |
| 7 (Brown or Blue)          | Feed back (FG)             |   |

Discharge Pressure Sensor Suction Pressure Sensor

#### 1. Discharge Pressure Sensor

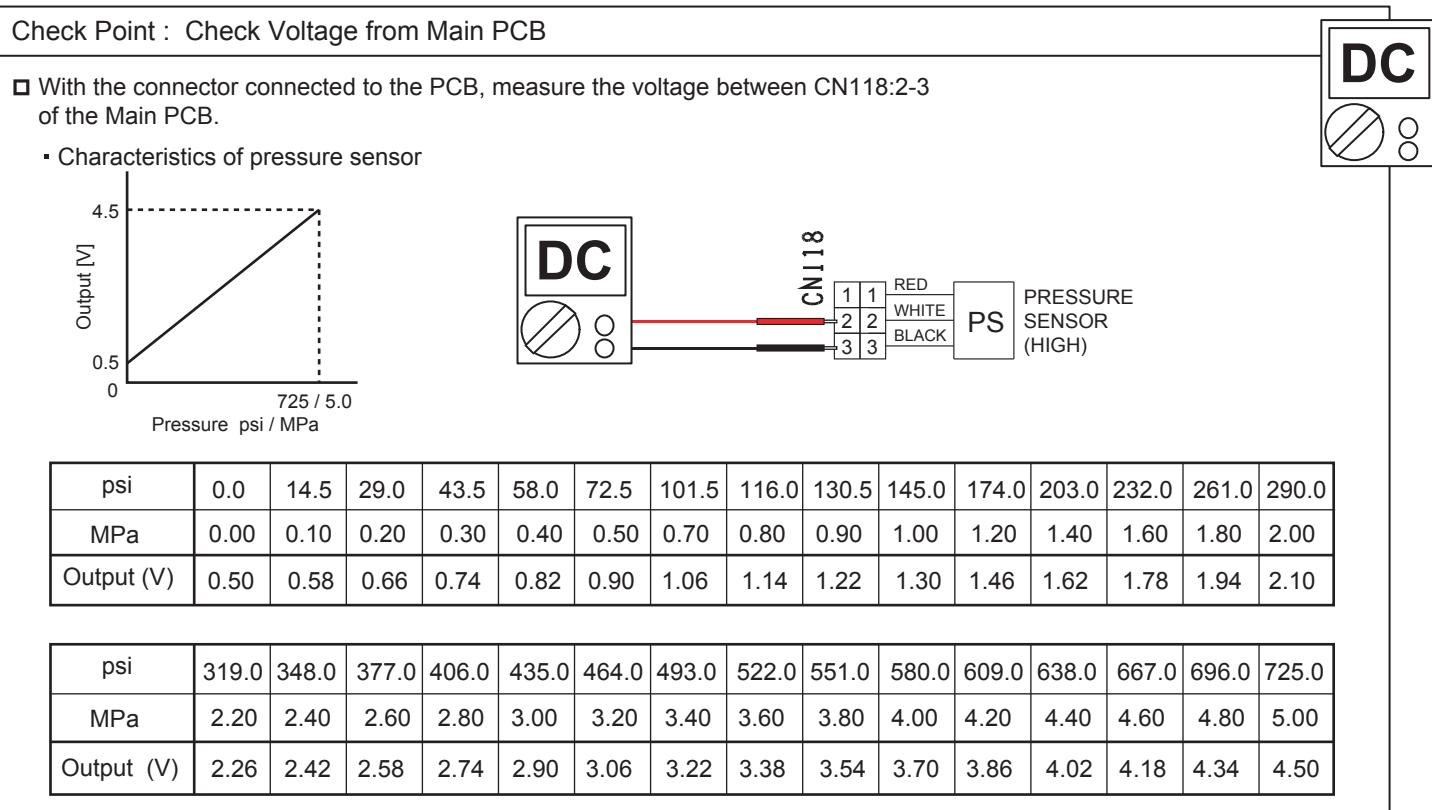

### 2. Suction Pressure Sensor

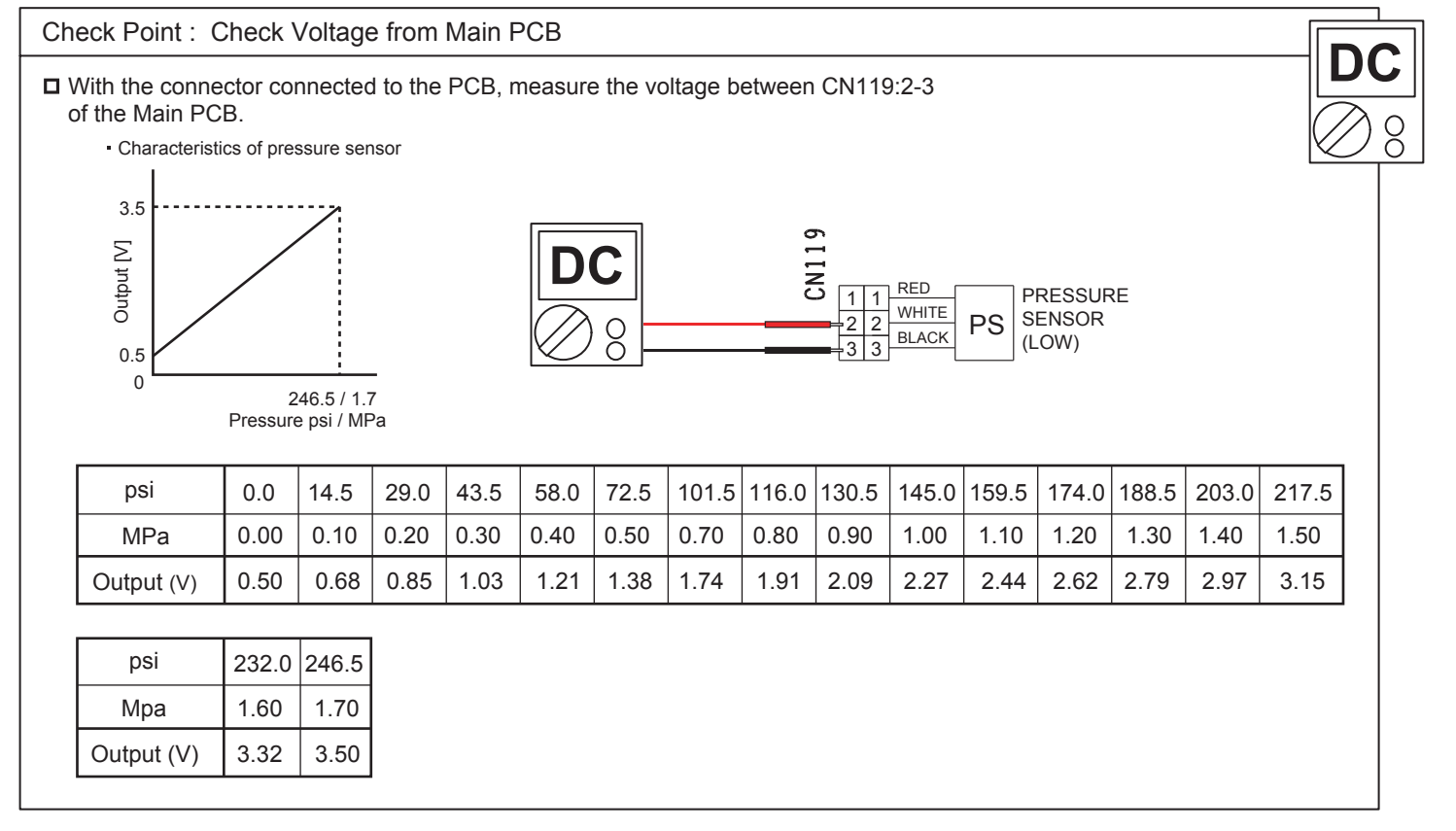

**Pressure Switch** 

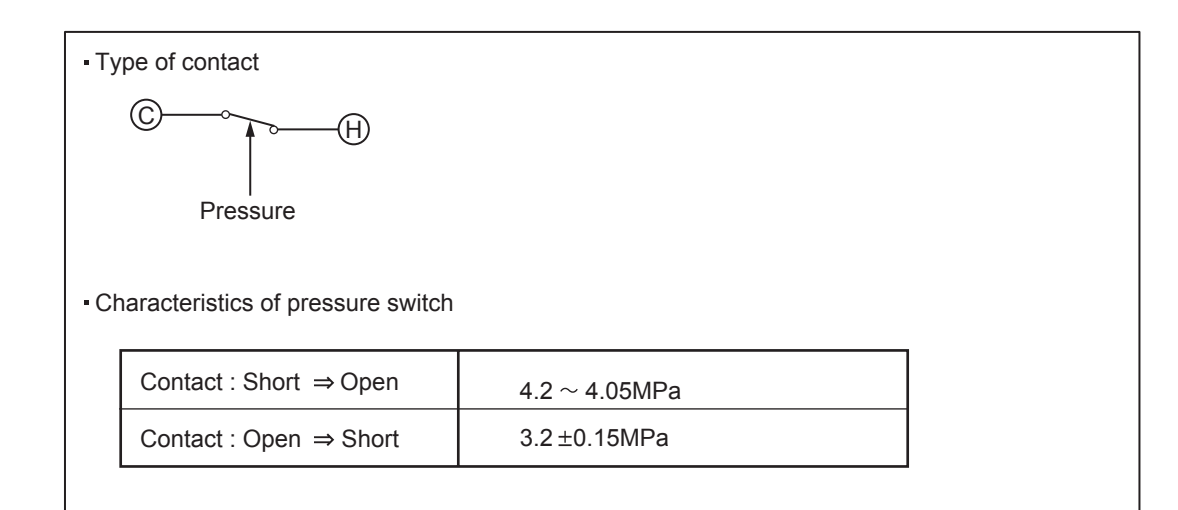

### SERVICE PARTS INFORMATION 17

Thermistor

. . . .

- -

Outdoor Unit Fan Motor

A When you approach this part, please cut off the power supply and wait for a while until DC voltage has been discharged.

Check Point 1 : Check rotation of Fan

Rotate the fan by hand when operation is off.
 (Check if fan is caught, dropped off or locked motor)
 >If Fan or Bearing is abnormal, replace it.

Check Point 2 : Check resistance of Outdoor Fan Motor

Refer to below. Circuit-test "Vm" and "GND" terminal.
 (Vm: DC voltage, GND: Earth terminal)

>><u>If they are short-circuited (below 300 k $\Omega$ ), replace Outdoor fan motor.</u>

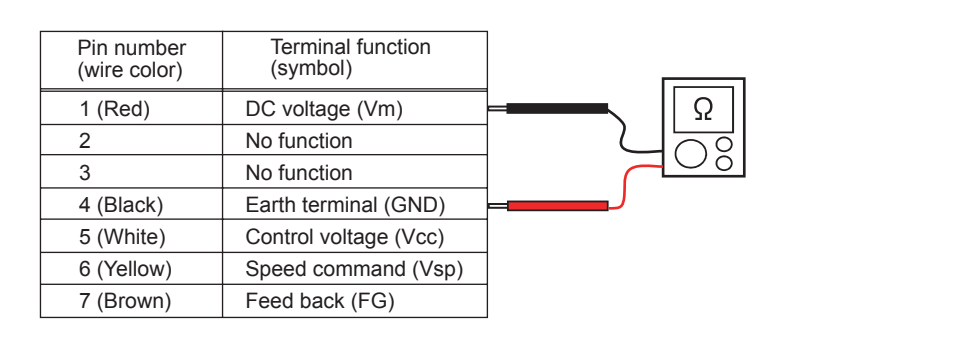

### SERVICE INFORMATION

Network communication Abnormal

- Basic trouble shooting procedure -
  - 1. Check Error code in one network segment separately, and check the Error code of (Outdoor unit, Indoor unit, Remotecontroller Service tool)
    - < If the system has more than 2 Net work segments, disconnect the other Network segment.>
  - Connect Service tool to the Outdoor unit, and try out "Address checker" Function by the Service tool.
    Check missing indoor unit or outdoor unit by using Address checker function of Service tool>
  - 3. Check terminal resistance value 53 Ohm ± 5% + Line Resistance on the terminal board one by one. < Terminal Resistance is located on the Outdoor unit PCB(activated SET 5-4 ON) > \*Refer to the wiring diagram of Networlk cable

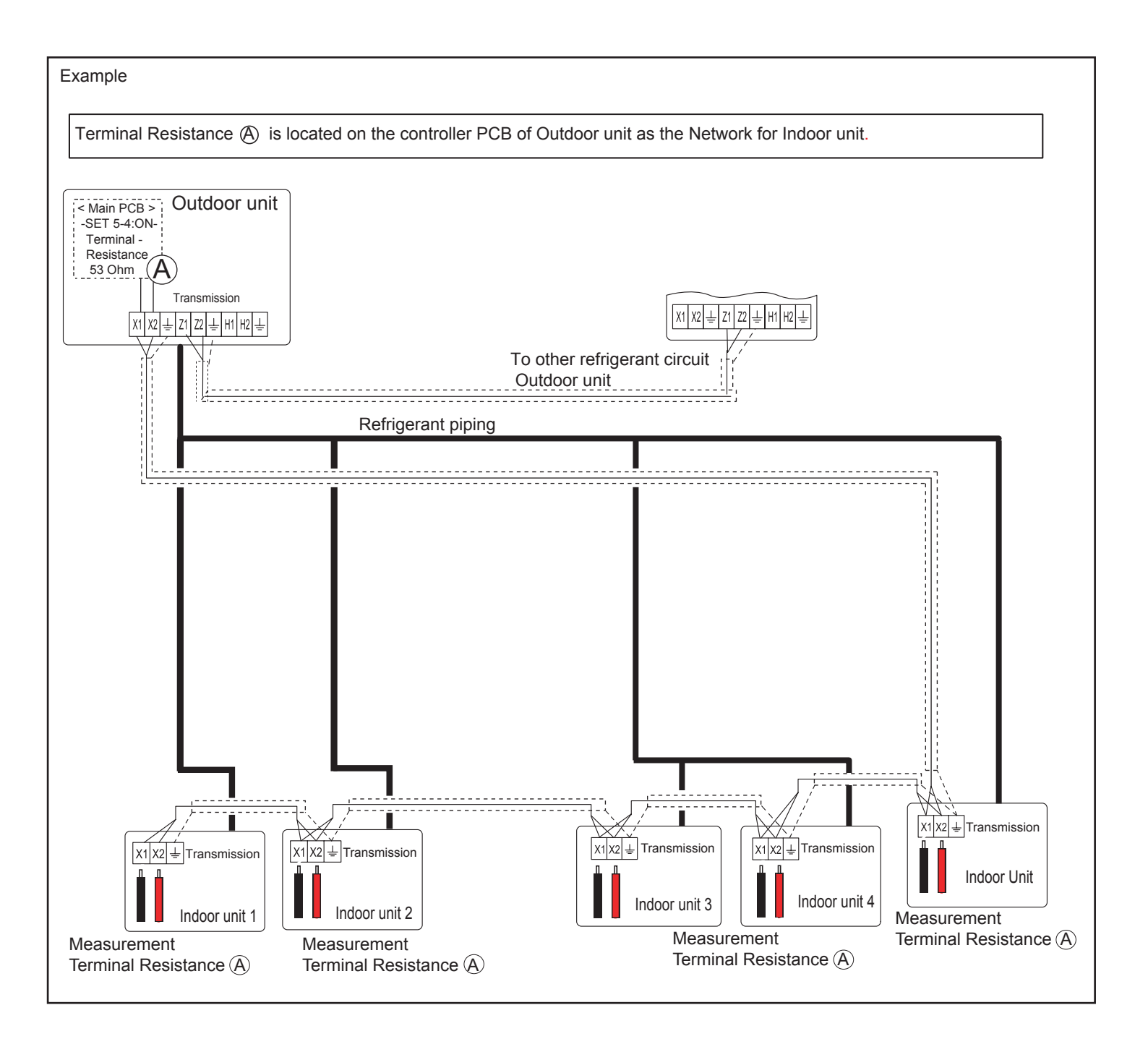

## Air Conditioning Unregistration Method

If you replace the Wireless LAN adapter, it needs the unregster of air conditioner infomation on the App. Unregister method is as follows.

臣

Home Group

- 1 Launch the mobile app(FGL air).
- 2 Please long-push the registered "Dvice name" of Air Conditioner.

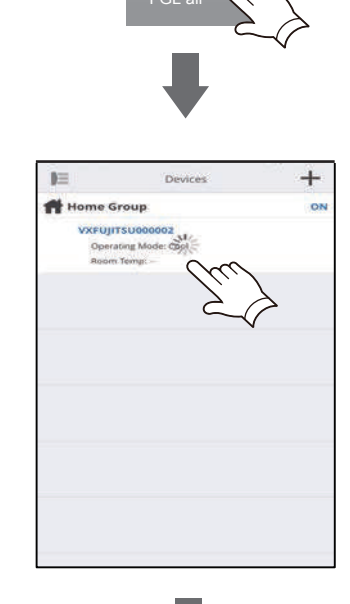

Device

+

ON

- 3 Then will display the "Unregister" button. Please tap the "Unregister" button.
- Verugitsuccess Room temperature Room temperature Verugitse Room temperature Room temperature Verugitse Verugitse Ver

4 Please tap the "Yes" .

5 Air Conditiner Unregister is complete.

## Air conditioner registration **Paring Method**

# Choose from the following modes to connect your Air conditioner to your Wireless LAN router.

#### Note:

- Before starting this setting, wait for 60 seconds or more after the power supply is connected to the air conditioner (via breaker or plug).
- If both LED 1 and 2 are off, the WLAN adapter may be in Sleep mode. Be sure it is deactivated before setting up the wireless LAN. (Refer to "SETTING MANUAL")

Manual mode

- Check that the smartphone or tablet PC is linked to the wireless router you are connecting the air conditioner. The setting will not work if it is not connected to the same wireless router.
- The display screen design may differ depending on the version of the mobile app.
- To control 2 or more air conditioners with the same smartphone or tablet PC, repeat the setup of the chosen mode.

#### **Button Mode**

setup is complete.

\*Lighting pattern: OFF ON Flashing \*Lighting pattern: OFF ON Flashing 1 Launch the mobile app(FGL air). 1~3 See steps 1 to 3 in "4.3.1. Button mode" 4 Select [Manual mode]. If LED 1 and 2 are off, push the Setting button 1 Ж Ś once. (Refer to "5. SLEEP MODE" SETTING MANUAL) 2 Sign in with your Email address and password (as registered in "4.2. john@fgl.com [For Android] User registration") following the screen on the mobile app. Sign i 5 Select the SSID of the air conditioner you are connecting to. 3 Press the [+] button to add a new air conditioner. 6 Input the PIN code wrriten on the WLAN label. Ð 7 Select the SSID of the wireless rout-4 Confirm that LED 2 is flashing.(On/ er you are connecting to. off at 2-second intervals.) Then se-I Button mode Input the wireless router (WLAN lect [Button mode] on the screen. Ж <u></u> access point) password then press If LED 1 and 2 are off, push the Setting button [Connect device]. once (Refer to "5. SLEEP MODE" SETTING MANUAL) 8 LED 1 and 2 will both flash 2 times, 5 Press the WPS button on the wire-Wireless router and a message will appear when less router that you are connecting Registration setup is complete. <u></u> to. Refer to the operating manual of the wireless router for the location of the button and how to [For iOS] press it. 5 Select [Open W-LAN setting] or activate the wireless LAN by press-6 Confirm that LED 2 is flashing. Open W-LAN setting AC-UTY н . ing the Home button -> [Setting] -> (On/off at 2-second intervals.) ∦ <u></u> [Wi-fi]. Then press and hold the Setting Select the SSID of the air conditionbutton on the WLAN adapter for 3 er you are connecting to. seconds. ted route 1 • LED 2 lighting will change. 6 Input the PIN code wrriten on the WLAN Enter 棠 (on/off: 2sec/2sec  $\rightarrow$  2sec/0.5sec) label \*\*\*\*\* Connect device Confirm that the LED 1 and 2 is both on to proceed. 7 Select the SSID of the wireless rout-I • Ś er you are connecting to. Input the wireless router (WLAN Access Point) password then press [Connect device]. 7 Press [Register] to start the connection with the wireless router. I. LED 1 and 2 will both flash 2 times, <u></u> and a message will appear when setup is complete. ? LED 1 and 2 will both flash 2 times, and a message will appear when н X

<u></u>

Registration

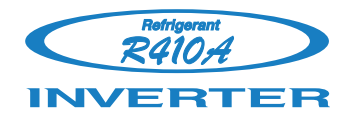

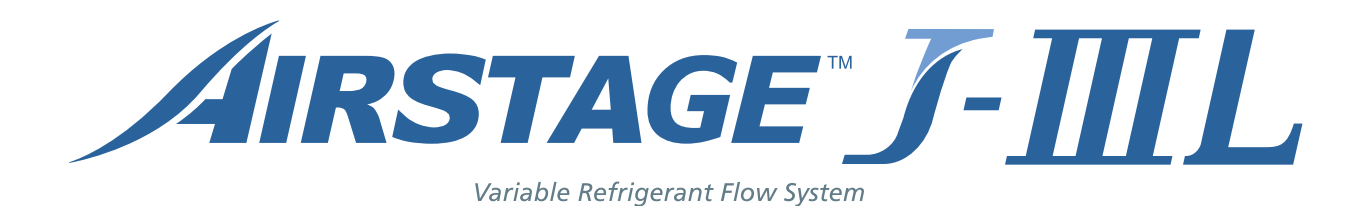

# **5. APPENDING DATA**

# MODELS : AJ \* 072LELAH, AJ \* 090LELAH, AJ \* 108LELAH

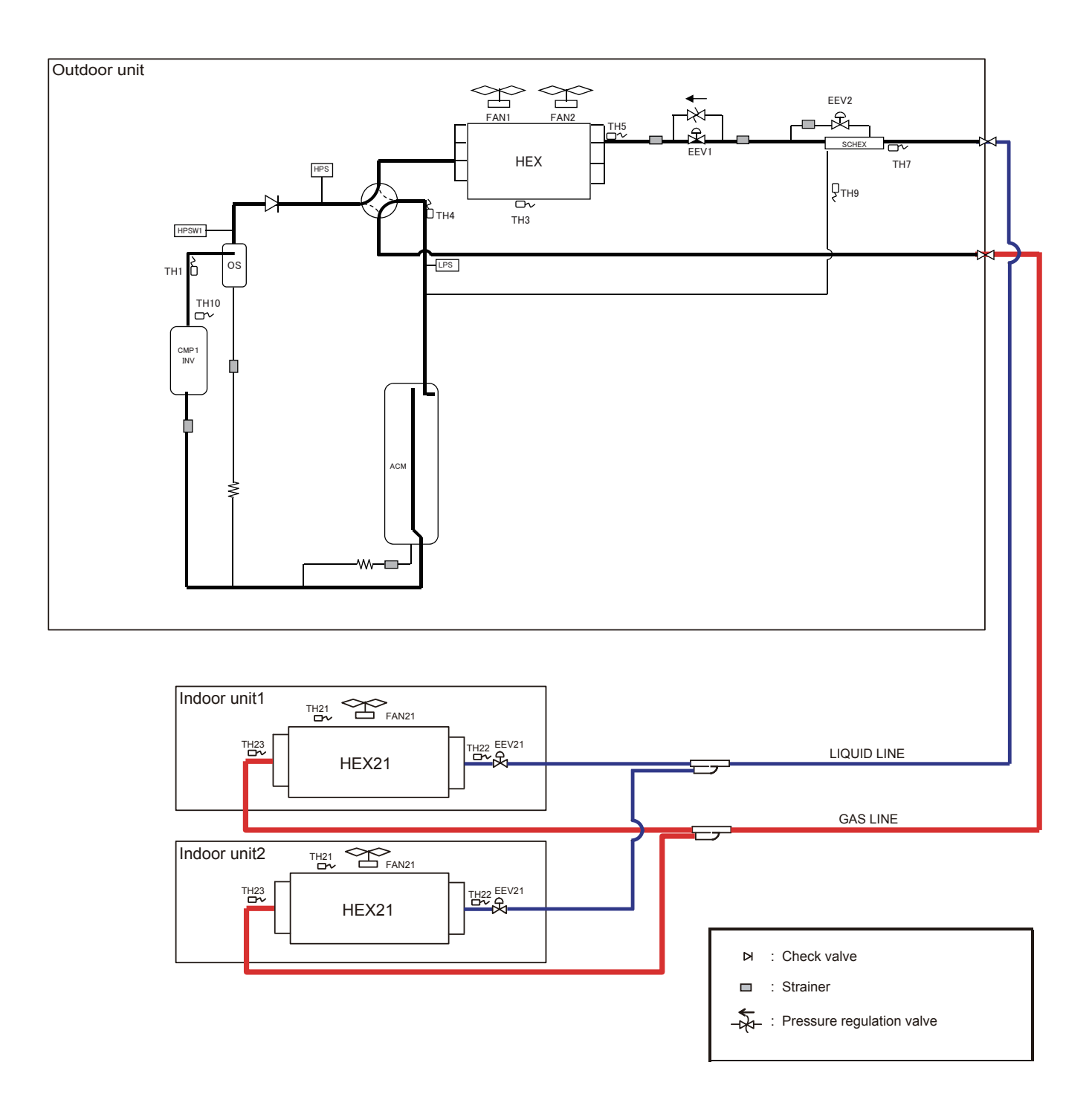

# SYMBOL DESCRIPTION

# • Outdoor unit

| MARK  | DESCRIPTION                                 |                |
|-------|---------------------------------------------|----------------|
| CMP   | Compressor (Inverter type)                  |                |
| HEX   | Heat exchanger                              |                |
| FAN 1 | Fan 1                                       |                |
| FAN 2 | Fan 2                                       |                |
| ACM   | Accumulator                                 |                |
| OS    | Oil separator                               |                |
| SCHEX | Sub-cool heat exchanger                     |                |
| HPS   | High pressure sensor                        |                |
| LPS   | Low pressure sensor                         |                |
| HPSW  | High pressure sensor switch                 |                |
| 4WV   | 4-way valve                                 |                |
| EEV 1 | Electric expansion valve 1                  |                |
| EEV 2 | Electric expansion valve 2                  |                |
| SV 2  | Solenoid valve                              | Marking (Tube) |
| TH 1  | Discharge temperature thermistor            | Blue           |
| TH 3  | Outdoor temperature thermistor              | _              |
| TH 4  | Suction temperature thermistor              | Red            |
| TH 5  | Heat exchanger (outlet) thermistor          | Pink           |
| TH 7  | Liquid temperature thermistor               | Green          |
| TH 8  | Sub-cool heat exchanger (inlet) thermistor  | White          |
| TH 9  | Sub-cool heat exchanger (outlet) thermistor | Brown          |
| TH 10 | Compressor temperature thermistor           | _              |

# • Indoor unit

|       | ρεςοριστιον                        |
|-------|------------------------------------|
|       | DESCRIPTION                        |
| HEX21 | Heat exchanger                     |
| FAN21 | Fan                                |
| EEV21 | Electric expansion valve           |
| TH21  | Room temperature thermistor        |
| TH22  | Heat exchanger (inlet) thermistor  |
| TH24  | Heat exchanger (outlet) thermistor |

# 5-2-1 Indoor Unit

# COMPACT CASSETTE TYPE MODELS : AUXB04GALH, AUXB07GA\* H, AUXB09GA\* H, AUXB12GA\* H, AUXB14GA\* H, AUXB18GA\* H, AUXB24GA\* H

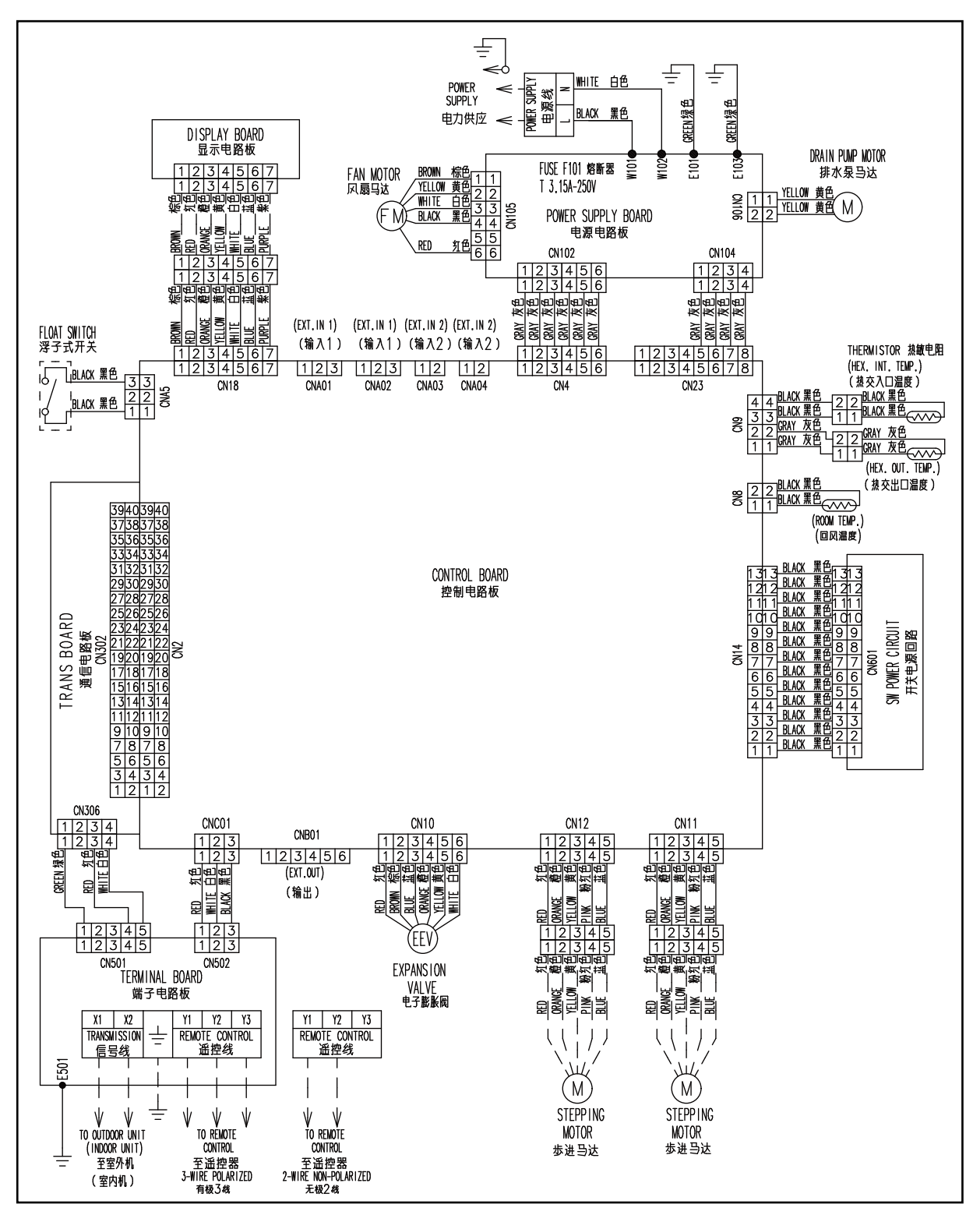

# CASSETTE TYPE

# MODELS: AUXD18GA\* H, AUXD24GA\* H, AUXA18GALH, AUXA24GALH, AUXA30GA\* H, AUXA36GA\* H, AUXA45GA\* H, AUXA54GA\* H

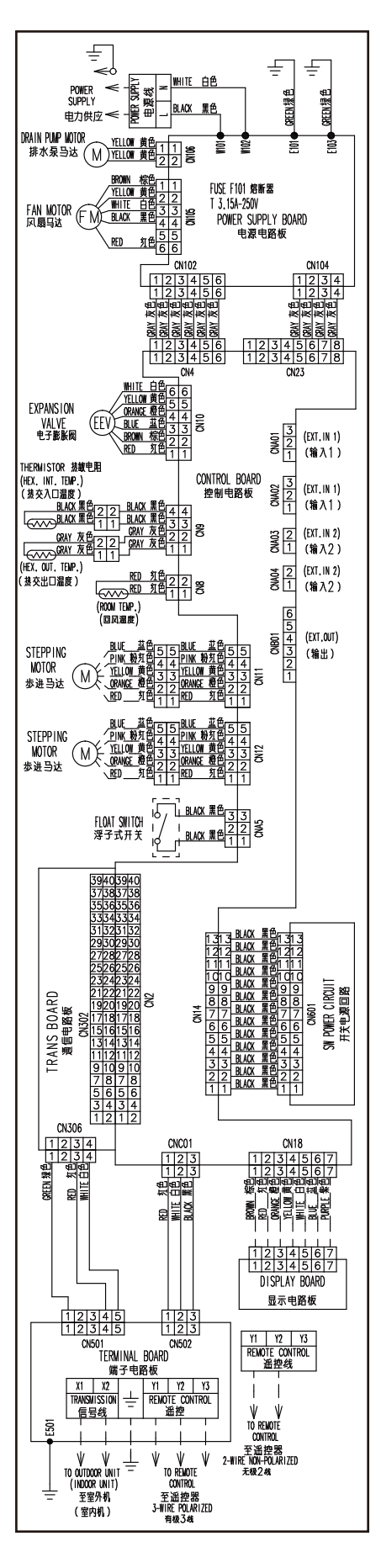

# CASSETTE TYPE

# MODELS : AUXK018/ 024/ 030/ 034/ 036/ 045/ 054GLAH AUXM018/ 024/ 030GLAH

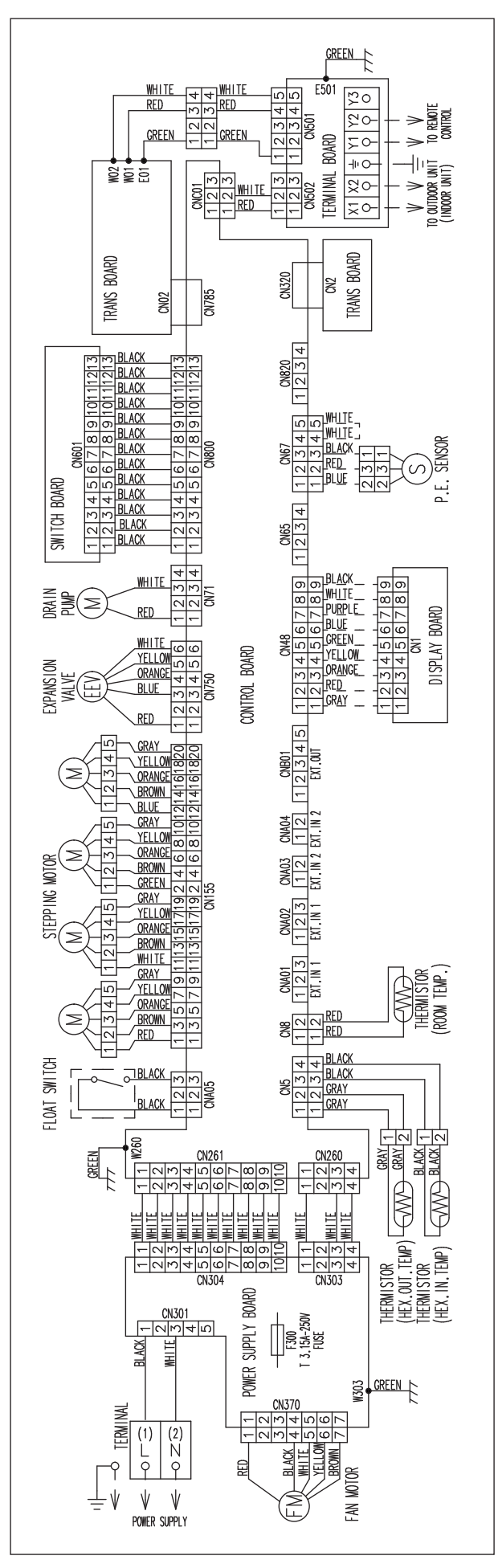

# COMPACT CASSETTE TYPE

# MODELS : AUXB04GBLH, AUXB04/ 07/ 09/ 12/ 14/ 18/ 24GALH AUXB07/ 09/ 12/ 14/ 18/ 24GATH

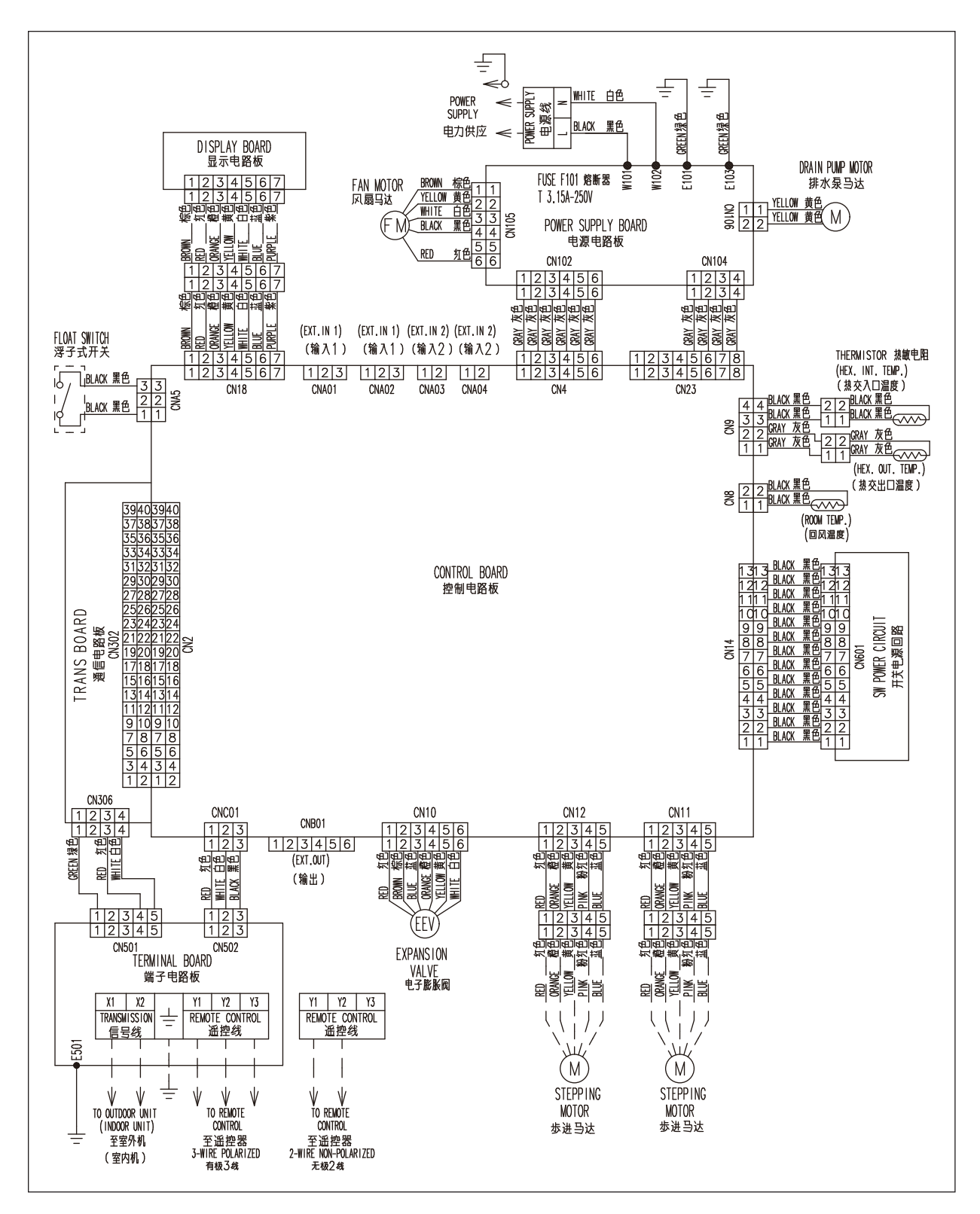

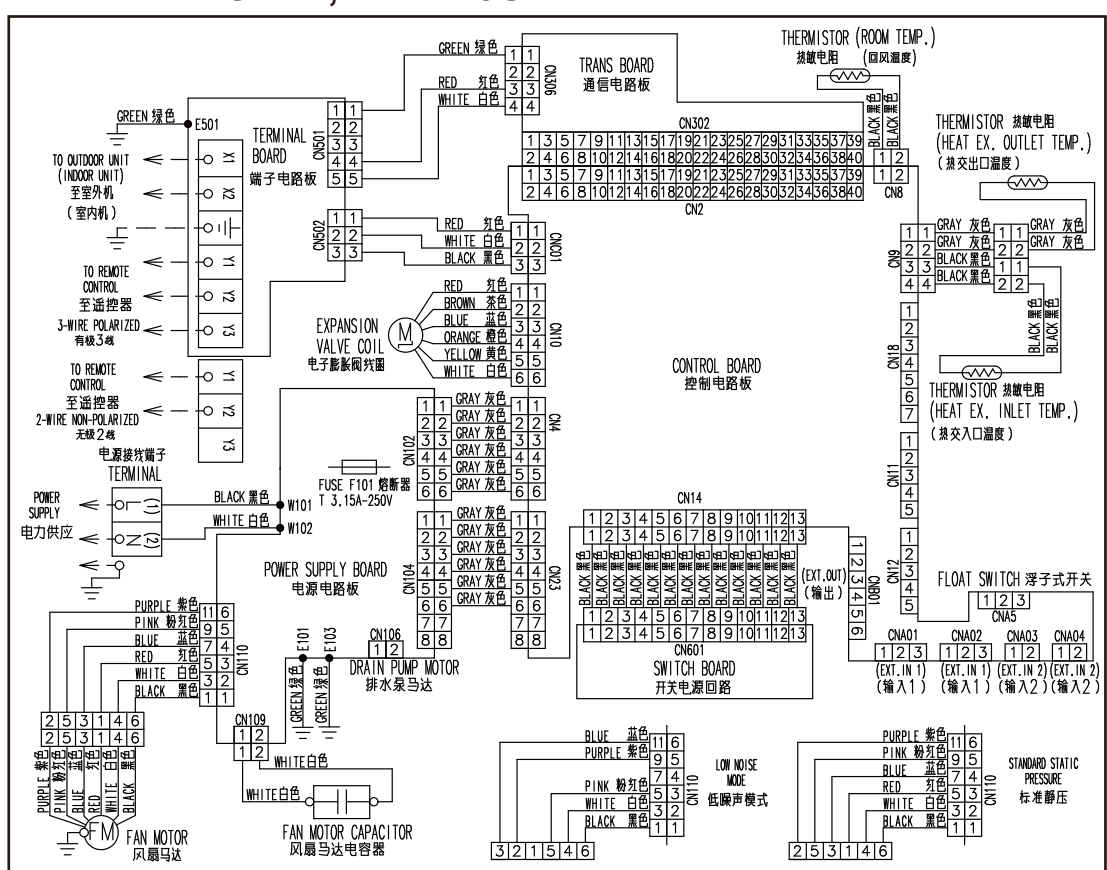

# MODEL : ARXB07GALH, ARXB09GALH, ARXB12GALH ARXB14GALH, ARXB18GALH

# SLIM DUCT / SLIM CONCEALED FLOOR TYPE

# MODELS : ARXD04GALH, ARXD07GA\* H, ARXD09GA\* H, ARXD12GA\* H, ARXD14GA\* H, ARXD18GA\* H, ARXD24GA\* H

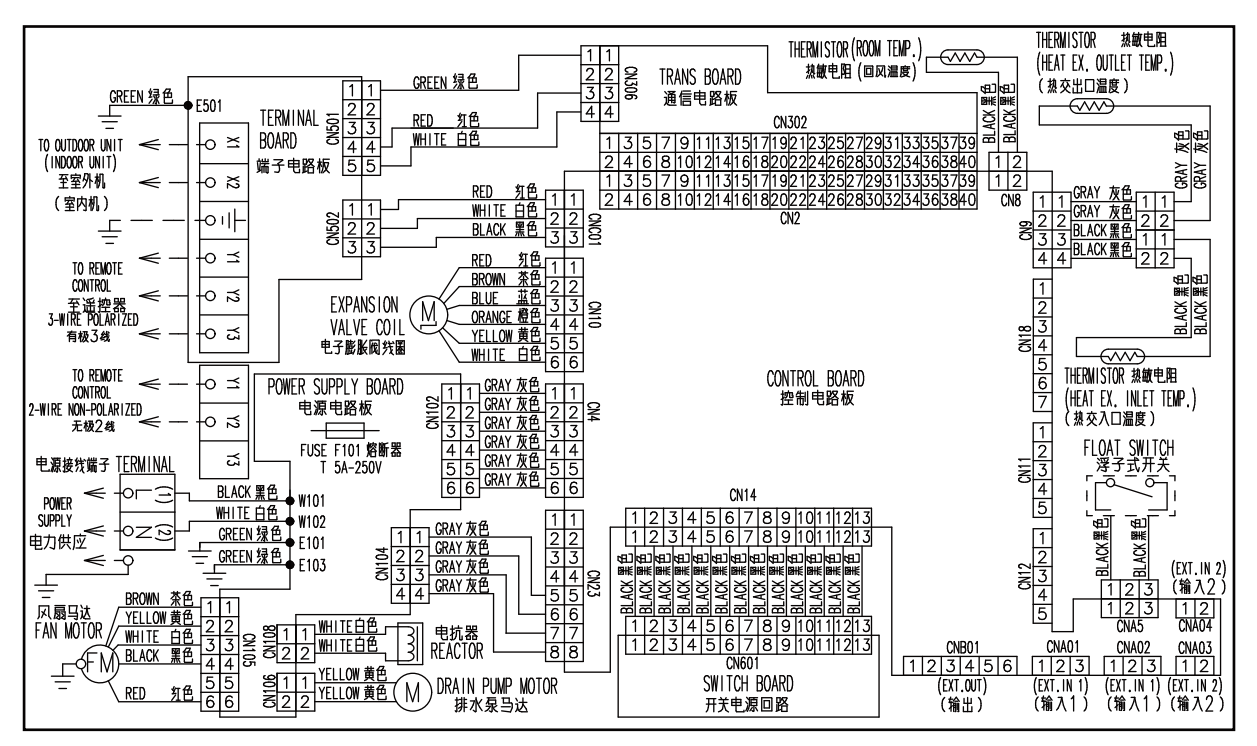

# LOW STATIC PRESSURE DUCT TYPE

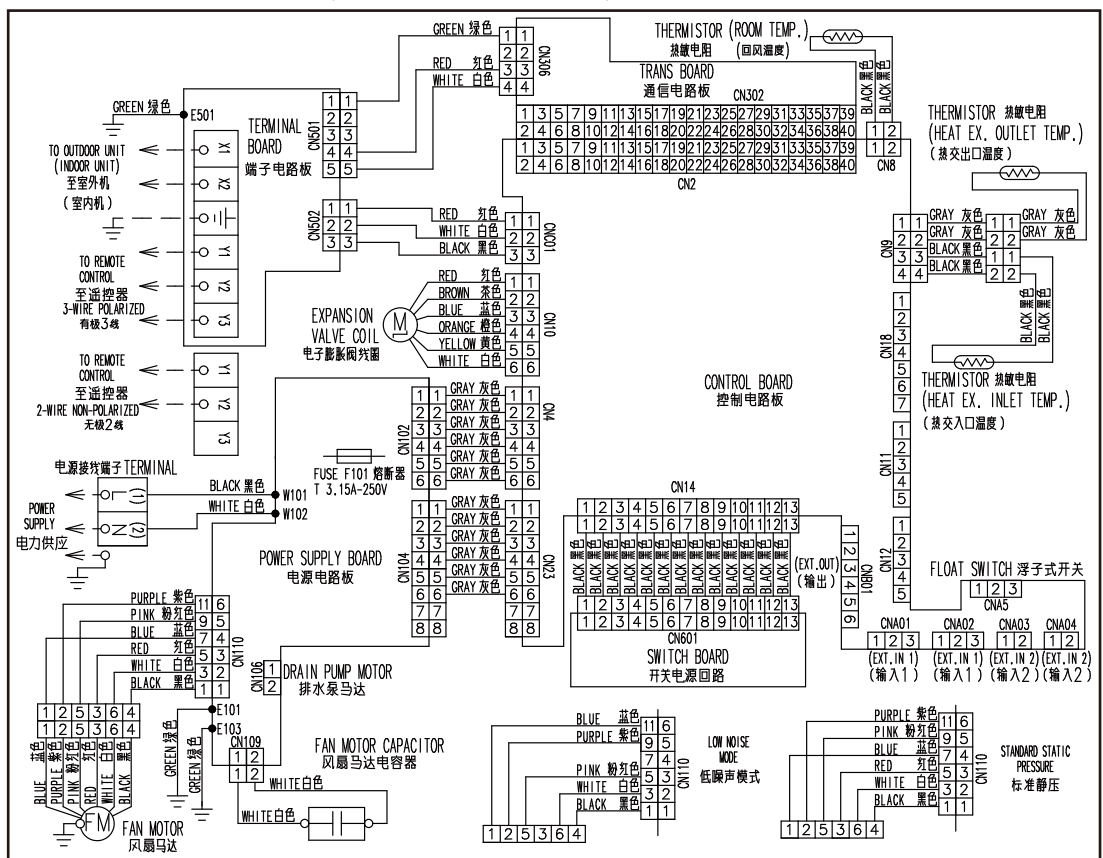

# MODEL : ARXB24GALH, ARXB30GALH, ARXB36GALH

**MODEL : ARXB45GALH** 

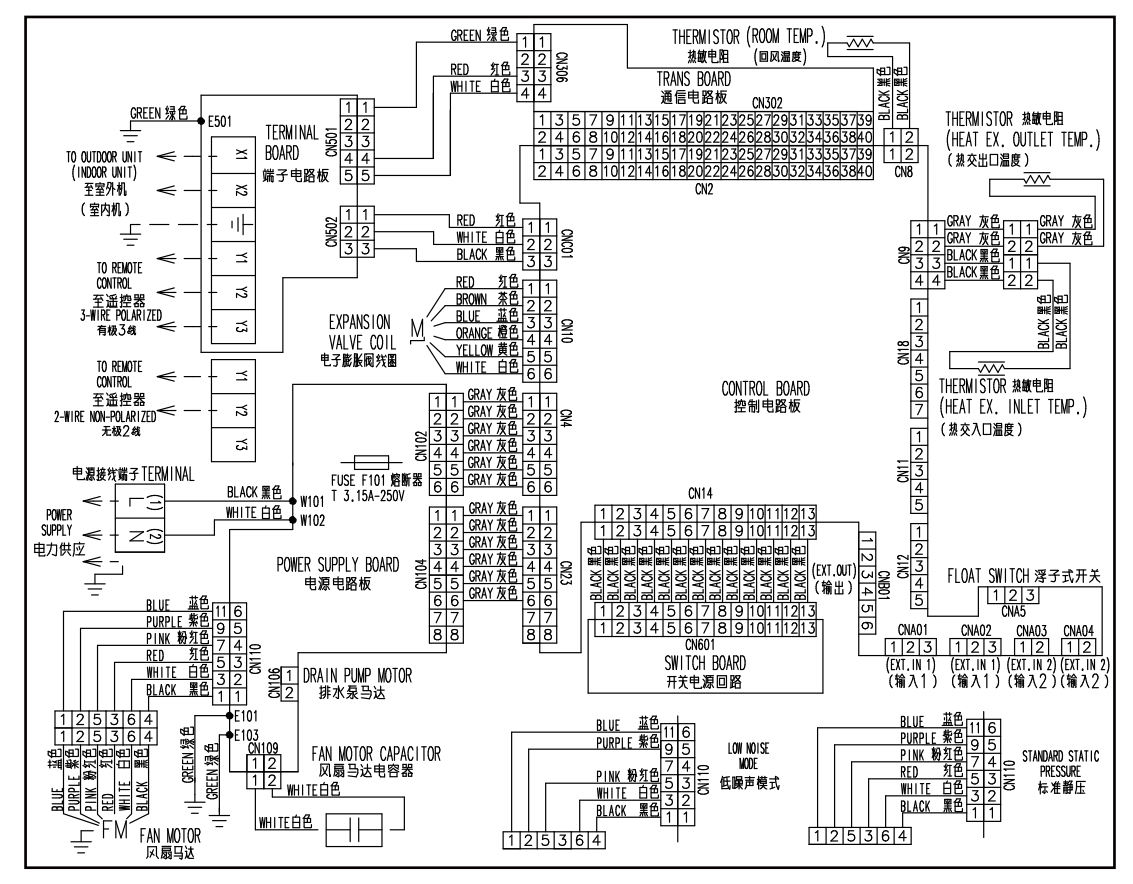

# MEDIUM STATIC PRESSURE DUCT TYPE

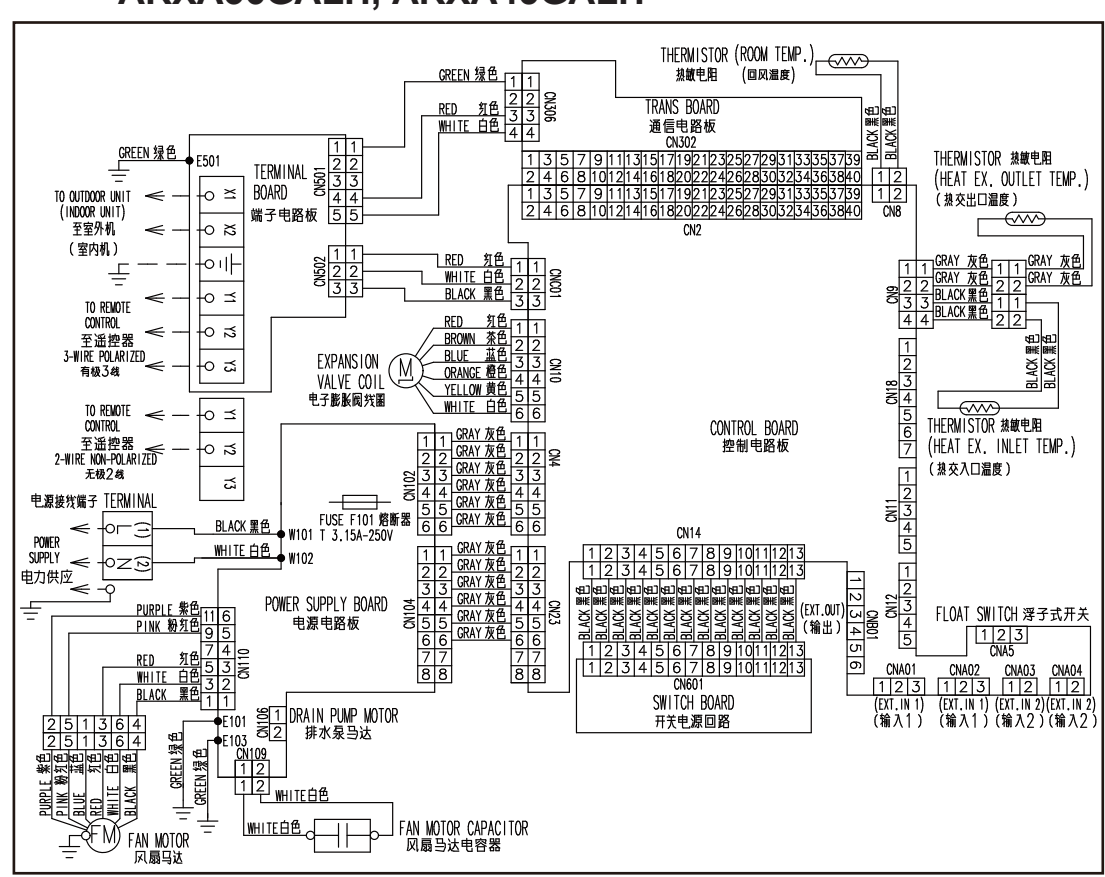

# MODELS : ARXA24GALH, ARXA30GALH, ARXA36GALH, ARXA45GALH

# MODELS : ARXA24GB\* H, ARXA30GB\* H, ARXA36GB\* H, ARXA45GB\* H

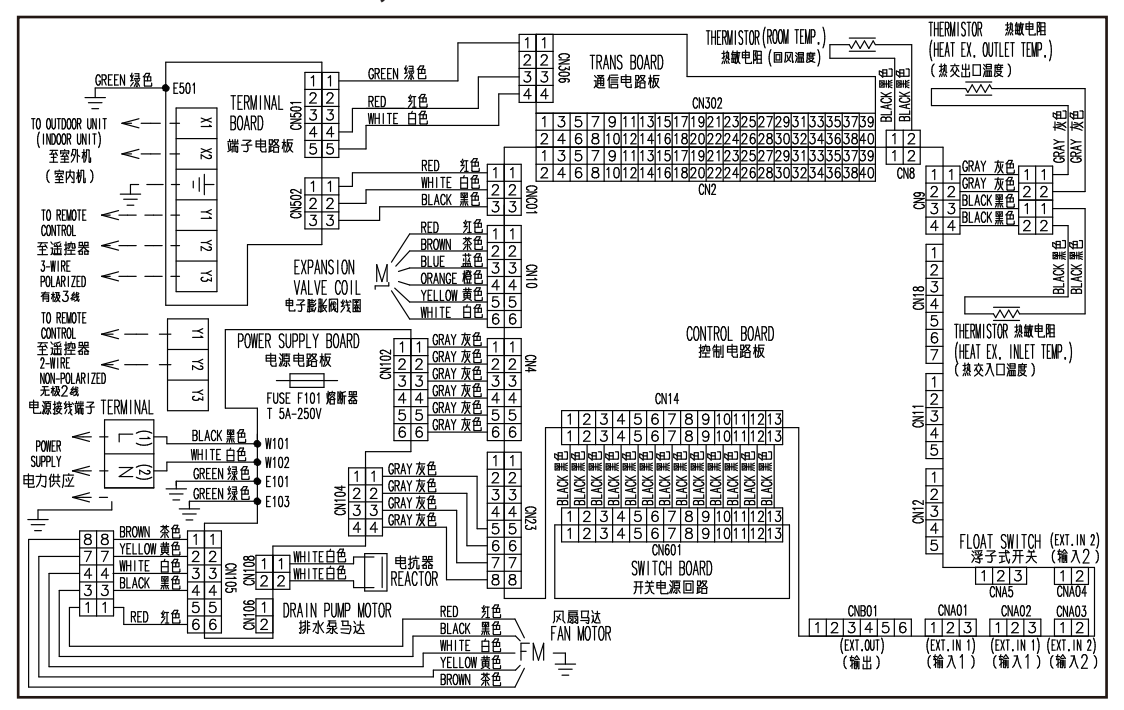

# HIGH STATIC PRESSURE DUCT TYPE

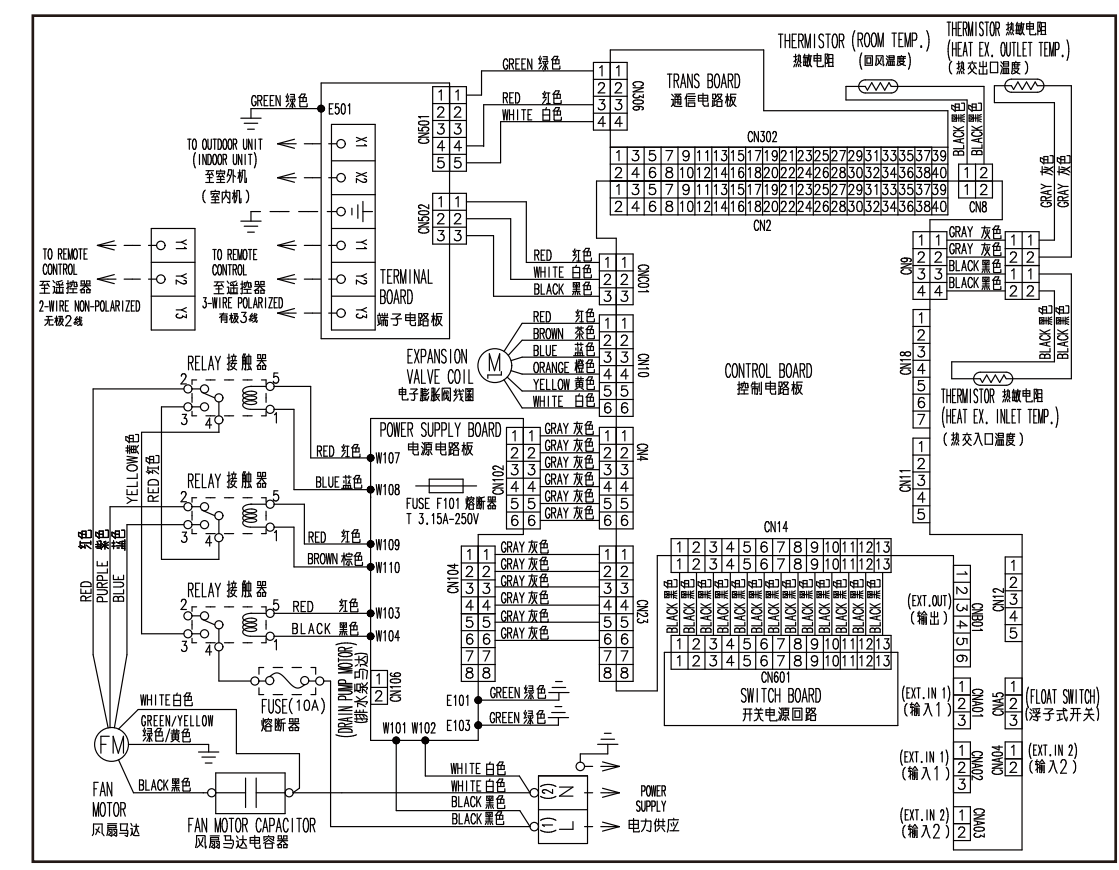

# MODELS : ARXC36GATH, ARXC45GATH, ARXC60GATH,

MODELS : ARXC72GATH, ARXC90GATH

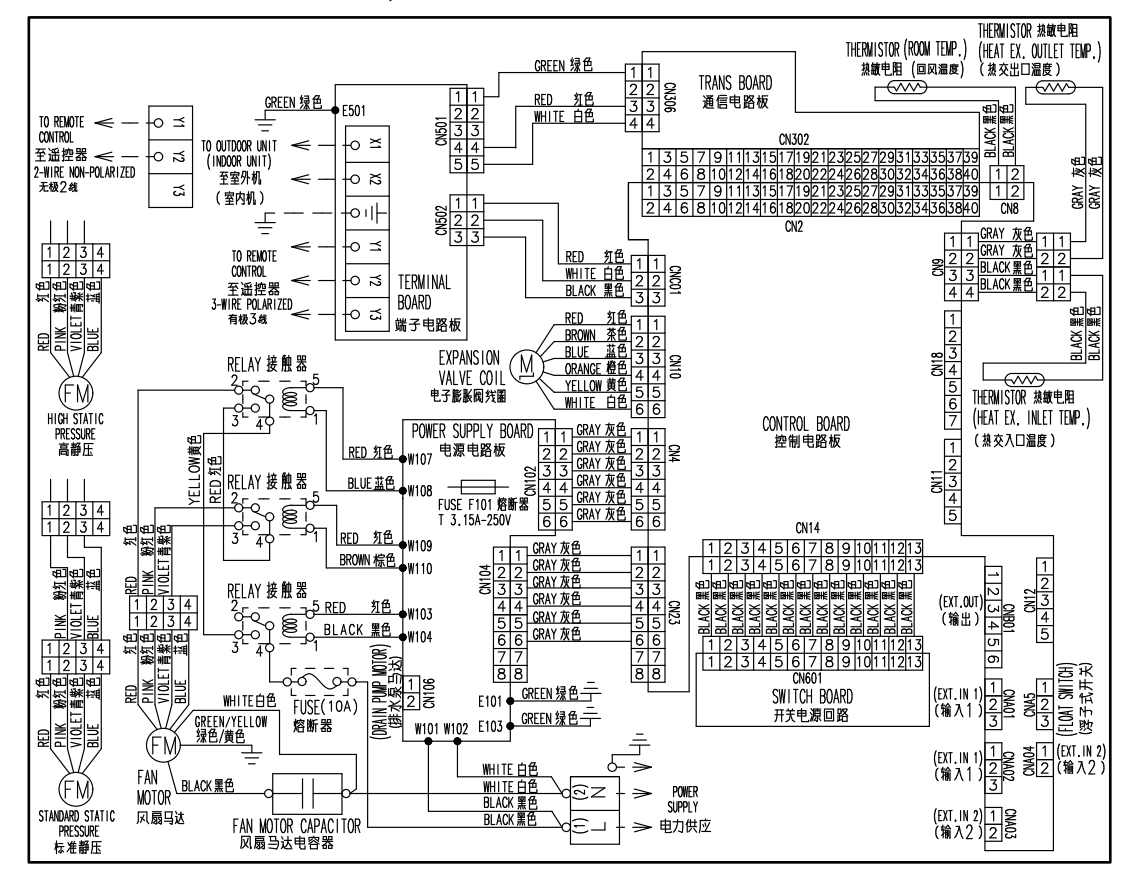
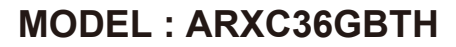

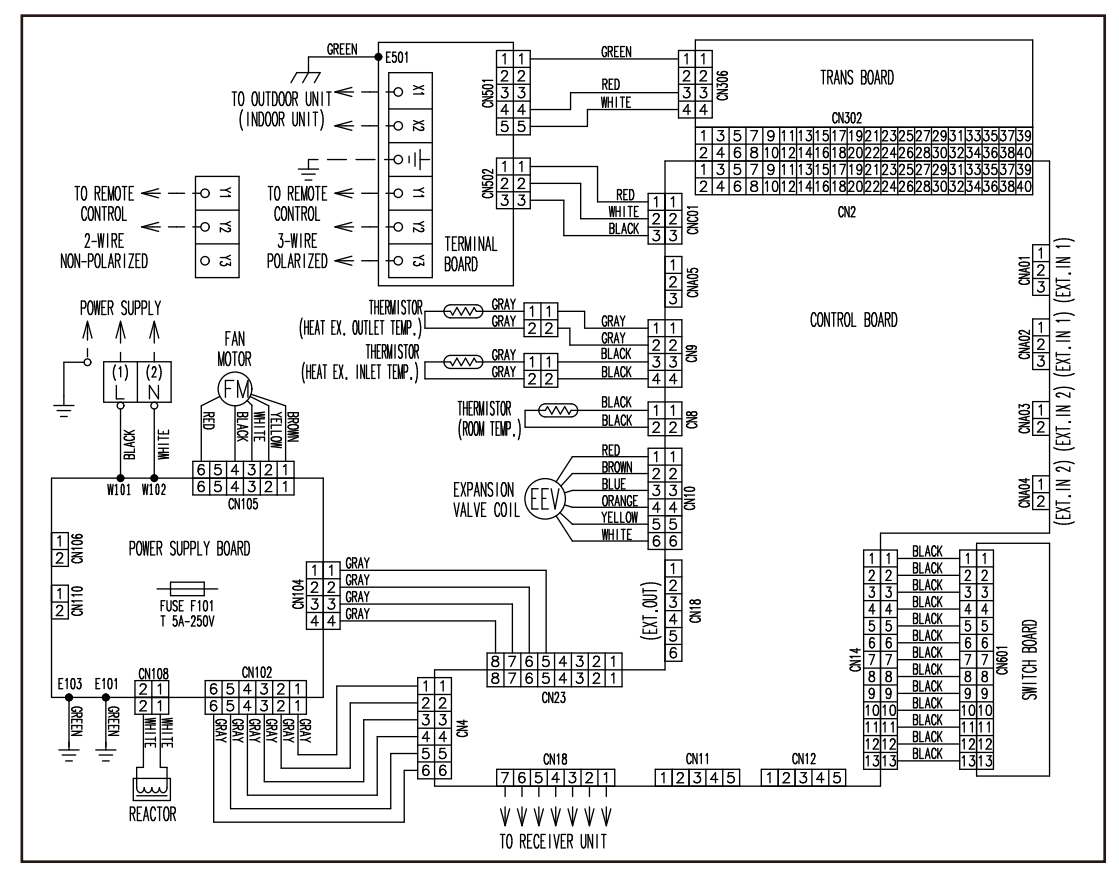

MODELS : ARXC72GBTH, ARXC90GBTH

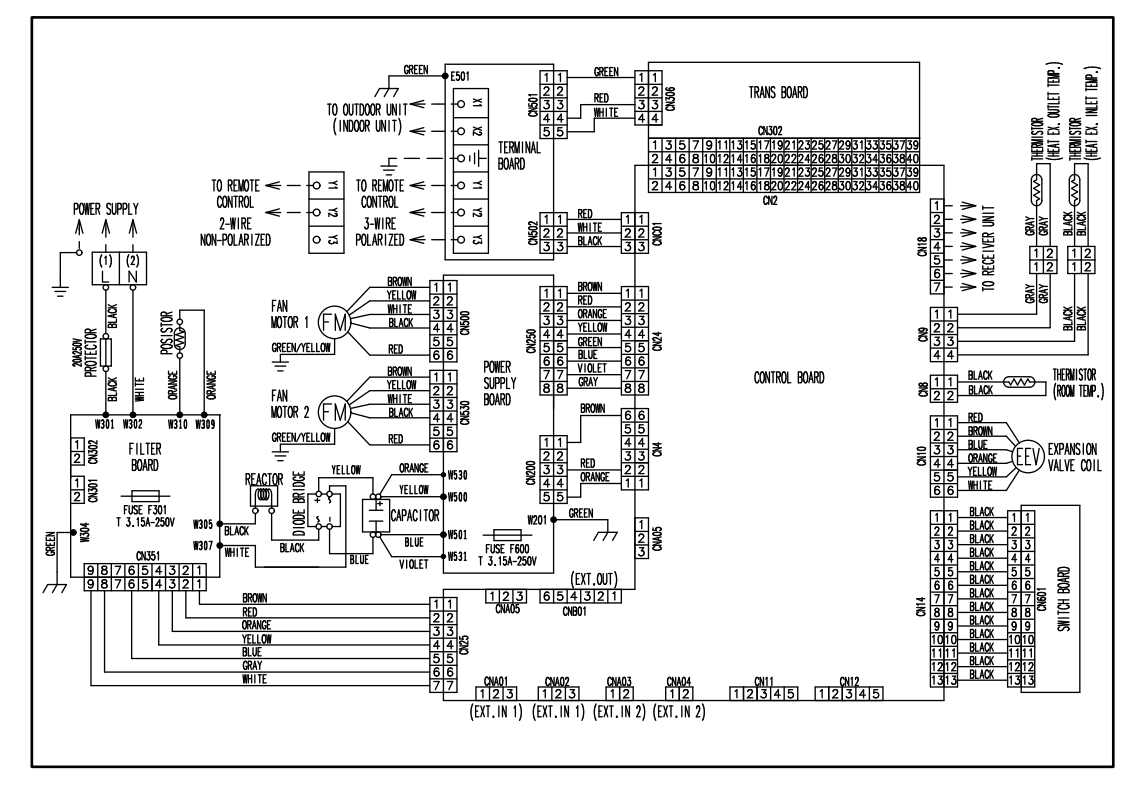

## **COMPACT SLIM DUCT TYPE**

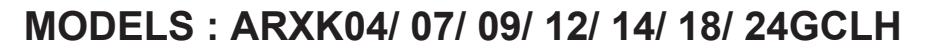

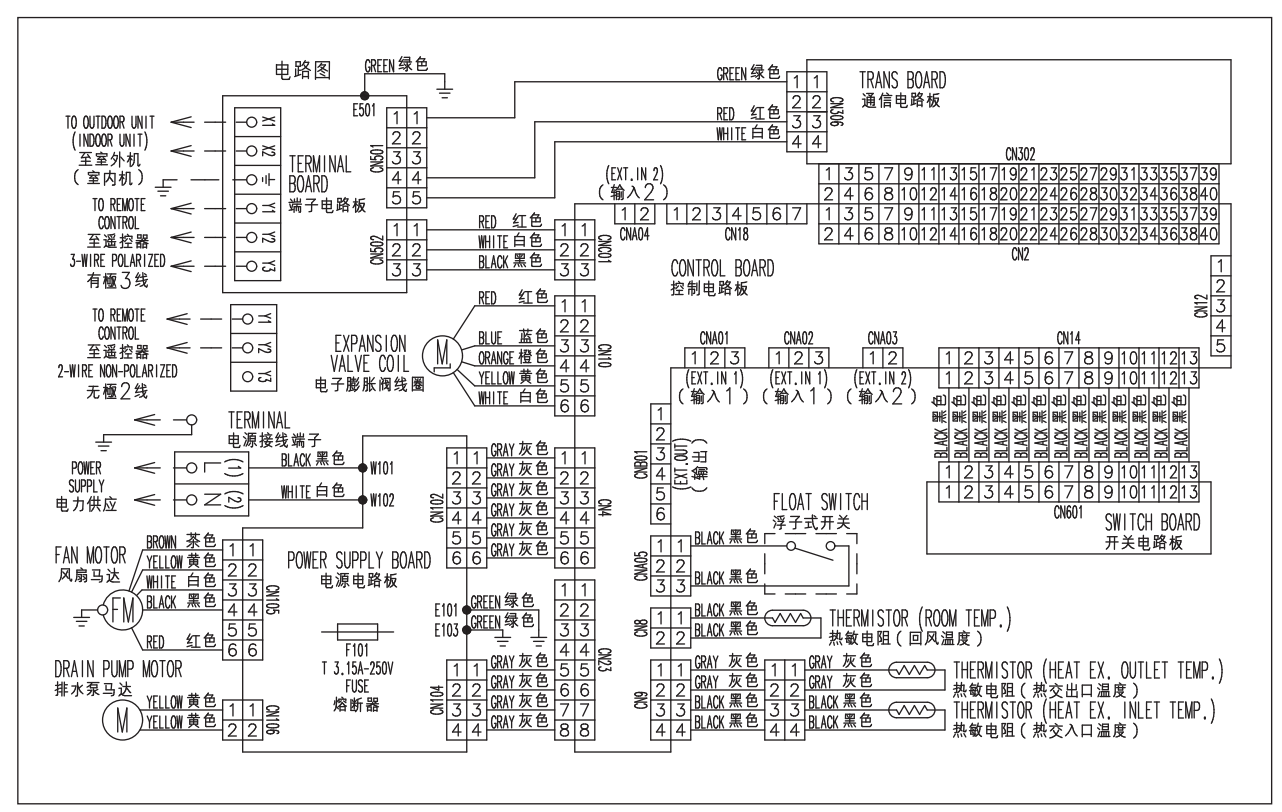

## FLOOR / CEILING TYPE

# MODELS : AB\* A12GATH, AB\* A14GATH, AB\* A18GATH, AB\* A24GATH

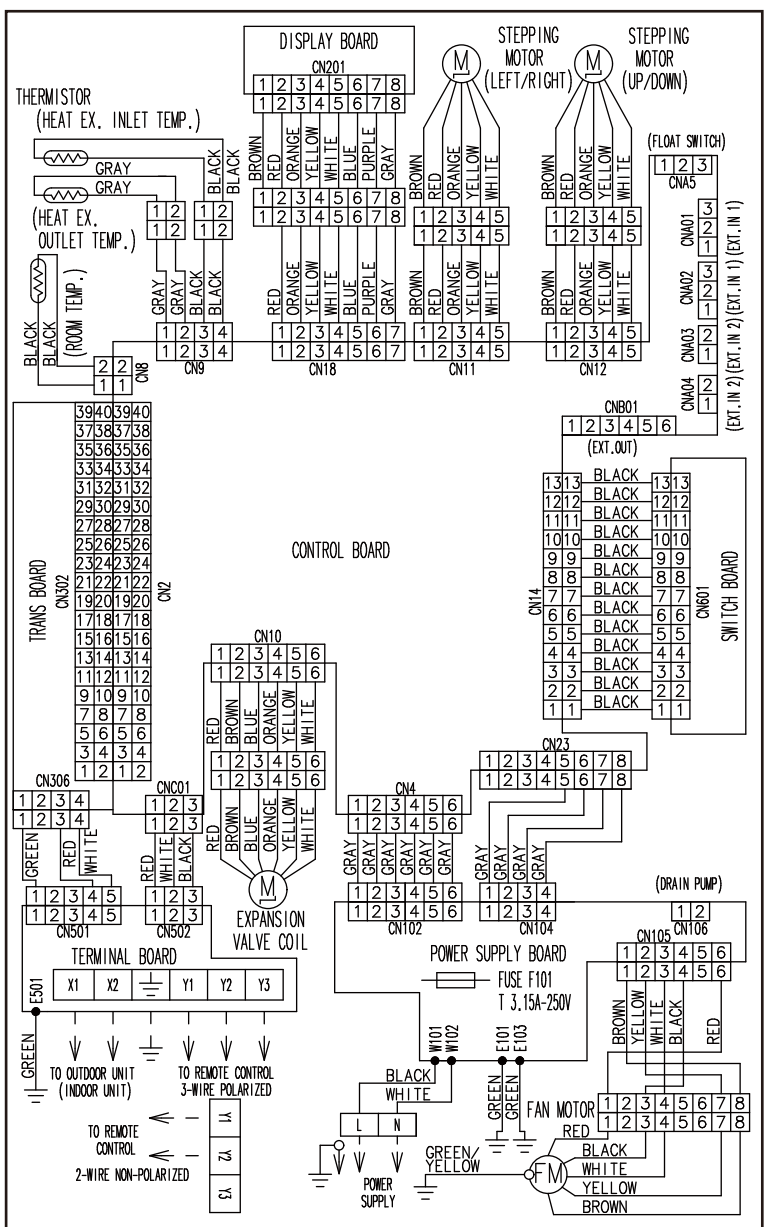

## **CEILING TYPE**

## MODELS : AB\* A30GATH, AB\* A36GATH, AB\* A45GATH, AB\* A54GATH

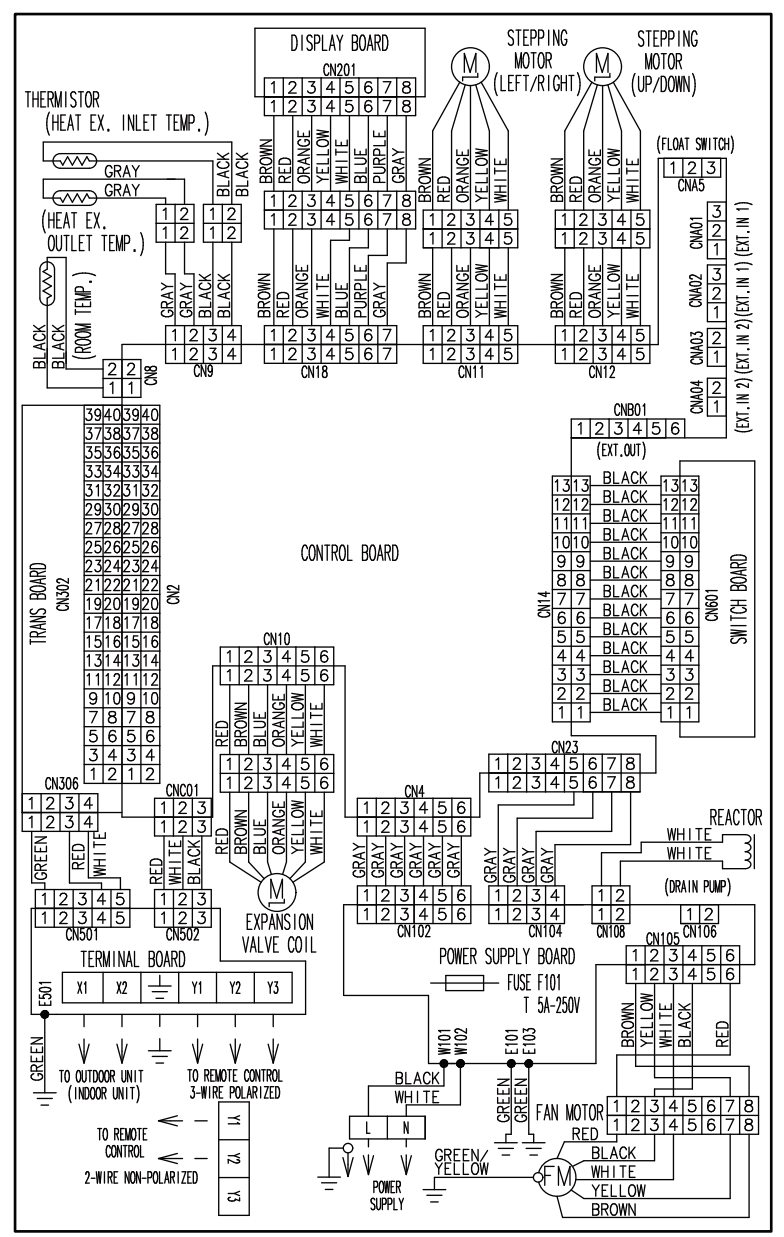

#### WALL MOUNTED TYPE (EEV external model)

## MODELS : AS\* E04GACH, AS\* E07GACH, AS\* E09GACH, AS\* E12GACH, AS\* E14GACH

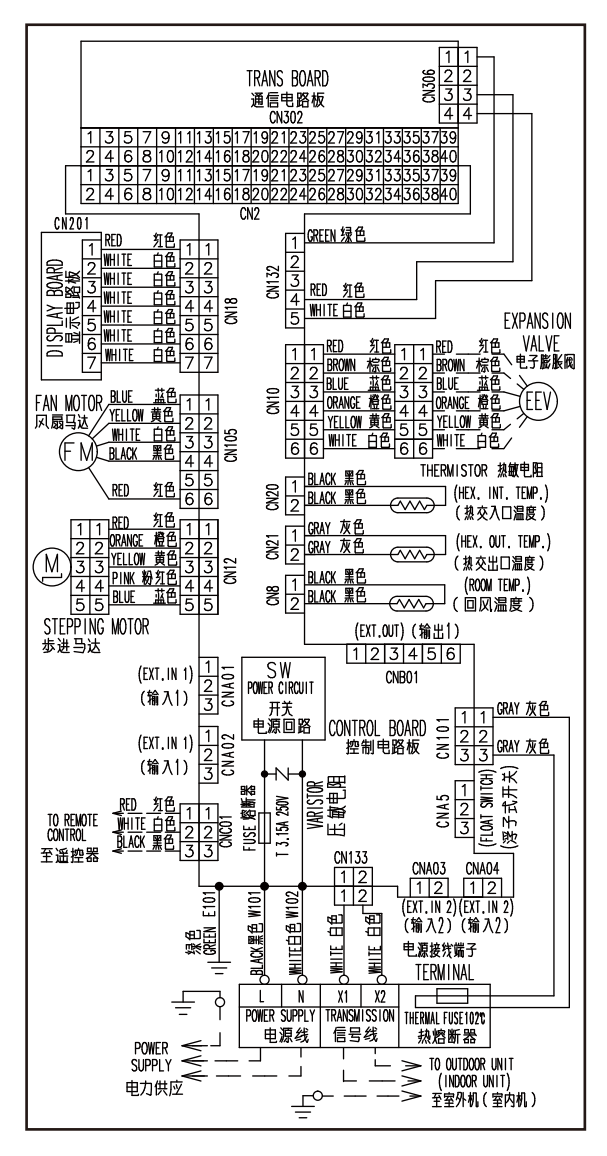

#### WALL MOUNTED TYPE

### MODELS : AS\* A04GACH, AS\* A07GA\* H, AS\* A09GA\* H, AS\* A12GA\* H, AS\* A14GA\* H

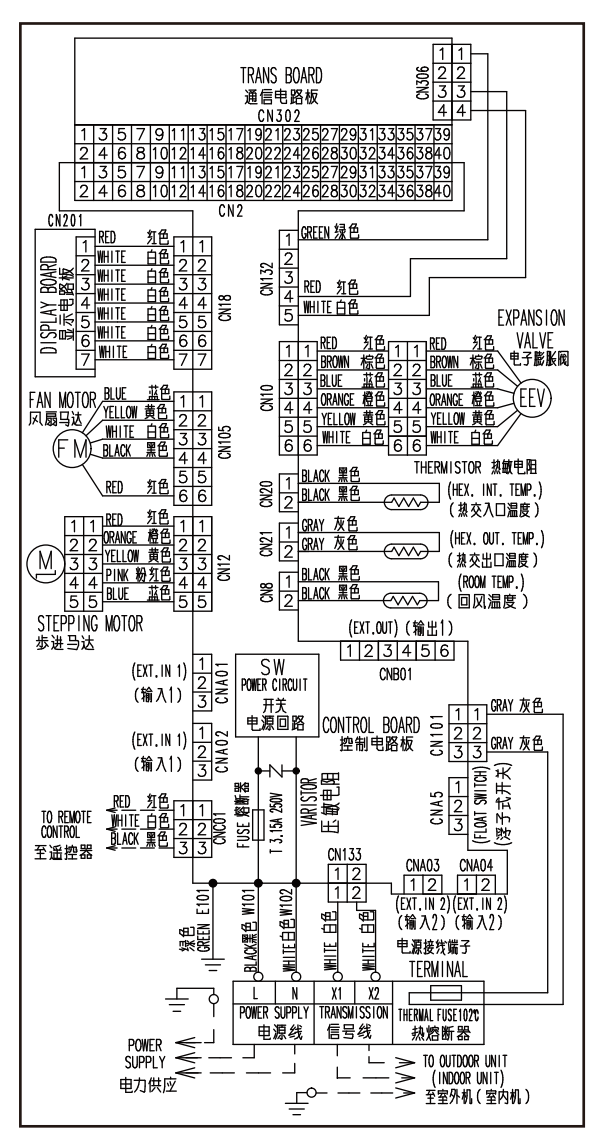

MODELS : AS\* A18GA\* H, AS\* A24GA\* H, AS\* A30GA\* H

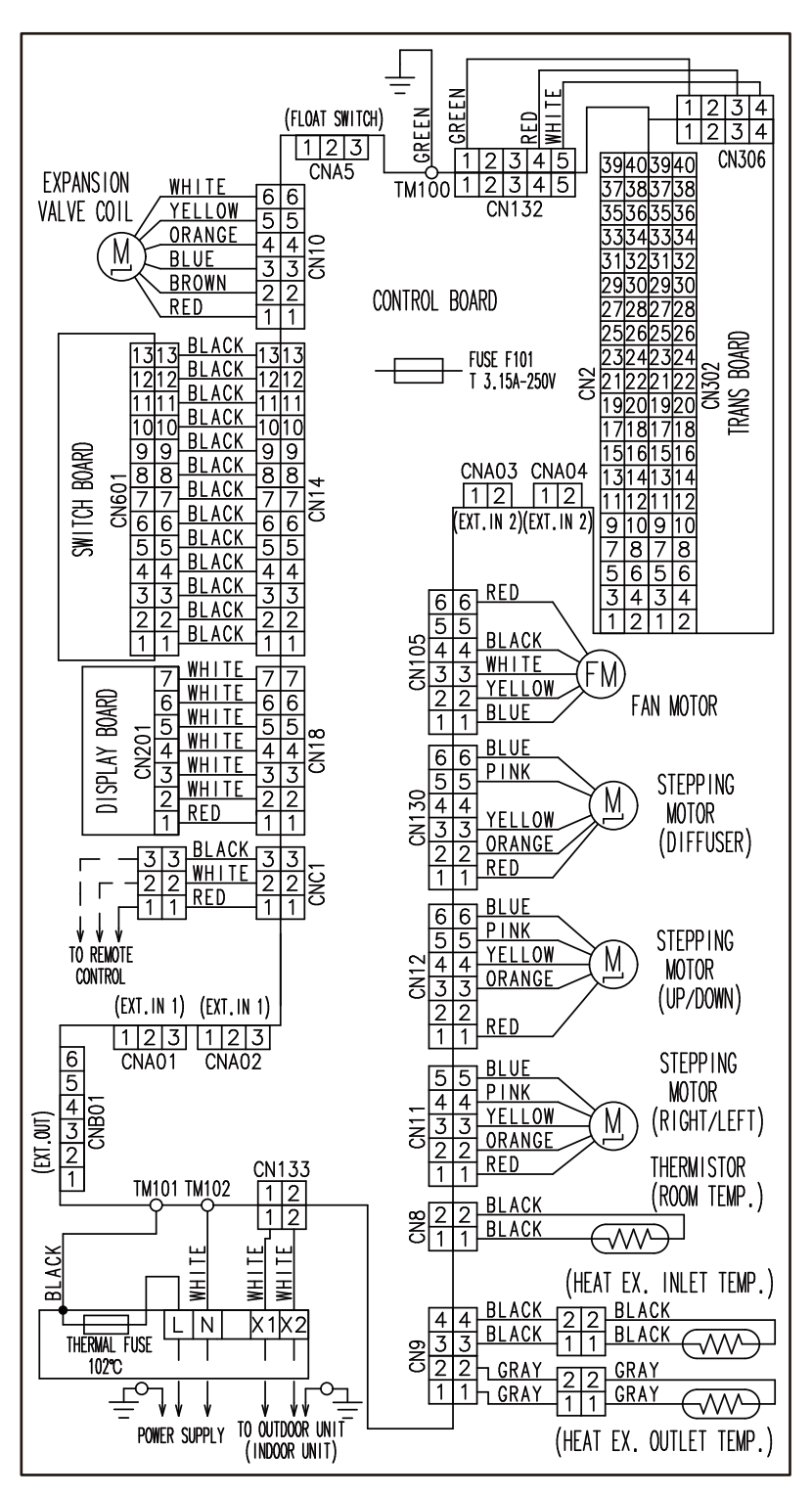

## **COMPACT WALL MOUNTED TYPE (EEV internal)**

#### 1234 CN820 3 2 2 CNA05 99 88 WHITE 4 7 7 WHITE 66 2 3 BOARD CN48 WHITE 55 CN201 WHITE BOARD 1 DI SPLAY I 4 4 3 3 WHITE CN785 7 CN302 WHITE TRANS 2 2 5 WHITE 1 1 6 CN306 55BLUE 1234 1234 PINK **STEPPING** 4 4 55 YELLOW M CN15E MOTOR WHITE -55 ORANGE (UP/DOWN) RED 982N3 22 11 RED 1 BOARD 1 66 **EXPANSION** GREEN CONTROL YELLOW VALVE 55 ORANGE 0<u>4</u>4 0<u>5</u>2N3 3 3 BLUE 16 (EEV 15 2 2 14 13 RED 1 1 BLACK 1313 2 BLACK 80 1 1212 THERMISTOR BLACK BLACK 11 (1111 1 (ROOM TEMP.) BOARD 1010 BLACK THERMISTOR(HEX. INT TEMP.) CN601 BLACK 99 4 4 BLACK 3 3 BLACK GRAY 22 BLACK 11 BLACK 8 8 00800 7 7 6 6 TCH 7 BLACK $\rightarrow$ SWI BLACK 6 66 1 2 2 <u>GRAY</u> GRAY BLACK GRAY 5 4 5 5 1 1 (M)4 4 BLACK THERMISTOR(HEX. OUT TEMP.) 332 GREEN W260 BLACK 1 1 1 H EX.IN 2 EX.IN 2 EX.IN1 EX.IN 1 123 12 12 1 2 3 CNA04 CNA03 CNA02 CNA01 CNB01 CN260 CN261 CN787 CNC01 CN65 123456 1234 1234 1 2 123 1234 EX.OUT WHITE WHITE WHITE WHITE WHITE WHITE WHITE 1 ED 6- $\geq$ V V FIO REMOTE CONTROL 1234 1234 1234 1234 42 FAN MOTOR BLACK ACK 7 0-RED CN262 CN263 66 В 55 44 33 22 2 POWER SUPPLY х С Z (TINU BLACK INDOOR UN BOARD WHITE (FM ×0 YELLOW 0 W201 BLUE FUSE F200 1 1 Z 0- $\geq$ POWER SUPPLY 3.15A-250V GREEN BLACK W202 W200 $\geq$ T

## MODELS : ASYA004/ 007/ 009GTAH ASHA004/ 007/ 009GTAH

## **COMPACT WALL MOUNTED TYPE (EEV external)**

## MODELS : ASYE004/ 007/ 009GTAH ASHE004/ 007/ 009GTAH

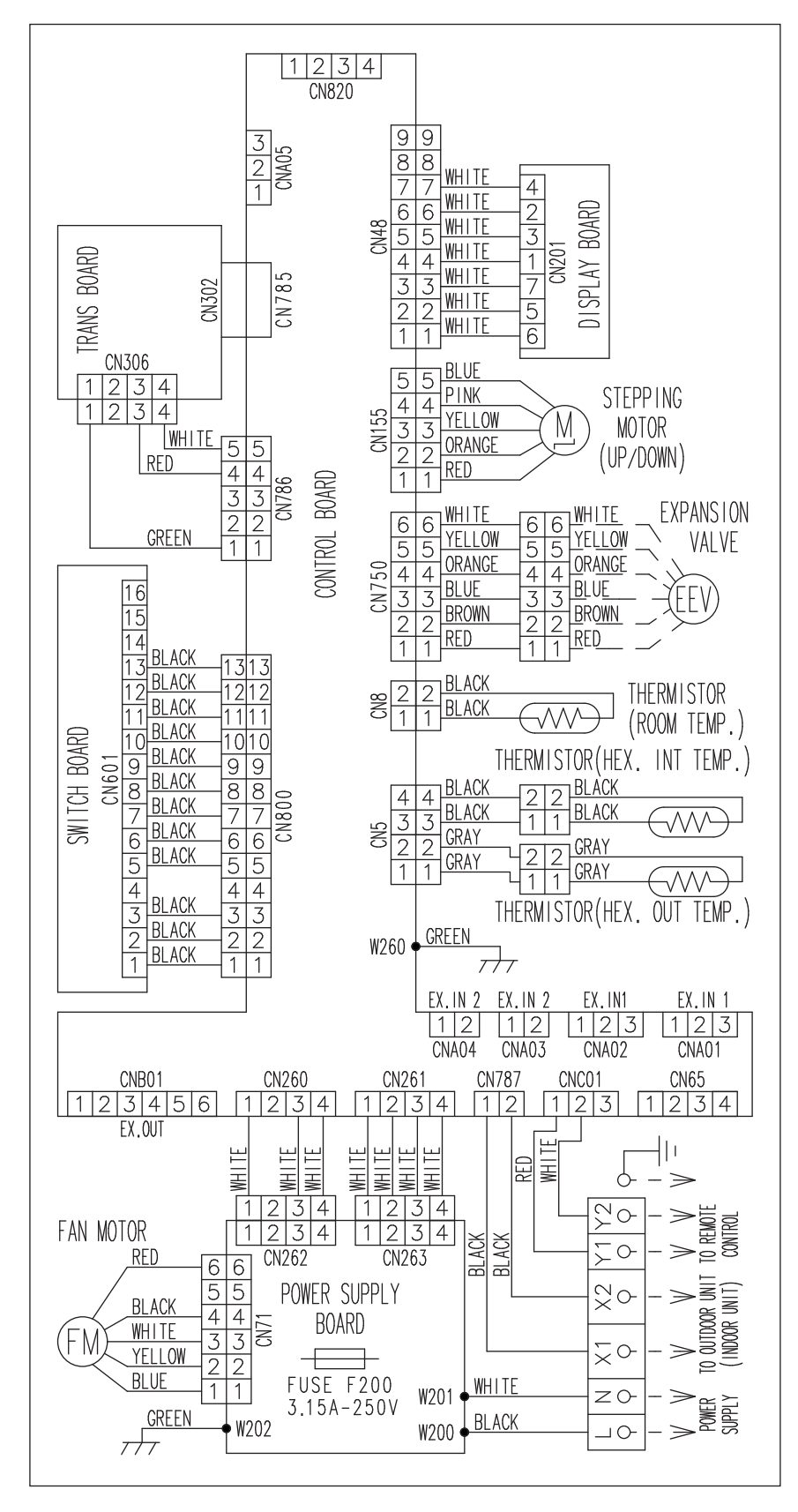

## WALL MOUNTED TYPE

## MODELS : ASYA18/ 24/ 30GACH, ASHA18/ 24/ 30GACH ASYA18/ 24/ 30GBCH, ASHA18/ 24/ 30GBCH

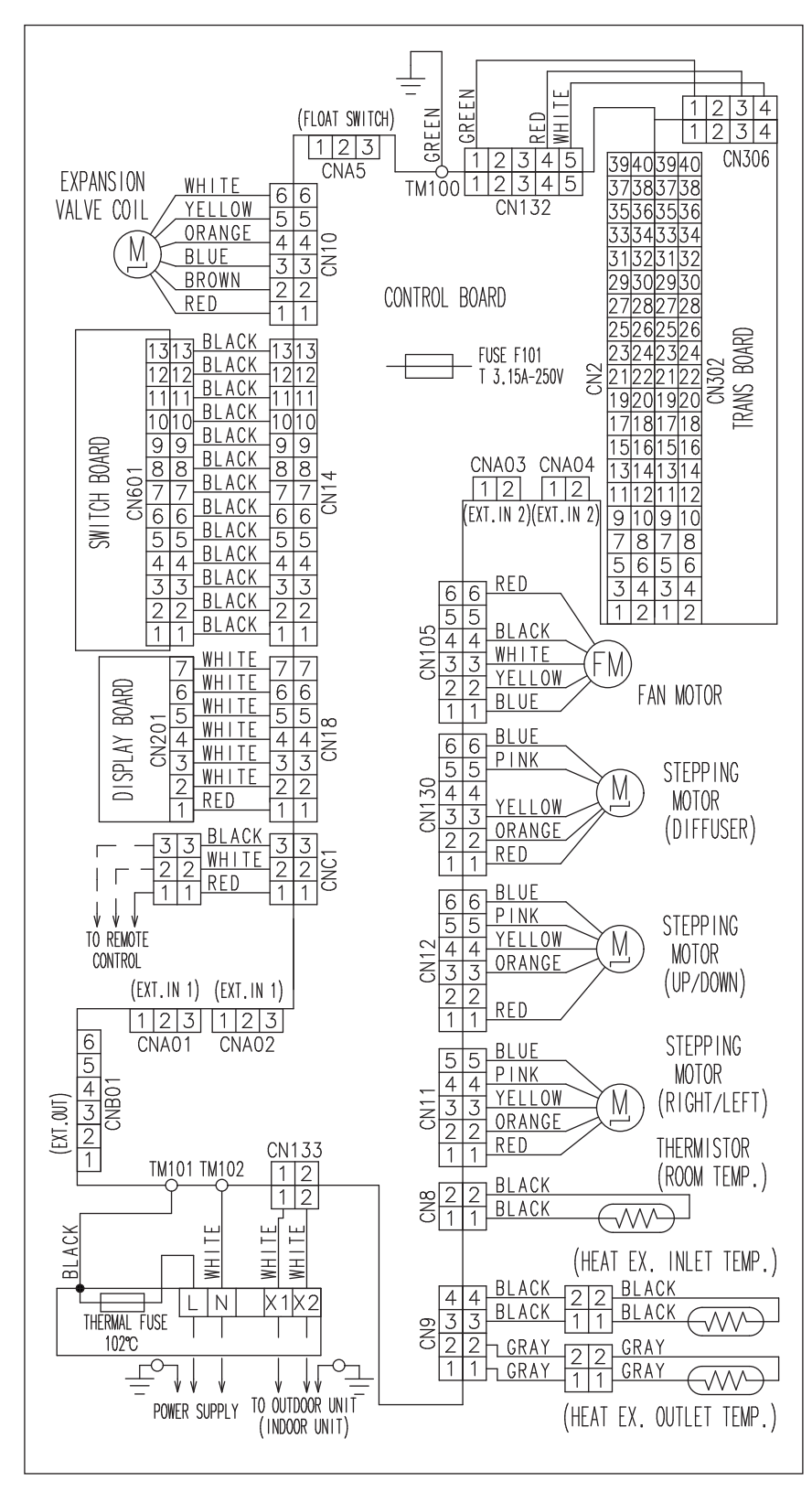

## MODELS : ASYA030/ 034GTAH ASHA030/ 034GTAH

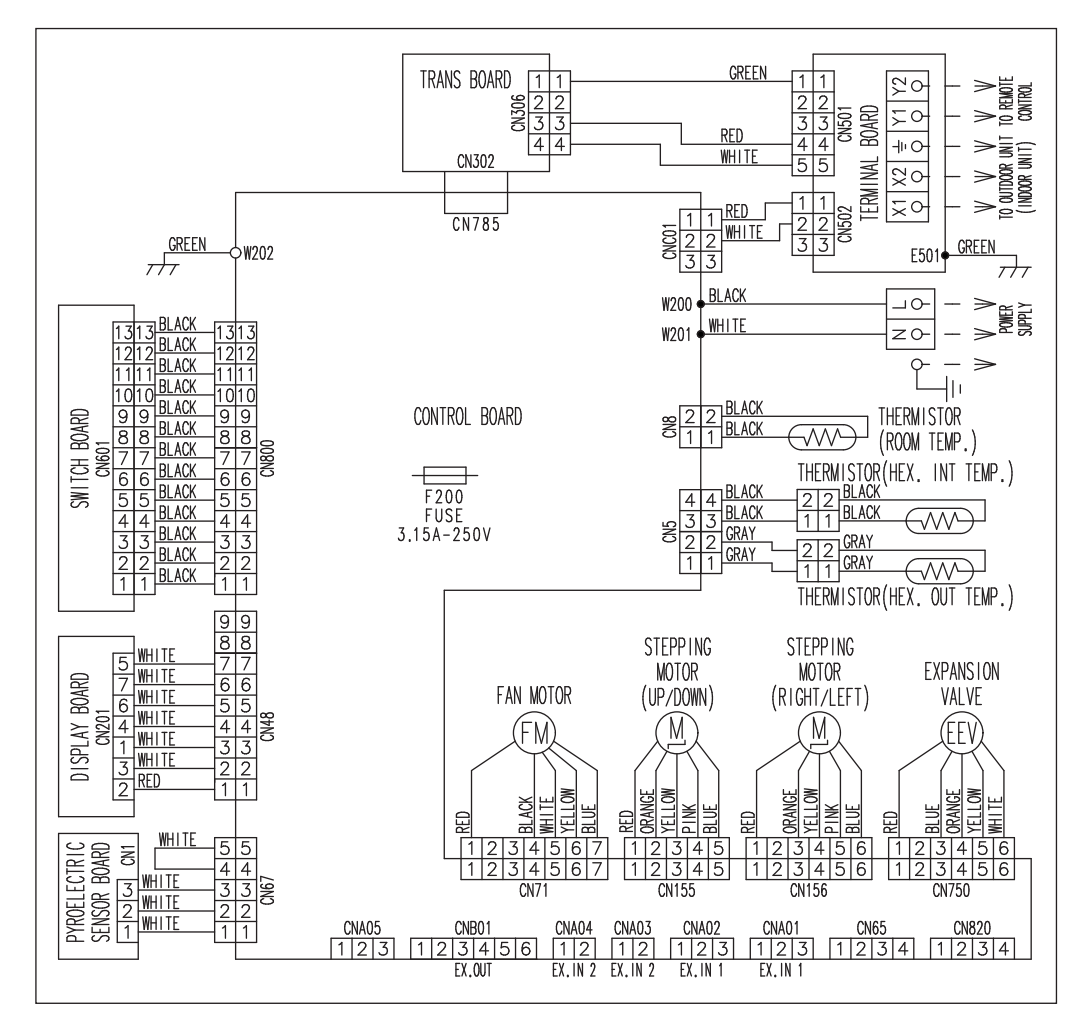

## **COMPACT FLOOR TYPE (EEV internal)**

## MODELS : AGYA004/ 007/ 009/ 012/ 014GCAH AGHA004/ 007/ 009/ 012/ 014GCAH

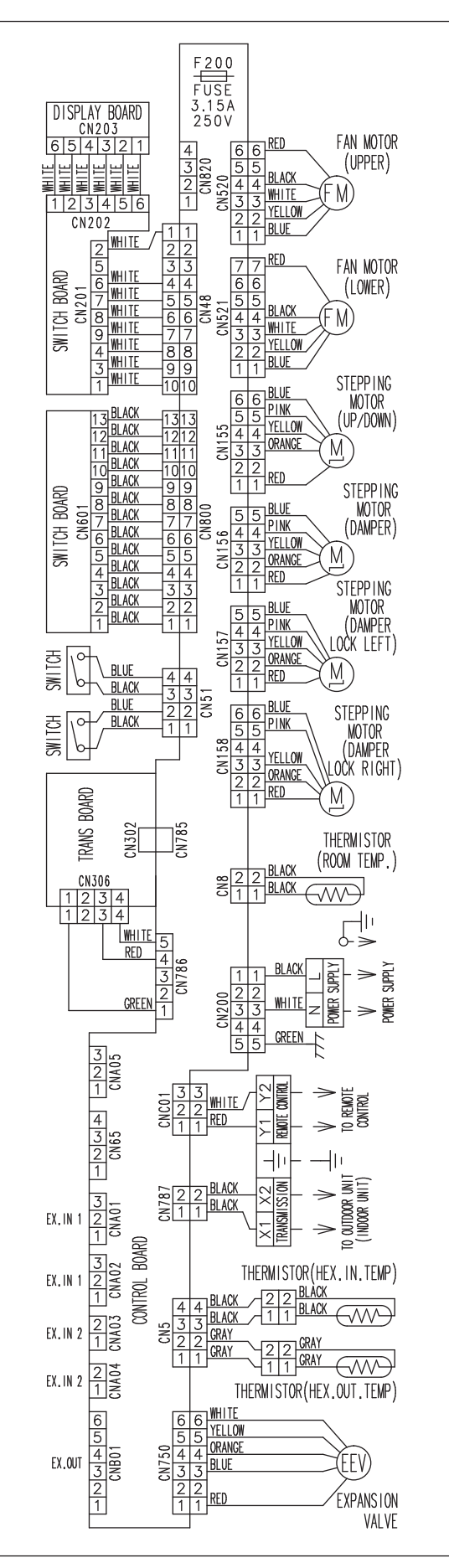

## **COMPACT FLOOR TYPE (EEV external)**

## MODELS : AGYE004/ 007/ 009/ 012/ 014GCAH AGHE004/ 007/ 009/ 012/ 014GCAH

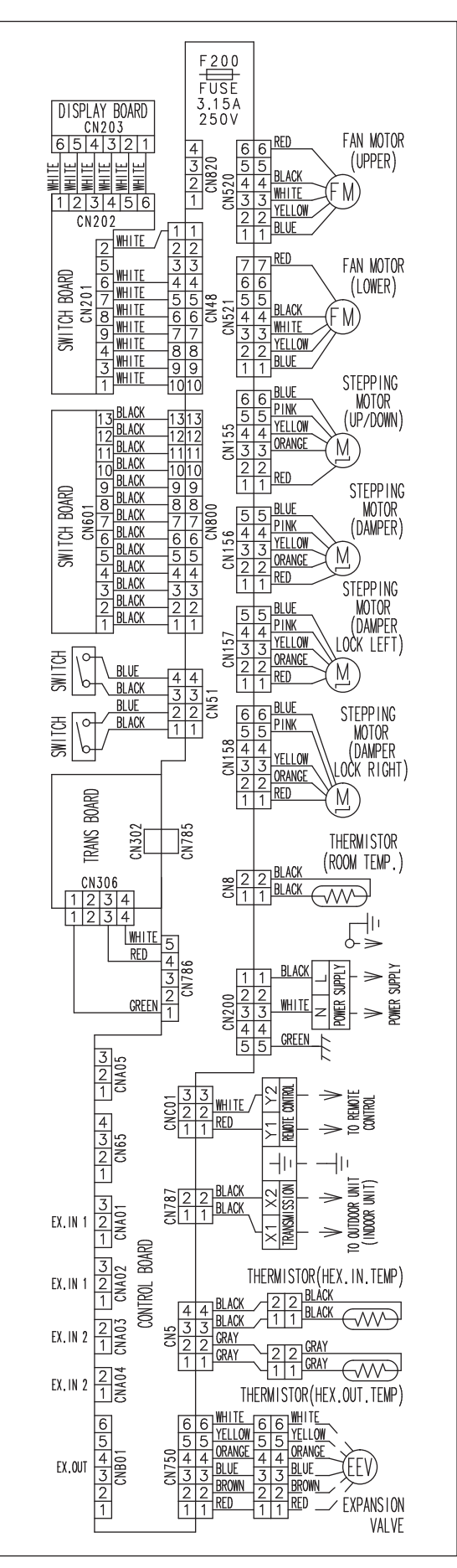

#### **OUTDOOR AIR UNIT**

#### **MODEL : ARXH054GTAH**

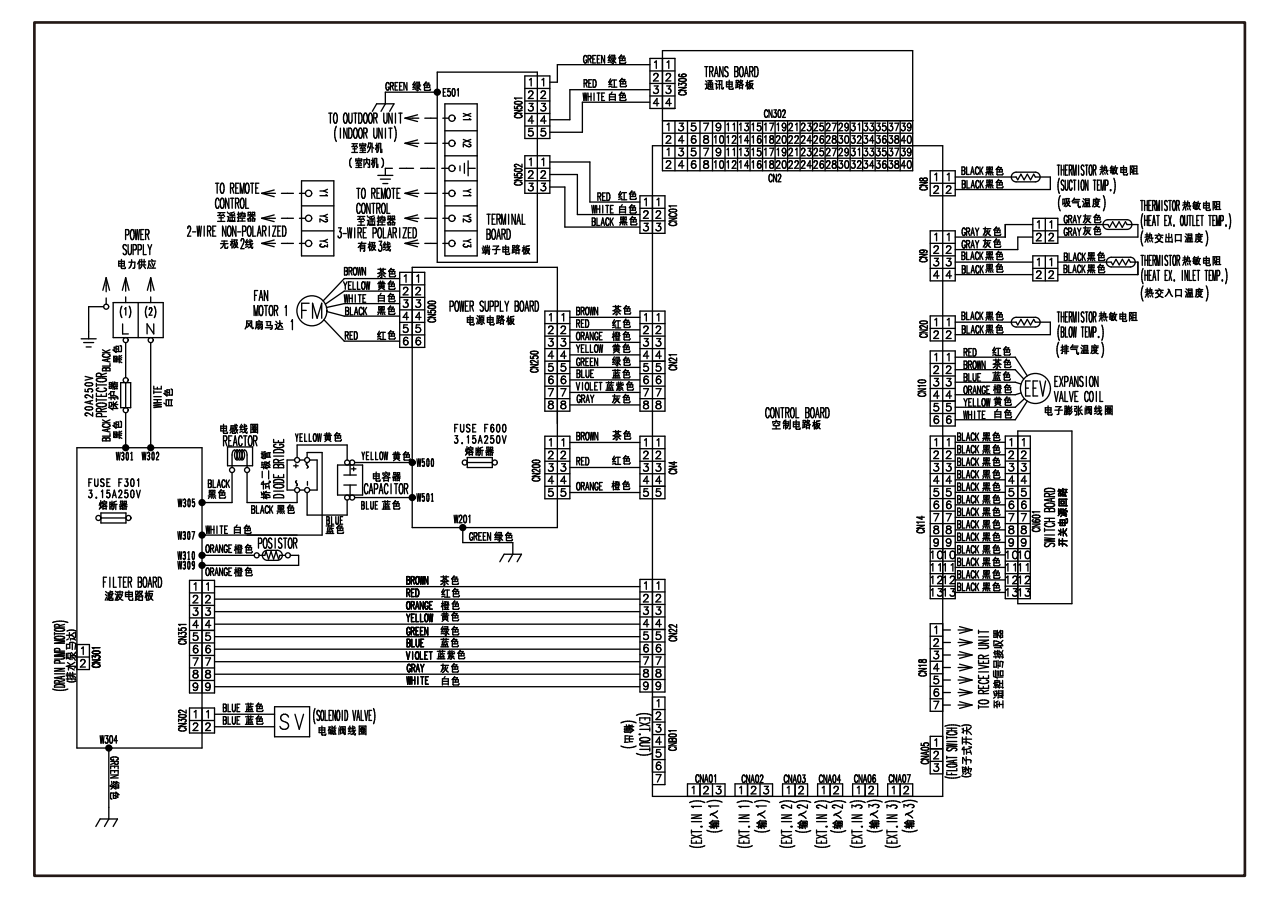

### **MODEL : ARXH072GTAH**

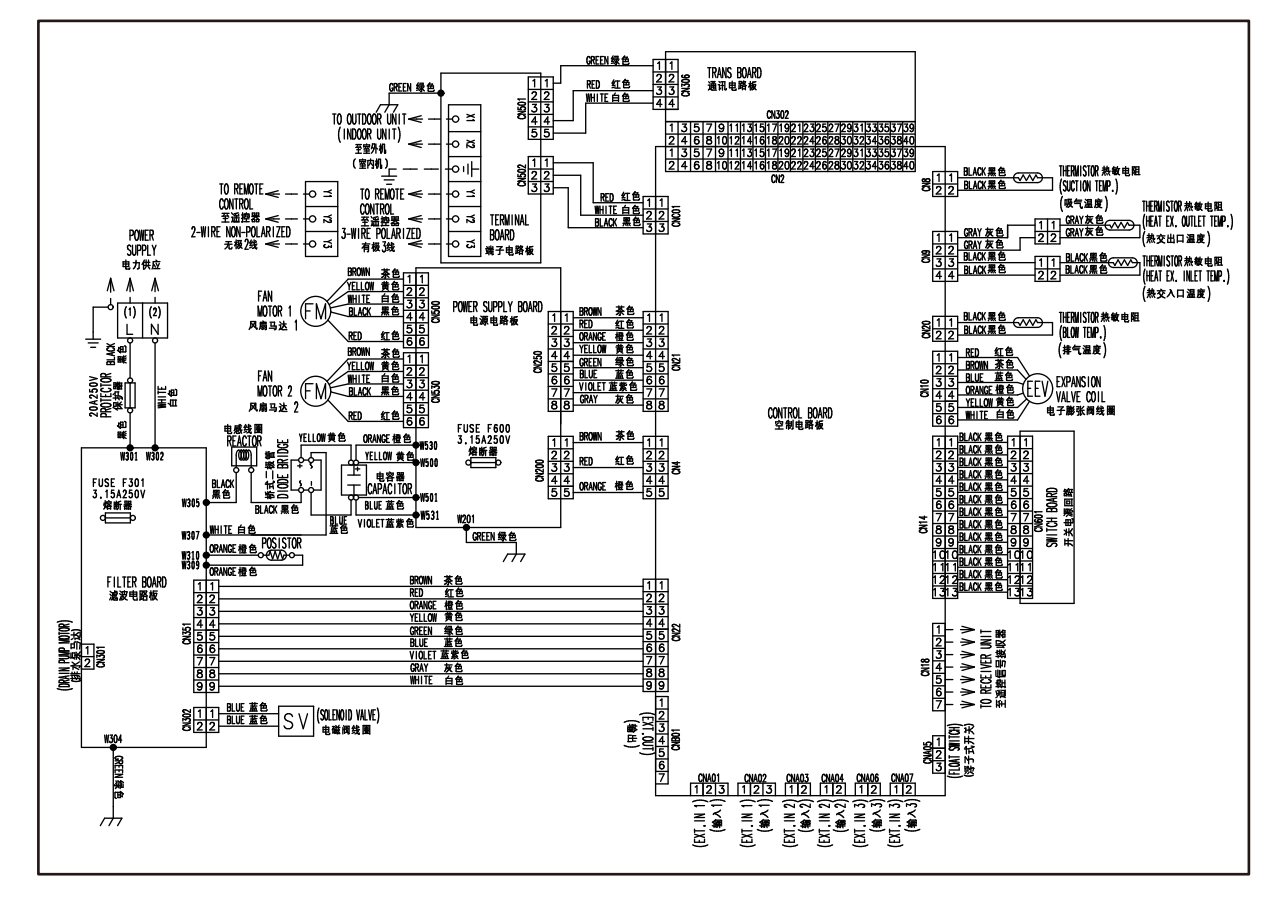

## MODEL : ARXH096GTAH

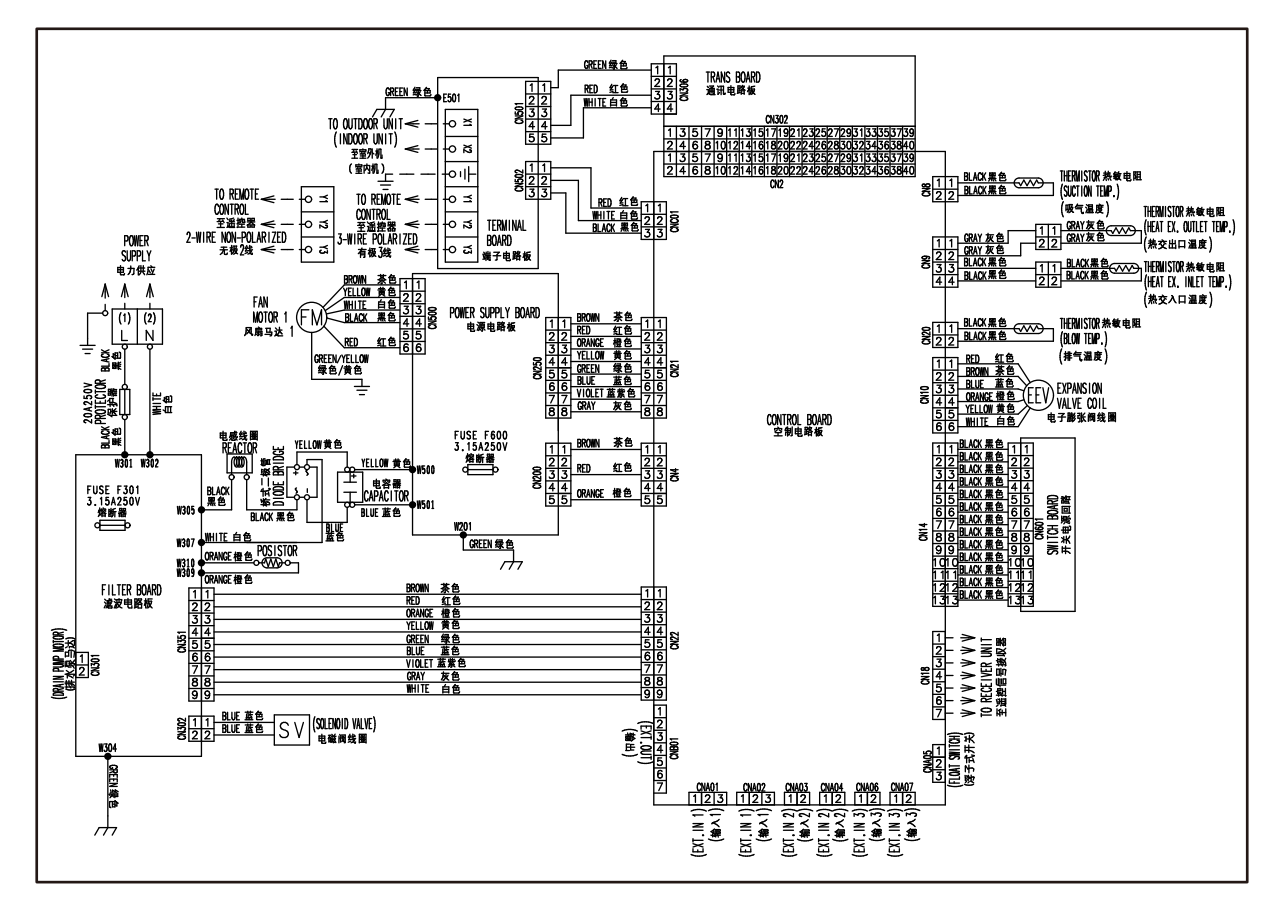

## MODELS: AJ\*072LELAH, AJ\*090LELAH

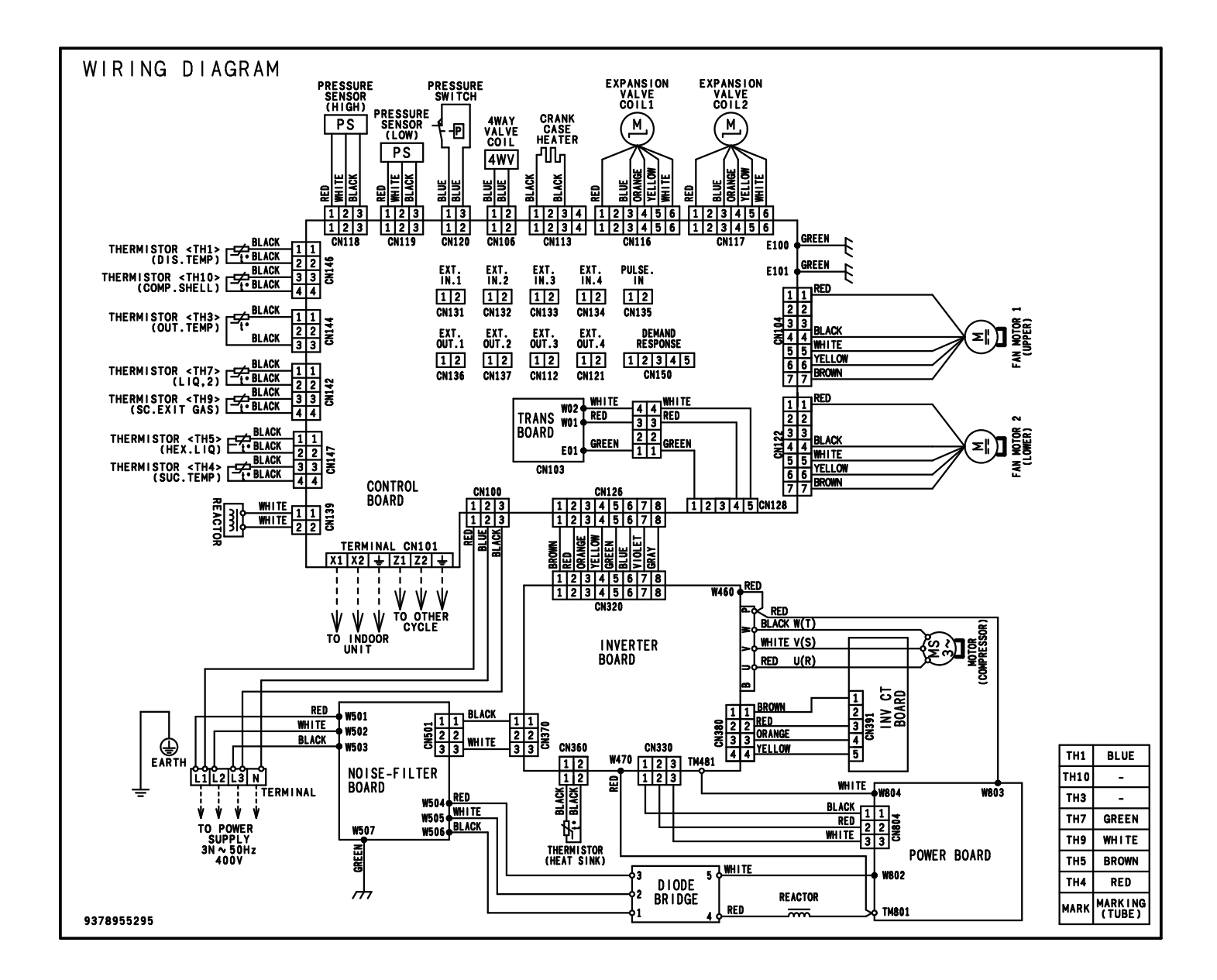

## MODEL: AJ\*108LELAH

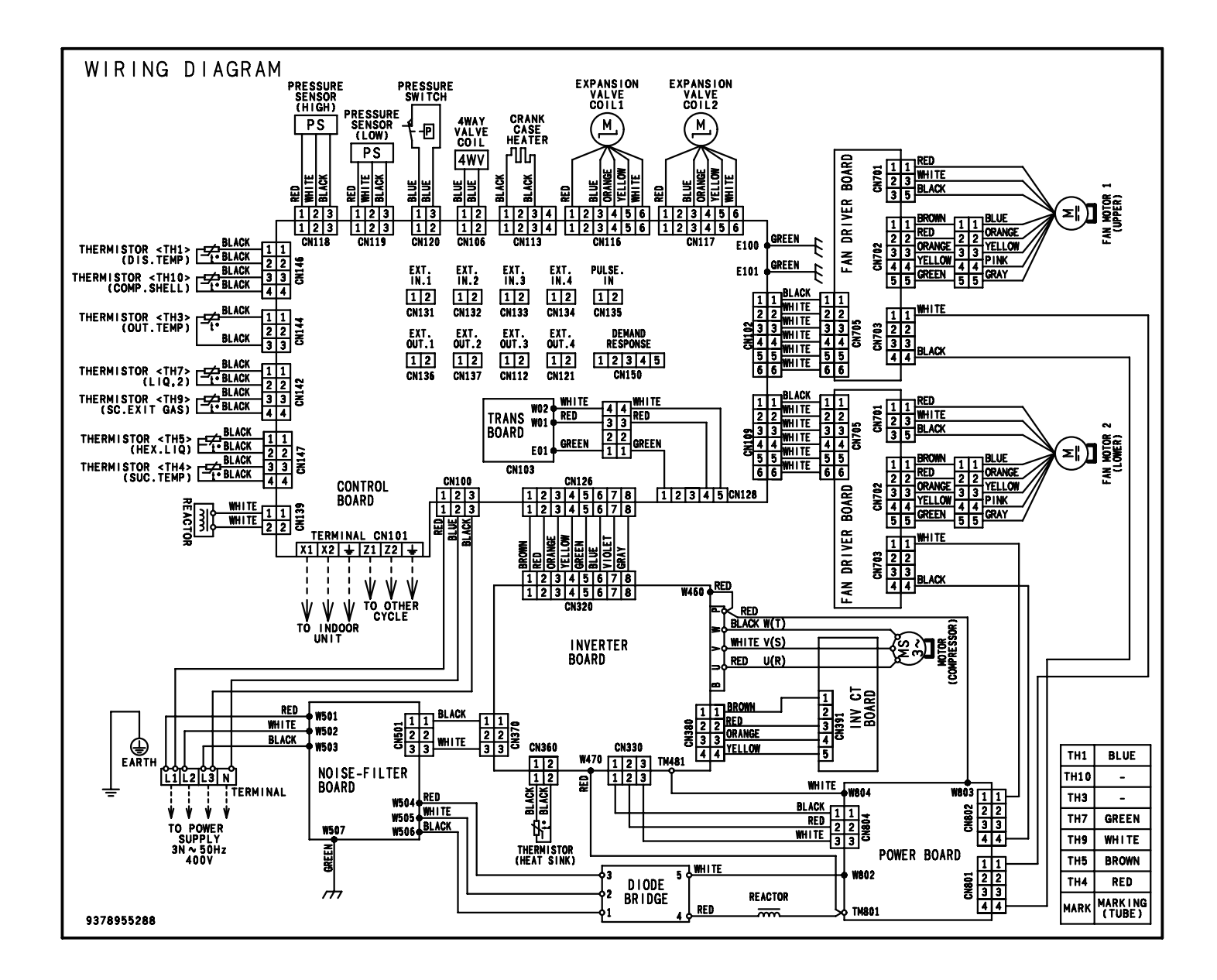

## 1. REFRIGERANT CIRCUIT

#### MODELS: UTP-VX30A, UTP-VX60A, UTP-VX90A

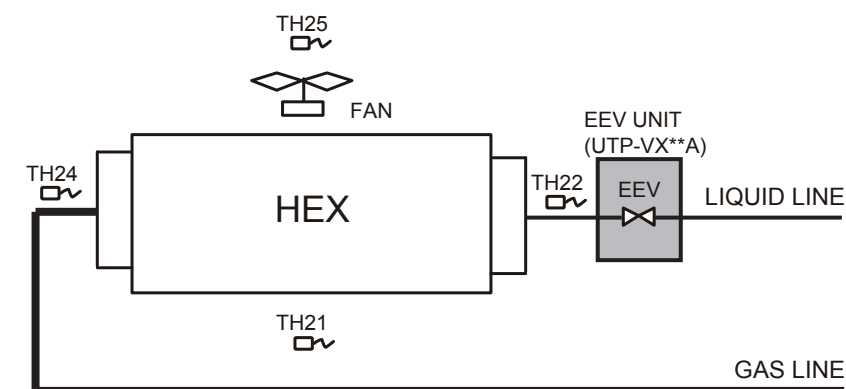

#### SYMBOL DESCRIPTION

| MARK | DESCRIPTION                             |  |  |  |  |
|------|-----------------------------------------|--|--|--|--|
| HEX  | Heat exchanger (Locally purchased)      |  |  |  |  |
| FAN  | Fan (Locally purchased)                 |  |  |  |  |
| EEV  | Electric expansion valve                |  |  |  |  |
| TH21 | Suction airflow temperature thermistor  |  |  |  |  |
| TH22 | Heat exchanger (inlet) thermistor       |  |  |  |  |
| TH24 | Heat exchanger (outlet) thermistor      |  |  |  |  |
| TH25 | ischarge airflow temperature thermistor |  |  |  |  |

#### 2. WIRING DIAGRAMS MODEL: UTY-VDGX

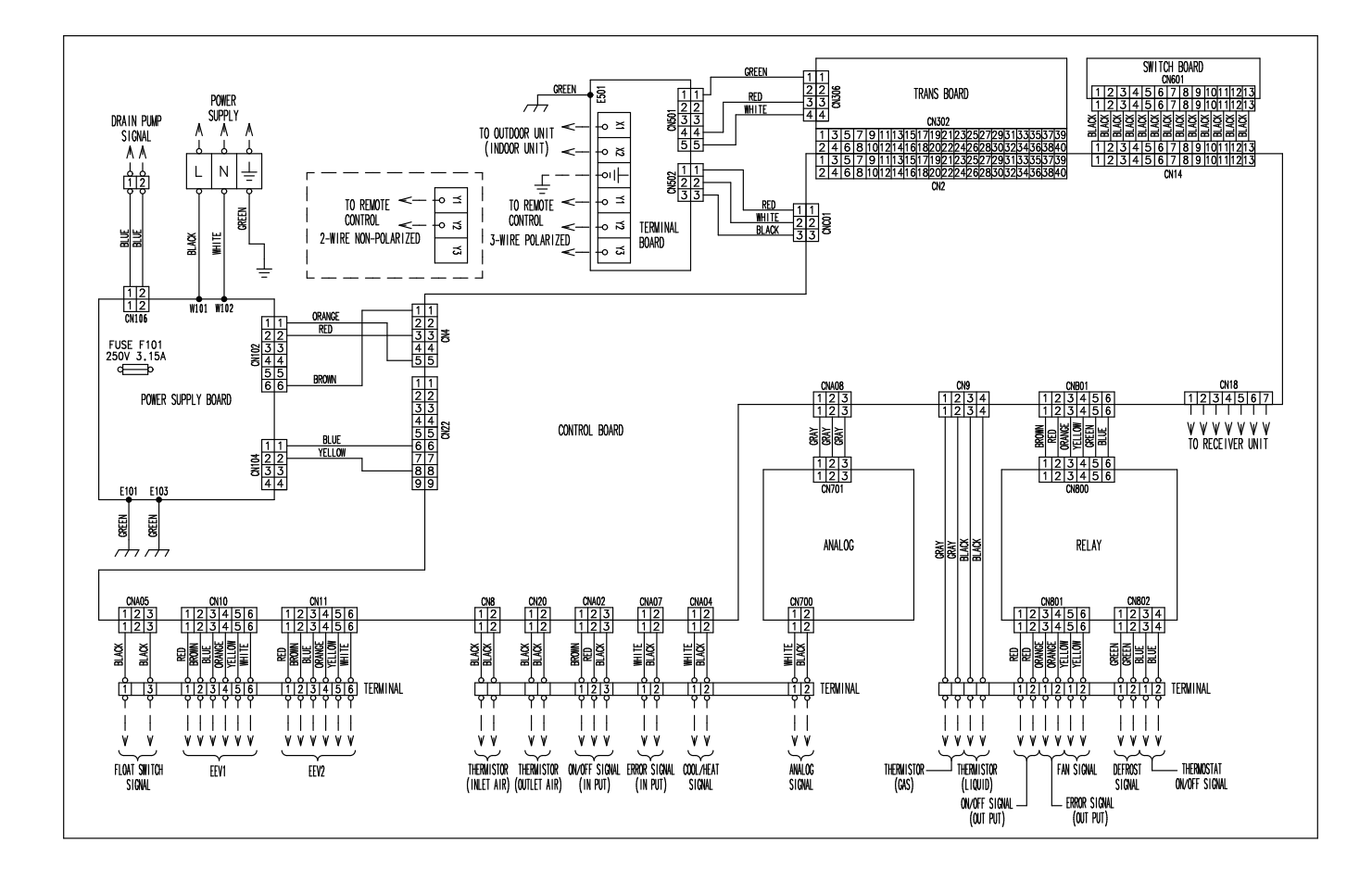

## 3. TERMINAL BLOCK LAYOUT

| 3rd row |                |                  |               |                 | 1                | 2                          | 1               | 2                | 1               | 2            | 1             | 2          | 1               | 2                            |
|---------|----------------|------------------|---------------|-----------------|------------------|----------------------------|-----------------|------------------|-----------------|--------------|---------------|------------|-----------------|------------------------------|
|         | Thei<br>(GA    | rmistor<br>\S)   | Theri<br>(LIQ | mistor<br>UID)  | ON/OFF<br>(OUT P | <sup>-</sup> Signal<br>UT) | Error S<br>(OUT | SIGNAL<br>PUT)   | FAN S           | IGNAL        | DEFF<br>SIGN  | ≀OST<br>AL | THERM<br>ON/OFF | OSTAT<br><sup>:</sup> SIGNAI |
|         |                |                  |               |                 |                  |                            |                 |                  |                 |              |               |            |                 |                              |
| 2nd row |                |                  |               |                 | 1                | 2                          | 3               | 1                | 2               | 1            | 2             | 1          | 2               |                              |
|         | Therm<br>(INLE | nistor<br>T AIR) | Therm<br>(OUT | istor<br>LET AI | R) (II           | /OFF Sig<br>N PUT)         | gnal            | ERROR<br>(IN PUT | :<br>SIGNA<br>) | L COO<br>SIG | L/HEAT<br>NAL | - AN<br>S  | IALOG<br>SIGNAL |                              |
|         |                |                  |               |                 |                  |                            |                 |                  |                 |              |               |            |                 |                              |

1st row

| V | 1            | 2           | 1 | 2 | 3  | 4   | 5 | 6 | 1 | 2 | 3  | 4  | 5 | 6 |
|---|--------------|-------------|---|---|----|-----|---|---|---|---|----|----|---|---|
|   | FLOA<br>SIGN | T SW<br>IAL |   |   | EE | :V1 |   |   |   |   | EE | V2 |   |   |

| 1              | 2          | L    | Ν      | Е    |
|----------------|------------|------|--------|------|
| DRAIN<br>OUTPL | PUMP<br>JT | POWE | ER SUF | PPLY |

| X1    | X2     | Е      | Y1   | Y2                | Y3  |
|-------|--------|--------|------|-------------------|-----|
| TRANS | MISSI0 | ON     | TO F | REMO <sup>.</sup> | TE- |
|       | TDOOF  | R UNIT | CON  | NTROI             | -   |

٦

## 5-3 CHARACTERISTICS OF SENSORS

#### 5-3-1 Pressure senser

1. Discharge Pressure Sensor - Pressure Sensor (HIGH): CN118 -

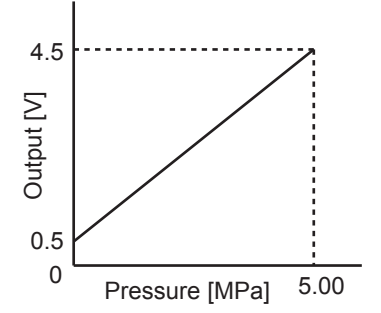

With the connector connected to the PCB, measure the voltage between CN118 : 2-3 of the Main PCB.

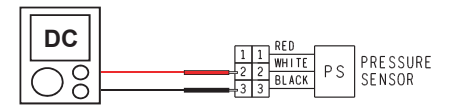

| Pressure<br>(MPa) | 0.00 | 0.10 | 0.20 | 0.30 | 0.40 | 0.50 | 0.70 | 0.80 | 0.90 | 1.00 | 1.20 | 1.40 | 1.60 | 1.80 | 2.00 |
|-------------------|------|------|------|------|------|------|------|------|------|------|------|------|------|------|------|
| Output<br>(V)     | 0.50 | 0.58 | 0.66 | 0.74 | 0.82 | 0.90 | 1.06 | 1.14 | 1.22 | 1.30 | 1.46 | 1.62 | 1.78 | 1.94 | 2.10 |
|                   |      |      |      |      |      |      |      |      |      |      |      |      |      |      |      |
| Pressure<br>(MPa) | 2.20 | 2.40 | 2.60 | 2.80 | 3.00 | 3.20 | 3.40 | 3.60 | 3.80 | 4.00 | 4.20 | 4.40 | 4.60 | 4.80 | 5.00 |
| Output<br>(V)     | 2.26 | 2.42 | 2.58 | 2.74 | 2.90 | 3.06 | 3.22 | 3.38 | 3.54 | 3.70 | 3.86 | 4.02 | 4.18 | 4.34 | 4.50 |

2. Suction Pressure Sensor - Pressure Sensor (Low): CN119 -

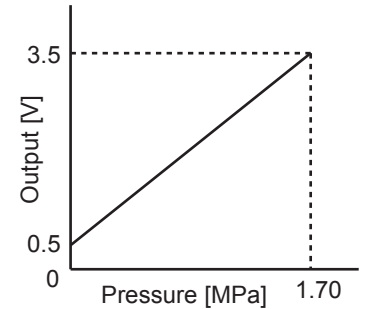

With the connector connected to the PCB, measure the voltage between CN119 : 2-3 of the Main PCB.

| Pressure<br>(MPa) | 0.00 | 0.10 | 0.20 | 0.30 | 0.40 | 0.50 | 0.70 | 0.80 | 0.90 | 1.00 | 1.10 | 1.20 | 1.30 | 1.40 | 1.50 | 1.60 | 1.70 |
|-------------------|------|------|------|------|------|------|------|------|------|------|------|------|------|------|------|------|------|
| Output<br>(V)     | 0.50 | 0.68 | 0.85 | 1.03 | 1.21 | 1.38 | 1.74 | 1.91 | 2.09 | 2.27 | 2.44 | 2.62 | 2.79 | 2.97 | 3.15 | 3.32 | 3.50 |

#### **5-3-2** Thermistor resistance

| Temperature               |                                          | Resistance                                                                                                    | Value [ kΩ ]      |
|---------------------------|------------------------------------------|----------------------------------------------------------------------------------------------------|-------------------|
| ' [°C]                    | Thermistor A                             | Thermistor B                                                                                                    | Thermistor C      |
| - 20                      |                                          |                                                                                                    | 105.4             |
| - 10                      |                                          | 27.8                                                                                                    | 58.2              |
| - 5                       |                                          | 21.0                                                                                                    | 44.0              |
| 0                         | 168.6                                    | 16.1                                                                                                    | 33.6              |
| 5                         | 129.8                                    | 12.4                                                                                                    | 25.9              |
| 10                        | 100.9                                    | 9.6                                                                                                    | 20.2              |
| 15                        | 79.1                                     | 7.6                                                                                                    | 15.8              |
| 20                        | 62.6                                     | 6.0                                                                                                    | 12.5              |
| 25                        | 49.8                                     | 4.8                                                                                                    | 10.0              |
| 30                        | 40.0                                     | 3.8                                                                                                    | 8.0               |
| 40                        | 26.3                                     | 2.5                                                                                                    | 5.3               |
| 50                        | 17.8                                     | 1.7                                                                                                    | 3.6               |
| 60                        | 12.3                                     | 1.2                                                                                                    |                   |
| 70                        | 8.7                                      |                                                                                                    |                   |
| 80                        | 6.3                                      |                                                                                                    |                   |
| 90                        | 4.6                                      |                                                                                                    |                   |
| 100                       | 3.4                                      |                                                                                                    |                   |
| 110                       | 2.6                                      |                                                                                                    |                   |
| 120                       | 2.0                                      |                                                                                                    |                   |
| Applicable<br>Thermistors | Discharge temp. TH1<br>Comp.1 temp. TH10 | Heat exchanger. TH5<br>Suction temp. TH4<br>Sub-cool heat exchanger<br>Gas (inlet) TH8<br>Sub-cool heat exchanger<br>Gas (outlet) TH9<br>Sub-cool heat exchanger<br>Liquid temp TH7 | Outdoor temp. TH3 |

#### Thermistor resistance value <Outdoor unit side>

#### Thermistor resistance value <Indoor unit side>

#### Indoor Temperature Thermistor (TH21)

| Temperature (°C)                    | 0    | 5    | 10   | 15   | 20   | 25   | 30  | 35  |
|-------------------------------------|------|------|------|------|------|------|-----|-----|
| Resistance Value ( <sub>k Q</sub> ) | 33.6 | 25.2 | 20.1 | 15.8 | 12.5 | 10.0 | 8.0 | 6.5 |
| Temperature (°C)                    | 40   | 45   | 50   |      |      |      |     |     |
| Resistance Value ( <sub>k Q</sub> ) | 5.3  | 4.3  | 3.5  |      |      |      |     |     |

#### Heat Exchanger Thermistor (Inlet TH22 / Outlet TH23)

| Temperature (°C)                    | 0     | 5     | 10    | 15   | 20   | 25   | 30   | 35   |
|-------------------------------------|-------|-------|-------|------|------|------|------|------|
| Resistance Value ( <sub>k Q</sub> ) | 168.6 | 129.8 | 100.9 | 79.1 | 62.5 | 49.8 | 40.0 | 32.4 |

| Temperature (°C)                    | 40   | 45   | 50   |
|-------------------------------------|------|------|------|
| Resistance Value ( <sub>k Q</sub> ) | 26.3 | 21.2 | 17.8 |

## 5-3-3 Saturation temperature and saturation pressure tables (°C / Mpa)

| Temp. | Saturation pro   | essure (Mpa)  |
|-------|------------------|---------------|
| (°C)  | Saturated liquid | Saturated gas |
| -30   | 0.1722           | 0.1717        |
| -29   | 0.1836           | 0.1830        |
| -28   | 0.1953           | 0.1947        |
| -27   | 0.2074           | 0.2067        |
| -26   | 0.2199           | 0.2192        |
| -25   | 0.2328           | 0.2320        |
| -24   | 0.2460           | 0.2452        |
| -23   | 0.2597           | 0.2588        |
| -22   | 0.2737           | 0.2728        |
| -21   | 0.2882           | 0.2872        |
| -20   | 0.3031           | 0.3021        |
| -19   | 0.3185           | 0.3174        |
| -18   | 0.3343           | 0.3331        |
| -17   | 0.3505           | 0.3493        |
| -16   | 0.3672           | 0.3659        |
| -15   | 0.3844           | 0.3830        |
| -14   | 0 4021           | 0 4006        |
| _13   | 0.4202           | 0.4187        |
| _12   | 0.4389           | 0.4373        |
| -12   | 0.4580           | 0.4563        |
| -10   | 0.4330           | 0.4363        |
| - 10  | 0.4770           | 0.4759        |
| - 5   | 0.4976           | 0.5166        |
| - 0   | 0.5105           | 0.5100        |
| - 7   | 0.5596           | 0.5594        |
| - 0   | 0.5010           | 0.5394        |
| - 5   | 0.5059           | 0.6045        |
| - 4   | 0.6304           | 0.6279        |
| - 5   | 0.6545           | 0.6519        |
| - 2   | 0.0345           | 0.6319        |
| - 1   | 0.0791           | 0.0705        |
| 1     | 0.7044           | 0.7017        |
|       | 0.7303           | 0.7274        |
| 2     | 0.7309           | 0.7339        |
| 3     | 0.7340           | 0.7809        |
| 4     | 0.0119           | 0.0000        |
| 5     | 0.0403           | 0.0309        |
| 7     | 0.0000           | 0.0039        |
| /     | 0.9000           | 0.030         |
| 0     | 0.930            | 0.920         |
| 10    | 0.003            | 0.937         |
| 10    | 0.993            | 0.909         |
| 11    | 1.020            | 1.022         |
| 12    | 1.009            | 1.000         |
| 13    | 1.093            | 1.089         |
| 14    | 1.128            | 1.123         |
| 15    | 1.164            | 1.159         |
| 16    | 1.200            | 1.195         |
| 17    | 1.237            | 1.232         |

| Temp. | Saturation pressure (Mpa) |               |
|-------|---------------------------|---------------|
| (°C)  | Saturated liquid          | Saturated gas |
| 18    | 1.275                     | 1.270         |
| 19    | 1.314                     | 1.308         |
| 20    | 1.353                     | 1.348         |
| 21    | 1.394                     | 1.388         |
| 22    | 1.435                     | 1.429         |
| 23    | 1.477                     | 1.471         |
| 24    | 1.520                     | 1.513         |
| 25    | 1.563                     | 1.557         |
| 26    | 1.608                     | 1.601         |
| 27    | 1.654                     | 1.647         |
| 28    | 1.700                     | 1.693         |
| 29    | 1.747                     | 1.740         |
| 30    | 1.796                     | 1.788         |
| 31    | 1.845                     | 1.837         |
| 32    | 1.895                     | 1.887         |
| 33    | 1.946                     | 1.938         |
| 34    | 1.998                     | 1.990         |
| 35    | 2.051                     | 2.043         |
| 36    | 2.105                     | 2.097         |
| 37    | 2.160                     | 2.152         |
| 38    | 2.216                     | 2.208         |
| 39    | 2.273                     | 2.265         |
| 40    | 2.332                     | 2.323         |
| 41    | 2.391                     | 2.382         |
| 42    | 2.451                     | 2.442         |
| 43    | 2.513                     | 2.503         |
| 44    | 2.575                     | 2.565         |
| 45    | 2.639                     | 2.629         |
| 46    | 2.703                     | 2.693         |
| 47    | 2.769                     | 2.759         |
| 48    | 2.836                     | 2.826         |
| 49    | 2.904                     | 2.894         |
| 50    | 2.974                     | 2.963         |
| 51    | 3.044                     | 3.034         |
| 52    | 3.116                     | 3.106         |
| 53    | 3.189                     | 3.178         |
| 54    | 3.263                     | 3.253         |
| 55    | 3.338                     | 3.328         |
| 56    | 3.415                     | 3.405         |
| 57    | 3.493                     | 3.483         |
| 58    | 3.572                     | 3.562         |
| 59    | 3.653                     | 3.643         |
| 60    | 3.735                     | 3.725         |
| 61    | 3.818                     | 3.808         |
| 62    | 3.902                     | 3.893         |
| 63    | 3.988                     | 3.979         |
| 64    | 4.075                     | 4.066         |
| 65    | 4.164                     | 4.155         |
| 1     | 1                         |               |

|            | (Pressure                   | e: Gauge pressure) |
|------------|-----------------------------|--------------------|
| Saturation | Saturation temperature (°C) |                    |
| (Mpa)      | Saturated liquid            | Saturated gas      |
| 0.0        | -51.85                      | -51.83             |
| 0.1        | -37.25                      | -37.21             |
| 0.2        | -27.61                      | -27.55             |
| 0.3        | -20.21                      | -20.14             |
| 0.4        | -14.12                      | -14.04             |
| 0.5        | - 8.89                      | - 8.80             |
| 0.6        | - 4.30                      | - 4.20             |
| 0.7        | - 0.17                      | - 0.06             |
| 0.8        | 3.58                        | 3.69               |
| 0.9        | 7.02                        | 7.15               |
| 1.0        | 10.22                       | 10.35              |
| 1.1        | 13.21                       | 13.34              |
| 1.2        | 16.01                       | 16.15              |
| 1.3        | 18.66                       | 18.80              |
| 1.4        | 21.17                       | 21.31              |
| 1.5        | 23.55                       | 23.70              |
| 1.6        | 25.83                       | 25.98              |
| 1.7        | 28.01                       | 28.16              |
| 1.8        | 30.10                       | 30.25              |
| 1.9        | 32.11                       | 32.26              |
| 2.0        | 34.04                       | 34.20              |
| 2.1        | 35.91                       | 36.06              |
| 2.2        | 37.72                       | 37.87              |
| 2.3        | 39.46                       | 39.62              |
| 2.4        | 41.16                       | 41.31              |
| 2.5        | 42.80                       | 42.95              |
| 2.6        | 44.40                       | 44.55              |
| 2.7        | 45.95                       | 46.10              |
| 2.8        | 47.47                       | 47.62              |
| 2.9        | 48.94                       | 49.09              |
| 3.0        | 50.38                       | 50.53              |
| 3.1        | 51.78                       | 51.93              |
| 3.2        | 53.16                       | 53.30              |
| 3.3        | 54.50                       | 54.63              |
| 3.4        | 55.81                       | 55.94              |
| 3.5        | 57.09                       | 57.22              |
| 3.6        | 58.35                       | 58.48              |
| 3.7        | 59.58                       | 59.70              |
| 3.8        | 60.79                       | 60.91              |
| 3.9        | 61.98                       | 62.09              |
| 4.0        | 63.14                       | 63.25              |
| 4.1        | 63.99                       | 64.38              |

## **5-3-4** Temperature and pressure of refrigerant (Graph)

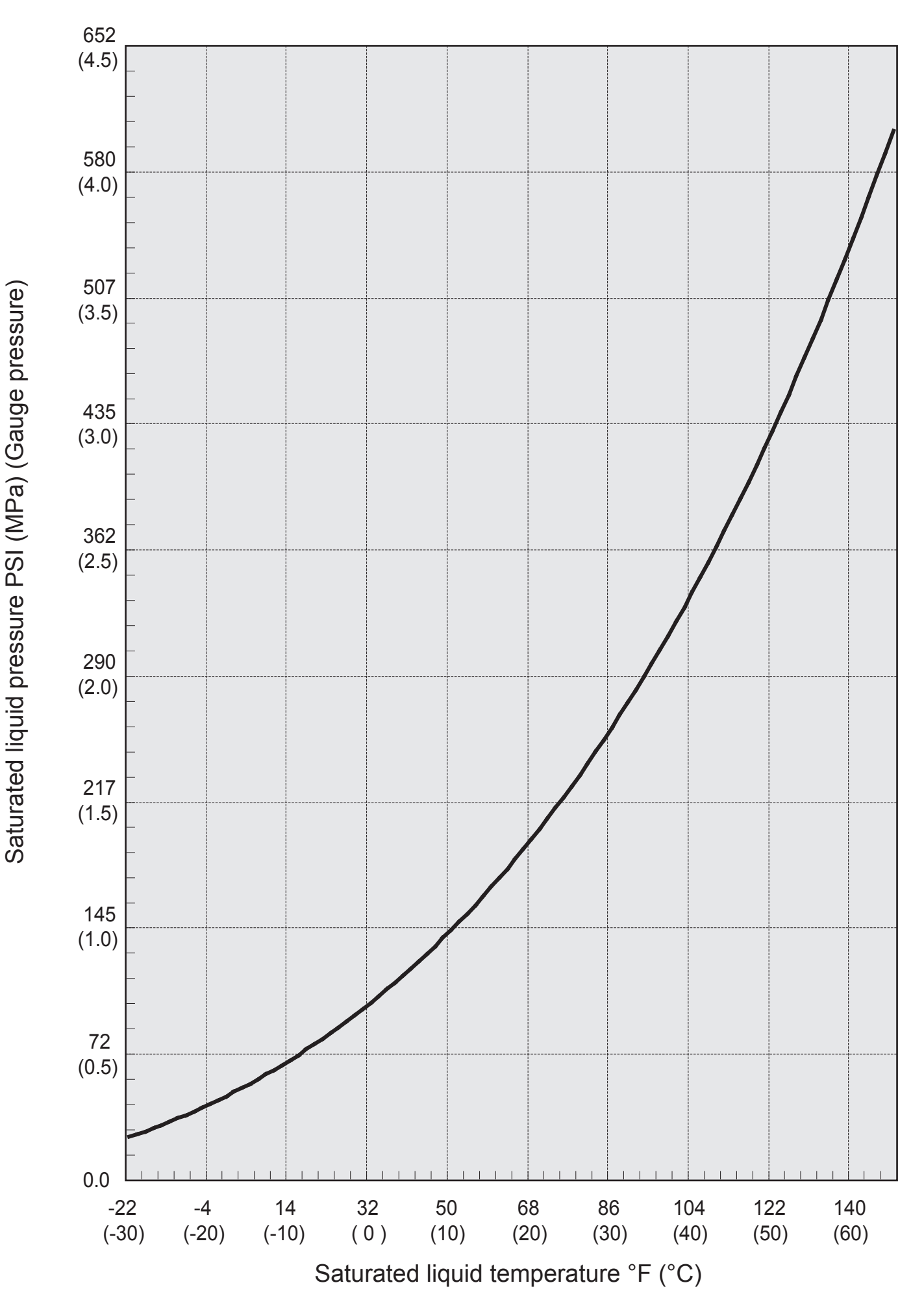

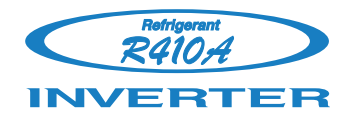

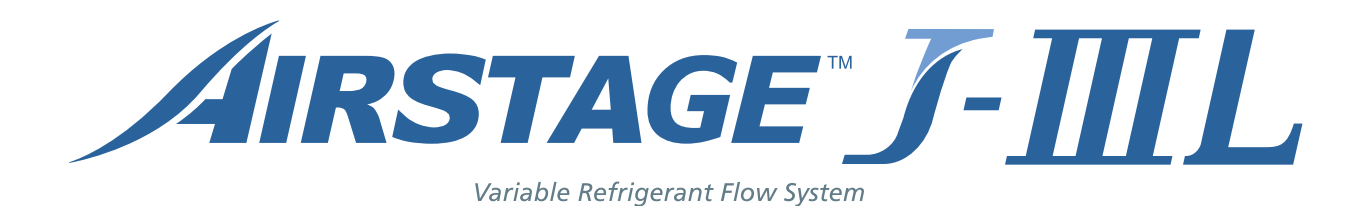

## 6. DISASSEMBLY PROCESS

#### 🖄 WARNING -

Before servicing the unit, turn the power supply switch OFF, Then, do not touch electric parts for 10 minutes due to the risk of electric shock.

#### 1. Appearance

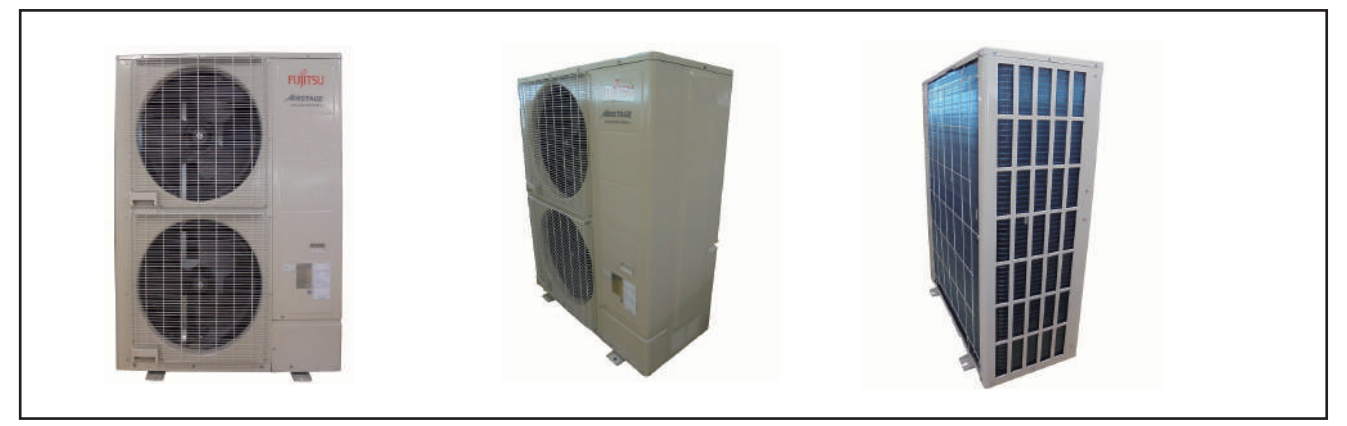

#### 2. SERVICE PANEL removal

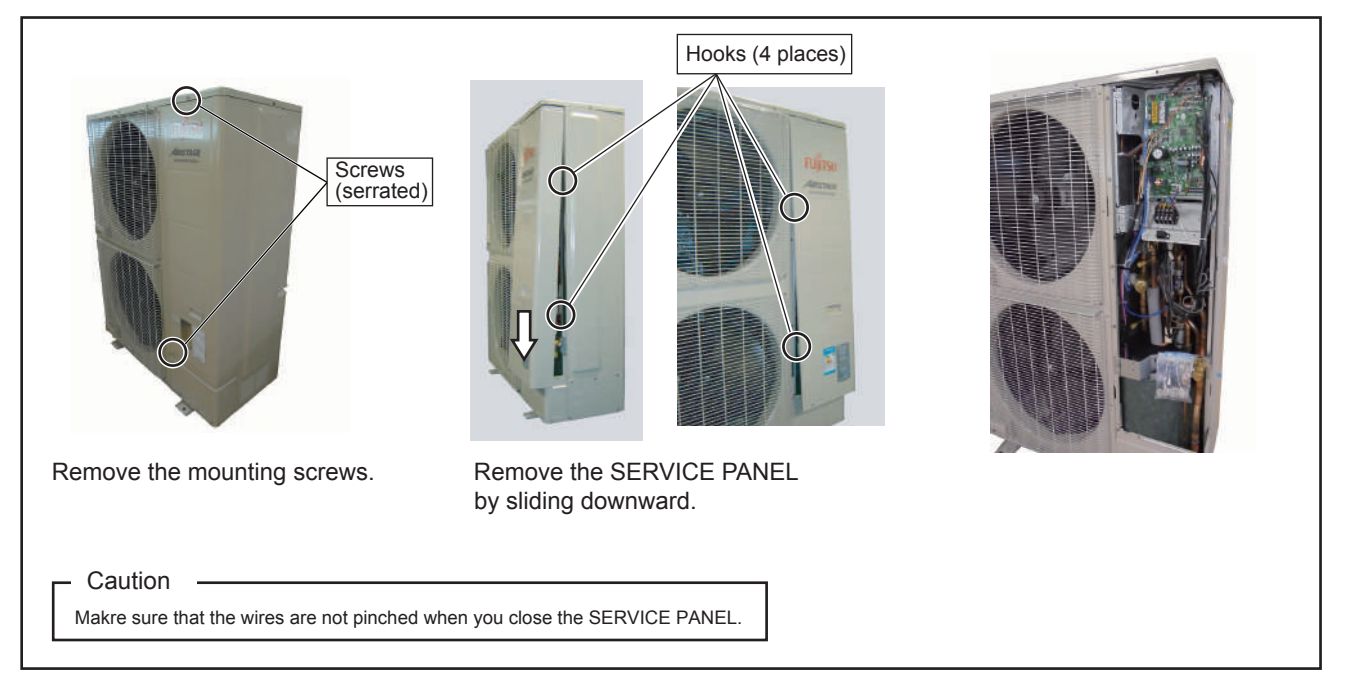

#### 3. MAIN PCB removal

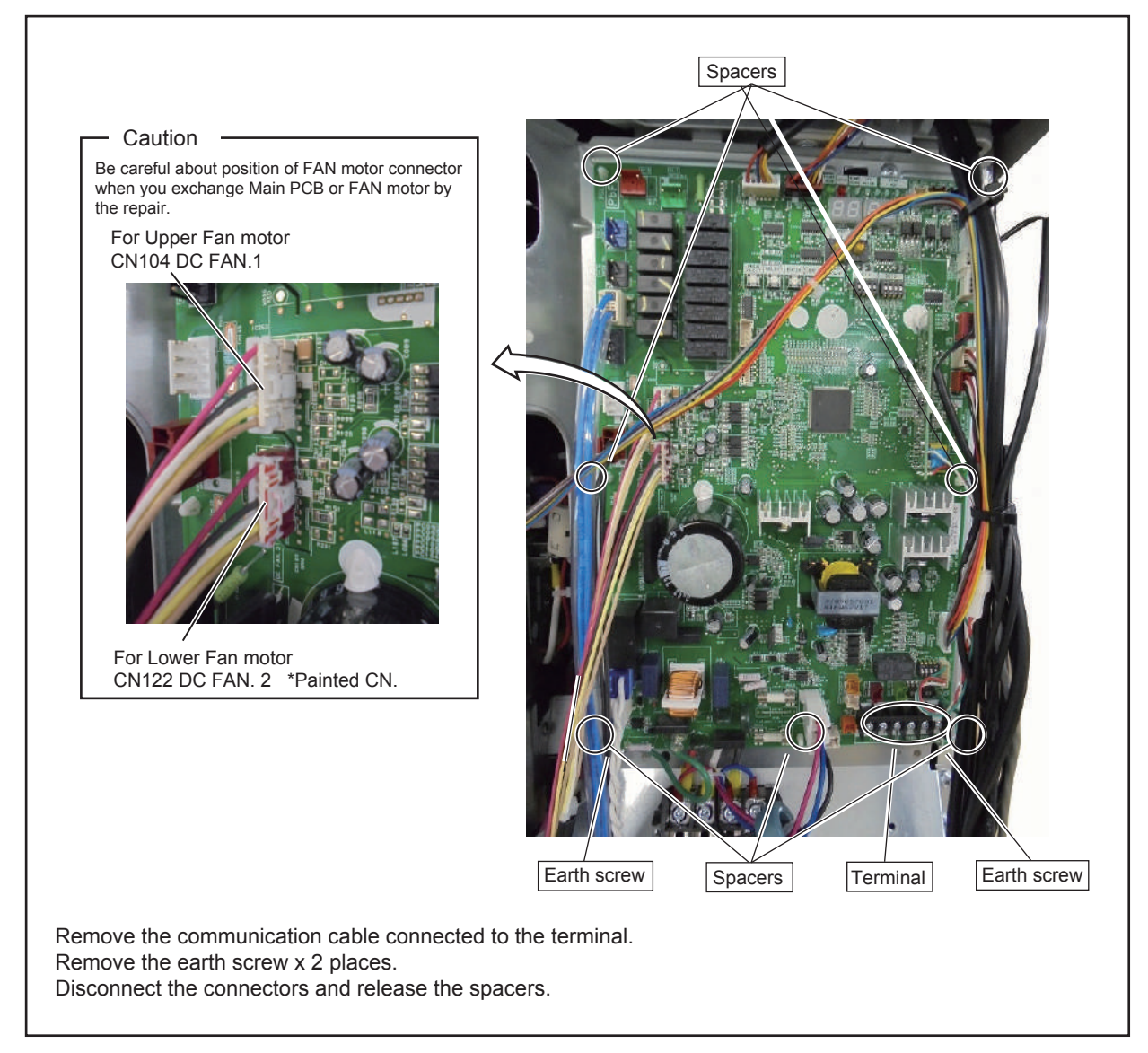

#### 4. COMMUNICATION PCB removal

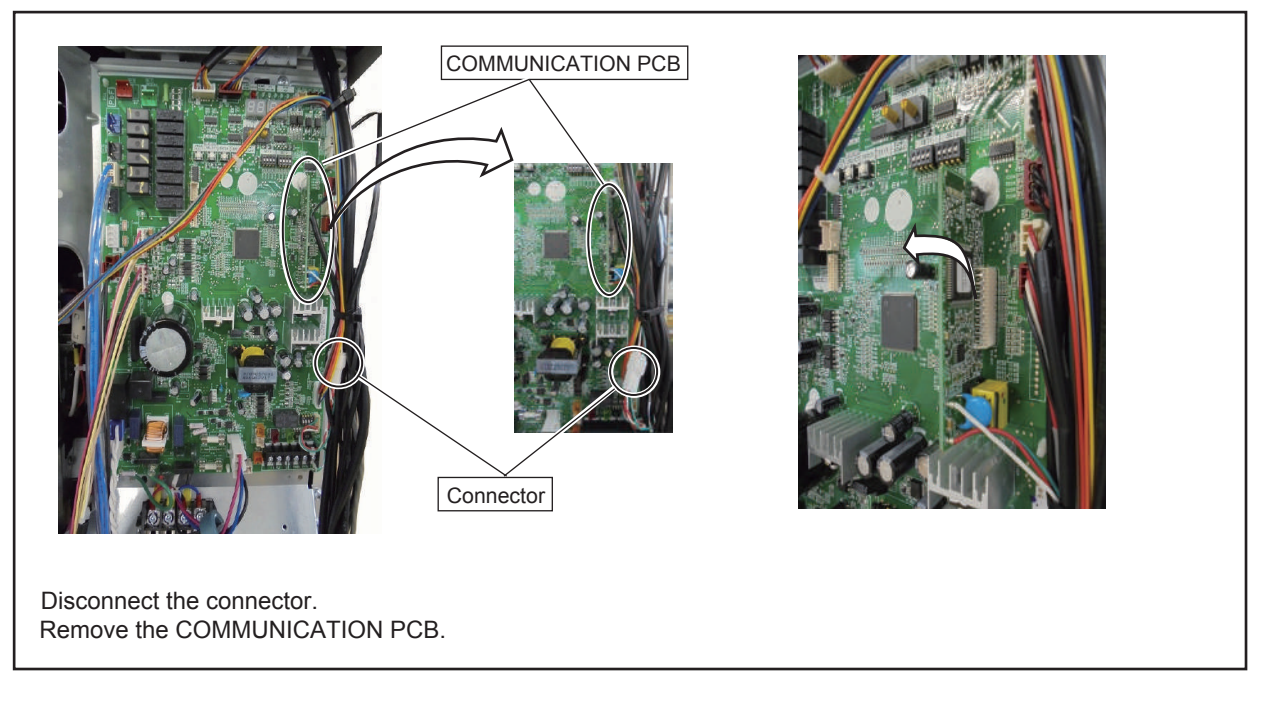

#### 5. INVERTER PCB, FILTER PCB, DIODE BRIDGE and POWER PCB removal

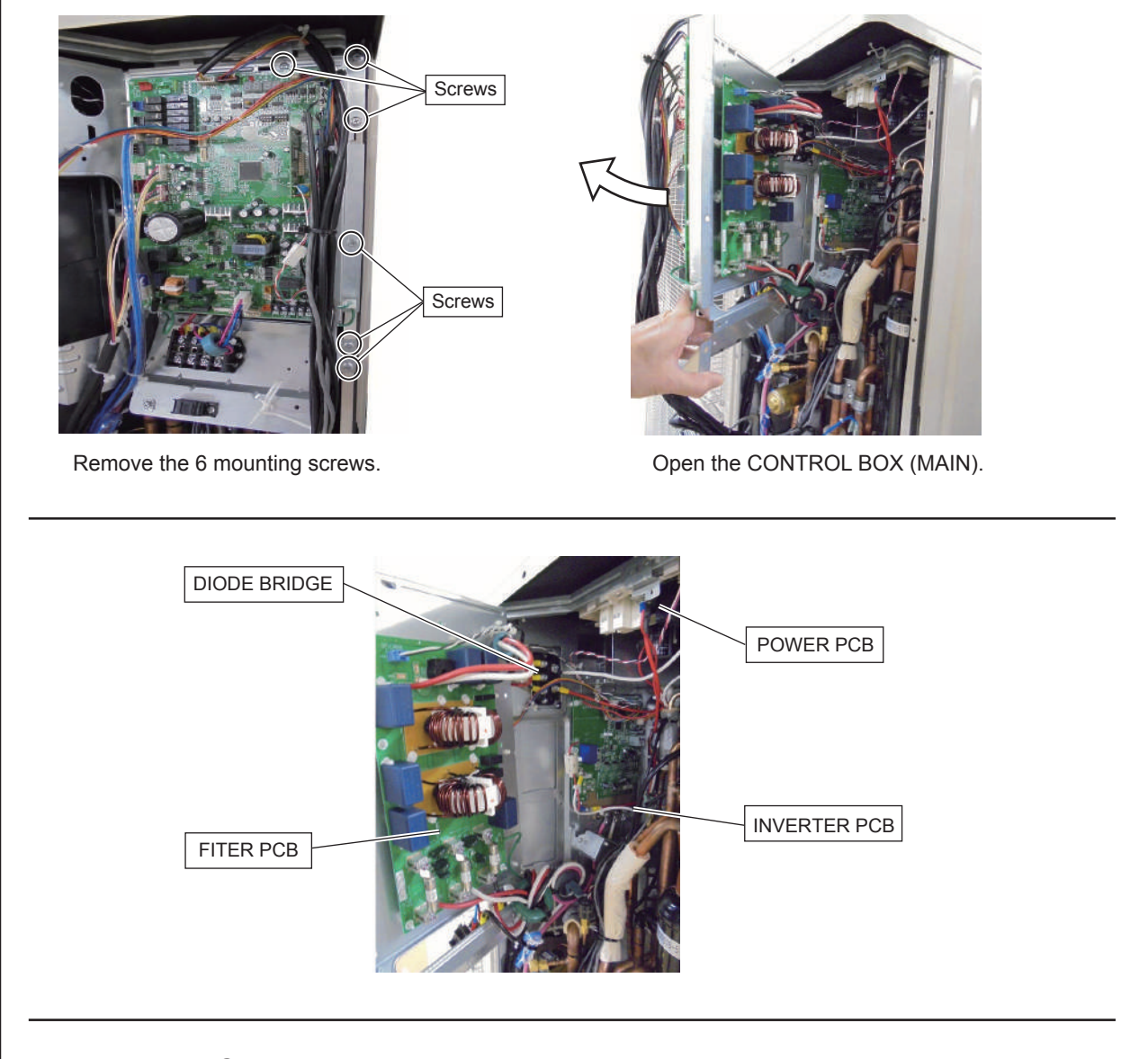

#### 5-1. FILTER PCB removal

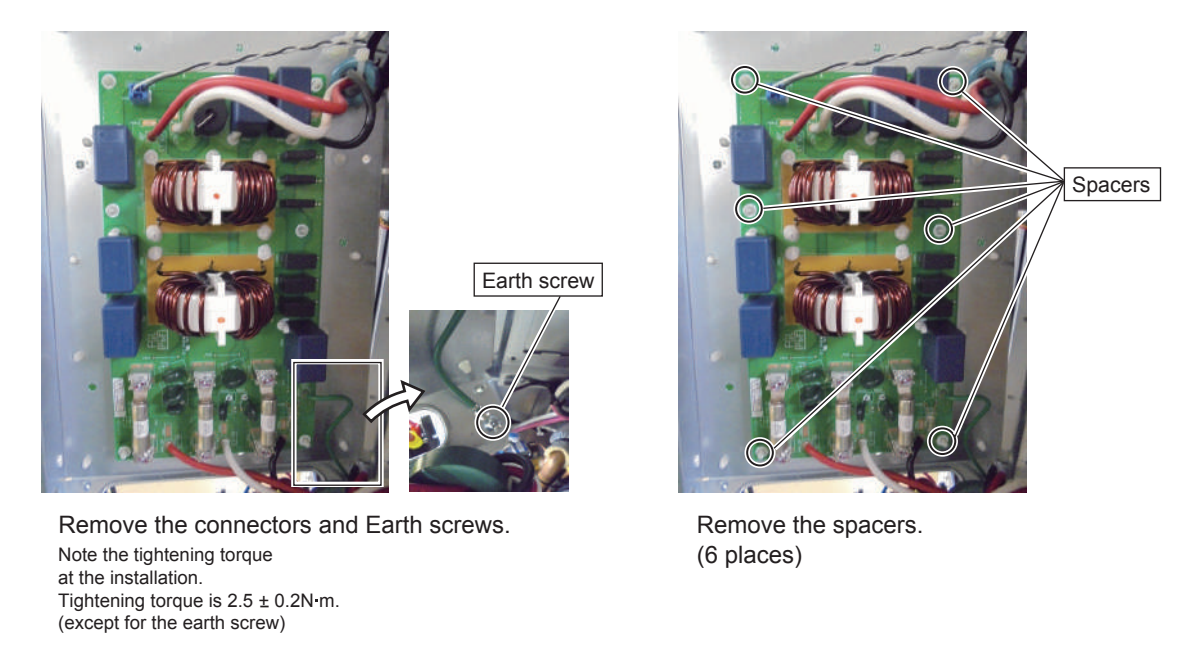

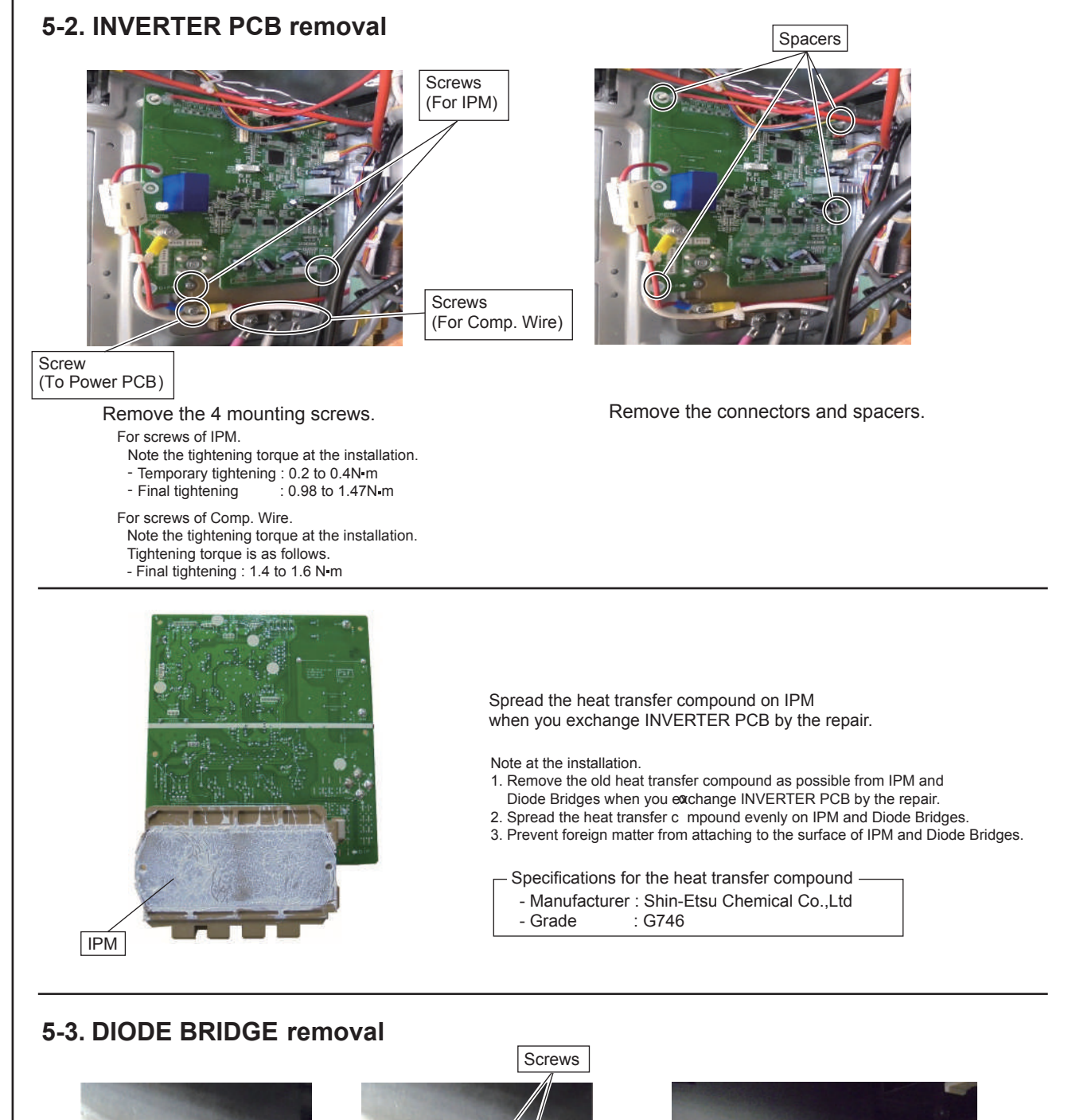

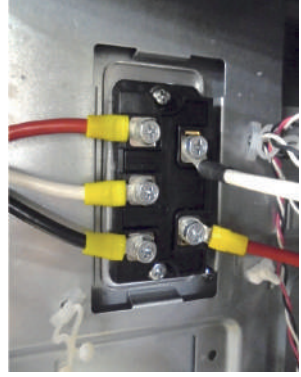

Remove the wires.

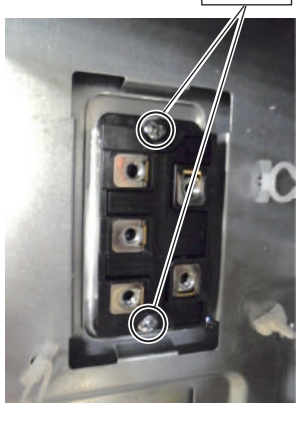

Remove the screws.

For screws of D.B. .

Note the tightening torque at the installation. Tightening torque is as follows.

- Temporary tightening : 0.6 +0.1N m
- Final tightening : 2.4 +0.1N m

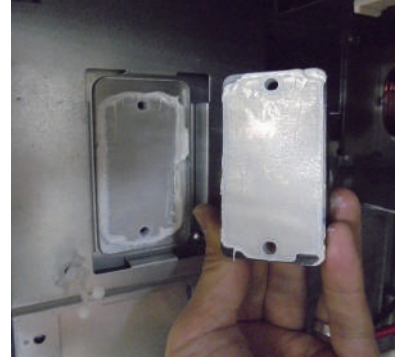

Spread the heat transfer compound on D.B. when you exchange D.B. by the repair.

Note at the installation.

- 1. Remove the old heat transfer compound as possible from D.B. when you exchange ACTPM by the repair.
- 2. Spread the heat transfer compound evenly on D.B.
- 3. Prevent foreign matter from attaching to the surface of D.B. .

- Specifications for the heat transfer compound - Manufacturer : Shin-Etsu Chemical Co.,Ltd

- Grade : G746

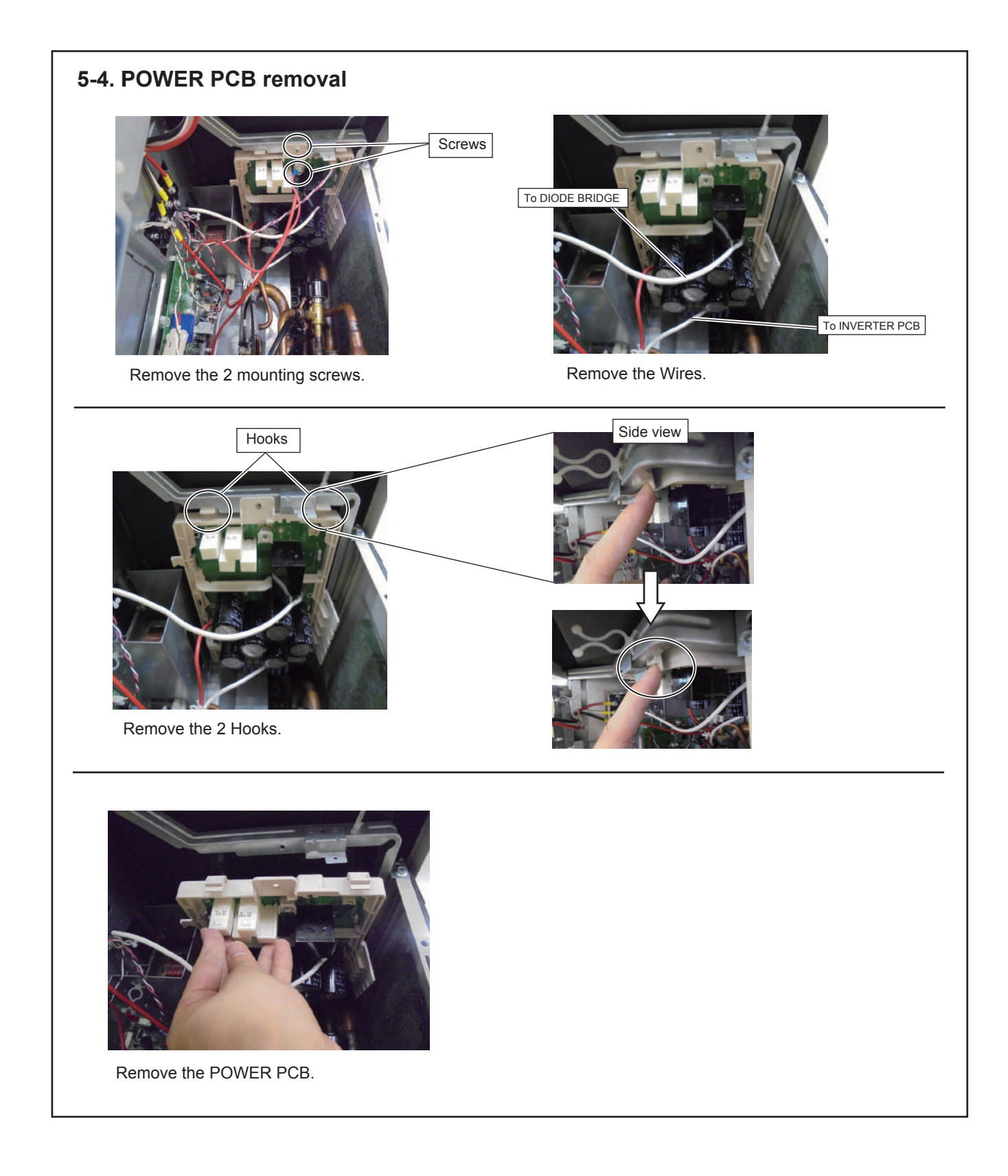

#### 6. FAN DRIVER PCB and INVERTER CT PCB removal (For AJY108LELAH)

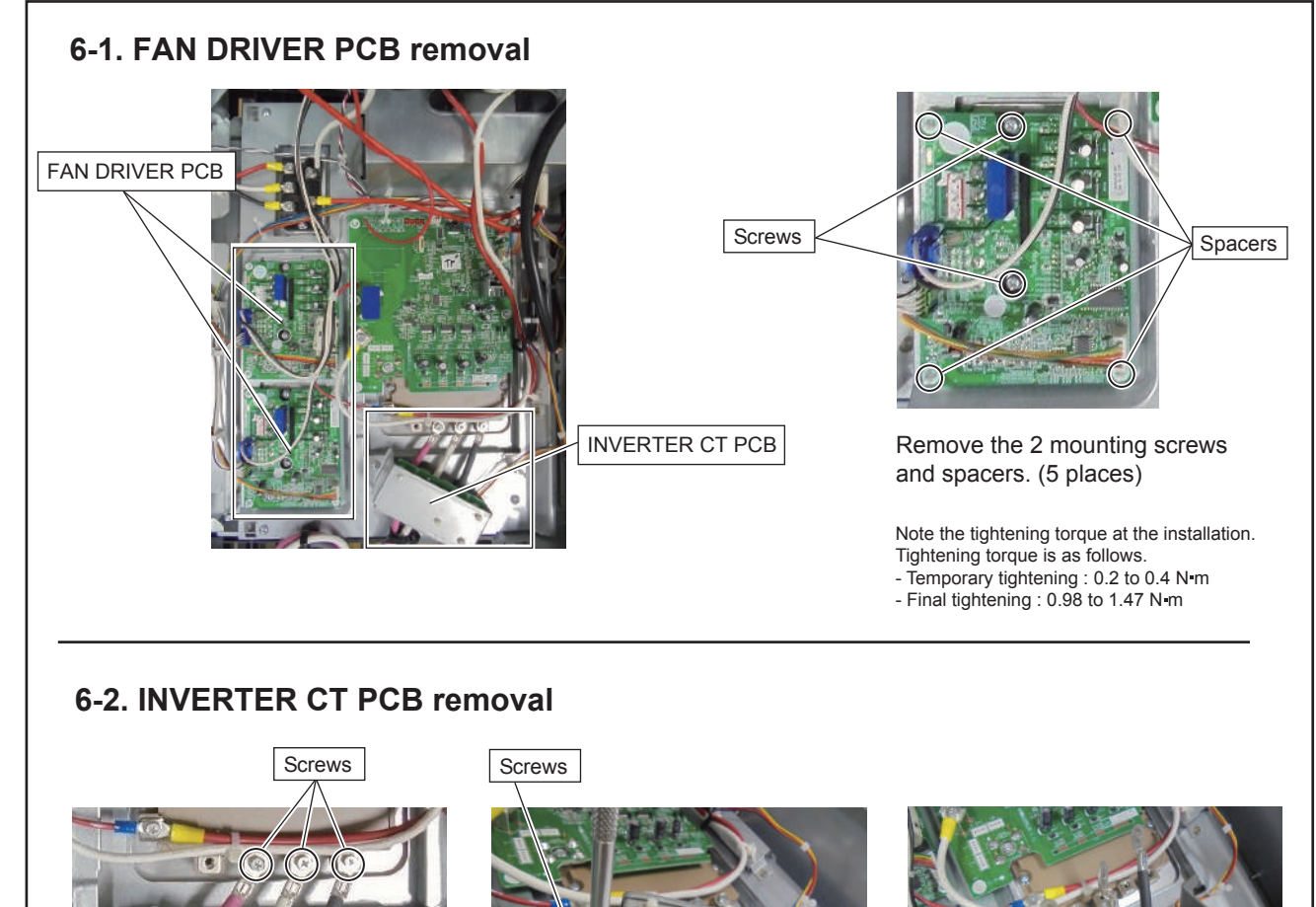

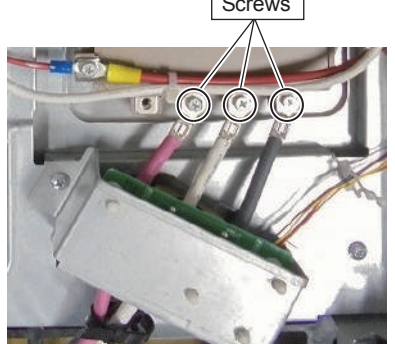

Remove the 3 mounting screws.

Note the tightening torque at the installation. Tightening torque is as follows. - Final tightening : 1.4 to 1.6 N•m

Remove the mounting screw.

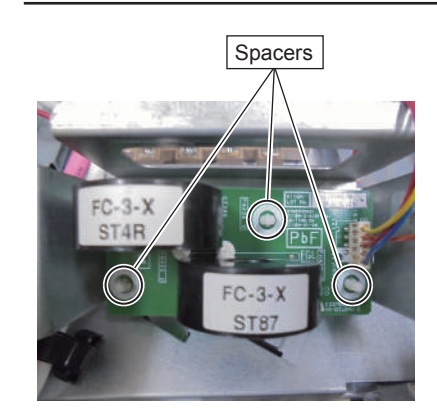

Remove the 3 spacers and connector.

#### 7. PRESSURE SENSOR, SOLENOID COIL removal

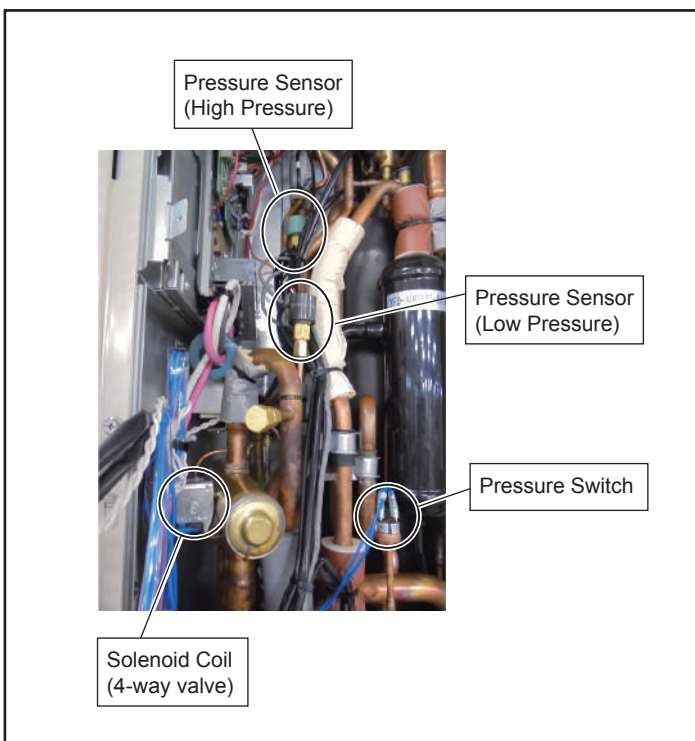

#### 7-1. PRESSURE SENSOR removal

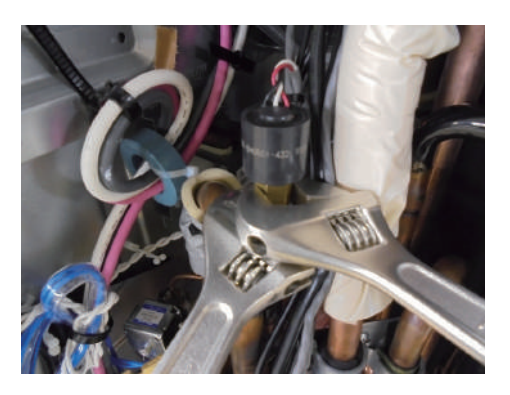

Remove the PRESSURE SENSOR with wrench. Note the tightening torque at the installation. Tightening torque is 15±1.5N-m.

 AUTION
Wear gloves to prevent the frostbite, because a small amount of refrigerant leaks during work.

#### 7-2. SOLENOID COIL (4way valve) removal

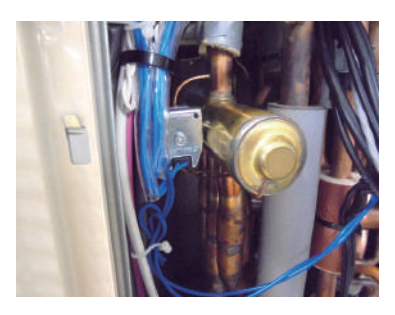

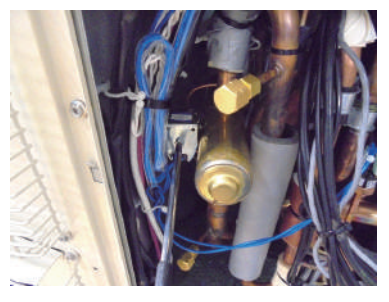

Remove the mounting screw with wrench or short screwdriver.

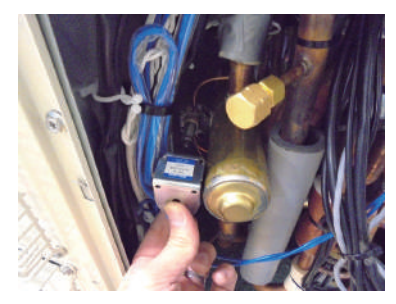

Remove the SOLENOID COIL.

#### 8. EEV COIL removal

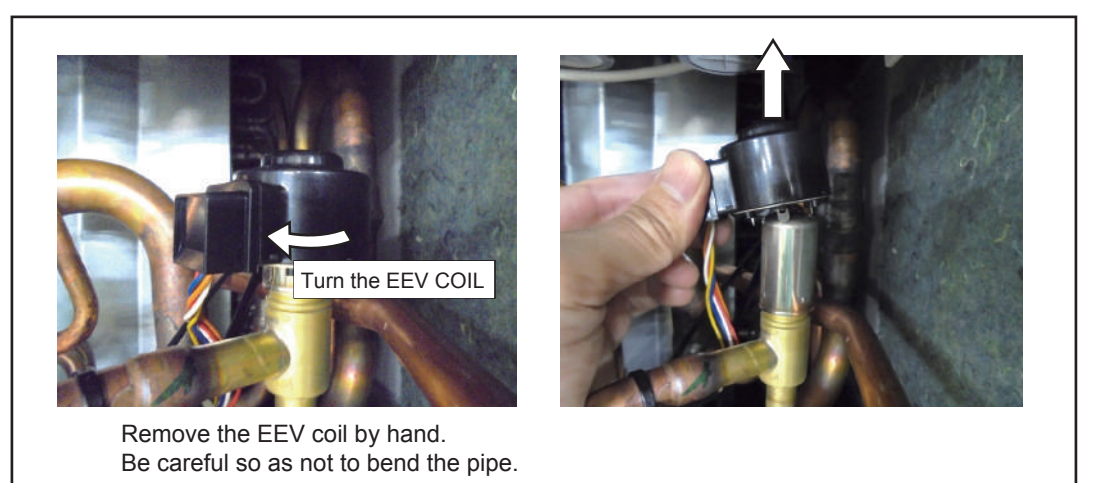

#### 9. THERMISTOR removal

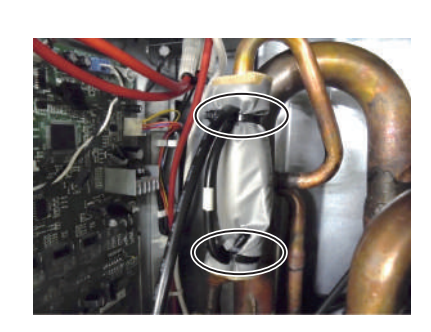

Cut the binders.(2 places)

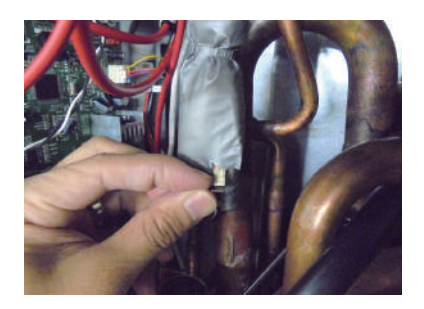

Remove the THERMISTOR SPRING.

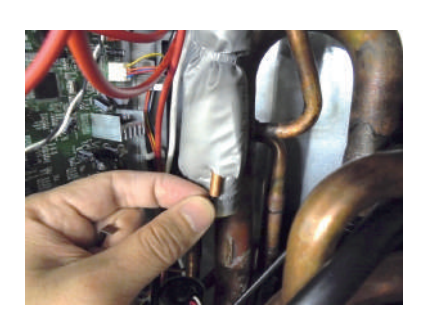

Remove the THERMISTOR. Careful not to disconnect the thermistor wire with a strong pull.

#### **10. FAN MOTOR removal**

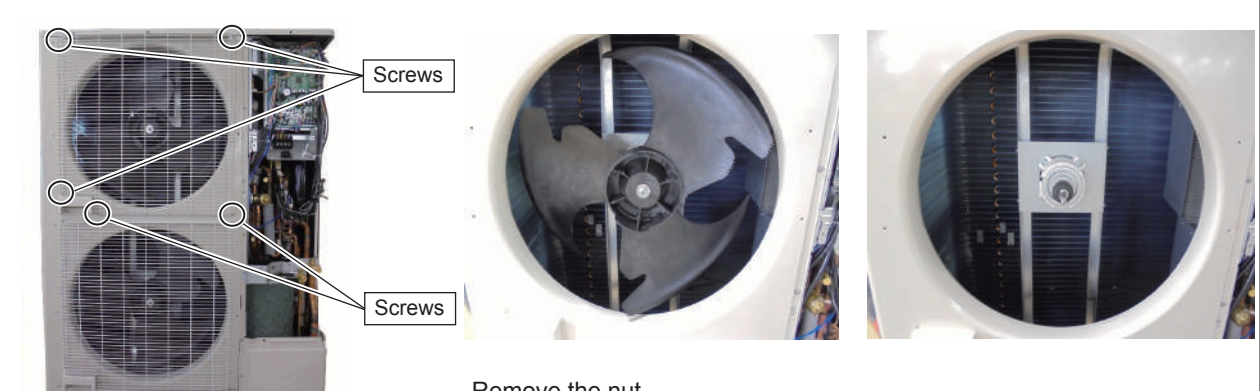

Remove the 5 mounting screws. Remove the FAN GUARD by sliding upward.

Remove the nut. And remove the PROPELLER FAN Note at the installation. Insert propeller Fan and Moter shaft reference D cutting position. And the tightening torque at the installation. Tightening torque is from 10 to 12N-m.

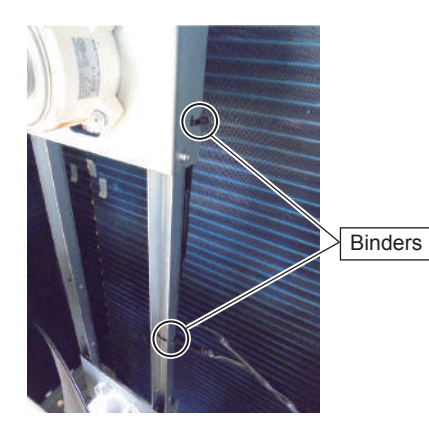

Cut the binders.(2 places)

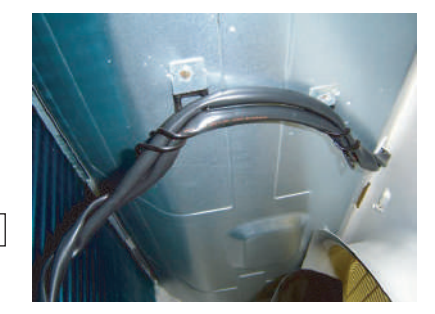

Loose the wire clamp, and remove the lead wires.

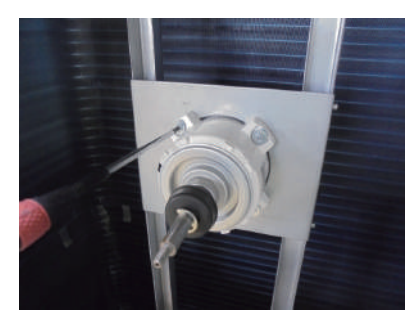

Remove the 4 mounting screws.

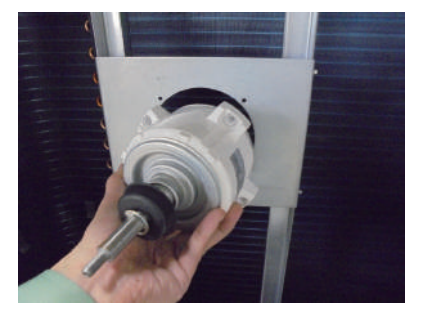

Remove the FAN MOTOR. Note at the installation. Motor wire is underside of Fan motor.

#### 11. TOP PANEL removal

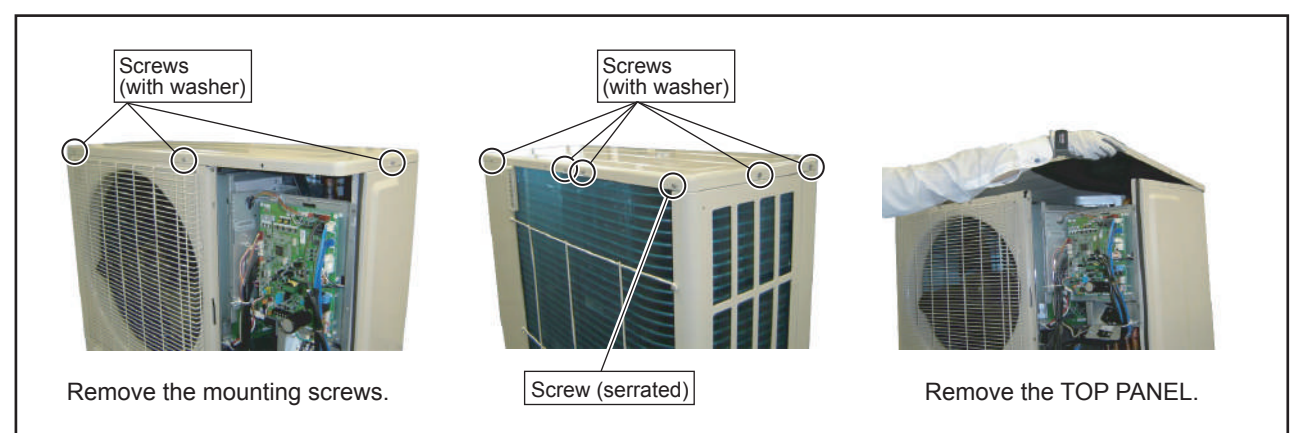

#### 12. REACTOR removal

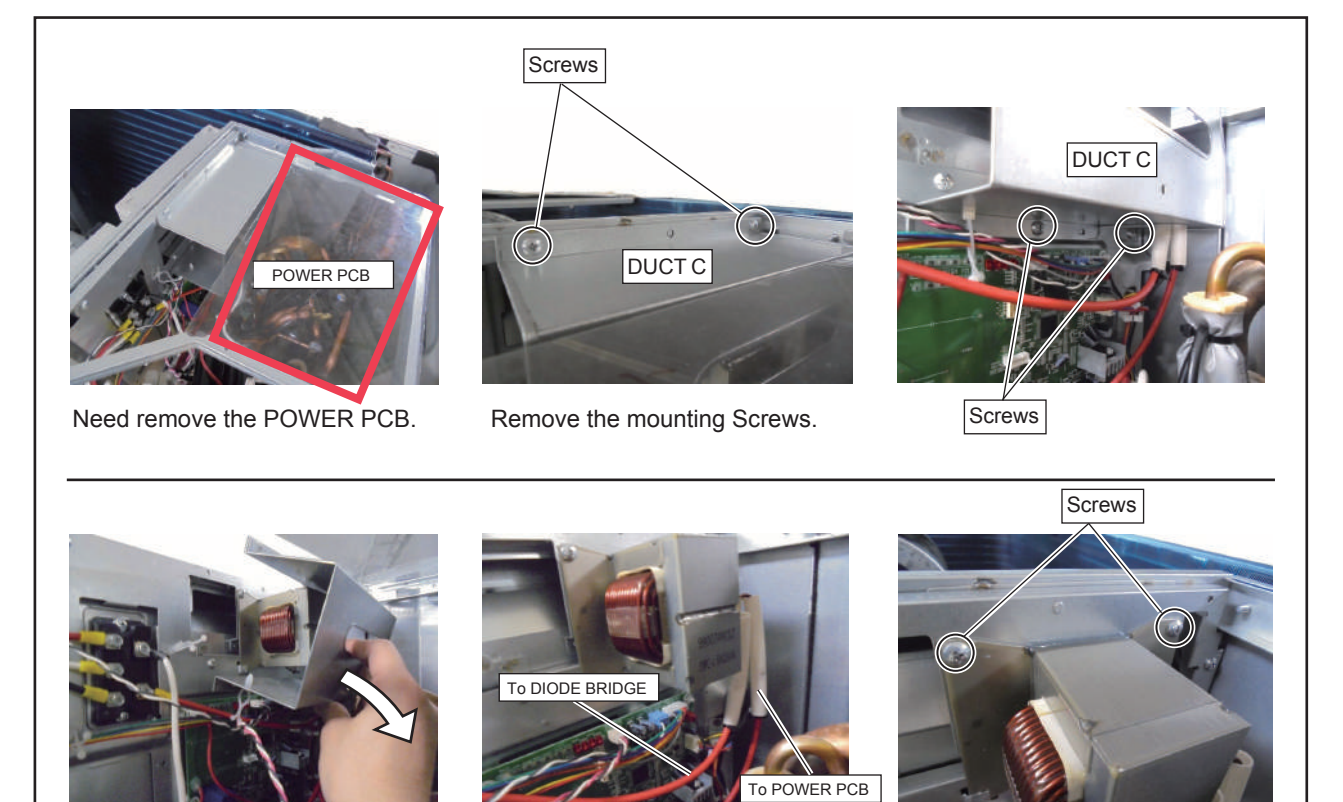

Remove the DUCT C.

Caution - Protect the choke coil, wiring, and pipes from the edge of DUCT C.

Remove the Wire and mounting screw.

Remove the REACTOR.

## 13. PIPE COVER FRONT removal

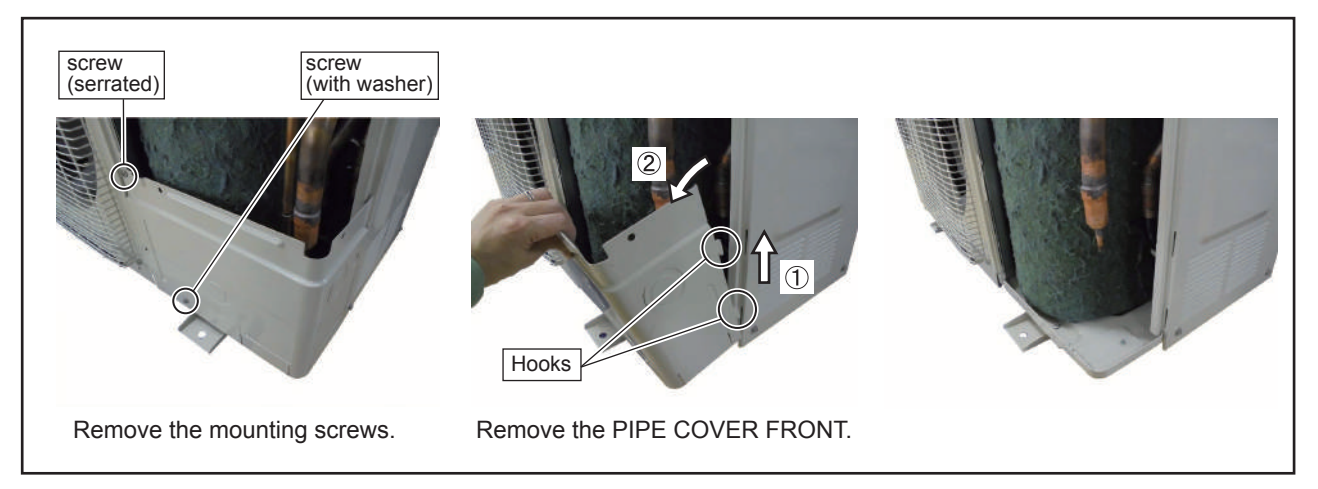

#### 14. RIGHT PANEL removal

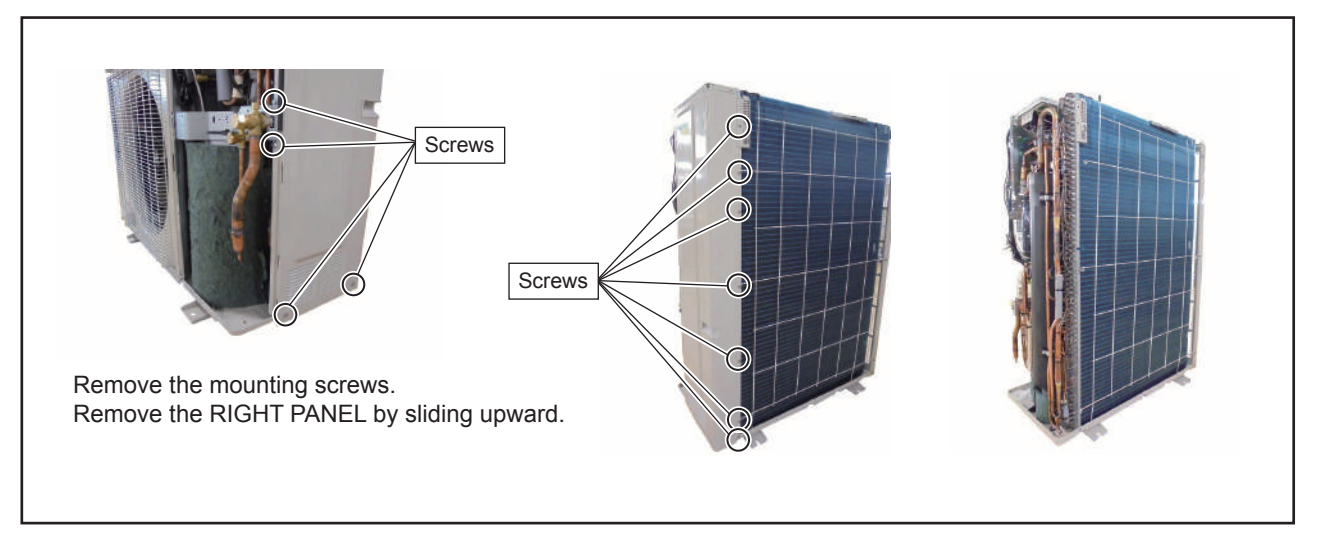

#### 15. COMPRESSOR removal

#### Precautions for exchange of Compressor.

Do not allow moisture or debris to get inside refrigerant pipes during work.

#### Procedure for compressor removal.

- (1) Turn off power.
- (2) Remove the SERVICE PANEL and PIPE COVER FRONT.
- (3) Fully open the 3WAY VALVE(Gas) and 3WAY VALVE(Liquid).
- (4) Open the EEVs of Outdoor units and Indoor units by vaccuming mode.

(5) Collect the refrigerant from the 3WAY VALVE.Start the following work after completely collecting the refrigerant.Do not reuse the refrigerant that has been collected.

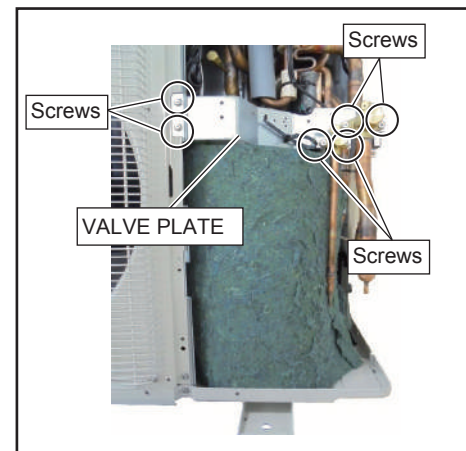

Remove the 6 mounting screws.

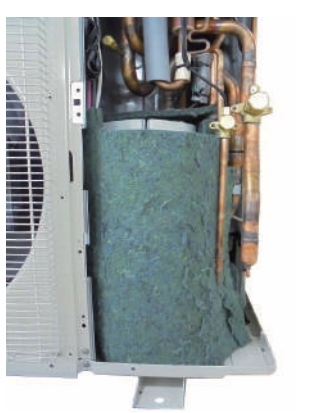

Remove the VALVE PLATE.

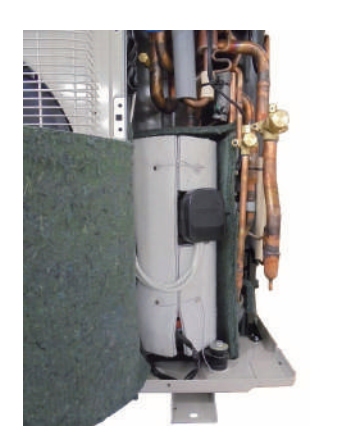

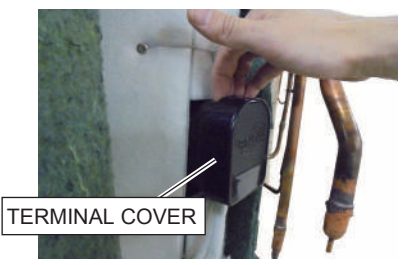

Remove the TERMINAL COVER.

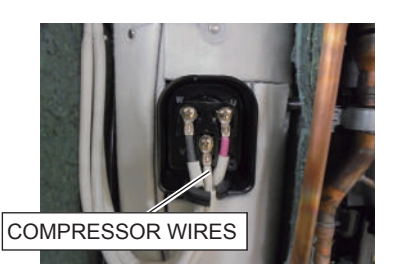

Remove the COMPRESSOR WIRES.

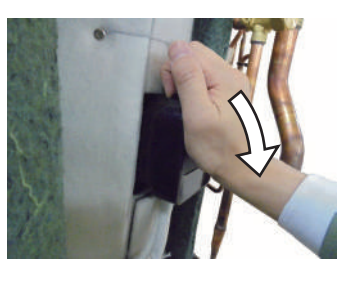

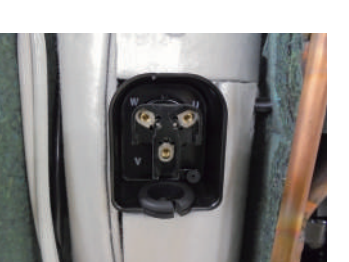

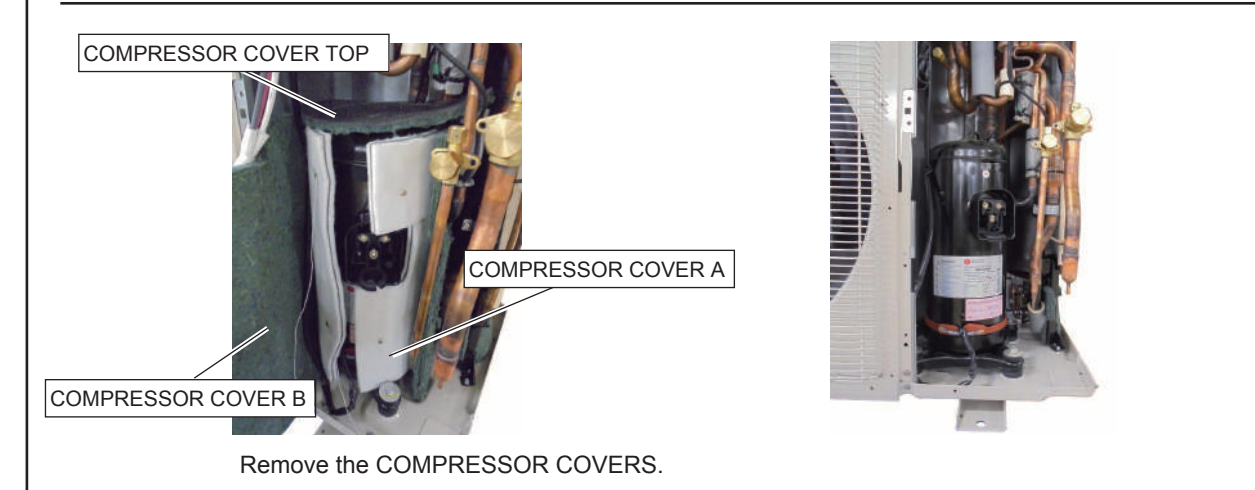
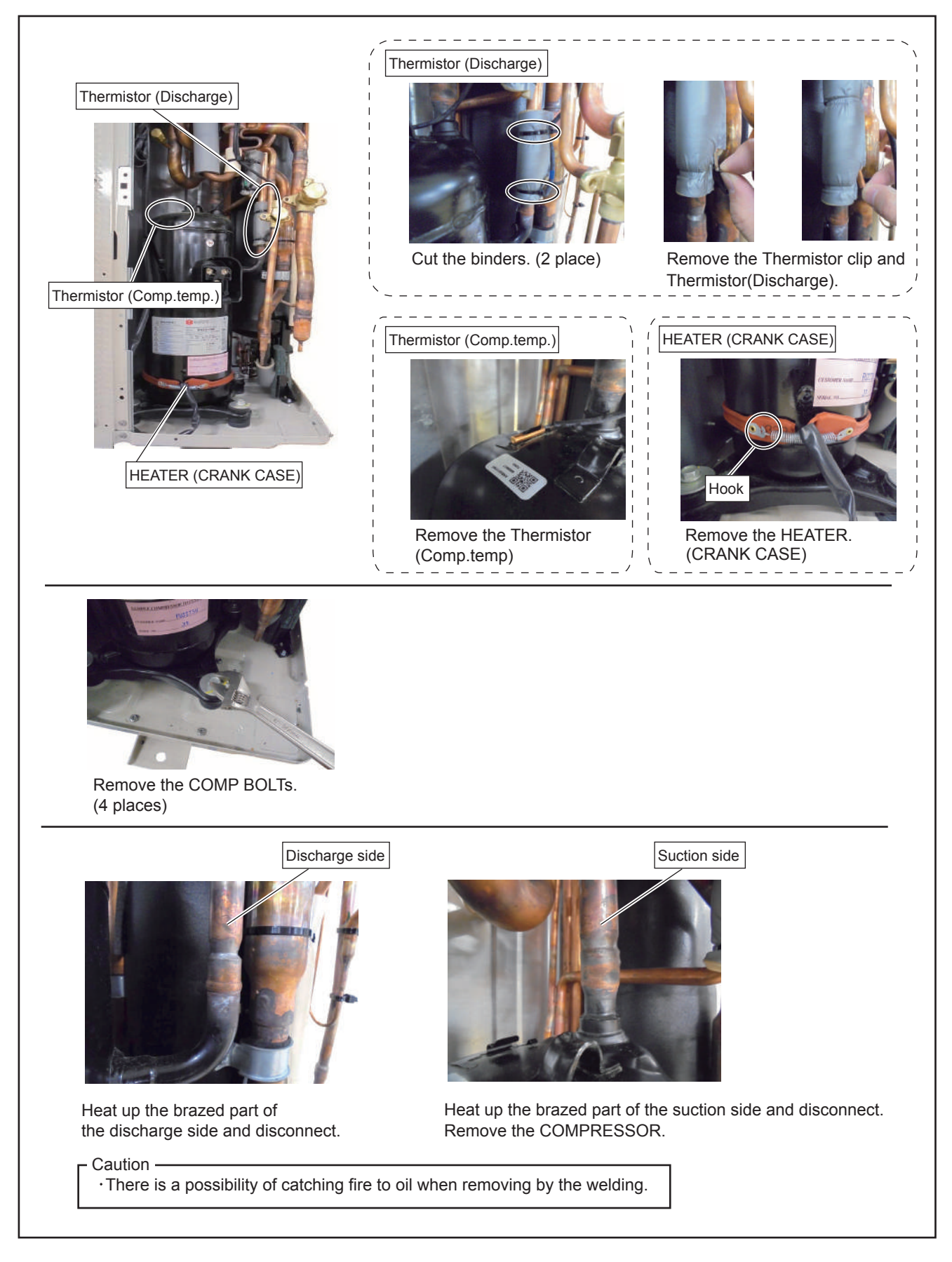

### Procedure for compressor installation.

Reverse procedure to removing the compressor.

#### Precautions for installation of Compressor.

- (1) When brazing, do not apply the flame to the terminal.
- (2) When brazing, be sure to replace the air in the pipe with nitrogen gas to prevent forming oxidization scale.

## 16. Precautions for exchange of refrigerant-cycle-parts

- (1) During exchange the following parts shall be protected by wet rag and not make the allowable temperature or more.(2) Remove the heat insulation when there is the heat insulation near the welding place.
- Move and cool it when its detaching is difficult.
- (3) Cool the parts when there are parts where heat might be transmitted besides the replacement part.(4) Interrupt the flame with the fire-retardant board when the flame seems to hit the following parts directly.
- (5) Do not allow moisture or debris to get inside refrigerant pipes during work.
- (6) When brazing, be sure to replace the air in the pipe with nitrogen gas to prevent forming oxidization scale.(7) Open the 3WAY VALVE because there is a possibility of squirting the refrigerant from the heated pipes at brazing.

| Part name           | Allowable<br>temperature | Precautions in work                                                                                       |
|---------------------|--------------------------|----------------------------------------------------------------------------------------------------|
| SOLENOID VALVE      | 120°C                    | Remove the coil before brazing.<br>And install the coil after brazing.                                    |
| EXPANSION VALVE     | 120°C                    | Remove the coil before brazing.<br>And install the coil after brazing.                                    |
| 4WAY VALVE          | 120°C                    | Remove the coil before brazing.<br>And install the coil after brazing.                                    |
| 3WAY VALVE (GAS)    | 100°C                    |                                                                                                    |
| 3WAY VALVE (LIQUID) |                          |                                                                                                    |
| UNION JOINT         | 100°C                    | Remove the pressure sensor before brazing.<br>And install the pressure sensor after brazing.              |
| PRESSURE SENSOR     | 100°C                    | Tighten the flare part gripping it. (Tightening torque :15±1.5N m)<br>Do the static electricity measures. |
| PRESSURE SWITCH     | 100°C                    | Remove the wiring before brazing.<br>And connect the wire after brazing.                                  |

# AIRSTAGE J-IIL

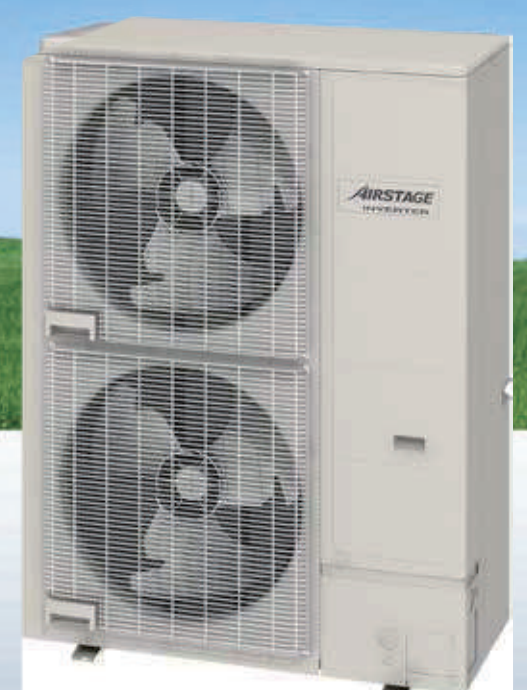

## FUJITSU GENERAL LIMITED 3-3-17, Suenaga, Takatsu-ku, Kawasaki 213-8502, Japan URL : http://www.fujitsu-general.com

"**AIRSTAGE**" " is a worldwide trademark of FUJITSU GENERAL LIMITED.

- \* Microsoft®, Internet Explorer®, and Windows® are either registered trademarks or trademarks of Microsoft Corporation in the United States and/or other countries.
- \* Adobe® and Acrobat Reader® are either registered trademarks or trademarks of Adobe Systems Incorporated in the United States and/or other countries.
- \* Intel® is a trademark of Intel Corporation in the U.S. and/or other countries.
- \* Echelon®, LonWorks®, and the Echelon logo are trademarks of Echelon Corporation registered in the United States and other countries. \* BACnet® is a registered trademark of the American Society of Heating Refrigeration and Air Conditioning Engineers (ASHRAE).

Other company and product names mentioned herein may be registered trademarks, trademarks or trade names of their respective owners. Copyright© 2017 FUJITSU GENERAL LIMITED. All rights reserved.

Product specifications are subject to change without notice.

Printed in Japan